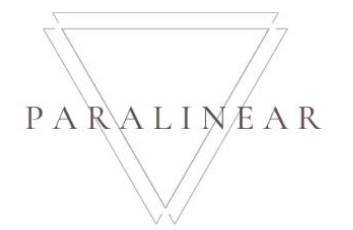

# Paralinear Solutions Team 7

## Deliverable 09: Training Manual

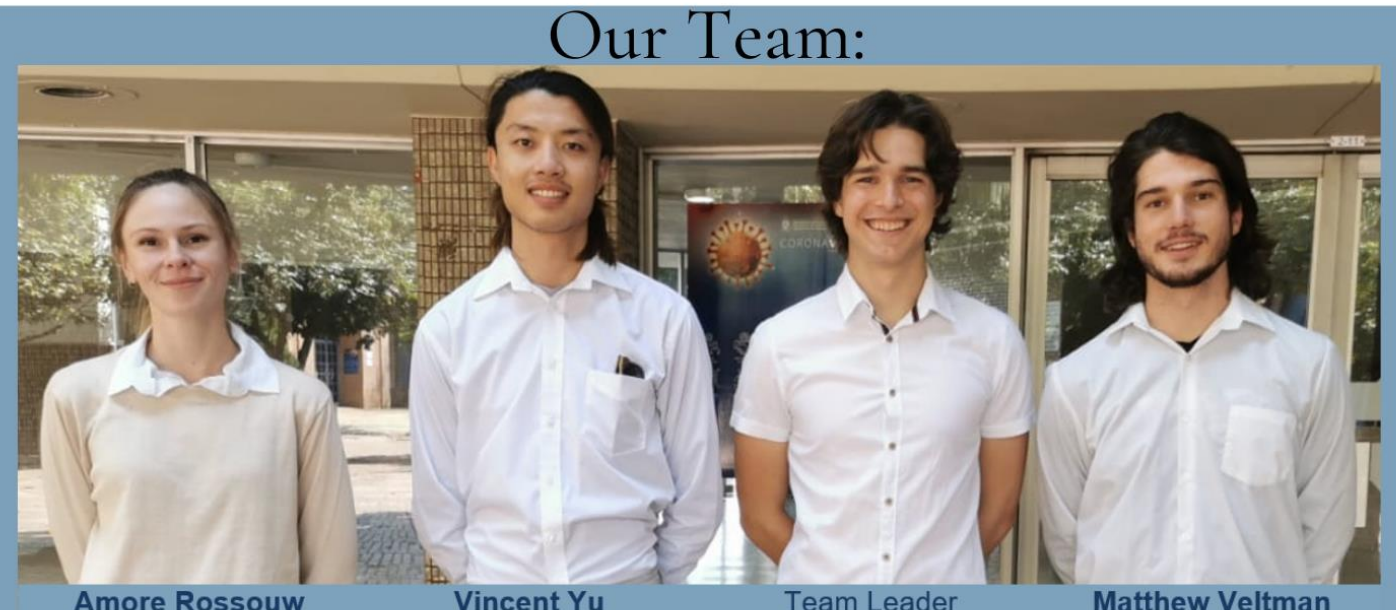

 Amore Rossouw
 Vincent Yu

 U19052864
 U15195059

 073 567 3529
 084 073 7834

 U19052864@tuks.co.za
 U15195059@tuks.co.za

Team Leader **Michael Vosloo** U19031174 082 387 0072 U19031174@tuks.co.za

Matthew Veltman U19050608 081 341 1664 U19050608@tuks.co.za

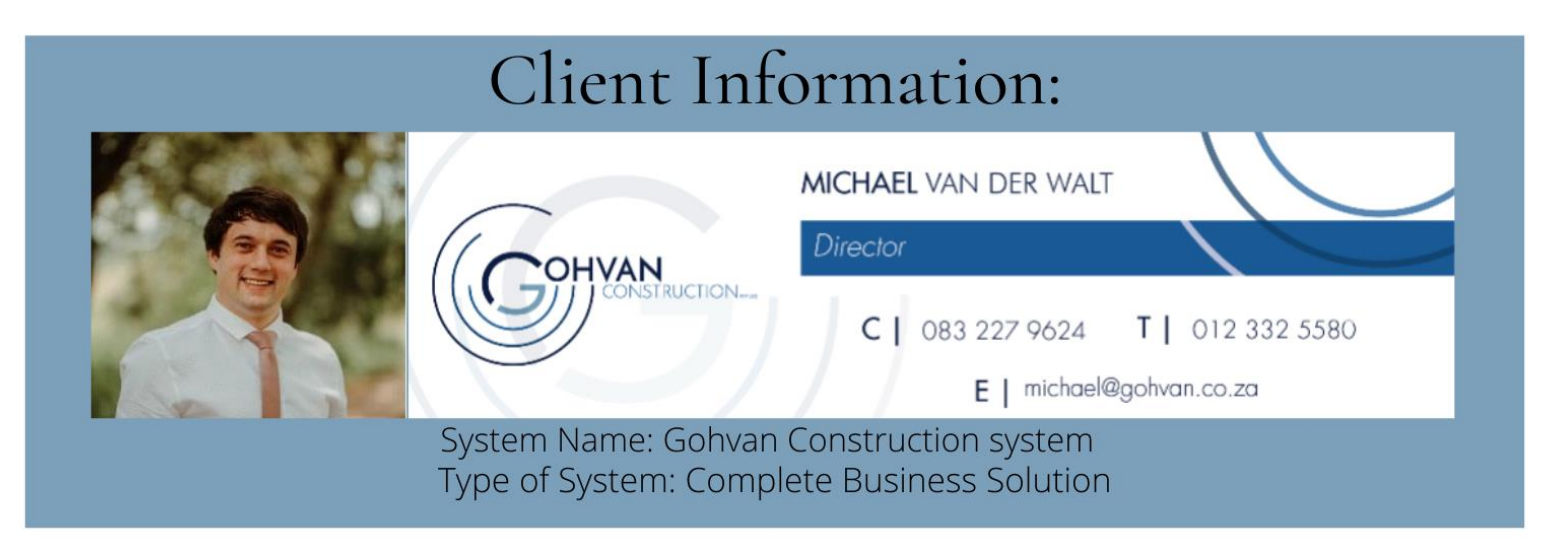

This document contains an compilation of exercises on how to use the Gohvan Construction system. The exercises are a step-by-step process helping the users familiarize themselves with the functions of the system.

## Contents

| Document Introduction                          | 8  |
|------------------------------------------------|----|
| 1. System User Skill Requirements              | 9  |
| Introduction:                                  | 9  |
| 1.1 Required Skills                            | 9  |
| 1.2 Lack of Required Skills                    | 9  |
| Conclusion                                     | 9  |
| 2. Control Overview                            | 10 |
| Introduction:                                  | 10 |
| 2.1 General Controls                           | 10 |
| Conclusion:                                    | 10 |
| 3. Training Manual                             | 11 |
| Introduction:                                  | 11 |
| 3.1 Quotation                                  | 12 |
| 3.1.1 Create Quote                             | 12 |
| 3.1.1.2 Create Quote Exercise                  | 16 |
| 3.1.2 Search Quote                             | 16 |
| 3.1.2.2 Search Client Quote Exercise           | 18 |
| 3.1.3 Capture Purchase Order                   | 18 |
| 3.1.3.2 Capture Purchase Order Exercise        | 21 |
| 3.1.4 View Purchase Order                      | 21 |
| 3.1.4.2 View Purchase Order Exercise           | 23 |
| 3.2 Administration                             | 24 |
| 3.2.1 Create Health and Safety File            | 24 |
| 3.2.1.2 Upload Health and Safety File Exercise | 27 |
| 3.2.2 Search Health and Safety File            | 27 |
| 3.2.2.2 Search Health and Safety File Exercise | 28 |
| 3.2.3. Edit Health and Safety File             | 29 |
| 3.2.3.2 Edit Health and Safety File Exercise   |    |
| 3.2.4 Delete Health and Safety File            | 34 |
| 3.2.5 Create Health and Safety Type            | 37 |
| 3.2.5.2 Create Health and Safety Type Exercise |    |
| 3.2.6 Search Health and Safety Type            | 40 |
| 3.2.6.2 Search Health and Safety Type Exercise | 41 |

| 3.2.7 Edit Health and Safety Type            |                              |
|----------------------------------------------|------------------------------|
| 3.2.7.2 Edit Health and Safety Type Exercise | 45                           |
| 3.2.8 Delete Health and Safety Type          | 46                           |
| 3.2.9 Create Drawing Type                    |                              |
| 3.2.9.2 Drawing Type Exercise                | 51                           |
| 3.2.10 Search Drawing Type                   | 52                           |
| 3.2.10.2 Search Drawing Type Exercise        | 53                           |
| 3.2.11 Edit Drawing Type                     | 54                           |
| 3.2.11.2 Edit Drawing Type Exercise          | 56                           |
| 3.2.12 Delete Drawing Type                   | 57                           |
| 3.2.13 Upload Formal Drawing                 | 59                           |
| 3.2.13.2 Upload Formal Drawing Exercise      | 62                           |
| 3.2.14 Search Formal Drawing                 | 63                           |
| 3.2.14.2 Search Formal Drawing Exercise      | 64                           |
| 3.2.15 Edit Formal Drawing                   | 65                           |
| 3.2.15.2 Edit Formal Drawing Exercise        | 67                           |
| 3.2.16 Delete Formal Drawing                 | 68                           |
| 3.2.17 Upload Second-cut Drawing             | 70                           |
| 3.2.17.2 Upload Second Cut Drawing Exercise  | 73                           |
| 3.2.18 Search Second-cut Drawing             | 74                           |
| 3.2.18.2 Search Second-cut Drawing Exercise  | 75                           |
| 3.2.19 Edit Second-cut Drawing               | 76                           |
| 3.2.19.2 Edit Second Cut Drawing Exercise    | 78                           |
| 3.2.20 Delete Second-cut Drawing             | 79                           |
| 3.2.21 Search As-built document              |                              |
| 3.2.21.2 Search As-Built Document Exercise   |                              |
| 3.2.22 Create As-Built Document              |                              |
| 3.2.22.2 Create As-Built Document Exercise   | 85                           |
| 3.2.23 Delete As-Built Document              |                              |
| 3.3 Construction                             |                              |
| 3.3.1 Create TSS                             | Error! Bookmark not defined. |
| 3.3.2 Search TSS                             | Error! Bookmark not defined. |
| 3.3.3 Edit TSS                               | Error! Bookmark not defined. |
| 3.3.4 Submit TSS Report                      | Error! Bookmark not defined. |

| 3.3.5 Search Project                    | . Error! Bookmark not defined. |
|-----------------------------------------|--------------------------------|
| 3.3.6 View Project                      | . Error! Bookmark not defined. |
| 3.3.7 Edit Project                      | . Error! Bookmark not defined. |
| 3.3.8 Capture Site-Go-Ahead             | . Error! Bookmark not defined. |
| 3.3.9 Search construction               | . Error! Bookmark not defined. |
| 3.3.10 Edit construction                | . Error! Bookmark not defined. |
| 3.3.11 Allocate Team Site               | . Error! Bookmark not defined. |
| 3.3.12 Search Allocated Team            | . Error! Bookmark not defined. |
| 3.3.13 Update Allocated Team            | . Error! Bookmark not defined. |
| 3.3.14 Delete Allocated Team            | . Error! Bookmark not defined. |
| 3.3.15 Upload Compliance Document       | . Error! Bookmark not defined. |
| 3.3.16 Search Compliance Document       | . Error! Bookmark not defined. |
| 3.3.17 Edit Compliance Document         | . Error! Bookmark not defined. |
| 3.3.18 Delete Compliance Document       | . Error! Bookmark not defined. |
| 3.3.19 Create site sign                 | . Error! Bookmark not defined. |
| 3.3.20 View Site Progress description   | . Error! Bookmark not defined. |
| 3.3.21 Edit Site Progress description   | . Error! Bookmark not defined. |
| 3.3.22 Delete Site Progress description | . Error! Bookmark not defined. |
| 3.3.23 Upload Complete site photos      | . Error! Bookmark not defined. |
| 3.3.24 Search Complete site photos      | . Error! Bookmark not defined. |
| 3.3.25 Edit Complete site photos        | . Error! Bookmark not defined. |
| 3.3.26 Delete Complete site photos      | . Error! Bookmark not defined. |
| 3.3.27 Upload Radio Frequency report    | . Error! Bookmark not defined. |
| 3.3.28 Search Radio Frequency report    | . Error! Bookmark not defined. |
| 3.3.29 Edit Radio Frequency report      | . Error! Bookmark not defined. |
| 3.3.30 Delete Radio Frequency report    | . Error! Bookmark not defined. |
| 3.3.31 Request Site Visit               | . Error! Bookmark not defined. |
| 3.3.32 Create Acceptance Document       | . Error! Bookmark not defined. |
| 3.3.33 Edit Acceptance Document         | . Error! Bookmark not defined. |
| 3.3.34 Search Acceptance document       | . Error! Bookmark not defined. |
| 3.3.35 Delete Acceptance Document       | . Error! Bookmark not defined. |
| 3.3.36 Confirm acceptance document      | . Error! Bookmark not defined. |
| 3.3.37 Capture Site Sign-off            | . Error! Bookmark not defined. |
| 3.3.38 Search Site Sign-off             | . Error! Bookmark not defined. |

| 3.3.39 Edit Site Sign-off            | Error! Bookmark not defined. |
|--------------------------------------|------------------------------|
| 3.3.40 Delete Site Sign-off          | Error! Bookmark not defined. |
| 3.3.41 Capture Commission report     | Error! Bookmark not defined. |
| 3.3.42 Search Commission report      | Error! Bookmark not defined. |
| 3.3.43 Edit Commission report        | Error! Bookmark not defined. |
| 3.3.44 Delete Commission report      | Error! Bookmark not defined. |
| 3.3.45 Create Site Type              | Error! Bookmark not defined. |
| 3.3.46 Search Site type              | Error! Bookmark not defined. |
| 3.3.47 Edit Site Type                | Error! Bookmark not defined. |
| 3.3.48 Delete Site Type              | Error! Bookmark not defined. |
| 3.4 Invoicing                        | 234                          |
| 3.4.1 Search Invoice                 | 234                          |
| 3.4.2 Send Invoice                   | 235                          |
| 3.4.3 Capture Proof of Payment       |                              |
| 3.4.4 Capture Claim                  | Error! Bookmark not defined. |
| 3.4.5 Search Proof of Payment        |                              |
| 3.4.6 Search Invoice Type            | 241                          |
| 3.4.6.2 Search Employee Exercise     |                              |
| 3.4.7 Create Invoice Type            |                              |
| 3.4.7.2 Create Invoice Type Exercise | 245                          |
| 3.4.8 Edit Invoice Type              | 245                          |
| 3.4.8.2 Edit Invoice Type Exercise   |                              |
| 3.4.9 Delete Invoice Type            |                              |
| 3.4.9.2 Delete Invoice Type Exercise |                              |
| 3.5 Human Resource                   |                              |
| 3.5.1 Add Employee                   |                              |
| 3.5.1.2 Create Employee Exercise     | 252                          |
| 3.5.2 Edit Employee                  | 252                          |
| 3.5.2.2 Edit Employee Exercise       |                              |
| 3.5.3 Search Employee                | 255                          |
| 3.5.3.2 Search Employee Exercise     |                              |
| 3.5.4 Delete Employee                |                              |
| 3.7.3.2 Delete Employee Exercise     |                              |
| 3.5.5 Upload Employee Document       |                              |

|   | 3.5.5.2 Upload Employee Document Exercise |     |
|---|-------------------------------------------|-----|
|   | 3.5.6 Edit Employee Document              |     |
|   | 3.5.6.2 Edit Employee Document Exercise   |     |
|   | 3.5.7 Search Employee Document            | 267 |
|   | 3.5.7.2 Search Employee Document Exercise |     |
|   | 3.5.8 Delete Employee Document            |     |
|   | 3.5.8.2 Delete Employee Document Exercise | 270 |
|   | 3.5.9 Create Account                      | 270 |
|   | 3.5.9.2 Create User Account Exercise      | 273 |
|   | 3.5.10 Edit Account                       | 273 |
|   | 3.5.10.2 Edit User Account Exercise       | 275 |
|   | 3.5.11 Search Account                     | 276 |
|   | 3.5.11.2 Search User Account Exercise     | 277 |
|   | 3.5.12 Delete Account                     | 277 |
|   | 3.5.11.2 Delete User Account Exercise     | 279 |
|   | 3.5.13 Create Employee Type               | 279 |
|   | 3.5.13.2 Create Employee Type Exercise    |     |
|   | 3.5.14 Search Employee Type               |     |
|   | 3.5.14.2 Search Employee Type Exercise    |     |
|   | 3.5.15 Edit Employee Type                 |     |
|   | 3.5.15.2 Edit Employee Type Exercise      |     |
|   | 3.5.16 Delete Employee Type               |     |
|   | 3.5.16.2 Delete Employee Type Exercise    |     |
|   | 3.5.17 Create Employee Skill              |     |
|   | 3.5.17.2 Create Employee Skill Exercise   | 291 |
|   | 3.5.18 Search Employee Skill              | 291 |
|   | 3.5.18.2 Search Employee Skill Exercise   |     |
|   | 3.5.19 Edit Employee Skill                |     |
|   | 3.5.19.2 Edit Employee Skill Exercise     | 295 |
|   | 3.5.20 Delete Employee Skill              | 295 |
|   | 3.5.20.2 Delete Employee Skill Exercise   | 297 |
| 3 | .6 Team                                   | 298 |
|   | 3.6.1 Create Team                         | 298 |
|   | 3.6.1.2 Create Team Exercise              |     |

Team 7

| 3.6.2 Search Team                              | 299 |
|------------------------------------------------|-----|
| 3.6.2.2 Search Team Exercise                   |     |
| 3.6.3 Edit Team                                |     |
| 3.6.3.2 Edit Team Exercise                     |     |
| 3.7 Inventory Management                       |     |
| 3.7.1 Add Line-Item                            |     |
| 3.7.1.2 Add Line-Item Exercise                 |     |
| 3.7.2 Search-Line Item                         |     |
| 3.7.2.2 Search Line-Item Exercise              |     |
| 3.7.3 Edit line-item                           |     |
| 3.7.3.2 Edit Line-Item Exercise                |     |
| 3.7.4 Delete Line-Item                         |     |
| 3.7.4.2 Delete Line-Item Exercise              |     |
| 3.7.5 Create Unit Type                         |     |
| 3.7.5.2 Create Unit Type Exercise              |     |
| 3.7.6 Search Unit Type                         |     |
| 3.7.6.2 Search Unit Type Exercise              |     |
| 3.7.7 Edit Unit Type                           |     |
| 3.7.7.2 Edit Unit Type Exercise                |     |
| 3.7.8 Delete Unit Type                         |     |
| 3.7.8.2 Delete Unit Type Exercise              |     |
| 3.7.9 Create Package Type                      |     |
| 3.7.9.2 Create Package Exercise                |     |
| 3.7.10 Search Package Type                     |     |
| 3.7.10.2 Search Package Type Exercise          |     |
| 3.7.11 Edit Package Type                       |     |
| 3.7.11.2 Edit Package Type Exercise            |     |
| 3.7.12 Delete Package Type                     |     |
| 3.7.12.2 Delete Package Type Exercise          |     |
| 3.8 Reporting                                  |     |
| 3.8.1 Generate Site Progress Report            |     |
| 3.8.2 Generate Site Type Report                |     |
| 3.8.3 Generate Team Site Completed Report      |     |
| 3.8.4 Generate Employee Document Expiry Report |     |

Team 7

| 3.8.5 Generate Site Acceptance Document                                                                                                    |     |
|----------------------------------------------------------------------------------------------------|-----|
| 3.9 User Management                                                                                                    |     |
| 3.9.1 Login                                                                                                    |     |
| 3.9.1.2 Login Exercise                                                                                                    |     |
| 3.9.2 Logout                                                                                                    |     |
| 3.9.3 Reset Password                                                                                                    |     |
| 3.9.3.2 Reset Password Exercise                                                                                                    |     |
| 3.10 Client                                                                                                    |     |
| 3.10.1 Add Client                                                                                                    |     |
| 3.10.1.2 Add Client Exercise                                                                                                    | 350 |
| 3.10.2 Search Client                                                                                                    | 350 |
| 3.10.2.2 Search Client Exercise                                                                                                    | 352 |
| 3.10.3 Edit Client                                                                                                    | 352 |
| 3.10.3.2 Edit Client Exercise                                                                                                    | 356 |
| 2 10 4 Delete Client                                                                                                    | 256 |
| 3.10.4 Delete Clent                                                                                                    |     |
| 3.10.3.2 Delete Client Exercise                                                                                                    |     |
| 3.10.3.2 Delete Client Exercise<br>Conclusion                                                                                                    |     |
| 3.10.3.2 Delete Client Exercise<br>Conclusion                                                                                                    |     |
| 3.10.3.2 Delete Client Exercise<br>Conclusion<br>4. Glossary<br>Introduction                                                                                                    |     |
| <ul> <li>3.10.4 Delete Client</li> <li>3.10.3.2 Delete Client Exercise</li> <li>Conclusion</li></ul>                                                                                                    |     |
| <ul> <li>3.10.4 Delete Client</li> <li>3.10.3.2 Delete Client Exercise</li> <li>Conclusion</li></ul>                                                                                                    |     |
| 3.10.4 Delete Client<br>3.10.3.2 Delete Client Exercise<br>Conclusion                                                                                                    |     |
| 3.10.3.2 Delete Client Exercise                                                                                                    |     |
| 3.10.4 Delete Client Exercise                                                                                                    |     |
| 3.10.4 Delete Client Exercise                                                                                                    |     |
| 3.10.3.2 Delete Client Exercise<br>Conclusion<br>4. Glossary<br>Introduction<br>4.1 Glossary<br>Conclusion<br>5. Sign-off by Team<br>Introduction:<br>5.1 Team Sign-off<br>Conclusion:<br>6. Sign-off by Client |     |
| 3.10.4 Delete Client<br>3.10.3.2 Delete Client Exercise                                                                                                    |     |
| 3.10.3 2 Delete Client Exercise                                                                                                    |     |
| 3.10.3.2 Delete Client Exercise                                                                                                    |     |

## Document Introduction

This document contains a compilation of training exercises, which can be used to supplement a new system user's training or on-boarding experience. This training manual contains a detailed explanation of all the system functionalities. It includes structured training exercises that guide new users how to use the system.

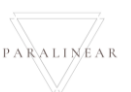

## 1. System User Skill Requirements

## Introduction:

The section contains the required skills a system should have in order to successfully use the system.

## 1.1 Required Skills

The below skills are required to understand the fundamentals of the Gohvan Construction system.

- Users of the system must have basic idea of how to use computer hardware components.
  - > Understanding how to make use of both mouse and keyboard hardware components.
  - > Basic knowledge of how to turn a computer on / off.
  - Basic typing skills are required (keyboard layout)
- Users of the system need to familiarised themselves with the below software programs:
  - Internet Browsers (Google Chrome)
  - > Any PDF file reader (Adobe PDF Reader)
  - Screenshot tools (Snip & Sketch)
  - Microsoft Office Software (MS Word, MS Excel)
  - Be able to send and receive emails. (On browsers or dedicated programs [MS Outlook])
- User must have experience of using the Internet.
  - Users must have basic understanding of Internet browsing software such as Google Chrome, Mozilla Firefox or Internet Explorer.
  - Users must understand that they require a decent internet connection to make use of the system
  - Users should be able to connect to the internet either through a direct connection or wireless connection.
- Users must be able to use the system's mobile interface
  - > Be able to navigate the system using smartphones touch displays.
- Users need to be computer literate
  - Familiar with the controls on desktop interfaces (Textboxes, Drop Down Menus, Date pickers, Scroll Bars, Check Boxes, etc.)
  - Understand how the file system on their local machine works. (Need to understand where files are stored and where to retrieve files from)

## 1.2 Lack of Required Skills

Should a system user lack the necessary skills to operate the system. The system user should consult with their managers to organise training sessions. System user should also consult the User and Training Manuals compiled by the Paralinear Solutions Team. The contact details for the Paralinear Solutions Team are included in the manual. System users can contact the Paralinear Solutions Team for more extensive training sessions.

## Conclusion

This section contained the necessary skills needed to navigate and use the Gohvan Construction system.

## 2. Control Overview

## Introduction:

This section contains a brief overview of the system's common controls.

| 2.1 General Controls |                                                                                                    |
|----------------------|----------------------------------------------------------------------------------------------------|
| Control Name         | Description                                                                                                    |
| Label                | Labels are used to display information.                                                                                                    |
| Textbox              | Textboxes are used to capture information from the user.                                                                                                    |
| Button               | Buttons are used to navigate the system or submit information.                                                                                                    |
| Date Picker          | Date pickers are used to help users select a date. It Ensures that<br>the date format remains consistent and no human error can<br>occur, regarding invalid data types.                         |
| Drop Down Menu       | Drop down menus are used to limits a user's input information.<br>Using drop down menus makes use of set list of options to be<br>selected. Therefore, users cannot enter incorrect information |
| Table                | Tables are used to display saved record from the system.                                                                                                    |

## Conclusion:

This section contained a brief overview of the system's common controls

## 3. Training Manual

Introduction:

This section contains guided descriptions of the system's functionality. Exercises are included to help trainees navigate and use the system properly.

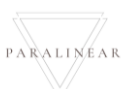

| 3.1 Quotation               |                                                                                      |
|-----------------------------|--------------------------------------------------------------------------------------|
| 3.1.1 Create Quote          |                                                                                      |
| Description:                | This section will guide the user through the process of creating a new client quote. |
| Expected Learning Outcomes: | To be able to create a new client quote.                                             |
| Prerequisites:              | The user must have the required access to creating client quotes.                    |
| Other Information:          | None                                                                                 |

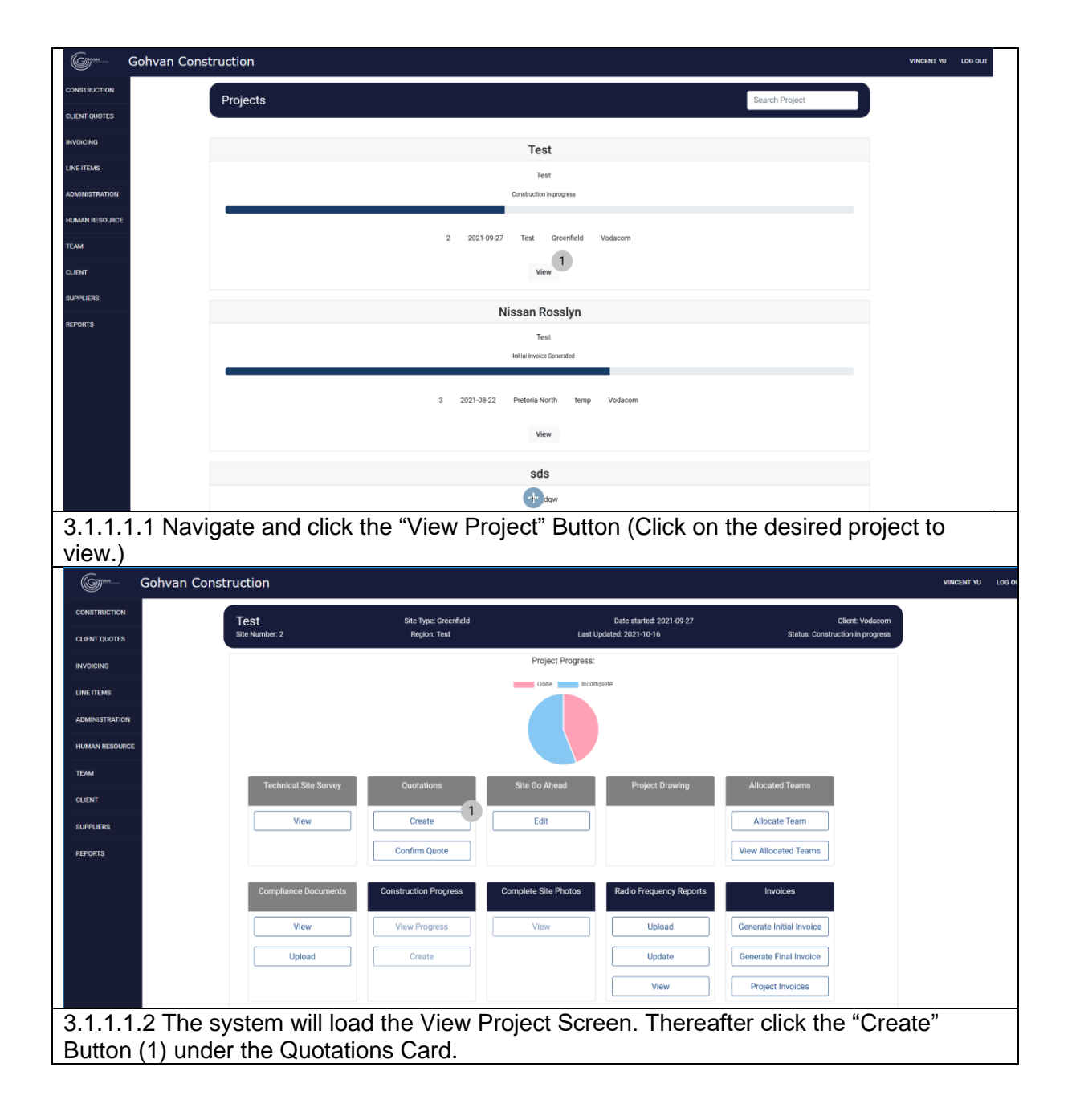

Team 7

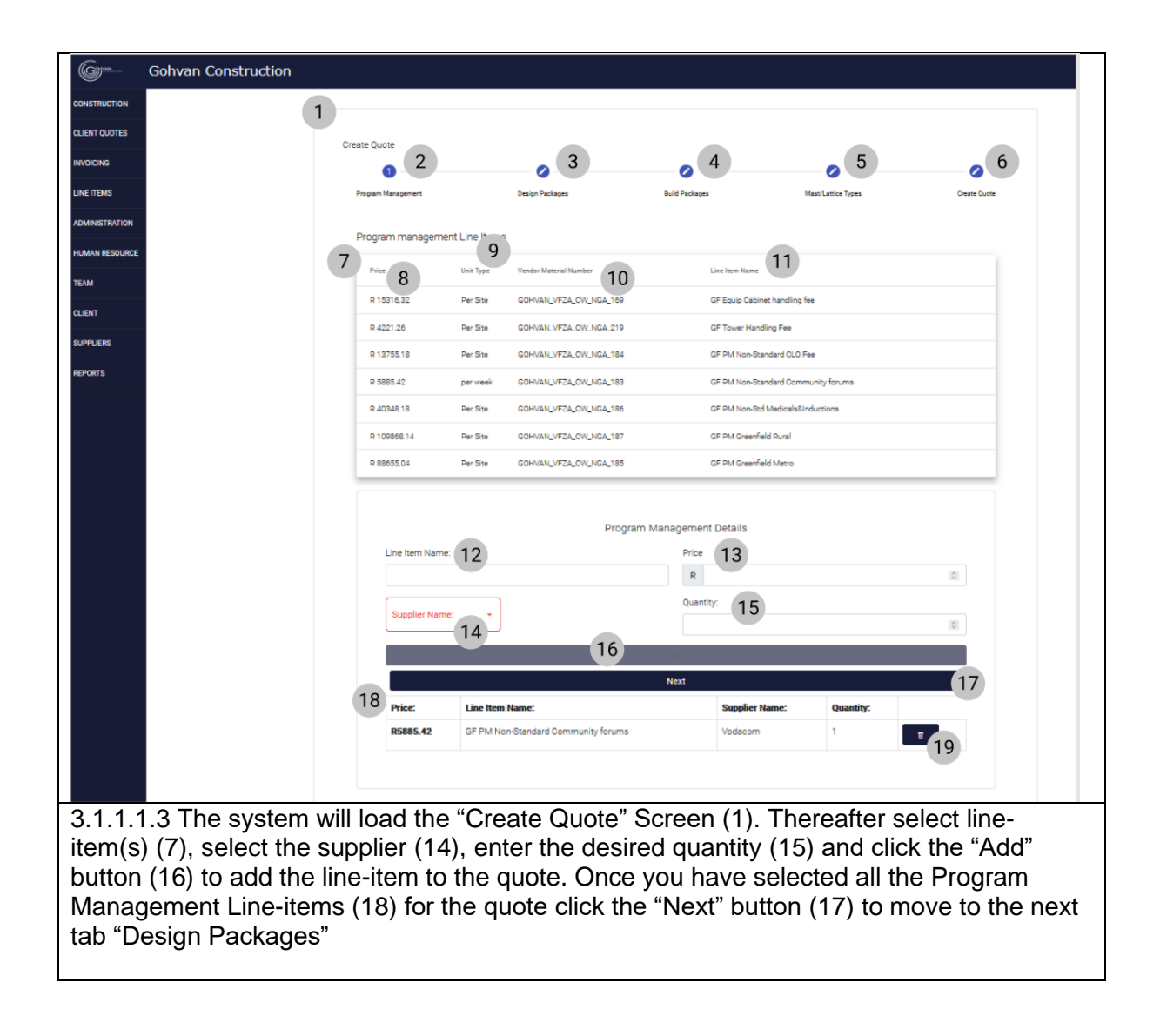

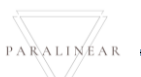

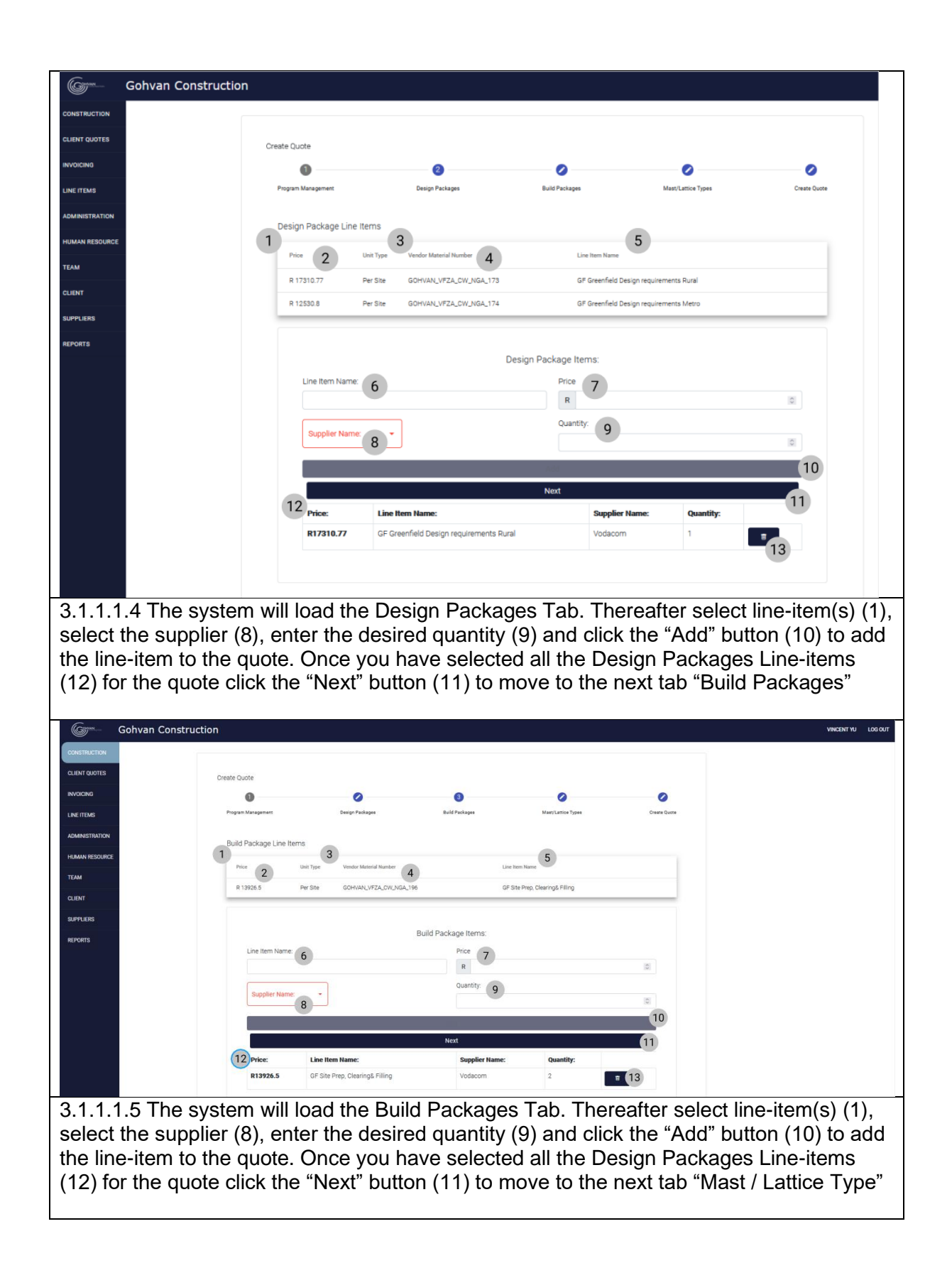

Team 7

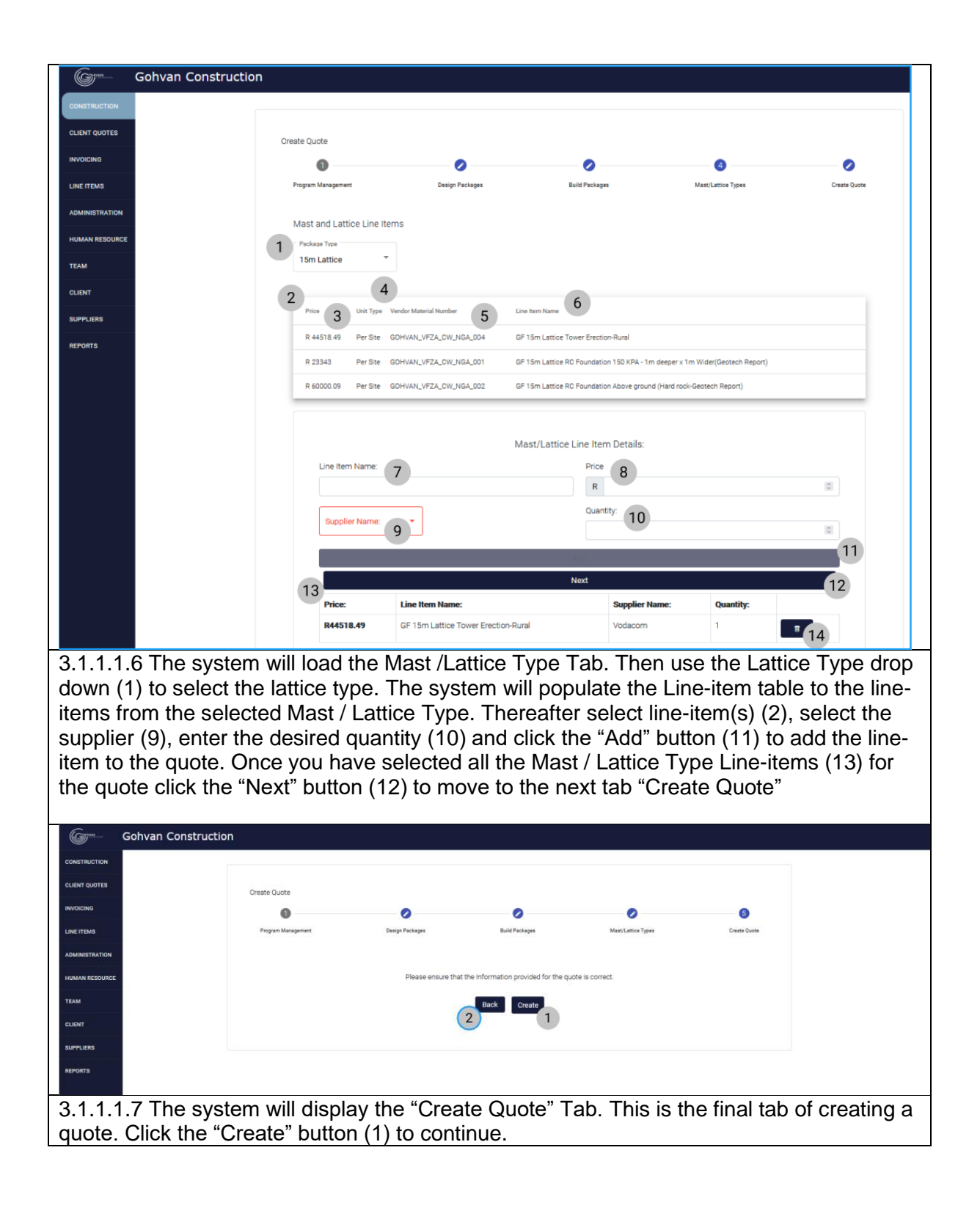

| CONSTRUCTION CLEAR QUOTE Create Quote                                                                                                    |   |
|----------------------------------------------------------------------------------------------------|---|
| CLINT QUOTES Create Quote                                                                                                    |   |
|                                                                                                    |   |
|                                                                                                    |   |
| Pogran Management Design Richages Build Rackages Mast Lation Types Create Quote                                                                                                    |   |
|                                                                                                    |   |
|                                                                                                    |   |
| HIMMA RESOURCE Please ensure that the information provided for the quote is correct.                                                                                                    |   |
|                                                                                                    |   |
| CLENT Are you sure?                                                                                                    |   |
| SUPLERS                                                                                                    |   |
|                                                                                                    |   |
|                                                                                                    |   |
| 3.1.1.1.8 The system will display a confirmation dialog. This dialog requires the user to                                                                                                    |   |
| sonfirm the guete they created is correct. Click the "Create" Butten (2) to continue and                                                                                                    | , |
| confirm the quote they created is correct. Click the Greate Button (2) to continue and                                                                                                    |   |
| create the quote.                                                                                                    |   |
| Gyme Gohvan Construction VINCINT VI LOS OUT                                                                                                    |   |
| construction                                                                                                    | - |
| CLIENT QUOTES Create Quote                                                                                                    |   |
| NOCNO 0 0 0 0                                                                                                    |   |
| Link THIMS Program Management Design Packages Build Packages Mast/Lattice Types Create Outle                                                                                                    |   |
| ADMINISTRATION                                                                                                    |   |
| Program management Line Items Opening Text, IS2, 2021-09-2770-01 42.atex X                                                                                                    |   |
| Price Unit Type Vendor Maturial            Pice         Unit Type         Vendor Maturial         Pices 2021 d9 - 2711001 42.xbx                                                                                                    |   |
|                                                                                                    |   |
| R 15316.52 Per 51te GOH/JALV/T WHOTE BLASS REAL ASI/                                                                                                    |   |
| CLENT         R 15316.52         Per Site         OOH/NU/VZ         Month III:X16.22, Kail         Month III:X16.22, Kail         Month IIII:X16.22, Kail <t< td=""><td></td></t<>                                                                                                    |   |
| CLENT         R 15316.52         Per 51e         OOH/NLV/FZ         Months all.         Months all.         Month                                                                                                    |   |
| CLENT         R 15316.32         Per Site         OCHVAL/VFZ         Wind the XLSN 424.48/m         Immediate XLSN 424.48/m           CLENT         R 4221.26         Per Site         OCHVAL/VFZ         Wind shulk 184.78/m         Immediate XLSN 424.48/m         Immediate XLSN 424.48/m         Immediat XLSN 424.48/m         <                                                                                                    |   |
| R 15316.32         Per Site         OOH/VALVE         Which is Mask field in Mask field in M                                                                                                    |   |
| R 1310.52         Per Site         OOH/NU/VF         Which devide factors devides factors         Image: Control of the state of the state of                                                                                                    |   |
| R 1310.52         Per Site         OOHVALVE7         Mindle if ALX NR (4/4, NR)         Mindle if ALX NR (4/4, NR)           SUPPLERS         R 4221.26         Per Site         OOHVALVE7         What should fileful to Revenue r fattion do with this filef         Image: State of the should be revenue r fattion do with this filef         Image: State of the should be revenue r fattion do with s                                                                                                    |   |
| R 1310.32     Per Site     OOH/NU/VFZ       Bit Or III XXX 184/24.38/<br>Mith abudi Factor Developer Sation do with the Site III XXX 184/24.38/<br>Mith abudi Factor Developer Sation do with the Site III XXX 184/24.38/<br>Mith abudi Factor Developer Sation do with the Site III XXXX 184/24.38/<br>Mith abudi Factor Developer Sation do with the Site IIII XXXX 184/24.38/<br>Mith abudi Factor Developer Sation do with the Site IIII XXXX 184/24.38/<br>Mith abudi Factor Developer Sation do with the Site IIIIIIIIIIIIIIIIIIIIIIIIIIIIIIIIIIII                                                                                                    |   |
| R 1310.52         Per Site         OOH/UN_VFZ         Ministration of the Site Revenues of Sites in the Site of the Site Revenues of Sites in the Site of the Site Revenues of Sites in the Site of Sites in the Sites in the Sites in the Site of Sites in the Site of Sites in t                                                                                                    |   |
| R 13310.32       Per 58te       OOHVALVET       Imminiation for the SLA to Acc to any invalue         SUPPLARD       R 4221.26       Per 58te       OOHVALVET       Imminiation for the SLA to Acc to any invalue         SUPPLARD       R 13755.13       Per 58te       OOHVALVET       Imminiation for the SLA to for the SLA to for the SLA                                                                                                    |   |
| R 13316.32       Per 58te       OOH/NL/YF       Immin Mathe         BUPPLERD       R 4221.26       Per 58te       OOH/NL/YF       Immin Mathe         BUPPLERD       R 13755.18       Per 58te       OOH/NL/YF       Immin Mathe         BUPPLERD       R 42348.18       Per 58te       OOH/NL/YF       Immin Mathe         R 42348.18       Per 58te       OOH/NL/YF       Immin Mathe       Immin Mathe         R 42348.18       Per 58te       OOH/NL/YF       Immin Mathe       Immin Mathe         R 42348.18       Per 58te       OOH/NL/YF       Immin Mathe       Immin Mathe         R 42348.18       Per 58te       OOH/NL/YFZ       Immin Mathe       Immin Mathe         R 42348.18       Per 58te       OOH/NL/YFZ       Immin Mathe       Immin Mathe         Program Management Details       Immin Mathe       Immin Mathe       Program Management Details         Line Item Name       Price       Immin Mathe       Immin Mathe       Immin Mathe                                                                                                    |   |
| R 1315 2 Per Ste OOHVALVT<br>R 4221 26 Per Ste OOHVALVT<br>R 4221 26 Per Ste OOHVALVT<br>R 4234 31 Per Ste OOHVALVT<br>R 4334 31 Per Ste OOHVALVT<br>R 4334 31 Per Ste OOHVALVT<br>R 4 |   |

#### *3.1.1.2 Create Quote Exercise*

Create a new client quote using the following details:

| Program management Line<br>Items | GF Equip Cabinet handling fee ; Quantity = 1 ;<br>Supplier = "Vodacom"                               |
|----------------------------------|----------------------------------------------------------------------------------------------------|
| Design Package Line Items        | GF Greenfield Design requirements Rural ;<br>Quantity = 1 ; Supplier = "Vodacom"                     |
| Build Package Line Items         | GF Site Prep, Clearing& Filling ; Quantity = 1 ;<br>Supplier = "Vodacom"                             |
| Mast and Lattice Line Items      | Select "15m Lattice"<br>GF 15m Lattice Tower Erection-Rural ; Quantity<br>= 1 ; Supplier = "Vodacom" |

#### 3.1.2 Search Quote

| Description:                | This section will guide the user through the process of searching for a quote. |
|-----------------------------|--------------------------------------------------------------------------------|
| Expected Learning Outcomes: | To be able to search for quote.                                                |

PARALINEAR

| Prerequisites:     | The user must have the required access to |
|--------------------|-------------------------------------------|
|                    | searching for quotes.                     |
| Other Information: | None                                      |

| Gonvan Cons       | struction                                                                |
|-------------------|--------------------------------------------------------------------------|
| CONSTRUCTION      | Projects Search Project                                                  |
|                   |                                                                          |
| INVOICING         | Test                                                                     |
| LINE ITEMS        | Test                                                                     |
| ADMINISTRATION    | Construction in progress                                                 |
| HUMAN RESOURCE    |                                                                          |
| ТЕАМ              | 2 2021-09-27 Test Greenneld Vodacom                                      |
| CLIENT            | View                                                                     |
| SUPPLIERS         |                                                                          |
| REPORTS           | Nissan Rosslyn                                                           |
|                   | Test<br>Initial Invoice Generated                                        |
|                   |                                                                          |
|                   | 3 2021-08-22 Pretoria North temp Vodacom                                 |
|                   | View                                                                     |
|                   | 180                                                                      |
|                   | s                                                                        |
| 3 1 2 1 1 Novia   | ate and click "Client Quotes" button (1)                                 |
| Gm Gohvan Constru |                                                                          |
| CONSTRUCTION      |                                                                          |
| CLIENT QUOTES     | Quotes Project Name                                                      |
| INVOICING         | Z Status Check                                                           |
| LINE ITEMS        | Date Created: 2021-10-15 3                                               |
| ADMINISTRATION    | Test                                                                     |
| HUMAN RESOURCE    | Date Created: 2021-10-16                                                 |
|                   |                                                                          |
| SUPPLIERS         |                                                                          |
| REPORTS           |                                                                          |
| 31212 The s       | vstem will load the Client Quote Home Screen Thereafter, enter a word in |
| the keyword filt  | er (1) to find the unit type you are looking for                         |
| Gm _Gohvan Co     | nstruction                                                               |
| CONSTRUCTION      |                                                                          |
|                   | Quotes Project Name                                                      |
|                   | 2 Status Check                                                           |
|                   | Date Created: 2021-10-15 3                                               |
| LINETTEMS         |                                                                          |
| ADMINISTRATION    | Test                                                                     |
| HUMAN RESOURCE    | Date Created: 2021-10-16                                                 |
| TEAM              |                                                                          |
| CLIENT            |                                                                          |
| SUPPLIERS         |                                                                          |
| REPORTS           |                                                                          |
| 3.1.2.1.3 Once    | you have found the desired employee type record you can clear the search |
| bar to return to  | the client quote home screen default view.                               |

#### 3.1.2.2 Search Client Quote Exercise

Search for a client quote using the following details:

| Search Criteria | Test |
|-----------------|------|
|                 |      |

#### 3.1.3 Capture Purchase Order

| Description:                | This section will guide the user through the process of capturing a Purchase Order. |
|-----------------------------|-------------------------------------------------------------------------------------|
| Expected Learning Outcomes: | To be able to capture for Purchase Orders.                                          |
| Prerequisites:              | The user must have the required access to capturing purchase orders.                |
| Other Information:          | None                                                                                |

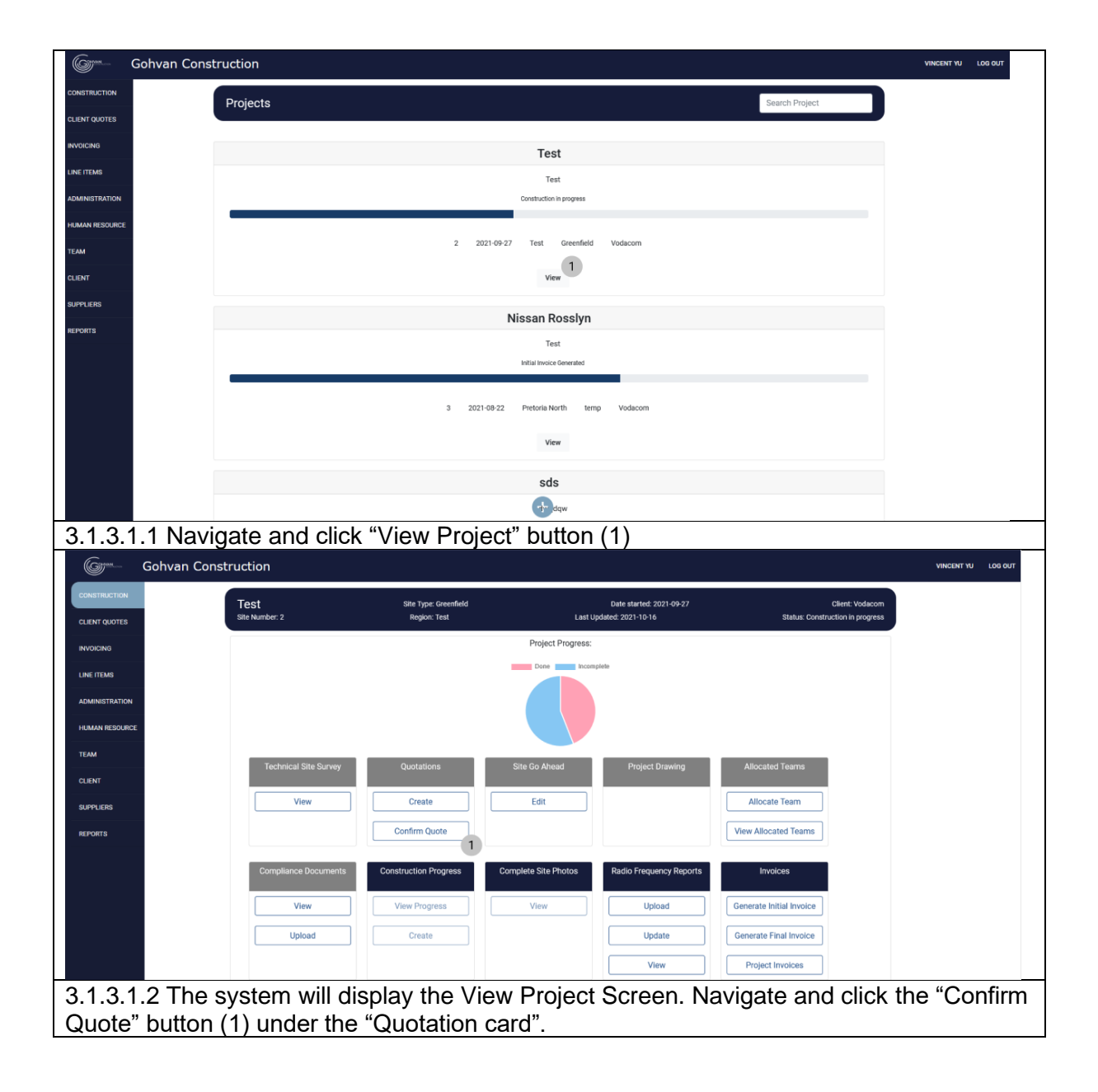

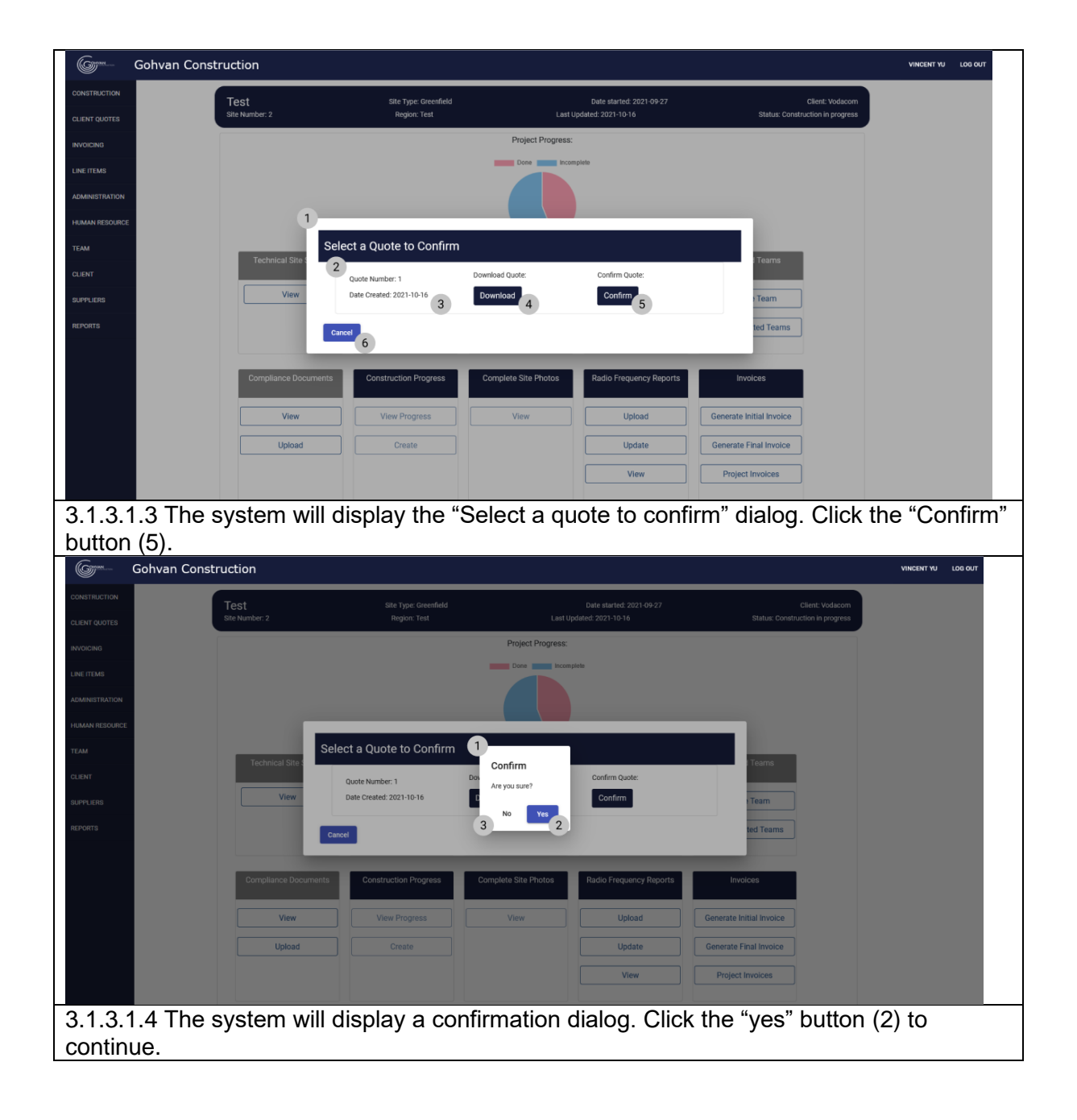

| 0                                                                                                    | Gohvan Cons   | struction                                                                              |                                                                                                    |                                                                |                                                                                                    |                                                                                                    | VINCENT YU LOG O   |
|----------------------------------------------------------------------------------------------------|---------------|----------------------------------------------------------------------------------------|----------------------------------------------------------------------------------------------------|----------------------------------------------------------------|----------------------------------------------------------------------------------------------------|----------------------------------------------------------------------------------------------------|--------------------|
| CONSTRUCTION                                                                                                    |               | Test                                                                                   | Site Type: Greenfield                                                                                                    |                                                                | Date started: 2021-09-27                                                                                                    | Client: Vodacom                                                                                                    |                    |
| CLIENT QUOTES                                                                                                    |               | Site Number: 2                                                                         | Region: Test                                                                                                    | Last                                                           | Updated: 2021-10-16                                                                                                    | Status: Construction in progress                                                                                                    |                    |
| INVOICING                                                                                                    |               |                                                                                        |                                                                                                    | Project Progress                                               |                                                                                                    |                                                                                                    |                    |
| LINE ITEMS                                                                                                    |               |                                                                                        |                                                                                                    | Done                                                           | empiete                                                                                                    |                                                                                                    |                    |
| ADMINISTRATION                                                                                                    |               |                                                                                        |                                                                                                    |                                                                |                                                                                                    |                                                                                                    |                    |
| HUMAN RESOURCE                                                                                                    |               | 1                                                                                      |                                                                                                    |                                                                |                                                                                                    | _                                                                                                    |                    |
| TEAM                                                                                                    |               | Technical Site                                                                         | Ipload Purchase Order                                                                                                    |                                                                |                                                                                                    | l Teams                                                                                                    |                    |
| CLIENT                                                                                                    |               |                                                                                        | Browse Test P0.pdf                                                                                                    |                                                                |                                                                                                    | _                                                                                                    |                    |
| SUPPLIERS                                                                                                    |               | View                                                                                   |                                                                                                    |                                                                | Capcel Upload                                                                                                    | Team                                                                                                    |                    |
| REPORTS                                                                                                    |               |                                                                                        |                                                                                                    |                                                                | 4                                                                                                    | ted Teams                                                                                                    |                    |
|                                                                                                    |               |                                                                                        | _                                                                                                    | _                                                              |                                                                                                    |                                                                                                    |                    |
|                                                                                                    |               | Compliance Docume                                                                      | nts Construction Progress                                                                                                    | Complete Site Photos                                           | Radio Frequency Reports                                                                                                    | Invoices                                                                                                    |                    |
|                                                                                                    |               | View                                                                                   | View Progress                                                                                                    | View                                                           | Upload                                                                                                    | Generate Initial Invoice                                                                                                    |                    |
|                                                                                                    |               | Upload                                                                                 | Create                                                                                                    |                                                                | Update                                                                                                    | Generate Final Invoice                                                                                                    |                    |
|                                                                                                    |               |                                                                                        |                                                                                                    |                                                                | View                                                                                                    | Project Invoices                                                                                                    |                    |
|                                                                                                    |               | -                                                                                      |                                                                                                    |                                                                |                                                                                                    |                                                                                                    |                    |
| 3.1.3.1                                                                                                    | .5 Once       | you have o                                                                             | confirmed the C                                                                                                    | Juote. The                                                     | system will o                                                                                                    | display an "Uploa                                                                                                    | ad                 |
| Purcha                                                                                                    | ase Orde      | er" dialog. U                                                                          | ise the file uplo                                                                                                    | ad control                                                     | to browse yo                                                                                                    | our local files to l                                                                                                    | upload.            |
| Select                                                                                                    | the desi      | red file and                                                                           | click the Upic                                                                                                    | bad buttor                                                     | (3)                                                                                                    |                                                                                                    |                    |
|                                                                                                    | Sonvan Constr | uction                                                                                 |                                                                                                    |                                                                |                                                                                                    |                                                                                                    | VINCENT TO LOG OUT |
| CONSTRUCTION                                                                                                    |               |                                                                                        |                                                                                                    |                                                                |                                                                                                    |                                                                                                    |                    |
| GEIENT QUOTES                                                                                                    |               |                                                                                        |                                                                                                    |                                                                |                                                                                                    |                                                                                                    |                    |
| INVOICING                                                                                                    |               |                                                                                        |                                                                                                    |                                                                |                                                                                                    | Client: Vodacom<br>Status: Construction in progress                                                                                                    |                    |
| INVOICING                                                                                                    |               |                                                                                        |                                                                                                    |                                                                |                                                                                                    | Clent: Vodasom<br>Status: Construction in progress                                                                                                    |                    |
| INVOICING<br>LINE ITEMS<br>ADMINISTRATION                                                                               |               |                                                                                        |                                                                                                    |                                                                |                                                                                                    | Client: Yodiscom<br>Stalut: Construction in progress                                                                                                    |                    |
| INVOICING<br>LINE ITEMS<br>ADMINISTRATION<br>HUMAN RESOURCE                                                             |               |                                                                                        |                                                                                                    |                                                                |                                                                                                    | Clent Modecon<br>Status Construction in progress                                                                                                    |                    |
| INVOICING<br>LINE ITEMS<br>ADMINISTRATION<br>HUMAN RESOURCE<br>TEAM                                                     |               | Site Humber: 2                                                                         | Interspective Constantial                                                                                                    | Project Progress:                                              |                                                                                                    | Clent Volacon<br>Stubur Construction in progress                                                                                                    |                    |
| INVOICING<br>LINE ITEMS<br>ADMINISTRATION<br>HUMAN RESOURCE<br>TEAM<br>CLIENT                                           |               | Stite Number: 2<br>Technical Stite<br>Selec                                            | In Pyrochase Order<br>I Purchase Order<br>I Purchase Order                                                                                                    | Confirm                                                        |                                                                                                    | Clerk Volacen<br>Stalut Contraction in progres                                                                                                    |                    |
| INVOICING<br>LINE (TEXIS<br>ADMINISTRATION<br>INJAAN RESOURCE<br>TEAM<br>CLIENT<br>SUPPLIERS                            |               | Stite Number: 2<br>Technical Stit<br>View<br>Bro                                       | In Pyre Lea Inno<br>Biopon Teal<br>In Purchase Order<br>I Purchase Order<br>I Purchase Order<br>I Purchase Order<br>I Purchase Order                                                                                                    | Confirm<br>Are you sure?                                       | di 2021-10-16                                                                                                    | Clerkt Modecom<br>Stalut: Construction in progress                                                                                                    |                    |
| INVOCING<br>I.I.E. (TEMS<br>ADMINISTRATION<br>HIJMAN RESOLUCE<br>I.CAM<br>GLIGHT<br>DUPYLERS<br>REPORTS                 |               | Bite Number: 2<br>Technical Site<br>View Bro                                           | In Pyrchae Order<br>t Purchase Order<br>t Purchase Order:<br>wseTest PO.pdf                                                                                                    | Confirm<br>Are you sure?                                       | di 2021 10 16<br>di 2021 10 16<br>Gencel Uplead                                                                                                    | Clerit Vodicom<br>Statu: Construction in progress                                                                                                    |                    |
| INVOCING<br>LINE ITEMS<br>JOINNIESTIATION<br>HUMAN RESOLUCE<br>TLAM<br>GUIDAT<br>RUPPLIERS<br>RUPPLIERS                 |               | Site Humber 2<br>Technical Str.<br>View<br>Bio                                         | In Procession of the second of the second of                                                                                                    | Confirm<br>Are you sure?                                       | d 2021 to 16                                                                                                    | Clerkt Volakom<br>Stalut: Construction in progress                                                                                                    |                    |
| INVOCING<br>LINE ITEMS<br>AUMINISTRATION<br>INJAAN RESOURCE<br>LINE<br>LINE<br>REPORTS                                  |               | Technical Str. Upion<br>Technical Str. Selec<br>View Bro<br>Compliance Documents       | In Pyre De Anno<br>Biogen: Teal<br>Ind Purchase Order<br>Purchase Order:<br>Wee_ Test PO.pdf<br>Construction: Ptogress                                                                                                    | Confirm<br>Are you sure?<br>3 No Yes 2                         | Cancel Uplead                                                                                                    | Clerk Volker<br>Bitur Construction In progress                                                                                                    |                    |
| INVOCING<br>LINE FEMI<br>ADMINISTRATON<br>ILINAN RESOLUCE<br>LINAT<br>SUPPLERS<br>REPORTS                               |               | Elle Humber 2<br>Technical State<br>View<br>Compliance Documents<br>View               | In Procession of the second of the second of                                                                                                    | Confirm<br>Are you sure?<br>3 No Ver<br>2 Outplete Site Photos | Cancel Upload Redio Frequency Reports Upload Cancel Cancel Concerner                                                                                                    | Clerk Volacen<br>Sklur Construction in progress                                                                                                    |                    |
| INVOCING<br>LINE (TEMIS<br>ADMINISTRATION<br>HADANN RESOLUCE<br>TAM<br>CLIENT<br>REPORTS                                |               | Elle Humber 2 Technical Sill Technical Sill Sele View Compilance Documents View Uproof | In Pyrchase Order It Purchase Order It Purchase Order It Purchase Order It Purchase Order It Purchase Order It Purchase Order It Purchase Order It Purchase Order It Purchase It Purchase                                                                                                    | Confirm<br>Are you sure?<br>3 No Yes 2<br>Complete Site Photos | Cancel Uplead Radio Frequency Reports Upload Cen                                                                                                    | Clerit Videor                                                                                                    |                    |
| INVOCING<br>LENE ITEMS<br>ILIMINESTIATION<br>ILIMINESCURCE<br>ILIMI<br>ILIMINESCURCE<br>ILIMI<br>ILIMINESCURCE<br>ILIMI |               | Ette Humber: 2 Technical Stir Technical Stir Ulew Compliance Documenta Ulew Upload     | In Processing Construction Progress                                                                                                    | Confirm<br>Are you sure?<br>3 No Yes 2                         | Cancel Upload Cancel Upload Ca | Clerit Videor                                                                                                    |                    |
|                                                                                                    | 6 The         | Technical Str.<br>View<br>Compliance Documents<br>View<br>Upload                       | In Pyre Leanner<br>Income Teal Ind Purchase Order Purchase Order Purchase Order Purchase Order I Purchase Order I Purchase Orde                                                                                                    | Confirm<br>Are you sure?<br>3 No Yes 2                         | Cancel Upload Cancel Upload Ca | Cheff Videon<br>Biter Construction in progress                                                                                                    |                    |
| AVVOCING<br>INAL FIELDS<br>ADMANDSTRATION<br>INJURY LEDS<br>BUTYLEDS<br>REPORTS<br>3.1.3.1                              | .6 The s      | Technical Bit Uplow<br>View<br>Compliance Documents<br>View<br>Uplowd                  | In Purchase Order<br>t Purchase Order<br>t Order<br>t Purchase Order<br>t Order<br>t Purchase Order<br>t Order<br>t | Confirm<br>Are you sure?<br>3 No 20<br>Complete Site Photos    | Cancel Upload Cancel Upload Cancel Upload Cancel Upload Cancel Upload Cancel Upload Cancel Upload Cancel Upload Cancel Upload Cancel Upload Cancel Upload Cancel Upload Cancel Upload Cancel Cancel Ca | Clear Value<br>Text: Conduction & properso<br>Terms<br>Terms<br>Te | to                 |

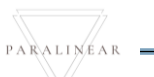

| Gm Gohvan Cons | struction                             |                            |                                     |                      |           |
|----------------|---------------------------------------|----------------------------|-------------------------------------|----------------------|-----------|
| CONSTRUCTION   |                                       |                            |                                     |                      |           |
| lippolitika    |                                       |                            |                                     |                      |           |
| LINE ITEMS     |                                       |                            |                                     |                      |           |
|                |                                       |                            |                                     |                      |           |
| TEAM           | Upload P<br>Tochnen Sile<br>Select Pu | urchase Order Succesful    | ly created.                         |                      | Terris.   |
| CLIENT         | Browse                                | Test PO pdr "Quote Confirm | ned and Purchase Order' has been si | uccessfully created. |           |
| SUPPLIERS      |                                       | Continue                   | 2                                   | pload                | in terms  |
|                |                                       |                            |                                     |                      |           |
|                |                                       |                            |                                     |                      | Involces. |
|                |                                       |                            |                                     |                      |           |
|                |                                       |                            |                                     |                      |           |
|                |                                       |                            |                                     |                      |           |
|                |                                       |                            | "0                                  |                      |           |

3.1.3.1.7 Once confirmed the system will display a "Successfully Created" dialog. This dialog is used to notify the user that the purchase order was captured successfully.

3.1.3.2 Capture Purchase Order Exercise

Upload a Purchase Order using the following details:

| Description:                | This section will guide the user through the process of viewing an existing Purchase order on the system. |
|-----------------------------|----------------------------------------------------------------------------------------------------|
| Expected Learning Outcomes: | To be able to view purchase orders.                                                                       |
| Prerequisites:              | The user must have the required access to viewing purchase orders.                                        |
| Other Information:          | None                                                                                                    |

#### 3.1.4 View Purchase Order

Team 7

| Gonvan Constructio | on                           |                             |                     |                          | VINCE                    | IT YU LOG OUT  |
|--------------------|------------------------------|-----------------------------|---------------------|--------------------------|--------------------------|----------------|
| CONSTRUCTION       | ects                         |                             |                     | Search Proj              | ject                     |                |
|                    |                              |                             |                     |                          |                          |                |
| LINE ITEMS         |                              | Test                        |                     |                          |                          |                |
| ADMINISTRATION     |                              | Lest<br>Construction in p   | progress            |                          |                          |                |
| HUMAN RESOURCE     |                              |                             |                     |                          |                          |                |
| ТЕАМ               |                              | 2 2021-09-27 Test C         | Greenfield Vodacom  |                          |                          |                |
| CLIENT             |                              | View                        |                     |                          |                          |                |
| SUPPLIERS          |                              | Nissan Ro                   | sslyn               |                          |                          |                |
|                    |                              | Test                        | warshaf             |                          |                          |                |
| -                  |                              | TRUE INVOLUTION             |                     |                          |                          |                |
|                    |                              | 3 2021-08-22 Pretoria North | h temp Vodacom      |                          |                          |                |
|                    |                              | View                        |                     |                          |                          |                |
|                    |                              | sds                         |                     |                          |                          |                |
|                    |                              | -Jr dqu                     | N                   |                          |                          |                |
| 3.1.4.1.1 Navigat  | e and click "Vie             | ew Project" butt            | ton (1)             |                          |                          |                |
| Gonvan Constru     | uction                       |                             |                     |                          |                          |                |
| CONSTRUCTION       | Test                         | Site Type: Greenfield       |                     | Date started: 2021-09-27 | Cli                      | ent: Vodacom   |
| CLIENT QUOTES      | Site Number: 2               | Region: Test                | Last Up             | dated: 2021-10-16        | Status: Construction     | on in progress |
| INVOICING          |                              |                             | Project Progress:   |                          |                          |                |
| LINE ITEMS         |                              |                             | Done Incompl        | lete                     |                          |                |
| ADMINISTRATION     |                              |                             |                     |                          |                          |                |
| HUMAN RESOURCE     |                              |                             |                     |                          |                          |                |
| ТЕАМ               | Technical Site Survey        | Quotations                  | Site Go Ahead       | Project Drawing          | Allocated Teams          |                |
| CLIENT             |                              |                             |                     |                          |                          |                |
| SUPPLIERS          | View                         | Create                      | Edit                |                          | Allocate Team            |                |
| REPORTS            |                              | Confirm Quote               |                     |                          | View Allocated Teams     |                |
|                    |                              |                             |                     |                          |                          |                |
|                    | Compliance Documents         | Construction Progress Co    | omplete Site Photos | Radio Frequency Reports  | Invoices                 |                |
|                    | View                         | View Progress               | View                | Upload                   | Generate Initial Invoice |                |
|                    | Upload                       | Create                      |                     | Update                   | Generate Final Invoice   |                |
|                    |                              |                             |                     | View                     | Project Invoices         |                |
|                    |                              |                             |                     |                          | 1                        |                |
| 3.1.4.1.2 The sys  | tem will displa              | y the View Proj             | ect Screer          | n. Navigate a            | nd click the "           | Project        |
| Invoices" button ( | (1) under the "I             | nvoices card".              |                     |                          |                          |                |
| Gonver Gohvan Cons | struction                    |                             |                     |                          |                          |                |
| CONSTRUCTION       | Invoicing For Test           |                             |                     |                          |                          |                |
| CLIENT QUOTES      | Confirmed Quote For Project: |                             |                     | Total Amount:            |                          |                |
| INVOICING          | Test                         |                             |                     | R 95567.68               |                          |                |
| LINE ITEMS         | Date Created:                | 4 Downle                    | oad Quote           | Vat Amount:              |                          |                |
| ADMINISTRATION     | Saturday, October 16, 2021   | ٹ                           | 5                   | к 14335.15 6             |                          |                |
| HUMAN RESOURCE     | Purchase Order               |                             |                     |                          |                          |                |
| теам               |                              |                             |                     |                          |                          |                |
| CLIENT             |                              |                             |                     |                          |                          |                |
| SUPPLIERS          |                              |                             |                     |                          |                          |                |
| REPORTS            |                              |                             |                     |                          |                          |                |
|                    |                              |                             |                     |                          |                          |                |

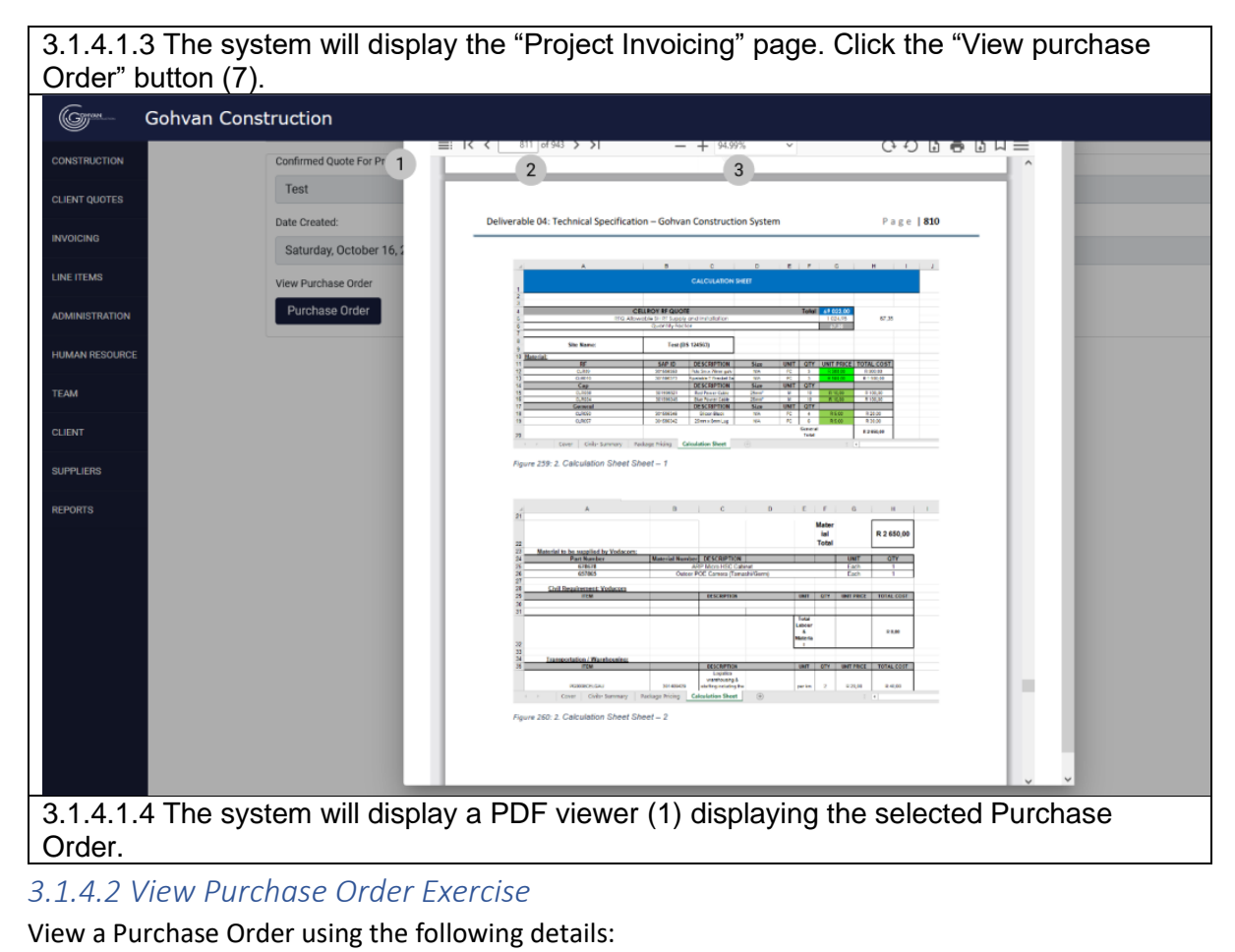

Project name Test

| 3.2 Admi                            | nistration                                                                                |
|-------------------------------------|-------------------------------------------------------------------------------------------|
| 3.2.1 Create Health and Safety File |                                                                                           |
| Description:                        | This section will guide the user through the process of adding a Health and Safety File.  |
| Expected Learning Outcomes:         | To be able to add a Health and Safety File.                                               |
| Prerequisites:                      | The user must have the required access to add a new Health and Safety File.to the system. |
| Other Information:                  | None                                                                                      |

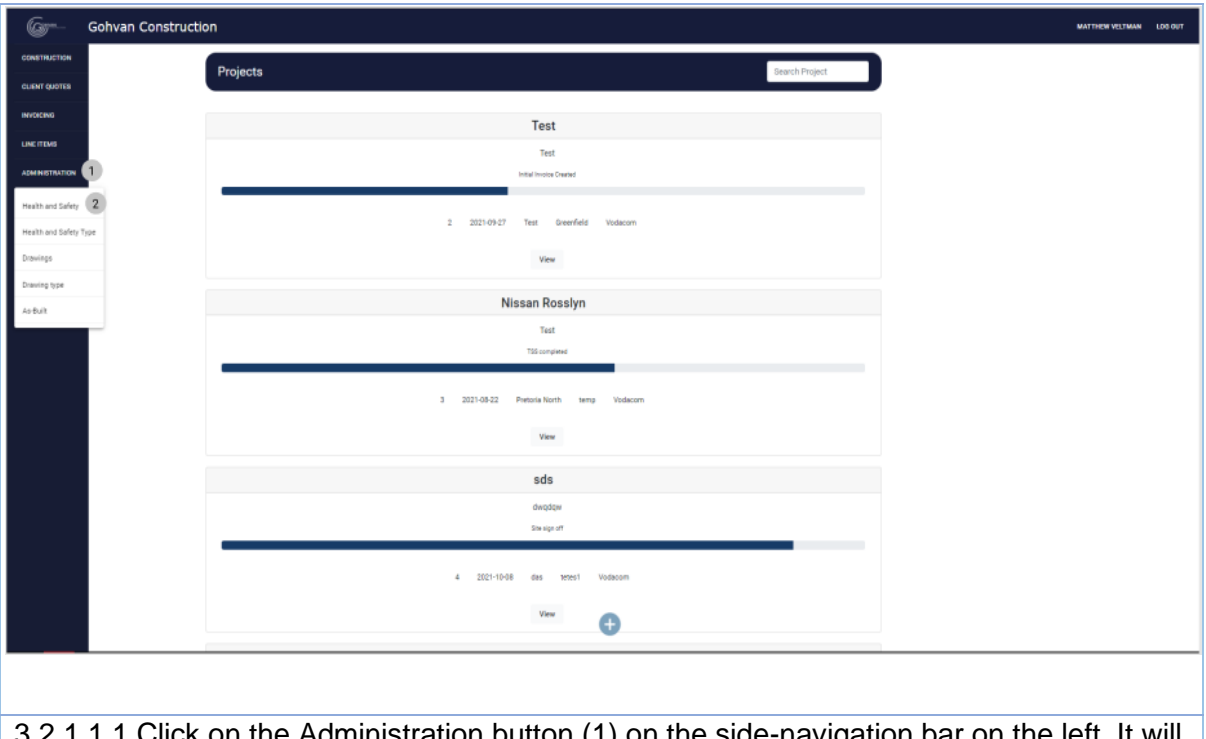

3.2.1.1.1 Click on the Administration button (1) on the side-navigation bar on the left. It will create a drop down where you will then select the Health and Safety Button (2).

| Gohvan C             | Construction                                                                                                    |                                        |                                                                                                    |                                      |                                                                         | MATTHEW         | VELTMAN        |
|----------------------|----------------------------------------------------------------------------------------------------|----------------------------------------|----------------------------------------------------------------------------------------------------|--------------------------------------|-------------------------------------------------------------------------|-----------------|----------------|
| FRUCTION             |                                                                                                    |                                        |                                                                                                    |                                      |                                                                         |                 |                |
| T QUOTES             | Health and S                                                                                                    | afety Files                            |                                                                                                    |                                      |                                                                         | Search HS Files |                |
| CING                 | HSFile ID 2                                                                                                    | HSFile Name 3                          |                                                                                                    | HSFile Type                          | Created Date 5                                                          | +               |                |
| TEMS                 | 1                                                                                                    | Michael's License                      |                                                                                                    | License                              | 2021-10-07T00:00:00                                                     | : 6             |                |
| NISTRATION           | 2                                                                                                    | Test                                   |                                                                                                    | test                                 | 2021-10-10T00:00:00                                                     | 1               |                |
| N RESOURCE           | 3                                                                                                    | Working at Heights License Certificate |                                                                                                    | License                              | 2021-10-13T00:00:00                                                     | 1               |                |
|                      |                                                                                                    |                                        |                                                                                                    |                                      |                                                                         |                 |                |
| т                    |                                                                                                    |                                        |                                                                                                    |                                      |                                                                         |                 |                |
| UERS                 |                                                                                                    |                                        |                                                                                                    |                                      |                                                                         |                 |                |
| RTS                  |                                                                                                    |                                        |                                                                                                    |                                      |                                                                         |                 |                |
|                      |                                                                                                    |                                        |                                                                                                    |                                      |                                                                         |                 |                |
|                      |                                                                                                    |                                        |                                                                                                    |                                      |                                                                         |                 |                |
|                      |                                                                                                    |                                        |                                                                                                    |                                      |                                                                         |                 |                |
|                      |                                                                                                    |                                        |                                                                                                    |                                      |                                                                         |                 |                |
|                      |                                                                                                    |                                        |                                                                                                    |                                      |                                                                         |                 |                |
|                      |                                                                                                    |                                        |                                                                                                    |                                      |                                                                         |                 |                |
|                      |                                                                                                    |                                        | <b>()</b> 7                                                                                                    |                                      |                                                                         |                 |                |
|                      |                                                                                                    |                                        |                                                                                                    |                                      |                                                                         |                 |                |
| 1.1.2 CIICK          | on the plus                                                                                                    |                                        |                                                                                                    |                                      |                                                                         |                 |                |
| Golvan Construction  |                                                                                                    |                                        |                                                                                                    |                                      |                                                                         |                 | MATTHEW VELTIN |
| Gohvan Construction  | on the plus                                                                                                    |                                        |                                                                                                    |                                      |                                                                         |                 | MATTHEW VELTM  |
| Gohvan Construction  | Upload Health and Safe                                                                                                    | ty File                                |                                                                                                    |                                      |                                                                         |                 | MATTHEW VELTIN |
| Gohvan Construction  | Upload Health and Safe                                                                                                    | ty File                                |                                                                                                    |                                      |                                                                         |                 | MATTHEW VELTM  |
| Gohvan Construction  | Upload Health and Safe                                                                                                    | ny File                                |                                                                                                    | 7.92                                 | 2                                                                       |                 | MATTHEW VERTM  |
| Golvan Construction  | Upload Health and Safe<br>Normal<br>Type (3)                                                                                                    | ny File                                |                                                                                                    | Tafa                                 | 2                                                                       |                 | MATTHEW VEIT   |
| Golvan Construction  | Upload Health and Safe<br>None 1<br>Tree 3<br>File 7ge                                                                                                    | nty File                               |                                                                                                    | Parties -                            | · 2                                                                     |                 | MATTHEW VEITM  |
| Golvan Construction  | Upload Health and Safe<br>Nore: 1<br>Tore: 3<br>Electron:<br>Description: 5                                                                                                    | nty File                               |                                                                                                    | Naha<br>Naha<br>Naha                 | 2<br>vi<br>1<br>M                                                       |                 | MATTHEW VELTM  |
| Gohvan Construction  | Upload Health and Safe<br>Nere: 1<br>Tore: 3<br>Frictor:<br>Secretion: 3<br>December:                                                                                                    | nty File                               |                                                                                                    | Pola<br>Note                         | vv<br>2<br>1<br>10                                                      |                 | MATTHEW VELTM  |
| Gohvan Construction  | Upload Health and Safe<br>Nere: 1<br>Tare: 3<br>File Type<br>Deceptor:*                                                                                                    | nty File                               | A                                                                                                    | The face                             | vv<br>vv<br>tvo<br>tvo                                                  |                 | MATTHEW VELTM  |
| Golivan Construction | Upload Health and Sat<br>Upload Health and Sat<br>Name 1<br>File Type<br>Beargine 8<br>Deception 8<br>Deception 4                                                                                                    | ty File                                | A                                                                                                    | Techanov<br>Techanov<br>Techanov     | 2<br>• 4<br>• 4                                                         |                 | MATTHEW VETM   |
| Golvan Construction  | Upload Health and Safe<br>Nere 1<br>Ter 1<br>Ter 1<br>Ter 1<br>Descriptor 3<br>Descriptor 3<br>Descriptor 7<br>Descriptor 7<br>Descriptor 7                                                                                                    | ty File                                | A<br>Equatorization                                                                                                    | nena<br>Seta                         | 2<br>• 4<br>• 10                                                        |                 | MATTHEW VEITM  |
| Golvan Construction  | Upload Health and Safe<br>Upload Health and Safe<br>Inter*<br>Tore (3)<br>Inter*<br>Descriptor*<br>Employees (7)<br>Employees (8)<br>Inter*<br>Inter*<br>I                                                          | ty File                                | ے<br>لاہوں میں عرفی کی میں کر کی کر کی کر کی کر کر کر کر کر کر کر کر کر کر کر کر کر                                                                                                    | Netra<br>Netra ser                   | 2<br>• 4<br>• 10                                                        |                 | MATTHEN VETM   |
| Golvan Construction  | Upload Health and Saf<br>Nere 1<br>Seret<br>Tate 3<br>Fig. 7<br>Descriptor 5<br>Descriptor 6<br>To 3<br>C 2                                                                                                    | ty File                                | ے<br>کر ایس کی کی کی کی کی کی کی کی کی کی کی کی کی                                                                                                    | Netra ser                            | 2<br>• 4<br>• •                                                         |                 | MATTHON WEITIN |
| Golvan Construction  | Upload Health and Saf<br>Upload Health and Saf<br>Inne 1<br>Type 3<br>Fir Type<br>Decorpton 5<br>Decorpton 1<br>Decorpton 1<br>Decorpton 1<br>Decorpton 2<br>Decorpton 2<br>Decorpton 3<br>Decorpton 3<br>Decorpton 3<br>Decorpton 3<br>Decorpton 3<br>Decorpton 3<br>Decorpton 3<br>Decorpton 3<br>Decorpton 3<br>Decorpton 3<br>Decorpton 3<br>Decorpton 3<br>Decorpton 3<br>Decorpton 3<br>Decorpton 4<br>Decorpton 3<br>Decorpton 4<br>Decorpton 4                                                                                                    | hy File                                | ∠<br>Equipas Jones<br>VanSer Tite<br>VanSer<br>Nation<br>Rassow                                                                                                    | Turba<br>Turba<br>Turba<br>Turba aar | 2<br>                                                                   |                 | мленияци       |
| Golvan Construction  | Upload Health and Saf<br>Nere 1<br>Proc 3<br>Fir Type<br>Decorptor 5<br>Decorptor 1<br>Decorptor 1<br>Decorpto                                                                                                    | hty File                               | A<br>Equipa Source<br>Variant Table<br>Variant Table                                                                                                    | Nufez                                | 2<br>                                                                   |                 | Mithee Kile    |
| Golvan Construction  | Upload Health and Saf<br>Upload Health and Saf<br>Nore (1)<br>Prof. (2)<br>Exception (5)<br>Exception (5)<br>Exception (7)<br>(1)<br>(1)<br>(2)<br>(3)<br>(3)<br>(4)<br>(4)<br>(5)<br>(4)<br>(5)<br>(5)<br>(6)<br>(7)<br>(7)<br>(7)<br>(7)<br>(7)<br>(7)<br>(7)<br>(7                                                                                                    | hty File                               | A<br>Equipan lancia<br>Vaniger Mark<br>Vaniger Mark<br>Vaniger Mark<br>Vaniger Mark<br>Vaniger Mark<br>Vaniger Mark<br>Vaniger Vaniger                                                                                                    | Nutra<br>Nutra<br>Nutra ser          | 2<br>1<br>1<br>1<br>1<br>1<br>1<br>1<br>1<br>1<br>1<br>1<br>1<br>1      |                 | MUTHER HUT     |
| Golvan Construction  | Upload Health and Saf<br>Vera *<br>Tore (3)<br>Employee (2)<br>Employee (2)<br>(1)<br>1<br>2<br>3<br>4<br>3<br>4<br>3<br>4<br>3<br>4<br>3<br>7<br>4<br>3<br>7<br>4<br>3<br>7<br>7<br>7<br>8<br>7<br>8<br>8<br>8<br>9<br>1<br>1<br>1<br>1<br>1<br>1<br>1<br>1<br>1<br>1<br>1<br>1<br>1                                                                                                    | hty File                               | A<br>Equipas Jones<br>Vandor Finit<br>Vandor<br>Finit<br>Finit | Turba<br>Turba<br>Turba<br>Turba     | 2<br>3<br>3<br>3<br>3<br>3<br>3<br>3<br>3<br>3<br>3<br>3<br>3<br>3      |                 | MATRIX HUT     |
| Golvan Construction  | Upload Health and Saf<br>Nere 1<br>Type 3<br>Deceptor 5<br>Deceptor 5<br>Deceptor 6<br>Deceptor 6<br>Deceptor 6<br>Deceptor 7<br>Deceptor 6<br>Deceptor 7<br>Deceptor 7<br>Deceptor | nty File                               | Х<br>Борунан Биленана<br>Vandoor Hatt<br>Vandoor Hatt<br>Vandoor Hatt<br>Vandoor<br>Faster<br>Taster<br>Vandoor<br>Kassoor<br>Kassoor                                                                                                    | The Back                             | 2<br>3<br>3<br>3<br>3<br>3<br>3<br>3<br>3<br>3<br>3<br>3<br>3<br>3      |                 | MATRIX HUT     |
| Golvan Construction  | Upload Health and Saf<br>Vere 1<br>Tre 2<br>Employees 2<br>Employees 2<br>Employ                                                                                                    | nty File                               | A<br>Fugues Jourse<br>Varioser Inter<br>Varioser<br>Neter<br>Neter                                                                                                    | The Real                             |                                                                         |                 | MoThem WLDM    |
| Golvan Construction  | Upload Health and Saf<br>Vere   Upload Health and Saf<br>Vere  Fre  Fre  Fre  Fre  Fre  Fre  Fre                                                                                                    | nty File                               | للان المعالية المعالية المعالية المعالية المعالية المعالية المعالية المعالية المعالية المعالية المعالية المعالي<br>المعالية المعالية المعالية المعالية المعالية المعالية المعالية المعالية المعالية المعالية المعالية المعالية المع<br>المعالية المعالية المعالية المعالية المعالية المعالية المعالية المعالية المعالية المعالية المعالية المعالية المع<br>المعالية المعالية المعالية المعالية المعالية المعالية المعالية المعالية المعالية المعالية المعالية المعالية المع<br>المعالية المعالية المع<br>المعالية المعالية المع<br>المعالية المعالية المعالية المعالية المعالية المعالية المعالية المعالية المعالية المعالية المعالية المعالية المع<br>المعالية المعالية المعالية المعالية المعالية المعالية المعالية المعالية المعالية المعالية المعالية المعالية المع                                                                                                    | The Real                             | 2<br>2<br>1<br>1<br>1<br>1<br>1<br>1<br>1<br>1<br>1<br>1<br>1<br>1<br>1 |                 | MoThem WLDM    |
| Gohvan Construction  | Upload Health and Safe<br>Nere   Upload Health and Safe Nere  File 7pe  Deceptor  File 7pe  Deceptor  Temployees                                                                                                    | oty Filo                               | للا معالية المعالية المعالية المعالية المعالية المعالية المعالية المعالية المعالية المعالية المعالية المعالية ا<br>المعالية المعالية المعالية المعالية المعالية المعالية المعالية المعالية المعالية المعالية المعالية المعالية المع<br>المعالية المعالية المعالية المعالية المعالية المعالية المعالية المعالية المعالية المعالية المعالية المعالية الم<br>المعالية المعالية المعالية المعالية المعالية المعالية المعالية المعالية المعالية المعالية المعالية المعالية المع<br>المعالية المعالية المعالية<br>المعالية المعالية المعالية<br>معالية المعالية المعالية المعالية المعالية المعالية المعالية المعالية المعالية المعالية المعالية المعالية المعالية المعالية المعالية المعالية المعالية المعالية المعالية معالية معالي                                                                                                    | The Real                             | 2<br>2<br>3<br>3<br>4                                                   |                 | MoThem VILIN   |

3.2.1.1.3 Enter the name of the Health and Safety File (2), select the Type of Health and Safety File (4), enters the description (6), select an employee/s that the Health and Safety File applies (11), upload the Health and Safety File pdf (13) and Finally click on the Submit button (14) to start the finalization of the form.

PARALINEAR

| 1.                                  |  |
|-------------------------------------|--|
| Confirm 1<br>Are you sure? 2<br>Van |  |
| Vosloo                              |  |
| Rossouw                             |  |
| Tester                              |  |
| Tester2                             |  |

3.2.1.1.4 Click on the Yes button to complete the process of uploading the form information.

| on |                                    |                                        |                                                                |                                     |                       |    |
|----|------------------------------------|----------------------------------------|----------------------------------------------------------------|-------------------------------------|-----------------------|----|
|    | Upload He                          | alth and Safety File                   |                                                                |                                     |                       |    |
|    |                                    | ,,                                     |                                                                |                                     |                       |    |
|    | une II                             |                                        |                                                                |                                     |                       |    |
|    | Name 1                             |                                        |                                                                |                                     |                       | 2  |
| 1  | ype: 3                             |                                        |                                                                |                                     | The first rame        |    |
|    | ElaTona                            |                                        |                                                                |                                     |                       |    |
|    | eie type                           |                                        |                                                                |                                     | The first hose        | 4  |
|    | Description: 5                     |                                        |                                                                |                                     |                       |    |
|    | Description *                      |                                        |                                                                |                                     |                       |    |
|    |                                    |                                        |                                                                | 4                                   |                       | 0  |
|    |                                    |                                        |                                                                |                                     | The files description |    |
| 1  | Employees 7                        | 0                                      | -                                                              |                                     |                       |    |
|    |                                    | Employee D B                           | Employee Name 9                                                | Employee Sumarne 10                 |                       |    |
| 11 |                                    | 1                                      | Michael                                                        | Van Der Walt                        |                       |    |
|    | 0                                  | 2                                      | Michael                                                        | Vosioo                              |                       |    |
|    | 0                                  | 4                                      | Amore<br>Test Employee                                         | Texter                              |                       |    |
|    |                                    | -                                      | (en any spec                                                   |                                     |                       |    |
|    |                                    | 5                                      | AnotherTest                                                    | Tester2                             |                       |    |
|    |                                    | 5                                      | AnotherTest<br>Matthew                                         | Tester2<br>Veltman                  |                       |    |
|    |                                    | 5<br>6<br>7                            | AnotherTest<br>Matthew<br>Amore 'The OP'                       | Tesse2<br>Veltman<br>Rosover        |                       |    |
|    |                                    | 5<br>6<br>7<br>8                       | AnotherTest<br>Matthew<br>Amore The OP<br>Vincent              | Tester2<br>Webnan<br>Rossovw<br>Yu  |                       |    |
|    |                                    | 5<br>6<br>7<br>8                       | Ansthel <sup>T</sup> est<br>Mathew<br>Amov The OP<br>Vincent   | Tester2<br>Veltrae<br>Rossouw<br>Yu |                       |    |
|    | prest HL Pres 12<br>Choose File N  | 5<br>6<br>7<br>8<br>0<br>file chosen   | Ansherfasi<br>Mathar<br>Ansis The OP<br>Vincent                | Tenhol<br>Vetran<br>Rossow<br>Ye    |                       | 13 |
|    | pheet HI Files 12<br>Choose File N | 5<br>6<br>7<br>8<br>0<br>0 file chosen | Anstan <sup>4</sup> test<br>Mattive<br>Ansas 716 0P<br>Viscent | Taska<br>Valtnan<br>Rossow<br>Vu    |                       | 13 |

ALT 3.2.1.1.3 If you choose to cancel the entering/completing the form you can click the Cancel button (15) and you will be directed to the Health and Safety Home screen.

PARALINEAR

| Confirm 1<br>Are you sure? 2<br>Emp<br>Van | The files description |
|--------------------------------------------|-----------------------|
| Vosloo                                     |                       |
| Rossouw                                    |                       |
| Tester                                     |                       |
| Tester2                                    |                       |

ALT 3.2.1.1.4 If you choose to cancel the submission the form you can click the No button (3) and you will be directed to the Upload Health and Safety screen.

## 3.2.1.2 Upload Health and Safety File Exercise

| 1 3 7                         |                                                                            |
|-------------------------------|----------------------------------------------------------------------------|
| Health and Safety Name        | Drivers Licenses                                                           |
| Health and Safety Type        | License                                                                    |
| Health and Safety Description | This Health and Safety file contains drivers' licenses for Matthew Veltman |
| Health and Safety Employee/s  | Matthew Veltman                                                            |
| Health and Safety File        | MatthewsLicense.pdf                                                        |

## 3.2.2 Search Health and Safety File

| Description:                | This section will guide the user through the process of searching for a Health and Safety File. |
|-----------------------------|-------------------------------------------------------------------------------------------------|
| Expected Learning Outcomes: | To be able to search a Health and Safety File.                                                  |
| Prerequisites:              | The user must have the required access to search a new Health and Safety File.to the system.    |
| Other Information:          | None                                                                                            |

| Gr- (                 | Gohvan Constructi | on                                       |                             |            |                     |                   | WATTHEW VELTMAN LOD OUT |
|-----------------------|-------------------|------------------------------------------|-----------------------------|------------|---------------------|-------------------|-------------------------|
| CONSTRUCTION          |                   | Projects                                 |                             |            | Search Project      |                   |                         |
| CLIENT QUOTES         |                   |                                          |                             |            |                     |                   |                         |
| INVOICING             |                   |                                          | Test                        |            |                     |                   |                         |
|                       | 1                 |                                          | Test                        |            |                     |                   |                         |
| Handh and Coler       | 2                 |                                          | Intel Infold Created        |            |                     |                   |                         |
| Health and Safety Typ | 22                | 2 2021-09-27                             | Test Greenfield Vodacom     |            |                     |                   |                         |
| Drawings              |                   |                                          | View                        |            |                     |                   |                         |
| Drawing type          |                   | N                                        | issan Rossivn               |            |                     |                   |                         |
| AsBult                |                   |                                          | Test                        |            |                     |                   |                         |
|                       |                   |                                          | TSS completed               |            |                     |                   |                         |
|                       |                   | 3 2021-08-22                             | Pretoria North temp Vodecom |            |                     |                   |                         |
|                       |                   |                                          | Marc                        |            |                     |                   |                         |
|                       |                   |                                          | View                        |            |                     |                   |                         |
|                       |                   |                                          | sds                         |            |                     |                   |                         |
|                       |                   |                                          | dwipdqw<br>Site sign off    |            |                     |                   |                         |
|                       |                   |                                          |                             |            |                     |                   |                         |
|                       |                   | 4 2021-10-0                              | 8 das tetes1 Vodacom        |            |                     |                   |                         |
|                       |                   |                                          | View                        |            |                     |                   |                         |
|                       |                   |                                          |                             |            |                     |                   |                         |
|                       |                   |                                          |                             |            |                     |                   |                         |
| 222                   | 1 1 Click         | on the Administration b                  | utton (1) o                 | n tha ai   | do noviant          | ion har on the le | 54   14 yu i ll         |
| 3.Z.Z.                |                   |                                          |                             | n the si   | ue-navigat          |                   | eil. Il Will            |
| create                | e a drop          | down where you will the                  | n select th                 | e nealt    | n and Sale          | U Bullon (2).     |                         |
| (Comm_                | Gobyan Con        | struction                                |                             |            |                     | MATTUEW           |                         |
|                       | Gonvan con        |                                          |                             |            |                     |                   |                         |
| CUENT OLIOTER         |                   | Health and Safety Files                  |                             |            |                     | Search HS Files   |                         |
| INVOICING             |                   | HSFile ID 2 HSFile Name 3                |                             | HSFIR Type | Created Date        | +                 |                         |
| LINE ITEMS            |                   | 1 Michael's License                      |                             | License    | 2021-10-07T00.00.00 | : 6               |                         |
| ADMINISTRATION        | N                 | 2 Test                                   |                             | test       | 2021-10-10700:00:00 | :                 |                         |
| HUMAN RESOLR          | ICE               | 3 Working at Heights License Certificate |                             | License    | 2021-10-13T00:00:00 | 1                 |                         |
| ТЕАМ                  |                   |                                          |                             |            |                     |                   |                         |
| CLIENT                |                   |                                          |                             |            |                     |                   |                         |
| SUPPLIERS             |                   |                                          |                             |            |                     |                   |                         |
| REPORTS               |                   |                                          |                             |            |                     |                   |                         |
|                       |                   |                                          |                             |            |                     |                   |                         |
|                       |                   |                                          |                             |            |                     |                   |                         |
|                       |                   |                                          |                             |            |                     |                   |                         |
|                       |                   |                                          |                             |            |                     |                   |                         |
|                       |                   |                                          |                             |            |                     |                   |                         |
|                       |                   |                                          | <b>()</b> 7                 |            |                     |                   |                         |
|                       |                   |                                          | •••                         |            |                     |                   |                         |
|                       |                   |                                          |                             |            |                     |                   |                         |
|                       |                   |                                          |                             |            |                     |                   |                         |

3.2.2.1.2 In order to search for a specific Health and Safety file you can enter the desired file's name in the search bar (1).

3.2.2.2 Search Health and Safety File Exercise

| Search Bar name | License |
|-----------------|---------|
|                 |         |

#### 3.2.3. Edit Health and Safety File

| Description:                | This section will guide the user through the process of editing for a Health and Safety File. |
|-----------------------------|-----------------------------------------------------------------------------------------------|
| Expected Learning Outcomes: | To be able to edit a Health and Safety File.                                                  |
| Prerequisites:              | The user must have the required access to edit a new Health and Safety File.to the system.    |
| Other Information:          | None                                                                                          |

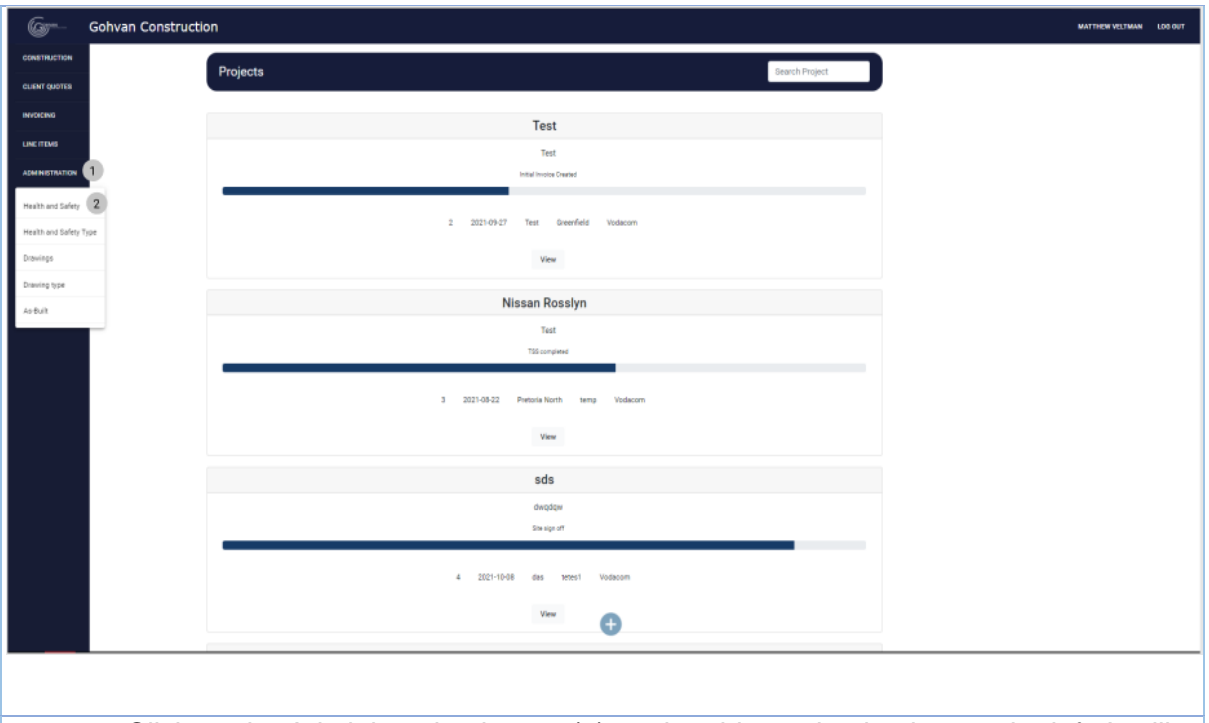

3.2.3.1.1 Click on the Administration button (1) on the side-navigation bar on the left. It will create a drop down where you will then select the Health and Safety Button (2).

| Green Gohvan Co                  | onstruction                                    |                      |                     | MATTHEW VELTMAN LOG OUT |
|----------------------------------|------------------------------------------------|----------------------|---------------------|-------------------------|
|                                  | Health and Safety Files                        |                      | Search H            | i Files                 |
| INVOICING                        | HSFile ID 2 HSFile Name 3                      | HSFile Type          | Created Date 5      | +                       |
| LINE ITEMS                       | 1 Michael's License                            | License              | 2021-10-07T00:00:00 | ÷ 6                     |
| ADMINISTRATION                   | 2 Test                                         | test                 | 2021-10-10700:00:00 | 1                       |
| HUMAN RESOURCE                   | 3 working at rengins due the Ceruindate        | Donse                | 2021-10-13100.00.00 | :                       |
| CLIENT                           |                                                |                      |                     |                         |
| SUPPLIERS                        |                                                |                      |                     |                         |
| REPORTS                          |                                                |                      |                     |                         |
|                                  |                                                |                      |                     |                         |
|                                  |                                                |                      |                     |                         |
|                                  |                                                |                      |                     |                         |
|                                  |                                                |                      |                     |                         |
|                                  |                                                | • •                  |                     |                         |
|                                  |                                                |                      |                     |                         |
| 3.2.3.1.2 Click                  | on the menu icon(6)                            |                      |                     |                         |
|                                  |                                                |                      |                     |                         |
| Health and Safe                  | etv Files                                      |                      |                     | Search HS Files         |
|                                  |                                                |                      |                     |                         |
| HSFile ID HSF                    | File Name                                      | HSFile Type          | Created Date        | +                       |
| 1 14                             | chaelis I icanza                               | licence              | 2021-10-07702-00-00 |                         |
|                                  | tidets Exertise                                | License              | 2021-10-07100.00.00 | -                       |
| 2 Tes                            | st                                             | test                 | 2021-10-10T00:00:00 | Edit 1                  |
| 3 Wo                             | rking at Heights License Certificate           | License              | 2021-10-13T00:00:00 | Delete 2                |
|                                  |                                                |                      |                     | Download 3              |
|                                  |                                                |                      |                     |                         |
|                                  |                                                |                      |                     |                         |
|                                  | <b>—</b> •• •• • • • • • • • • • • • • • • • • |                      |                     |                         |
| 3.2.3.1.3 Click                  | k on the Edit button (1)                       |                      |                     |                         |
| Gom- Gohvan Construction         |                                                |                      |                     | MATTHEW VELTOWN LOO OUT |
| CONSTRUCTION<br>QUENT QUOTES     | Edit Health and Safety File                    |                      |                     |                         |
| INVOICING LINE (TEMS             | lana.<br>McNarla License                       |                      | 2                   |                         |
| ADMINISTRATION<br>HUMAN RESOURCE | тунк 3                                         | 544aa a              |                     |                         |
| TCHAI                            | Description: 5                                 | To fact              | 4                   |                         |
| sumutitis<br>aports              | tasontari<br>Michaela License                  | 4                    | 6                   |                         |
|                                  | Employees 7                                    | Terba hargi          |                     |                         |
|                                  | England 0 8 England Ten 9                      | Employee Survanse 10 |                     |                         |
|                                  | 2 Michael                                      | Vasioo<br>Rossouw    |                     |                         |
|                                  |                                                | Tecner<br>Tecner2    |                     |                         |
|                                  | 1 Mattee     7 Anow The OF                     | Vetman<br>Rossouw    |                     |                         |
|                                  | I Vront                                        | 74                   |                     |                         |
|                                  | Choose File No file chosen                     |                      | 13                  |                         |
|                                  | C Balanti<br>Caroni                            |                      | 14                  |                         |
|                                  |                                                |                      |                     |                         |

PARALINEAR \_\_\_\_\_

3.2.3.1.4 Enter the name of the Health and Safety File (2), select the Type of Health and Safety File (4), enters the description (6), select an employee/s that the Health and Safety File applies (11), upload the Health and Safety File pdf (13) and Finally click on the Submit button (14) to start the finalization of the form.

|                              | 11                                                              |                         |
|------------------------------|-----------------------------------------------------------------|-------------------------|
|                              | The files description                                           |                         |
|                              | Confirm 1<br>Are you sure? 2                                    |                         |
|                              | Emp                                                             |                         |
|                              | Van No 3 Yes 4                                                  |                         |
|                              | Vosloo                                                          |                         |
|                              | Rossouw                                                         |                         |
|                              | Tester                                                          |                         |
|                              | Tester2                                                         |                         |
| 3.2.3.1.5 Click information. | on the Yes button to complete the process of uploading the form |                         |
| 6                            |                                                                 |                         |
| Gonvan Construction          |                                                                 | MATTHEW VELTMAN LOG OUT |
| CLIENT QUOTES                | Upload Health and Safety File                                   |                         |
| INVOICING                    | ure (1)                                                         |                         |
| LINE ITEMS<br>ADMINISTRATION | lars'                                                           |                         |
| HUMAN RESOURCE               | tor (3)                                                         |                         |
| ТЕЛМ                         | File Type                                                       |                         |
| CLENT<br>Super LERS          | Description (S)                                                 |                         |
| REPORTS                      | а. б<br>Татаната                                                |                         |
|                              | Employees 7                                                     |                         |

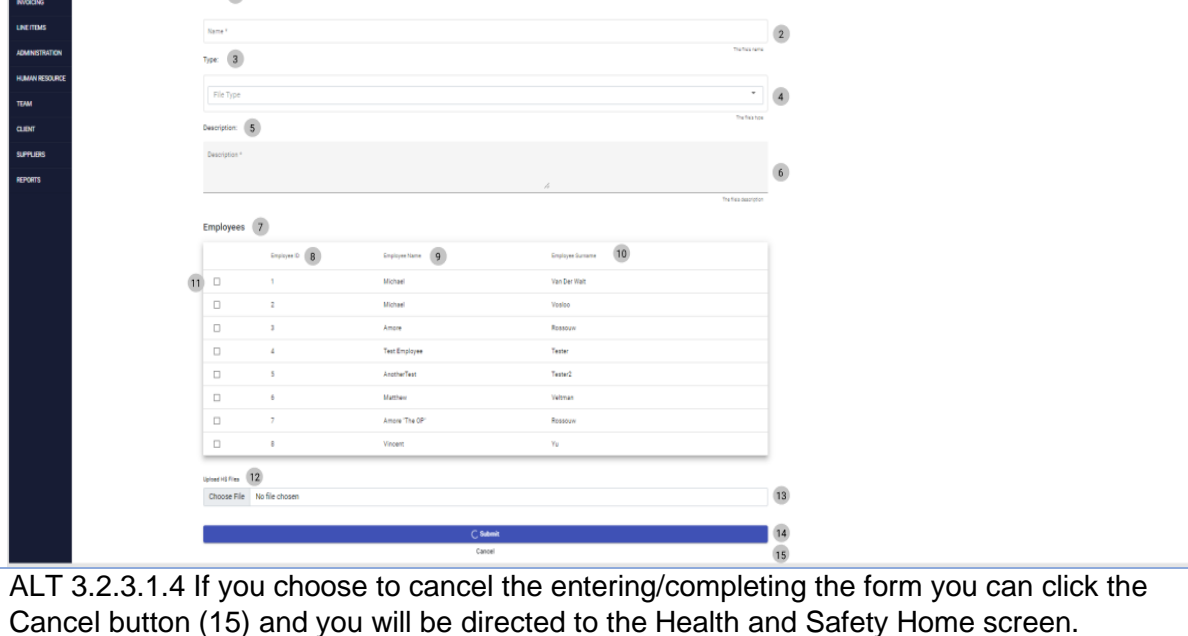

PARALINEAR

| The file's description                                                                                                    |               |
|----------------------------------------------------------------------------------------------------|---------------|
| Confirm 1                                                                                                    |               |
| Are you sure? 2<br>Emp                                                                                                    |               |
| Van No 3 Yes 4                                                                                                    |               |
| Vosico                                                                                                    |               |
| Rossouw                                                                                                    |               |
| Tester                                                                                                    |               |
| Tester2                                                                                                    |               |
|                                                                                                    |               |
| ALT 3.2.3.1.5 If you choose to cancel the submission the form you can click (3) and you will be directed to the Upload Health and Safety screen. | the No button |

## 3.2.3.2 Edit Health and Safety File Exercise

| Health and Safety Name        | Drivers Licenses                                                                                    |
|-------------------------------|----------------------------------------------------------------------------------------------------|
| Health and Safety Type        | License                                                                                             |
| Health and Safety Description | This Health and Safety file contains drivers'<br>licenses for Matthew Veltman and Michael<br>Vosloo |
| Health and Safety Employee/s  | Matthew Veltman<br>Michael Vosloo                                                                   |
| Health and Safety File        | MatthewsLicense.pdf                                                                                 |

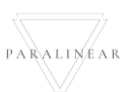

#### 3.2.4 Delete Health and Safety File

| Description:                | This section will guide the user through the      |
|-----------------------------|---------------------------------------------------|
|                             | process of deleting for a Health and Safety File. |
|                             | , , ,                                             |
| Expected Learning Outcomes: | To be able to delete a Health and Safety File.    |
|                             | ,                                                 |
| Prerequisites:              | The user must have the required access to delete  |
|                             | a new Health and Safety File to the system        |
|                             | a new neutrina safety file.to the system.         |
| Other Information:          | None                                              |
|                             |                                                   |

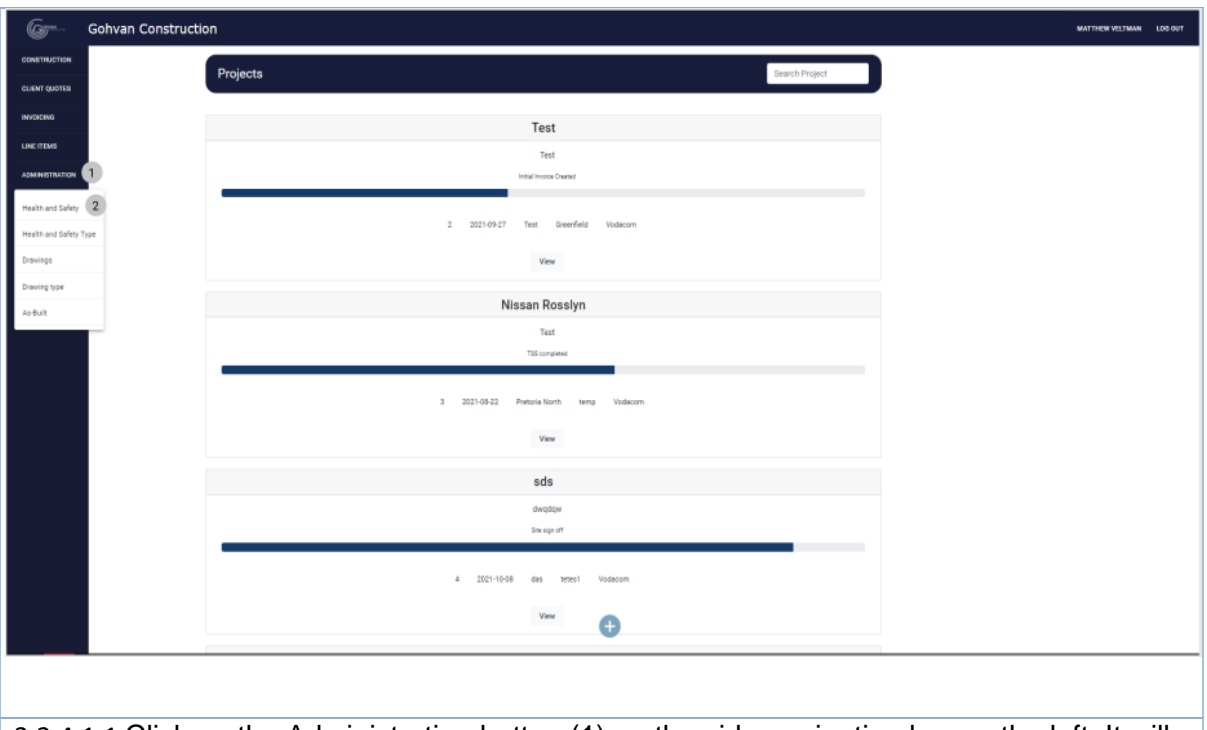

3.2.4.1.1 Click on the Administration button (1) on the side-navigation bar on the left. It will create a drop down where you will then select the Health and Safety Button (2).
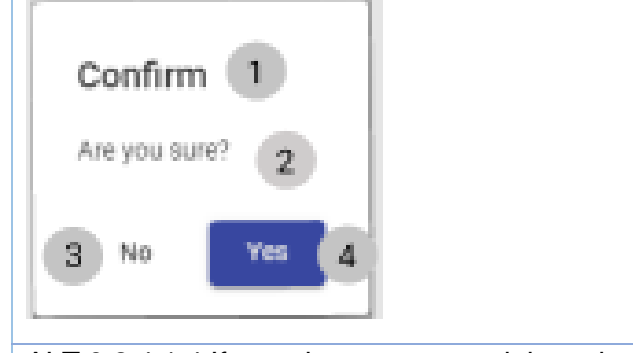

ALT 3.2.4.1.4 If you choose to cancel the submission the form you can click the No button (3) and you will be directed to the Health and Safety screen.

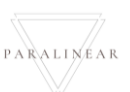

| Description:                | This section will guide the user through the process of creating for a Health and Safety File type |
|-----------------------------|----------------------------------------------------------------------------------------------------|
| Expected Learning Outcomes: | To be able to create a Health and Safety File type                                                 |
| Prerequisites:              | The user must have the required access to edit a new Health and Safety File type to the system.    |
| Other Information:          | None                                                                                               |

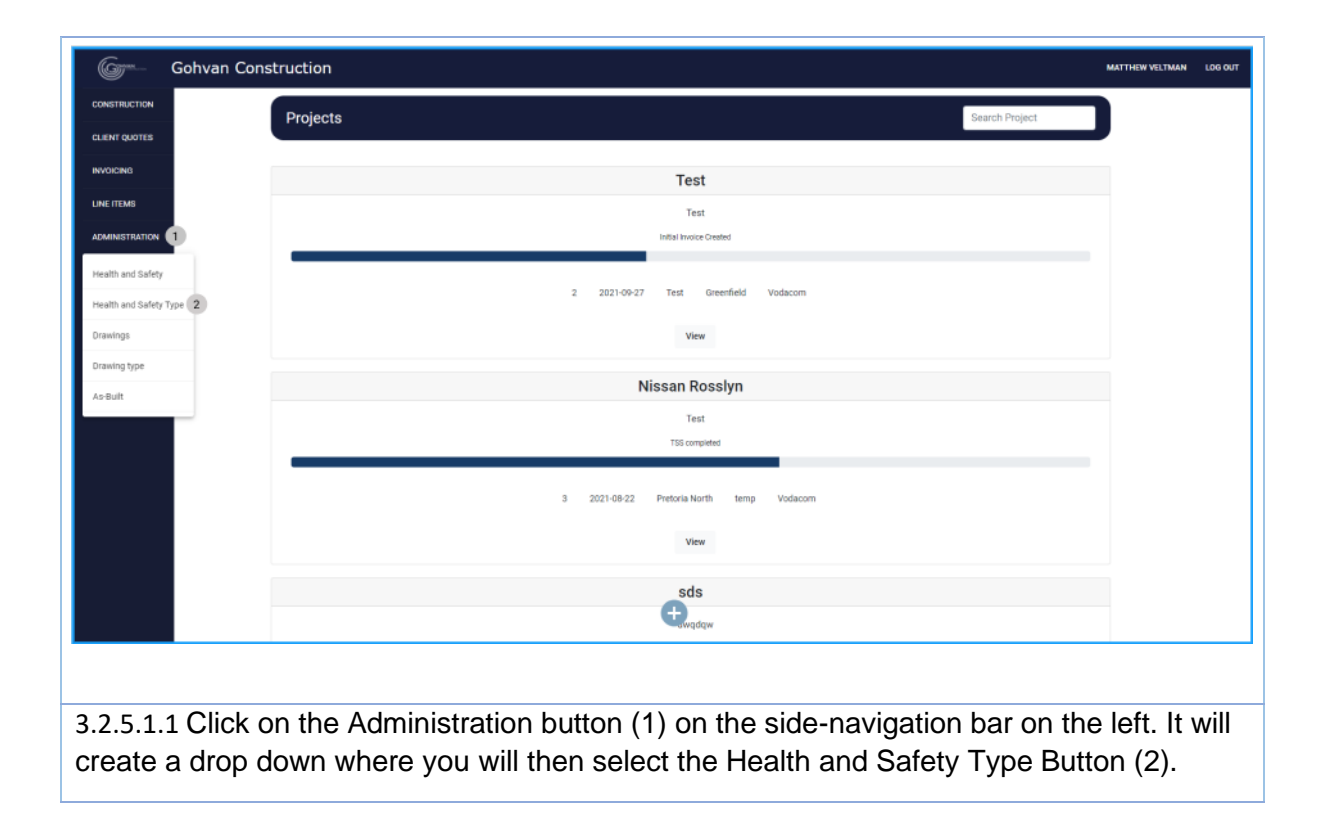

| Gere Gohvan Cor      | nstruction                  |                               | MATTHEW VELTMAN LOG O      | υт      |
|----------------------|-----------------------------|-------------------------------|----------------------------|---------|
| CONSTRUCTION         | Health and Safety Type      |                               | Search HS Type             |         |
| CLIENT QUOTES        |                             |                               |                            |         |
|                      | Health and Safety Type ID 2 | Health and Safety Type Name   |                            |         |
| ADMINISTRATION       | 3                           | License                       |                            |         |
| HUMAN RESOURCE       | 4                           | Certificate                   | 1                          |         |
| ТЕАМ                 |                             |                               |                            |         |
| CLIENT               |                             |                               |                            |         |
| SUPPLIERS            |                             |                               |                            |         |
| MEPONIS              |                             |                               |                            |         |
|                      |                             |                               |                            |         |
|                      |                             |                               |                            |         |
|                      |                             |                               |                            |         |
|                      |                             |                               |                            |         |
|                      |                             | <b>(+)</b> (5)                |                            |         |
|                      |                             |                               |                            |         |
| 275120               | on the plus icon(5)         |                               |                            |         |
| 3.2.3.1.2 UICK       | on the plus icon(5)         |                               |                            |         |
|                      |                             |                               |                            |         |
| Gran Gohvan Co       | onstruction                 |                               | MATTHEW VELTMAN            | LOG OUT |
| CONSTRUCTION         | Health and Safety Type      |                               | Search HS Type             |         |
| CLIENT QUOTES        | realitrate outery type      |                               |                            |         |
| INVOICING            | Health and Safety Type ID   | Health and Safety Type Name   | +                          |         |
| LINE ITEMS           | 2                           | test                          | I                          |         |
| ADMINISTRATION       | 3                           | License                       | 1                          |         |
| HUMAN RESOURCE       |                             | Create Health and             |                            |         |
| TEAM                 |                             | What is the Health and Safety |                            |         |
| CLIENT<br>SUBDI IEDS |                             | Type Name Z                   |                            |         |
| REPORTS              |                             | 3                             |                            |         |
|                      |                             | 4 Cancel Create 5             |                            |         |
|                      |                             |                               |                            |         |
|                      |                             |                               |                            |         |
|                      |                             |                               |                            |         |
|                      |                             |                               |                            |         |
|                      |                             | Ð                             |                            |         |
| 3 2 5 1 3 Ent        | or the Health and Sofat     | (Type Name (3) then           | click the create button(5) |         |
| 0.2.0.1.0 LIN        |                             |                               |                            |         |
|                      |                             |                               |                            |         |
| Confirm              |                             |                               |                            |         |
| Commit               |                             |                               |                            |         |
| Are write out        | w2                          |                               |                            |         |
| Alle you au          | ~ 2                         |                               |                            |         |
|                      |                             |                               |                            |         |
| 3 No                 | Yes 4                       |                               |                            |         |
| <b>.</b>             |                             |                               |                            |         |
|                      |                             |                               |                            |         |

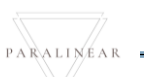

3.2.5.1.4 Click on the Yes button to complete the process of uploading the form information. Gohvan Construction MATTHEW VELTMAN LOG OUT Gr. CONSTRUCTION Health and Safety Type INVOICING test ADMINISTRA Create Health and Safety Type 🔳 2 Cancel Create 5 Đ ALT 3.2.5.1.3 If you choose to cancel the submission of the form you can click the No button (3) and you will be directed to the Upload Health and Safety Type screen. Confirm Are you sure? 3 No Yes 4 ALT 3.2.5.1.4 If you choose to cancel the submission the form you can click the No button (3) and you will be directed to the Upload Health and Safety Type screen.

#### 3.2.5.2 Create Health and Safety Type Exercise

| Health and Safety Type Name | Working at Heights Certificates |
|-----------------------------|---------------------------------|

PARALINEAR

# 3.2.6 Search Health and Safety Type

| Description:                | This section will guide the user through the process of searching for a Health and Safety File type. |
|-----------------------------|----------------------------------------------------------------------------------------------------|
| Expected Learning Outcomes: | To be able to search a Health and Safety File type                                                   |
| Prerequisites:              | The user must have the required access to search a new Health and Safety File type to the system.    |
| Other Information:          | None                                                                                                 |

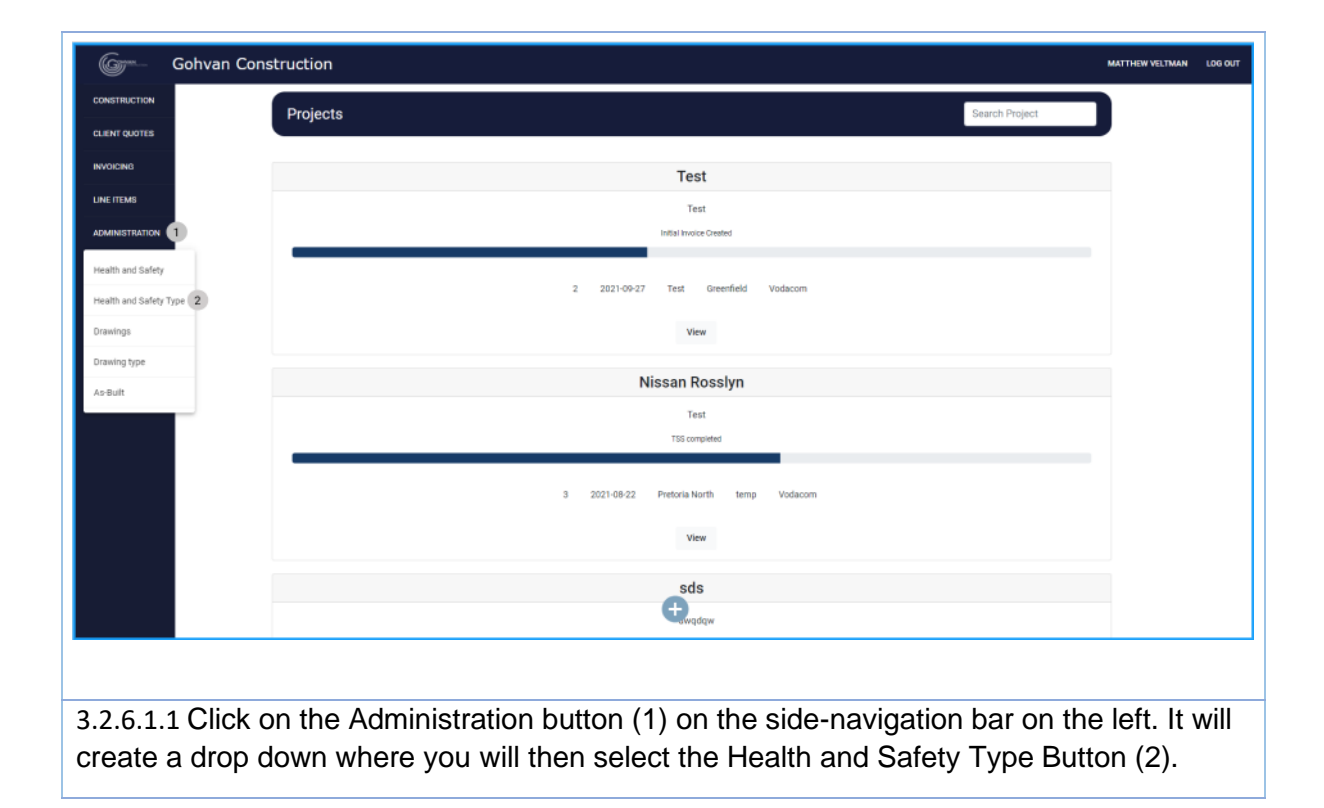

| 6 <b>7</b> **  | Gohvan Con | struction                     |                                 |                | MATTHEW VELTMAN | LOG OUT |
|----------------|------------|-------------------------------|---------------------------------|----------------|-----------------|---------|
| CONSTRUCTION   |            | Health and Safety Type        |                                 | Search HS Type | 0               |         |
| CLIENT QUOTES  |            |                               |                                 |                |                 |         |
|                |            | Preasing and savely type to 2 | Proventi and Survey 1354 Poetre |                |                 |         |
|                |            | 3                             | License                         | : 4            |                 |         |
| HUMAN RESOURCE |            | 4                             | Certificate                     | 1              |                 |         |
| TEAM           |            |                               |                                 |                | _               |         |
| CLIENT         |            |                               |                                 |                |                 |         |
| SUPPLIERS      |            |                               |                                 |                |                 |         |
| REPORTS        |            |                               |                                 |                |                 |         |
|                |            |                               |                                 |                |                 |         |
|                |            |                               |                                 |                |                 |         |
|                |            |                               |                                 |                |                 |         |
|                |            |                               |                                 |                |                 |         |
|                |            |                               |                                 |                |                 |         |
|                |            |                               | <b>(†)</b> (5)                  |                |                 |         |
|                |            |                               |                                 |                |                 |         |
|                |            |                               |                                 |                |                 |         |
| 3.2.6.1        | 2 In or    | der to search for a specific  | Health and Safety file you      | can enter t    | the desi        | red     |
| 5.2.0.1        | nomo i     | r the secret her (1)          | Ficality and Callety me you     | our ontor      |                 |         |
| type s         | name i     | n the search par (1).         |                                 |                |                 |         |
| 2262           | Coarch     | Lloalth and Safaty Type       | Evereice                        |                |                 |         |
| 5.2.6.2        | search     | health and Safety Type        | EXERCISE                        |                |                 |         |

| Search Bar name | License |
|-----------------|---------|
|                 |         |

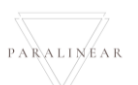

| Description:                | This section will guide the user through the process of editing for a Health and Safety File type. |
|-----------------------------|----------------------------------------------------------------------------------------------------|
| Expected Learning Outcomes: | To be able to edit a Health and Safety File type.                                                  |
| Prerequisites:              | The user must have the required access to edit a new Health and Safety File type to the system.    |
| Other Information:          | None                                                                                               |

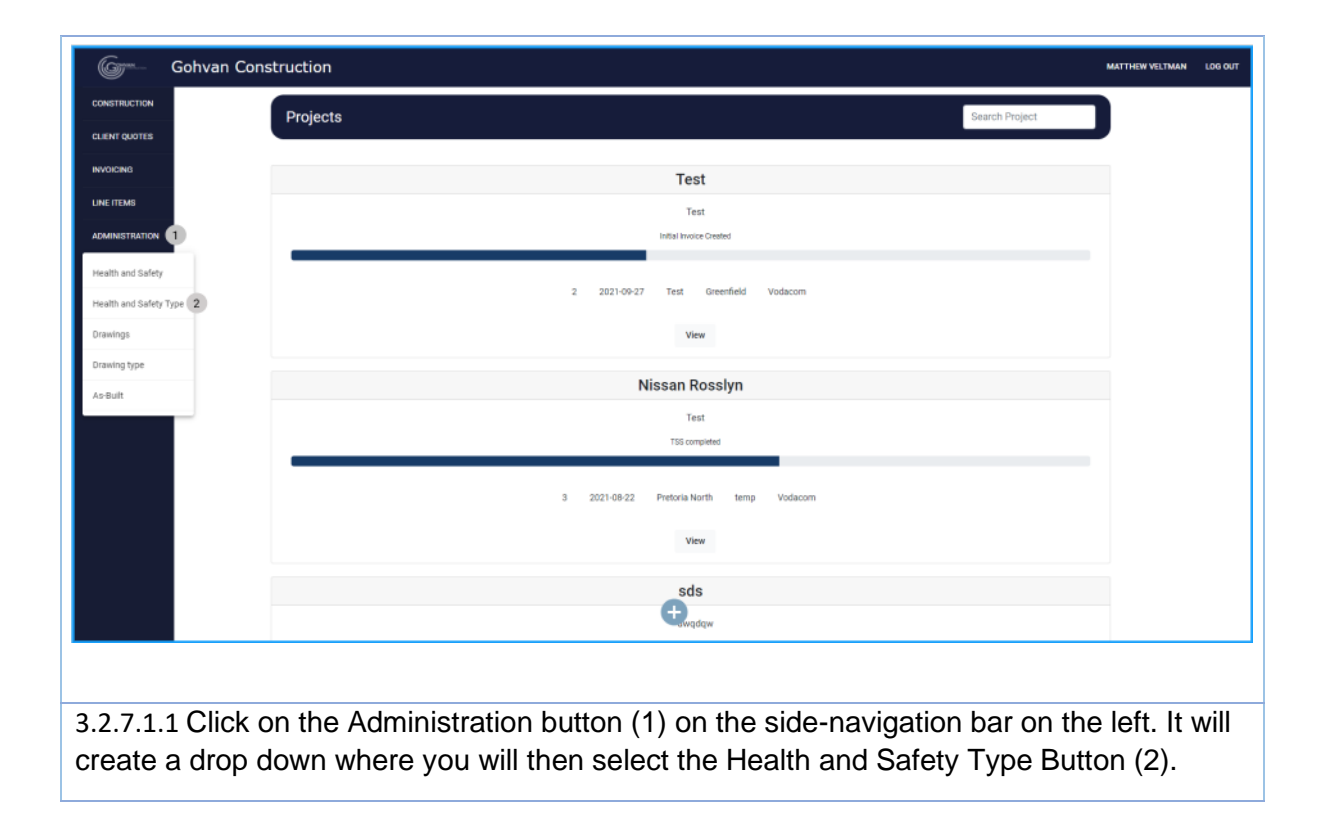

| ONSTRUCTION              | nstruction                                                                                                    |                             | MATTHEW VELTMAN LOG OUT |
|--------------------------|----------------------------------------------------------------------------------------------------|-----------------------------|-------------------------|
|                          | Health and Safety Type                                                                                                    |                             | Search HS Type          |
|                          | Health and Safety Type ID 2                                                                                                    | Health and Safety Type Name | +                       |
| INE ITEMS                | 2                                                                                                    | test                        | : (4)                   |
| DMINISTRATION            | 3                                                                                                    | License                     | E                       |
| UMAN RESOURCE            | 4                                                                                                    | Certificate                 | E                       |
| EAM                      |                                                                                                    |                             |                         |
| UPPLIERS                 |                                                                                                    |                             |                         |
| EPORTS                   |                                                                                                    |                             |                         |
|                          |                                                                                                    |                             |                         |
|                          |                                                                                                    |                             |                         |
|                          |                                                                                                    |                             |                         |
|                          |                                                                                                    |                             |                         |
|                          |                                                                                                    |                             |                         |
|                          |                                                                                                    | <b>(+</b> 3)                |                         |
|                          |                                                                                                    |                             |                         |
|                          |                                                                                                    |                             |                         |
| 3.2.7.1.2 CIICK          | on the menu icon(4)                                                                                                    |                             |                         |
|                          |                                                                                                    |                             |                         |
| Health and S             | Safety Type                                                                                                    |                             | Search HS Type          |
|                          |                                                                                                    | Harlin and Adda Tara Mara   |                         |
| Health and Safety Type I |                                                                                                    | Health and Sahety Type Name | Ŧ                       |
| 2                        |                                                                                                    | test                        | 1                       |
| 3                        |                                                                                                    | License                     | Edit HS Type            |
| 4                        |                                                                                                    | Certificate                 | Delete HS Type 2        |
|                          |                                                                                                    |                             |                         |
|                          |                                                                                                    |                             |                         |
|                          | k on the Edit button (                                                                                                    | 1)                          |                         |
| 3.2.7.1.3 Clic           |                                                                                                    | • /                         |                         |
| 3.2.7.1.3 Clic           |                                                                                                    |                             |                         |
| 3.2.7.1.3 Clic           |                                                                                                    |                             |                         |
| 3.2.7.1.3 Clic           | dit Health and                                                                                                    |                             |                         |
| 3.2.7.1.3 Clic           | dit Health and                                                                                                    |                             |                         |
| 3.2.7.1.3 Clic           | dit Health and afety Type                                                                                                    |                             |                         |
| 3.2.7.1.3 Clic           | dit Health and<br>Safety Type                                                                                                    |                             |                         |
| 3.2.7.1.3 Clic           | dit Health and<br>Safety Type<br>dit Health and Safety Type 2                                                                                    |                             |                         |
| 3.2.7.1.3 Clic           | dit Health and<br>Safety Type<br>dit Health and Safety Type<br>ame                                                                               |                             |                         |
| 3.2.7.1.3 Clic           | dit Health and afety Type 1 dit Health and Safety Type 2 ame Health and Safety Type Name test 3                                                  |                             |                         |
| 3.2.7.1.3 Clic           | Edit Health and<br>Safety Type<br>dit Health and Safety Type<br>ame<br>Health and Safety Type Name<br>test                                       |                             |                         |
| 3.2.7.1.3 Clic           | dit Health and<br>Safety Type<br>dit Health and Safety Type<br>ame<br>Health and Safety Type Name<br>test<br>Cancel                              |                             |                         |
| 3.2.7.1.3 Clic           | Edit Health and Safety Type 2<br>dit Health and Safety Type 2<br>ame 3<br>Health and Safety Type Name 3<br>Cancel Edit 5                         |                             |                         |
| 3.2.7.1.3 Clic           | Edit Health and affety Type 2<br>dit Health and Safety Type 2<br>Health and Safety Type Name 3<br>Health and Safety Type Name 3<br>Cancel Edit 5 |                             |                         |
| 3.2.7.1.3 Clic           | dit Health and<br>Safety Type<br>dit Health and Safety Type 2<br>Health and Safety Type Name<br>test<br>Cancel Edit 5                            |                             |                         |

| Edit Health and<br>Confirm 1<br>Are you sure? 2<br>3 No Yes 4<br>Cancel Edit                                                |
|----------------------------------------------------------------------------------------------------|
| 3.2.7.1.5 Click on the Yes button to complete submission (4)                                                                |
| Succesfully edited. 1<br>"testt" has been successfully edited.2<br>Continue 3<br>3.2.7.1.6 Click on the continue button (3) |
|                                                                                                    |
| Edit Health and a Safety Type 2<br>Edit Health and Safety Type 2<br>Name 3<br>Health and Safety Type Name 3<br>Let 1 5      |
| ALT 3.2.7.1.4 If you choose to cancel the submission of the form you can click the Cancel                                   |
| button (4) and you will be directed to the edit Health and Safety Type screen.                                              |

Team 7

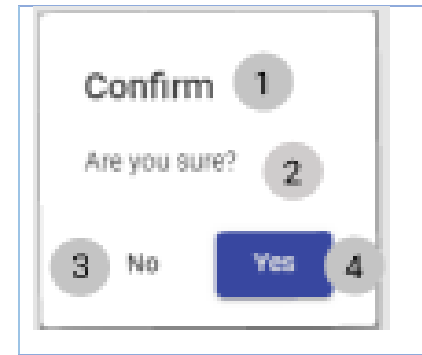

ALT 3.2.7.1.5 If you choose to cancel the submission the form you can click the No button (3) and you will be directed to the Upload Health and Safety Type screen.

### 3.2.7.2 Edit Health and Safety Type Exercise

| Health and Safety Type Name | First Aid Certificates |
|-----------------------------|------------------------|
|                             |                        |

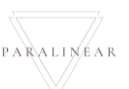

# 3.2.8 Delete Health and Safety Type

| Description:                | This section will guide the user through the process of deleting for a Health and Safety File type. |
|-----------------------------|----------------------------------------------------------------------------------------------------|
| Expected Learning Outcomes: | To be able to delete a Health and Safety File type.                                                 |
| Prerequisites:              | The user must have the required access to delete a new Health and Safety File type to the system.   |
| Other Information:          | None                                                                                                |

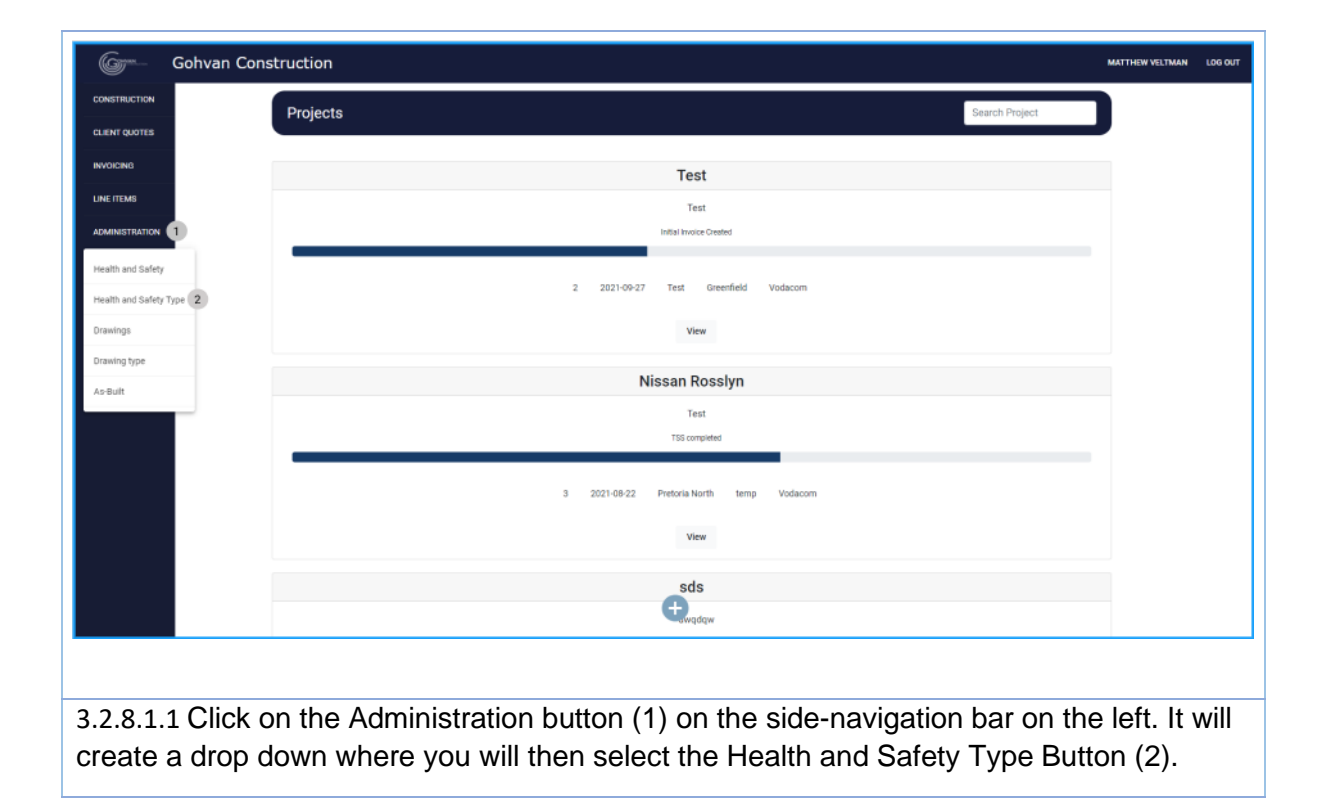

| CONSTRUCTION           |                                                                                  |                             | MATTHEW VELTMAN LOC OUT |
|------------------------|----------------------------------------------------------------------------------|-----------------------------|-------------------------|
|                        | Health and Safety Type                                                           |                             | Search HS Type          |
| CLIENT QUOTES          | Health and Safety Type ID 2                                                      | Heath and Safety Type Name  | +                       |
| LINE ITEMS             | 2                                                                                | test                        | : (4)                   |
| ADMINISTRATION         | 3                                                                                |                             | :                       |
| HUMAN REBOURCE         | 4                                                                                | Gerundate                   | :                       |
| CLIENT                 |                                                                                  |                             |                         |
| SUPPLIERS              |                                                                                  |                             |                         |
| REPORTS                |                                                                                  |                             |                         |
|                        |                                                                                  |                             |                         |
|                        |                                                                                  |                             |                         |
|                        |                                                                                  |                             |                         |
|                        |                                                                                  |                             |                         |
|                        |                                                                                  | 5                           |                         |
|                        |                                                                                  |                             |                         |
|                        |                                                                                  |                             |                         |
| 3.2.8.1.2 Click        | on the menu icon(4)                                                              |                             |                         |
|                        |                                                                                  |                             |                         |
| Health and S           | Safety Type                                                                      |                             | Search HS Type          |
| (                      | -                                                                                |                             |                         |
| Health and Safety Type | ID                                                                               | Health and Safety Type Name | т                       |
| 2                      |                                                                                  | test                        | 1                       |
| 3                      |                                                                                  | License                     | Edit HS Type            |
|                        |                                                                                  |                             |                         |
| 4                      |                                                                                  | Certificate                 | Delete HS Type 2        |
| ·                      |                                                                                  | Certificate                 | Delete HS Type          |
| 4                      |                                                                                  | Certificate                 | Delete HS Type 2        |
| 3.2.8.1.3 Clic         | ck on the Delete button (2)                                                      | Certificate                 | Delete HS Type 2        |
| 3.2.8.1.3 Clic         | ck on the Delete button (2)                                                      | Certificate                 | Delete HS Type 2        |
| 3.2.8.1.3 Clic         | ck on the Delete button (2)                                                      | Certificate                 | Delete HS Type          |
| 3.2.8.1.3 Clic         | ck on the Delete button (2)<br>test<br>License                                   | Certificate                 | Delete HS Type          |
| 3.2.8.1.3 Clic         | ck on the Delete button (2)<br>test<br>License<br>Edit Health and                |                             | Delete HS Type          |
| 3.2.8.1.3 Clic         | ck on the Delete button (2)<br>test<br>License<br>Edit Health and                | Certificate                 | Delete MS Type          |
| 3.2.8.1.3 Clic         | ck on the Delete button (2)                                                      | Certificate                 | Delete HS Type          |
| 3.2.8.1.3 Clic         | test<br>License<br>Edit Health and<br>Confirm 1<br>Are you sure? 2               |                             | Delete HS Type          |
| 3.2.8.1.3 Clic         | test<br>License<br>Edit Health and<br>Confirm 1<br>Are you sure? 2               | Certificate                 | Delete HS Type          |
| 3.2.8.1.3 Clic         | test<br>License<br>Edit Health and<br>Confirm 1<br>Are you sure? 2<br>3 No Yes 4 |                             | Delete MS Type          |
| 3.2.8.1.3 Clic         | test<br>License                                                                  |                             | Delete MS Type          |
| 3.2.8.1.3 Clic         | test<br>License                                                                  |                             | Delete MS Type          |
| 3.2.8.1.3 Clic         | test<br>License                                                                  |                             | Delete MS Type          |
| 3.2.8.1.3 Clic         | test<br>License                                                                  |                             | Delete MS Type          |
| 3.2.8.1.3 Clic         | test<br>License                                                                  |                             | Delete MS Type          |

Team 7

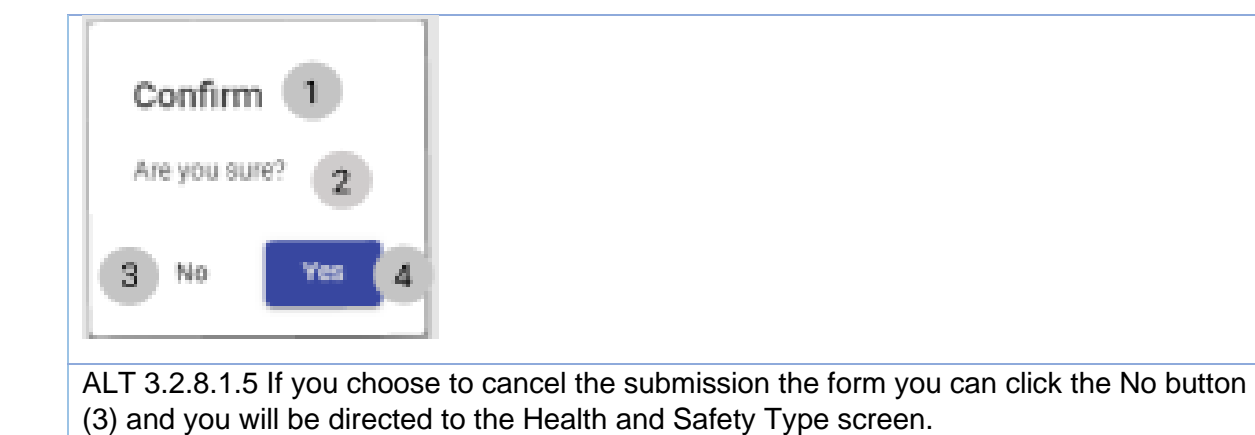

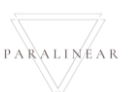

### 3.2.9 Create Drawing Type

| Description:                | This section will guide the user through the process of creating for a Drawing type |
|-----------------------------|-------------------------------------------------------------------------------------|
| Expected Learning Outcomes: | To be able to create a Drawing type                                                 |
| Prerequisites:              | The user must have the required access to edit a new Drawing type to the system.    |
| Other Information:          | None                                                                                |

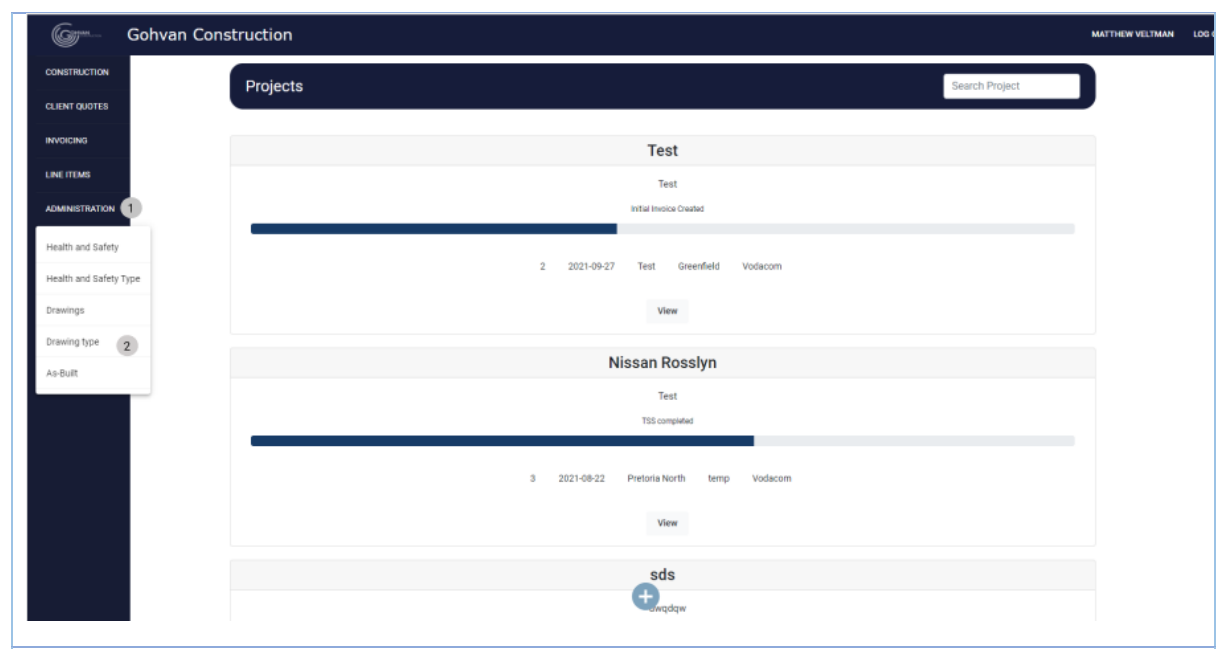

3.2.9.1.1 Click on the Administration button (1) on the side-navigation bar on the left. It will create a drop down where you will then select the Drawing Type Button (2).

| Gera Gohvan Co | nstruction           |                    |                     | MATTHEW VELTMAN | LOG OUT |
|----------------|----------------------|--------------------|---------------------|-----------------|---------|
| CONSTRUCTION   | Drawing Type         |                    | Search Drawing Type | 0               |         |
| CLIENT QUOTES  | President Toma (D. 2 | Pravice Tone Name  | +                   |                 |         |
| LINE ITEMS     | 2                    | test               | : 4                 |                 |         |
| ADMINISTRATION | 4                    | Formal Drawing     | 1                   |                 |         |
| HUMAN RESOURCE | 5                    | Second-cut Drawing | 1                   |                 |         |
| TEAM           | 6                    | Initial Drawing    | i.                  | _               |         |
| CLIENT         |                      |                    |                     |                 |         |
| SUPPLIERS      |                      |                    |                     |                 |         |
| ner un ra      |                      |                    |                     |                 |         |
|                |                      |                    |                     |                 |         |
|                |                      |                    |                     |                 |         |
|                |                      |                    |                     |                 |         |
|                |                      |                    |                     |                 |         |
|                |                      | 5                  |                     |                 |         |
|                |                      |                    |                     |                 |         |

PARALINEAR

| 3.2.9.1.2 Clic                | k on the plus icon(5)  |                              |                      |                       |
|-------------------------------|------------------------|------------------------------|----------------------|-----------------------|
| Gy Gohva                      | an Construction        |                              |                      | MATTHEW VELTMAN LOG C |
| CONSTRUCTION<br>CLIENT QUOTES | Drawing Type           |                              | Search Drawing Type  |                       |
| INVOICING                     | Drawing Type ID        | Drawing Type Name            | +                    |                       |
| LINE ITEMS                    | 2                      | test                         | ÷                    |                       |
| ADMINISTRATION                | 4                      | Formal Drawing               | ÷                    |                       |
| HUMAN RESOURCE                | 5                      | Create Drawing               | i                    | _                     |
| ТЕАМ                          |                        | Type                         |                      |                       |
| CLIENT                        |                        | Drawing Type Name            |                      |                       |
| REPORTS                       |                        | d terret                     |                      |                       |
|                               |                        | Contraction (2)              |                      |                       |
|                               |                        |                              |                      |                       |
|                               |                        |                              |                      |                       |
|                               |                        |                              |                      |                       |
|                               |                        |                              |                      |                       |
|                               |                        | •                            |                      |                       |
|                               |                        |                              |                      |                       |
| 3.2.9.1.3 Er                  | nter the Drawing Type  | e Name (3) then click the cr | eate button(5)       |                       |
| 1                             | 1                      |                              |                      |                       |
|                               |                        |                              |                      |                       |
| Confir                        | m 🚺 🔰                  |                              |                      |                       |
|                               | -                      |                              |                      |                       |
| Are you s                     | sure?                  |                              |                      |                       |
|                               |                        |                              |                      |                       |
|                               |                        |                              |                      |                       |
| 3 No                          | Yes 4                  |                              |                      |                       |
|                               |                        |                              |                      |                       |
|                               |                        |                              |                      |                       |
| 3.2.9.1.4 Cl                  | lick on the Yes buttor | n to complete the process o  | t uploading the form |                       |
| information.                  |                        |                              |                      |                       |

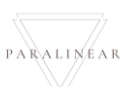

| (gm. (         | Gohvan Cons | struction                 |                                 |                |                     | MATTHEW VELTMAN | LOG OUT |
|----------------|-------------|---------------------------|---------------------------------|----------------|---------------------|-----------------|---------|
| CONSTRUCTION   |             | Drawing Type              |                                 |                | Search Drawing Type | ו               |         |
| CLIENT QUOTES  |             |                           |                                 |                |                     |                 |         |
| INVOICING      |             | Drawing Type ID           | Drawing Type Name               |                | +                   |                 |         |
| LINE ITEMS     |             | 4                         | Formal Drawing                  |                | :                   |                 |         |
| HUMAN RESOURCE |             | 5                         |                                 |                |                     |                 |         |
| TEAM           |             |                           | Create Drawing<br>Type          |                |                     | _               |         |
| CLIENT         |             |                           | What is the Drawing Type Name 2 |                |                     |                 |         |
| SUPPLIERS      |             |                           | Drawing Type Name               |                |                     |                 |         |
| REPORTS        |             |                           | 4 Cancel Create 5               |                |                     |                 |         |
|                |             |                           |                                 |                |                     |                 |         |
|                |             |                           |                                 |                |                     |                 |         |
|                |             |                           |                                 |                |                     |                 |         |
|                |             |                           |                                 |                |                     |                 |         |
|                |             |                           |                                 |                |                     |                 |         |
|                |             |                           | Ð                               |                |                     |                 |         |
|                |             |                           |                                 |                |                     |                 |         |
| ALT 3.2.9      | 9.1.3 lf y  | you choose to cancel th   | ne submission o                 | f the form you | u can click th      | e No            |         |
| button (3      | 3) and y    | ou will be directed to th | ne Upload Drawi                 | ng Type scre   | en.                 |                 |         |
| F              |             | 1                         |                                 |                |                     |                 |         |
|                |             | _                         |                                 |                |                     |                 |         |
| Cor            | nfirm (     | 1                         |                                 |                |                     |                 |         |
|                |             |                           |                                 |                |                     |                 |         |
| Are v          | ou sure?    |                           |                                 |                |                     |                 |         |
|                |             |                           |                                 |                |                     |                 |         |
| _              |             |                           |                                 |                |                     |                 |         |
| (3) N          | 10          | Yes 4                     |                                 |                |                     |                 |         |
|                |             |                           |                                 |                |                     |                 |         |
|                |             |                           |                                 |                |                     |                 |         |

ALT 3.2.9.1.4 If you choose to cancel the submission the form you can click the No button (3) and you will be directed to the Upload Drawing Type screen.

#### 3.2.9.2 Drawing Type Exercise

| Drawing Type Name | Formal Drawing |
|-------------------|----------------|
|                   |                |

# 3.2.10 Search Drawing Type

| Description:                | This section will guide the user through the process of searching for a Drawing type. |
|-----------------------------|---------------------------------------------------------------------------------------|
| Expected Learning Outcomes: | To be able to search a Drawing type                                                   |
| Prerequisites:              | The user must have the required access to search a new Drawing to the system.         |
| Other Information:          | None                                                                                  |

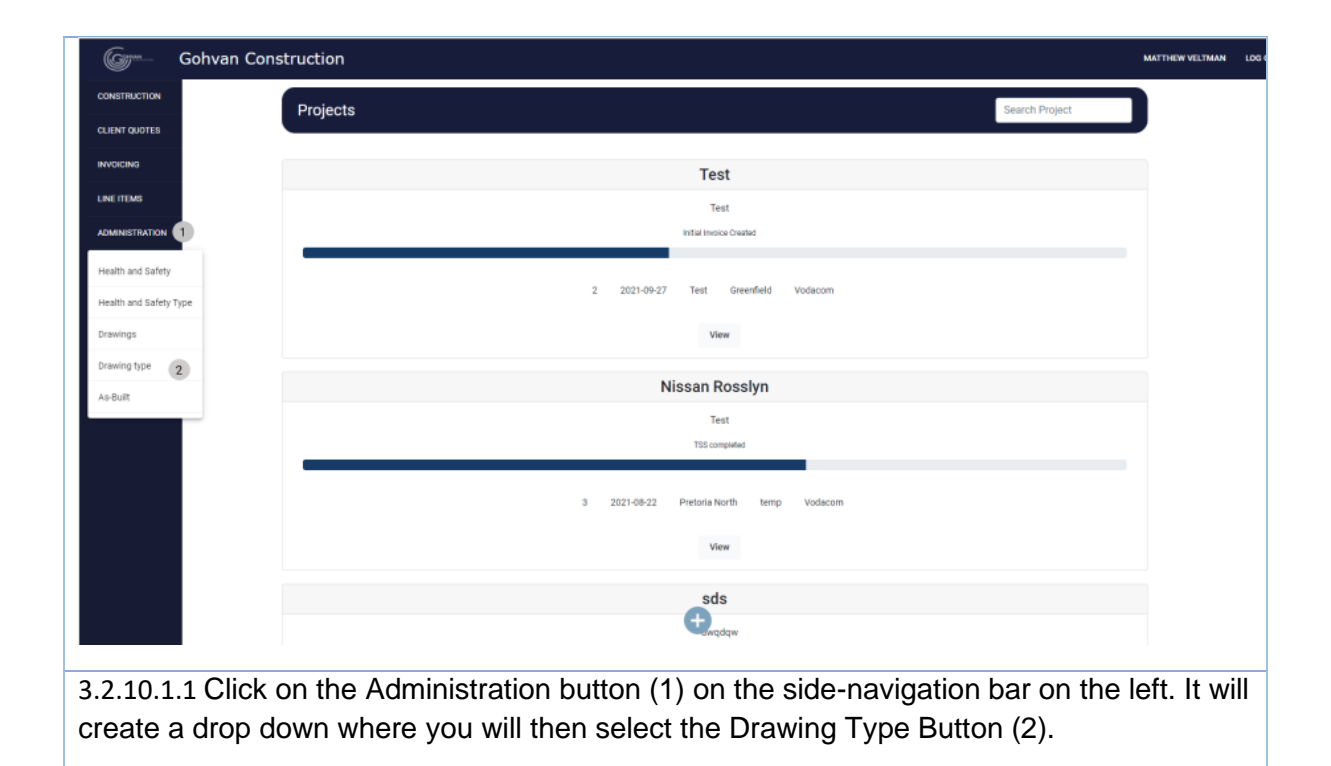

| Gym-           | Gohvan Con | struction                    |                               |                | MATTHEW VELTMAN | LOG OUT |
|----------------|------------|------------------------------|-------------------------------|----------------|-----------------|---------|
| CONSTRUCTION   |            | Health and Safety Type       |                               | Search HS Type | 0               |         |
| CLIENT QUOTES  |            |                              |                               |                |                 |         |
| INVOICING      |            | Health and Safety Type ID 2  | Health and Safety Type Name 3 | +              |                 |         |
| LINE ITEMS     |            | 2                            | test                          | : 4            |                 |         |
| ADMINISTRATION |            | 3                            | License                       | 1              |                 |         |
| HUMAN RESOURCE |            | 4                            | Certificate                   | i.             | _               |         |
| TEAM           |            |                              |                               |                |                 |         |
| CLIENT         |            |                              |                               |                |                 |         |
| SUPPLIERS      |            |                              |                               |                |                 |         |
| REPORTS        |            |                              |                               |                |                 |         |
|                |            |                              |                               |                |                 |         |
|                |            |                              |                               |                |                 |         |
|                |            |                              |                               |                |                 |         |
|                |            |                              |                               |                |                 |         |
|                |            |                              |                               |                |                 |         |
|                |            |                              |                               |                |                 |         |
|                |            |                              | 5                             |                |                 |         |
|                | -          |                              |                               |                |                 |         |
|                |            |                              |                               |                |                 |         |
| 3.2.10         | .1.2 ln o  | rder to search for a specifi | c Drawing vou can enter th    | e desired t    | vpe's na        | ame     |
| in the         | ooorob     | bor (1)                      |                               |                | .,              |         |
| in the         | search     | uai (1).                     |                               |                |                 |         |
|                |            |                              |                               |                |                 |         |
| 3.2.10.        | 2 Searc    | ch Drawing Type Exercise     |                               |                |                 |         |

| Search Bar name | Second Cut |
|-----------------|------------|
|                 |            |

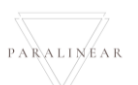

-

#### 3.2.11 Edit Drawing Type

| Description:                | This section will guide the user through the process of editing for a Drawing type. |
|-----------------------------|-------------------------------------------------------------------------------------|
| Expected Learning Outcomes: | To be able to edit a Drawing type.                                                  |
| Prerequisites:              | The user must have the required access to edit a new Drawing type to the system.    |
| Other Information:          | None                                                                                |

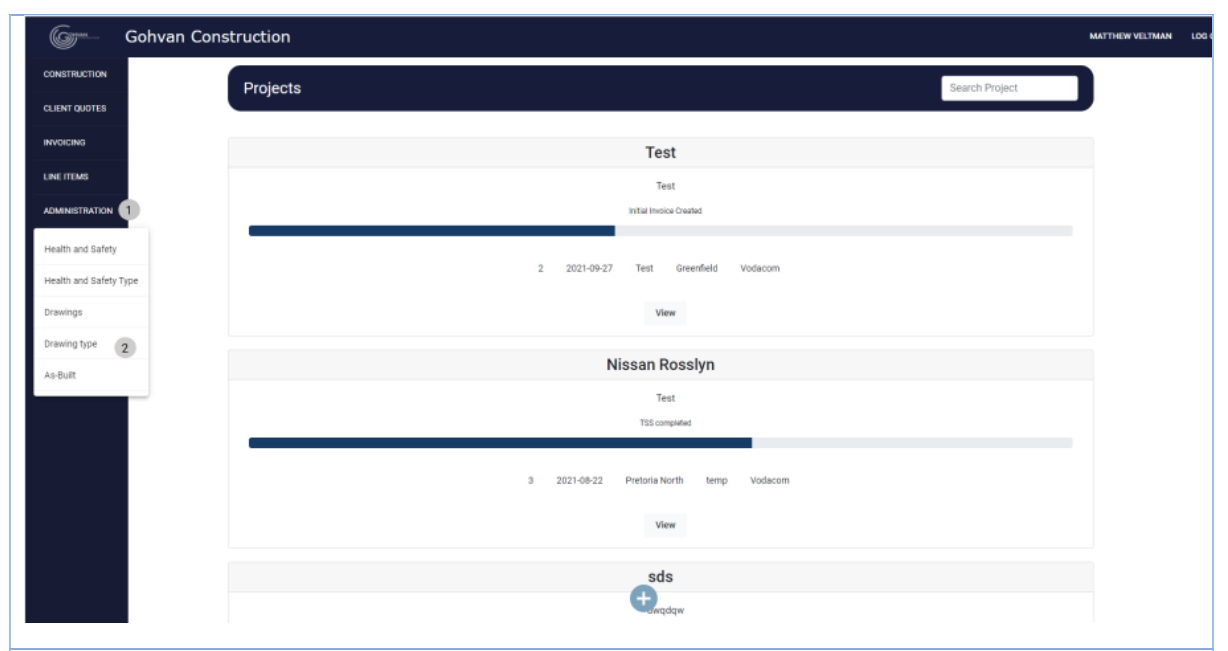

3.2.11.1.1 Click on the Administration button (1) on the side-navigation bar on the left. It will create a drop down where you will then select the Drawing Type Button (2).

| Gom- Gohvan Con | struction         |                    |                     | MATTHEW VELTMAN | .0G OUT |
|-----------------|-------------------|--------------------|---------------------|-----------------|---------|
| CONSTRUCTION    | Drawing Type      |                    | Search Drawing Type | 0               |         |
| CLIENT QUOTES   | Drawing Type ID 2 | Drawing Type Name  | +                   |                 |         |
| LINE ITEMS      | 2                 | test               | : 4                 |                 |         |
| ADMINISTRATION  | 4                 | Formal Drawing     | 1                   |                 |         |
| HUMAN RESOURCE  | 5                 | Second-cut Drawing | 1                   |                 |         |
| ТЕАМ            | 6                 | Initial Drawing    | 1                   | -               |         |
|                 |                   |                    |                     |                 |         |
| REPORTS         |                   |                    |                     |                 |         |
|                 |                   |                    |                     |                 |         |
|                 |                   |                    |                     |                 |         |
|                 |                   |                    |                     |                 |         |
|                 |                   |                    |                     |                 |         |
|                 |                   |                    |                     |                 |         |
|                 |                   | (†) (5)            |                     |                 |         |

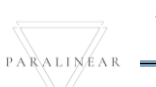

| 3.2.11.1.2 Click on the menu icon(4                                                             | .)                                      |                     |
|-------------------------------------------------------------------------------------------------|-----------------------------------------|---------------------|
| Drawing Type                                                                                    |                                         | Search Drawing Type |
| Drawing Type ID                                                                                 | Drawing Type Name                       | +                   |
| 2                                                                                               | test                                    | 1                   |
| 4                                                                                               | Formal Drawing                          | Edit Drawing Type   |
| 5                                                                                               | Second-cut Drawing                      | Delete Drawing Type |
| 6                                                                                               | Initial Drawing                         | 1                   |
| 3.2.11.1.3 Click on the Edit butto                                                              | on (1)                                  |                     |
| Second-cut Drawing<br>Ir Edit Drawing Type<br>Edit Drawing Type Name<br>Est<br>4 Cancel Edit 5  | 3                                       |                     |
| 3.2.11.1.4 Enter the Drawing Ty                                                                 | pe Name (3) then click the edit button( | 5)                  |
| test<br>License<br>Edit Health and<br>Confirm 1<br>Are you sure? 2<br>3 No Yes 4<br>Cancel Edit |                                         |                     |
| 3.2.11.1.5 Click on the Yes butto                                                               | on to complete submission (4)           |                     |

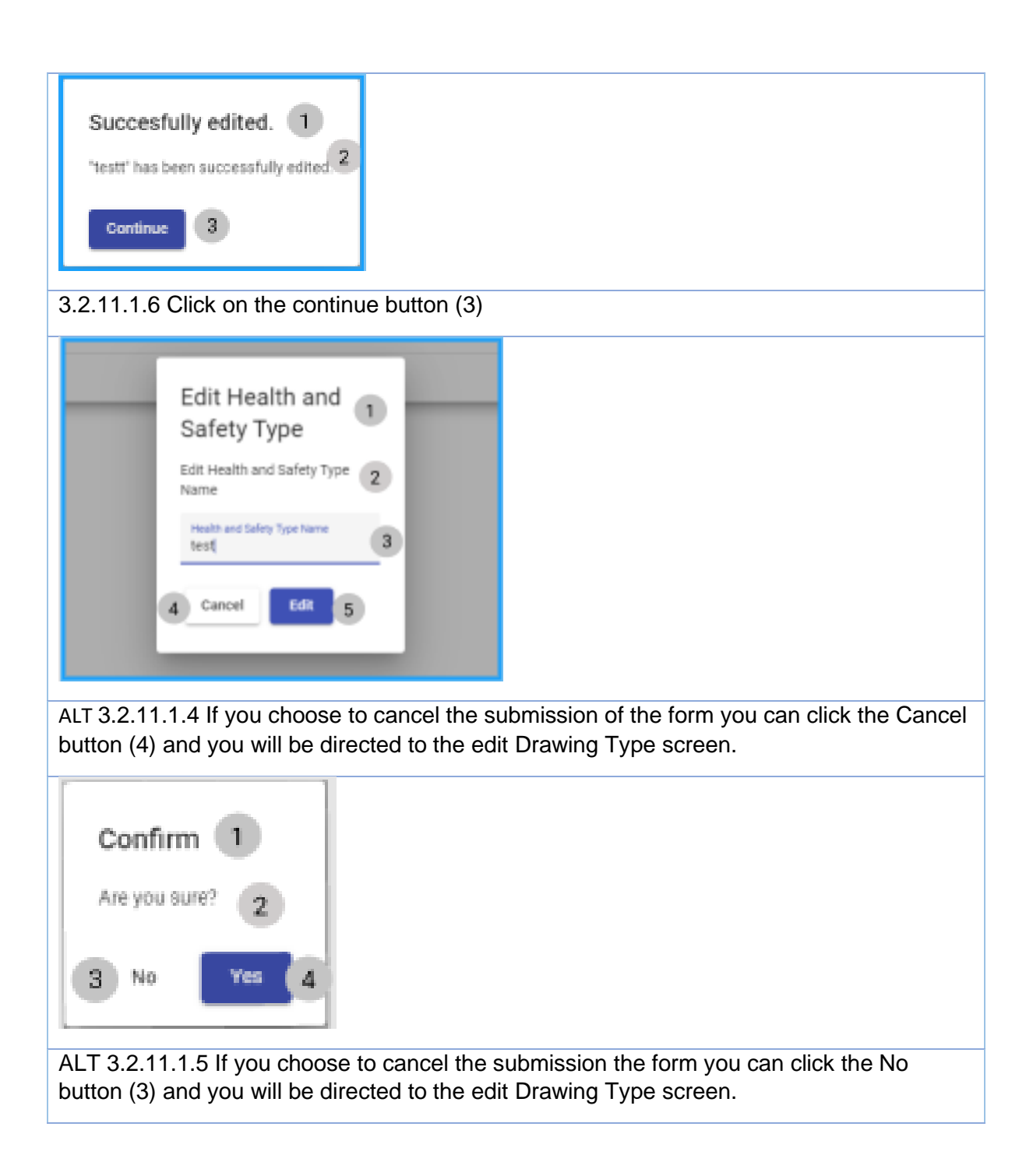

#### 3.2.11.2 Edit Drawing Type Exercise

| Drawing Type Name Initi | itial Drawing |
|-------------------------|---------------|
|-------------------------|---------------|

### 3.2.12 Delete Drawing Type

| Description:                | This section will guide the user through the process of deleting for a Drawing type. |
|-----------------------------|--------------------------------------------------------------------------------------|
| Expected Learning Outcomes: | To be able to delete a Drawing type.                                                 |
| Prerequisites:              | The user must have the required access to delete a new Drawing type to the system.   |
| Other Information:          | None                                                                                 |

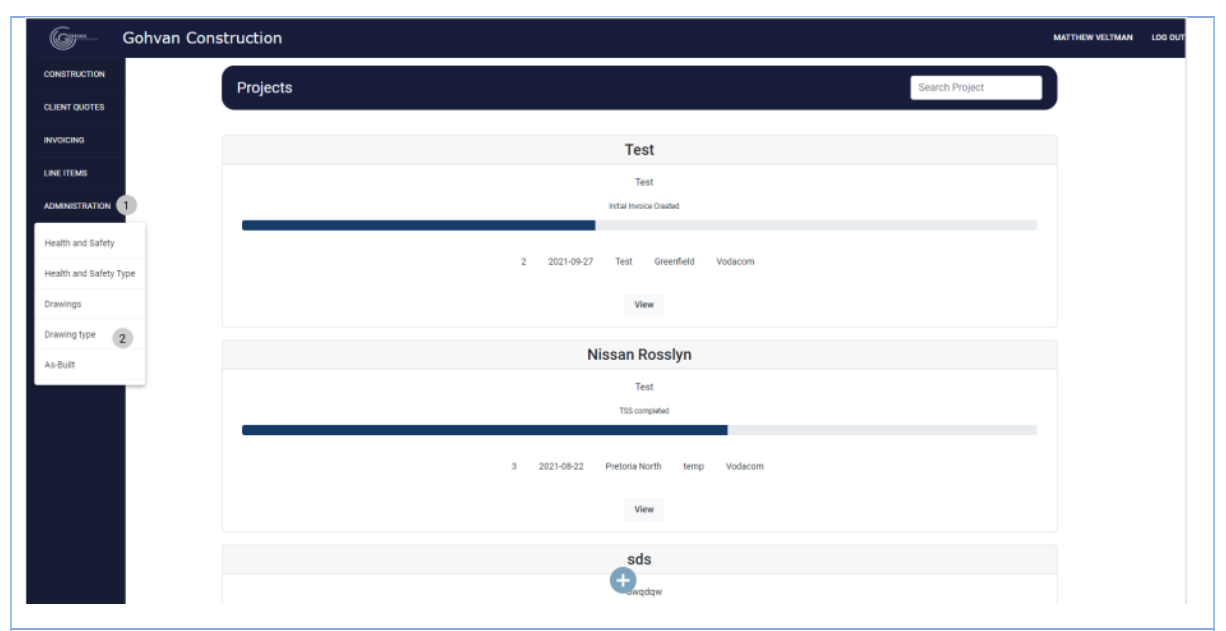

3.2.12.1.1 Click on the Administration button (1) on the side-navigation bar on the left. It will create a drop down where you will then select the Drawing Type Button (2).

| CONSTRUCTION CLENT QUOTES INVOICING LINE ITEMS 2 ADMINISTRATION HRMANN RESOLUCE CLENT CLENT SUPPLERS REPORTS                                                                                                    | ving Type              | Drawing Type Name 3 · · · · · · · · · · · · · · · · · ·  | Search Drawing Type       |  |
|----------------------------------------------------------------------------------------------------|------------------------|----------------------------------------------------------|---------------------------|--|
| CLENT QUOTES INVOICING LINE FIEMS 2 ADMINISTRATION 4 A ADMINISTRATION 5 TEAM 6 CLENT SUPPLETS REPORTS                                                                                                    | hyer D (2)             | Ecreming Type Name 3 · · · · · · · · · · · · · · · · · · | +<br>: 4<br>:<br>:<br>:   |  |
| INVGICING Description of the second second s | Υ <sub>ΠΡΗ</sub> Ο (2) | Drowing Type Name 3 · · · · · · · · · · · · · · · · · ·  | +<br>: (d)<br>:<br>:<br>: |  |
| LINE TEMS 2<br>ADMINISTRATION 4<br>HRANAN RESOURCE 5<br>TEAM<br>CLENT<br>RUPPLERS<br>REPORTS                                                                                                    |                        | test Formal Drawing Initial Drawing                      | : (a)<br>:<br>:           |  |
| ADMINISTRATION 4<br>HEAMAN NESOLICE 5<br>C<br>TEAM<br>CLENT<br>RUPPLERS<br>REPORTS                                                                                                    |                        | Formal Drawing Initial Drawing Initial Drawing           | 1<br>1<br>1               |  |
| HAMAN INSOURCE 5<br>CLENT<br>CLENT<br>RUPPLERS<br>REPORTS                                                                                                    |                        | Second-cut Drawing<br>Initial Drawing                    | :                         |  |
| CLENT<br>SLIPPLERS<br>REPORTS                                                                                                    |                        | Initial Drawing                                          | :                         |  |
| CLENT<br>Supplers<br>Heports                                                                                                    |                        |                                                          |                           |  |
| SUFFLIERS<br>REPORTS                                                                                                    |                        |                                                          |                           |  |
| REPORTS                                                                                                    |                        |                                                          |                           |  |
|                                                                                                    |                        |                                                          |                           |  |
|                                                                                                    |                        |                                                          |                           |  |
|                                                                                                    |                        |                                                          |                           |  |
|                                                                                                    |                        |                                                          |                           |  |
|                                                                                                    |                        |                                                          |                           |  |
|                                                                                                    |                        |                                                          |                           |  |
|                                                                                                    |                        |                                                          |                           |  |
|                                                                                                    |                        | <b>(</b> ) <b>(</b> )                                    |                           |  |

PARALINEAR

| 3.2.12.1.2 Click on the menu icon(4)                                      |                                                                        |                     |
|---------------------------------------------------------------------------|------------------------------------------------------------------------|---------------------|
| Drawing Type                                                              |                                                                        | Search Drawing Type |
|                                                                           |                                                                        |                     |
| Drawing Type ID                                                           | Drawing Type Name                                                      | +                   |
| 2                                                                         | test                                                                   | 1                   |
| 4<br>                                                                     | Formal Drawing Second-off Drawing                                      | Edit Drawing Type   |
| 6                                                                         | Initial Drawing                                                        | Detete Drawing Type |
|                                                                           |                                                                        | 1                   |
| 3.2.12.1.3 Click on the Delete but                                        | ton (2)                                                                |                     |
| r 1                                                                       |                                                                        |                     |
| Confirm 1<br>Are you sure? 2                                              |                                                                        |                     |
| 3 No Yes 4<br>3.2.12.1.5 Click on the Yes button                          | to complete submission (4)                                             |                     |
|                                                                           | · · · · · ·                                                            |                     |
| Confirm 1<br>Are you sure? 2                                              |                                                                        |                     |
| ALT 3.2.12.1.5 If you choose to ca<br>button (3) and you will be directed | ancel the submission the form you car<br>I to the Drawing Type screen. | n click the No      |

### 3.2.13 Upload Formal Drawing

| Description:                | This section will guide the user through the process of adding a new formal drawing. |
|-----------------------------|--------------------------------------------------------------------------------------|
| Expected Learning Outcomes: | To be able to add a formal drawing                                                   |
| Prerequisites:              | The user must have the required access to add a new formal drawing.to the system.    |
| Other Information:          | None                                                                                 |

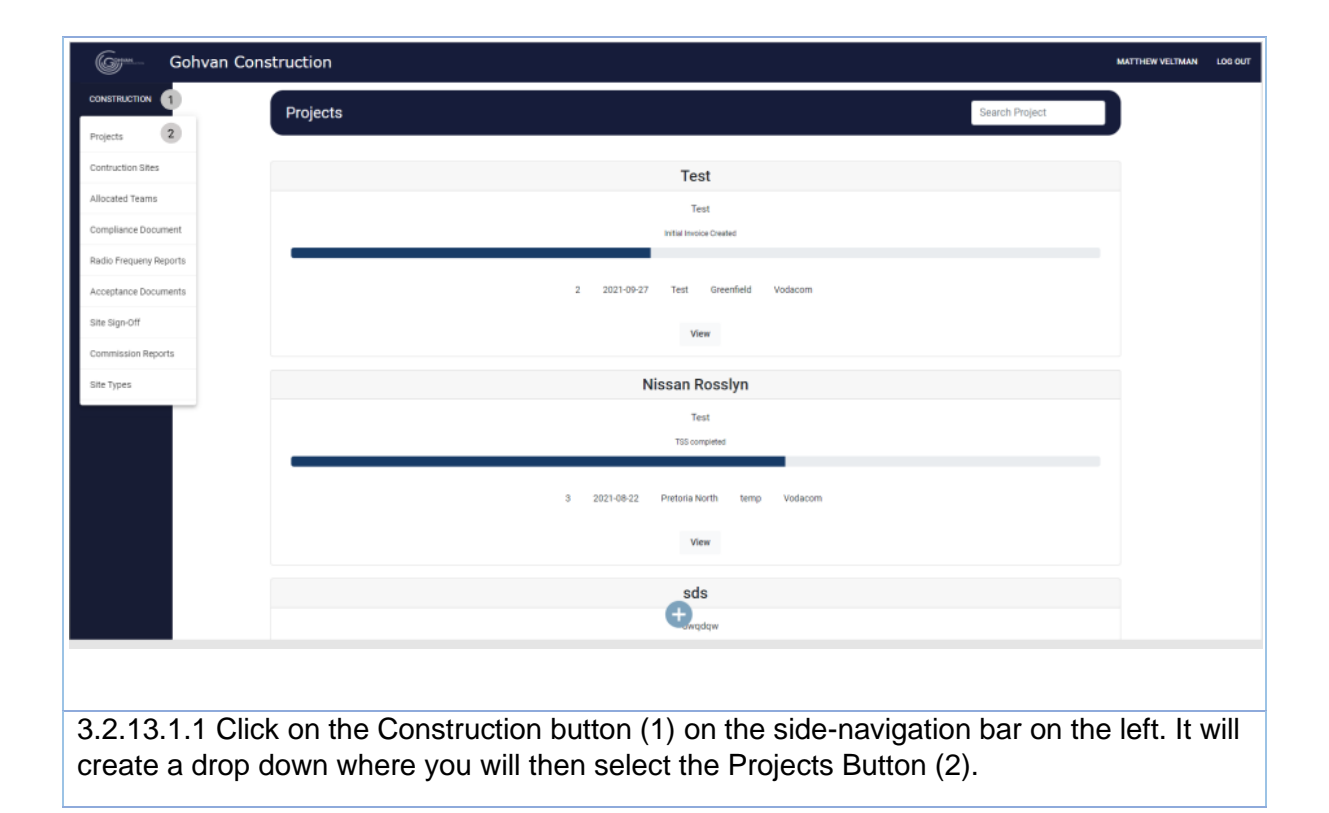

|                                                                                                    | ohvan Construction                                                                                                    |                                                                                                    |                                                                                                    |                                                    | MATTHEW VELTMAN LO         |
|----------------------------------------------------------------------------------------------------|----------------------------------------------------------------------------------------------------|----------------------------------------------------------------------------------------------------|----------------------------------------------------------------------------------------------------|----------------------------------------------------|----------------------------|
| CONSTRUCTION                                                                                                    | Projects                                                                                                    |                                                                                                    |                                                                                                    | Search Project                                     |                            |
| IENT QUOTES                                                                                                    |                                                                                                    |                                                                                                    |                                                                                                    |                                                    |                            |
| OICING                                                                                                    |                                                                                                    |                                                                                                    | Test                                                                                                    |                                                    |                            |
| MINISTRATION                                                                                                    |                                                                                                    |                                                                                                    | Test<br>Initial Invoice Created                                                                                                    |                                                    |                            |
| MAN RESOURCE                                                                                                    |                                                                                                    |                                                                                                    |                                                                                                    |                                                    |                            |
| м                                                                                                    |                                                                                                    | 2 2021-09-27                                                                                                    | Test Greenfield Vodacom                                                                                                    |                                                    |                            |
| NT                                                                                                    |                                                                                                    |                                                                                                    | View 1                                                                                                    |                                                    |                            |
| UERS                                                                                                    |                                                                                                    | Ν                                                                                                    | lissan Rosslyn                                                                                                    |                                                    |                            |
| DRTS                                                                                                    |                                                                                                    |                                                                                                    | Test                                                                                                    |                                                    |                            |
|                                                                                                    |                                                                                                    |                                                                                                    | TSS completed                                                                                                    |                                                    |                            |
|                                                                                                    |                                                                                                    | 3 2021-08-22                                                                                                    | Pretoria North temp Vodacom                                                                                                    |                                                    |                            |
|                                                                                                    |                                                                                                    |                                                                                                    | View                                                                                                    |                                                    |                            |
|                                                                                                    |                                                                                                    |                                                                                                    |                                                                                                    |                                                    |                            |
|                                                                                                    |                                                                                                    |                                                                                                    | sds                                                                                                    |                                                    |                            |
|                                                                                                    |                                                                                                    |                                                                                                    | awqdqw                                                                                                    |                                                    |                            |
| 2.13.1                                                                                                    | .2 Click on the Vie                                                                                                    | w Button (1) to op                                                                                                    | en the specific pr                                                                                                    | roject's tasks scree                               | en.                        |
| 2.13.1<br>Gor- Goł<br>NSTRUCTICH<br>XINT GUIOTTS                                                                                                    | .2 Click on the Vie<br>van Construction                                                                                                | ew Button (1) to op<br>Button (1) to op                                                                                                    | en the specific pr                                                                                                    | roject's tasks scree                               | ON.                        |
| 2.13.1<br>Gor Goł<br>Retructich<br>Retructich<br>Retructich<br>Retructich                                                                                                    | .2 Click on the Vie<br>van Construction<br>q<br>9th Runter 16                                                                          | ew Button (1) to op<br>w type constant<br>gene constant<br>Proper Program                                                                                                    | en the specific pr                                                                                                    | roject's tasks scree<br>der Welen<br>Ma 118 toujue | en.                        |
| 2.13.1<br>Gor Gor<br>Mattruction<br>Mattruction<br>Mattruction<br>R mbus<br>Managetruction                                                                                                    | .2 Click on the Vie<br>van Construction<br>9<br>Bite Norster 16                                                                        | ew Button (1) to op<br>w Button (1) to op<br>w get deated<br>begin better<br>begin begin beg                                                                                                    | en the specific pr                                                                                                    | roject's tasks scree                               | ONTREWVESTIMM I            |
| 2.13.1<br>God<br>Netruction<br>ENF 0400TES<br>INF 0400TES<br>INF 040T | .2 Click on the Vie<br>van Construction<br>9<br>9<br>9<br>9<br>9<br>9<br>9<br>9<br>9<br>9<br>9<br>9<br>9<br>9<br>9<br>9<br>9<br>9<br>9 | ew Button (1) to op<br>w type coested<br>gget Coested<br>Fight Forget                                                                                                    | en the specific pr                                                                                                    | roject's tasks scree                               | en.                        |
| 2.13.1<br>                                                                                                    | .2 Click on the Vie<br>van Construction<br>Q<br>Bite Nanzer 15                                                                         | ew Button (1) to op<br>the Button for the Button for                                                                                                    | en the specific pr                                                                                                    | roject's tasks scree                               | EN.                        |
|                                                                                                    | .2 Click on the Vie<br>van Construction                                                                                                | ew Button (1) to op<br>the figure created<br>grant Created<br>Stre to Alward<br>Capture<br>Capture<br>Cap | en the specific provide the specific provide the sp  | roject's tasks scree                               | en.                        |
| 2.13.1<br>                                                                                                    | .2 Click on the Vie<br>van Construction<br>Cite Intereer 18<br>Technical Site Survey<br>Edit<br>Submit                                 | ever Button (1) to op<br>to type desided<br>gene constants<br>Freget Progets<br>Freget Drawing<br>Edit                                                                                                    | en the specific provide the specific provide the sp  | roject's tasks scree                               | EN.                        |
| 2.13.1<br>Correlation<br>Annumerations<br>Annumerations                                                                                                    | .2 Click on the Vie<br>van Construction                                                                                                | ever Button (1) to op<br>see Sur Syste Creation<br>Stre Syste Creation<br>Stre Son Alward<br>Capture<br>Est<br>Construction Progress<br>Construction Progress<br>Construction Progress                                                                                                    | Allocated Teams     Allocated Teams     Allocated Teams     Create     Allocated Teams     Create     Create     Cre       | roject's tasks scree                               | EN.<br>Mattrew veltamm (d  |
| 2.13.1<br>                                                                                                    | .2 Click on the Vie<br>van Construction                                                                                                | ever Button (1) to op<br>the type: Deschild<br>Better Specific Constants<br>Ster Sign Allowed<br>Capture<br>Capture<br>Edit<br>Construction Progress<br>Construction Progress                                                                                                    | Ben the specific pr       Ben tankt 2271914       Last Update       Outsitions       Allocated Teams       Allocated Teams       View Allocated Teams       View Allocated Teams       Update       Update                                                                                                    | roject's tasks scree                               | EN.<br>Matthew versions do |
| 2.13.1<br>Control Control<br>control Control<br>control<br>control Control<br>control<br>co                                                                                                    | 2 Click on the Vie<br>van Construction                                                                                                 | ew Button (1) to op<br>Ste tyse Created<br>Ste tyse Created<br>Ste tyse Created<br>Ste Go Alward<br>Capture<br>Capture<br>Capture<br>Construction Progress<br>Construction Progress<br>Construction Progres                                                                                                    | Advanted Teams     Questioner       Advanted Teams     Create       Advanted Teams     Create       Vew Advanted Teams     Create       Update     Project Inscises       Update     Project Inscises                                                                                                    | roject's tasks scree                               | EN.<br>MATTREW VERTHAM (10 |
| 2.13.1<br>(()))))))))))))))))))))))))))))))))))                                                                                                    | .2 Click on the Vie<br>van Construction<br>Carpetonical Site Survey<br>Edit<br>Subarit<br>Complement Documents<br>Veier<br>Lippined    | ever Button (1) to op<br>Ste typ: Destifit<br>gest Constant<br>Ste Sig Alwood<br>Construction Progress<br>Construction Progress<br>Create<br>Ste Sig Construction<br>Ste Sig Construction<br>Ste Sign Construction<br>Ste Sign Con                                                                                                    | en the specific pro                                                                                                    | roject's tasks scree                               | EN.<br>MATTHEW WEITHAM (0  |
| 2.13.1<br>(Control of the second of the second                                                                                                    | .2 Click on the Vie<br>van Construction                                                                                                | ew Button (1) to op<br>Ste fys: Created<br>Ste fys: Created<br>Ste Go Alead<br>Capture<br>Capture<br>Capt | Even the specific production       Even denied 2021-03-14<br>Last Quoted Tourns       Advocated Teams       Advocated Teams       Quotedorer       Advocated Teams       Quotedorer       Quotedorer       Quotedorer       Advocated Teams       Quotedorer       Quotedorer       Quotedore<                                                                                                    | roject's tasks scree                               | EN.                        |
| 2.13.1<br>Control Control Contro                                                                                                    | 2 Click on the Vie<br>van Construction                                                                                                 | ever Button (1) to op<br>Ste type Gestift<br>gest Constant<br>Ste Ga Abeed<br>Capture<br>Capture<br>Capture<br>Constuction Progress<br>Create<br>Ste Ga Constant<br>Create<br>Ste Star Progress<br>Create<br>Ste Star Star Of<br>Capture<br>Capture<br>Capt         | en the specific pro-<br>des seniel 22315 15 14 as a seniel 2231 15 14 as a seniel 2231 15 14 | roject's tasks scree                               | EN.<br>MATTHEW WEITHAM (10 |
| 2.13.1<br>(Control of the second of the second                                                                                                    | .2 Click on the Vie<br>van Construction                                                                                                | ever Button (1) to op<br>Stre type: Creasing<br>Stre type: Creasing<br>Stre Go Abeed<br>Capture<br>Capture<br>Capture<br>Capture<br>Capture<br>Capture<br>Construction Progress<br>Construction Progress<br>Con                                                                                                    | Even the specific production       Even damed: 2221:034       Last space 2221:034       Last space 2221:034       Las                                                                                                    | roject's tasks scree                               | е <b>п.</b> 10             |

Team 7

| Gr Gohvan Constru          | ction                     |                         |                             | MATTHEW VELTMAN LOS OUT |
|----------------------------|---------------------------|-------------------------|-----------------------------|-------------------------|
| CONSTRUCTION               | Upload Formal Drawing     |                         |                             |                         |
| CLIENT QUOTES              | Name 1                    |                         |                             |                         |
|                            | N                         |                         |                             |                         |
| ADMINISTRATION             | Time (deabled)            |                         | Z<br>The desirings name     |                         |
| HUMAN RESOURCE             | (pr. lasered) 3           |                         |                             |                         |
| TEAM                       | Formal Drawing            |                         | * <b>4</b>                  |                         |
| CLIENT                     | Description: 5            |                         |                             |                         |
| SLAPPLIERS                 | Description               |                         | 6                           |                         |
| REPORTS                    |                           | 4                       | The disording's description |                         |
|                            | Upleed Drawing 7          |                         |                             |                         |
|                            | Choose File No hie chosen | C Salanak               | 8                           |                         |
|                            |                           | Cancel                  | 9                           |                         |
|                            |                           |                         | 10                          |                         |
| 3.2.13.1.4 En              | ter the name of the D     | Prawing (2), enter the  | description (6), upload the | e drawing pdf           |
| 13) and Finally<br>Confirm | r click on the Submit bu  | utton (14) to start the | finalization of the form.   |                         |
| Are you sure?              |                           |                         |                             |                         |
|                            | ~                         |                         |                             |                         |
| 3 No                       | Yes 4                     |                         |                             |                         |
| 3.2.13.1.5 Cli             | ck on the Yes button      | to complete the pro     | cess of uploading the fo    | rm                      |

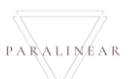

| Gr Gohvan Const | ruction                          | MATTHEW VELTIMAN LOG OUT                                                                                                    |
|-----------------|----------------------------------|----------------------------------------------------------------------------------------------------|
| CONSTRUCTION    | Upload Formal Drawing            |                                                                                                    |
| CLENT QUOTES    | Name: 1                          |                                                                                                    |
| INVOICING       |                                  |                                                                                                    |
| LINE ITEMS      | Narse                            | The description of the description of the descriptio |
| HUMAN RESOURCE  | Type: (disabled)                 |                                                                                                    |
| TEAM            | Formal Drawing                   | · (4)                                                                                                    |
| CLENT           | Description: 5                   | The final type                                                                                                    |
| SUPPLIERS       | Description                      |                                                                                                    |
| REPORTS         |                                  | 4                                                                                                    |
|                 | Upleed Drawing 7                 | The Searching Advectories                                                                                                    |
|                 | Choose File No file chosen       | 8                                                                                                    |
|                 | C Submit                         | 9                                                                                                    |
|                 | Cancel                           | 10                                                                                                    |
|                 |                                  |                                                                                                    |
|                 |                                  |                                                                                                    |
|                 |                                  |                                                                                                    |
|                 |                                  |                                                                                                    |
|                 |                                  |                                                                                                    |
|                 |                                  |                                                                                                    |
|                 |                                  |                                                                                                    |
| ALT 3.2.13.1    | .4 If you choose to cancel the   | entering/completing the form you can click the                                                                                                    |
| Cancel butto    | n (15) and you will be directed  | to the Project's task screen.                                                                                                    |
|                 |                                  | -                                                                                                    |
|                 |                                  |                                                                                                    |
| Confirm         |                                  |                                                                                                    |
| Commit          | •                                |                                                                                                    |
| Ana unu sumo    |                                  |                                                                                                    |
| Mie you oure    | 2                                |                                                                                                    |
|                 |                                  |                                                                                                    |
| 3 No            | Yes A                            |                                                                                                    |
|                 |                                  |                                                                                                    |
| L               |                                  |                                                                                                    |
| ΔΙΤ32131        | 5 If you choose to cancel the    | submission the form you can click the No.                                                                                                    |
| hutton (2) on   | d you will be directed to the Ur | lood Drowing ocroop                                                                                                    |
| bullon (5) an   | a you will be directed to the Op | iuau Drawing Screen.                                                                                                    |

# 3.2.13.2 Upload Formal Drawing Exercise

| Formal Drawing Name        | Vodacom Formal Drawing                                               |
|----------------------------|----------------------------------------------------------------------|
| Formal Drawing Description | This drawing pdf contains the formal drawing for the vodacom project |
| Formal Drawing File        | Drawing.pdf                                                          |

# 3.2.14 Search Formal Drawing

| Description:                | This section will guide the user through the process of searching a new formal drawing. |
|-----------------------------|-----------------------------------------------------------------------------------------|
| Expected Learning Outcomes: | To be able to search a formal drawing                                                   |
| Prerequisites:              | The user must have the required access to search a new formal drawing.to the system.    |
| Other Information:          | None                                                                                    |

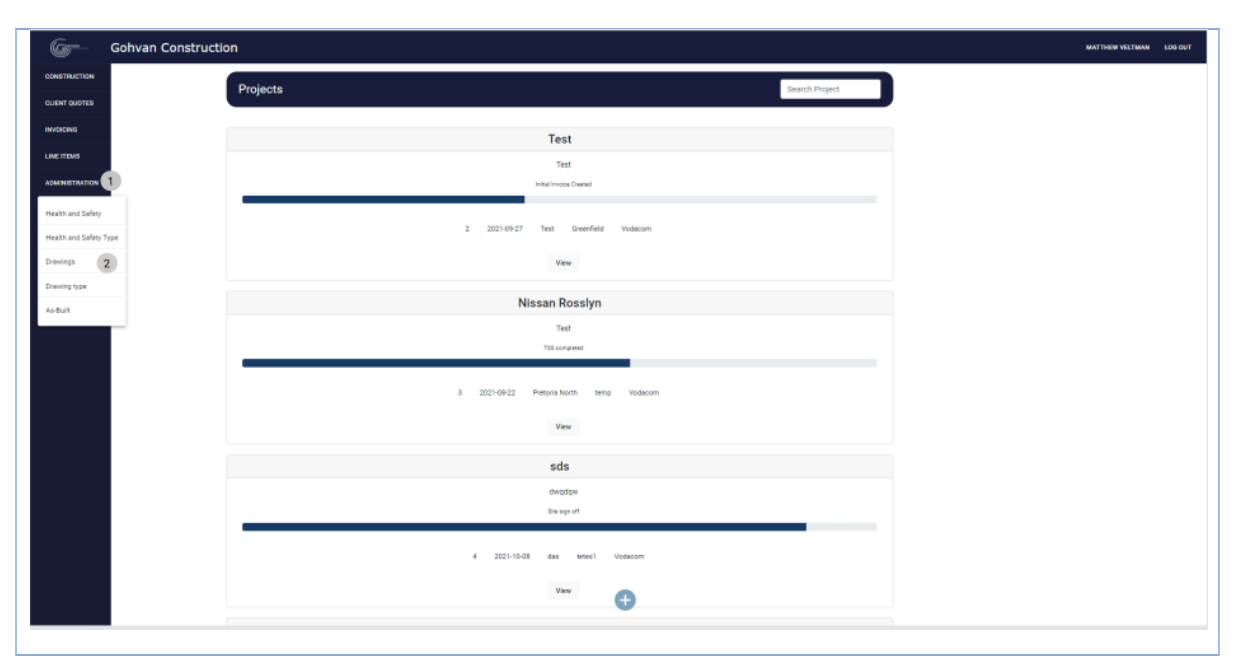

3.2.14.1.1 Click on the Administration button (1) on the side-navigation bar on the left. It will create a drop down where you will then select the Drawings Button (2).

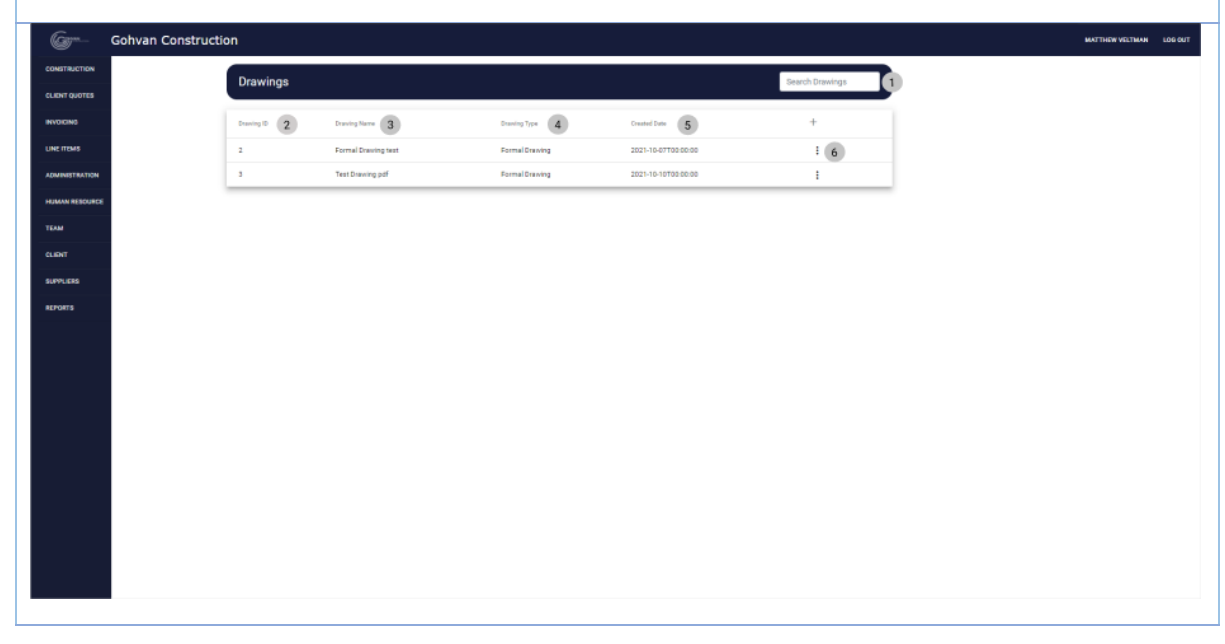

3.2.14.1.2 In order to search for a specific Drawing you can enter the desired drawing's name in the search bar (1).

### 3.2.14.2 Search Formal Drawing Exercise

| Drawing Name | Vodacom Formal Drawing |
|--------------|------------------------|

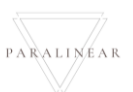

### 3.2.15 Edit Formal Drawing

| Description:                | This section will guide the user through the process of editing a new formal drawing. |
|-----------------------------|---------------------------------------------------------------------------------------|
| Expected Learning Outcomes: | To be able to edit a formal drawing                                                   |
| Prerequisites:              | The user must have the required access to edit a new formal drawing.to the system.    |
| Other Information:          | None                                                                                  |

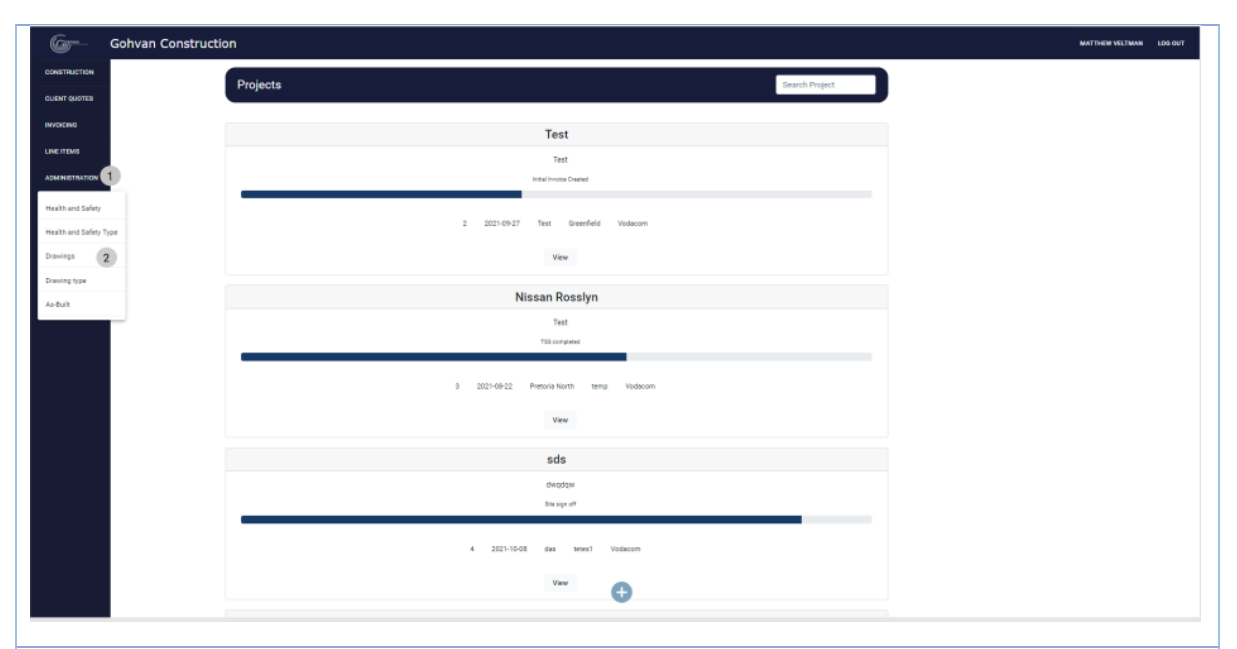

3.2.15.1.1 Click on the Administration button (1) on the side-navigation bar on the left. It will create a drop down where you will then select the Drawings Button (2).

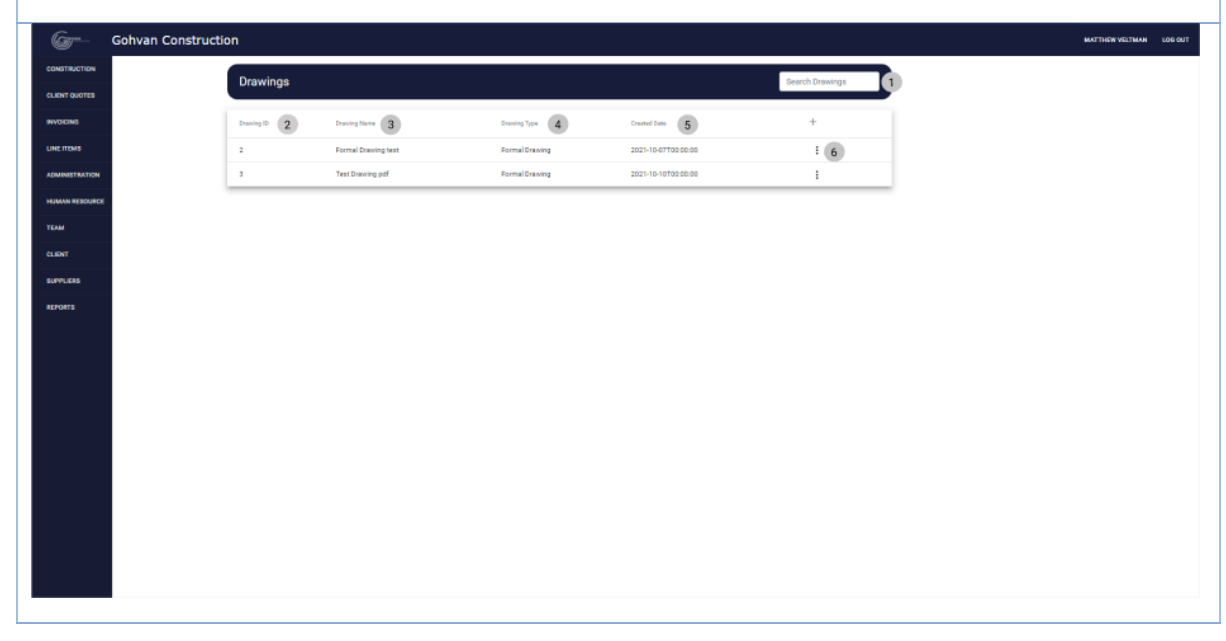

10

3.2.15.1.2 Click on the menu icon (6)

| G              | Gohvan Cons | struction                            |                     |                |                     |                        | MATTHEW VELTMAN LOG OUT |
|----------------|-------------|--------------------------------------|---------------------|----------------|---------------------|------------------------|-------------------------|
| CONSTRUCTION   |             | Drawings                             |                     |                |                     | Search Drawings        |                         |
| CLIENT QUOTES  |             |                                      |                     |                |                     |                        |                         |
| INVOICING      |             | Drawing ID                           | Drawing Name        | Drawing Type   | Created Date        | +                      |                         |
| LINE ITEMS     |             | 2                                    | Formal Drawing test | Formal Drawing | 2021-10-07T00:00:00 | 1                      |                         |
| ADMINISTRATION |             |                                      | reas proving por    | Contactorency  | 20211010100200      | Delete 2               | -                       |
| TEAM           |             |                                      |                     |                |                     | Download 3             |                         |
| CLIENT         |             |                                      |                     |                |                     |                        |                         |
| SUPPLIERS      |             |                                      |                     |                |                     |                        |                         |
| REPORTS        |             |                                      |                     |                |                     |                        |                         |
|                |             |                                      |                     |                |                     |                        |                         |
|                |             |                                      |                     |                |                     |                        |                         |
|                |             |                                      |                     |                |                     |                        |                         |
|                |             |                                      |                     |                |                     |                        |                         |
|                |             |                                      |                     |                |                     |                        |                         |
|                |             |                                      |                     |                |                     |                        |                         |
|                |             |                                      |                     |                |                     |                        |                         |
| 2015           |             | ( on the o                           | dit buttop (1)      | to open the ou | hmission form       | for aditing a          | Formal                  |
| J.Z. IJ.       |             |                                      | air bullon (1)      | to open the su |                     | ior equility a         | Formai                  |
| drawing        | j ior a s   | pecilic pro                          | ojeci.              |                |                     |                        |                         |
| G              | Gohvan Cons | struction                            |                     |                |                     |                        | MATTHEW VELTMAN LOG OUT |
| CONSTRUCTION   |             |                                      |                     |                |                     |                        |                         |
| CLIENT QUOTES  |             | Edit Drawing                         |                     |                |                     |                        |                         |
| INVOICING      |             | Name: 1                              |                     |                |                     |                        |                         |
| LINE ITEMS     |             | Formal Drawing test                  |                     |                |                     | The Drawing's name     | (2)                     |
| ADMINISTRATION |             | Type:(disabled) 3                    |                     |                |                     |                        | 1                       |
| HUMAN RESOURCE |             | Formal Drawing                       |                     |                |                     | Ŧ                      | 4                       |
| ТЕАМ           |             | Description: 5                       |                     |                |                     | The Drawing's type     |                         |
|                |             | Description *<br>Formal Drawing test |                     |                |                     |                        |                         |
| BEPORTS        |             |                                      |                     |                | 4                   |                        | 6                       |
|                |             | Upload Drawing 7                     |                     |                |                     | The file's description | -                       |
|                |             | Choose File No file cho              | osen                |                |                     |                        | 8                       |
|                |             |                                      |                     | C Submit       |                     |                        |                         |

3.2.15.1.4 Enter the name of the Drawing (2), enter the description (6), upload the drawing pdf (13) and Finally click on the Submit button (14) to start the finalization of the form.

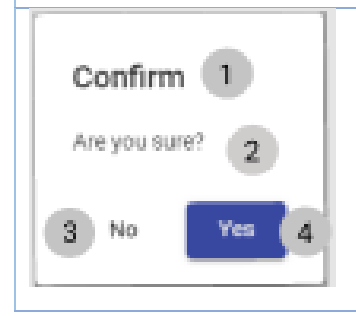

| Gr             | Gohvan Construction                                                                                                    | MATTHEW VELTMAN | LOG OU |
|----------------|----------------------------------------------------------------------------------------------------|-----------------|--------|
| CONSTRUCTION   | Edit Drawing                                                                                                    |                 |        |
| CLIENT QUOTES  |                                                                                                    | ,               |        |
| INVOICING      | Name 1                                                                                                    |                 |        |
| LINE ITEMS     | Formal Drawing test The Desirg's name The Desirg's name The Desirg | 2               |        |
| ADMINISTRATION | Type:(disabled) 3                                                                                                    |                 |        |
| HUMAN RESOURCE | Formal Drawing *                                                                                                    | 4               |        |
| TEAM           | The Description:                                                                                                    | -               |        |
| CLIENT         | Decryton*                                                                                                    |                 |        |
| SUPPLIERS      | Formal Drawing test                                                                                                    | 6               |        |
| REPORTS        | ۸.<br>The files description                                                                                                    |                 |        |
|                | Upinad Drawing 7                                                                                                    |                 |        |
|                | Choose File No file chosen                                                                                                    | 8               |        |
|                | C Submit                                                                                                    | 9               |        |
|                | Cancel                                                                                                    | 10              |        |
|                |                                                                                                    |                 |        |
|                |                                                                                                    |                 |        |

ALT 3.2.15.1.4 If you choose to cancel the entering/completing the form you can click the Cancel button (15) and you will be directed to the drawing screen.

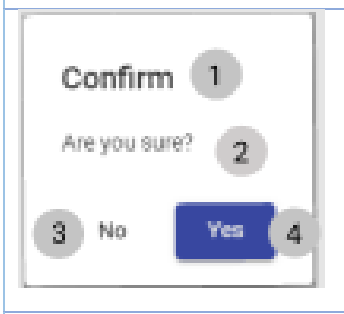

ALT 3.2.15.1.5 If you choose to cancel the submission the form you can click the No button (3) and you will be directed to the Edit Drawing screen.

#### 3.2.15.2 Edit Formal Drawing Exercise

| Formal Drawing Name        | Telkom Formal Drawing                                               |
|----------------------------|---------------------------------------------------------------------|
| Formal Drawing Description | This drawing pdf contains the formal drawing for the Telkom project |
| Formal Drawing File        | Drawing.pdf                                                         |

Team 7

# 3.2.16 Delete Formal Drawing

| Description:                | This section will guide the user through the process of delete a formal drawing. |
|-----------------------------|----------------------------------------------------------------------------------|
| Expected Learning Outcomes: | To be able to delete a formal drawing                                            |
| Prerequisites:              | The user must have the required access to delete a formal drawing.to the system. |
| Other Information:          | None                                                                             |

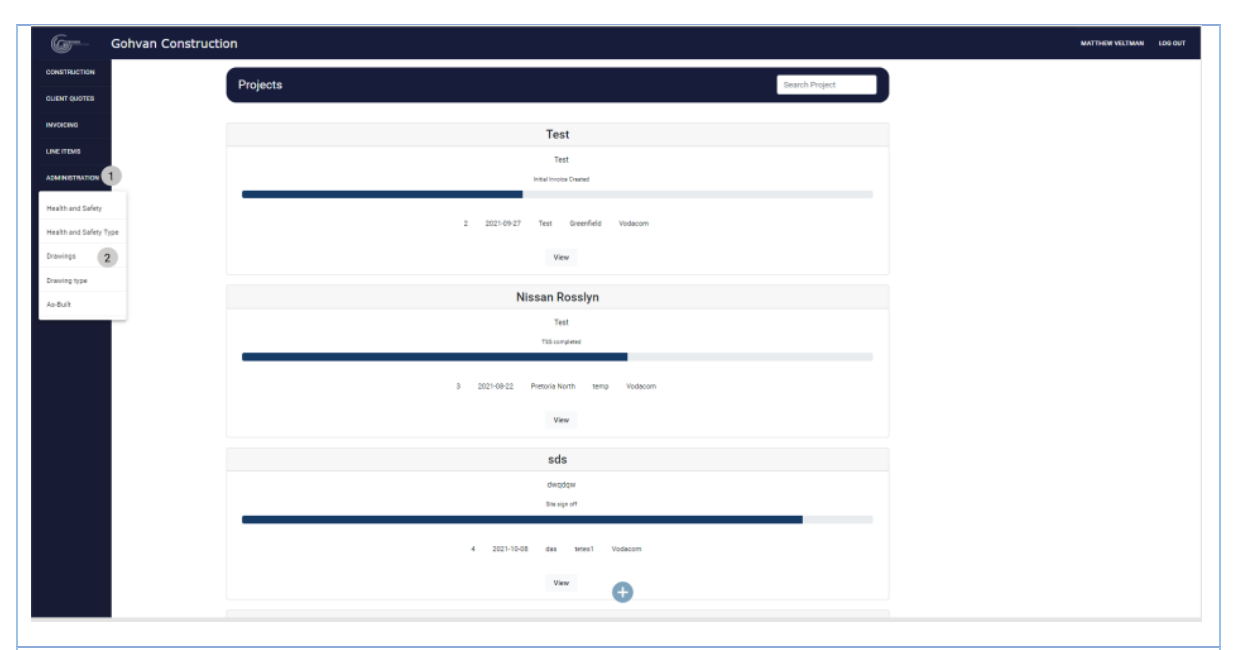

3.2.16.1.1 Click on the Administration button (1) on the side-navigation bar on the left. It will create a drop down where you will then select the Drawings Button (2).

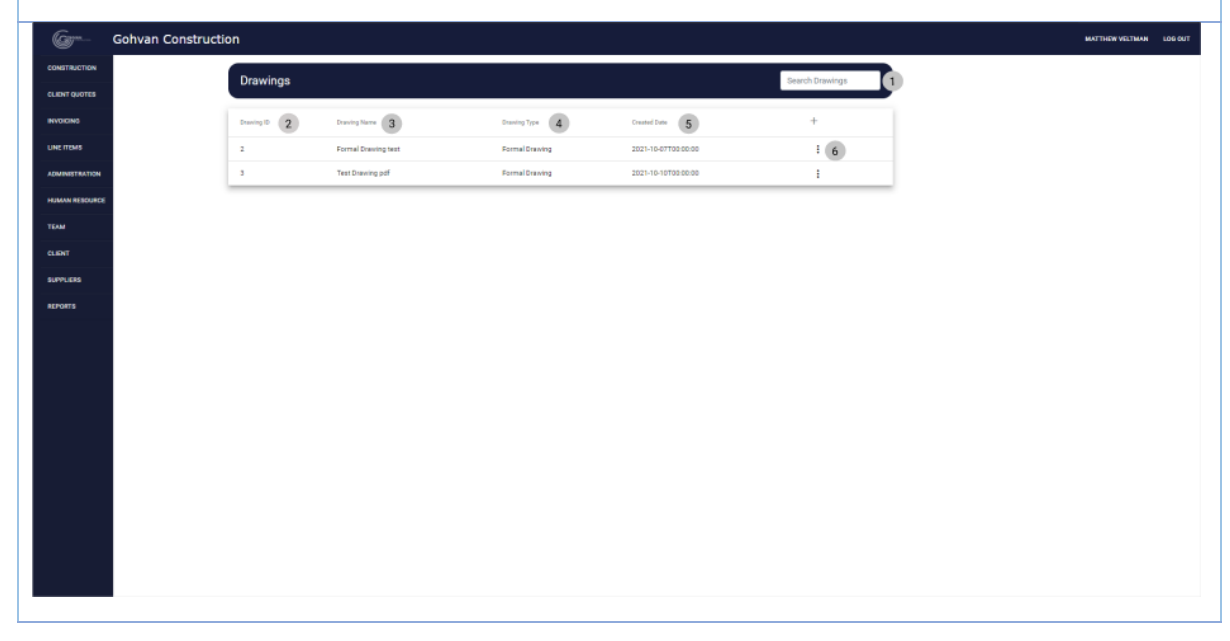

| 3.2.16.1.2 C                   | Click on the                | menu icon (6)                    |                                 |                            |                  |                       |
|--------------------------------|-----------------------------|----------------------------------|---------------------------------|----------------------------|------------------|-----------------------|
| Green Gohvar                   | n Construction              |                                  |                                 |                            | ма               | TTHEW VELTMAN LOG OUT |
| CONSTRUCTION                   | Drawings                    |                                  |                                 |                            | Search Drawings  |                       |
| CLIENT QUOTES                  |                             |                                  |                                 |                            |                  |                       |
|                                | Drawing ID                  | Drawing Name                     | Drawing Type                    | Created Date               | +                |                       |
| ADMINISTRATION                 | 3                           | Test Drawing pdf                 | Formal Drawing                  | 2021-10-10700:00:00        | Edit 1           |                       |
| HUMAN RESOURCE                 |                             |                                  |                                 |                            | Delete 2         |                       |
| TEAM                           |                             |                                  |                                 |                            | Download 3       |                       |
| CLIENT                         |                             |                                  |                                 |                            |                  |                       |
| SUPPLIERS                      |                             |                                  |                                 |                            |                  |                       |
| HEPORTS                        |                             |                                  |                                 |                            |                  |                       |
|                                |                             |                                  |                                 |                            |                  |                       |
|                                |                             |                                  |                                 |                            |                  |                       |
|                                |                             |                                  |                                 |                            |                  |                       |
|                                |                             |                                  |                                 |                            |                  |                       |
|                                |                             |                                  |                                 |                            |                  |                       |
|                                |                             |                                  |                                 |                            |                  |                       |
| 3.2.16.1.3 0                   | Click on the                | delete button (                  | (1)                             |                            |                  |                       |
| Confirm<br>Are you sur<br>3 No | 1<br>19? 2<br>Ves 4         |                                  |                                 |                            |                  |                       |
| 3.2.16.1.4 C                   | Click on the                | Yes button to                    | complete the                    | process of dele            | eting the item   |                       |
| Confirm<br>Are you sur<br>3 No | 1<br>1e? 2<br>Yes 4         |                                  |                                 |                            |                  |                       |
| ALT 3.2.16.<br>button (3) a    | 1.4 If you c<br>nd you will | hoose to cance<br>be directed to | el the submise<br>the Drawing s | sion the form yo<br>creen. | ou can click the | No                    |

Team 7

# 3.2.17 Upload Second-cut Drawing

| Description:                | This section will guide the user through the process of adding a new Second Cut drawing. |
|-----------------------------|------------------------------------------------------------------------------------------|
| Expected Learning Outcomes: | To be able to add a Second Cut drawing                                                   |
| Prerequisites:              | The user must have the required access to add a new Second Cut drawing.to the system.    |
| Other Information:          | None                                                                                     |

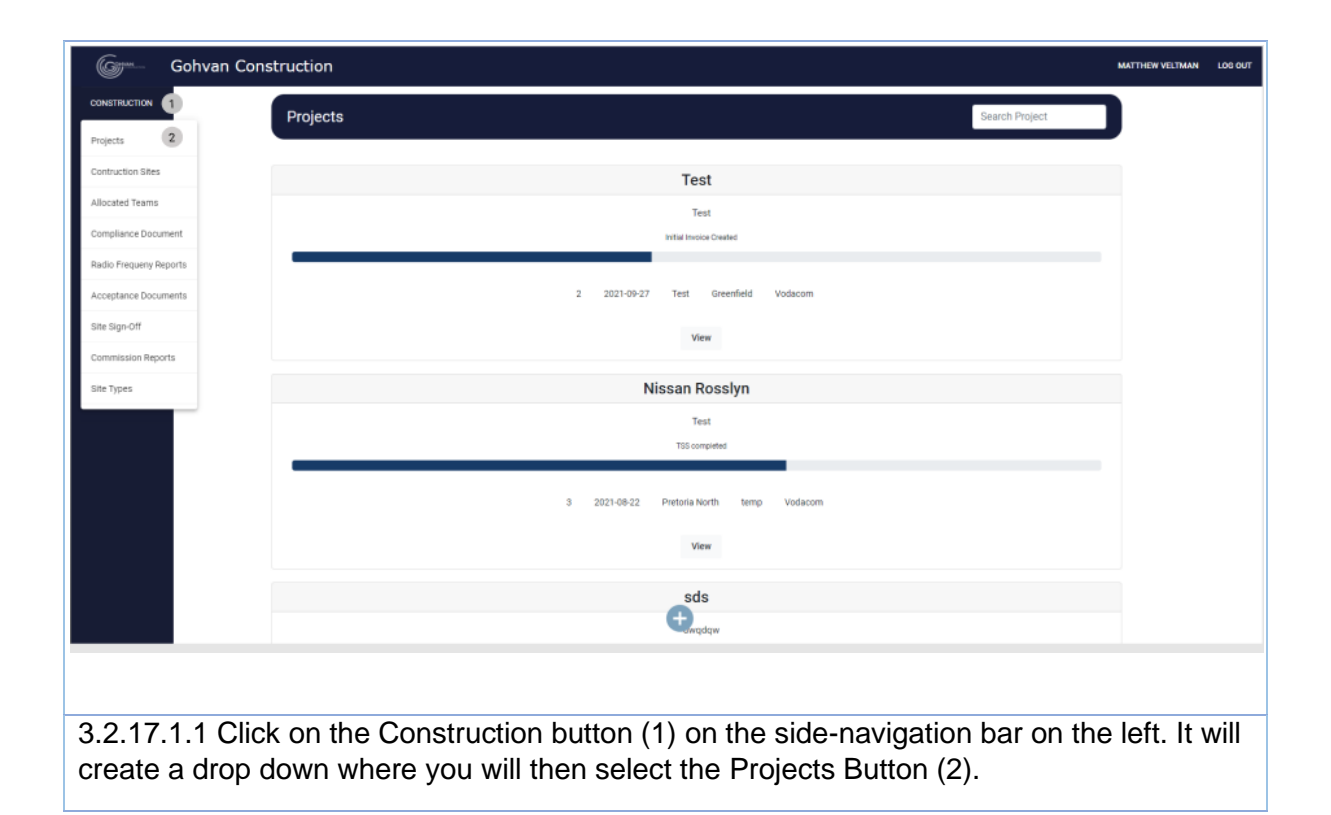

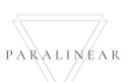

| 6-             | Gohvan Construction                                                                              | MATTHEW VELTMAN    | LOG OUT |
|----------------|--------------------------------------------------------------------------------------------------|--------------------|---------|
| CONSTRUCTION   | Projects Search Project                                                                          |                    |         |
| CLIENT QUOTES  |                                                                                                  | ,                  |         |
| INVOICING      | Test                                                                                             |                    |         |
| LINE ITEMS     | Test                                                                                             |                    |         |
| ADMINISTRATION | India Mode Cleared                                                                               |                    |         |
| TEAM           | 2 2021-09-27 Test Greenfield Vidacom                                                             |                    |         |
| CLIENT         | View 1                                                                                           |                    |         |
| SUPPLIERS      |                                                                                                  |                    |         |
| REPORTS        | Nissan Rosslyn                                                                                   |                    |         |
|                | Test<br>TSS completed                                                                            |                    |         |
|                |                                                                                                  |                    |         |
|                | 3 2021-08-22 Pretoria North temp Vodacom                                                         |                    |         |
|                | View                                                                                             |                    |         |
|                | sha                                                                                              |                    |         |
|                | twadaw.                                                                                          |                    |         |
|                |                                                                                                  |                    |         |
|                |                                                                                                  |                    |         |
| 3.2.17         | 1.2 Click on the View Button (1) to open the specific project's tasks scree                      | n.                 |         |
| Gam            | Gobyan Construction with                                                                         | THEW VELTMAN LOG O | ит      |
| CONSTRUCTION   |                                                                                                  |                    |         |
| CLIENT QUOTES  |                                                                                                  |                    |         |
| INVOICING      |                                                                                                  |                    |         |
| LINE ITEMS     |                                                                                                  |                    |         |
| ADMINISTRATION | Technical Site Survey Site Go Ahead Project Drawing Allocated Teams Quotations                   |                    |         |
| TEAM           | Edit Capture Formal Drawing Allocate Team Create                                                 |                    |         |
| CLIENT         | Submit Edit Second Cut Drawing View Allocated Teams                                              |                    |         |
| SUPPLIERS      | Compliance Documents Construction Progress Complete Site Photos Radio Frequency Reports Invoices |                    |         |
| REPORTS        | View Progress View Upload Project Invoices                                                       |                    |         |
|                | Upload Create Update                                                                             |                    |         |
|                | View                                                                                             |                    |         |
|                | Request Site Visit Site Acceptance Site Sign Off Commission Report                               |                    |         |
|                | Edit Edit                                                                                        |                    |         |
|                | View                                                                                             |                    |         |
|                |                                                                                                  |                    |         |
| 3.2.17         | 1.3 Click on the Second Cut Drawing button (1) to open the submission f                          | orm for            |         |
| upload         | ing a Second Cut drawing for a specific project.                                                 |                    |         |
|                |                                                                                                  |                    |         |

Team 7
| Gran Gohvan    | Construction             | MATTHEW VELTMAN           | LOG OUT |
|----------------|--------------------------|---------------------------|---------|
| CONSTRUCTION   | Upload Secondcut Drawing |                           |         |
| CLIENT QUOTES  | Name: 1                  |                           |         |
| LINE ITEMS     | Name                     | 2                         |         |
| ADMINISTRATION | Type: (disubled)         | The diawing's name        |         |
| HUMAN RESOURCE | Secondcut Drawing        | · (4)                     |         |
| CLIENT         | Description: (\$         | The file's type           |         |
| SUPPLIERS      | Description              |                           |         |
| REPORTS        | A                        | The drawing's description |         |
|                | Uptrad Drawing 7         | 8                         |         |
|                | Choose He No tile chosen | 9                         |         |
|                | Cancel                   | 10                        |         |
|                |                          |                           |         |
|                |                          |                           |         |

3.2.17.1.4 Enter the name of the Drawing (2), enter the description (6), upload the drawing pdf (13) and Finally click on the Submit button (14) to start the finalization of the form.

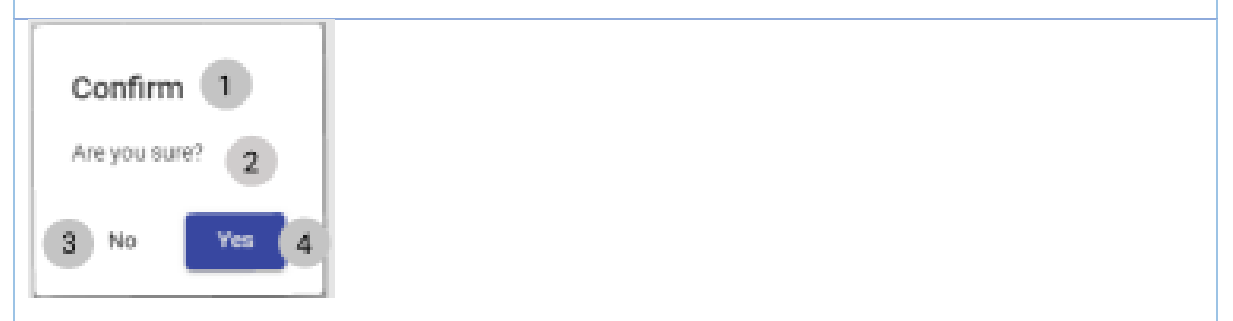

3.2.17.1.5 Click on the Yes button to complete the process of uploading the form information.

| Gr***          | Gohvan Construction        | TTHEW VELTMAN | LOG OU |
|----------------|----------------------------|---------------|--------|
| CONSTRUCTION   | Upload Secondcut Drawing   |               |        |
| CLIENT QUOTES  | Name: 1                    |               |        |
| LINE ITEMS     | Name                       | 2             |        |
| ADMINISTRATION | Type: (disabled)           |               |        |
| HUMAN RESOURC  | Secondcut Drawing *        | 4             |        |
| CLIENT         | Description: 5             |               |        |
| SUPPLIERS      | Description                | -             |        |
| REPORTS        |                            | 6             |        |
|                | Upload Drawing (7)         |               |        |
|                | Choose File No file chosen | 8             |        |
|                | ) Submit                   | 9             |        |
|                | Cancel                     | 10            |        |
|                |                            |               |        |
|                |                            |               |        |

PARALINEAR

ALT 3.2.17.1.4 If you choose to cancel the entering/completing the form you can click the Cancel button (15) and you will be directed to the Project's task screen.

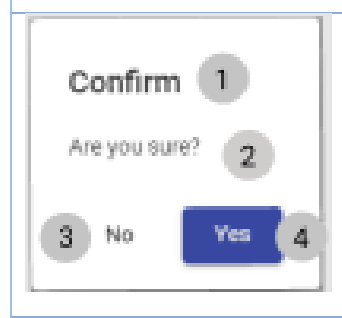

ALT 3.2.17.1.5 If you choose to cancel the submission the form you can click the No button (3) and you will be directed to the Upload Drawing screen.

### 3.2.17.2 Upload Second Cut Drawing Exercise

| Second Cut Drawing Name        | Vodacom Second Cut Drawing                                               |
|--------------------------------|--------------------------------------------------------------------------|
| Second Cut Drawing Description | This drawing pdf contains the Second Cut drawing for the vodacom project |
| Second Cut Drawing File        | Drawing.pdf                                                              |

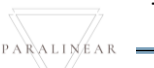

# 3.2.18 Search Second-cut Drawing

| Description:                | This section will guide the user through the process of searching a new Second-cut drawing. |
|-----------------------------|---------------------------------------------------------------------------------------------|
| Expected Learning Outcomes: | To be able to search Second-cut drawing                                                     |
| Prerequisites:              | The user must have the required access to search a Second-cut drawing.to the system.        |
| Other Information:          | None                                                                                        |

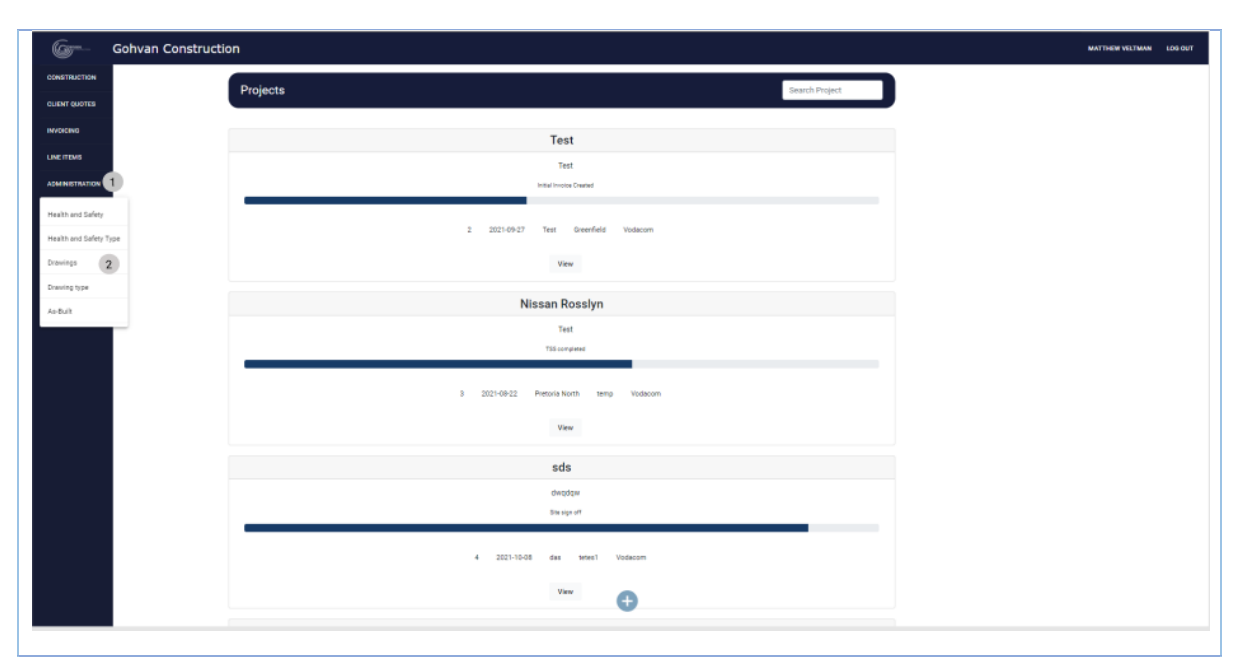

3.2.18.1.1 Click on the Administration button (1) on the side-navigation bar on the left. It will create a drop down where you will then select the Drawings Button (2).

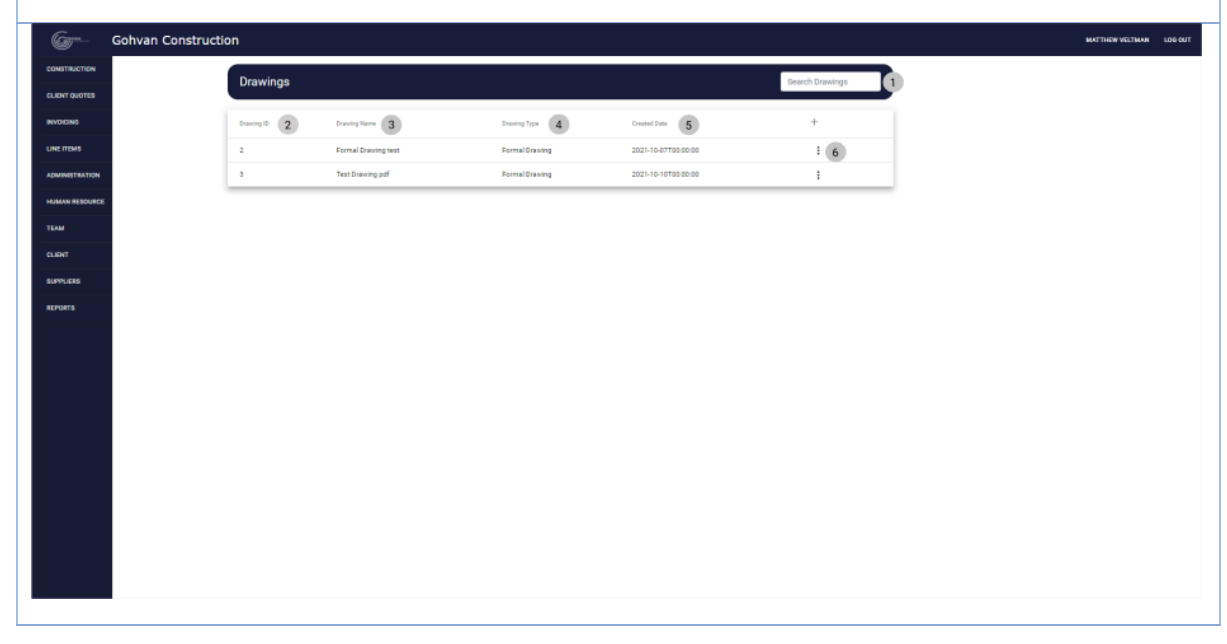

3.2.18.1.2 In order to search for a specific Drawing you can enter the desired drawing's name in the search bar (1).

# 3.2.18.2 Search Second-cut Drawing Exercise

|              | 0                          |
|--------------|----------------------------|
| Drawing Name | Vodacom Second-cut Drawing |

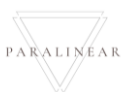

# 3.2.19 Edit Second-cut Drawing

| Description:                | This section will guide the user through the process of editing a new Second Cut drawing. |
|-----------------------------|-------------------------------------------------------------------------------------------|
| Expected Learning Outcomes: | To be able to edit a Second Cut drawing                                                   |
| Prerequisites:              | The user must have the required access to edit a Second cut drawing.to the system.        |
| Other Information:          | None                                                                                      |

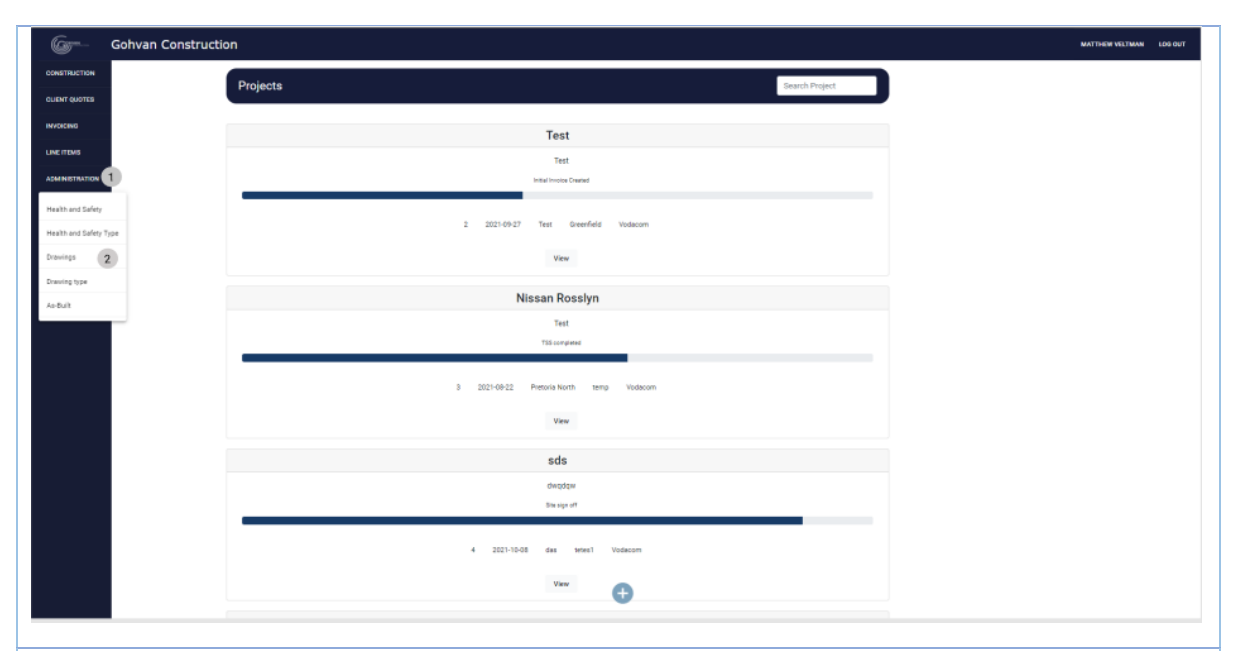

3.2.19.1.1 Click on the Administration button (1) on the side-navigation bar on the left. It will create a drop down where you will then select the Drawings Button (2).

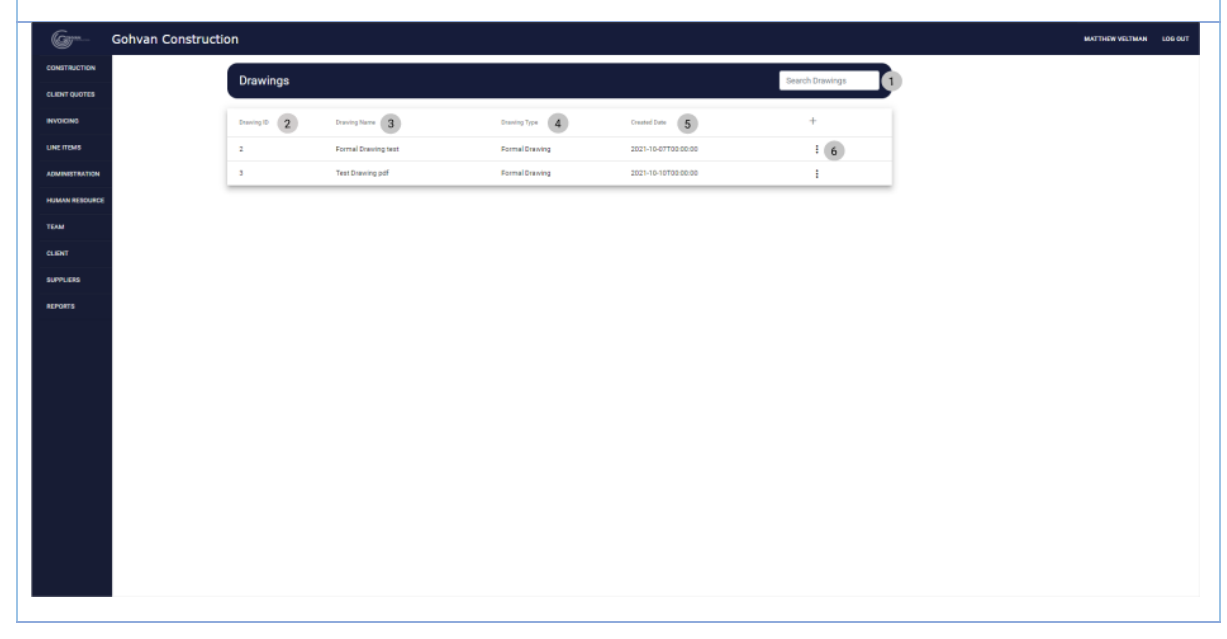

| 3.2.19.1.2 C                  | lick on the                             | menu icon (6)       |                                |                                     |                         |
|-------------------------------|-----------------------------------------|---------------------|--------------------------------|-------------------------------------|-------------------------|
| Gran Gohvan                   | Construction                            |                     |                                |                                     | MATTHEW VELTMAN LOO OUT |
| CONSTRUCTION                  | Drawings                                |                     |                                |                                     | Search Drawings         |
| CLIENT QUOTES                 | - Constanting                           | Provide Manua       | Descine Tree                   | Constant Data                       |                         |
| INVOICING                     | 2                                       | Formal Drawing test | Drawing Type<br>Formal Drawing | Created Date<br>2021-10-07T00:00:00 |                         |
| ADMINISTRATION                | 3                                       | Test Drawing pdf    | Formal Drawing                 | 2021-10-10700:00:00                 | Edit 1                  |
| HUMAN RESOURCE                |                                         |                     |                                |                                     | Delete 2                |
| TEAM                          |                                         |                     |                                |                                     | Download 3              |
| CLIENT                        |                                         |                     |                                |                                     |                         |
| SUPPLIERS                     |                                         |                     |                                |                                     |                         |
|                               |                                         |                     |                                |                                     |                         |
|                               |                                         |                     |                                |                                     |                         |
|                               |                                         |                     |                                |                                     |                         |
|                               |                                         |                     |                                |                                     |                         |
|                               |                                         |                     |                                |                                     |                         |
|                               |                                         |                     |                                |                                     |                         |
|                               |                                         |                     |                                |                                     |                         |
| Cut drawing                   | for a speci                             | fic project.        |                                |                                     |                         |
| Ger Gohvan                    | Construction                            |                     |                                |                                     | MATTHEW VELTMAN LOG OUT |
| CONSTRUCTION<br>CLIENT QUOTES | Edit Drawing                            |                     |                                |                                     |                         |
| INVOICING                     | Name: 1                                 |                     |                                |                                     |                         |
| LINE ITEMS                    | Formal Drawing test                     |                     |                                |                                     | 2<br>The Drawing's name |
| ADMINISTRATION                | Type:(disabled)                         |                     |                                |                                     |                         |
| HUMAN RESOURCE                | Formal Drawing                          |                     |                                |                                     | · (4)                   |
| CLIENT                        | Description: 5                          |                     |                                |                                     | Tale Crawing II 1906    |
| SUPPLIERS                     | Formal Drawing test                     |                     |                                |                                     | 6                       |
| REPORTS                       |                                         |                     |                                | Å                                   | The file's description  |
|                               | Upload Drawing 7<br>Choose File No file | e chosen            |                                |                                     | 8                       |
|                               |                                         |                     |                                |                                     |                         |
|                               |                                         |                     | C Submit<br>Cancel             |                                     | 9                       |
|                               |                                         |                     |                                |                                     | ů.                      |
|                               |                                         |                     |                                |                                     |                         |
|                               |                                         |                     |                                |                                     |                         |
| 3.2.19.1.4 E                  | Inter the na                            | me of the Drav      | wing (2), ente                 | r the description                   | (6), upload the drawing |
| pdf (13) and                  | Finally clic                            | k on the Subm       | nit button (14)                | to start the final                  | ization of the form.    |
| P.                            |                                         |                     |                                |                                     |                         |
|                               | -                                       |                     |                                |                                     |                         |
| Confirm                       |                                         |                     |                                |                                     |                         |
|                               |                                         |                     |                                |                                     |                         |
| Are you sur                   | er 2                                    |                     |                                |                                     |                         |
| _                             |                                         |                     |                                |                                     |                         |
| 3 No                          | Yes 4                                   |                     |                                |                                     |                         |
|                               |                                         |                     |                                |                                     |                         |
|                               |                                         |                     |                                |                                     |                         |

PARALINEAR \_\_\_\_\_

| Gr             | Gohvan Construction                                                                                                    | MATTHEW VELTMAN | LOG OU |
|----------------|----------------------------------------------------------------------------------------------------|-----------------|--------|
| CONSTRUCTION   | Edit Drawing                                                                                                    |                 |        |
| CLIENT QUOTES  |                                                                                                    | ,               |        |
| INVOICING      | Name 1                                                                                                    |                 |        |
| LINE ITEMS     | Formal Drawing test The Descriptionary The Description arease The Description arease The De | 2               |        |
| ADMINISTRATION | Type:(disabled) 3                                                                                                    |                 |        |
| HUMAN RESOURCE | Formal Drawing *                                                                                                    | 4               |        |
| TEAM           | Description: 4                                                                                                    |                 |        |
| CLIENT         | Decision*                                                                                                    |                 |        |
| SUPPLIERS      | Formal Drawing test                                                                                                    | 6               |        |
| REPORTS        | ر .<br>The Res description                                                                                                    |                 |        |
|                | Upicad Dawling 7                                                                                                    |                 |        |
|                | Choose File No file chosen                                                                                                    | 8               |        |
|                | Ç Submit                                                                                                    | 9               |        |
|                | Cancel                                                                                                    | 10              |        |
|                |                                                                                                    |                 |        |
|                |                                                                                                    |                 |        |

ALT 3.2.19.1.4 If you choose to cancel the entering/completing the form you can click the Cancel button (15) and you will be directed to the drawing screen.

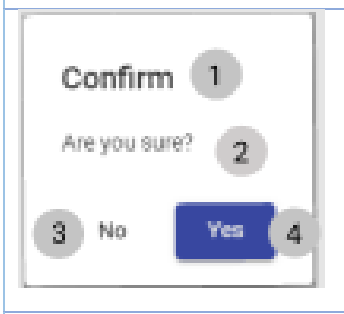

ALT 3.2.19.1.5 If you choose to cancel the submission the form you can click the No button (3) and you will be directed to the Edit Drawing screen.

## 3.2.19.2 Edit Second Cut Drawing Exercise

| Second Cut Drawing Name        | Telkom Second Cut Drawing                                               |
|--------------------------------|-------------------------------------------------------------------------|
| Second Cut Drawing Description | This drawing pdf contains the Second Cut drawing for the Telkom project |
| Second Cut Drawing File        | Drawing.pdf                                                             |

Team 7

# 3.2.20 Delete Second-cut Drawing

| Description:                | This section will guide the user through the process of delete a Second Cut drawing. |
|-----------------------------|--------------------------------------------------------------------------------------|
| Expected Learning Outcomes: | To be able to delete a Second Cut drawing                                            |
| Prerequisites:              | The user must have the required access to delete Second Cut drawing.to the system.   |
| Other Information:          | None                                                                                 |

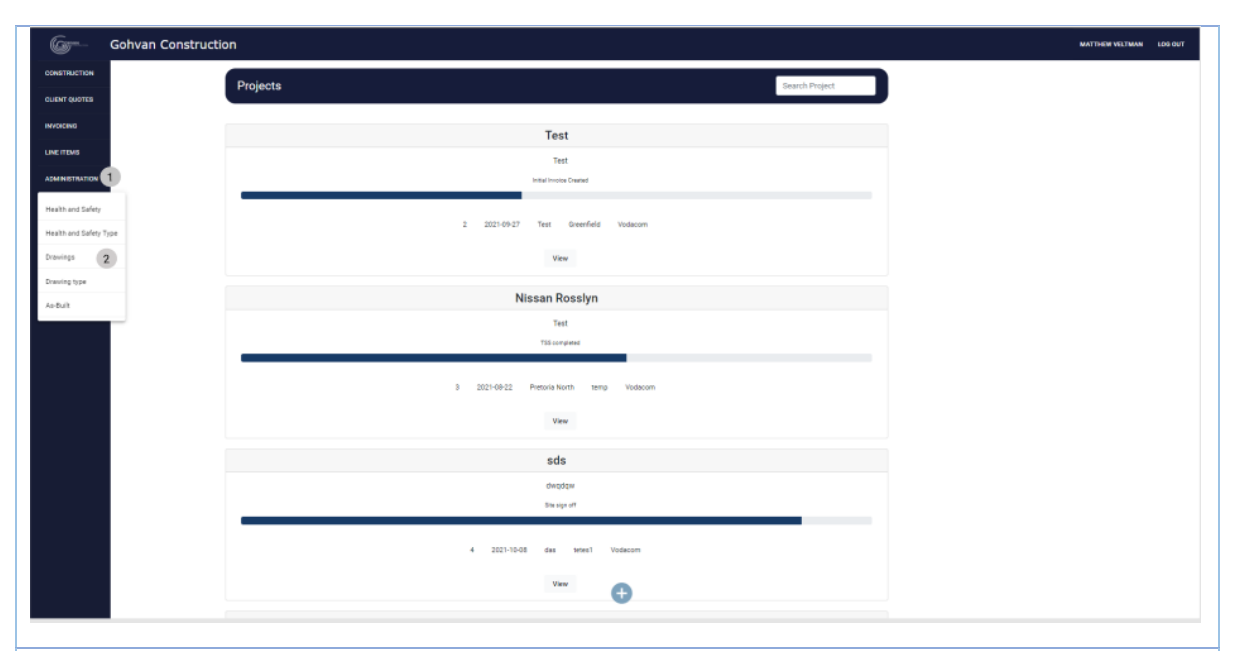

3.2.20.1.1 Click on the Administration button (1) on the side-navigation bar on the left. It will create a drop down where you will then select the Drawings Button (2).

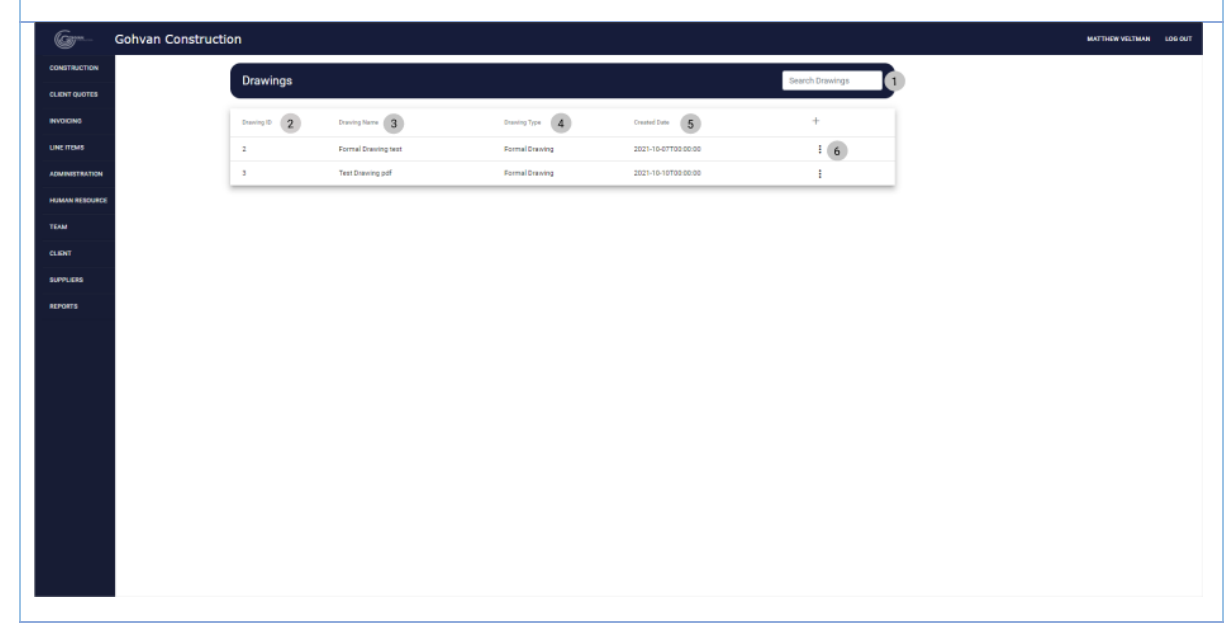

| 3.2.20.1.2 C                                                    | lick on the  | menu icon (6)       |                |                     |                 |         |
|-----------------------------------------------------------------|--------------|---------------------|----------------|---------------------|-----------------|---------|
| Gr Gohvan                                                       | Construction |                     |                |                     | MATTHEW VELTMAN | LOG OUT |
| CONSTRUCTION                                                    | Drawings     |                     |                |                     | Search Drawings |         |
| CLIENT QUOTES                                                   | Drawing ID   | Drawing Name        | Drawing Type   | Created Date        | +               |         |
| LINE ITEMS                                                      | 2            | Formal Drawing test | Formal Drawing | 2021-10-07T00:00:00 | 1               |         |
| ADMINISTRATION                                                  | 3            | Test Drawing pdf    | Formal Drawing | 2021-10-10700:00:00 | Edit 1          |         |
| HUMAN RESOURCE                                                  |              |                     |                |                     | Download 3      |         |
| CLIENT                                                          |              |                     |                |                     |                 |         |
| SUPPLIERS                                                       |              |                     |                |                     |                 |         |
| REPORTS                                                         |              |                     |                |                     |                 |         |
|                                                                 |              |                     |                |                     |                 |         |
|                                                                 |              |                     |                |                     |                 |         |
|                                                                 |              |                     |                |                     |                 |         |
|                                                                 |              |                     |                |                     |                 |         |
|                                                                 |              |                     |                |                     |                 |         |
| 3 2 20 1 3 0                                                    | lick on the  | doloto button (     | (1)            |                     |                 |         |
| 5.2.20.1.5 0                                                    |              |                     | (')            |                     |                 |         |
|                                                                 |              | 1                   |                |                     |                 |         |
| Confirm                                                         | 1            |                     |                |                     |                 |         |
|                                                                 |              |                     |                |                     |                 |         |
| Are you sun                                                     | er (2)       |                     |                |                     |                 |         |
|                                                                 |              |                     |                |                     |                 |         |
| 3 No                                                            | Yes 4        | 1                   |                |                     |                 |         |
|                                                                 |              | 1                   |                |                     |                 |         |
|                                                                 |              |                     |                |                     |                 |         |
| 3.2.20.1.4 C                                                    | lick on the  | Yes button to       | complete the   | process of dele     | ting the item   |         |
| 3.2.20.1.4 C                                                    | Click on the | Yes button to       | complete the   | process of dele     | ting the item   |         |
| 3.2.20.1.4 C                                                    | Click on the | Yes button to       | complete the   | process of dele     | ting the item   |         |
| 3.2.20.1.4 C<br>Confirm                                         | Click on the | Yes button to       | complete the   | process of dele     | ting the item   |         |
| 3.2.20.1.4 C                                                    | Click on the | Yes button to       | complete the   | process of dele     | ting the item   |         |
| 3.2.20.1.4 C<br>Confirm<br>Are you sure                         | Click on the | Yes button to       | complete the   | process of dele     | ting the item   |         |
| 3.2.20.1.4 C<br>Confirm<br>Are you sun                          | Click on the | Yes button to       | complete the   | process of dele     | ting the item   |         |
| 3.2.20.1.4 C<br>Confirm<br>Are you sure<br>3 No                 | Click on the | Yes button to       | complete the   | process of dele     | ting the item   |         |
| 3.2.20.1.4 C<br>Confirm<br>Are you sure<br>3 No                 | Click on the | Yes button to       | complete the   | process of dele     | ting the item   |         |
| 3.2.20.1.4 C<br>Confirm<br>Are you sure<br>3 No<br>ALT 3.2.20.7 | Click on the | Yes button to       | complete the   | process of dele     | ting the item   |         |

### 3.2.21 Search As-built document

| Description:                | This section will guide the user through the process of searching for a As-Built Document |
|-----------------------------|-------------------------------------------------------------------------------------------|
| Expected Learning Outcomes: | To be able to search a As-Built Document                                                  |
| Prerequisites:              | The user must have the required access to search a new As-Built Document to the system.   |
| Other Information:          | None                                                                                      |

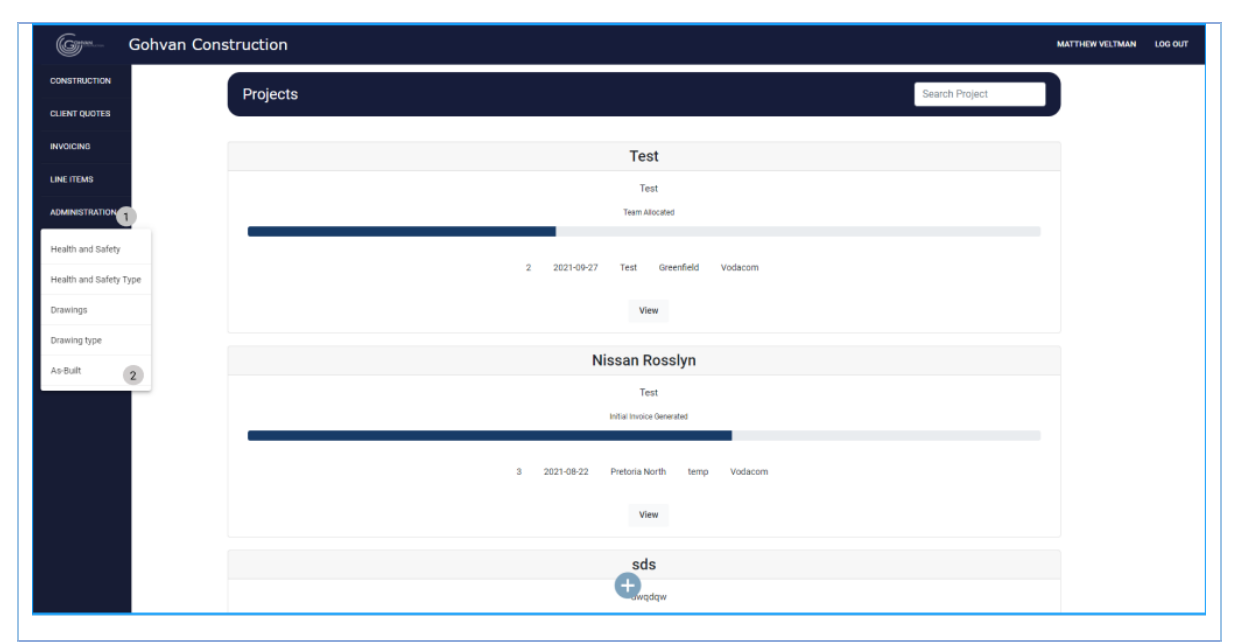

3.2.21.1.1 Click on the Administration button (1) on the side-navigation bar on the left. It will create a drop down where you will then select the As-Built Button (2).

| Green Gohvar | Construction   |                 |                         | MATTHEW VELTMAN |
|--------------|----------------|-----------------|-------------------------|-----------------|
| ONSTRUCTION  | As-Built Docur | nents           |                         | Search AsBuilt  |
| JENT QUOTES  |                |                 |                         |                 |
| OICING       | AsBuilt ID 2   | AsBuilt Name    | Created Date            | +               |
| EITEMS       | 4              | Test AsBuilt    | 2021-10-12T12:43:39.077 | : 5             |
| MINISTRATION | 46             | Nissan As-Built | 2021-10-16T08:16:51.27  | ÷               |
| MAN RESOURCE |                |                 |                         |                 |
| м            |                |                 |                         |                 |
| INT          |                |                 |                         |                 |
| PLIERS       |                |                 |                         |                 |
| ORTS         |                |                 |                         |                 |
|              |                |                 |                         |                 |
|              |                |                 |                         |                 |
|              |                |                 |                         |                 |
|              |                |                 |                         |                 |
|              |                |                 |                         |                 |
|              |                |                 |                         |                 |
|              |                |                 |                         |                 |

PARALINEAR

3.2.21.1.2 In order to search for a specific Health and Safety file you can enter the desired As-built's name in the search bar (1).

## 3.2.21.2 Search As-Built Document Exercise

| Search Bar name | Nissan |
|-----------------|--------|
|                 |        |

### 3.2.22 Create As-Built Document

| Description:                | This section will guide the user through the process of adding a As-Built Document.  |
|-----------------------------|--------------------------------------------------------------------------------------|
| Expected Learning Outcomes: | To be able to add a As-Built Document                                                |
| Prerequisites:              | The user must have the required access to add a new As-Built Document to the system. |
| Other Information:          | None                                                                                 |

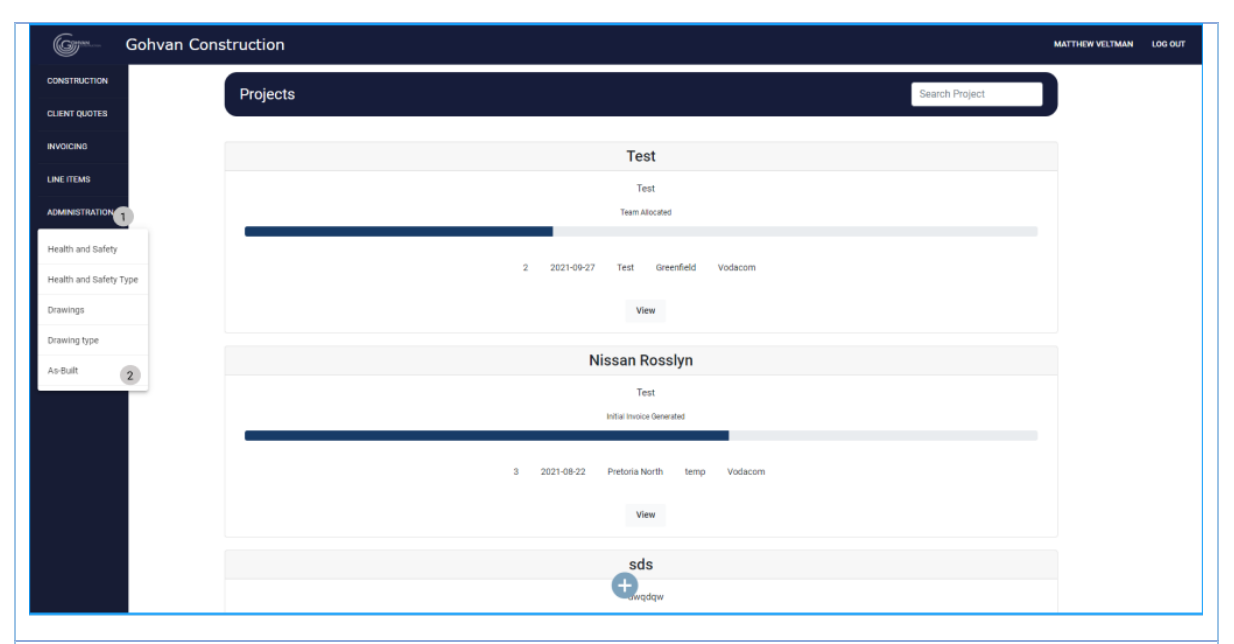

3.2.22.1.1 Click on the Administration button (1) on the side-navigation bar on the left. It will create a drop down where you will then select the Health and Safety As-Built Button (2).

| ه المعالم المعالم المعالم المعالم المعالم المعالم المعالم المعالم المعالم المعالم المعالم المعالم المعالم المعا<br>معالم المعالم المعالم المعالم المعالم المعالم المعالم المعالم المعالم المعالم المعالم المعالم المعالم المعالم ال | nstruction                             |                                        |                                               | MATTHEW VEL                                             | TMAN LOG OUT      |
|----------------------------------------------------------------------------------------------------|----------------------------------------|----------------------------------------|-----------------------------------------------|---------------------------------------------------------|-------------------|
| CONSTRUCTION                                                                                                    | As-Built Docum                         | nents                                  |                                               | Search AsBuilt                                          |                   |
| CLIENT QUOTES                                                                                                    | AsBuilt ID 2                           | AsBuilt Name                           | Created Date                                  | +                                                       |                   |
| LINE ITEMS                                                                                                    | 4                                      | Test AsBuilt                           | 2021-10-12T12:43:39.077                       | : 5                                                     |                   |
| ADMINISTRATION                                                                                                    | 46                                     | Nissan As-Built                        | 2021-10-16T08:16:51.27                        | i                                                       |                   |
| HUMAN RESOURCE                                                                                                    |                                        |                                        |                                               |                                                         |                   |
| CLIENT                                                                                                    |                                        |                                        |                                               |                                                         |                   |
| SUPPLIERS                                                                                                    |                                        |                                        |                                               |                                                         |                   |
|                                                                                                    |                                        |                                        |                                               |                                                         |                   |
|                                                                                                    |                                        |                                        | • 6                                           |                                                         |                   |
| 3 2 22 1 2 010                                                                                                    | k on the r                             | lus loop (7)                           | -                                             |                                                         |                   |
| 5.2.22.1.2 Clic                                                                                                    | k on the p                             |                                        |                                               |                                                         |                   |
| Geran Gohvan Con                                                                                                    | struction                              |                                        |                                               | MATTHEW VEL                                             | TMAN LOG OUT      |
| CLIENT QUOTES                                                                                                    | Create As-Built                        | Document                               |                                               |                                                         |                   |
| INVOICING                                                                                                    | Project Name *                         |                                        | ⊕Use 3                                        |                                                         |                   |
| LINE ITEMS                                                                                                    | Name: 4                                |                                        |                                               |                                                         |                   |
| HUMAN RESOURCE                                                                                                    | Name                                   |                                        |                                               | 5                                                       |                   |
| TEAM                                                                                                    | Description: 6                         |                                        |                                               | The Ad-Builds name                                      |                   |
| CLIENT                                                                                                    | Description                            |                                        |                                               | 0                                                       |                   |
| REPORTS                                                                                                    |                                        |                                        | ∠ C Submit                                    | The An-Builts description                               |                   |
|                                                                                                    |                                        |                                        | Cancel                                        | 9                                                       |                   |
|                                                                                                    |                                        |                                        |                                               |                                                         |                   |
|                                                                                                    |                                        |                                        |                                               |                                                         |                   |
|                                                                                                    |                                        |                                        |                                               |                                                         |                   |
|                                                                                                    |                                        |                                        |                                               |                                                         |                   |
| 3.2.22.1.3 Sele<br>As-Built (5), er<br>finalization of t                                                                                                    | ect the pro<br>nter the de<br>he form. | oject name (2) t<br>escription (7), ar | hen click the Use B<br>nd Finally click on tl | utton (3). Enter the name<br>ne Submit button (8) to st | of the<br>art the |
| Confirm<br>Are you sure?                                                                                                    | 1                                      |                                        |                                               |                                                         |                   |
| 3 No                                                                                                    | Yes 4                                  |                                        |                                               |                                                         |                   |

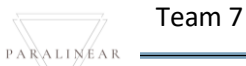

3.2.22.1.4 Click on the Yes button to complete the process of uploading the form information. Once this happens the auto-generated as-built will be downloaded to your computer.

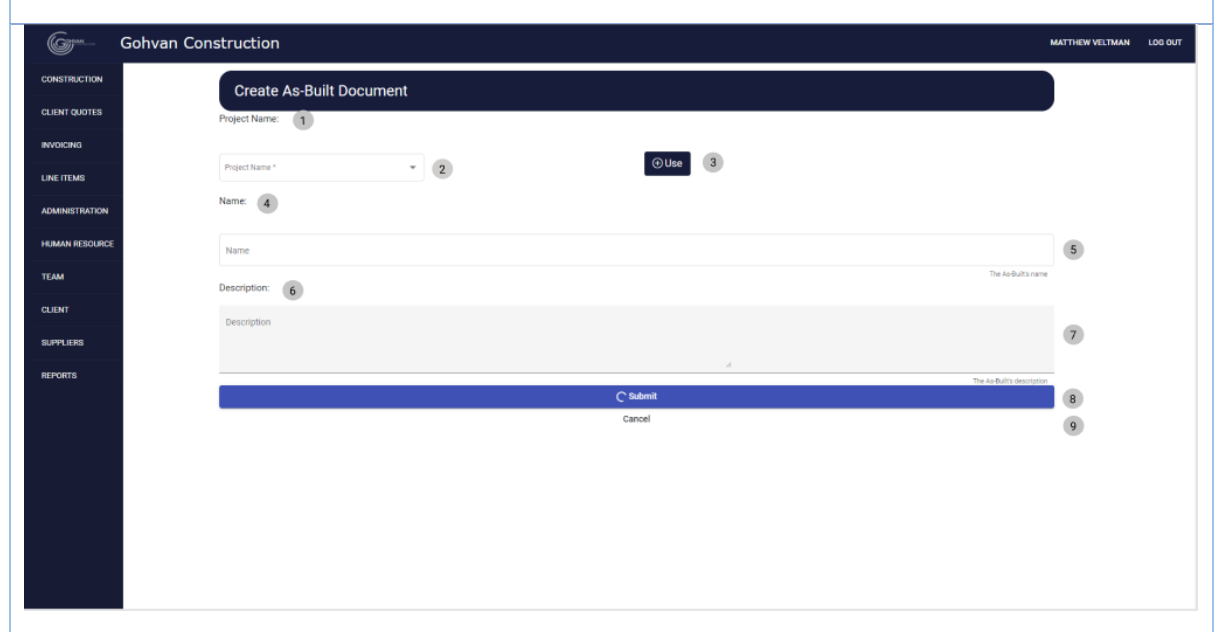

ALT 3.2.22.1.3 If you choose to cancel the entering/completing the form you can click the Cancel button (9) and you will be directed to the As-Built Document screen.

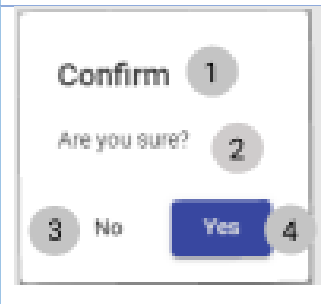

ALT 3.2.22.1.4 If you choose to cancel the submission the form you can click the No button (3) and you will be directed to the As-Built Document screen.

### 3.2.22.2 Create As-Built Document Exercise

| Project name                  | Nissan Rosslyn                                                               |
|-------------------------------|------------------------------------------------------------------------------|
| As-Built Document Name        | Drivers Licenses                                                             |
| As-Built Document Description | This As-Built Document contains summarized information of the Nissan project |

PARALINEAR

### 3.2.23 Delete As-Built Document

| Description:                | This section will guide the user through the process of deleting for a As-Built Document. |
|-----------------------------|-------------------------------------------------------------------------------------------|
| Expected Learning Outcomes: | To be able to delete As-Built Document                                                    |
| Prerequisites:              | The user must have the required access to delete a As-Built Document.to the system.       |
| Other Information:          | None                                                                                      |

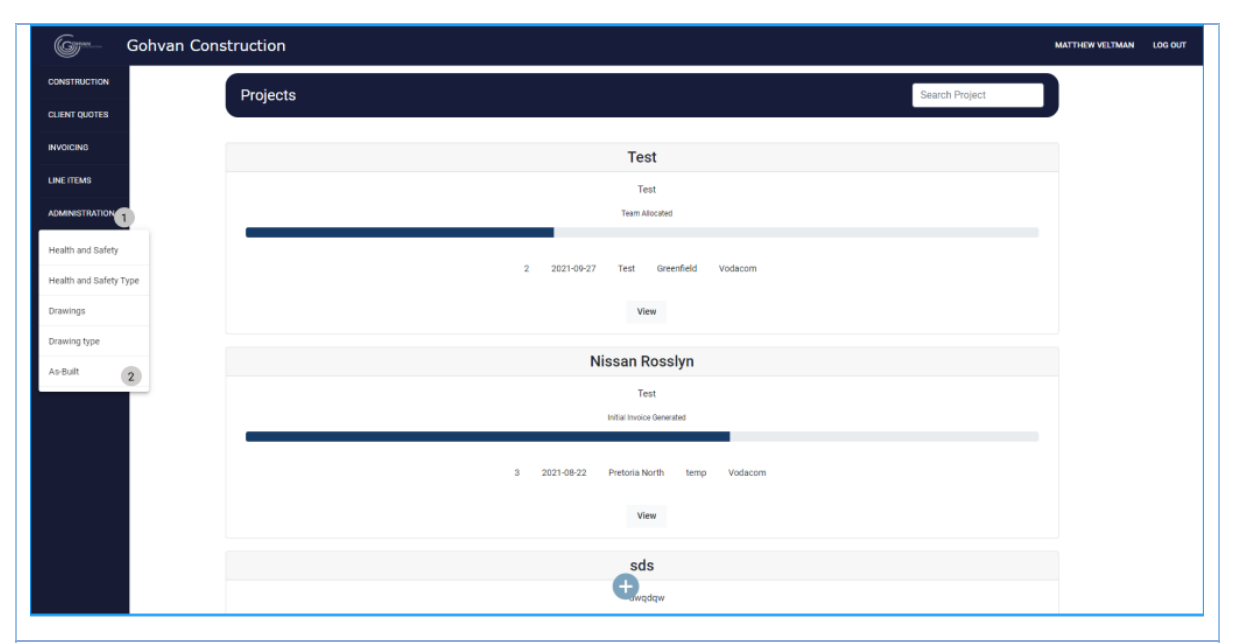

3.2.23.1.1 Click on the Administration button (1) on the side-navigation bar on the left. It will create a drop down where you will then select the As-Built Button (2).

| Gohvan Const | truction        |                 |                         | MATTHEW VE     | IMAN |
|--------------|-----------------|-----------------|-------------------------|----------------|------|
| 1            | As-Built Docume | nts             |                         | Search AsBuilt |      |
|              |                 |                 |                         |                |      |
|              | AsBuilt ID 2    | AsBuilt Name    | Created Date            | +              |      |
|              | 4               | Test AsBuilt    | 2021-10-12T12:43:39.077 | ÷ 5            |      |
| L            | 46              | Nissan As-Bullt | 2021-10-16708:16:51.27  | I              |      |
|              |                 |                 |                         |                |      |
|              |                 |                 |                         |                |      |
|              |                 |                 |                         |                |      |
|              |                 |                 |                         |                |      |
|              |                 |                 |                         |                |      |
|              |                 |                 |                         |                |      |
|              |                 |                 |                         |                |      |
|              |                 |                 |                         |                |      |
|              |                 |                 |                         |                |      |
|              |                 |                 |                         |                |      |
|              |                 |                 |                         |                |      |
|              |                 |                 |                         |                |      |

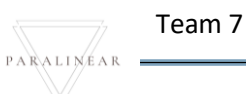

| 3.2.23.1.2 Click | k on the me   | enu icon(5)      |                             |                         |
|------------------|---------------|------------------|-----------------------------|-------------------------|
| Gym Gohvan       | Construction  |                  |                             | MATTHEW VELTMAN LOG OUT |
| CONSTRUCTION     | As-Built Docu | ments            |                             | Search AsBuilt          |
| CLIENT QUOTES    | As Duilt ID   | AsDuit Nama      | Created Date                | +                       |
| INVOICING        | 4             | Test AsBuilt     | 2021-10-12T12:43:39.077     |                         |
| ADMINISTRATION   |               |                  |                             | Delete 1                |
| HUMAN RESOURCE   |               |                  |                             | Download 2              |
| ТЕАМ             |               |                  |                             | 33.79 × 32.5            |
| CLIENT           |               |                  |                             |                         |
| BEPORTS          |               |                  |                             |                         |
| REPORTS          |               |                  |                             |                         |
|                  |               |                  |                             |                         |
|                  |               |                  |                             |                         |
|                  |               |                  |                             |                         |
|                  |               |                  |                             |                         |
|                  |               |                  | 0                           |                         |
| 3.2.23.1.3 Click | k on the De   | lete button (1)  |                             |                         |
| 1                |               | 1                |                             |                         |
| Confirm          |               |                  |                             |                         |
| Commi            | •             |                  |                             |                         |
| Are you sure     | ? 2           |                  |                             |                         |
|                  |               |                  |                             |                         |
| 3 No             | Yes 4         |                  |                             |                         |
|                  |               | ]                |                             |                         |
| 3.2.23.1.4 Click | k on the Ye   | s button to con  | nplete the process of uploa | ading the form          |
| information.     |               |                  |                             | 5                       |
| 11               |               | 1                |                             |                         |
| Confirm          | 1             |                  |                             |                         |
|                  |               |                  |                             |                         |
| Are you sure     | ? 2           |                  |                             |                         |
|                  |               |                  |                             |                         |
| 3 No             | Yes 4         |                  |                             |                         |
|                  |               |                  |                             |                         |
| ALT 3.2.23.1.4   | If you choo   | ose to cancel th | ne submission the form yo   | u can click the No      |
| button (3) and   | you will be   | directed to the  | As-Built Document screer    | ٦.                      |
| ]                |               |                  |                             |                         |

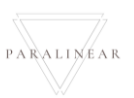

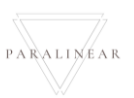

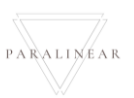

| 3.3 Cons                    | struction                                                               |
|-----------------------------|-------------------------------------------------------------------------|
| 3.3.1 Create TSS            |                                                                         |
| Description:                | This section will guide the user through the process of creating a TSS. |
| Expected Learning Outcomes: | To be able to create a TSS                                              |
| Prerequisites:              | The user must have the required access to create a TSS to the system.   |
| Other Information:          | None                                                                    |

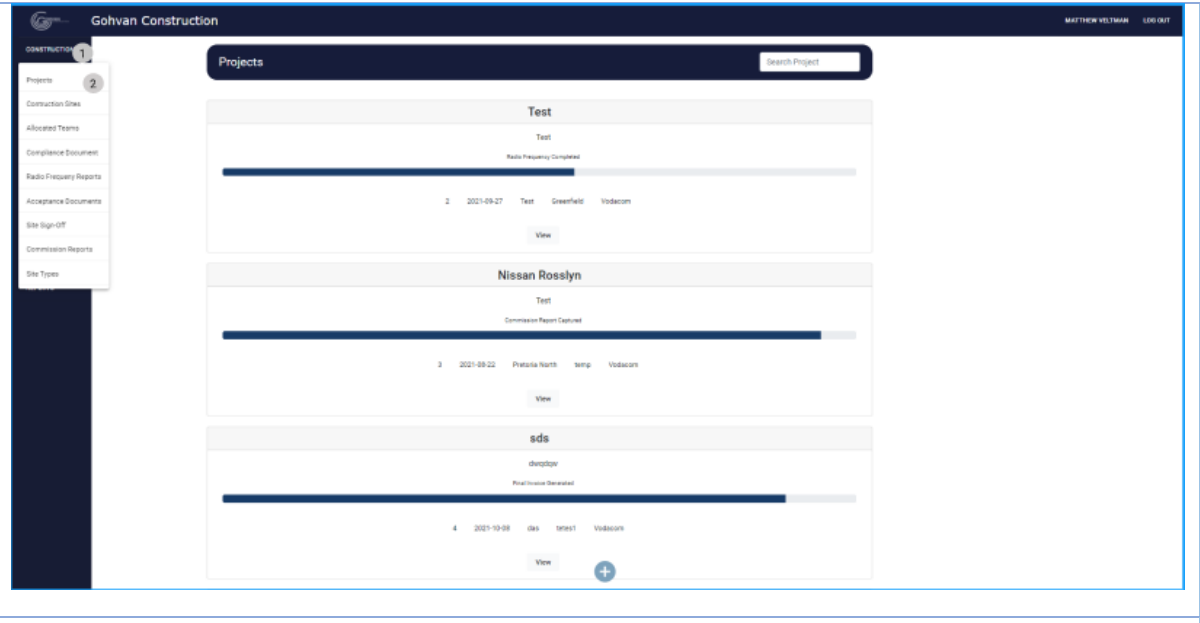

3.3.1.1.1 Click on the Construction button (1) on the side-navigation bar on the left. It will create a drop down where you will then select the Projects Button (2).

Team 7

| Gohvan Construction                                                                                                    |                                     |                                  |                                                                                                    |                           |              |                                       |       |
|----------------------------------------------------------------------------------------------------|-------------------------------------|----------------------------------|----------------------------------------------------------------------------------------------------|---------------------------|--------------|---------------------------------------|-------|
| Projects                                                                                                    |                                     |                                  |                                                                                                    | Searc                     | h Project    |                                       |       |
|                                                                                                    |                                     | Test                             |                                                                                                    |                           |              |                                       |       |
|                                                                                                    |                                     | Test<br>Radic Prequency Complete | wi                                                                                                    |                           |              |                                       |       |
| Hes Contraction of the Contraction of the Contracti |                                     | 2021-09-27 Test Greetful         | eld Vedacore                                                                                                    |                           |              |                                       |       |
|                                                                                                    |                                     | View                             |                                                                                                    |                           |              |                                       |       |
|                                                                                                    |                                     | Nissan Rossly                    | n                                                                                                    |                           |              |                                       |       |
|                                                                                                    |                                     | Test<br>Commission Report Commo  | 14.5                                                                                                    |                           |              |                                       |       |
|                                                                                                    |                                     |                                  |                                                                                                    |                           |              |                                       |       |
|                                                                                                    | 2 av                                | View                             | temp volacion                                                                                                    |                           |              |                                       |       |
|                                                                                                    |                                     | sds                              |                                                                                                    |                           |              |                                       |       |
|                                                                                                    |                                     | dwądąw<br>Prei Incise Serverted  |                                                                                                    |                           |              |                                       |       |
|                                                                                                    |                                     |                                  |                                                                                                    |                           |              |                                       |       |
|                                                                                                    | 4                                   | 2x21-10-08 des setes1            | Voscom                                                                                                    |                           |              |                                       |       |
|                                                                                                    |                                     |                                  | 91                                                                                                    |                           |              |                                       |       |
| .1.2 Click on the                                                                                                    | plus Icon (1)                       |                                  |                                                                                                    |                           |              |                                       |       |
|                                                                                                    |                                     | Cre                              | eate TSS                                                                                                    |                           |              |                                       |       |
| • • •                                                                                                    |                                     | •                                | •                                                                                                    | •                         | •            | •                                     |       |
| 0 0 0                                                                                                    |                                     | 3                                | 0                                                                                                    | <b>U</b>                  | 0            | Eleke and                             |       |
| Site Pre- Accorr                                                                                                    | adati Site prep/Mast                | RF Install                       | Electrical                                                                                                    | Construction              | Construction |                                       |       |
| She Pre- Accorr<br>Details Approval or                                                                                                    | adati Site prep/Mast<br>details     | RF Install                       | Electrical<br>Details                                                                                                    | Construction<br>Details   | Details      | Attendees                             | Can   |
| Site Pre-Accorr<br>Details Approval or                                                                                                    | adati Site prep/Mast<br>n details   | RF Install<br>Proje              | Details                                                                                                    | Construction<br>Details   | Details      | Attendees                             | Carr  |
| Site Pite Accor<br>Details Approval or                                                                                                    | adati Site prepi/Mast<br>n details  | RF Install<br>Proje              | Bectrical<br>Details                                                                                                    | Construction<br>Details   | Details      | Attendees                             | Care  |
| Site Pre Accor<br>Details Approval or<br>Project Name *                                                                                                    | adati Site prep/Mast<br>details     | RF Install<br>Proje              | Details                                                                                                    | Construction<br>Details   | Details      | Attendees                             | Carro |
| She Pre Accor<br>Details Approval or<br>Project Name *<br>Base Station Number *                                                                                                    | adati Site prep/Mast<br>n details   | Proje                            | Electrical<br>Details                                                                                                    | Construction<br>Details   | Details      | 2                                     | Carro |
| Site Pre Accor<br>Details Approval or<br>Project Name *<br>Base Station Number *                                                                                                    | adati Site prep/Mast<br>details     | Proje                            | Eterrical<br>Details                                                                                                    | Cerestruction<br>Details  | Desais       | Attendees                             | Gen   |
| Site Pite Accorr<br>Details Approval or<br>Project Name *<br>Base Station Number *<br>Burrey See<br>10/16/2021                                                                                                    | adati Site prep/Mast<br>n details   | RF Install Proje                 | Eterrical<br>Details                                                                                                    | Censtruction<br>Details   | Desils       | 2 4                                   | Gan   |
| Site Pre-Accor<br>Details Approval or<br>Project Name *<br>Base Station Number *<br>Burre, bee<br>10/16/2021                                                                                                    | adati Site prep/Mast<br>o details   | RF Install Proje                 | ection of the section of the section | Censtruction<br>Details   | Dessis       | 2 4                                   | Carr  |
| Site Pre Accor<br>Details Approval or<br>Project Name *<br>Base Station Number *<br>Buny, bas<br>10/16/2021                                                                                                    | adati Site prep/Mast<br>n details   | RF Install Proje                 | e Details 6                                                                                                    | Construction<br>Details   | Desils       | 2<br>2<br>5                           | Care  |
| Site Pre- Accor<br>Details Approval or<br>Project Name *<br>Base Station Number *<br>Barrey See<br>10/16/2021<br>Site Name *                                                                                                    | adati Site prep/Mast<br>s details   | RF Install Proje                 | e Details 6                                                                                                    | Censtruction<br>Details   | Desils       | 2 4                                   | Carr  |
| Site Pre Accor<br>Details Approval or<br>Project Name *<br>Base Station Number *<br>Site Name *                                                                                                    | adati Site prep/Mast<br>n details   | RFInstall Proje                  | e Details 6                                                                                                    | Construction<br>Details   | Desils       | 2<br>2<br>7                           | Care  |
| Site Pre-Accor<br>Details Approval or<br>Project Name *<br>Base Station Number *<br>Burre See<br>10/16/2021<br>Site Name *<br>Site Type *                                                                                                    | adati Site preprivlast<br>s details | RFInstall Proje                  | Eterrical<br>Details<br>Client *<br>E Details 6                                                                                                    | n Construction<br>Details | Desils       | 2 4                                   | Care  |
| Site Pre Accor<br>Details Approval or<br>Project Name *<br>Base Station Number *<br>Base Station Number *<br>Site Name *<br>Site Name *<br>Site Location Details:                                                                                                    | adati Site prep/Mast<br>n details   | RFInstall Proje                  | e Details 6                                                                                                    | n                         | Desils       | 2<br>2<br>7<br>7                      | Care  |
| Site Pre- Accor<br>Details Approval or<br>Project Name *<br>Base Station Number *<br>Site Name *<br>Site Name *<br>Site Type *<br>Site Location Details:                                                                                                    | adati Site preprivlast<br>s details | RF Install Proje                 | e Details 6                                                                                                    | n                         | Desils       | 2 4                                   | Care  |
| Site Pre Accor<br>Details Approval or<br>Project Name *<br>Base Station Number *<br>Site Name *<br>Site Name *<br>Site Name *<br>Site Name *<br>Site Location Details:<br>Region *                                                                                                    | adati Site preprivlast<br>t details | RF Install Proje                 | Electrical<br>Details<br>Client *<br>El Details 6<br>Site Descriptio<br>Elte Location 4                                                                                                    | n                         | Desils       | 2<br>2<br>7<br>7<br>2<br>9            | Care  |
| Site Pre- Accor<br>Details Approval or<br>Project Name *<br>Base Station Number *<br>Base Station Number *                                                                                                    | adati Site prepriviast<br>s details | RF Install Proje                 | Eterrical<br>Details Etct Details Client * Client * E Details Etc Descriptio Etc Location * Distance *                                                                                                    | n                         | Desils       | 2 4                                   | Care  |
| Site Pre Accor<br>Details Approval or<br>Project Name *<br>Base Station Number *<br>Base Station Number *<br>Base Station Number *<br>Base Station Number *<br>Base Station Number *<br>Site Name *<br>Site Name *<br>Site Name *<br>Site Location Details:<br>Region *<br>Travel time *                                                                                                    | adati Site prepriviast<br>t details | RF Install Proje                 | Electrical<br>Details Ext Details Client * Client * Client * Client * Client * Client * Client * Client * Client * Client * Client * Client * Client *                                                                                                    | n                         | Desils       | 2<br>2<br>7<br>7<br>2<br>9<br>2<br>11 | Care  |
| Site Pre- Accor<br>Details Approval or<br>Project Name *<br>Base Station Number *<br>Barrey See<br>10/16/2021<br>Site Name *<br>Site Name *<br>Site Location Details:<br>Region *<br>Travel time *<br>Coordinates *                                                                                                    | adati Site prepriviast<br>s details | RF Install Proje                 | Electrical<br>Details<br>Client *<br>Client *<br>E Details<br>Site Descriptio<br>Site Location *<br>Distance *                                                                                                    | n                         | Desils       | 2<br>2<br>7<br>7<br>2<br>9            | Care  |
| Site Pre Accor<br>Details Approval or<br>Project Name *<br>Base Station Number *<br>Base Station Number *<br>10/16/2021<br>Site Name *<br>Site Type *<br>Site Location Details:<br>Region *<br>Travel time *<br>Coordinates *                                                                                                    | adati Site prepriviast<br>s details | RF Install Proje                 | ect Details  Client *  Client *  Cli | n                         | Desils       | 2 4                                   | Gar   |

site name (7), site type (8), site description (9), region (10), site location (11), travel time (12), Distance (13), Co-Ordinates (14). Finally click the Next button (15).

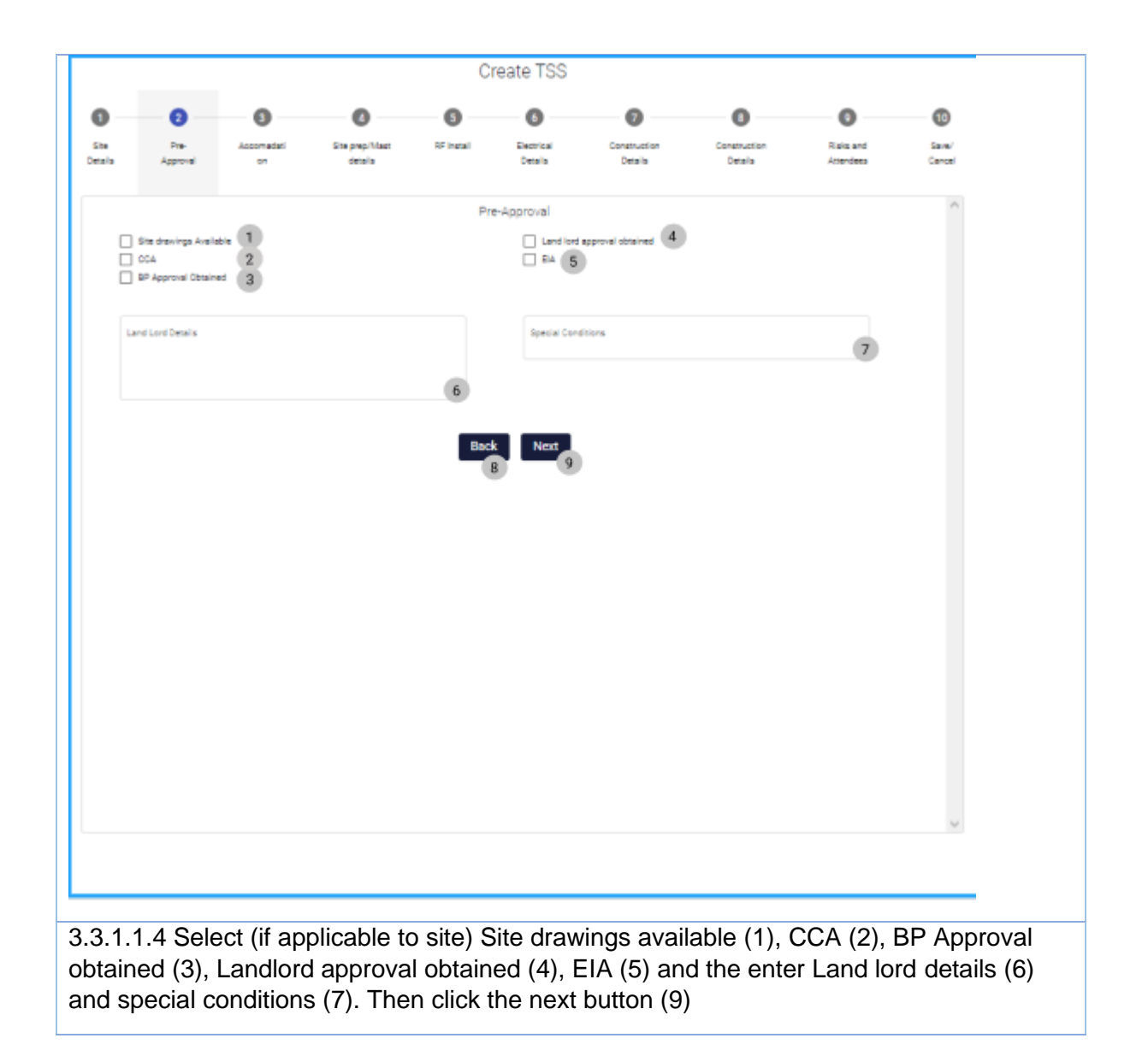

|                                          | 2                                                                                                    | 3                | 0                                       | 6                                               | 0                                                                                                    | 0                                                  | 8                       | 0                                     | 0                              |
|------------------------------------------|----------------------------------------------------------------------------------------------------|------------------|-----------------------------------------|-------------------------------------------------|----------------------------------------------------------------------------------------------------|----------------------------------------------------|-------------------------|---------------------------------------|--------------------------------|
| te<br>Iails                              | Pre-<br>Approval                                                                                                | Accomadati       | Site prep/Mast<br>details               | RF Install                                      | Electrical<br>Details                                                                                                    | Construction<br>Details                            | Construction<br>Details | Risks and<br>Attendees                | Sav<br>Can                     |
|                                          |                                                                                                    |                  |                                         | Containe                                        | er Specifications                                                                                                    | 1                                                  |                         |                                       |                                |
| Contai                                   | ner Tune *                                                                                                    |                  |                                         | -                                               | Size #                                                                                                    |                                                    |                         | -                                     |                                |
|                                          |                                                                                                    |                  |                                         | 2                                               |                                                                                                    |                                                    |                         | 3                                     | )                              |
| Pair                                     | nt 5                                                                                                    |                  |                                         | Spec                                            | ial conditions 4                                                                                                    | port 6                                             |                         |                                       |                                |
| Bric                                     | k Cladding 7                                                                                                    |                  |                                         |                                                 | Rock Fini                                                                                                    | sh (8)                                             |                         |                                       |                                |
|                                          |                                                                                                    |                  |                                         |                                                 |                                                                                                    |                                                    |                         |                                       |                                |
| Door D                                   | inection *                                                                                                    |                  |                                         | 9                                               | Container D                                                                                                    | escription                                         |                         | - 10                                  | )                              |
|                                          |                                                                                                    |                  |                                         | Pli                                             | inth details 11                                                                                                    |                                                    |                         |                                       |                                |
| Apro                                     | <sup>on</sup> 12                                                                                                |                  |                                         | _                                               |                                                                                                    |                                                    |                         |                                       |                                |
|                                          |                                                                                                    |                  |                                         | 13 Back                                         | Next 14                                                                                                    |                                                    |                         |                                       |                                |
|                                          |                                                                                                    |                  |                                         |                                                 |                                                                                                    |                                                    |                         |                                       |                                |
| 10).                                     | Then se                                                                                                    | elect (if a      | applicable                              | to site)<br>Cr                                  | Apron (                                                                                                    | 12). Then                                          | click the I             | Next butto                            | on (14                         |
| (10).                                    | Then se                                                                                                    |                  | applicable                              | to site)                                        | Apron (<br>reate TSS                                                                                                    | 12). Then                                          | click the I             | Next butto                            | on (14                         |
| (10).                                    |                                                                                                    |                  | applicable<br>Site prep/Mast<br>details | to site)<br>Cr                                  | Apron (<br>reate TSS                                                                                                    | 12). Then                                          | Click the I             | Next butto                            | on (14<br>©                    |
| (10).                                    |                                                                                                    | elect (if a      | Site prep.Mast<br>details               | to site)<br>Cr<br>®<br>RF install<br>Site Pre   | Apron (<br>reate TSS<br>Betricol<br>Details                                                                                                    | 12). Then                                          | Click the I             | Pisis and<br>Attendees                | on (14<br>@                    |
| (10).                                    | Pite<br>Approval                                                                                                |                  | Ste prep.Mast<br>details                | to site)<br>Cr<br>®<br>RF Install<br>Site Pre   | Apron (<br>reate TSS<br>Betrical<br>Details<br>Ste Prep No                                                                                            | 12). Then<br>Construction<br>Details               | Click the I             | Rest butto     Rest and     Attendees | on (14<br>©<br>Saver           |
| (10).                                    | Pite<br>Approval                                                                                                | elect (if a      | Ste prep.Mast<br>details                | to site)<br>Cr<br>@<br>RF Install<br>Site Pre   | Apron (<br>reate TSS<br>Betrical<br>Details<br>Site Prep No<br>ast Details                                                                            | 12). Then<br>Construction<br>Details               | Construction<br>Details | Next butto                            | on (14                         |
| (10).                                    | Pre-<br>Approval                                                                                                | elect (if a      | applicable<br>Site prep/Mast<br>details | to site)<br>Cr<br>PF Install<br>Site Pre        | Apron (<br>reate TSS<br>Betrical<br>Details<br>Site Prep No<br>ast Details<br>Maat Height                                                             | 12). Then                                          | Construction<br>Details | Next butto                            | on (14<br>@<br>Save/<br>Carcel |
| Site Details                             | Pre-<br>Approval                                                                                                | elect (if a      | applicable<br>Site prep/Mast<br>details | to site)                                        | Apron (<br>reate TSS<br>Betrical<br>Details<br>Site Prep No<br>ast Details<br>Maat Height                                                             | 12). Then                                          | Construction<br>Details | Next butto<br>Risks and<br>Attendees  | on (14<br>Bare/<br>Carcel      |
| 10)                                      | (), Drick Then Se<br>Then Se<br>Pre-<br>Approval<br>Clean and Clear Site                                        | elect (if a      | applicable<br>Steprop/Mast<br>details   | to site)<br>Cr<br>PF Install<br>Site Pre<br>Mas | Apron (<br>reate TSS<br>Betrical<br>Details<br>ste Prep No<br>ast Details<br>Matt Height<br>t Accessories 6                                           | 12). Then                                          | Construction<br>Details | Next butto                            | on (14<br>Bare/<br>Carcel      |
| 10).                                     | Pre-<br>Approval<br>Clean and Clear Site<br>set Type *<br>Navigation Light (<br>Paint (<br>eironmental Adaption | Accomadati<br>on | applicable<br>Site prep.Mast<br>details | to site)                                        | Apron (<br>reate TSS<br>Bestical<br>Details<br>Site Prep No<br>ast Details<br>Mast Height<br>t Accessories 6<br>Fat Amaa<br>Mast Notes                | 12). Then                                          | Click the I             | Next butto                            | on (14                         |
| 10).                                     | Pre-<br>Approval<br>Cheen and Cheer Site<br>at Type *<br>Navigation Light                                       | 2                | applicable<br>SteppMast<br>details      | to site)<br>Cr<br>Site Pre<br>Mas               | Apron (<br>reate TSS<br>Betrical<br>Details<br>Site Prep No<br>ast Details<br>Mast Height<br>t Accessories 6<br>Fail Ansa<br>Mast Notes               | 12). Then                                          | Click the I             | Next butto                            | on (14                         |
| (10).<br>Ste<br>Detais                   | Pre-<br>Approval  Cheen and Cheer Site  st Type *  Navigation Light  recommental Adaption                       | 2                | applicable<br>Site prep.Mast<br>details | to site)                                        | Apron (<br>reate TSS<br>Bestical<br>Details<br>Site Prep No<br>ast Details<br>Mast Height<br>t Accessories 6<br>Fall Anea<br>Mast Notes<br>K          | 12). Then Construction Details                     | Click the I             | Next butto                            | on (14                         |
| (10).                                    | Pre-<br>Approval<br>Cheen and Cheer Site<br>at Type *<br>Navigation Light (<br>Paint (                          | 2                | applicable<br>SteppMast<br>details      | to site)                                        | Apron (<br>reate TSS<br>Betrical<br>Details<br>speration details<br>Site Prep No<br>ast Details<br>Mat Height<br>Mat Height<br>Mat Holes<br>Mat Notes | 12). Then Construction Details                     | Click the I             | Next butto                            | on (14<br>Gara                 |
| (10).<br>(10).<br>Ste<br>Detain<br>1.6 S | Pre-<br>Accroved<br>Crean and Crear Site<br>set Type *<br>Newsgatton Light (<br>Point (<br>Select (i            | alect (if a      | applicable<br>Stepre,Mast<br>details    | to site)                                        | Apron (<br>reate TSS<br>Detrical<br>Details<br>ste Prep No<br>ast Details<br>Mart Height<br>Mart Height<br>Mart Height<br>Mart Hotes<br>Mart Notes    | 12). Then Construction Construction T ar site (2). | Click the I             | Next butto                            | ep nc                          |

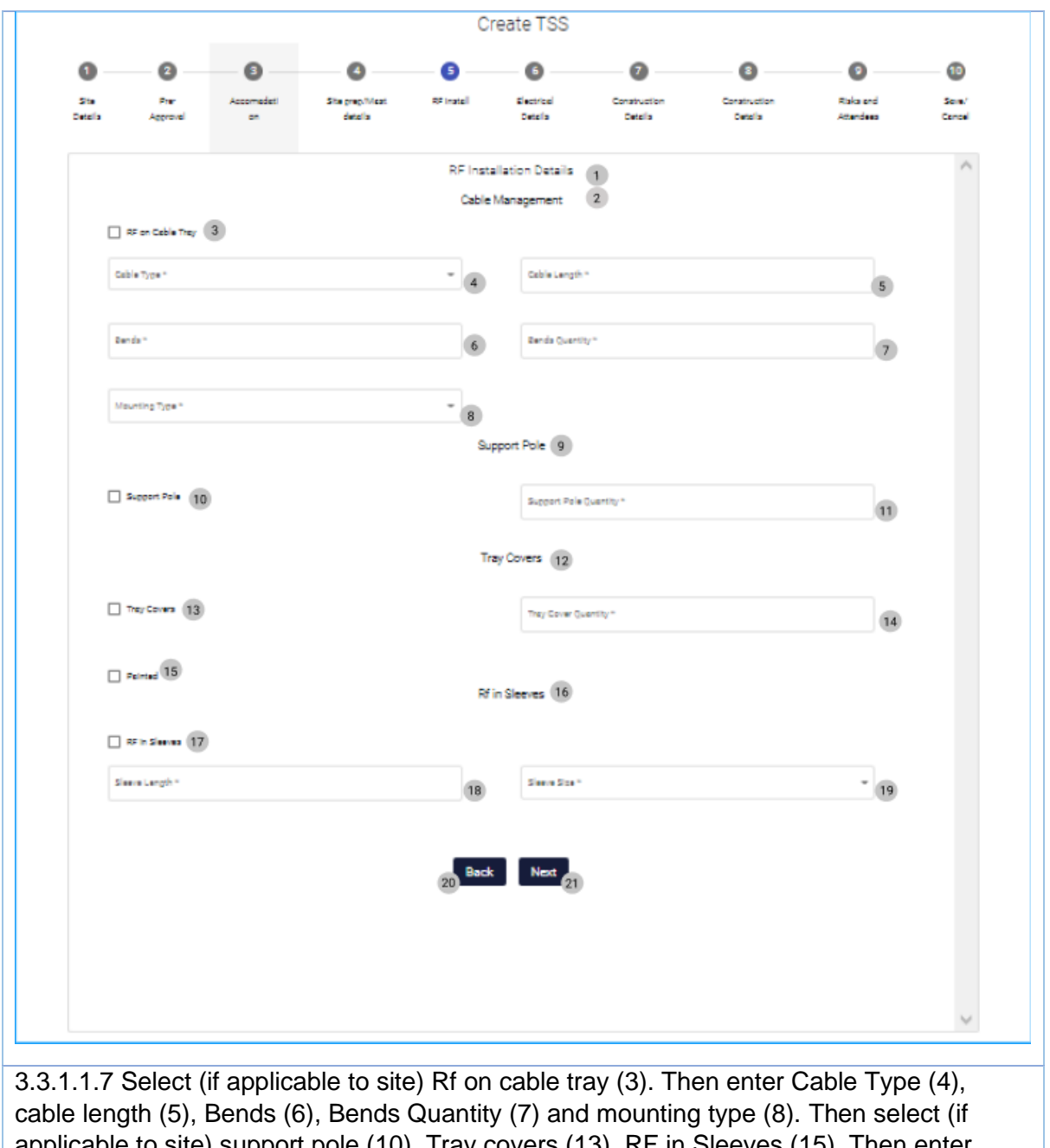

applicable to site) support pole (10), Tray covers (13), RF in Sleeves (15). Then enter support pole quantity (11), Sleeve length (18), Sleeve size (19). Then click Next button (21)

Team 7

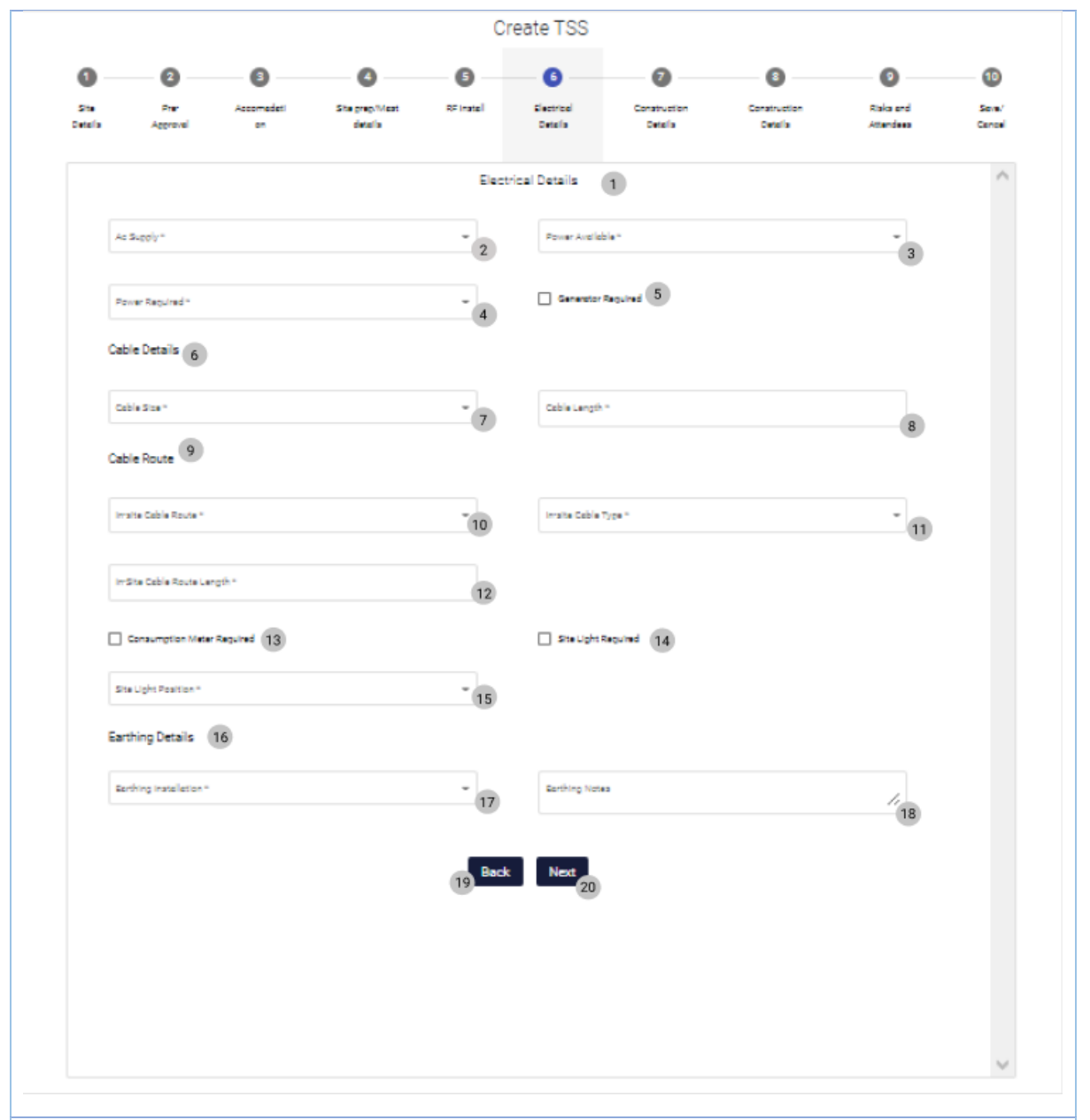

3.3.1.1.8 Enter AC supply (2), Power Available (3), Power Required (4). Select (if applicable to site) Generator Required (5). Enter Cable Size (7), Cable Length (8), In-Site Cable Route (10), In-Site Cable Type (11), In-Site Cable Route Length (12). Then select (if applicable to site) Consumption meter required (13), Site Light Required (14). The enter Site Light Position (15), Earthing Installation (17), Earthing Notes (18). Then click the Next Button (20).

PARALINEAR

18 October 2021

| 0             | 0                        | 0                | 0                         | 6          | 6              | 0                       | 0                       | 0                      | 10           |
|---------------|--------------------------|------------------|---------------------------|------------|----------------|-------------------------|-------------------------|------------------------|--------------|
| ike<br>stalia | Pre-<br>Approval         | Accomedeti<br>on | Site prep Mast<br>details | RF Install | Details        | Construction<br>Details | Construction<br>Details | Risks and<br>Attendees | Save<br>Cano |
|               |                          |                  |                           | Fencin     | g and Security | 1                       |                         |                        |              |
| F             | Fence Details *          |                  |                           | . 3        | Fence Type     |                         |                         | - 4                    |              |
|               |                          |                  |                           |            |                |                         |                         |                        |              |
|               | Ferce Dimensions *       |                  |                           | 5          | Surface Fini   | sh *                    |                         | - 6                    |              |
|               | Additional Extras *      |                  |                           | . 7        | Gete Type *    |                         |                         | - 8                    |              |
|               | Gate Opening Direction * |                  |                           | 9          | Gate Dimen     | sions *                 |                         | 10                     |              |
| s             | lite Security            |                  |                           |            |                |                         |                         |                        |              |
|               | Looks Required 11        |                  |                           |            | Lock Type *    |                         |                         | 12                     |              |
|               | Sheckel Length *         |                  |                           | 13         | Lock Che       | in Required             |                         |                        |              |
|               | Site Security Notes      |                  |                           |            |                |                         |                         | 15                     |              |
|               |                          |                  |                           | 16 Bac     | k Next         |                         |                         |                        |              |
|               |                          |                  |                           |            | 17             | )                       |                         |                        |              |
|               |                          |                  |                           |            |                |                         |                         |                        |              |
|               |                          |                  |                           |            |                |                         |                         |                        |              |

Additional extras (7), Gate Type (8), Gate Opening Direction (9), Gate Dimensions (10). Then select (if applicable to the site) Locks required (11), Lock Chain required (14). Then enter Lock Type (12), Shackel Length (13) and Site security notes (15). Then click the Next button (17).

Team 7

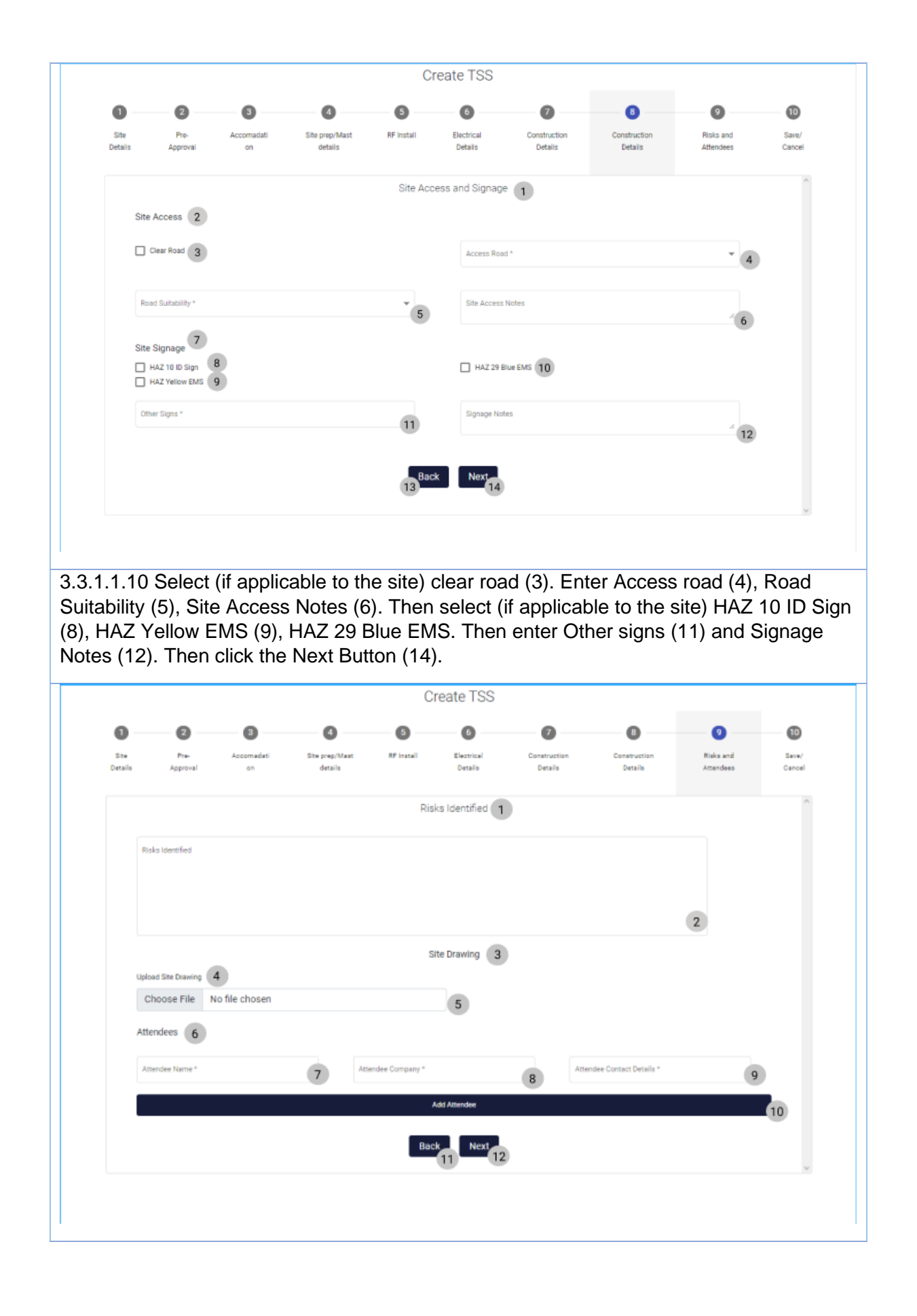

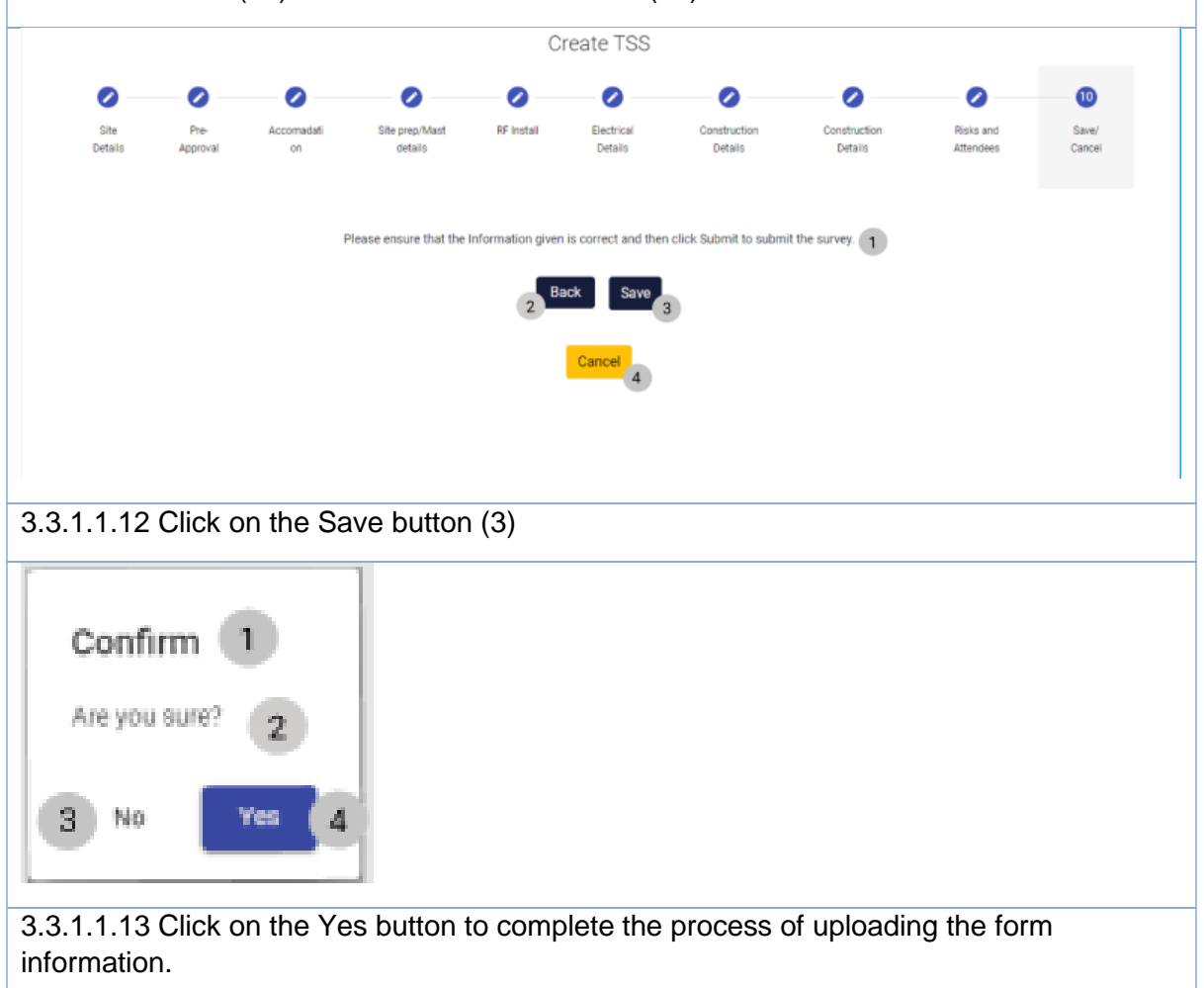

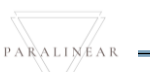

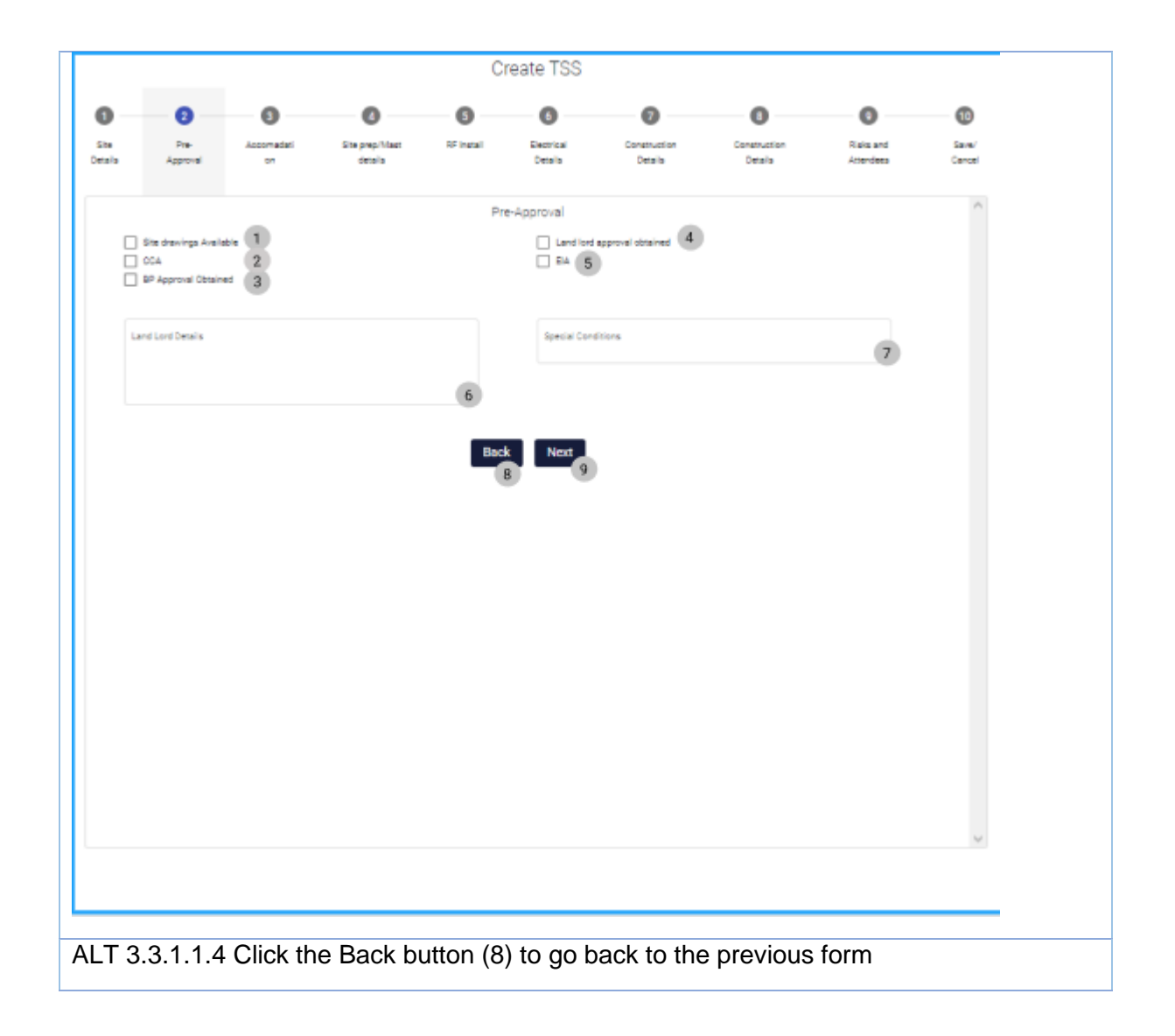

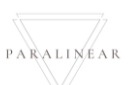

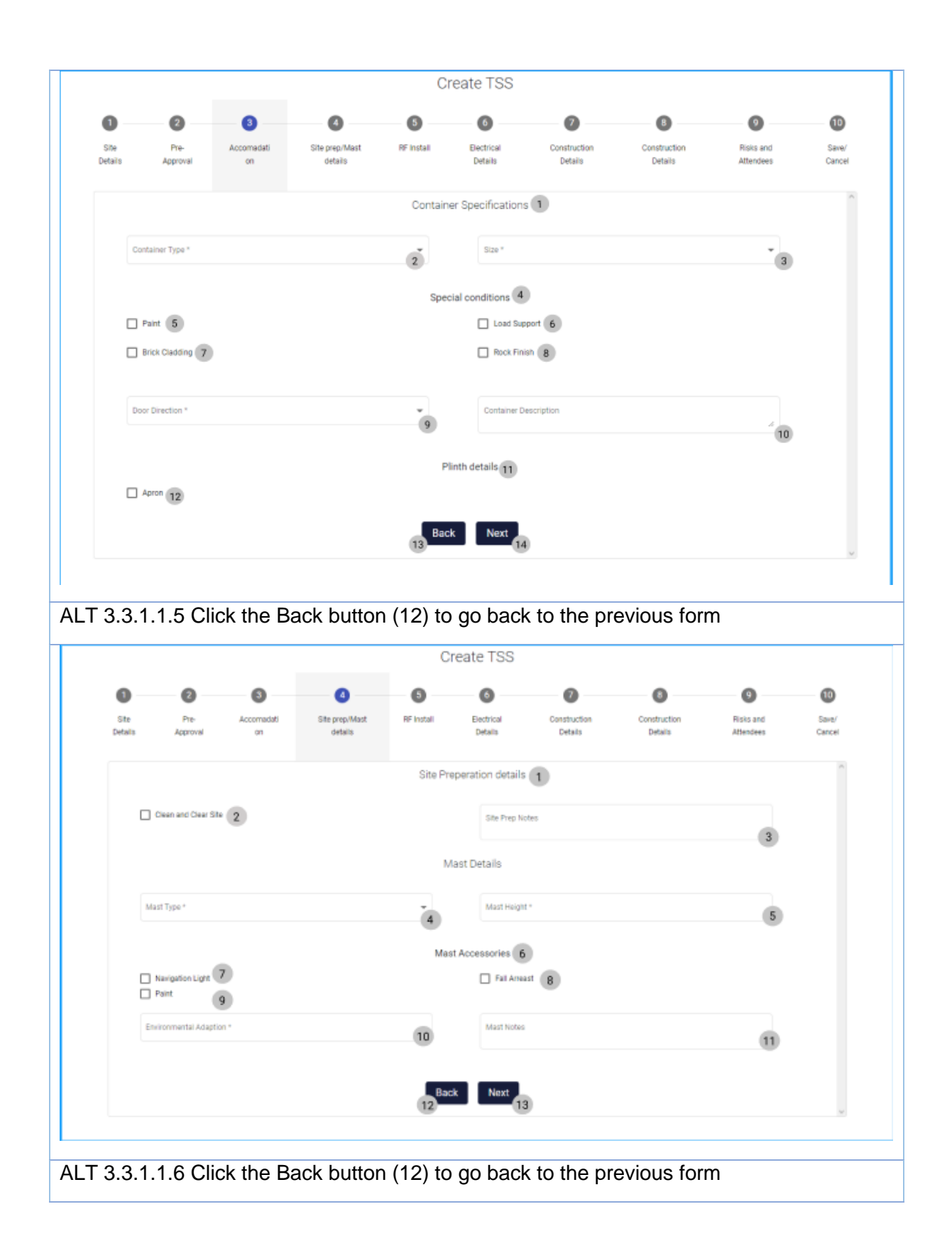

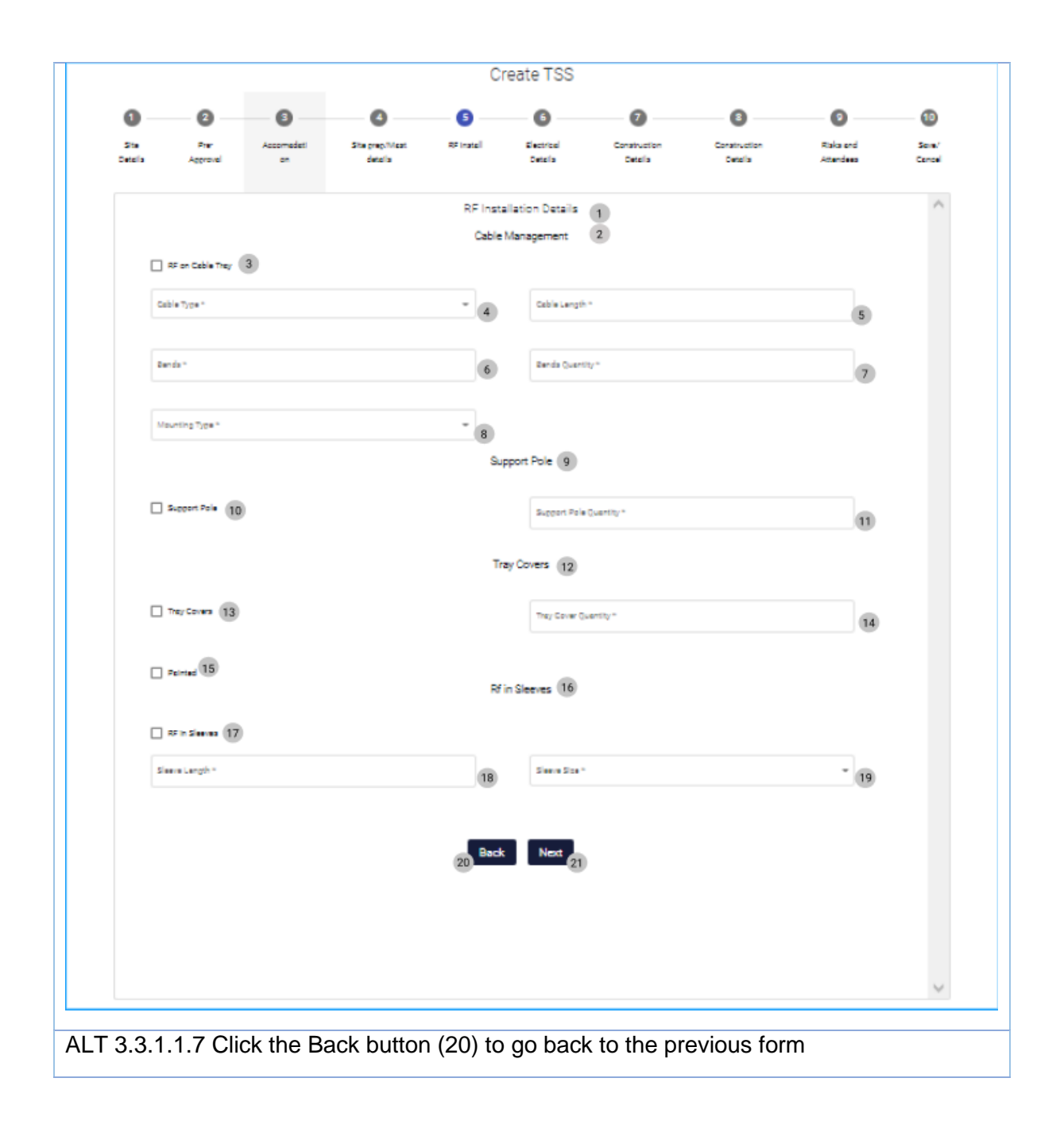

PARALINEAR \_\_\_\_\_

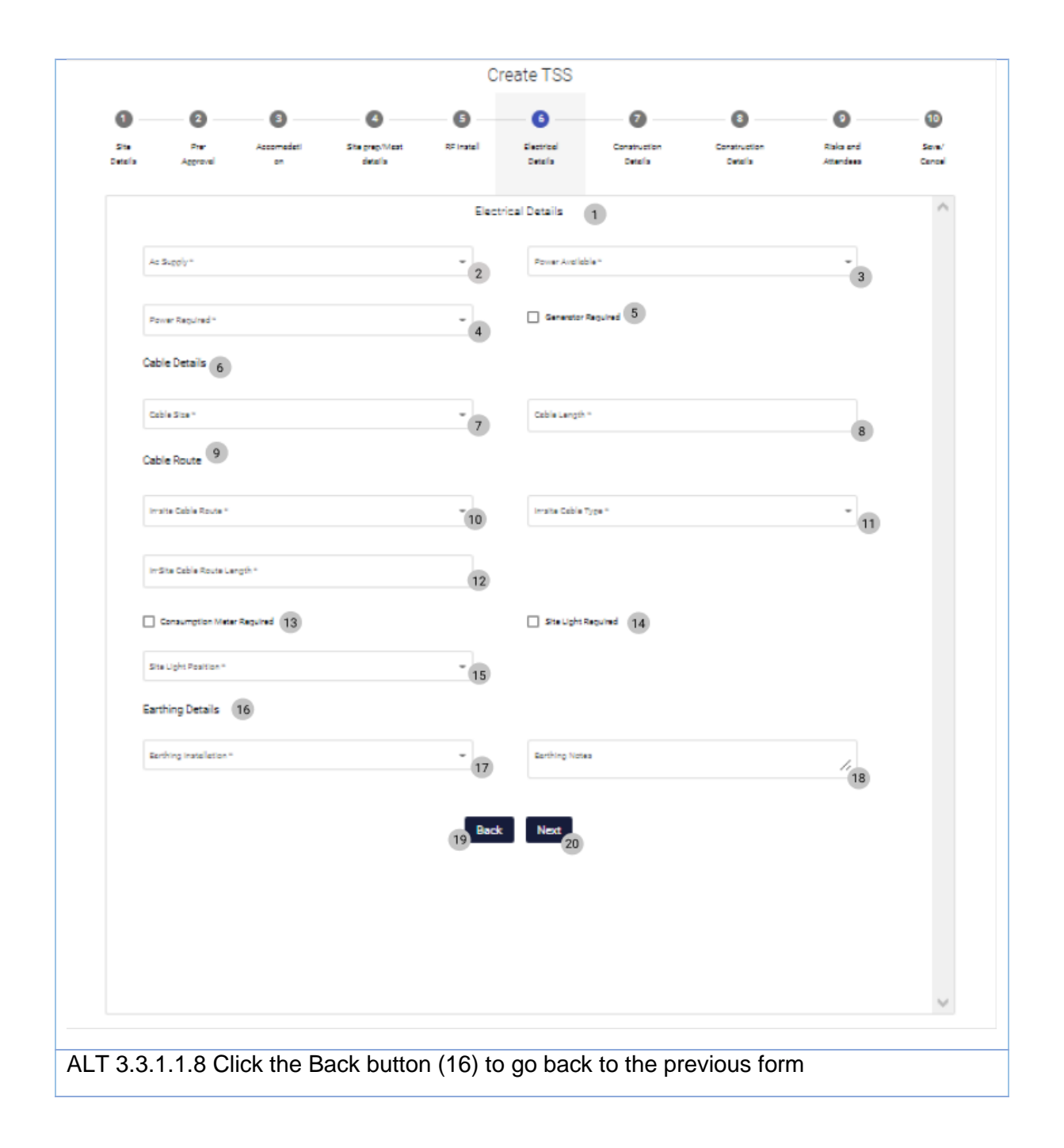

PARALINEAR \_\_\_\_\_

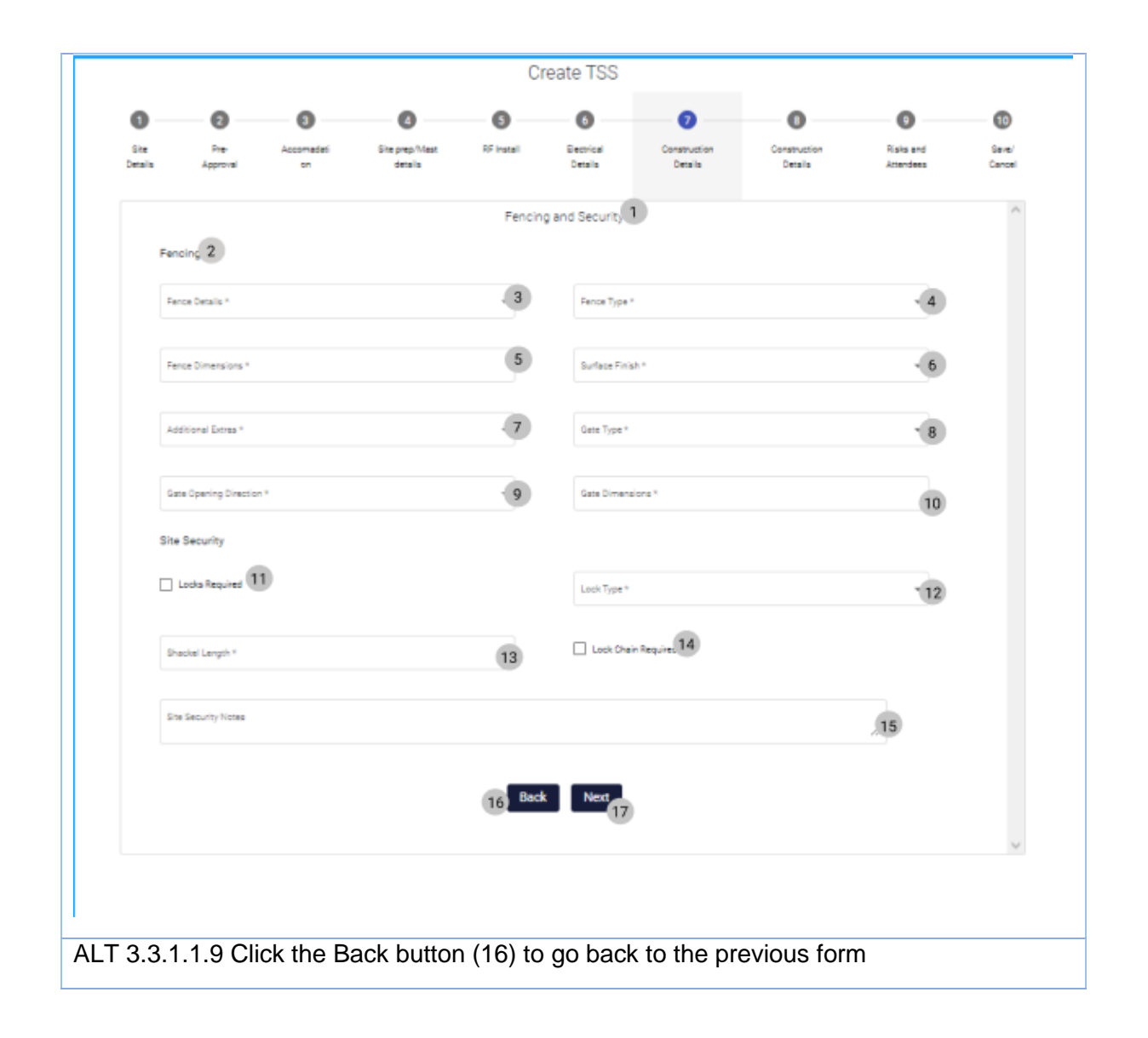

PARALINEAR

Team 7

-

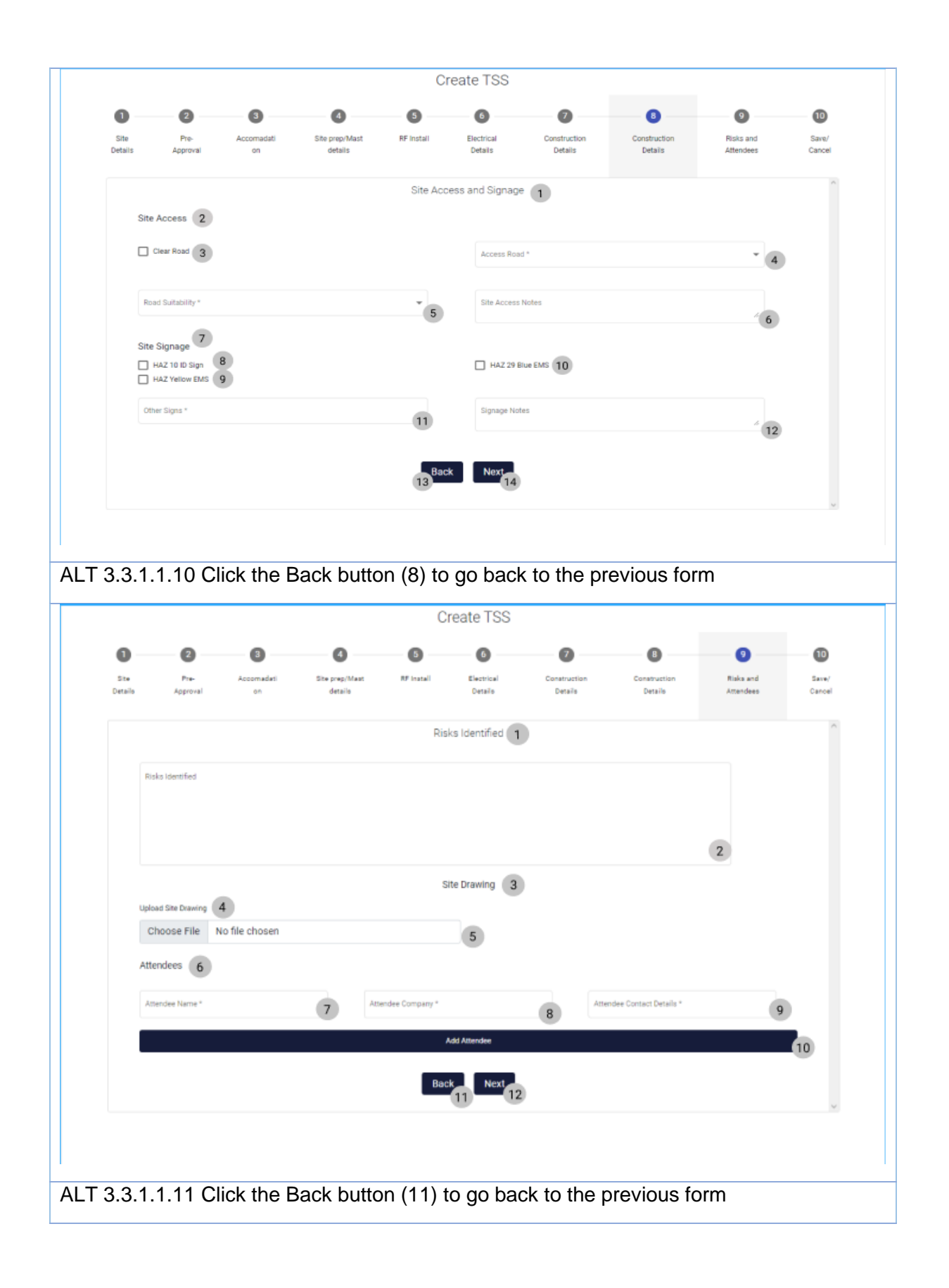

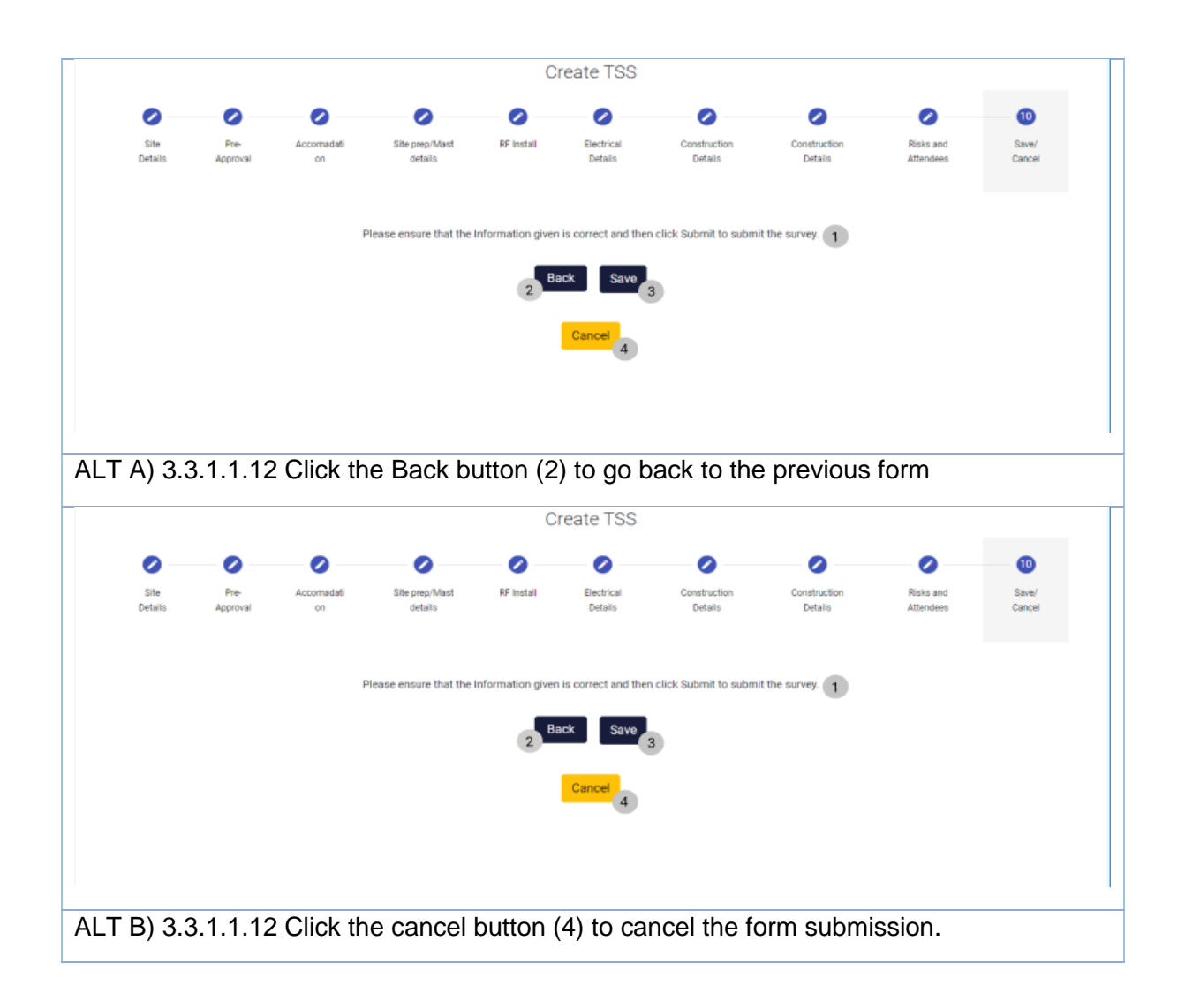

### 3.3.1.2 Create TSS Exercise

| Project Name        | Honda Towers                      |
|---------------------|-----------------------------------|
| Base Station Number | 400                               |
| Client              | Vodacom                           |
| Survey Date         | 10/16/2021                        |
| Site Name           | Honda Site                        |
| Site Type           | Greenfield                        |
| Site Description    | Greenfield site for Honda Site    |
| Region              | Centurion                         |
| Site Location       | 12 Happy road, Centurion, Gauteng |
| Travel Time         | 15                                |
| Distance            | 8                                 |

PARALINEAR

| Co-Ordinates               | 41.24.12.2.N 2.10.26.5.E |
|----------------------------|--------------------------|
| Site drawings available    | True                     |
| CCA                        | True                     |
| BP Approval obtained       | True                     |
| Landlord approval obtained | True                     |
| EIA                        | True                     |
| Landlord details           | Mark Tale 0821783462     |
| Special conditions         | None                     |
| Container type             | ARP 1 Door H&S Security  |
| Size                       | Standard                 |
| Paint                      | True                     |
| Load support               | True                     |
| Brick cladding             | True                     |
| Rock finish                | True                     |
| Door Direction             | North                    |
| Container type             | None                     |
| Apron                      | True                     |
| Clean and Clear Site       | False                    |
| Site Prep Notes            | Remove rubble            |
| Mast Type                  | Lattice                  |
| Mast Height                | 20                       |
| Navigation Light           | True                     |
| Fall Arrest                | True                     |
| Paint                      | True                     |
| Environmental Adaption     | Solar                    |
| Mast Notes                 | None                     |
| RF on Cable Tray           | True                     |
| Cable Type                 | 114                      |
| Cable Length               | 5                        |
| Bends                      | Yes                      |

-
| Bends Quantity             | 2             |
|----------------------------|---------------|
| Mounting Type              | Cantelvr Arms |
| Support Pole               | True          |
| Support Pole Quantity      | 1             |
| Tray Covers                | True          |
| Tray Cover Quantity        | 2             |
| Painted                    | True          |
| RF in Sleeves              | True          |
| Sleeve Length              | 1             |
| Sleeve Size                | 75mm          |
| Ac Supply                  | Site DB       |
| Power available            | SP            |
| Power Required             | SP            |
| Generator Required         | False         |
| Cable Size                 | 16mm          |
| Cable Length               | 20            |
| In-Site Cable Route        | Bosal         |
| In-Site Cable Type         | Conduit       |
| In-Site Cable Route Length | 18            |
| Consumption Meter Required | True          |
| Site Light Required        | True          |
| Site Light Position        | North         |
| Earthing installation      | Existing      |
| Earthing notes             | None          |
| Fence details              | In-ground     |
| Fence Type                 | Palisade      |
| Fence Dimensions           | 10            |
| Surface Finish             | Semi-Galv     |
| Additional extras          | Razor Coil    |
| Gate Type                  | Swing         |

| Gate Opening direction   | Inward           |
|--------------------------|------------------|
| Gate Dimensions          | 3                |
| Locks Required           | True             |
| Lock type                | VCL              |
| Shackel Length           | 25mm             |
| Lock chain required      | True             |
| Site Security Notes      | None             |
| Clear Road               | True             |
| Access Road              | Existing gravel  |
| Road Suitability         | Car              |
| Site Access Notes        | None             |
| HAZ 10 ID Sign           | True             |
| HAZ Yellow EMS           | False            |
| HAZ 29 Blue EMS          | False            |
| Other signs              | None             |
| Signage notes            | None             |
| Risks Identified         | None             |
| Choose File              | SiteDrawing.jpeg |
| Attendee Name            | Michelle Winston |
| Attendee Company         | Vodacom          |
| Attendee Contact Details | 0813411189       |

### 3.3.2 Edit TSS

| Description:                | This section will guide the user through the process of editing a TSS. |
|-----------------------------|------------------------------------------------------------------------|
| Expected Learning Outcomes: | To be able to edit a TSS                                               |
| Prerequisites:              | The user must have the required access to edit a TSS to the system.    |
| Other Information:          | None                                                                   |

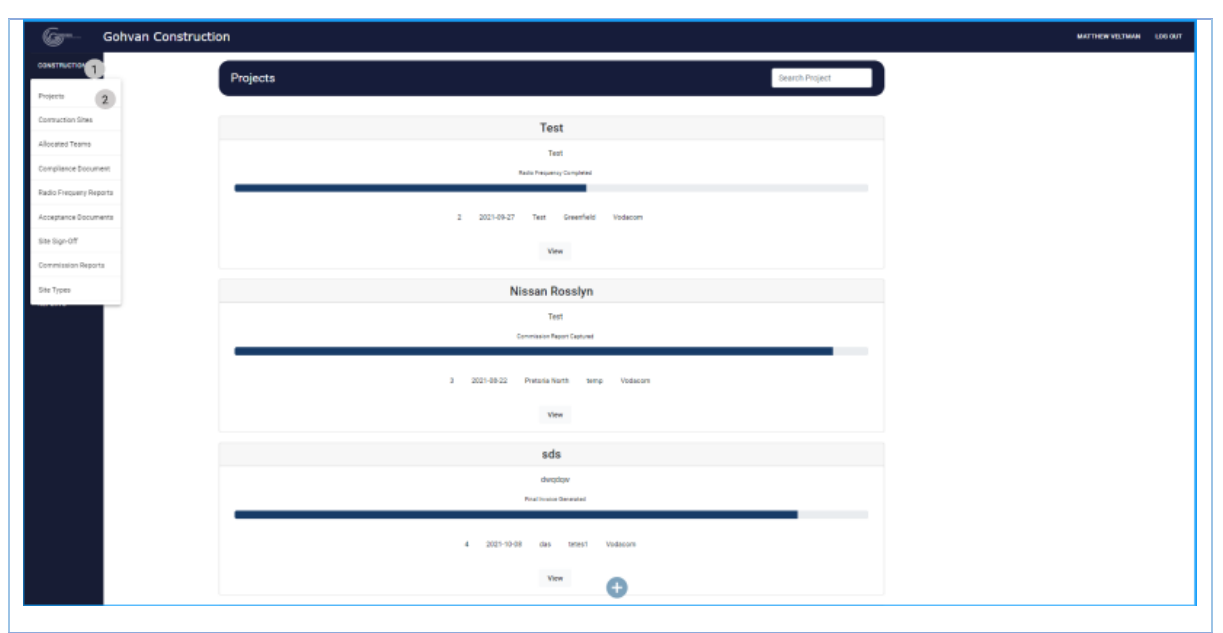

3.3.2.1.1 Click on the Construction button (1) on the side-navigation bar on the left. It will create a drop down where you will then select the Projects Button (2).

| Gm Gohvan Construction                                                                                                    |                                                                                                    |                                                                                                    |                                                                                                    | MATTHEW VELTMAN LOG OUT |
|----------------------------------------------------------------------------------------------------|----------------------------------------------------------------------------------------------------|----------------------------------------------------------------------------------------------------|----------------------------------------------------------------------------------------------------|-------------------------|
|                                                                                                    |                                                                                                    |                                                                                                    | Search Project                                                                                                    |                         |
| CLIENT QUOTES                                                                                                    |                                                                                                    |                                                                                                    |                                                                                                    |                         |
| INVOICING                                                                                                    |                                                                                                    | Test                                                                                                    |                                                                                                    |                         |
| LINE ITEMS                                                                                                    |                                                                                                    | Test                                                                                                    |                                                                                                    |                         |
| ADMINISTRATION                                                                                                    | Initial                                                                                                    | Invoice Created                                                                                                    |                                                                                                    |                         |
| HUMAN RESOURCE                                                                                                    | 2 2021-09-27 Tex                                                                                                    | t Greenfield Vodacom                                                                                                    |                                                                                                    |                         |
| ТЕАМ                                                                                                    |                                                                                                    |                                                                                                    |                                                                                                    |                         |
| CLENT                                                                                                    |                                                                                                    | View 1                                                                                                    |                                                                                                    |                         |
| SUPPLIERS                                                                                                    | Nissa                                                                                                    | n Rosslyn                                                                                                    |                                                                                                    |                         |
| REPORTS                                                                                                    |                                                                                                    | Test                                                                                                    |                                                                                                    |                         |
|                                                                                                    | TS                                                                                                    | IS completed                                                                                                    |                                                                                                    |                         |
|                                                                                                    | 3 2021-08-22 Preto                                                                                                    | ria North temp Vodacom                                                                                                    |                                                                                                    |                         |
|                                                                                                    |                                                                                                    |                                                                                                    |                                                                                                    |                         |
|                                                                                                    |                                                                                                    | View                                                                                                    |                                                                                                    |                         |
|                                                                                                    |                                                                                                    | sds                                                                                                    |                                                                                                    |                         |
|                                                                                                    | 9                                                                                                    | awqdqw                                                                                                    |                                                                                                    |                         |
| 33212 Click on the View R                                                                                                    | utton (1)                                                                                                    |                                                                                                    |                                                                                                    |                         |
| J.J.Z. I.Z OIGK UIT LIE VIEW D                                                                                                    |                                                                                                    |                                                                                                    |                                                                                                    |                         |
|                                                                                                    |                                                                                                    |                                                                                                    |                                                                                                    |                         |
| G- Gohvan Construction                                                                                                    |                                                                                                    |                                                                                                    | MAT                                                                                                    | TTHEW VELTMAN LOG OUT   |
| Gome Gohvan Construction                                                                                                    | Site Type: Greenfield<br>Region: Centurion                                                                                                    | Date started: 2021-10-16<br>Last Updated: 2021-10-16                                                                                                    | Client Volecom<br>Status TSS Created                                                                                                    | TTHEW VELTMAN LOG OUT   |
| Gohvan Construction<br>CONSTRUCTION<br>CLEART RUITES<br>INVOCMS                                                                                                    | Site Type: Greenfield<br>Region: Centurion<br>Project 1                                                                                                    | Dele startet: 2021-10-16<br>Last Updated: 2021-10-16<br>Progress:                                                                                                    | Client Vodacom<br>Status: TSS Created                                                                                                    | THEW VELTMAN LOG OUT    |
| Gonvan Construction<br>CONSTRUCTION<br>CLEAR QUOTES<br>INVOICNS<br>LINE FIEMS                                                                                                    | Site Type: Greenfield<br>Region: Centurion<br>Project                                                                                                    | Date started: 2021-10-16<br>Last Updated: 2021-10-16<br>Progress:<br>incomplete                                                                                                    | Client Vodecom<br>Status: TSS Orealed                                                                                                    | THEW VELTMAN LOG OUT    |
| Gonvan Construction CONSTRUCTION CONSTRUCTION CONSTRUCTION CLEAR QUOTES INVOICING LINE TEAMS ADMINISTRATION                                                                                                    | Site Type: Greenfield<br>Region: Centurion<br>Project                                                                                                    | Dele started: 2021-10-16<br>Last Updated: 2021-10-16<br>Progress:<br>Incorporte                                                                                                    | Client: Vodacom<br>Status: T3S Orealed                                                                                                    | THEW VELTMAN LOO OUT    |
| Gohvan Construction CONSTRUCTION CONSTRUCTION CLIENT GUOTES REVOICING LINE TEAMS ADMINISTRATION HEMMAN RESOURCE                                                                                                    | Site Type: Greenfield<br>Region: Centurion<br>Project                                                                                                    | Date started 2021-10-16<br>Last Updated: 2021-10-16<br>Progress:<br>incomplete                                                                                                    | MAI<br>Client Vodecom<br>Statue: TSS Created                                                                                                    | THEW VEITMAN LOG OUT    |
| CONSTRUCTION<br>CUENT CRUTTES<br>REVOICHING<br>CUENT CRUTTES<br>REVOICHING<br>CUENT CUENT<br>CUENT CUENT<br>CUENT CUENT<br>CUENT CUENT<br>CUENT CUENT<br>CUENT<br>CUENT CUENT<br>CUENT CUENT<br>CUENT CUENT<br>CUENT                                                                                                    | Site Type: Greenfield<br>Region: Centurion<br>Project T                                                                                                    | Deter started: 2021-10-16<br>Last Updated: 2021-10-16                                                                                                    | Client Vodecom<br>Status: TSS Created                                                                                                    | THEW VELTMAN LOG OUT    |
| Gohvan Construction  CONSTRUCTION  CONSTRUCTION  CLEAR GUOTES  REVOICHS  REVOICHS  CLEAR  CLEAR  CLE                                                                                                    | Site Type: Greenfield<br>Region: Centurion<br>Project<br>Quotations<br>Site Go Ahee<br>Create                                                                                                    | Dele started: 2021-10-16<br>Last Updated: 2021-10-16<br>Progress:<br>incomplete<br>d Project Drawing<br>Formal Drawing                                                                                                    | Client: Vodecom<br>Statue: TSS Created<br>Allocated Teams<br>Allocate Team                                                                                                  | THEW VELTMAN LOG OUT    |
| CLEAT SLOTTERS                                                                                                    | Site Type: Greenfield<br>Region: Centurion<br>Project I<br>Outations<br>Create<br>Confirm Quote                                                                                                    | Date started: 2021-10-16<br>Last Updated: 2021-10-16                                                                                                    | Allocated Teams                                                                                                    | THEW VELTMAN LOG OUT    |
| CONSTRUCTION<br>CONSTRUCTION<br>CLEAR QUOTES<br>INVOICING<br>LINE FEARS<br>ADMINISTRATION<br>HEAMAN RESOURCE<br>TEAM<br>CLEART<br>SUPPLIERS<br>REPORTS                                                                                                    | Site Type: Greenfield<br>Region: Centurion<br>Project<br>Quotations<br>Create<br>Confirm Quote                                                                                                    | Deter started: 2021-10-16<br>Last Updated: 2021-10-16<br>Progress:<br>Marcongiste<br>Project Drawling<br>Formal Drawling<br>Second Cut Drawling                                                                                                    | Client: Vodacom<br>Statua: TSS Orealed<br>Allocated Teams<br>View Allocated Teams                                                                                           | THEW WEITMAN LOG OUT    |
| Gohvan Construction CONSTRUCTION CLEAR CONSTRUCTION CLEAR CONSTRUCTION HIMMAN RESOURCE TEAM CLEAR REPORTS EDUCE TEAM CLEAR CLEAR CLE                                                                                                    | Stite Type: Greenfield<br>Region: Centurion<br>Project I<br>Quotations<br>Create<br>Confirm Quote<br>Construction Progress<br>Complete Stite P                                                            | Date started: 2021-10-16<br>Last Updated: 2021-10-16<br>Progress:<br>incomplete<br>Project Drawing<br>Formal Drawing<br>Second Cut Drawing                                                                                                    | Literit: Vodecom<br>Statue: TSS Created<br>Allocated Teams<br>View Allocated Teams<br>View Allocated Teams                                                                  | THEW WEITMAN LOG OUT    |
| CLEART CONSTRUCTION<br>CLEART CRUCES<br>INVOICING<br>CLEART CRUCES<br>INVOICING<br>CLEART CRUCES<br>TEAM<br>CLEART<br>SUPPLERB<br>REPORTS<br>COmpliance Documents<br>Compliance Documents<br>View                                                                                                    | Site Type: Greenfield<br>Region: Centurion<br>Project<br>Quotations<br>Create<br>Cantirm Quote<br>Construction Progress<br>View Progress<br>View Progress                                                 | Deter started: 2021-10-16<br>Last Updated: 2021-10-16<br>Progress:<br>Incomplet Project Drawling Formal Drawling Second Cut Drawling Hadio Frequency Reports Data                                                                                                    | Allocated Teams Allocated Teams Invoices Generate Initial Invoice                                                                                                    | THEW VELTMAN LOO OUT    |
| CONSTRUCTION<br>CONSTRUCTION<br>CLEART OUTES<br>INVOCING<br>LINE ITAMS<br>ADMINISTRATION<br>HEAMAN RESOURCE<br>TEAM<br>CLEART<br>SUPPLIESS<br>REPORTS<br>CUENT<br>SUPPLIESS<br>REPORTS                                                                                                    | Site Type: Greenfield<br>Region: Centurion<br>Project<br>Outations<br>Create<br>Construction Progress<br>View Progress<br>View Progress<br>View Progress                                                  | Deter started: 2021-10-16<br>Last Updated: 2021-10-16<br>Progress:<br>bromplet<br>Project Drawing<br>Formal Drawing<br>Second Cut Drawing<br>Notos<br>Radio Frequency Reports<br>Upload<br>Update                                                                                                    | Client: Vodacom<br>Statue: TSS Created<br>Allocated Teams<br>Allocate Team<br>View Allocated Teams<br>Invoices<br>Generate Initial Invoice                                  | THEW WEITMAN LOO OUT    |
| CONSTRUCTION<br>CONSTRUCTION<br>CLEART QUOTES<br>INVOICING<br>LINE ITEMS<br>ADMINISTRATION<br>FRAMMIN RESOURCE<br>TCAM<br>CLEART<br>BUPPLERB<br>REPORTS<br>COMPLIANCE<br>CLEART<br>CLEART<br>CL | Stite Type: Greenfield<br>Region: Centurion Project Quotations Create Capture Canfirm Quote Edit Construction Progress View Progress View Create View                                                     | Date started: 2021-10-16<br>Last Updated: 2021-10-16<br>Progress:<br>complete<br>formal Drawing<br>Second Cut Drawing<br>Second Cut Drawing<br>Upload<br>Upload<br>Uploat                                                                                                    | Citent: Vodecom<br>Statue: TSS Created<br>Allocated Teams<br>View Allocated Teams<br>View Allocated Teams<br>Invoices<br>Generate Initial Invoice<br>Generate Final Invoice | THEW WEITMAN LOG OUT    |
| CONSTRUCTION<br>CONSTRUCTION<br>CLIENT QUOTES<br>INVOICING<br>LINE ITEMS<br>ADMINISTRATION<br>HRAMM RESOURCE<br>TEAM<br>CLENT<br>SUPPLERS<br>REPORTS<br>COmpliance Documents<br>View<br>Upload<br>Request Site Vieit                                                                                                    | Site Type: Greenfield<br>Region: Centurion<br>Project<br>Quotations<br>Create<br>Construction Progress<br>View Progress<br>View Progress<br>View<br>Create<br>Site Acceptance<br>Document<br>Site Sign Of | Deter started: 2021-10-16<br>Last Updated: 2021-10-16<br>Progress:<br>Mod Project Drawling<br>Econyalite<br>Second Cut Drawling<br>Econd Cut Drawling<br>Upload<br>Upload<br>Update<br>View                                                                                                    | Allocated Teams Allocated Teams Vew Allocated Teams Nvoices Generate Initial Invoice Generate Initial Invoice Generate Initial Invoice Enclote Invoices Stac Completed      | THEW VELTMAN LOO OUT    |
| Gohvan Construction Construction Cuent ouords Une trans Addensition Cuent Reports Reports Compliance Documents View Upload Repuest Site Vieit                                                                                                    | Site Type: Creenfield<br>Region: Centurion<br>Project<br>Quotations<br>Create<br>Construction Progress<br>View Progress<br>View Progress<br>View Progress<br>Site Acceptance<br>Document<br>Site Sign Of  | Deter started: 2021-10-16<br>Last Updated: 2021-10-16<br>Progress:<br>Incomplete<br>Incomplete<br>Inco | Literit Vodecom<br>Status: TSS Created<br>Allocated Teams<br>View Allocated Teams<br>Invoices<br>Cenerate Final Invoice<br>Cenerate Final Invoice<br>Project Invoices       | THEW WEITMAN LOO OUT    |

-

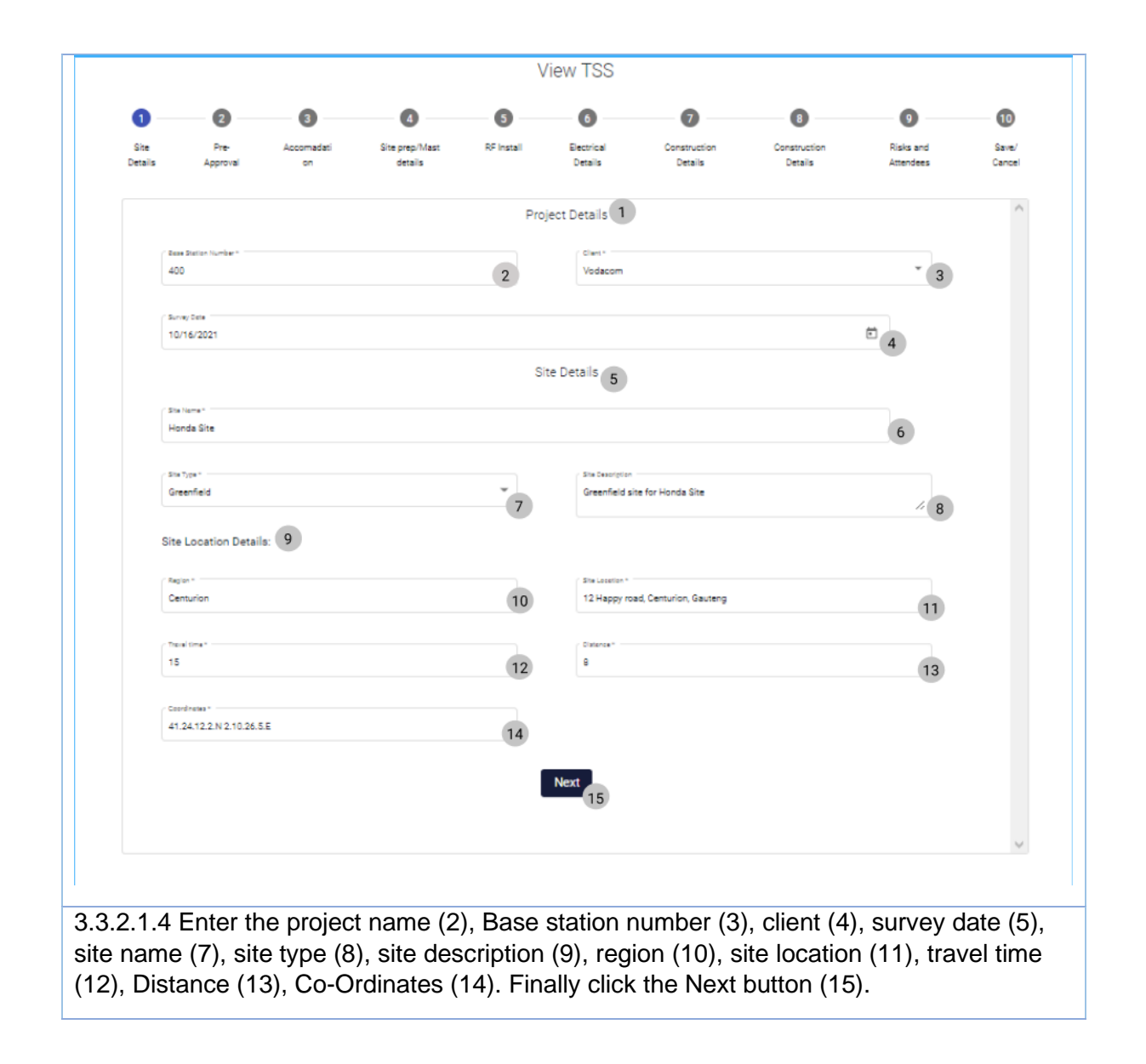

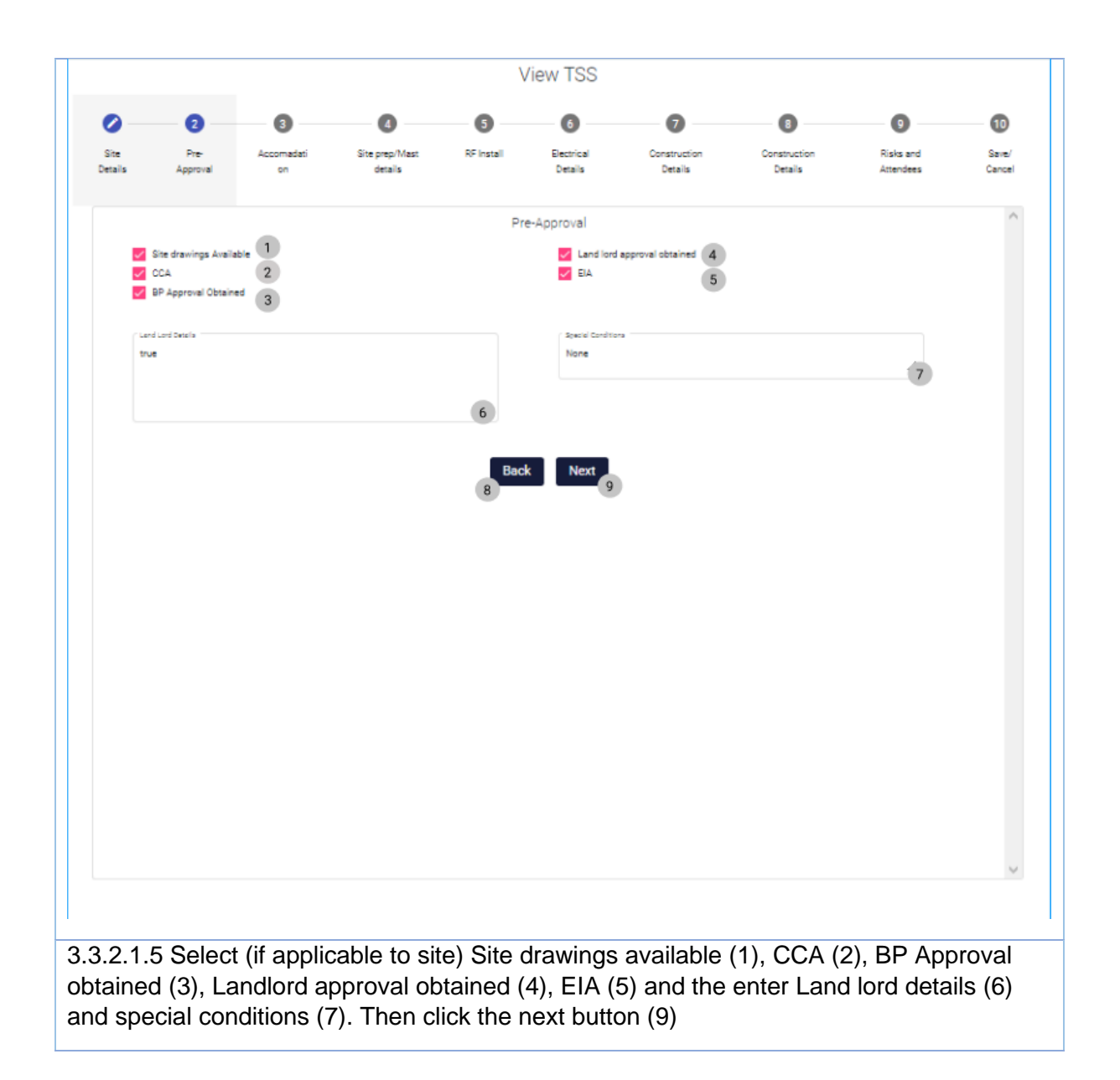

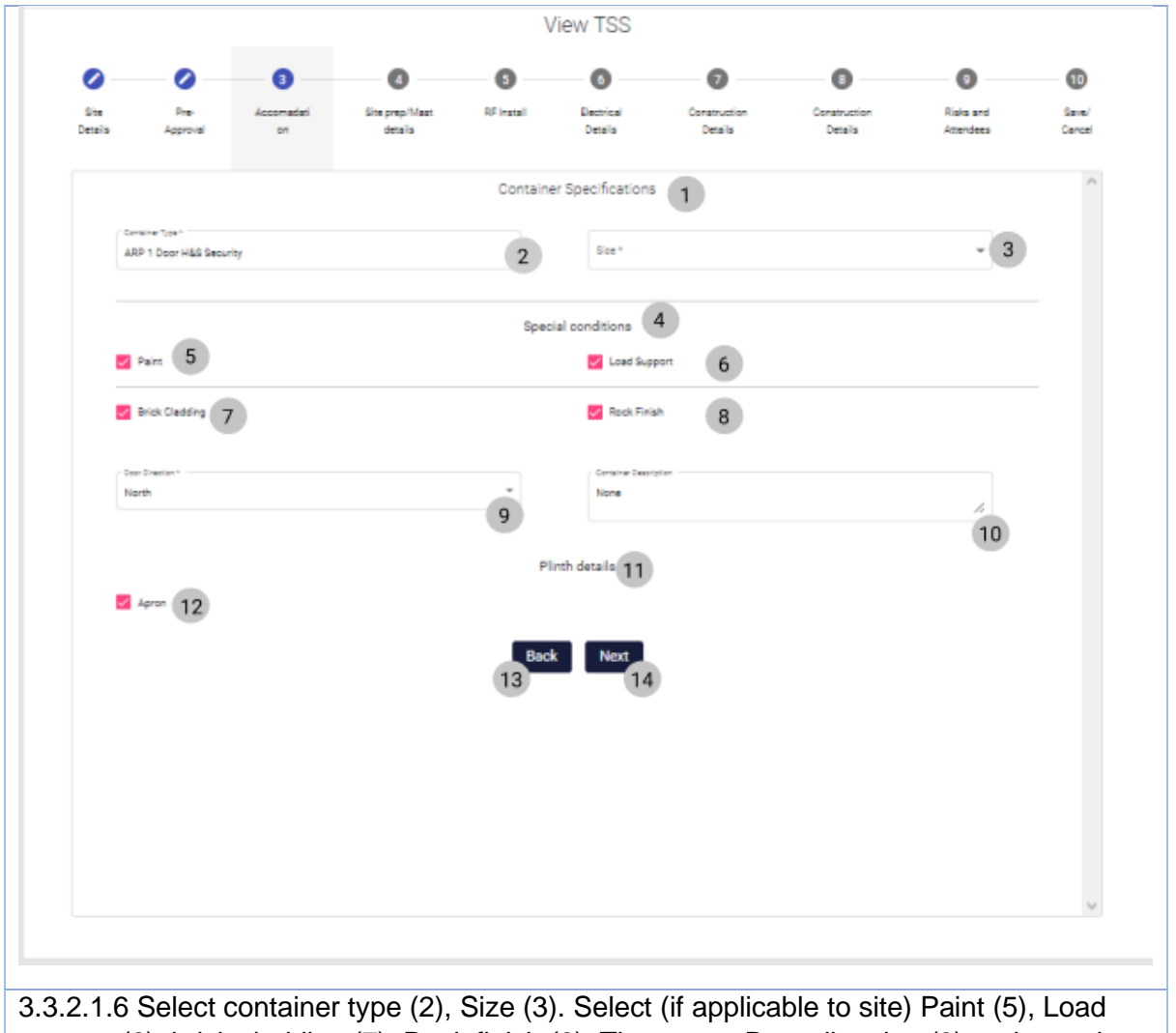

3.3.2.1.6 Select container type (2), Size (3). Select (if applicable to site) Paint (5), Load support (6), brick cladding (7), Rock finish (8). Then enter Door direction (9) and container type (10). Then select (if applicable to site) Apron (12). Then click the Next button (14)

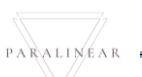

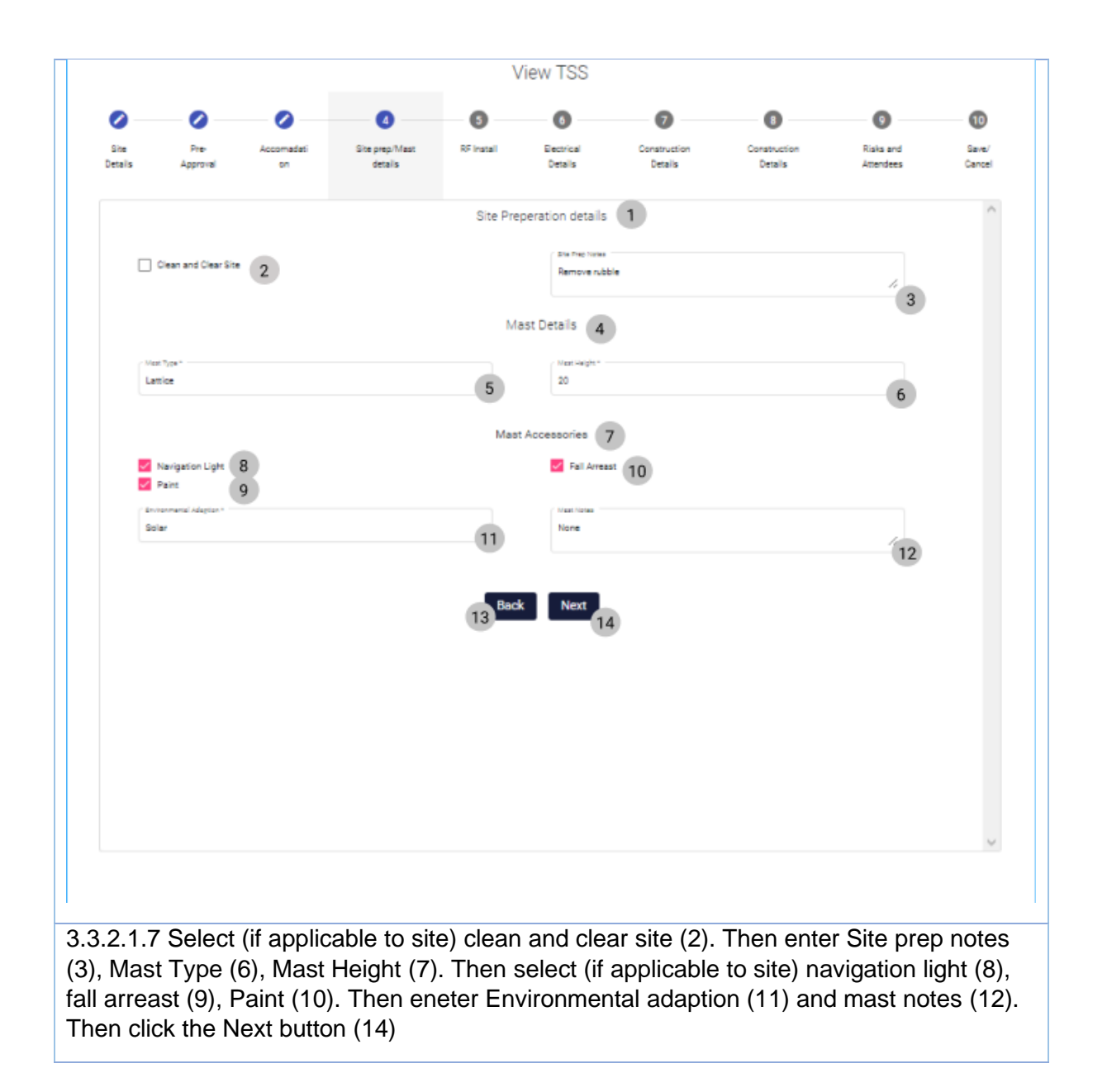

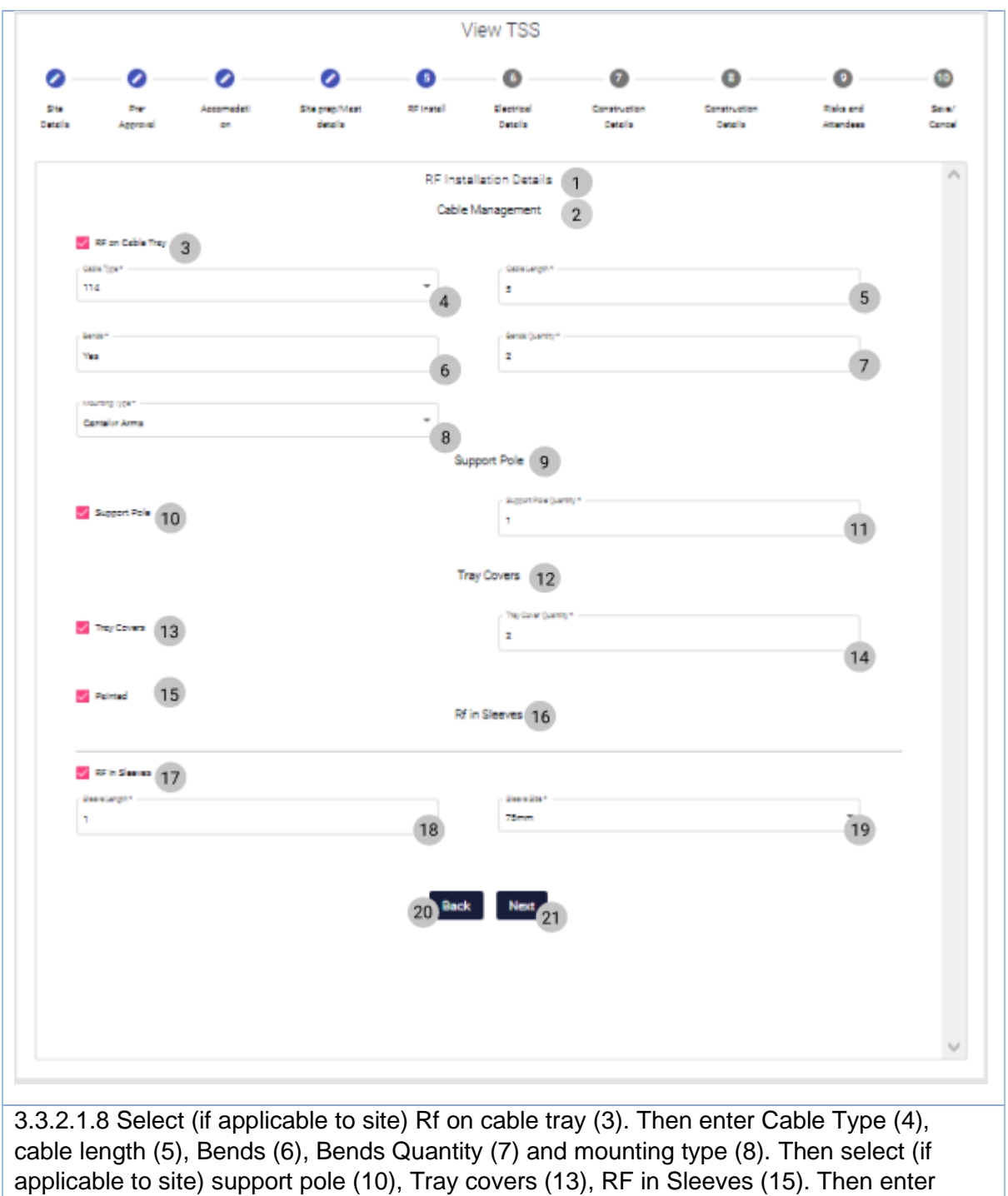

applicable to site) support pole (10), Tray covers (13), RF in Sleeves (15). Then enter support pole quantity (11), Sleeve length (18), Sleeve size (19). Then click Next button (21)

PARALINEAR

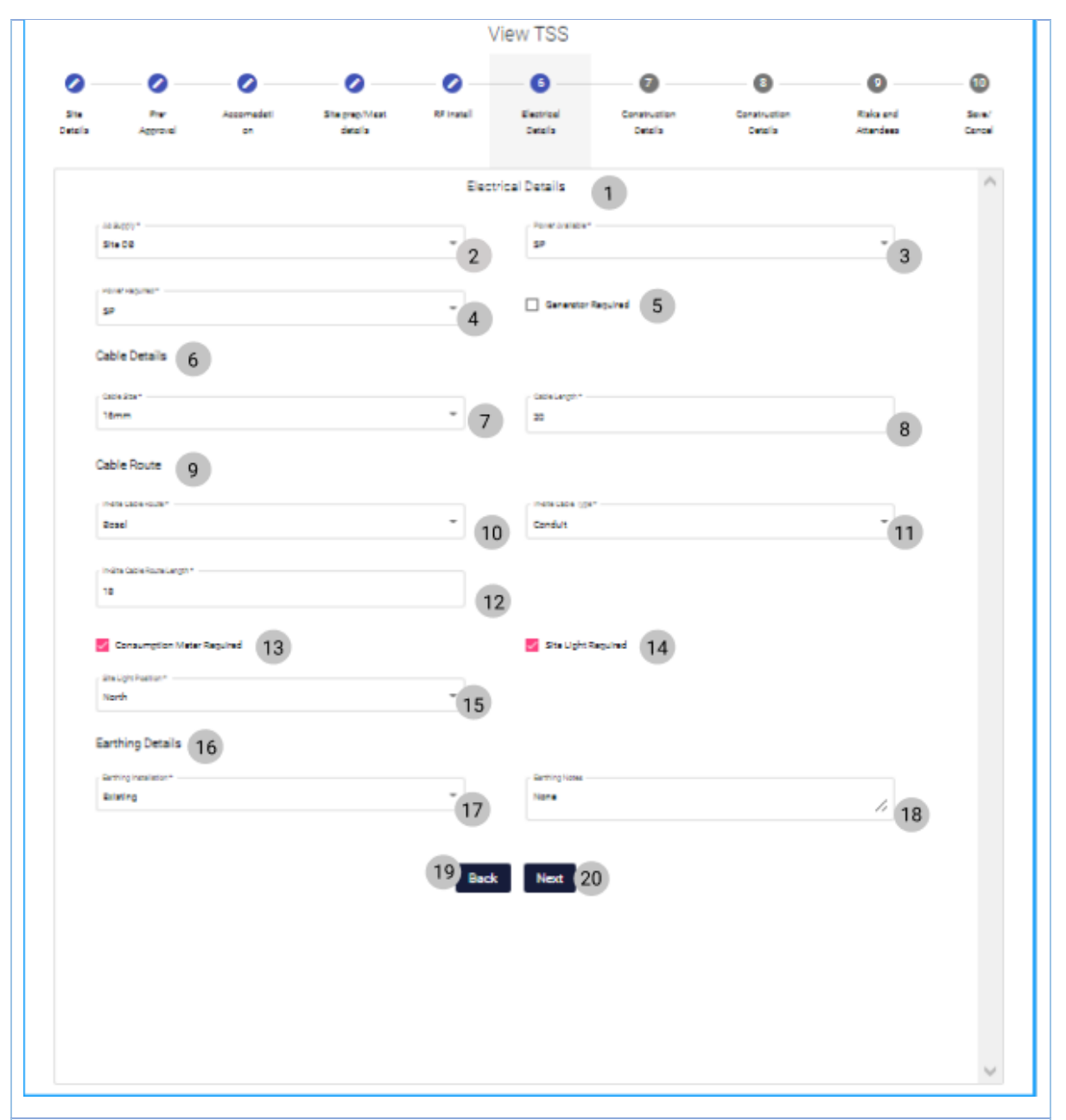

3.3.2.1.9 Enter AC supply (2), Power Available (3), Power Required (4). Select (if applicable to site) Generator Required (5). Enter Cable Size (7), Cable Length (8), In-Site Cable Route (10), In-Site Cable Type (11), In-Site Cable Route Length (12). Then select (if applicable to site) Consumption meter required (13), Site Light Required (14). The enter Site Light Position (15), Earthing Installation (17), Earthing Notes (18). Then click the Next Button (20).

PARALINEAR

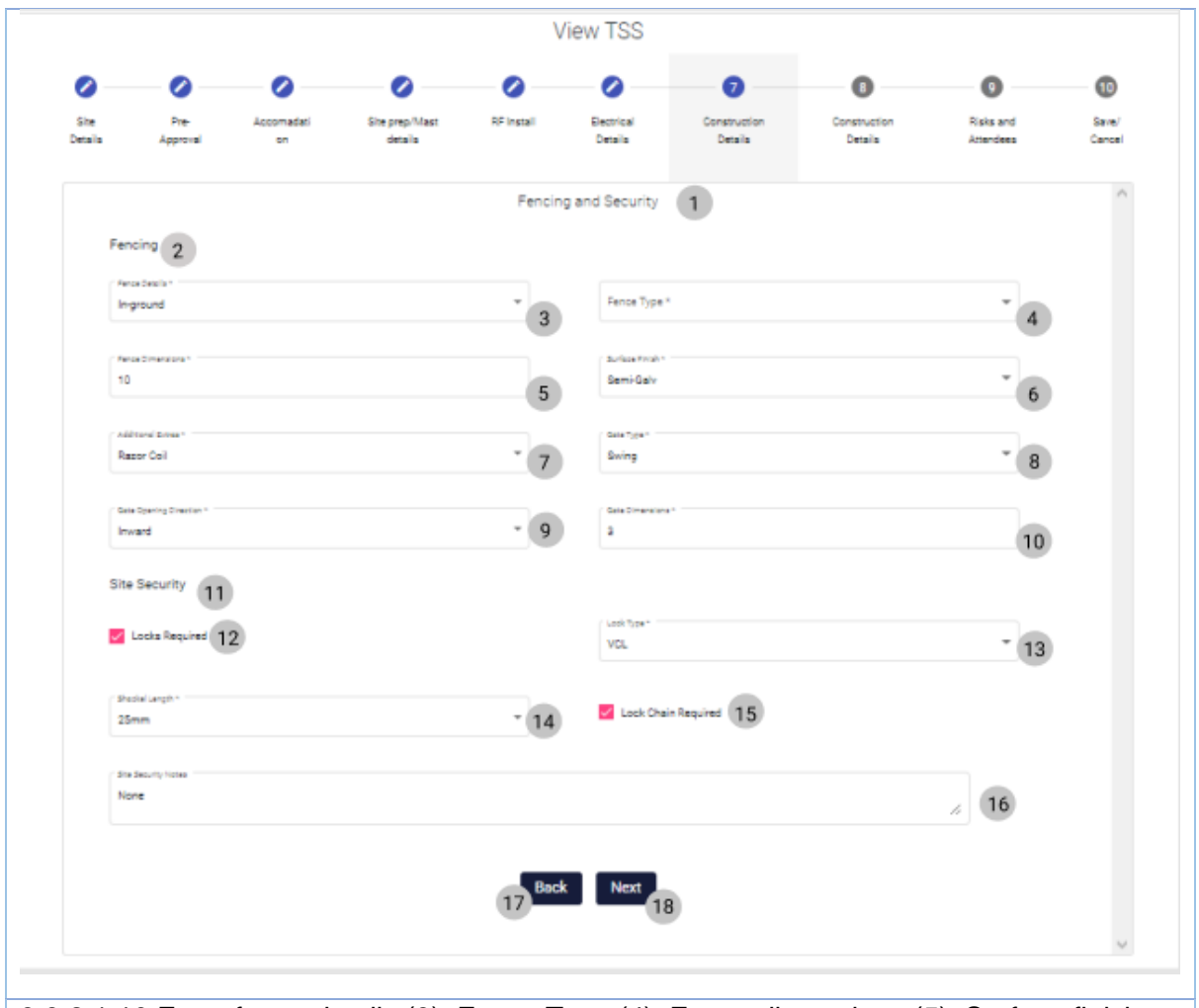

3.3.2.1.10 Enter fence details (3), Fence Type (4), Fence dimensions (5), Surface finish (6), Additional extras (7), Gate Type (8), Gate Opening Direction (9), Gate Dimensions (10). Then select (if applicable to the site) Locks required (11), Lock Chain required (14). Then enter Lock Type (12), Shackel Length (13) and Site security notes (15). Then click the Next button (17).

PARALINEAR -

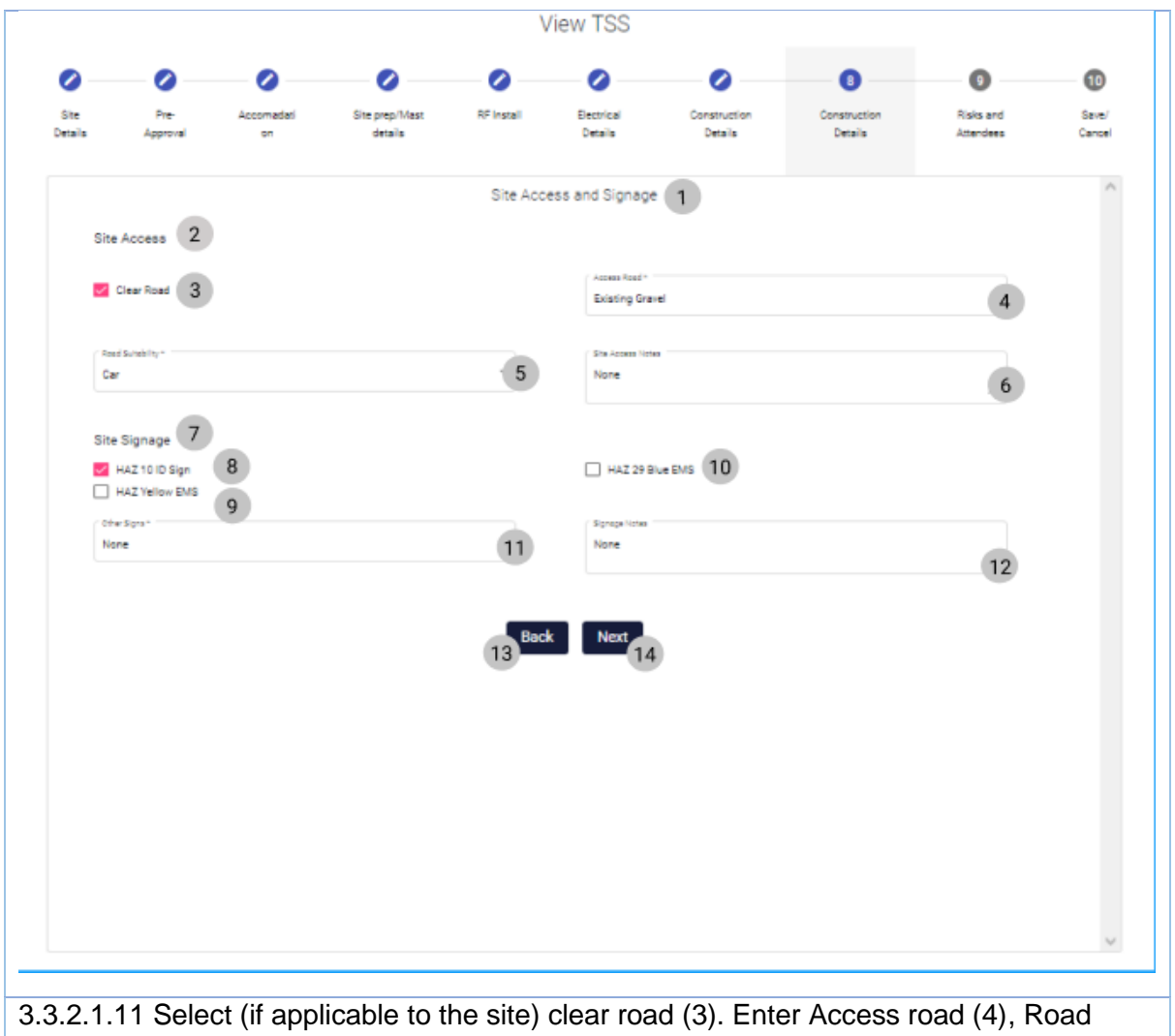

3.3.2.1.11 Select (if applicable to the site) clear road (3). Enter Access road (4), Road Suitability (5), Site Access Notes (6). Then select (if applicable to the site) HAZ 10 ID Sign (8), HAZ Yellow EMS (9), HAZ 29 Blue EMS. Then enter Other signs (11) and Signage Notes (12). Then click the Next Button (14).

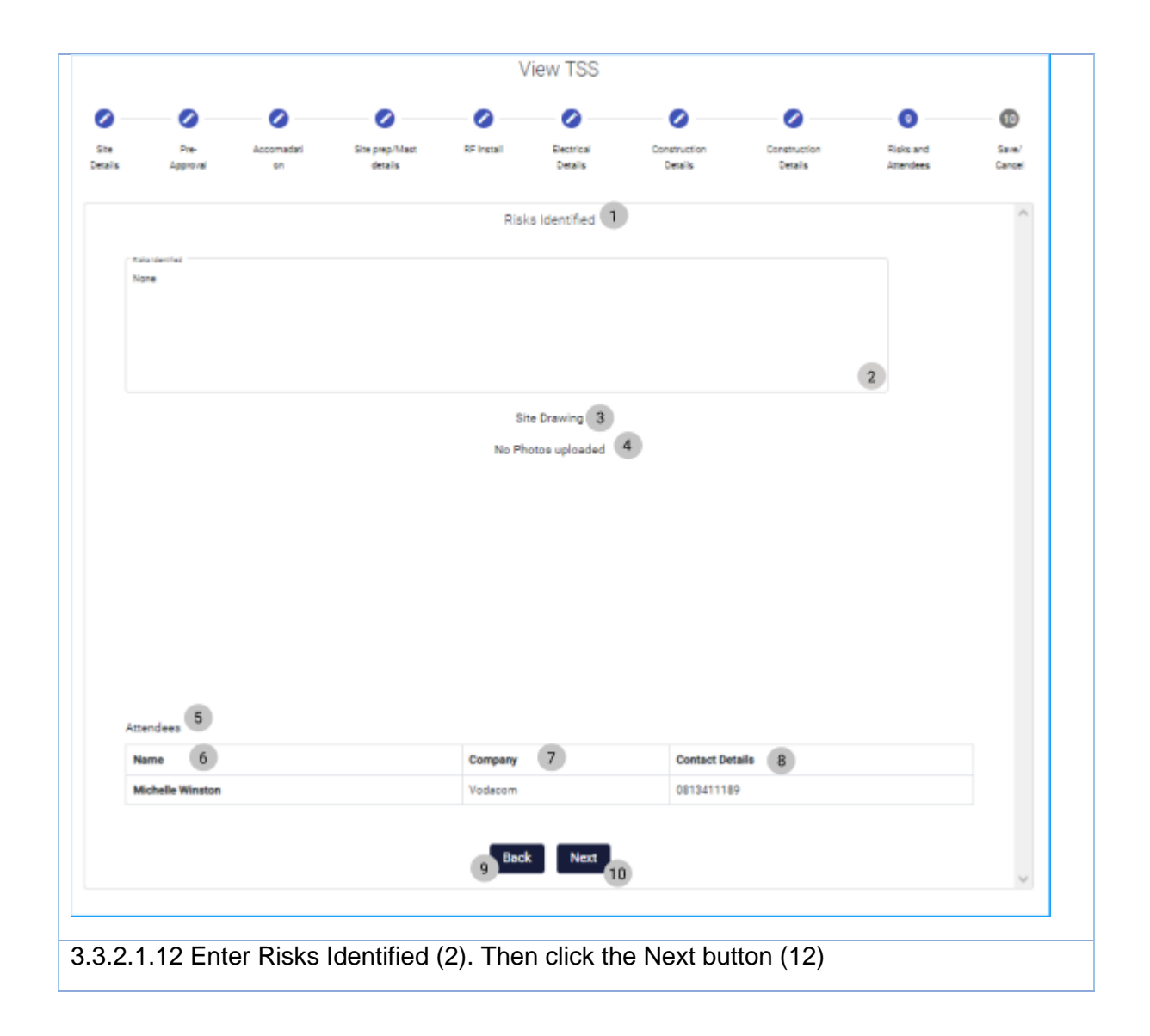

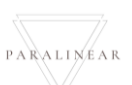

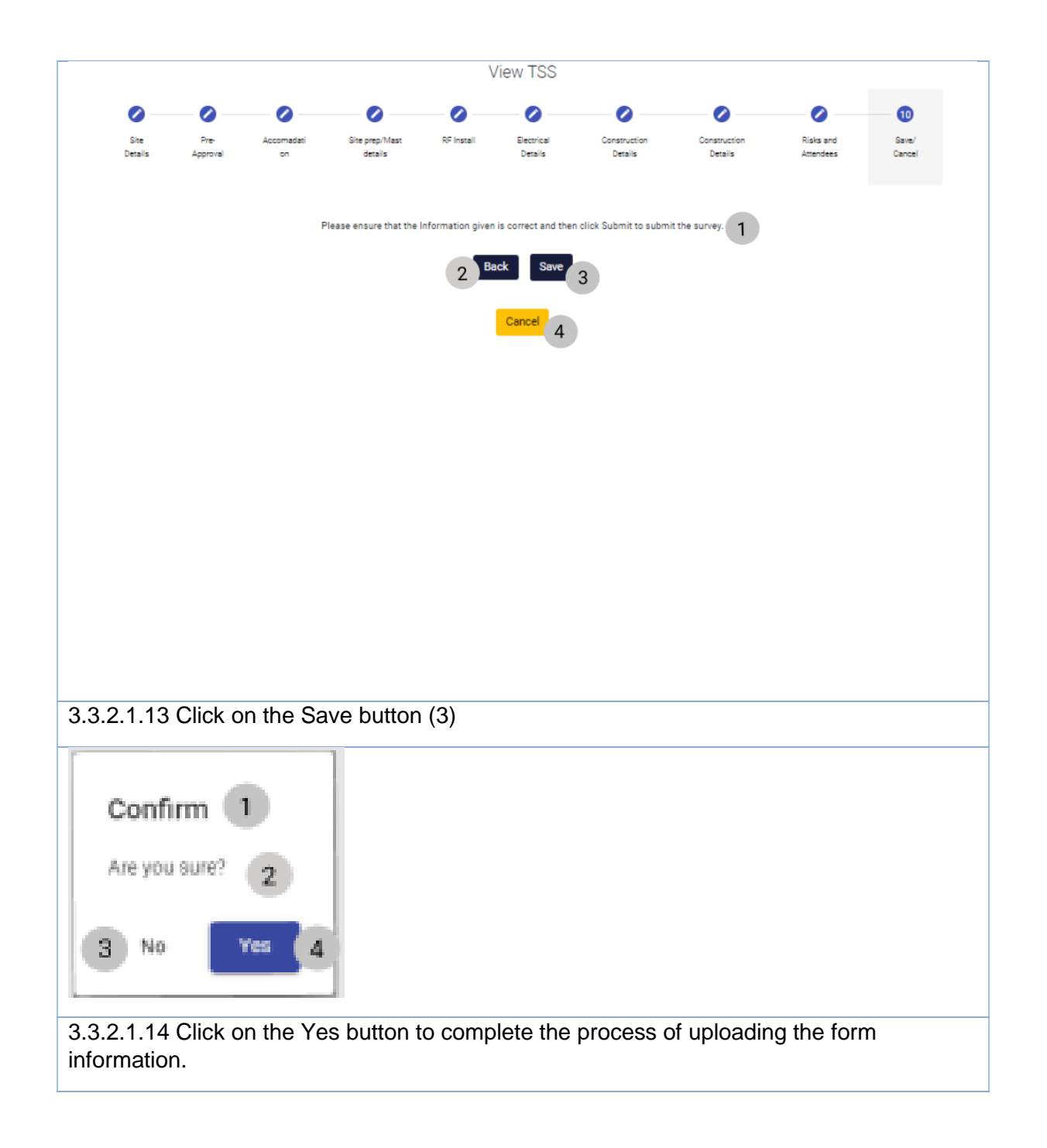

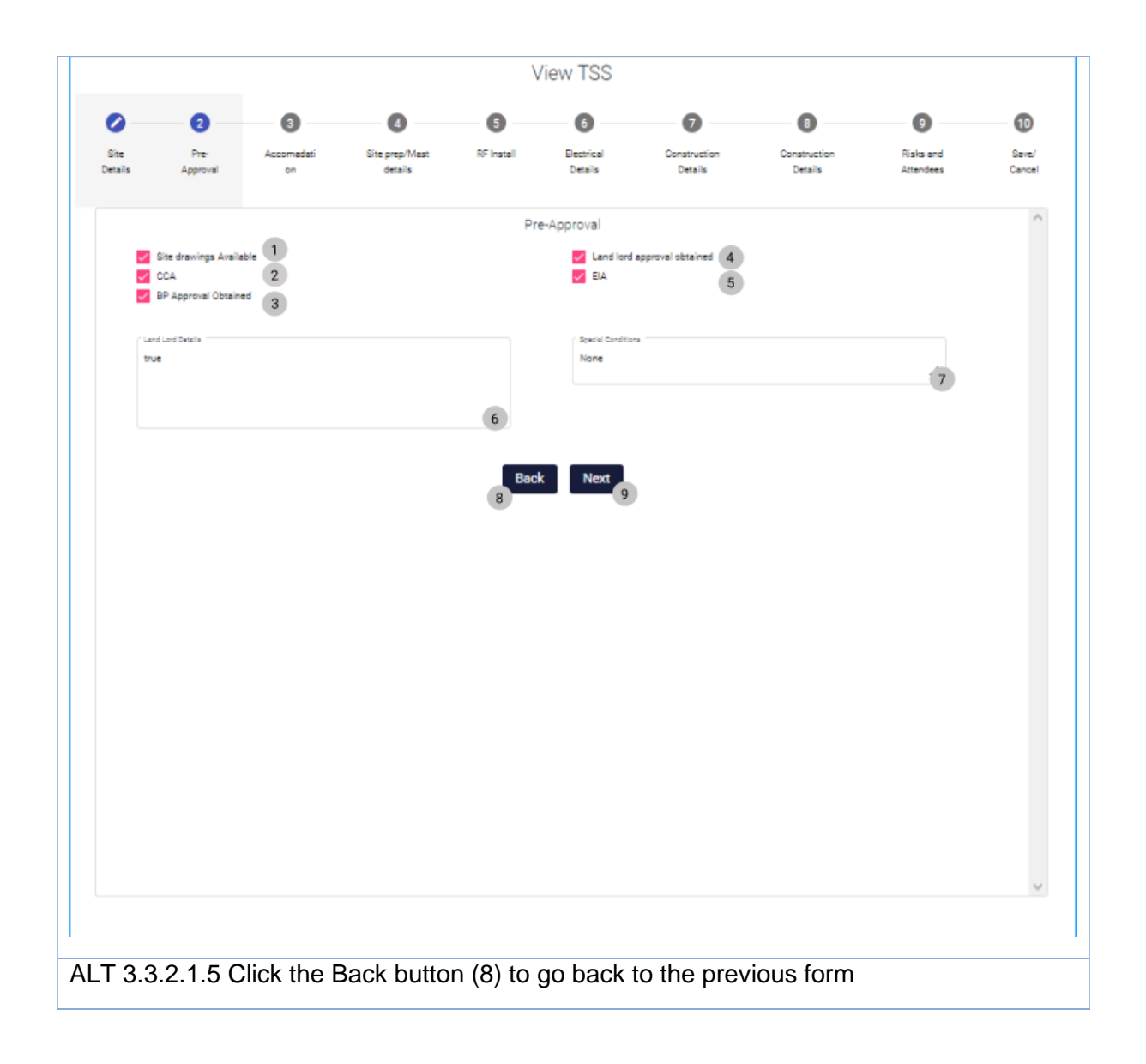

-

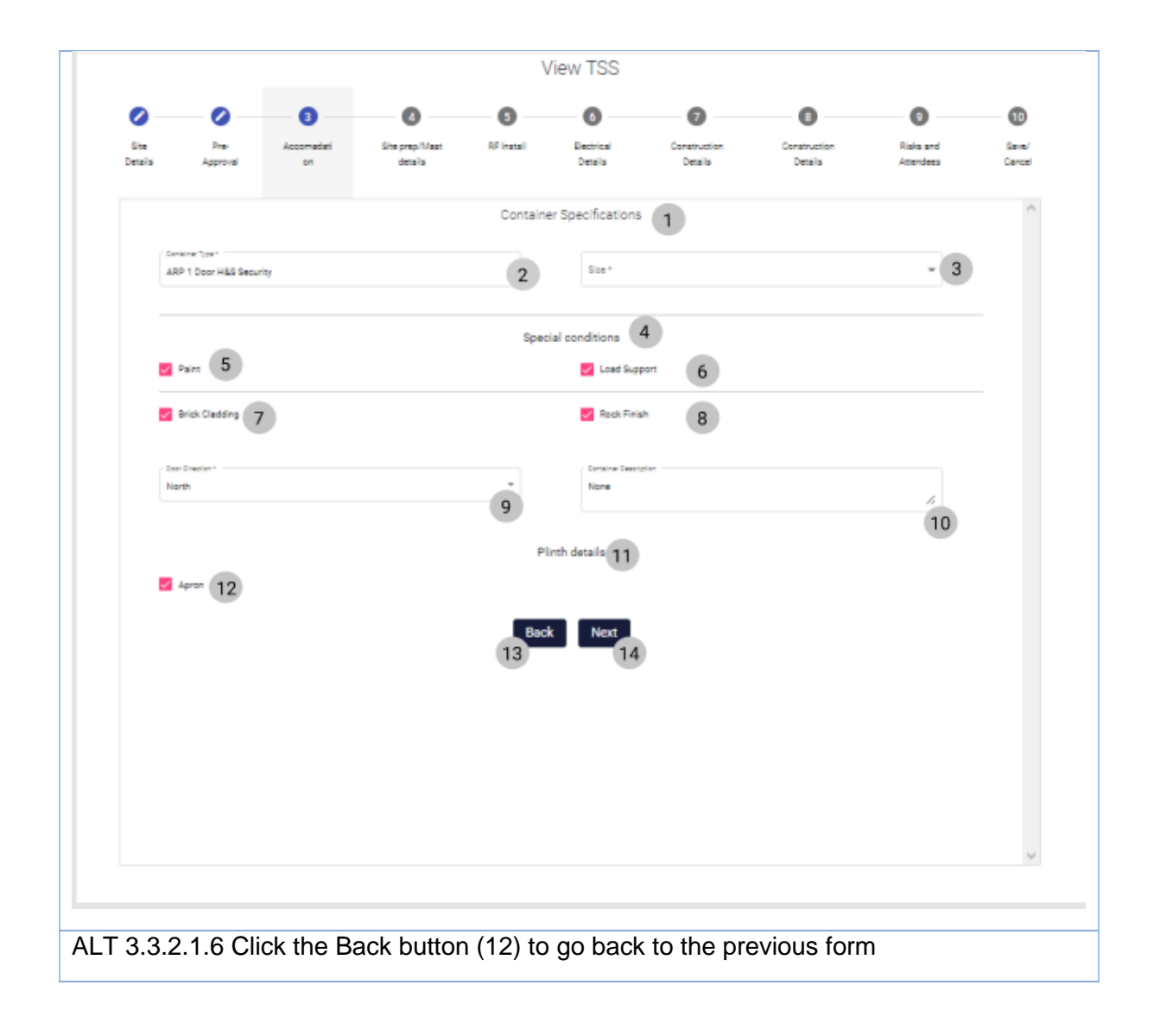

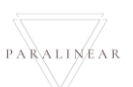

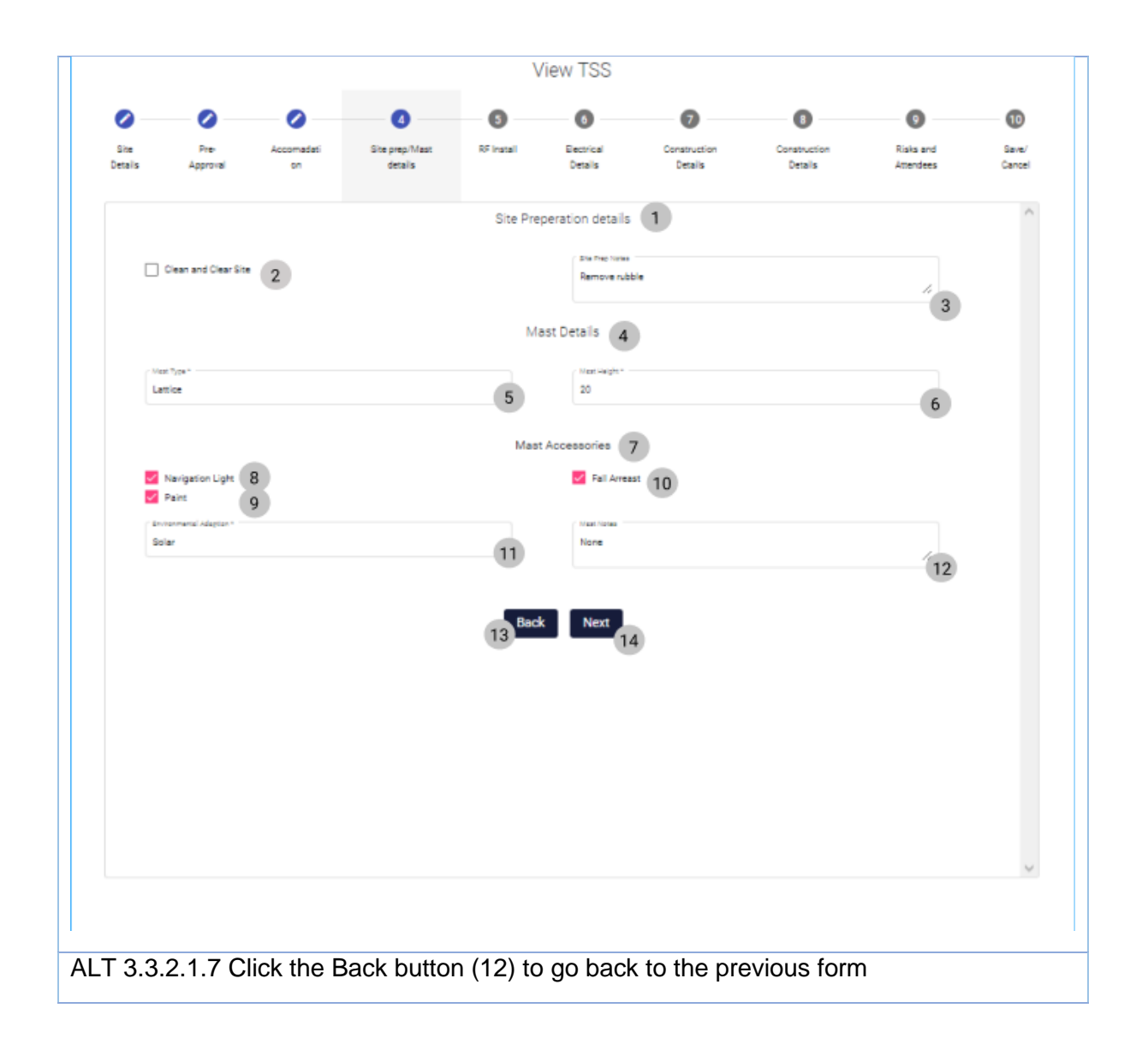

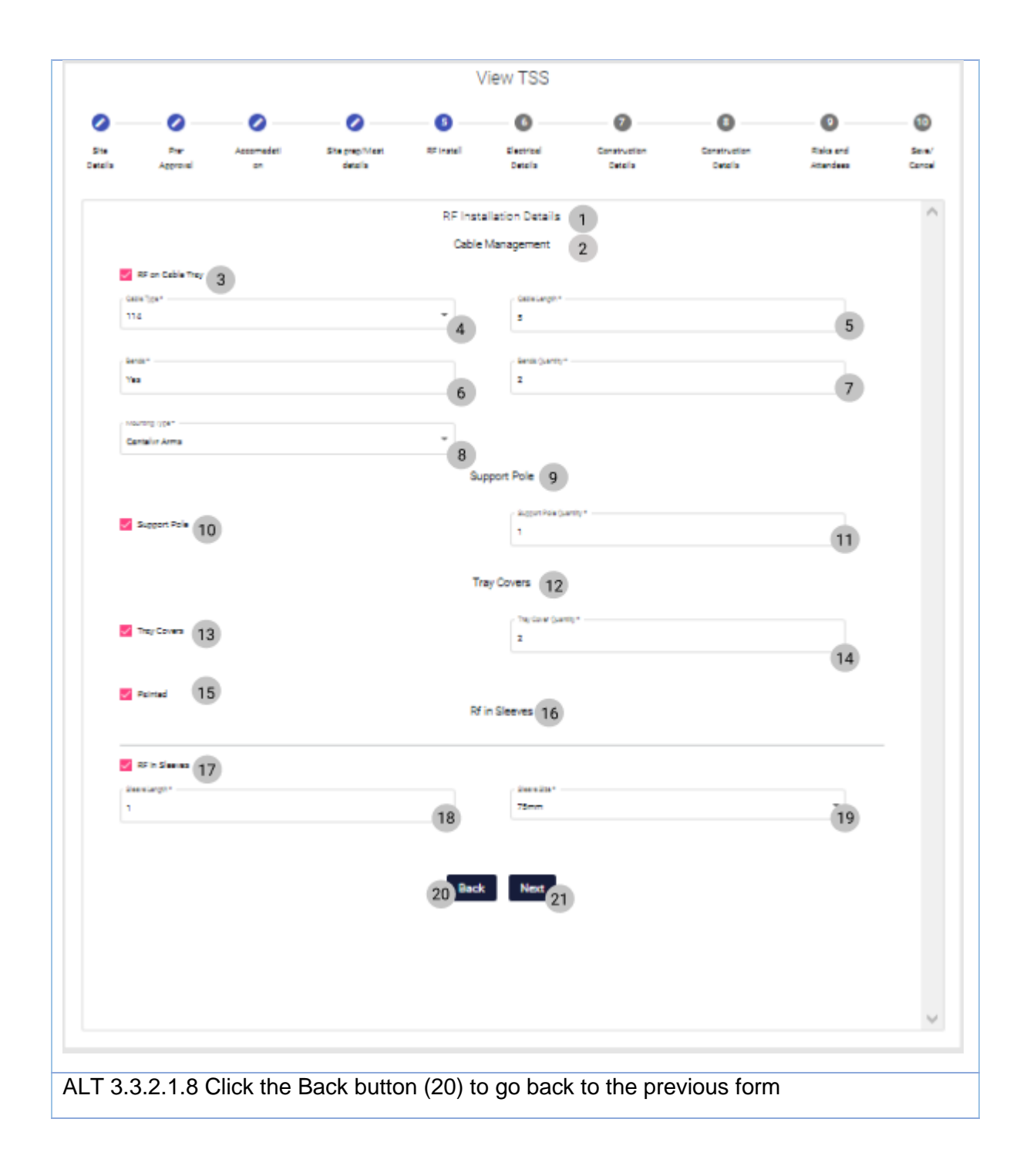

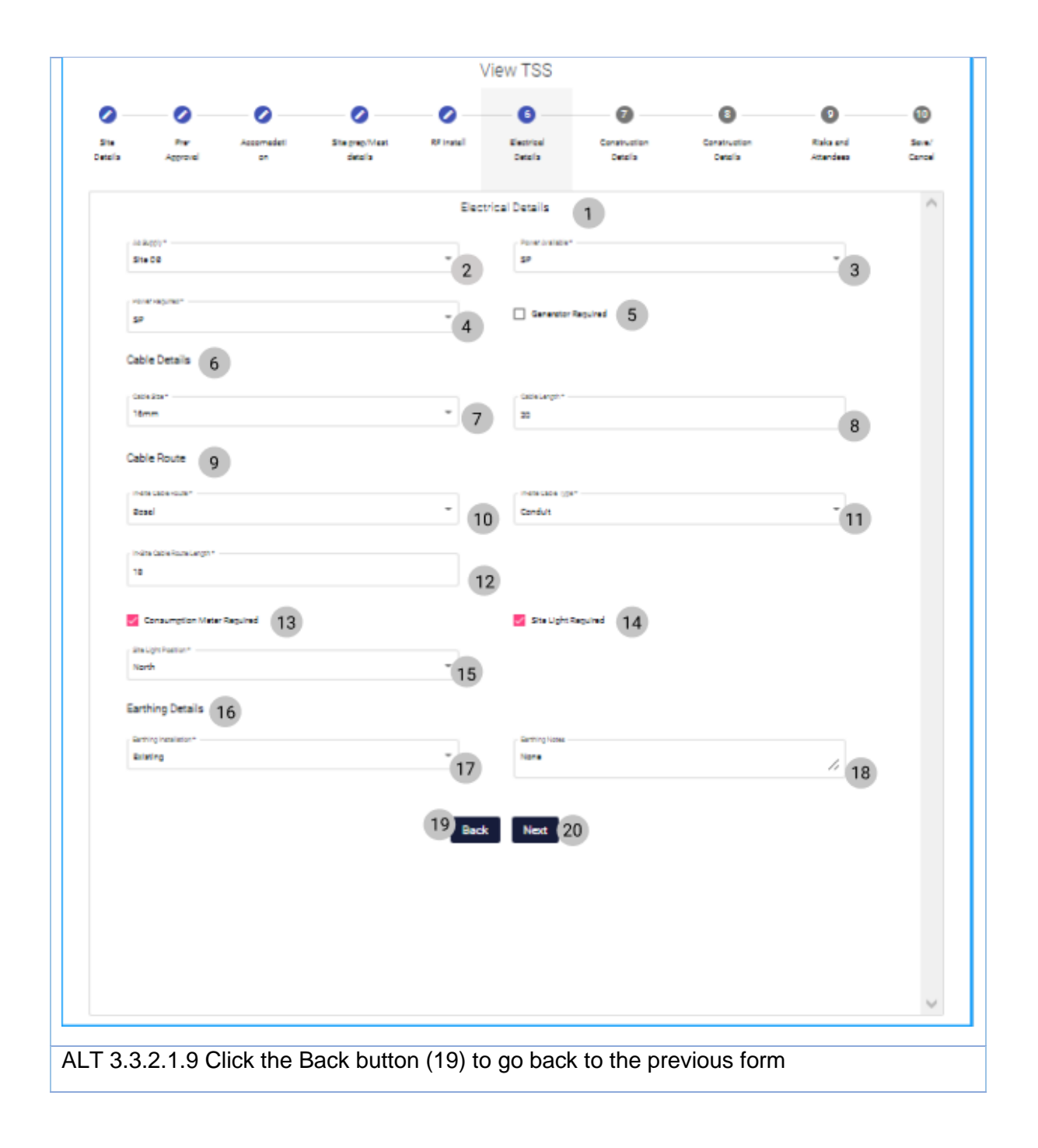

PARALINEAR \_\_\_\_\_

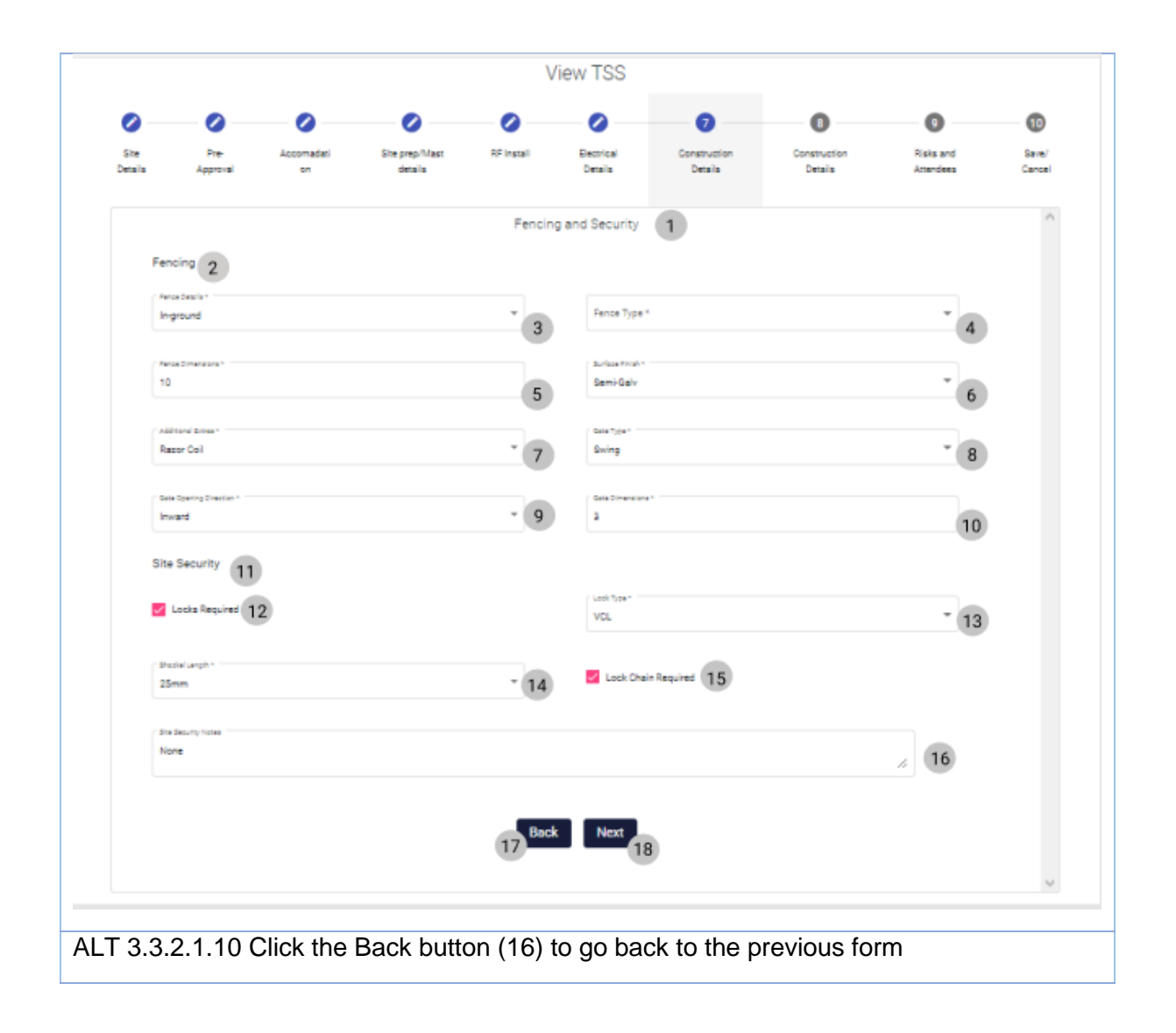

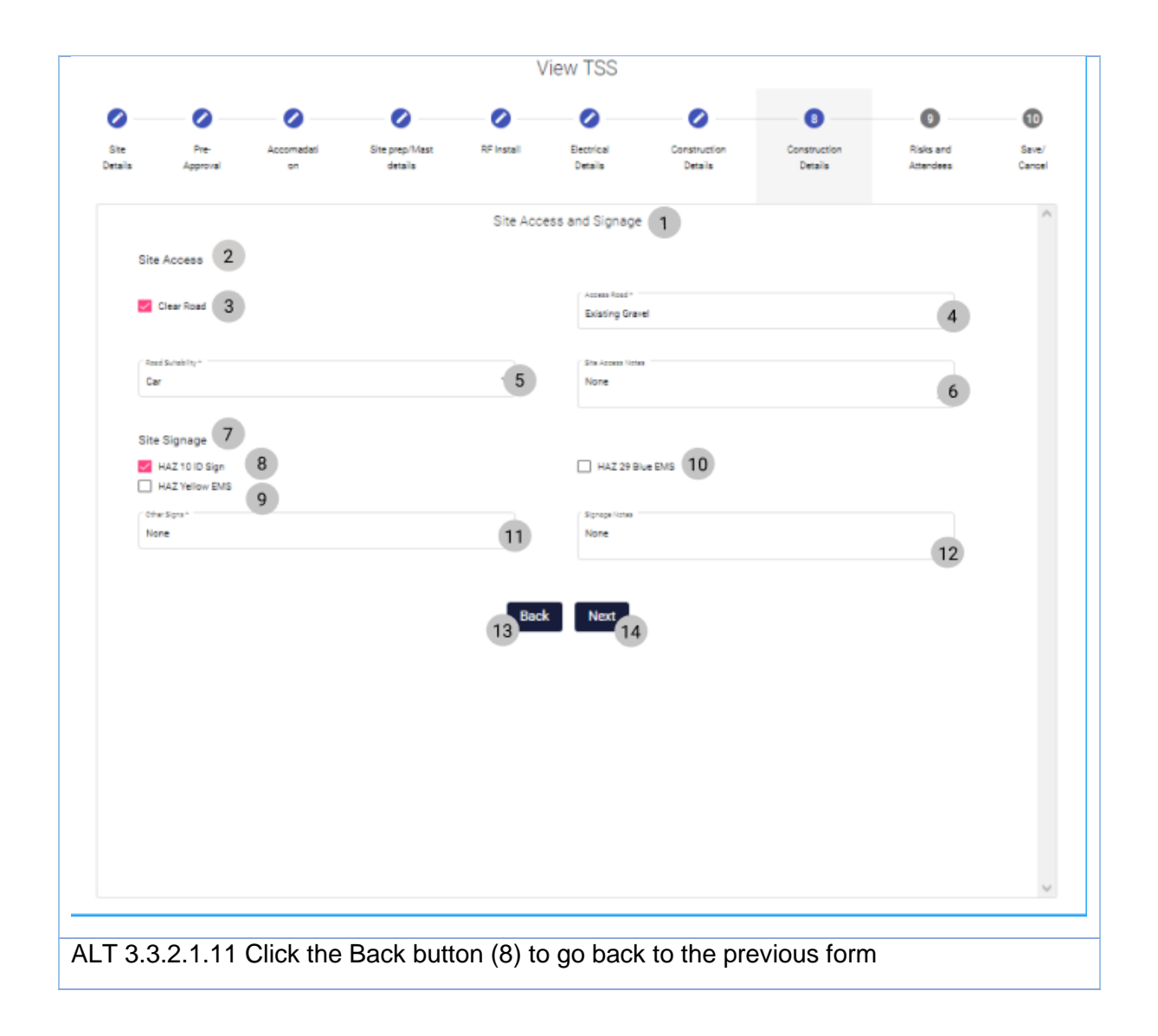

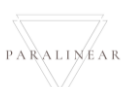

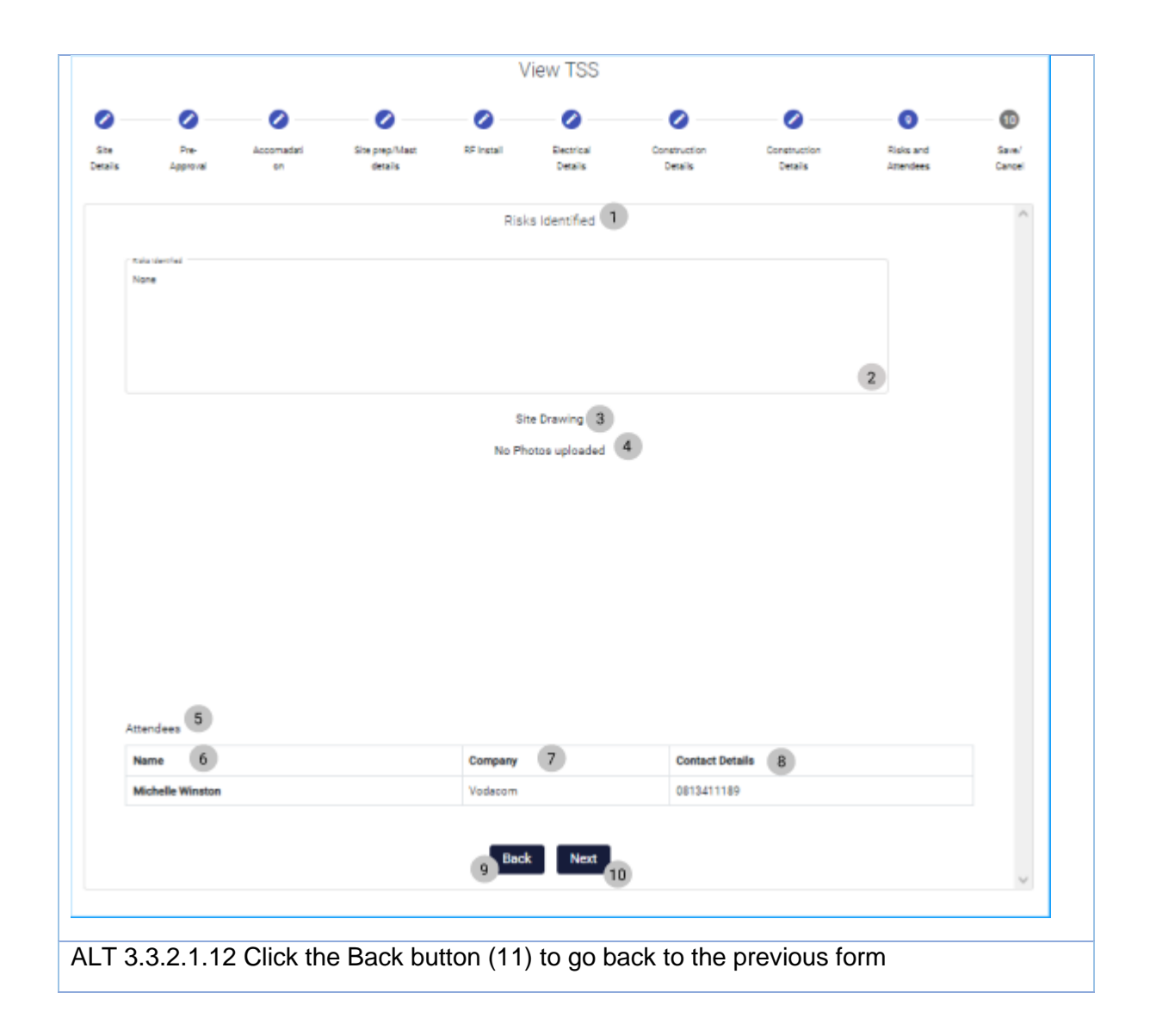

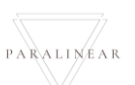

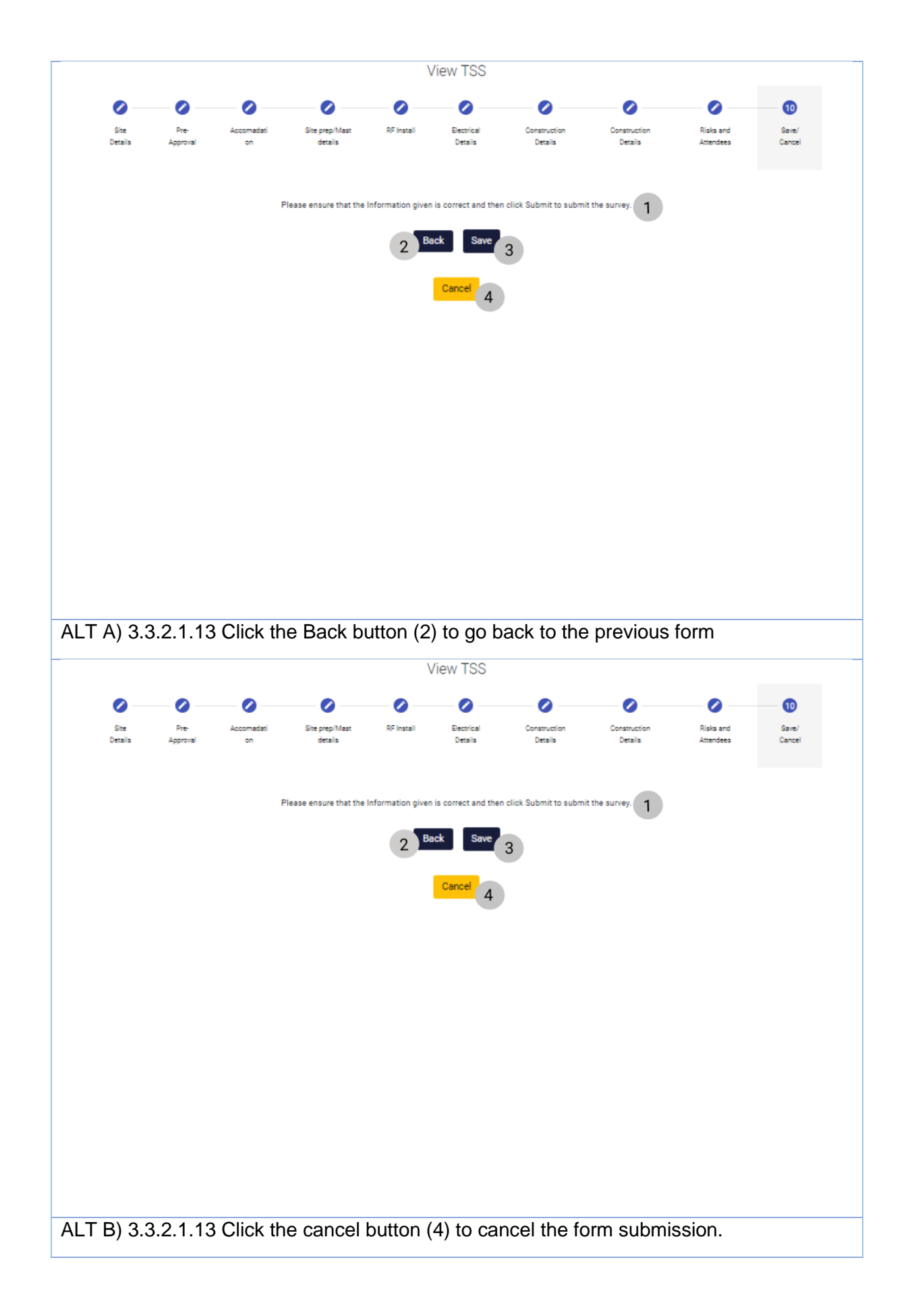

-

# 3.3.2.2 Edit TSS Exercise

| Project Name               | Honda Towers                      |
|----------------------------|-----------------------------------|
| Base Station Number        | 400                               |
| Client                     | Vodacom                           |
| Survey Date                | 10/16/2021                        |
| Site Name                  | Honda Site                        |
| Site Type                  | Greenfield                        |
| Site Description           | Greenfield site for Honda Site    |
| Region                     | Centurion                         |
| Site Location              | 12 Happy road, Centurion, Gauteng |
| Travel Time                | 15                                |
| Distance                   | 8                                 |
| Co-Ordinates               | 41.24.12.2.N 2.10.26.5.E          |
| Site drawings available    | True                              |
| CCA                        | True                              |
| BP Approval obtained       | True                              |
| Landlord approval obtained | True                              |
| EIA                        | True                              |
| Landlord details           | Mark Tale 0821783462              |
| Special conditions         | None                              |
| Container type             | ARP 1 Door H&S Security           |
| Size                       | Standard                          |
| Paint                      | True                              |
| Load support               | True                              |
| Brick cladding             | True                              |
| Rock finish                | True                              |
| Door Direction             | North                             |
| Container type             | None                              |
| Apron                      | True                              |

| Clean and Clear Site   | False         |
|------------------------|---------------|
| Site Prep Notes        | Remove rubble |
| Mast Type              | Lattice       |
| Mast Height            | 20            |
| Navigation Light       | True          |
| Fall Arrest            | True          |
| Paint                  | True          |
| Environmental Adaption | Solar         |
| Mast Notes             | None          |
| RF on Cable Tray       | True          |
| Cable Type             | 114           |
| Cable Length           | 5             |
| Bends                  | Yes           |
| Bends Quantity         | 2             |
| Mounting Type          | Cantelvr Arms |
| Support Pole           | True          |
| Support Pole Quantity  | 1             |
| Tray Covers            | True          |
| Tray Cover Quantity    | 2             |
| Painted                | True          |
| RF in Sleeves          | True          |
| Sleeve Length          | 1             |
| Sleeve Size            | 75mm          |
| Ac Supply              | Site DB       |
| Power available        | SP            |
| Power Required         | SP            |
| Generator Required     | False         |
| Cable Size             | 16mm          |
| Cable Length           | 20            |
| In-Site Cable Route    | Bosal         |

| In-Site Cable Type         | Conduit         |
|----------------------------|-----------------|
| In-Site Cable Route Length | 18              |
| Consumption Meter Required | True            |
| Site Light Required        | True            |
| Site Light Position        | North           |
| Earthing installation      | Existing        |
| Earthing notes             | None            |
| Fence details              | In-ground       |
| Fence Type                 | Palisade        |
| Fence Dimensions           | 10              |
| Surface Finish             | Semi-Galv       |
| Additional extras          | Razor Coil      |
| Gate Type                  | Swing           |
| Gate Opening direction     | Inward          |
| Gate Dimensions            | 3               |
| Locks Required             | True            |
| Lock type                  | VCL             |
| Shackel Length             | 25mm            |
| Lock chain required        | True            |
| Site Security Notes        | None            |
| Clear Road                 | True            |
| Access Road                | Existing gravel |
| Road Suitability           | Car             |
| Site Access Notes          | None            |
| HAZ 10 ID Sign             | True            |
| HAZ Yellow EMS             | False           |
| HAZ 29 Blue EMS            | False           |
| Other signs                | None            |
| Signage notes              | None            |
| Risks Identified           | None            |

| Choose File              | SiteDrawing.jpeg |
|--------------------------|------------------|
| Attendee Name            | Michelle Winston |
| Attendee Company         | Vodacom          |
| Attendee Contact Details | 0813411189       |

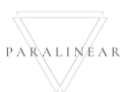

# 3.3.3 Submit TSS Report

| Description:                | This section will guide the user through the process of submitting a TSS report |
|-----------------------------|---------------------------------------------------------------------------------|
| Expected Learning Outcomes: | To be able to submit a TSS report                                               |
| Prerequisites:              | The user must have the required access to submit a TSS report                   |
| Other Information:          | None                                                                            |

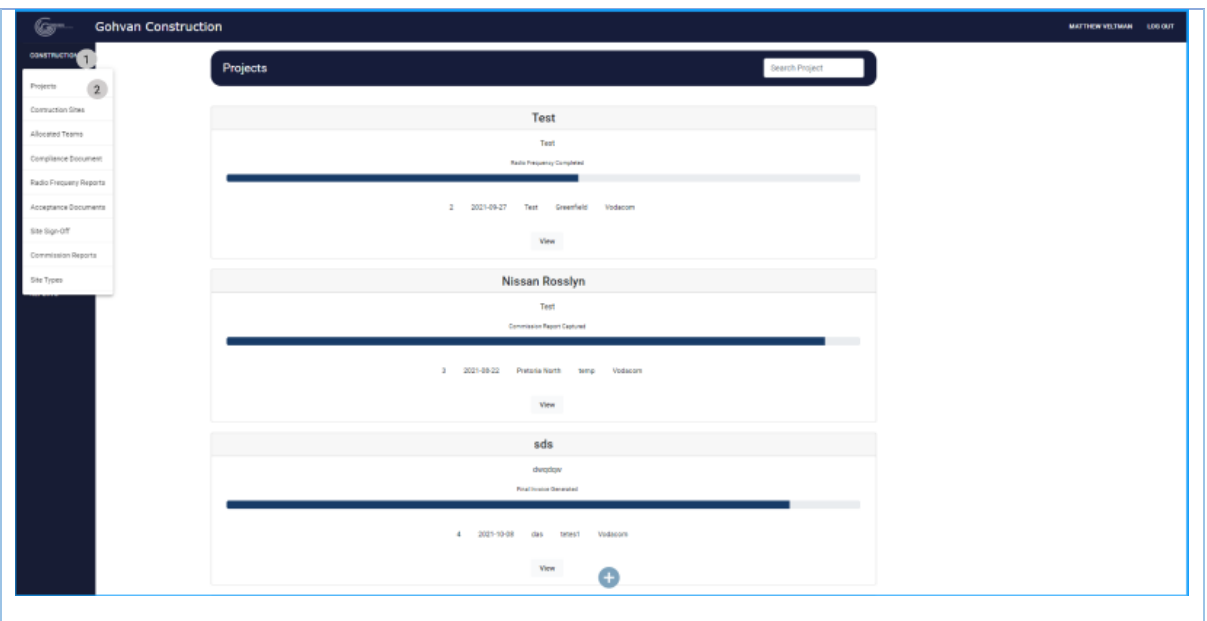

3.3.3.1.1 Click on the construction button (1) then click on the Projects button (2)

| Gr- Gohv       | an Construction                          | MATTHEW VELTMAN | LOG OUT |
|----------------|------------------------------------------|-----------------|---------|
| CONSTRUCTION   | Projects Search Project                  |                 |         |
| CLIENT QUOTES  |                                          |                 |         |
| INVOICING      | Test                                     |                 |         |
| LINE ITEMS     | Test                                     |                 |         |
| ADMINISTRATION | Initial Invoice Created                  |                 |         |
| HUMAN RESOURCE |                                          |                 |         |
| ТЕАМ           | 2 2021-09-27 Test Greenfield Vodacom     |                 |         |
| CLIENT         | View 1                                   |                 |         |
| SUPPLIERS      | Nieses Dearlan                           |                 |         |
| REPORTS        | Nissan Kossiyn                           |                 |         |
|                | i est.<br>155 completed                  |                 |         |
|                |                                          |                 |         |
|                | 3 2021-06-22 Pretoria North temp Vodacom |                 |         |
|                | View                                     |                 |         |
|                |                                          |                 |         |
|                | sds                                      |                 |         |
|                | Gawadaw                                  |                 |         |

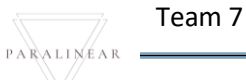

| 3.3.3.1.2 Click      | on the View B                   | utton (1)                           |                      |                                                      |                          |                 |                |
|----------------------|---------------------------------|-------------------------------------|----------------------|------------------------------------------------------|--------------------------|-----------------|----------------|
| Gran Gohvan Cor      | nstruction                      |                                     |                      |                                                      |                          | MATTHEW V       | ELTMAN LOG OUT |
| CONSTRUCTION         | Honda Towers<br>Site Number: 19 | Site Type: Gre<br>Regior: Centurion | enfield              | Date started: 2021-10-16<br>Last Updated: 2021-10-16 | SI                       | Client: Vodacom |                |
| CLIENT QUOTES        |                                 | Nugone descandar                    | Project Progress:    |                                                      |                          |                 |                |
| LINE ITEMS           |                                 |                                     | Done incom           | piete                                                |                          |                 |                |
| ADMINISTRATION       |                                 |                                     |                      |                                                      |                          |                 |                |
| TEAM                 | Technical Site Superu           | Quetations                          | Site Co Abead        | Project Drowing                                      | Allocated Teams          |                 |                |
| CLIENT               | Edit                            | Create                              | Capture              | Formal Drawing                                       | Allocate Team            |                 |                |
| SUMMULENS<br>REPORTS | Submit 1                        | Confirm Quote                       | Edit                 | Second Cut Drawing                                   | View Allocated Teams     |                 |                |
|                      | Compliance Documents            | Construction Progress               | Complete Site Photos | Radio Frequency Reports                              | Invoices                 |                 |                |
|                      | View                            | View Progress                       | View                 | Upload                                               | Generate Initial Invoice |                 |                |
|                      | Upload                          | Create                              |                      | Update                                               | Generate Final Invoice   |                 |                |
|                      |                                 |                                     |                      | View                                                 | Project Invoices         |                 |                |
|                      | Request Site Visit              | Site Acceptance<br>Document         | Site Sign Off        | Commission Report                                    | Site Completed           |                 |                |
| 2 2 2 1 2 Click      | on the submit                   | button (1)                          |                      |                                                      |                          |                 |                |
| 5.5.5.1.5 CIICK      |                                 | bullon (1).                         |                      |                                                      |                          |                 |                |
|                      |                                 |                                     |                      |                                                      |                          |                 |                |
| Confirm              | 1                               |                                     |                      |                                                      |                          |                 |                |
|                      |                                 |                                     |                      |                                                      |                          |                 |                |
| Are you sure         | 8? 2                            |                                     |                      |                                                      |                          |                 |                |
|                      |                                 |                                     |                      |                                                      |                          |                 |                |
| 3 No                 | Yes 4                           |                                     |                      |                                                      |                          |                 |                |
|                      |                                 |                                     |                      |                                                      |                          |                 |                |
| 3 3 3 1 1 Click      | the Ves butter                  | n (3) to sub                        | mit                  |                                                      |                          |                 |                |
| 5.5.5.1.4 Click      |                                 | 1 (3) 10 500                        |                      |                                                      |                          |                 |                |
|                      |                                 |                                     |                      |                                                      |                          |                 |                |
| Confirm              | 1                               |                                     |                      |                                                      |                          |                 |                |
|                      |                                 |                                     |                      |                                                      |                          |                 |                |
| Are you sure         | e? 2                            |                                     |                      |                                                      |                          |                 |                |
|                      |                                 |                                     |                      |                                                      |                          |                 |                |
| 3 No                 | Yes 4                           |                                     |                      |                                                      |                          |                 |                |
|                      |                                 |                                     |                      |                                                      |                          |                 |                |
| AI T 2 2 2 1 4       | Click no button                 | (3) the co-                         | acol the cul         | mission                                              |                          |                 |                |
| ALI 3.3.3.1.4        |                                 |                                     |                      | 5111351011.                                          |                          |                 |                |

## *3.3.8.2 Search construction Exercise*

| Construction Site's Name | Nissan |
|--------------------------|--------|
|--------------------------|--------|

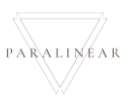

## 3.3.4 Search Project

| Description:                | This section will guide the user through the process of Viewing a project. |
|-----------------------------|----------------------------------------------------------------------------|
| Expected Learning Outcomes: | To be able to view a project                                               |
| Prerequisites:              | The user must have the required access to view a project                   |
| Other Information:          | None                                                                       |

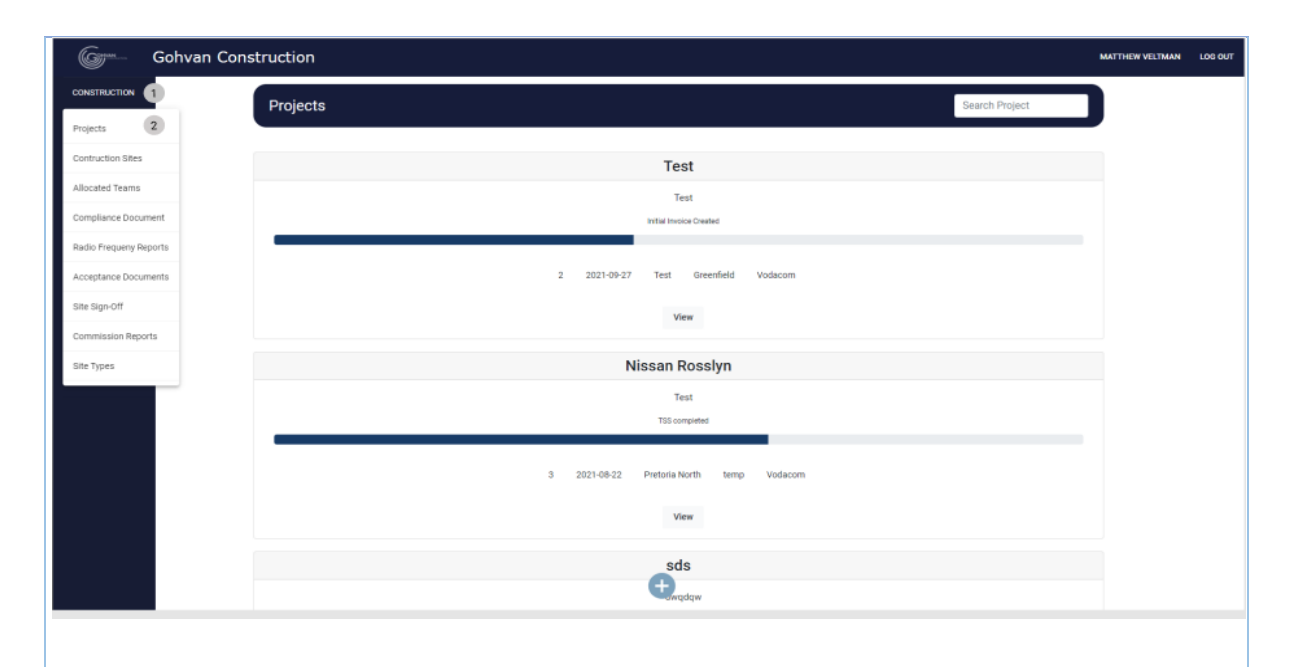

3.3.4.1.1 Click on the Construction button (1) on the side-navigation bar on the left. It will create a drop down where you will then select the Projects Button (2).

| G              | Sohvan Construction                                | MATTHEW VELTMAN | LOG OUT |
|----------------|----------------------------------------------------|-----------------|---------|
| CONSTRUCTION   | Projects Search Project                            |                 |         |
| CLIENT QUOTES  |                                                    | ,               |         |
| INVOICING      | Test                                               |                 |         |
| LINE ITEMS     | Test                                               |                 |         |
| ADMINISTRATION | Commission Report Captured                         |                 |         |
| HUMAN RESOURCE |                                                    |                 |         |
| ТЕАМ           | 2 2021-09-27 Test Greenfield Vodacom               |                 |         |
| CLIENT         | View                                               |                 |         |
| SI IPPI IEPS   |                                                    |                 |         |
|                | Nissan Rosslyn                                     |                 |         |
| REPORTS        | Test                                               |                 |         |
|                | Final Invoice Generalited                          |                 |         |
|                |                                                    |                 |         |
|                | 3 2021-08-22 Pretoria North Temporary Site Vodacom |                 |         |
|                | View                                               |                 |         |
|                |                                                    |                 |         |
|                | sds                                                |                 |         |
|                | Ct nqdqw                                           |                 |         |
|                |                                                    |                 |         |

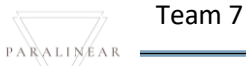

3.3.4.1.2 To search for a specific project enter a project name into the search bar (1)

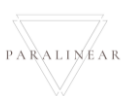

## 3.3.5 View Project

| Description:                | This section will guide the user through the process of Viewing a project. |
|-----------------------------|----------------------------------------------------------------------------|
| Expected Learning Outcomes: | To be able to view a project                                               |
| Prerequisites:              | The user must have the required access to view a project                   |
| Other Information:          | None                                                                       |

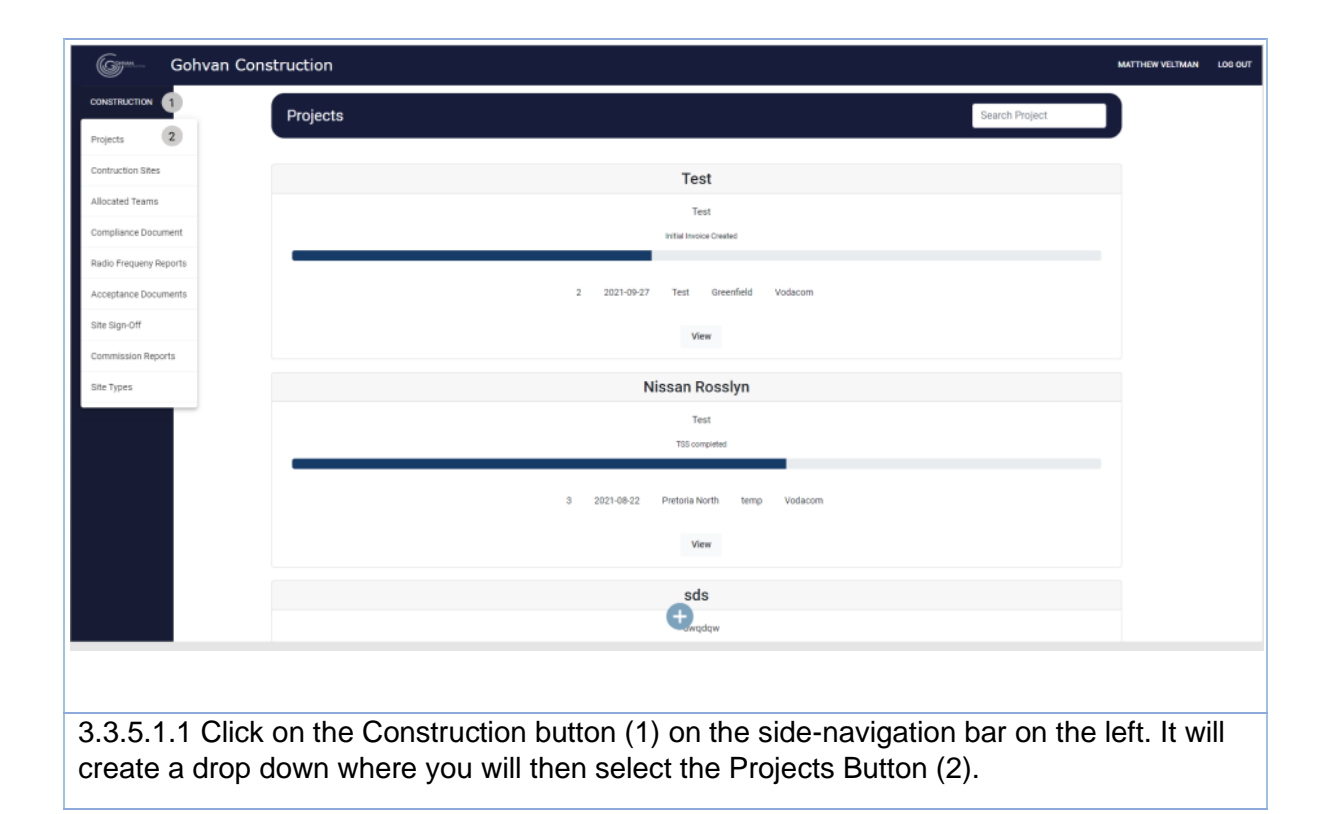

| ~               |                                                           |               |                 |        |
|-----------------|-----------------------------------------------------------|---------------|-----------------|--------|
| Gran Gohvan Con | struction                                                 |               | MATTHEW VELTMAN | LOG OU |
| CONSTRUCTION    | Projects                                                  | earch Project |                 |        |
| CLIENT QUOTES   |                                                           |               |                 |        |
| INVOICING       | Test                                                      |               |                 |        |
| LINE ITEMS      | Test                                                      |               |                 |        |
| ADMINISTRATION  | Initial Invoice Created                                   |               |                 |        |
| HUMAN RESOURCE  |                                                           |               |                 |        |
| ТЕАМ            | 2 2021-09-27 Test Greenfield Vodacom                      |               |                 |        |
| CLIENT          | view 1                                                    |               |                 |        |
| SUPPLIERS       | Niesen Beeslyn                                            |               |                 |        |
| REPORTS         | างเธอนี่ที่ กับธอไม่ที่                                   |               |                 |        |
|                 | real<br>TSS completed                                     |               |                 |        |
|                 |                                                           |               |                 |        |
|                 | 3 2021-06-22 Pretoria North temp Vodacom                  |               |                 |        |
|                 | View                                                      |               |                 |        |
|                 |                                                           |               |                 |        |
|                 | sds                                                       |               |                 |        |
|                 | - awqdqw                                                  |               |                 |        |
| 3.3.5.1.2 Click | on the View Button (1) to open the specific project's tas | ks screen.    |                 |        |

#### 3.3.6 Capture Site-Go-Ahead

| Description:                | This section will guide the user through the process of Capturing a Site Go-Ahead. |
|-----------------------------|------------------------------------------------------------------------------------|
| Expected Learning Outcomes: | To be able to Capture Site Go-Ahead                                                |
| Prerequisites:              | The user must have the required access to Capture Site Go-Ahead                    |
| Other Information:          | None                                                                               |

| Gym- Gohv              | an Construction Mathematical Mathematical Ma | IEW VELTMAN | LOG OUT |
|------------------------|----------------------------------------------------------------------------------------------------|-------------|---------|
|                        | Projects Search Project                                                                                                    |             |         |
| Projects 2             |                                                                                                    |             |         |
| Contruction Sites      | Test                                                                                                    |             |         |
| Allocated Teams        | Test                                                                                                    |             |         |
| Compliance Document    | Initial Invoice Created                                                                                                    |             |         |
| Radio Frequeny Reports |                                                                                                    |             |         |
| Acceptance Documents   | 2 2021-09-27 Test Greenfield Vodacom                                                                                                    |             |         |
| Site Sign-Off          | View                                                                                                    |             |         |
| Commission Reports     |                                                                                                    |             |         |
| Site Types             | Nissan Rosslyn                                                                                                    |             |         |
|                        | Test                                                                                                    |             |         |
|                        | TISS completed                                                                                                    |             |         |
|                        |                                                                                                    |             |         |
|                        | 3 2021-08-22 Pretoria North temp Vodacom                                                                                                    |             |         |
|                        | View                                                                                                    |             |         |
|                        |                                                                                                    |             |         |
|                        | sds                                                                                                    |             |         |
|                        | € madaw                                                                                                    |             |         |
|                        |                                                                                                    |             |         |

3.3.6.1.1Click on the Construction button (1) on the side-navigation bar on the left. It will create a drop down where you will then select the Projects Button (2).

| ~              |                                                                             |                 |         |
|----------------|-----------------------------------------------------------------------------|-----------------|---------|
| Game-          | Gohvan Construction                                                         | MATTHEW VELTMAN | LOG OUT |
| CONSTRUCTION   | Projects Search Project                                                     |                 |         |
| CLIENT QUOTES  |                                                                             |                 |         |
| INVOICING      | Test                                                                        |                 |         |
| LINE ITEMS     | Test                                                                        |                 |         |
| ADMINISTRATION | Initial Invoice Orwand                                                      |                 |         |
| HUMAN RESOURCE |                                                                             |                 |         |
| TEAM           | 2 2021-09-27 Test Greenfield Vodacom                                        |                 |         |
| CLIENT         | View 1                                                                      |                 |         |
| SUPPLIERS      |                                                                             |                 |         |
| REPORTS        | Nissan Rosslyn                                                              |                 |         |
|                | Test                                                                        |                 |         |
|                | T55 completed                                                               |                 |         |
|                |                                                                             |                 |         |
|                | 3 2021-09-22 Prietoria North temp Vodacom                                   |                 |         |
|                | View                                                                        |                 |         |
|                |                                                                             |                 |         |
|                | sds                                                                         |                 |         |
|                | awddaw                                                                      |                 |         |
| 3.3.6.1        | .2 Click on the View Button (1) to open the specific project's tasks screen |                 |         |
|                |                                                                             |                 |         |

| Gr             | Gohvan Construction                                          |                                                          |                                         |                          | MATTHEW VELTMAN LOG OUT |
|----------------|--------------------------------------------------------------|----------------------------------------------------------|-----------------------------------------|--------------------------|-------------------------|
| CONSTRUCTION   | Site Number: 18                                              | Region: dwa                                              | Last Updated: 2021-10-16                | Status: TSS Created      |                         |
| CLIENT QUOTES  |                                                              |                                                          | Project Progress:                       |                          |                         |
| INVOICING      |                                                              |                                                          | Done Incomplete                         |                          |                         |
| LINE ITEMS     |                                                              |                                                          |                                         |                          |                         |
| ADMINISTRATION |                                                              |                                                          |                                         |                          |                         |
| HUMAN RESOURCE | Technical Site Survey                                        | Quotations Site                                          | e Go Ahead Project Drawing              | Allocated Teams          |                         |
| TEAM           | Edit                                                         | Create                                                   | Capture 1 Formal Drawing                | Allocate Team            |                         |
| CLIENT         | Submit                                                       | Confirm Quote                                            | Edit Second Cut Drawing                 | View Allocated Teams     |                         |
| REPORTS        |                                                              |                                                          |                                         |                          |                         |
|                | Compliance Documents                                         | Construction Progress Compl                              | ete Site Photos Radio Frequency Reports | Involces                 |                         |
|                | View                                                         | View Progress                                            | View Upload                             | Generate Initial Invoice |                         |
|                | Upload                                                       | Create                                                   | Update                                  | Generate Final Invoice   |                         |
|                |                                                              |                                                          | View                                    | Project Invoices         |                         |
|                | Request Site Visit                                           | Site Acceptance Si                                       | te Sian Off Commission Report           | Site Completed           |                         |
|                |                                                              | Document                                                 |                                         |                          |                         |
|                | Request                                                      |                                                          | Edit                                    | Complete Site            |                         |
|                |                                                              |                                                          | View                                    |                          |                         |
|                |                                                              |                                                          |                                         |                          |                         |
| 3.3.6.1        | 1.3 Click on the Cap                                         | ture Site Go-Al                                          | head Button (1)                         |                          |                         |
|                |                                                              |                                                          |                                         |                          |                         |
| 60- Go         | hvan Construction                                            |                                                          |                                         |                          | MATTHEM VELTMAN LOD OUT |
| CLENT QUOTES   | 1<br>S Statuster 18                                          | Type: temp Date started :<br>Decision: duca Last Lindian | 2021-10-16 Client Vodacom               |                          |                         |
| INVOICING      |                                                              | Carture Sta-Go-Ahead                                     |                                         |                          |                         |
| ADMINISTRATION | Site Contact Person Details<br>Site Contact Person Name:     | Site Contact Person                                      | Number: 5                               |                          |                         |
| HUMAN RESOURCE |                                                              | 4 e.g. 0736899528<br>Hint: Do not add the                | Country Zip code (+27)                  |                          |                         |
| TDMI<br>OLENT  | Physical Site Details 7                                      |                                                          | Area of Site: 9                         |                          |                         |
| SUPPLIES       | Type Of installation: 11                                     | Ste Sze. 13                                              | 8 Toverrg 15                            |                          |                         |
| REPORTS        | Pencing 17                                                   | 12                                                       | 14 16                                   |                          |                         |
|                | Additional Obs Datality                                      |                                                          | 18                                      |                          |                         |
|                | Signs installed: 19                                          | ) Manhole Installed: 20                                  | Control and 25                          |                          |                         |
|                |                                                              | 22 24                                                    | 26                                      |                          |                         |
|                | Equipment Housing Document: 27<br>Choose File No file chosen | 28                                                       |                                         |                          |                         |
|                | Cooling System Details<br>hem Code: 29 Se                    | rial Number: 31 Air Conditioner Descr                    | prion: 33 Air Conditioner Size 35       |                          |                         |
|                | Cooling system document 37                                   | 32                                                       | 34 36                                   |                          |                         |
|                | Choose File No file chosen 31                                | •                                                        |                                         |                          |                         |
|                |                                                              | Capture Site-Go-Alveed                                   | (3                                      | 9                        |                         |
|                |                                                              | Cencel                                                   | 4                                       | 0                        |                         |
|                |                                                              |                                                          |                                         |                          |                         |
| 3.3.6.1        | 1.4 Enters the Site c                                        | ontact person's                                          | s Name (4), pho                         | ne number (6), S         | Site Address (8),       |
| Area o         | of Site (10), Type of i                                      | installation (12)                                        | ), Site size (14),                      | Covering (16),           | Fencing (18).           |
| Then t         | ick the Signs installe                                       | ed (19) and ma                                           | nhole installed (                       | 20) checkboxes           | if applicable to        |
|                |                                                              |                                                          |                                         | (00)                     |                         |

the Site. Then will need to enter Size of equipment housing (22), breaker size (24), Design load (26). Then will need to upload an equipment housing document (28). Then will need to enter the item code (30), Serial number (32), Air Conditioner Description (34) and Size (36) and upload the Cooling system document (38). Finally, the user can click the Capture Site Go-Ahead button.(40)

PARALINEAR
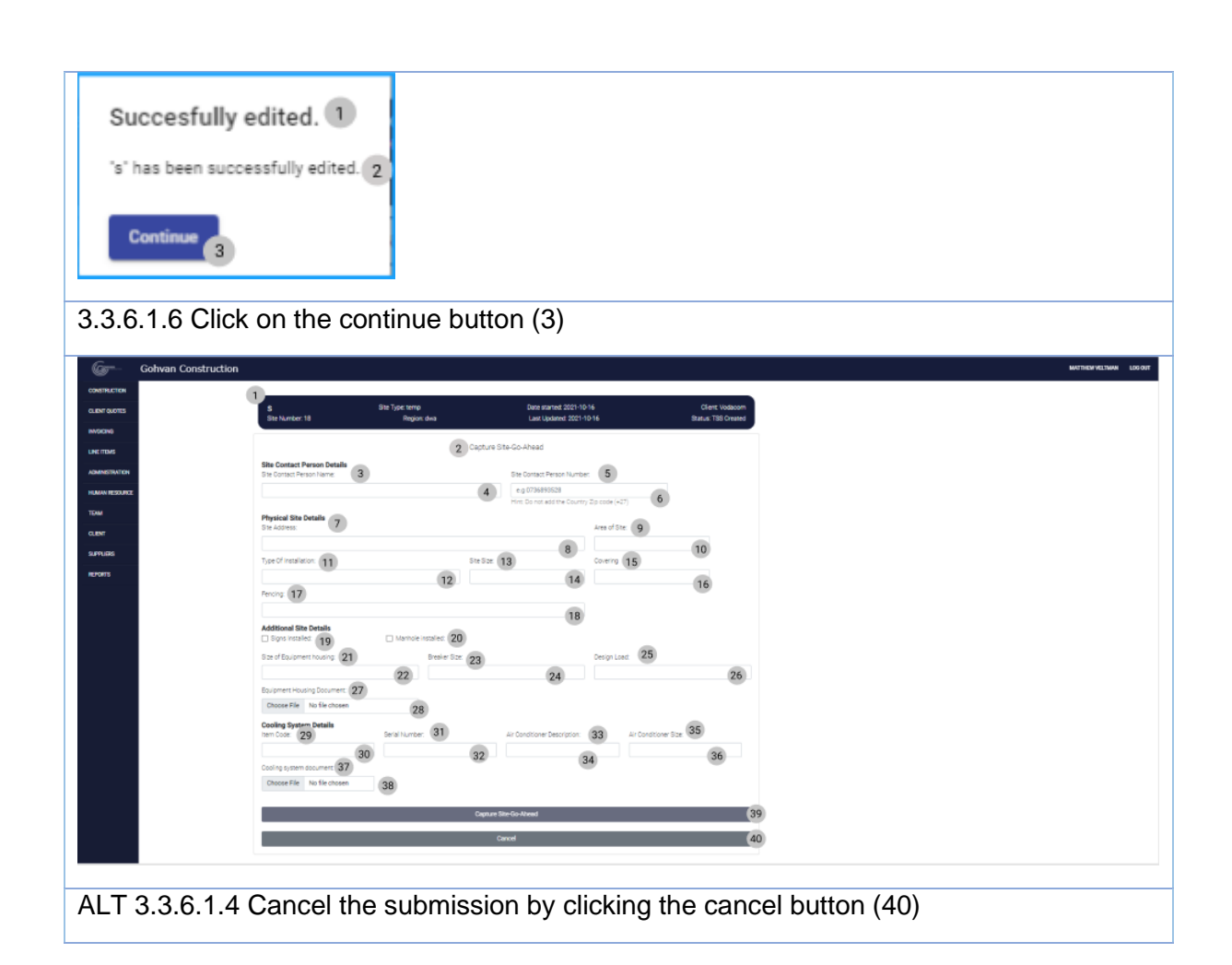

### 3.3.6.2 Capture Site Go-Ahead Exercise

| Site Contact Person's name | James Dean                  |
|----------------------------|-----------------------------|
| Number                     | 0813411552                  |
| Site address               | 21 happy road Centurion     |
| Area of site               | 15                          |
| Type of installation       | Temporary site for 6 months |
| Site Size                  | 10                          |
| Covering                   | Slightly                    |
| Fencing                    | Yes, all around property    |
| Signs installed            | True                        |
| Manhole installed          | True                        |
| Size of equipment housing  | 50                          |
| Breaker size               | 10                          |

| Design load                 | Yes               |
|-----------------------------|-------------------|
| File                        | Fake.pdf          |
| Item code                   | 231               |
| Serial number               | 4213              |
| Air conditioner description | Already installed |
| Air conditioner size        | 20                |
| File                        | Example.pdf       |

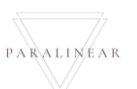

# 3.3.7 Search construction

| Description:                | This section will guide the user through the process of Search for a construction site |
|-----------------------------|----------------------------------------------------------------------------------------|
| Expected Learning Outcomes: | To be able to search for a construction site                                           |
| Prerequisites:              | The user must have the required access to search for a construction site               |
| Other Information:          | None                                                                                   |

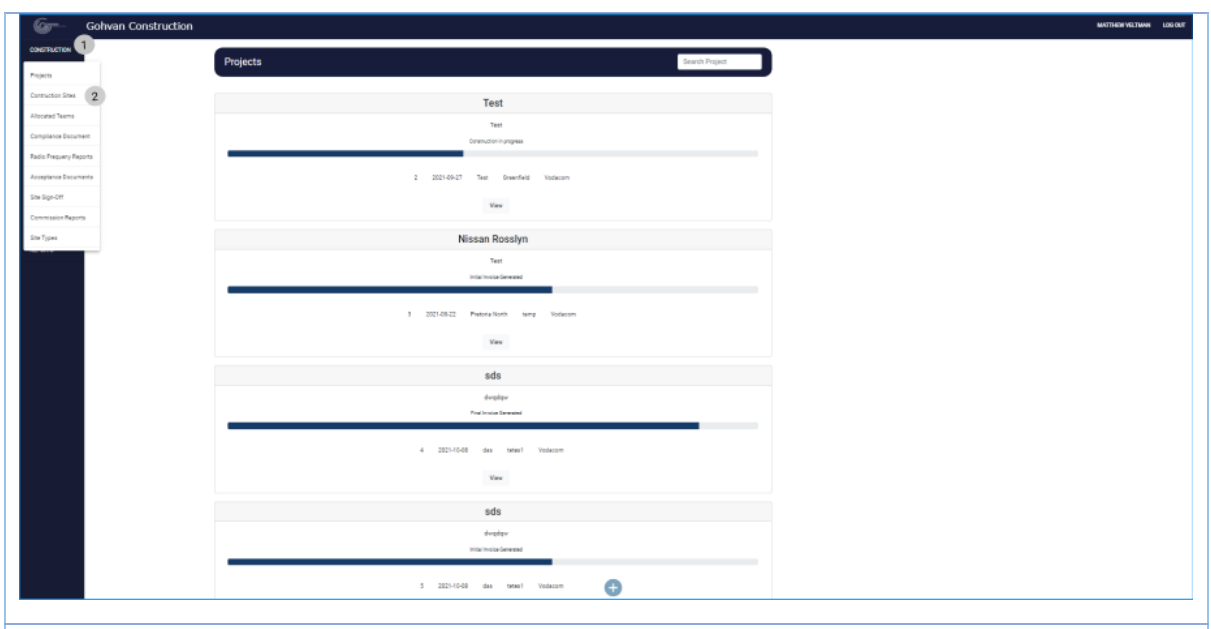

3.3.7.1.1 Click on the construction button (1) then click on the Construction site button (2)

| G <b>r</b> m   | Gohvan Construction                                                   | MATTHEW VELTMAN | LOG OUT |
|----------------|-----------------------------------------------------------------------|-----------------|---------|
| CONSTRUCTION   | Construction Sites Project Name                                       |                 |         |
| CLIENT QUOTES  |                                                                       | )               |         |
| INVOICING      | 2 2. Test 3                                                           |                 |         |
| LINE ITEMS     | Site Type Greenfield 4 Date Started: 2021-09-27 6                     |                 |         |
| ADMINISTRATION | Client Vodacom (5 Sta Location: Test 7                                |                 |         |
| HUMAN RESOURCE | 3. Nissan Rosslyn                                                     |                 |         |
| TEAM           | Site Type: temp Date Started: 2021-08-22                              |                 |         |
| CLIENT         | Client: Vodacom Site Location: Pretonia North                         |                 |         |
| SUPPLIERS      | 4. sds                                                                |                 |         |
| REPORTS        | Site Type: teles1 Date Started: 2021-10-08                            |                 |         |
|                | Client: Vodacom Site Location: das                                    |                 |         |
|                | 5. ads                                                                |                 |         |
|                | Site Type: tetes1 Date Started: 2021-10.08 22                         |                 |         |
|                | Cilent Vodecom Ste Location: das                                      |                 |         |
|                | •                                                                     |                 |         |
|                |                                                                       |                 |         |
|                |                                                                       |                 |         |
|                |                                                                       |                 |         |
| 3.3.7.1        | .2 Enter the desired construction site's name into the search bar (1) |                 |         |
|                |                                                                       |                 |         |

PARALINEAR

### *3.3.7.2 Search construction Exercise*

| Construction Site's Name | Nissan |
|--------------------------|--------|
|--------------------------|--------|

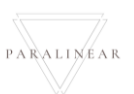

# 3.3.8 Edit construction

| Description:                | This section will guide the user through the process of editing for a construction site |
|-----------------------------|-----------------------------------------------------------------------------------------|
| Expected Learning Outcomes: | To be able to edit for a construction site                                              |
| Prerequisites:              | The user must have the required access to edit for a construction site                  |
| Other Information:          | None                                                                                    |

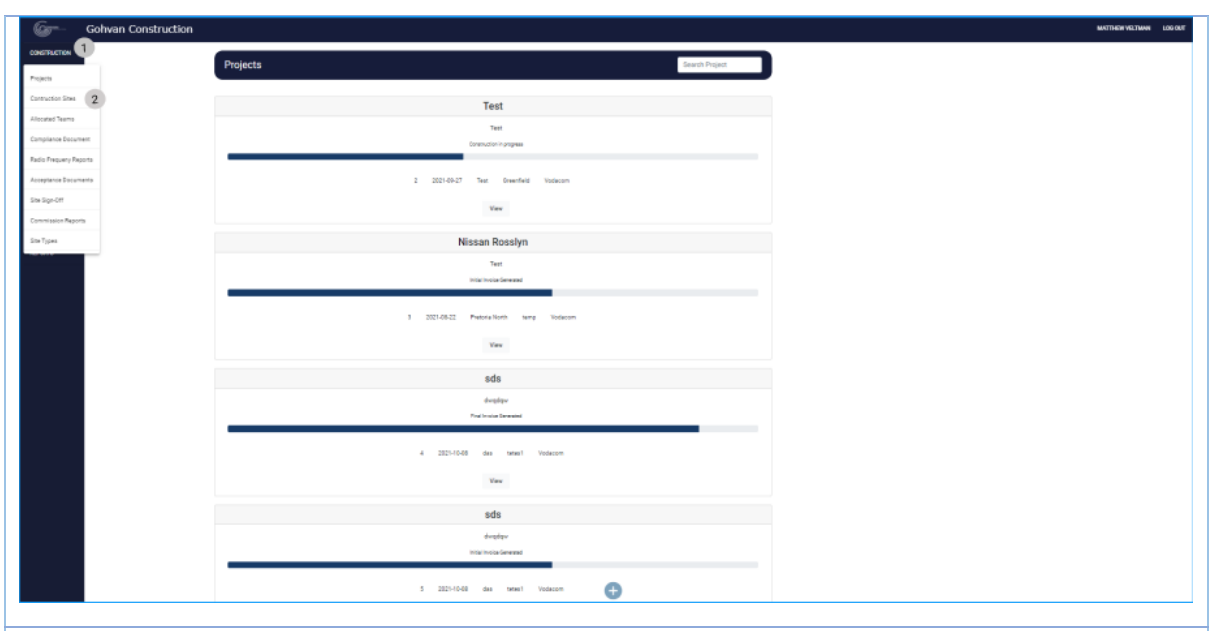

3.3.8.1.1 Click on the construction button (1) then click on the Construction site button (2)

|   | G***           | Gohvan Construction                                | MATTHEW VELTMAN | LOG OUT |
|---|----------------|----------------------------------------------------|-----------------|---------|
|   | CONSTRUCTION   | Construction Sites Project Name                    |                 |         |
|   | CLIENT QUOTES  |                                                    |                 |         |
|   | INVOICING      | 2 2. Test 3                                        | Î               |         |
|   | LINE ITEMS     | Site Type: Greenfield 4 Date Started: 2021-09-27 6 |                 |         |
|   | ADMINISTRATION | Client Vodscom 5 Site Location: Test 7             |                 |         |
|   | HUMAN RESOURCE | 3. Nissan Rosslyn                                  |                 |         |
|   | TEAM           | Site Type: temp Date Started: 2021-08-22           |                 |         |
|   | CLIENT         | Client: Vodscom Site Location: Pretoria North      |                 |         |
|   | SUPPLIERS      | 4. sds                                             |                 |         |
|   | REPORTS        | Site Type: tetes1 Date Started. 2021-10-08 22      |                 |         |
|   |                | Client: Vodacom Site Location: das                 |                 |         |
|   |                | 5. sds                                             |                 |         |
|   |                | Site Type: tetes1 Date Started: 2021-10-08 22      |                 |         |
|   |                | Client Vodscom Site Location: das                  |                 |         |
|   |                |                                                    | ~               |         |
|   |                |                                                    |                 |         |
|   |                |                                                    |                 |         |
| 1 |                |                                                    |                 |         |
| ( | 3.3.8.1        | .2 Click on the edit icon (8)                      |                 |         |
|   |                |                                                    |                 |         |

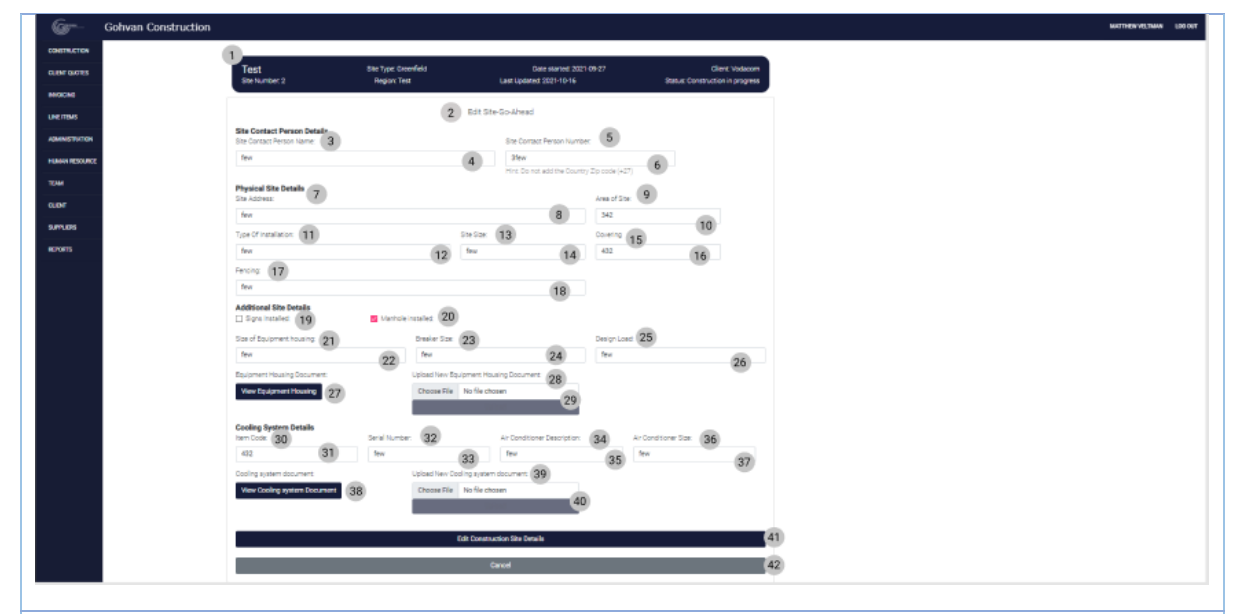

3.3.8.1.4 Enters the Site contact person's Name (4), phone number (6), Site Address (8), Area of Site (10), Type of installation (12), Site size (14), Covering (16), Fencing (18). Then tick the Signs installed (19) and manhole installed (20) checkboxes if applicable to the Site. Then will need to enter Size of equipment housing (22), breaker size (24), Design load (26). Then will need to upload an equipment housing document (29). Then will need to enter the item code (31), Serial number (33), Air Conditioner Description (35) and Size (37) and upload the Cooling system document (40). Finally, the user can click the Capture Site Go-Ahead button.(42)

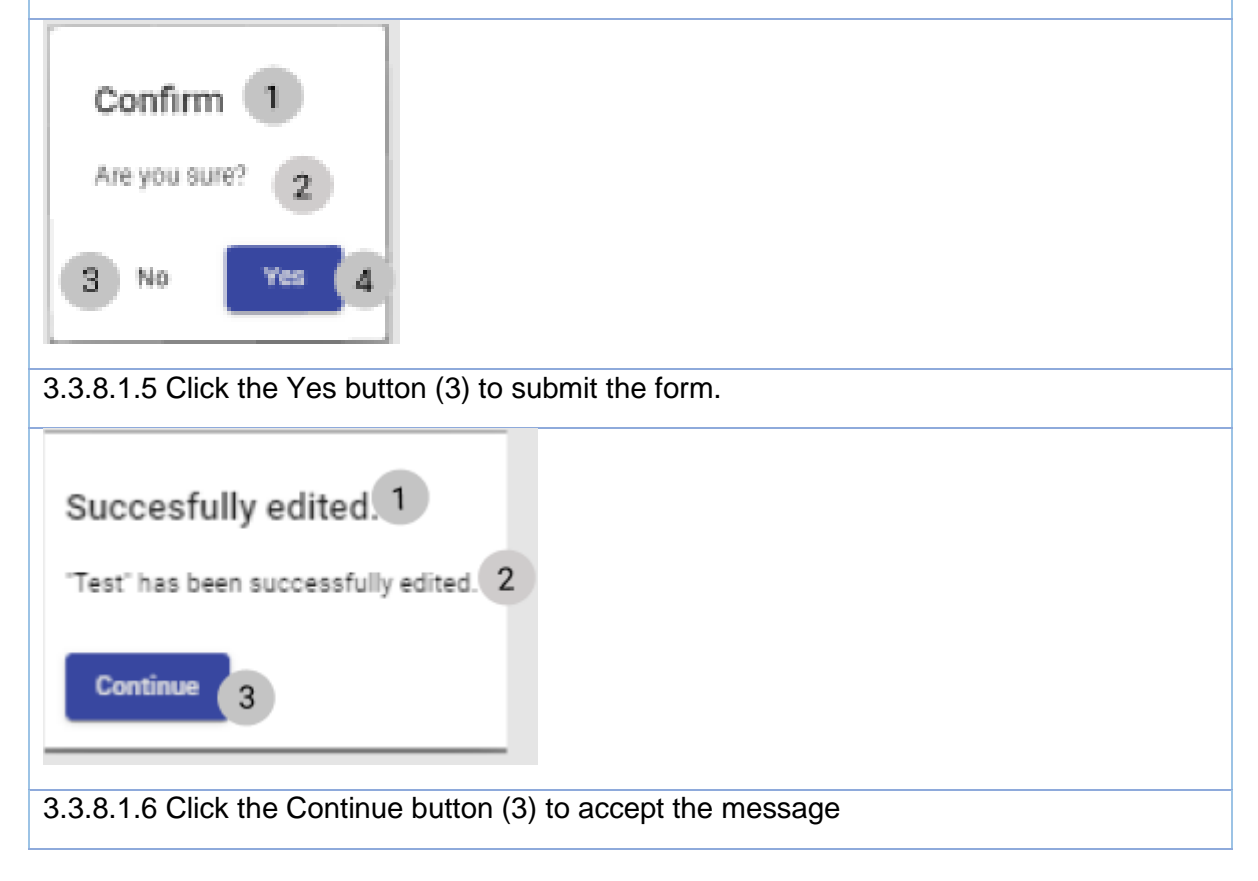

PARALINEAR

| Gr- Gohvan Construction |                                                                                                    | MICTHEN VELTIMAN LOO OUT |
|-------------------------|----------------------------------------------------------------------------------------------------|--------------------------|
| CONTRUCTOR              | 0                                                                                                    |                          |
| QUENT QUOTES            | Test Sie Type Generikki Die saunde 2021 99 77 Cliert Voldkom<br>Sie Numer 2 Region Twa Lanz Lautanet 2021-10-16 Status Counstruction in gruppes                                                                                                    |                          |
| BACKING                 |                                                                                                    |                          |
| LINE ITEMS              | 2 Edit Ste Godwing                                                                                                    |                          |
| ADMINISTRATION          | Die Curract Reson Name (3) Bie Curract Reson Number (5)                                                                                                    |                          |
| HUMHNI RESOLATCE        | Per         3fev           White De not add the Country Zep code (+Z)         6                                                                                                    |                          |
| TOM                     | Project Borbank 7                                                                                                    |                          |
| OLD/F                   | for 8 32                                                                                                    |                          |
| 9.01.05                 | Top Of metalation (11) DM Gar (13) Coverts (15)                                                                                                    |                          |
| REPORTS                 | her 12 her 14 42 16                                                                                                    |                          |
|                         | 17 II II II II II II II II II II II II II                                                                                                    |                          |
|                         | Additional Sha Details                                                                                                    |                          |
|                         | Spantaske (19) EVenteinaske (20)                                                                                                    |                          |
|                         | See Superstreams (21) Devier See (23) Despised (25)                                                                                                    |                          |
|                         | Eulphent Housing Socurret: Uplace liev Equipment Housing Socurret: and                                                                                                    |                          |
|                         | Vieie Egigdnet Housing 27 Choose File Ho File choose - 00                                                                                                    |                          |
|                         | 9                                                                                                    |                          |
|                         | Cooleg System Details Internet Base System Details Internet Base Details Internet Base State State Sta |                          |
|                         | 42 (31) tw 33 tw 35 tm 37                                                                                                    |                          |
|                         | Coding system document Upber Herr Coding system document (39)                                                                                                    |                          |
|                         | 40                                                                                                    |                          |
|                         |                                                                                                    |                          |
|                         | Edit Construction Ello Constru                                                                                                    |                          |
|                         | Carol 42                                                                                                    |                          |
|                         |                                                                                                    |                          |
|                         | Quick the served butter (44) to served the former submission                                                                                                    |                          |
| ALT 3.3.8.1.4           | Click the cancel button (41) to cancel the forms submission                                                                                                    |                          |
|                         |                                                                                                    |                          |
| 1                       |                                                                                                    |                          |
|                         |                                                                                                    |                          |
|                         |                                                                                                    |                          |
| Confirm                 | 1                                                                                                    |                          |
|                         |                                                                                                    |                          |
|                         |                                                                                                    |                          |
| Ana unu aus             | 2                                                                                                    |                          |
| Alle you our            | * 2                                                                                                    |                          |
|                         | <u> </u>                                                                                                    |                          |
|                         |                                                                                                    |                          |
|                         |                                                                                                    |                          |
| 3 No                    | Yes A                                                                                                    |                          |
|                         |                                                                                                    |                          |
| _                       |                                                                                                    |                          |
|                         |                                                                                                    |                          |
|                         |                                                                                                    |                          |
| ALT 3.3.8.1.5           | Click the no button (3) to cancel the forms submission                                                                                                    |                          |
|                         |                                                                                                    |                          |

### *3.3.8.2 Edit construction Exercise*

| Site Contact Person's name | James Dean                  |
|----------------------------|-----------------------------|
| Number                     | 0912411552                  |
| Number                     | 0613411332                  |
| Site address               | 21 happy road Centurion     |
| Area of site               | 15                          |
| Type of installation       | Temporary site for 6 months |
| Site Size                  | 10                          |
| Covering                   | Slightly                    |
| Fencing                    | Yes, all around property    |
| Signs installed            | True                        |
| Manhole installed          | True                        |

PARALINEAR

| Size of equipment housing   | 50                |
|-----------------------------|-------------------|
| Breaker size                | 10                |
| Design load                 | Yes               |
| File                        | Fake.pdf          |
| Item code                   | 231               |
| Serial number               | 4213              |
| Air conditioner description | Already installed |
| Air conditioner size        | 20                |
| File                        | Example.pdf       |

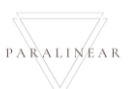

### 3.3.9 Allocate Team Site

| Description:                | This section will guide the user through the process of allocating a team site |
|-----------------------------|--------------------------------------------------------------------------------|
| Expected Learning Outcomes: | To be able to Allocate Team Site                                               |
| Prerequisites:              | The user must have the required access to Allocate Team Site                   |
| Other Information:          | None                                                                           |

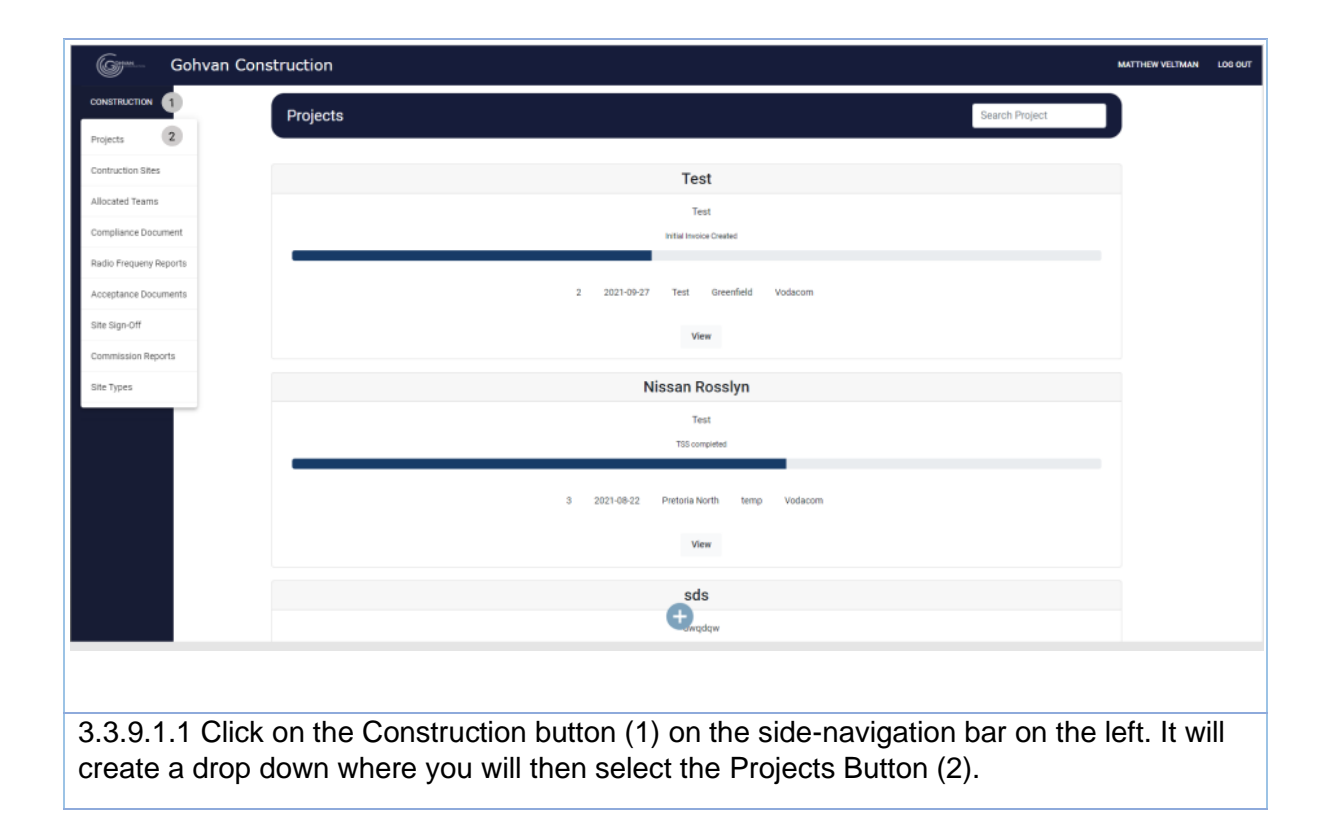

| Projects                                                                            |                                                             |                    |
|-------------------------------------------------------------------------------------|-------------------------------------------------------------|--------------------|
|                                                                                     |                                                             | Search Project     |
| NI QUOTES                                                                           |                                                             |                    |
| JCING                                                                               | Test                                                        |                    |
| ITEMS                                                                               | Test                                                        |                    |
| INSTRATION                                                                          | Initial Invoice Created                                     |                    |
| A 12201-09-27                                                                       | Test Greenfield Vodacom                                     |                    |
| NT                                                                                  | View 1                                                      |                    |
| PLERS N                                                                             | issan Possivn                                               |                    |
| DHTS                                                                                | Test                                                        |                    |
|                                                                                     | TSS completed                                               |                    |
| 3 2021.08.22                                                                        | Pretoria North temp Vorlacom                                |                    |
| 9 and 90 as                                                                         | i november hor set i se se se se se se se se se se se se se |                    |
|                                                                                     | View                                                        |                    |
|                                                                                     | sds                                                         |                    |
|                                                                                     | <b>Wawqdqw</b>                                              |                    |
| 3.9.1.2 Click on the View Button (1) to oper                                        | n the specific project's                                    | tasks screen.      |
| - Gohvan Construction                                                               |                                                             | MUTHEWVELTHM       |
| ACTOR She Number 19 Region deas Lastityblevet 2021-19-16<br>ACTOR Project Progress: | Status: Quote Created                                       |                    |
| a branchi and a strangen                                                            |                                                             |                    |
|                                                                                     |                                                             |                    |
| REDARZ Technical Sile Burrey Quotasians Sile Go Ahmed Project Denving               | Allocated Teams                                             |                    |
| View Creater Edit Formal Drawing                                                    | Allocate Team 1                                             |                    |
| Compliance Documents Construction Progress Complete Site Photos Radio Frequency     | Invoices                                                    |                    |
| Vew Vew Vew Vew Uplas                                                               | Generate initial                                            |                    |
| Upland Deven                                                                        | Oenerate Final Invoice                                      |                    |
| 100M                                                                                | Project Invoices                                            |                    |
| Request She Vast She Acceptance She Sign Off Commission Repo<br>Document            | t Site Completed                                            |                    |
| Inquist Edit Edit Vew Vew                                                           | Complete Site                                               |                    |
|                                                                                     |                                                             |                    |
|                                                                                     |                                                             |                    |
|                                                                                     |                                                             |                    |
| 3 0 1 3 Click on Allocato Toam button (1)                                           |                                                             |                    |
| 3.3.1.3 Click of Allocate Team button (1)                                           |                                                             |                    |
| Allegate Team                                                                       |                                                             |                    |
| Allocate realfi                                                                     |                                                             |                    |
| Select Team *                                                                       |                                                             |                    |
|                                                                                     |                                                             |                    |
|                                                                                     |                                                             |                    |
| 3 Cancel Confirm Allocation 4                                                       |                                                             |                    |
| 3 Cancel Confirm Allocation                                                         |                                                             |                    |
| 3 Cancel Confirm Allocation 4                                                       | n the site (2) and click                                    | Confirm allocation |

-

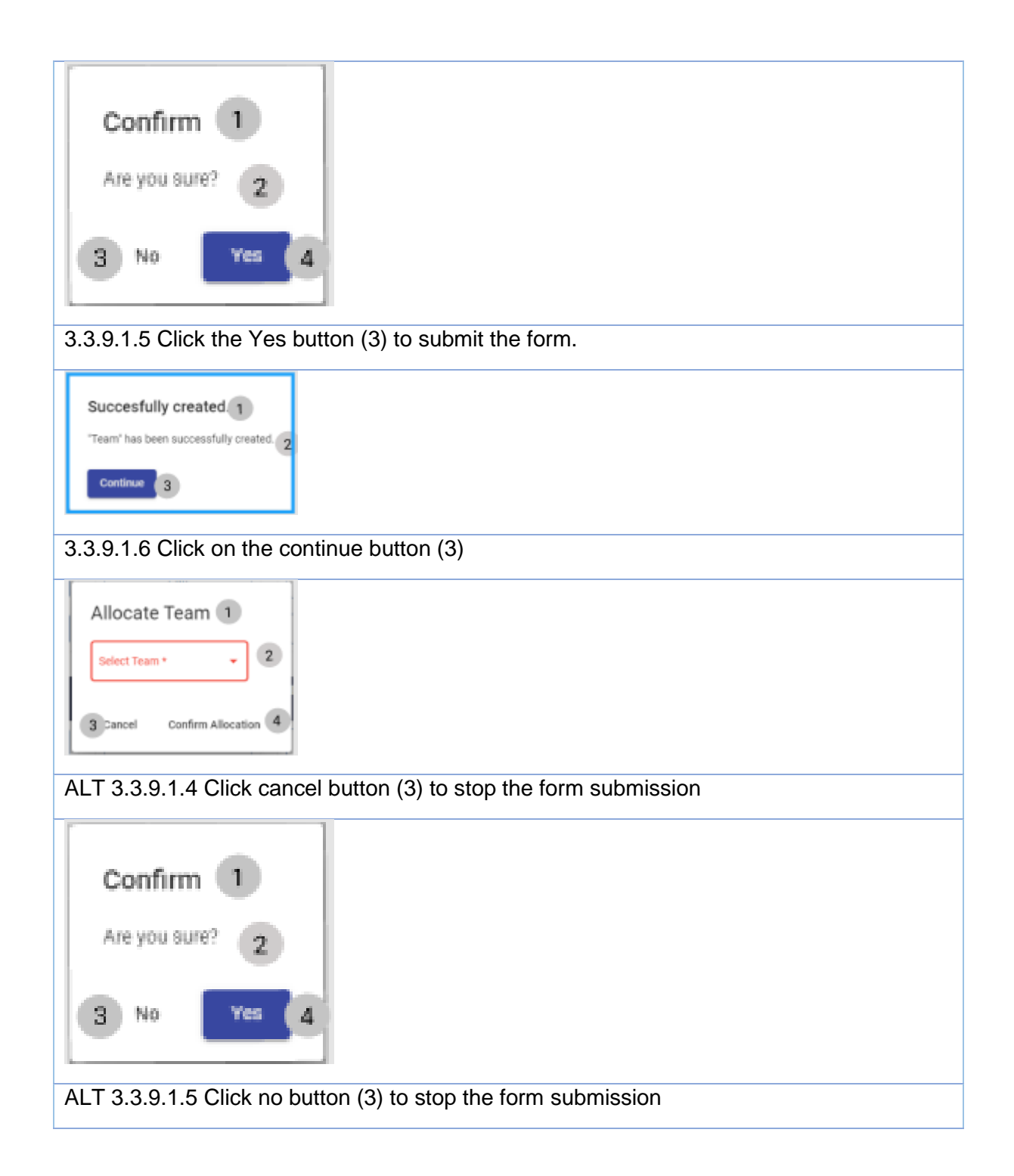

#### 3.3.9.2 Allocate Team Site Exercise

| Team name | Team 7 |
|-----------|--------|
|-----------|--------|

### 3.3.10 View Allocated Team

| Description:                | This section will guide the user through the process of viewing an allocated team |
|-----------------------------|-----------------------------------------------------------------------------------|
| Expected Learning Outcomes: | To be able to view allocated team                                                 |
| Prerequisites:              | The user must have the required access to view allocated team.                    |
| Other Information:          | None                                                                              |

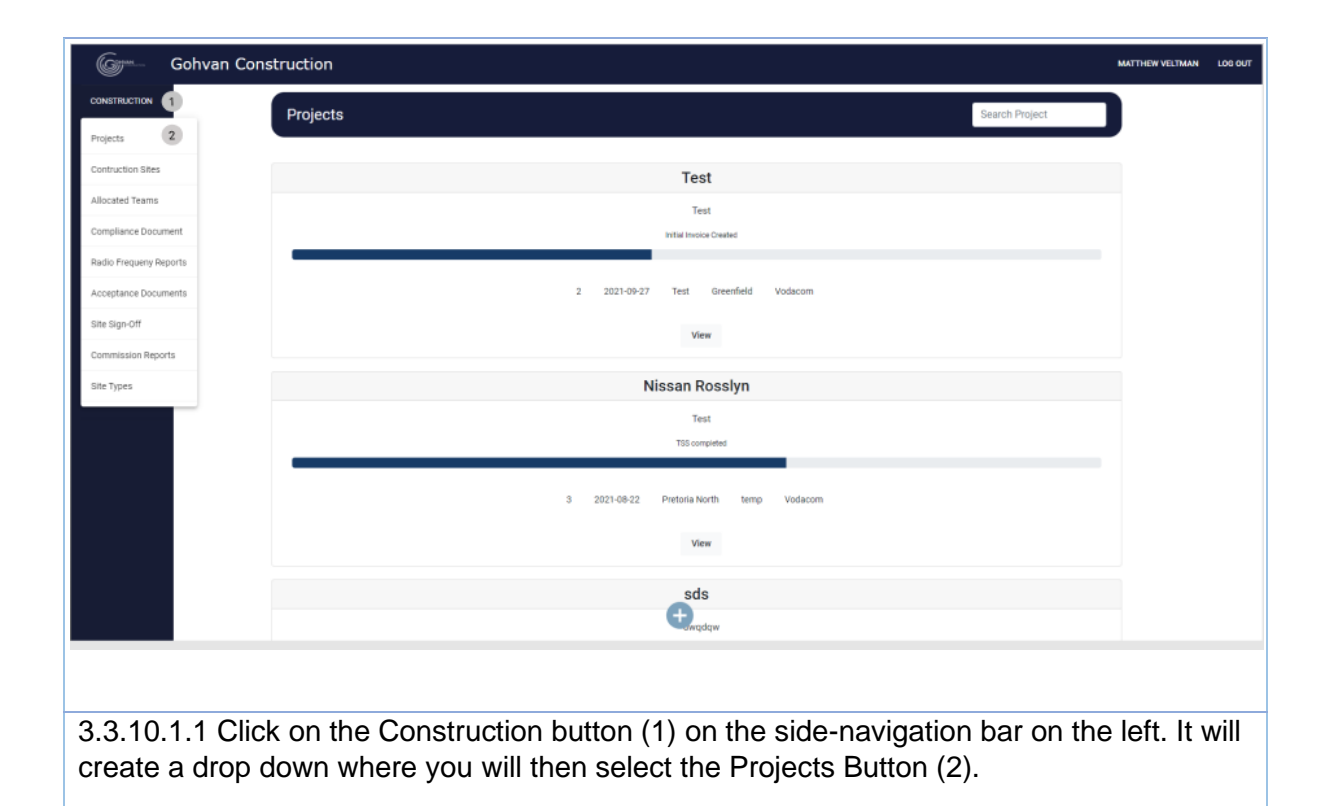

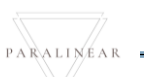

| Gohvan Construct                   | tion                                                                                              |                                                                                                    |                                                                                                    |                                                                                                    |                                                                                                    |                                                                    |
|------------------------------------|---------------------------------------------------------------------------------------------------|----------------------------------------------------------------------------------------------------|----------------------------------------------------------------------------------------------------|----------------------------------------------------------------------------------------------------|----------------------------------------------------------------------------------------------------|--------------------------------------------------------------------|
| Pre                                | piecte                                                                                            |                                                                                                    |                                                                                                    |                                                                                                    | Sear                                                                                                    | ch Project                                                         |
|                                    | ojecis                                                                                            |                                                                                                    |                                                                                                    |                                                                                                    | aean                                                                                                    | ch Ploject                                                         |
|                                    |                                                                                                   |                                                                                                    | Test                                                                                                    |                                                                                                    |                                                                                                    |                                                                    |
|                                    |                                                                                                   |                                                                                                    | Test                                                                                                    |                                                                                                    |                                                                                                    |                                                                    |
| ·                                  |                                                                                                   |                                                                                                    | Initial Invoice Cre                                                                                                    | ated                                                                                                    |                                                                                                    |                                                                    |
| CE                                 |                                                                                                   | 2                                                                                                    | 2021-09-27 Test Gre                                                                                                    | eenfield Vodacom                                                                                                    |                                                                                                    |                                                                    |
|                                    |                                                                                                   |                                                                                                    | Mary                                                                                                    |                                                                                                    |                                                                                                    |                                                                    |
|                                    |                                                                                                   |                                                                                                    | View                                                                                                    |                                                                                                    |                                                                                                    |                                                                    |
|                                    |                                                                                                   |                                                                                                    | Nissan Ros                                                                                                    | slyn                                                                                                    |                                                                                                    |                                                                    |
|                                    |                                                                                                   |                                                                                                    | Test                                                                                                    | -                                                                                                    |                                                                                                    |                                                                    |
|                                    |                                                                                                   |                                                                                                    | Too company                                                                                                    |                                                                                                    |                                                                                                    |                                                                    |
|                                    |                                                                                                   | 3                                                                                                    | 2021-08-22 Pretoria North                                                                                                    | temp Vodacom                                                                                                    |                                                                                                    |                                                                    |
|                                    |                                                                                                   |                                                                                                    | View                                                                                                    |                                                                                                    |                                                                                                    |                                                                    |
|                                    |                                                                                                   |                                                                                                    |                                                                                                    |                                                                                                    |                                                                                                    |                                                                    |
|                                    |                                                                                                   |                                                                                                    |                                                                                                    |                                                                                                    |                                                                                                    |                                                                    |
|                                    |                                                                                                   |                                                                                                    | sds                                                                                                    |                                                                                                    |                                                                                                    |                                                                    |
|                                    |                                                                                                   |                                                                                                    | sds                                                                                                    |                                                                                                    | -:                                                                                                    |                                                                    |
| .1.2 Click or                      | n the View                                                                                        | Button (1) t                                                                                                   | o open the                                                                                                    | e specific pr                                                                                                    | oject's tas                                                                                                    | ks screen.                                                         |
| .1.2 Click of                      | n the View                                                                                        | Button (1) t                                                                                                   | o open the                                                                                                    | e specific pr                                                                                                    | oject's tas                                                                                                    | ks screen.                                                         |
| .1.2 Click of<br>Gohvan Construct  | n the View                                                                                        | <sup>7</sup> Button (1) to                                                                                     | o open the                                                                                                    | e specific pro                                                                                                    | oject's tas                                                                                                    | ks screen.<br>Matter                                               |
| .1.2 Click of<br>Gohvan Construct  | n the View<br>tion                                                                                | Button (1) to<br>But Type: temp<br>Region: dwa                                                                 | o open the                                                                                                    | Bate started 2021-10-16<br>Lest updated 2021-10-16                                                                                                    | oject's tas                                                                                                    | KS SCREEN.<br>MATTH<br>Client: Vodacom<br>Ridua: Team Alocated     |
| . 1.2 Click of<br>Gohvan Construct | n the View<br>tion<br>Namber: 18                                                                  | P Button (1) to<br>Site Type: temp<br>Region: dwa                                                              | o open the                                                                                                    | Dort started: 2021-10-16<br>Lest updated: 2021-10-16                                                                                                    | oject's tas                                                                                                    | KS SCREEN.<br>MATTH<br>Client Vodocom<br>Rufuz: Teem Allocated     |
| .1.2 Click of<br>Gohvan Construct  | n the View<br>tion<br>Number 18                                                                   | r Button (1) te<br>site type: temp<br>Region: dws                                                              | sds<br>tweqter<br>o open the<br>Project Progress                                                                                                    | Dete started: 2021-10-16<br>Lest updated: 2021-10-16                                                                                                    | oject's tas                                                                                                    | KS SCREEN.<br>Matthe<br>Client: Vodacom<br>Riana: Team Alocated    |
| . 1.2 Click of<br>Gohvan Construct | n the View<br>tion<br>Number:18                                                                   | P Button (1) to<br>Site Type: temp<br>Region: dwa                                                              | sds<br>twedow<br>o open the<br>Project Progress                                                                                                    | Defe started: 2021-10-16<br>Left Updated: 2021-10-16<br>3:<br>angulae                                                                                                    | oject's tas                                                                                                    | KS SCREEN.<br>MATTH<br>Client: Vodacom<br>Rafut: Team Allocated    |
| . 1.2 Click of<br>Gohvan Construct | n the View<br>tion<br>Number: 18                                                                  | Button (1) to                                                                                                  | sds<br>trivedow<br>o open the<br>Project Progress                                                                                                    | Dete started: 2021-10-16<br>Lest updied: 2021-10-16                                                                                                    | oject's tas                                                                                                    | KS SCREEN.<br>Matthe<br>Client: Yodacom<br>Rahat: Team Allocated   |
| . 1.2 Click of<br>Gohvan Construct | In the View<br>tion<br>Number: 18                                                                 | Button (1) to                                                                                                  | sds<br>twedow<br>o open the<br>Project Progress<br>D of the open is a set of the open is a set of the | Dere started: 2021-10-16<br>Last Updated: 2021-10-16<br>:<br>arruste<br>Project Drawing                                                                                                    | oject's tas                                                                                                    | KS SCREEN.<br>MATTHE<br>Climit Voldscart<br>Rathet: Team Allocated |
| . 1.2 Click of<br>Gohvan Construct | n the View<br>tion<br>worder: 18<br>Technical Site Survey<br>View                                 | Button (1) to<br>Site Type: temp<br>Region: dws                                                                | sds<br>trivedew<br>O Open the<br>Project Progress<br>Doe for the<br>Site Go Ahead<br>Capture                                                                                                    | Dete started: 2021-10-16<br>Let UpdMed: 2021-10-16<br>S:<br>anplike<br>Project Drawing<br>Formal Drawing                                                                                                    | oject's tas                                                                                                    | KS SCREEN.<br>MATTHE<br>Client Vodacom<br>Rafut Team Allocated     |
| . 1.2 Click of<br>Gohvan Construct | In the View                                                                                       | Button (1) to<br>Site Type: temp<br>Region: dwa                                                                | Sds<br>Window<br>O Open the<br>Project Progress<br>Dors - Dors - D | Specific pro      Date started 2021-10-16 Left Updaved 2021-10-16 St      Second Cut Drawing      Second Cut Drawing                                                                                        | oject's tas<br>Allocated Teams<br>Allocated Team<br>View Allocated Team                                                                                                    | KS SCREEN.                                                         |
| . 1.2 Click or<br>Gohvan Construct | In the View<br>tion<br>Number: 18<br>Technical Ste Survey<br>View                                 | Button (1) to<br>Site Type: temp<br>Region: dwa                                                                | sds<br>weddwe<br>O open the<br>Project Progress<br>D open the<br>Site Go Ahead<br>Capture<br>Edit<br>Complete Site Photos                                                                                                    | Project Drawing     Formal Drawing     Second Cut Drawing     Redio Frequency Reports                                                                                                    | oject's tas<br>discated Teams<br>Allocated Team<br>View Allocated Team<br>View Allocated Team                                                                                            | ks screen.<br>Matter<br>Climit Voldsom<br>Rahus Team Alboated      |
| . 1.2 Click of<br>Gohvan Construct | n the View<br>tion<br>Number: 18<br>Technical Site Survey<br>View<br>Compliance Documents<br>View | Button (1) to<br>Site Type: temp<br>Region: dws                                                                | sds<br>Copen the<br>Project Progress<br>Site Go Ahead<br>Capture<br>Edit<br>Complete Site Photos                                                                                                    | Specific pro     Date started: 2021-10-16     Let updated: 2021-10-16     artiguided: 2021-10-16     Second Cut Drawing     Formal Drawing     Second Cut Drawing     Radio Frequency Reports     Upload    | oject's tas<br>Allocated Teams<br>Allocate Team<br>View Allocated Team<br>View Allocated Team                                                                                            | KS SCREEN.                                                         |
| . 1.2 Click of<br>Gohvan Construct | In the View tion Number: 10 Technical Site Survey View View Compliance Documents View Upload      | Button (1) to   Site Type: temp   Region: dwa    Custations   Create   Confirm Quote    View Progress   Create | sds<br>Window<br>O Open the<br>Project Progress<br>Dos for the<br>Capture<br>Edit<br>Capture<br>Edit<br>View<br>Upload                                                                                                    | Specific pro     Detestance 2021-10-16 Last Updated: 2021-10-16 St answere      Project Drawing     Formal Drawing     Second Cut Drawing     Radio Frequency Reports     Upload     Update                 | oject's tas<br>Aliocated Teams<br>Aliocated Team<br>View Aliocated Team<br>View Aliocated Team<br>Invoices<br>Generate Initial Invoice<br>Generate Final Invoice                         | KS SCREEN.                                                         |
| . 1.2 Click of<br>Gohvan Construct | In the View<br>tion<br>Number: 18<br>Technical Site Survey<br>View<br>View<br>Union<br>Upload     | Button (1) to     Site Type: temp     Region: dwa                                                              | sds<br>weddw<br>O open the<br>Project Progress<br>Site Go Ahead<br>Capture<br>Edit<br>Complete Site Photos<br>View<br>Upload                                                                                                    | Specific pro     Dete started: 2021-10-16     Let Updeted: 2021-10-16      Project Drawing     Formal Drawing     Second Cut Drawing     Radio Frequency Reports     Upload     Update     View             | oject's tas<br>Allocated Teams<br>Allocate Team<br>View Allocated Team<br>Invoices<br>Generate Final Invoice<br>Project Invoices                                                         | ks screen.<br>Matter<br>Clent Vodacan<br>Rahu: Teur Alocate        |
| . 1.2 Click of<br>Gohvan Construct | n the View<br>tion<br>Number: 18<br>Technical Site Survey<br>View<br>View<br>Union<br>Upload      | Button (1) to<br>Site Type: temp<br>Region: dwa                                                                | sds<br>Window<br>O OPEN the<br>Project Progress<br>Capture<br>Edit<br>Capture<br>Edit<br>View<br>Upload                                                                                                    | Specific pro     Date started 2021-10-16 Lett Updated 2021-10-16 St      Second Cut Drawing     Formal Drawing     Second Cut Drawing     Redio Frequency Reports     Upload     Upload     Uploat     View | Oject's tas<br>Allocated Teams<br>Allocate Team<br>View Allocate Team<br>View Allocate Team<br>Original Invoices<br>Generate Initial Invoice<br>Generate Final Invoices<br>Site Consists | KS SCREEN.                                                         |

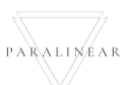

|   | Gr*            | Gohvan Construction                                             | MATTHEW VELTMAN | LOB OUT |
|---|----------------|-----------------------------------------------------------------|-----------------|---------|
|   | CONSTRUCTION   | Allocated Teams                                                 |                 |         |
|   | CLIENT QUOTES  | 1 TEst                                                          |                 |         |
|   | LINE ITEMS     | Team Status: 🔗 Active 2                                         |                 |         |
|   | ADMINISTRATION | Date Assigned: Oct 16, 2021 3                                   |                 |         |
|   | HUMAN RESOURC  |                                                                 |                 |         |
|   | телм           |                                                                 |                 |         |
|   | CLIENT         |                                                                 |                 |         |
|   | REPORTS        |                                                                 |                 |         |
|   |                |                                                                 |                 |         |
|   |                |                                                                 |                 |         |
|   |                |                                                                 |                 |         |
|   |                |                                                                 |                 |         |
| Ľ |                | •                                                               |                 |         |
|   | 3.3.10         | 1.4 This page displays some of the allocated team's information |                 |         |
|   |                |                                                                 |                 |         |

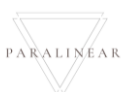

### 3.3.11 Delete Allocated Team

| Description:                | This section will guide the user through the process of viewing an allocated team |
|-----------------------------|-----------------------------------------------------------------------------------|
| Expected Learning Outcomes: | To be able to view allocated team                                                 |
| Prerequisites:              | The user must have the required access to view allocated team.                    |
| Other Information:          | None                                                                              |

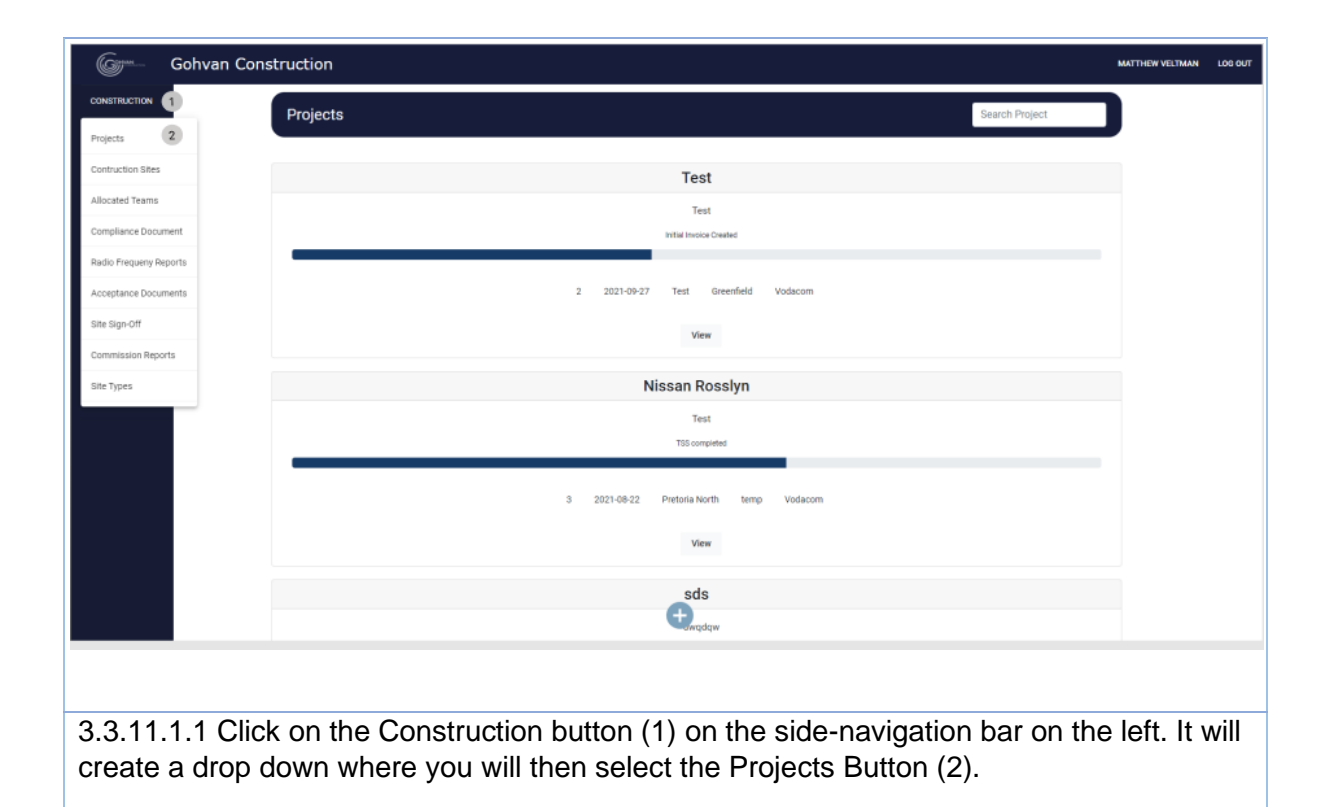

| Game Gohvan C                                                                                                    | Construction                                                                                                    |                                                  |                                                                                                    |                                                                 |                   |                                                            | MATTHEW VELTMAN |
|----------------------------------------------------------------------------------------------------|----------------------------------------------------------------------------------------------------|--------------------------------------------------|----------------------------------------------------------------------------------------------------|-----------------------------------------------------------------|-------------------|------------------------------------------------------------|-----------------|
| ISTRUCTION                                                                                                    | Projecto                                                                                                    |                                                  |                                                                                                    |                                                                 |                   | Drojact                                                    |                 |
| ENT QUOTES                                                                                                    | Projects                                                                                                    |                                                  |                                                                                                    |                                                                 | search            | Project                                                    |                 |
| DING                                                                                                    |                                                                                                    |                                                  | Test                                                                                                    |                                                                 |                   |                                                            |                 |
| EMS                                                                                                    |                                                                                                    |                                                  | Test                                                                                                    |                                                                 |                   |                                                            |                 |
| ISTRATION                                                                                                    |                                                                                                    |                                                  | Initial Invoice Created                                                                                                    |                                                                 |                   |                                                            |                 |
| N RESOURCE                                                                                                    |                                                                                                    | 2 3                                              | 121.00.27 Tart Graesfiel                                                                                                    | ld Vadacom                                                      |                   |                                                            |                 |
|                                                                                                    |                                                                                                    |                                                  |                                                                                                    |                                                                 |                   |                                                            |                 |
|                                                                                                    |                                                                                                    |                                                  | View 1                                                                                                    |                                                                 |                   |                                                            |                 |
| ERS                                                                                                    |                                                                                                    |                                                  | Nissan Rosslyn                                                                                                    | ı                                                               |                   |                                                            |                 |
| TS                                                                                                    |                                                                                                    |                                                  | Test                                                                                                    |                                                                 |                   |                                                            |                 |
|                                                                                                    |                                                                                                    |                                                  | TSS completed                                                                                                    |                                                                 |                   |                                                            |                 |
|                                                                                                    |                                                                                                    | 3 2021                                           | I-08-22 Pretoria North to                                                                                                    | emp Vodacom                                                     |                   |                                                            |                 |
|                                                                                                    |                                                                                                    |                                                  | Mana                                                                                                    |                                                                 |                   |                                                            |                 |
|                                                                                                    |                                                                                                    |                                                  | View                                                                                                    |                                                                 |                   |                                                            |                 |
|                                                                                                    |                                                                                                    |                                                  |                                                                                                    |                                                                 |                   |                                                            |                 |
|                                                                                                    |                                                                                                    |                                                  | sds                                                                                                    |                                                                 |                   |                                                            |                 |
|                                                                                                    |                                                                                                    |                                                  | sds<br>tagged and the second second sec                                                                                                    |                                                                 |                   |                                                            |                 |
| .11.1.2 CI                                                                                                    | ick on the View I                                                                                                    | Button (1) to                                    | open the s                                                                                                    | specific pro                                                    | ojecťs task       | s scree                                                    | n.              |
| .11.1.2 CI                                                                                                    | lick on the View I                                                                                                    | Button (1) to                                    | open the s                                                                                                    | specific pro                                                    | oject's task      | s scree                                                    | n.              |
| .11.1.2 Cl                                                                                                    | lick on the View I                                                                                                    | Button (1) to                                    | open the s                                                                                                    | specific pro                                                    | oject's task      | s scree                                                    | n.              |
| .11.1.2 Cl<br>Gohvan C                                                                                                    | lick on the View I<br>Construction                                                                                                   | Button (1) to<br>Site Type: temp<br>Region dws   | open the s                                                                                                    | specific pro                                                    | oject's task      | S SCI'EE<br>Mar<br>Client Vodascon<br>Ius: Team Allocuted  | n.              |
| .11.1.2 CI                                                                                                    | lick on the View I<br>Construction<br>S<br>Ste Number: 18                                                                            | Button (1) to<br>Site type: temp<br>Region: dws  | sds<br>eventory<br>open the s<br>roper Progress:                                                                                                    | Specific pro                                                    | oject's task      | S SCICECI<br>Ma<br>Client Vodacom<br>Iust Team Allocated   | n.              |
| .11.1.2 CI<br>Gohvan C<br>ITRUETICAN<br>IT OLIVITES<br>IEMIS                                                                                                    | lick on the View I<br>Construction<br>S<br>Ste Number: 19                                                                            | Button (1) to<br>Site Type: temp<br>Region: dws  | sds<br>eventorial<br>open the s<br>respect Progress:                                                                                                    | specific pro                                                    | oject's task<br>∞ | S SCIEEC<br>M<br>Client: Vodacom<br>Luz: Team Allocated    | n.              |
| . 11. 1. 2 CI<br>Gohvan C<br>THUCTION<br>T QUOTES<br>CENS<br>HELAS<br>HELAS                                                                                                    | lick on the View I<br>Construction<br>S<br>Ste Number: 18                                                                            | Button (1) to<br>Site Type: temp<br>Preport: dws | sds<br>eventore<br>open the s                                                                                                    | specific pro                                                    | oject's task      | Client Vodacom<br>Lut Team Alboated                        | n.              |
| . 11. 1.2 CI<br>                                                                                                    | lick on the View I<br>Construction<br>S<br>Ste Number: 18                                                                            | Button (1) to<br>Site Type: Lemp<br>Region dws   | sds<br>eventsee<br>open the s<br>rocert<br>Project Progress:<br>Torget progress<br>Project Progress:                                                                                                    | specific pro                                                    | oject's task      | S SCIECE<br>Mar<br>Client: Vodacom<br>Lus: Team Allocated  | n.              |
| . 11. 1. 2 CI<br>Gohvan C<br>Induction<br>r autores<br>censo<br>NetBation<br>NetBation<br>NetBation<br>NetBation                                                                                                    | lick on the View I<br>Construction<br>S<br>Ste Number: 18                                                                            | Button (1) to<br>Site Type tang<br>Region dws    | sds<br>true device<br>open the s<br>or<br>true<br>Project Progress:<br>True device<br>Stre Go Athead                                                                                                    | specific pro                                                    | oject's task      | S SCICECI<br>M<br>Client Vodacom<br>tu: Team Allocated     | n.              |
| . 11. 1. 2 CI<br>Gohvan C<br>Itiluction<br>rt guotes<br>cens<br>tems<br>in resource<br>rt<br>tems                                                                                                    | lick on the View I<br>Construction<br>S<br>Bite Number: 10<br>Technical Site Survey<br>View                                          | Button (1) to<br>Site type: Leng<br>Region: dws  | sds<br>eventset<br>open the s<br>capture the set<br>open the set<br>open the set | Specific pro                                                    | Dject's task      | S SCREE<br>Mar<br>Client Vodacom<br>Iust Team Allocated    | n.              |
| . 11. 1.2 CI<br>Gohvan C<br>TRUCTON<br>T GAOTES<br>RENS<br>NI RESOURCE                                                                                                    | lick on the View I<br>Construction<br>S<br>Ste Number: 19                                                                            | Button (1) to<br>Site Type: Lemp<br>Region dws   | sds<br>copen the s<br>open the s<br>recent the second<br>recent the second terms of the second terms of terms of terms of                                                                                                    | specific pro                                                    | Dject's task      | S SCREE<br>Market<br>Client: Vodacom<br>Lu: Team Allocated | n.              |
| T T LEARS                                                                                                    | lick on the View I<br>Construction<br>S<br>Ste Number: 18                                                                            | Button (1) to<br>Steryperton<br>Projoit dwa      | sds<br>everyder<br>open the s<br>re<br>Project Progres:<br>Project Progres:<br>Site Go Ahead<br>Capture<br>Edit                                                                                                    | Specific pro                                                    | Dject's task      | S SCREEI                                                   | n.              |
| . 11. 1.2 CI<br>TRUCTON<br>T QUOTES<br>CING<br>CING<br>TEMB<br>N RESOURCE<br>T<br>LERIS<br>LERIS                                                                                                    | lick on the View I<br>Construction<br>S<br>Ste Number: 18<br>Technical Site Survey<br>View<br>Compliance Documents                   | Button (1) to<br>Site Type Leng<br>Region: dws   | sds<br>weighter<br>copen the s<br>compared by the second<br>compared by the second<br>state of the second<br>compared by the second<br>compared by the second<br>compa                                                                                                    | Specific pro                                                    | Dject's task      | S SCREEI                                                   | n.              |
| . 11. 1.2 CI<br>Gohvan C<br>TRUETION<br>T GAOTES<br>RENG<br>NESTRATION<br>N RESOURCE                                                                                                    | lick on the View I<br>Construction<br>S<br>Ste Number: 19<br>Technical Site Survey<br>View<br>Compliance Documents<br>View           | Button (1) to<br>Site Type: Lemp<br>Region dews  | sds<br>Cuppen the s<br>open the s<br>roc<br>Las<br>Project Progress:<br>Dos the Conference<br>Site Go Ahead<br>Capture<br>Edit<br>Complete Site Photos<br>View                                                                                                    | Project Drawing Project Drawing Redio Frequency Reports Upbload | Dject's task      | S SCREE                                                    | n.              |
| I. 11. 1. 2 CI                                                                                                    | lick on the View I<br>Construction<br>S<br>Ste Number: 18<br>Technical Site Survey<br>View<br>Compliance Documents<br>View<br>Uptoad | Button (1) to<br>Ste Type: temp<br>Pegion: dws   | sds<br>Quertory<br>open the s<br>lat<br>Project Progress<br>Project Progress<br>Site Go Ahead<br>Capture<br>Edit<br>Complete Site Photos<br>View<br>Upload                                                                                                    | Specific pro                                                    | Dject's task      | S SCREE                                                    | n.              |
| . 11. 1.2 CI<br>Gohvan C<br>IIIUCTION<br>T GUOTES<br>CING<br>CING | lick on the View I<br>Construction<br>S<br>Ste Number: 18<br>Technical Site Survey<br>View<br>Uplew<br>Uplead                        | Button (1) to<br>Site Type Long<br>Region: dws   | sds<br>Query dyw<br>open the s<br>Las<br>Project Progress:<br>Corplet Ste Protoco<br>Site Go Atread<br>Capture<br>Edit<br>Complete Ste Protoco<br>View<br>Upload                                                                                                    | Specific pro                                                    | Dject's task      | S SCREEI                                                   | n.              |

3.3.11.1.3 Click on View Allocated Team button (1)

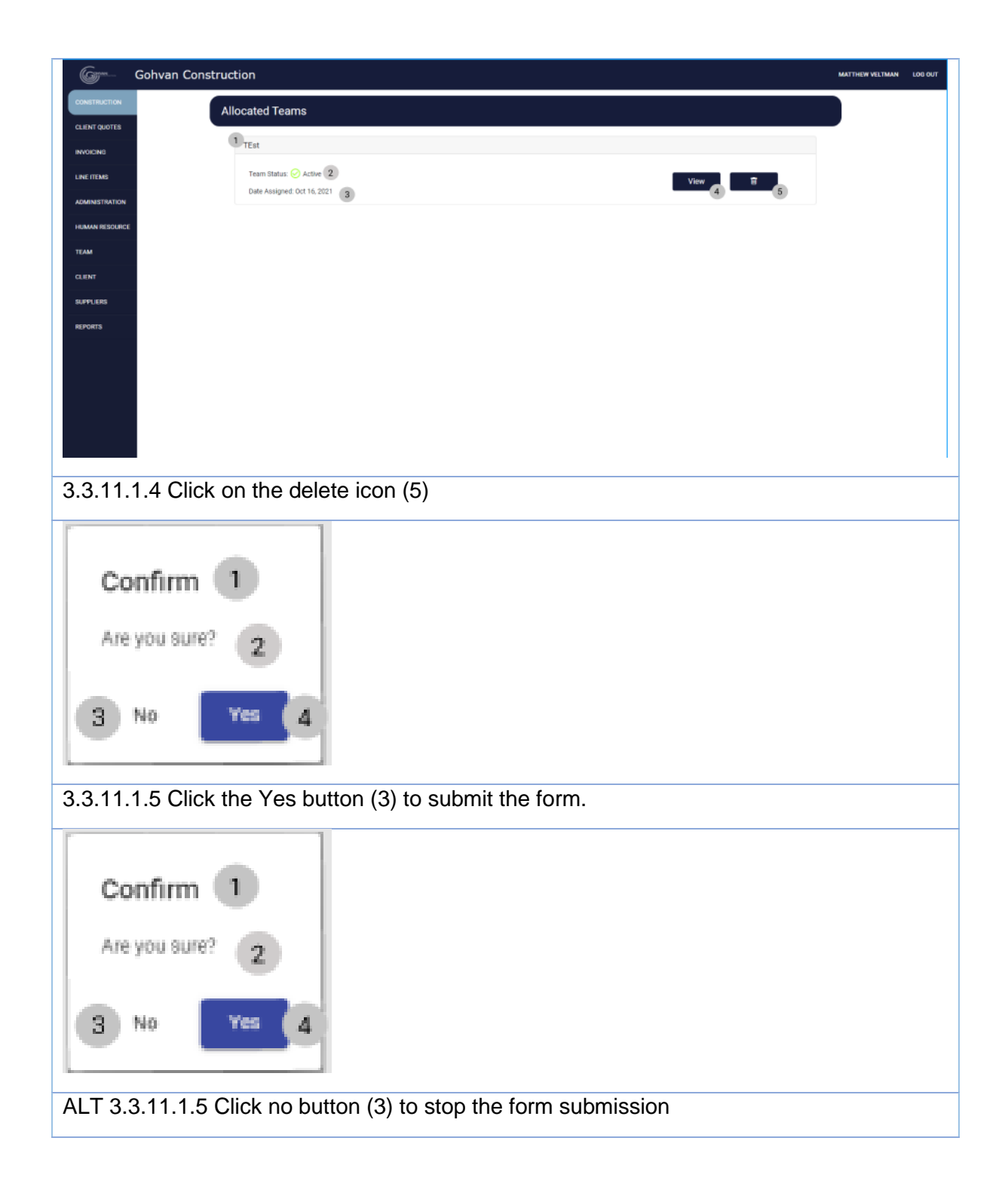

### 3.3.12 Upload Compliance Document

| Description:                | This section will guide the user through the process of uploading a compliance document |
|-----------------------------|-----------------------------------------------------------------------------------------|
| Expected Learning Outcomes: | To be able to Upload a compliance document                                              |
| Prerequisites:              | The user must have the required access to upload a compliance document                  |
| Other Information:          | None                                                                                    |

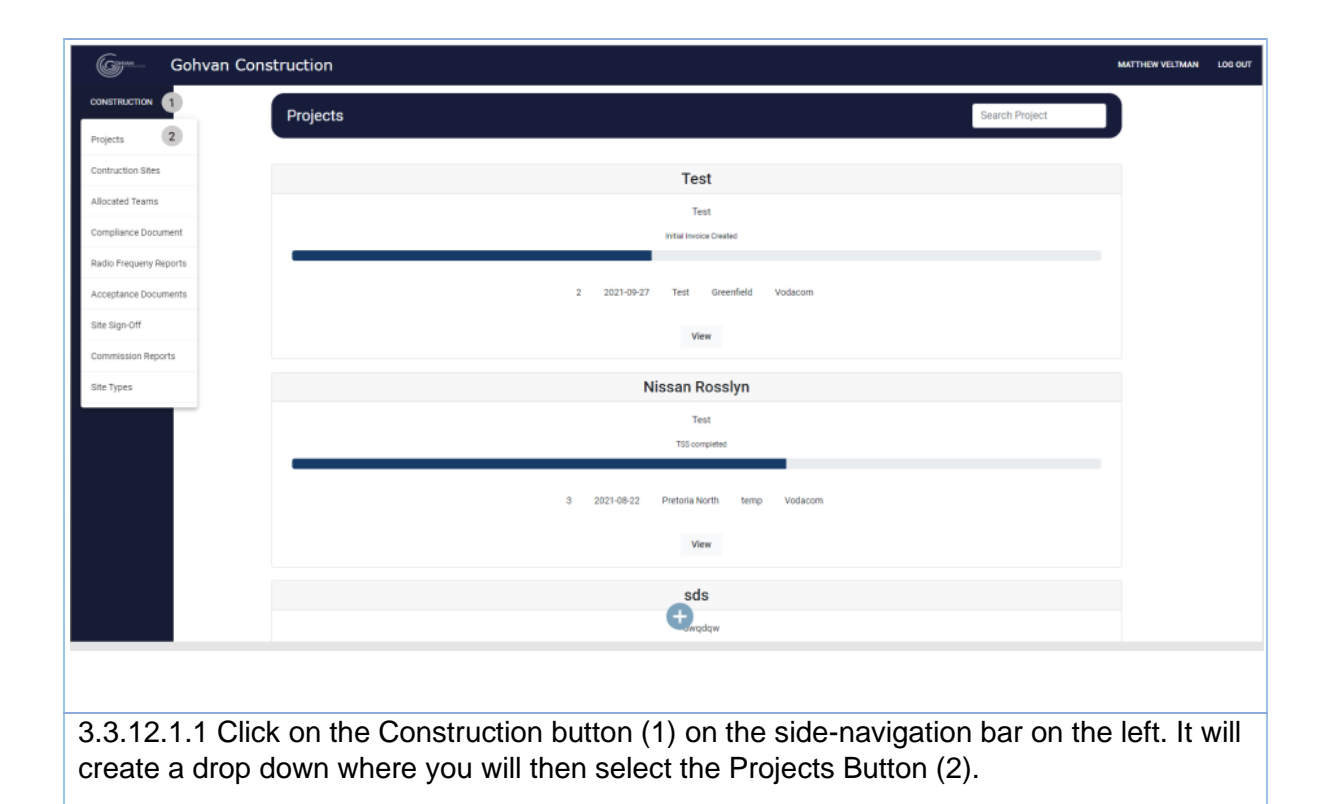

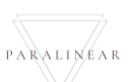

| None       Projects       Seach Papel         None       If is an ended       If is an ended<                                                                                                    | Action Projects Search Project Search Project Searc |             |
|----------------------------------------------------------------------------------------------------|----------------------------------------------------------------------------------------------------|-------------|
| The second second secon   | Test 2 2021-09-27 Test Greenfield Vodacom View 1  Fest Test Tist competed                                                                                                    |             |
| I determine the second termine the second termi       | Test<br>Test<br>Initial invisor Ovalued<br>2 2021-09-27 Test Greenfield Voldacom<br>View 1<br>Test<br>Test<br>TSI compiled                                                                                                    |             |
| Solver Contruction   Colver Contruction Solver Contruction     Solver Contruction     Solver Contruction </th <th>Initial Insolar Control<br/>2 2021-0P-27 Test Greenfield Vodscom<br/>View 1<br/>Test<br/>Test<br/>TSS completed</th> <th></th>                                                                                                    | Initial Insolar Control<br>2 2021-0P-27 Test Greenfield Vodscom<br>View 1<br>Test<br>Test<br>TSS completed                                                                                                    |             |
| 2 2002 To order the second or the second or    | 2 2021-09-27 Test Greenfield Vodacom<br>View 1<br>Nissan Rosslyn<br>Test<br>TSS compileed                                                                                                    |             |
| Image: Contract Contract C                                  | View 1<br>Nissan Rosslyn<br>Test<br>TST compiled                                                                                                    |             |
| Solver Construction          Solver Construction       Contract of the View Button (1) to open the specific project's tasks screered         Colver Construction       Contract of the View Button (1) to open the specific project's tasks screered         Colver Construction       Contract of the View Button (1) to open the specific project's tasks screered         Colver Construction       Contract of the View Button (1) to open the specific project's tasks screered         Colver Construction       Contract of the View Button (1) to open the specific project's tasks screered         Colver Construction       Contract of the View Button (1) to open the specific project's tasks screered         Colver Construction       Contract of the View Button (1) to open the specific project is tasks screered         Colver Construction       Contract of the View Button (1) to open the specific project is tasks screered         Colver Construction       Contract of the View Button (1) to open the specific project is tasks screered         Colver (Contract of the View Button (1) to open the specific project is tasks screered       Contract of the View Button (1) to open the specific project is tasks screered         Contract Of the View Button (1) to open the specific project is tasks screered       Freered Button (1) to open the specific project is tasks screered         Contract Of the View Button (1) to open the specific project is tasks screered       Ended Button (1) to open the specific project is task screered         Contract Of the View Button (1) to open the specific project i                                                                                                    | Nissan Rosslyn<br>Test<br>TSS completed                                                                                                    |             |
| To set the set of the set of the    | Test<br>TSC completed                                                                                                    |             |
| To event<br>a 2 21-02 Person bert ine voluent                                                                                                    | TSS completed                                                                                                    |             |
| <complex-block></complex-block>                                                                                                    |                                                                                                    |             |
| Leve<br>des<br>etcome<br>2.1.2 Click on the View Button (1) to open the specific project's tasks screer<br>Solver Constructor ver<br>(1) (1) (2) (2) (2) (2) (2) (2) (2) (2) (2) (2                                                                                                    | 3 2021-08-22 Pretoria North temp Vodacom                                                                                                    |             |
| Contract of the second of the second of the    | View                                                                                                    |             |
| Consistence Site Site View<br>Construction  Construction  Co | _sds                                                                                                    |             |
| 12.1.2 Click on the View Button (1) to open the specific project's tasks screen                                                                                                    | ter and the second second second second second second second second second second second second second second s                                                                                                    |             |
| Cohvan Construction     Site Stype time, argoin dws     Date startist: 2021 10 16     Differ: Volume of Startist: Volume of Startist: Volume of Startist: Volume of Startist: Volume of Startist: Volume of Carling of Over an ended of Coll 10 10 10 10 00 00 00 00 00 00 00 00 00                                                                                                    | 2.1.2 Click on the View Button (1) to open the specific project's tasks                                                                                                    | screer      |
| Notes and a second of the Number 18 Site Type: temp Region dws Last Updated: 2021-10-16 Clerk Vodacom State Team Allocated Team State Team Allocated Team State State Year Progress View Upload State Team State Upload State Team State Upload State State Yist State Allocated Team State State State Yist State State Stat                                                                                    | Gobyan Construction                                                                                                    | MAT         |
| Site Number 18       Region: dea       Last Updated 2021-10-16       Statue: Team Allocated         Project Progress:         One interview         Project Progress:         One interview         One interview                                                                                                    | cm s Site Trace temp Date started: 202110.16 Olier                                                                                                    | it: Vodacom |
| N       Image: Integrate Projects         Image: Integrate Project Drawing       Allocated Teams         View       Create       Capture       Formal Drawing       Allocated Teams         View       Create       Capture       Formal Drawing       Allocated Teams         View       Create       Capture       Formal Drawing       Allocated Teams         View       Create       Capture       Formal Drawing       Allocated Teams         View       Construction Progress       Complete Site Photos       Redo Frequency Reports       Invoices         View       View       View       Upload       Generate Initial Invoice       Generate Final Invoice         Upload       Create       Site Acceptance       Site Sign Off       Commission Report       Site Completed                                                                                                    | Site Number: 18 Region: dws Last Updated: 2021-10-16 Statum: Tex                                                                                                    | n Allocated |
| Image: Normal December 2014 State State View       Quotations       Site Go Ahead       Project Drawing       Allocated Teams         View       Create       Capture       Formal Drawing       Allocated Teams         View       Create       Capture       Formal Drawing       Allocated Teams         Confirm Quote       Edit       Second Cut Drawing       View Allocated Teams         Compliance Documents       Construction Progress       Complete Site Photors       Radio Frequency Reports       Invoices         View       View       View       Upload       Upload       Generate Final Invoice         Upload       Create       Site Acceptance       Site Sign Off       Commission Report       Site Completed                                                                                                    | Progest Progress.                                                                                                    |             |
| Technical Site Survey     Quotations     Site Go Ahead     Project Drawing     Allocated Teams       View     Create     Capture     Formal Drawing     Allocated Teams       View     Create     Capture     Formal Drawing     Allocated Teams       Compliance Documents     Construction Progress     Complete Site Photos     Radio Frequency Reports     Involces       View     View     Upload     Create     Upload     Generate Initial Involce       Upload     Create     Site Acceptance     Site Sign Off     Commission Report     Site Completed                                                                                                    |                                                                                                    |             |
| Technical Site Survey     Quotations     Site Go Ahead     Project Drawing     Allocated Teams       View     Create     Capture     Formal Drawing     Allocate Team       Compliance Documents     Construction Progress     Complete Site Photos     Radio Frequency Reports     Invoices       View     View     View Progress     View     Upload     Generate Initial Invoice       Upload     Create     Site Acceptance     Site Sign Off     Commission Report     Site Completed                                                                                                    | succ                                                                                                    |             |
| View     Create     Capture     Formal Drawing     Allocate Team       Confirm Quote     Edit     Second Cut Drawing     View Allocated Teams       Compliance Documents     Construction Progress     Complete Site Photos     Radio Frequency Reports     Invoices       View     View     View     Upload     Generate Initial Invoice       Upload     Create     Upload     Upload     Generate Final Invoice       Request Site Visit     Site Acceptance     Site Sign Off     Commission Report     Site Completed                                                                                                    | Technical Site Survey Quotations Site Go Ahead Project Drawing Allocated Teams                                                                                                    |             |
| Compliance Documents     Construction Progress     Complete Site Photos     Radio Frequency Reports     Invoices       View     View     View     Upload     Generate Initial Invoice       Upload     Create     Upload     Update     Generate Final Invoice       Request Site Visit     Site Acceptance     Site Sign Off     Commission Report     Site Completed                                                                                                    | View Create Capture Formal Drawing Allocate Team                                                                                                    |             |
| Compliance Documents     Construction Progress     Complete Site Photos     Radio Frequency Reports     Invoices       View     View     View     Upload     Generate Initial Invoice       Upload     Create     Upload     Upload     Generate Final Invoice       View     View     View     Project Invoices       Request Site Visit     Site Acceptance<br>Document     Site Sign Off     Commission Report     Site Completed                                                                                                    | Loniam Quote Zait Second Cut Drawing View Allocated Teams                                                                                                    |             |
| View     View     View     Upload     Generate initial invoice       Upload     Create     Upload     Upload     Generate initial invoice       Request Site Visit     Site Acceptance     Site Sign Off     Commission Report     Site Completed                                                                                                    | Compliance Documents Construction Progress Complete Site Photos Radio Frequency Reports Invoices                                                                                                    |             |
| Request Site Visit     Site Acceptance<br>Document     Site Sign Off     Commission Report     Site Completed                                                                                                    | View View Progress View Upload Uentrate Initial Invoice Upload 1 Create Upload Update Generate Final Invoice                                                                                                    |             |
| Request Site Visit Site Acceptance Site Sign Off Commission Report Site Completed<br>Document                                                                                                    | View Project Invoices                                                                                                    |             |
| Document                                                                                                    | Request Site Visit Site Acceptance Site Sign Off Commission Report Site Completed                                                                                                    |             |
|                                                                                                    | Document                                                                                                    |             |

-

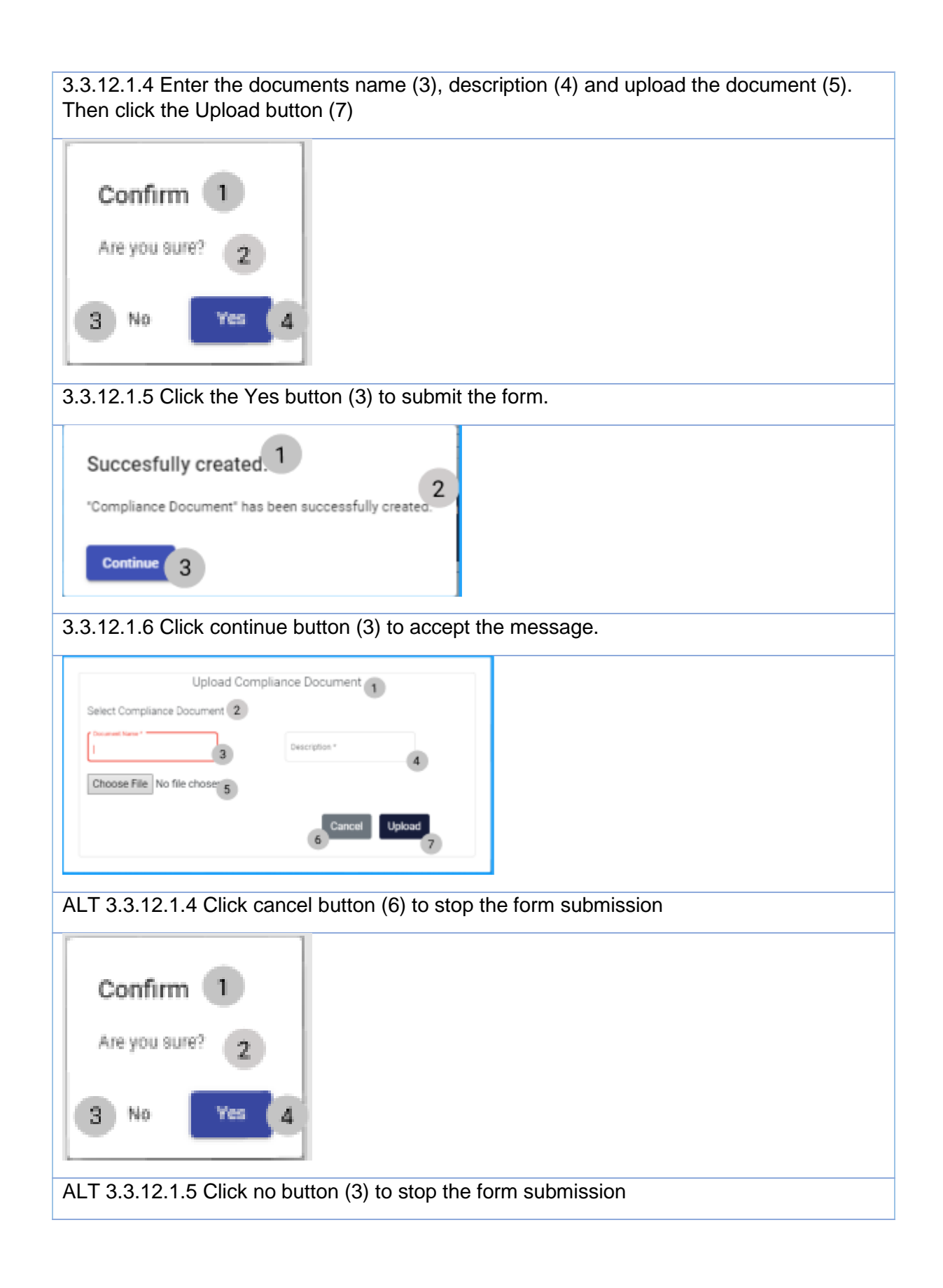

# 3.3.12 Upload Compliance Document Exercise

| Name        | Nissan Compliance document             |
|-------------|----------------------------------------|
| Description | Compliance document for Nissan project |
| File        | Example.pdf                            |

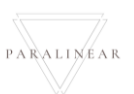

### 3.3.13Search Compliance Document

| Description:                | This section will guide the user through the process of searching for a compliance document |
|-----------------------------|---------------------------------------------------------------------------------------------|
| Expected Learning Outcomes: | To be able to search for a compliance document                                              |
| Prerequisites:              | The user must have the required access to search for a compliance document                  |
| Other Information:          | None                                                                                        |

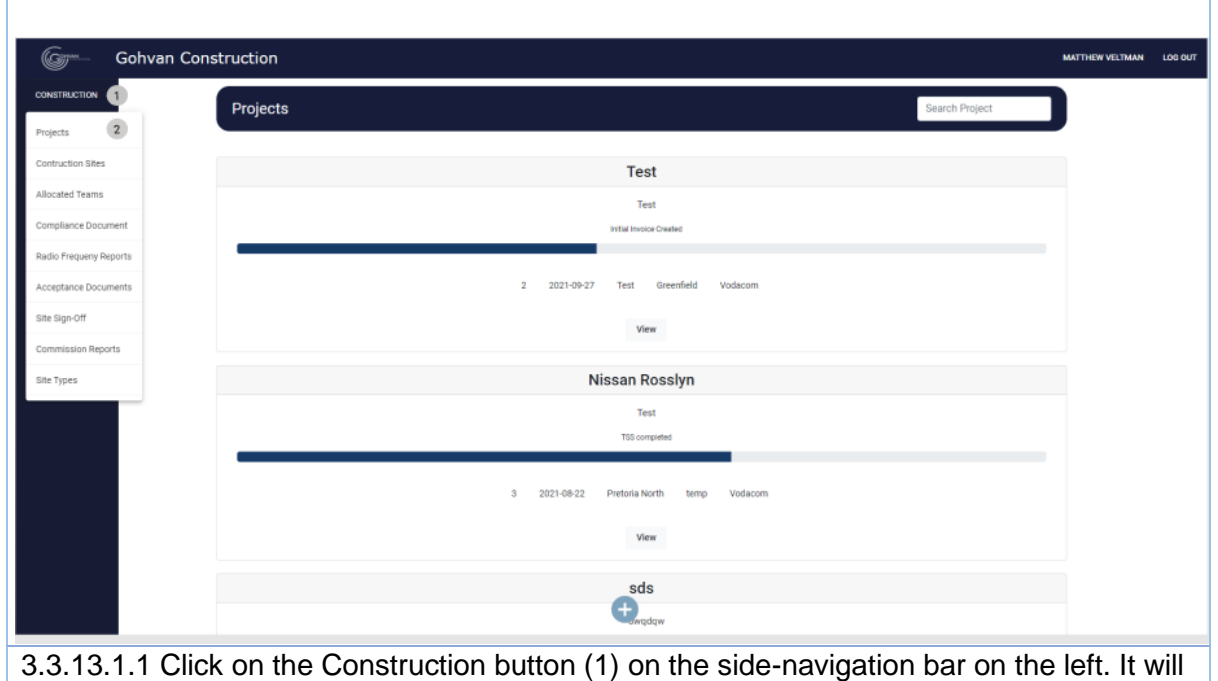

create a drop down where you will then select the Projects Button (2).

| Gom- Gohvan Construction   |                                                           |                                                                                                    | MATTHEW VELTMAN LOG OUT     |
|----------------------------|-----------------------------------------------------------|----------------------------------------------------------------------------------------------------|-----------------------------|
| CONSTRUCTION Projec        | ts                                                        |                                                                                                    | Search Project              |
| INVOICING                  |                                                           |                                                                                                    |                             |
| LINE ITEMS                 |                                                           | Test                                                                                                    |                             |
| ADMINISTRATION             |                                                           | Test<br>Initial Invoice Created                                                                                                    |                             |
| HUMAN RESOURCE             |                                                           |                                                                                                    |                             |
| ТЕЛМ                       | 2 2021-09-                                                | 27 Test Greenfield Vodacom                                                                                                    |                             |
| CLIENT                     |                                                           | view 1                                                                                                    |                             |
| SUPPLIERS                  |                                                           | Nissan Rosslyn                                                                                                    |                             |
| REPORTS                    |                                                           | Test                                                                                                    |                             |
|                            |                                                           | TSS completed                                                                                                    |                             |
|                            | 3 2021-08-22                                              | Pretoria North temp Vodacom                                                                                                    |                             |
|                            |                                                           |                                                                                                    |                             |
|                            |                                                           | View                                                                                                    |                             |
|                            |                                                           | sds                                                                                                    |                             |
|                            |                                                           | <b>W</b> awqdqw                                                                                                    |                             |
| 3.3.13.1.2 Click on 1      | the View Button (1) to op                                 | pen the specific project's                                                                                                    | s tasks screen.             |
| Gr- Gohvan Construction    |                                                           |                                                                                                    | INSTITUTION VIETMAN LOD OUT |
| construction               | i Bryten des Last light                                   | alext 2021 13 16 Balance Redit Frequency Completion                                                                                                    |                             |
| DUENT DUETES<br>BRITCHEIME | Dow here                                                  | una di seconda di seconda di s |                             |
| LINE FROM                  |                                                           |                                                                                                    |                             |
| ADARAUTTUTUN               |                                                           |                                                                                                    |                             |
| TELM                       | cul Site Survey Quotatione Site Go Alvead                 | Project Drawing Allocated Teams                                                                                                    |                             |
| CUENT                      | View Create Capture Capture Edit                          | Formal Drawing Allocate Teams Second Cut Drawing View Allocated Teams                                                                                                    |                             |
| Reports                    | arce Documenta Construction Progress Complete Site Photos | Pado Preparry Invoices                                                                                                    |                             |
|                            | View Process View                                         | Reports                                                                                                    |                             |
|                            | upluad Dreate                                             | Update Denerate Final Invision                                                                                                    |                             |
|                            |                                                           | View Project Invoices                                                                                                    |                             |
| Freq                       | uni Site Visit Site Acceptance Site Sign Off<br>Document  | Commission Report Sile Completed                                                                                                    |                             |
|                            | Report                                                    | Edit Complete Site                                                                                                    |                             |
|                            | View                                                      | Vev                                                                                                    |                             |
|                            |                                                           |                                                                                                    |                             |
| 3.3.13.1.3 Click on t      | he View button (1)                                        |                                                                                                    |                             |

PARALINEAR \_\_\_\_\_

| Gm-            | Gohvan Construction Natives vacuum Looser                      |
|----------------|----------------------------------------------------------------|
| CONSTRUCTION   | Compliance Documents                                           |
| GUENT QUOTES   | 22. Faix                                                       |
| INVOICING      |                                                                |
| LINETTEMS      | Exerciption Falls (Z)<br>Develophander 13-13-2021 (3)          |
| ADMINISTRATION |                                                                |
| HUMAN RESOURCE |                                                                |
| TEAM           |                                                                |
| CUENT          |                                                                |
| 9,091,015      |                                                                |
|                | Each to Proper 1                                               |
|                |                                                                |
| 3.3.13         | 3.1.4 This page displays the Compliance documents information. |

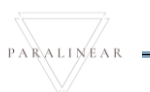

### 3.3.14 Edit Compliance Document

| Description:                | This section will guide the user through the process of editing for a compliance document |
|-----------------------------|-------------------------------------------------------------------------------------------|
| Expected Learning Outcomes: | To be able to edit for a compliance document                                              |
| Prerequisites:              | The user must have the required access to edit for a compliance document                  |
| Other Information:          | None                                                                                      |

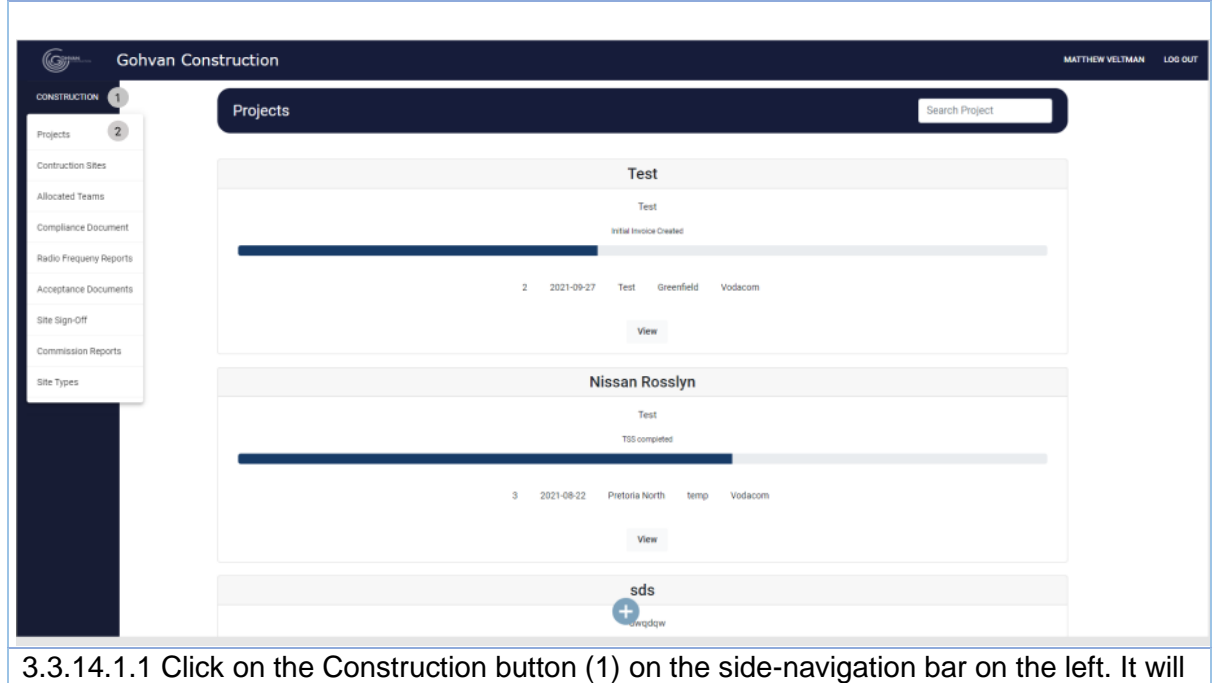

create a drop down where you will then select the Projects Button (2).

|                                    | truction                                                                                                    |                                                                                                    |                                                                                                    |                                                                                                    |                                                                                                    |                | MATTHEW VELTO |
|------------------------------------|----------------------------------------------------------------------------------------------------|----------------------------------------------------------------------------------------------------|----------------------------------------------------------------------------------------------------|----------------------------------------------------------------------------------------------------|----------------------------------------------------------------------------------------------------|----------------|---------------|
| DN                                 | Projects                                                                                                    |                                                                                                    |                                                                                                    |                                                                                                    |                                                                                                    | Search Project |               |
| E8                                 |                                                                                                    |                                                                                                    |                                                                                                    |                                                                                                    |                                                                                                    |                | _             |
|                                    |                                                                                                    |                                                                                                    |                                                                                                    | Test                                                                                                    |                                                                                                    |                |               |
| ION                                |                                                                                                    |                                                                                                    |                                                                                                    | Test<br>Initial Invoice Created                                                                                                    |                                                                                                    |                |               |
| URCE                               |                                                                                                    |                                                                                                    |                                                                                                    |                                                                                                    |                                                                                                    |                |               |
|                                    |                                                                                                    |                                                                                                    | 2 2021-09                                                                                                    | 27 Test Greenfield                                                                                                    | Vodacom                                                                                                    |                |               |
|                                    |                                                                                                    |                                                                                                    |                                                                                                    | View 1                                                                                                    |                                                                                                    |                |               |
|                                    |                                                                                                    |                                                                                                    |                                                                                                    | Niccan Pocelyn                                                                                                    |                                                                                                    |                |               |
|                                    |                                                                                                    |                                                                                                    |                                                                                                    | Test                                                                                                    |                                                                                                    |                |               |
|                                    |                                                                                                    |                                                                                                    |                                                                                                    | TSS completed                                                                                                    |                                                                                                    |                |               |
|                                    |                                                                                                    |                                                                                                    |                                                                                                    |                                                                                                    |                                                                                                    |                |               |
|                                    |                                                                                                    |                                                                                                    | 3 2021-08-22                                                                                                    | Pretoria North ten                                                                                                    | 1p Vodacom                                                                                                    |                |               |
|                                    |                                                                                                    |                                                                                                    |                                                                                                    | View                                                                                                    |                                                                                                    |                |               |
|                                    |                                                                                                    |                                                                                                    |                                                                                                    | sds                                                                                                    |                                                                                                    |                |               |
|                                    |                                                                                                    |                                                                                                    |                                                                                                    |                                                                                                    |                                                                                                    |                |               |
|                                    |                                                                                                    |                                                                                                    |                                                                                                    | awqdqw                                                                                                    |                                                                                                    |                |               |
| 4.1.2 Click                        | on the Vie                                                                                                    | ew Buttor                                                                                                    | ר) וי (1) to סן                                                                                                    | pen the s                                                                                                    | pecific proje                                                                                                    | cťs tasks scr  | een.          |
| 4.1.2 Click                        | on the Vie                                                                                                    | ew Buttor                                                                                                    | n (1) to oj                                                                                                    | pen the s                                                                                                    | pecific proje                                                                                                    | cťs tasks scr  | een.          |
| 4.1.2 Click<br>Gohvan Construction | on the Vie                                                                                                    | ew Buttor                                                                                                    | ר) to oן<br>נערע                                                                                                    | con the s                                                                                                    | pecific proje                                                                                                    | ct's tasks scr | een.          |
| 4.1.2 Click                        | on the Vie<br>n<br>Beckeder 18                                                                                                    | ew Buttor                                                                                                    | n (1) to op<br>unter<br>Popel Popesi                                                                                                    | Den the s                                                                                                    | pecific proje                                                                                                    | ct's tasks scr | een.          |
| 4.1.2 Click                        | on the Vie                                                                                                    | ew Buttor                                                                                                    |                                                                                                    | Den the s                                                                                                    | pecific proje                                                                                                    | ct's tasks scr | een.          |
| 4.1.2 Click                        | on the Vie                                                                                                    | ew Buttor                                                                                                    | n (1) to op<br>Lette                                                                                                    | Den the s                                                                                                    | pecific proje                                                                                                    | ct's tasks scr | een.          |
| 4.1.2 Click                        | on the Vie<br>Technic 1                                                                                                    | ew Buttor<br>Repire des                                                                                                    | n (1) to op<br>unter<br>Piget Pages<br>Die de abued                                                                                                    | Con the s                                                                                                    | pecific proje                                                                                                    | ct's tasks scr | een.          |
| 4.1.2 Click                        | on the Vie<br>related to the server<br>View                                                                                                    | ew Buttor                                                                                                    | r (1) to op                                                                                                    | Project Deserg                                                                                                    | pecific proje                                                                                                    | ct's tasks scr | een.          |
| 4.1.2 Click                        | on the Vie<br>Tertorer 1                                                                                                    | ew Buttor<br>Rejer de<br>Coate<br>Coate                                                                                                    | r (1) to op<br>read                                                                                                    | Construction  Project Drawing  Farmal Deaving  Farmal Deaving                                                                                                    | pecific proje<br>texe feld frame for                                                                                                    | ct's tasks scr | een.          |
| 4.1.2 Click                        | Con the Vie<br>Belower 18                                                                                                    | ew Buttor<br>Par de<br>Quatelors<br>Contector<br>Contector                                                                                                    | r (1) to op<br>Let let<br>Popet Popee<br>De les bead<br>Capters<br>Est<br>Corpoles Ste Photes                                                                                                    | Project Drawing Farmal Drawing Farmal Drawing Farma                                                                                                    | pecific proje<br>tele telefreares tele                                                                                                    | ct's tasks scr | een.          |
| 4.1.2 Click                        | Corpliance Documents                                                                                                    | Questedores<br>Questedores<br>Questedores<br>Construction Progress<br>View Progress<br>View Progress                                                                                                    | r (1) to op<br>Let the<br>Popul Population<br>Site Galocal<br>Captars<br>Captars                                                                                                    | Exception<br>Compact Deserving<br>Exercal Deserving<br>Exercal Deserving<br>Ex | pecific proje                                                                                                    | ct's tasks scr | een.          |
| 4.1.2 Click                        | Constituents                                                                                                    | ew Buttor<br>Reier de<br>Quatelore<br>Contexton<br>Contexton<br>C                                                                                                    | r (1) to op<br>read                                                                                                    |                                                                                                    | pecific proje                                                                                                    | ct's tasks scr | een.          |
| 4.1.2 Click                        | Constitute View<br>Technical Site Survey<br>View<br>Constitute Technical<br>Constitute Technical                                                                                                    | ew Button  Peper de  Quateione  Quateione  Confere Quate  Confere Quate  Confere Quatei  Confere Quatei Confere Quatei  Confere Quatei Confere Quatei Confere                                                                                                    | r (1) to op<br>Let the<br>Poper Poper<br>De da Anad<br>Capture<br>Capture<br>C | Correntings                                                                                                    | Pecific proje<br>tece telefreered or<br>discale Team<br>discale Team<br>tece Alecter Team<br>tece Alecter Team<br>team<br>team team<br>team                                                      | ct's tasks scr | een.          |
| 4.1.2 Click                        | Con the Vie<br>Technical Sile Survey<br>Vien<br>Vien | Contenders<br>Contenders<br>Contenders | r (1) to op<br>Let te<br>Popel Popels<br>Description<br>Capture<br>Capture     | Corrections Report                                                                                                    | Decific proje<br>Rece Reicheners for<br>Alleste Trains<br>Vere Alleste Trains<br>Vere Alleste Trains<br>Vere Alleste Trains<br>Vere Alleste Trains<br>Vere Alleste Trains<br>Vere Alleste Trains | ct's tasks scr | een.          |
| 4.1.2 Click                        | on the Vie<br>Televis 1                                                                                                    | ew Button                                                                                                    | r (1) to op<br>reader the second second se                                                                                                    | Coversion Property Coversion Property Coversion Pr                                                                                                    | pecific proje                                                                                                    | ct's tasks scr | een.          |

| Ger- Gohvan Construction                                                                |
|-----------------------------------------------------------------------------------------|
| Compliance Documents                                                                    |
| NNOCH3                                                                                  |
| Line stars Development 16-15-2021 3 4 5 6                                               |
| ADMARTENTEM                                                                             |
| том                                                                                     |
| Q.BMT                                                                                   |
| 9.4%LEI8<br>AUGUTS                                                                      |
|                                                                                         |
|                                                                                         |
|                                                                                         |
|                                                                                         |
|                                                                                         |
| Buck to Project                                                                         |
|                                                                                         |
| 3 3 14 1 4 Click on the edit icon (6)                                                   |
|                                                                                         |
| Edit Compliance Document                                                                |
|                                                                                         |
| Fala 2                                                                                  |
|                                                                                         |
| Cancel Lipdate                                                                          |
| 4 5                                                                                     |
|                                                                                         |
| 3.3.14.1.5 Enter the document name (2) and description (3) then click the update button |
| (5)                                                                                     |
|                                                                                         |
|                                                                                         |
| Confirm 1                                                                               |
|                                                                                         |
| Are you sure?                                                                           |
| 2                                                                                       |
|                                                                                         |
| 3 No Yes 4                                                                              |
|                                                                                         |
|                                                                                         |
| 3.3.14.1.6 Click yes button (4) to accept the message.                                  |
|                                                                                         |
| Edit Compliance Document                                                                |
|                                                                                         |
| False 3                                                                                 |
|                                                                                         |
| Cancel Update                                                                           |
| · · · · · · · · · · · · · · · · · · ·                                                   |
|                                                                                         |
| ALT 3.3.14.1.4 Click cancel button (4) to stop the form submission                      |
|                                                                                         |

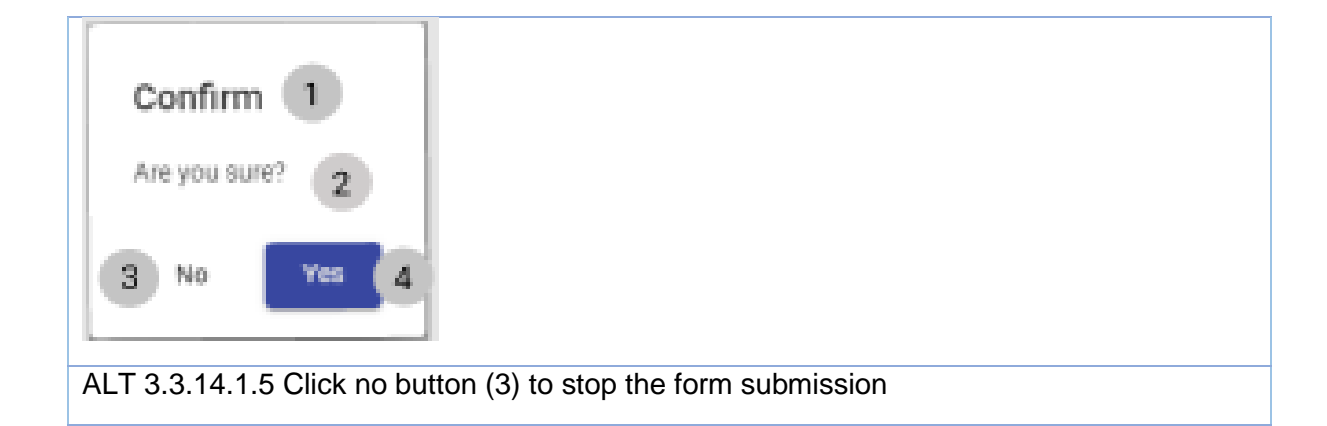

# 3.3.14 Upload Compliance Document Exercise

| Name        | Nissan Compliance document             |
|-------------|----------------------------------------|
| Description | Compliance document for Nissan project |

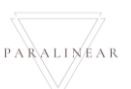

# 3.3.15 Create Site Progress description

| Description:                | This section will guide the user through the process of Creating a Site Progress description |
|-----------------------------|----------------------------------------------------------------------------------------------|
| Expected Learning Outcomes: | To be able to Create Site Progress description                                               |
| Prerequisites:              | The user must have the required access to Create Site Progress description                   |
| Other Information:          | None                                                                                         |

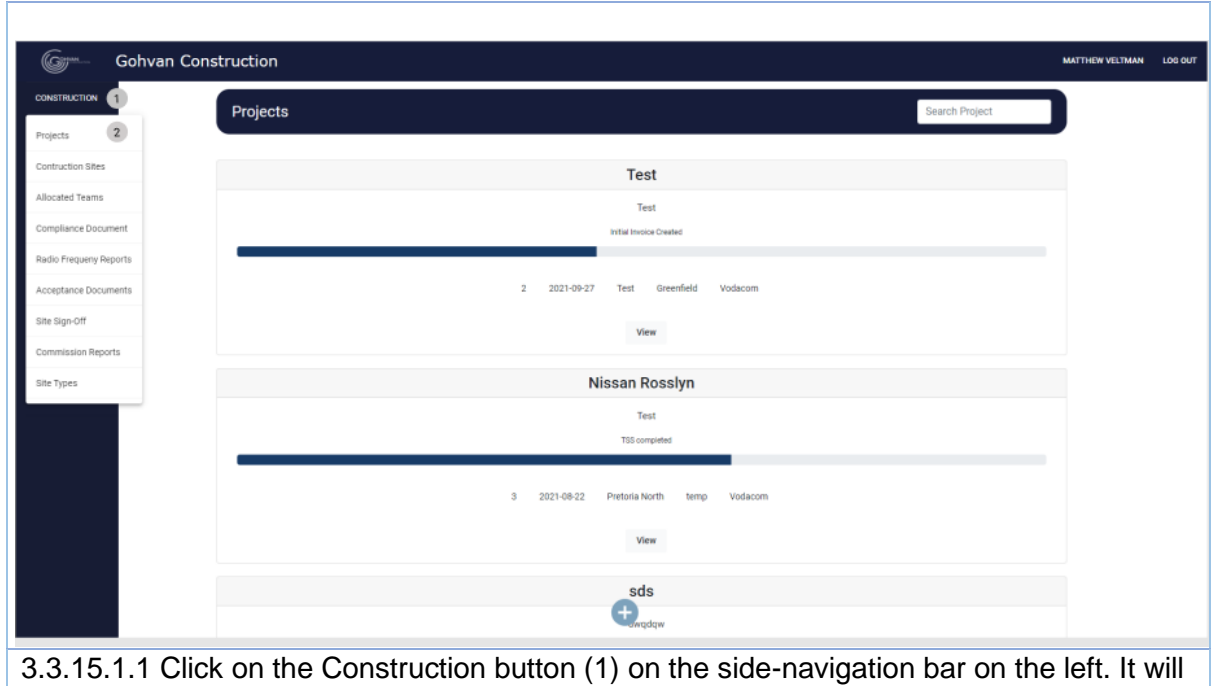

create a drop down where you will then select the Projects Button (2).

| -                                                                                                    |                                                                                                    |                                                                                                    |                                                                        |                                                                                                    |                                                                                                    |                                                            |                    |
|----------------------------------------------------------------------------------------------------|----------------------------------------------------------------------------------------------------|----------------------------------------------------------------------------------------------------|------------------------------------------------------------------------|----------------------------------------------------------------------------------------------------|----------------------------------------------------------------------------------------------------|------------------------------------------------------------|--------------------|
| Gohvan Con                                                                                                    | struction                                                                                                    |                                                                                                    |                                                                        |                                                                                                    |                                                                                                    |                                                            | MATTHEW VELTMAN    |
| ISTRUCTION                                                                                                    | Projects                                                                                                    |                                                                                                    |                                                                        |                                                                                                    | Sear                                                                                                    | ch Project                                                 |                    |
| INT QUOTES                                                                                                    |                                                                                                    |                                                                                                    |                                                                        |                                                                                                    |                                                                                                    |                                                            |                    |
| DICING                                                                                                    |                                                                                                    |                                                                                                    | Test                                                                   |                                                                                                    |                                                                                                    |                                                            |                    |
| TTEMS                                                                                                    |                                                                                                    |                                                                                                    | Test                                                                   |                                                                                                    |                                                                                                    |                                                            |                    |
| INISTRATION                                                                                                    |                                                                                                    |                                                                                                    | Initial Invoice Create                                                 | d                                                                                                    |                                                                                                    |                                                            |                    |
| MAN REBOURCE                                                                                                    |                                                                                                    |                                                                                                    |                                                                        |                                                                                                    |                                                                                                    |                                                            |                    |
| м                                                                                                    |                                                                                                    | 2                                                                                                    | 2021-09-27 Test Gree                                                   | theid Vodacom                                                                                                    |                                                                                                    |                                                            |                    |
| NT                                                                                                    |                                                                                                    |                                                                                                    | View                                                                   | 1                                                                                                    |                                                                                                    |                                                            |                    |
| PLIERS                                                                                                    |                                                                                                    |                                                                                                    | Nissan Ross                                                            | vn                                                                                                    |                                                                                                    |                                                            |                    |
| DRTS                                                                                                    |                                                                                                    |                                                                                                    | Test                                                                   | ,                                                                                                    |                                                                                                    |                                                            |                    |
|                                                                                                    |                                                                                                    |                                                                                                    | TSS completed                                                          |                                                                                                    |                                                                                                    |                                                            |                    |
|                                                                                                    |                                                                                                    |                                                                                                    |                                                                        |                                                                                                    |                                                                                                    |                                                            |                    |
|                                                                                                    |                                                                                                    | 3 20                                                                                                    | 21-08-22 Pretoria North                                                | temp Vodacom                                                                                                    |                                                                                                    |                                                            |                    |
|                                                                                                    |                                                                                                    |                                                                                                    | View                                                                   |                                                                                                    |                                                                                                    |                                                            |                    |
|                                                                                                    |                                                                                                    |                                                                                                    |                                                                        |                                                                                                    |                                                                                                    |                                                            |                    |
|                                                                                                    |                                                                                                    |                                                                                                    | SOS                                                                    |                                                                                                    |                                                                                                    |                                                            |                    |
|                                                                                                    |                                                                                                    |                                                                                                    | Ð                                                                      |                                                                                                    |                                                                                                    |                                                            |                    |
| 3.15.1.2 Clic                                                                                                    | k on the View                                                                                                    | Button (1) to                                                                                                    | o open the                                                             | specific pro                                                                                                    | oject's tas                                                                                                    | ks scree                                                   | n.                 |
| 3.15.1.2 Clic<br>Goran Con<br>Kattuccion<br>Kattuccion                                                                                                    | k on the View<br>struction<br>Honda Towers<br>Sile Narber: 19                                                                           | Button (1) to                                                                                                    | o open the                                                             | Determined 2021-10-16                                                                                                    | oject's tas                                                                                                    | Ks scree<br>M<br>Client: Vodacore<br>Status: 155 Submitted | ITTHEW VELTMAN LOS |
| 3.15.1.2 Clic<br>Gonvan Con<br>Infraction<br>Infraction<br>Infraction                                                                                                    | k on the View<br>Instruction<br>Honda Towers<br>Sile Nurber: 19                                                                         | Button (1) to<br>Bits Type Great<br>Region Confusion                                                                                                    | open the                                                               | Date started: 2021-10-10<br>Last Updated: 2021-10-17                                                                                                    | oject's tas                                                                                                    | KS SCREE<br>M<br>Client Vorlacem<br>Status: TSS Submitted  | In.                |
| 3.15.1.2 Clic.                                                                                                    | k on the View<br>Istruction<br>Honda Towers<br>Bite Number: 19                                                                          | Button (1) to<br>Site Type Great<br>Region Contuins                                                                                                    | e open the<br>Project Progress:                                        | Specific pro                                                                                                    | oject's tas                                                                                                    | KS SCREE<br>M<br>Client Volacom<br>Salue 155 Salemied      | n.                 |
| 3.15.1.2 Clic.<br>Gonvan Con<br>NIT OLOTES<br>OCENIO<br>E RITIME<br>ANIGITATION                                                                                                    | k on the View<br>Istruction<br>Honda Towers<br>Bite Number: 19                                                                          | Button (1) to                                                                                                    | e open the                                                             | Specific pro                                                                                                    | oject's tas                                                                                                    | ks scree<br>M<br>Chert Volscor<br>Statute 125 Sademided    | n.                 |
| 3.15.1.2 Clic<br>Goon Con<br>катисстком<br>катисстком<br>катика<br>катика<br>кати                                                                                                    | k on the View<br>Instruction<br>Honda Towers<br>Sile Nurber: 19                                                                         | Button (1) to                                                                                                    | e open the<br>vert<br>Project Progress:                                | Dete started: 2021-10-16<br>Last Updated: 2021-10-17                                                                                                    | oject's tas                                                                                                    | KS SCREE                                                   | n.                 |
| 3.15.1.2 Clic<br>Gomment Gohvan Con<br>катистон<br>катистон<br>катистон<br>катистон<br>минаталлон<br>минаталлон<br>минаталлон                                                                                                    | k on the View<br>struction<br>Honda Towers<br>De Narber: 19                                                                             | Button (1) to                                                                                                    | et<br>Project Progress:<br>The for Acad                                | Specific pro                                                                                                    | oject's tas                                                                                                    | ks scree<br>v<br>Clert Volacor<br>Salar 155 Salamited      | n.                 |
| B.15.1.2 Clic<br>Gohvan Con<br>NSTRUCTION<br>NATING<br>CICRAS<br>CICRAS<br>C | k on the View<br>struction<br>Honda Towers<br>Die Number: 19                                                                            | Button (1) to                                                                                                    | e open the<br>to<br>Project Progress:<br>Diste Go Abeed                | Date started: 2007-10-10<br>Last Updated: 2007-10-17                                                                                                    | oject's tas                                                                                                    | ks scree<br>v<br>Clert Volsem<br>Salue 125 Salemiae        | n.                 |
| 3.15.1.2 Clic<br>Good Content Content<br>интернотории<br>сосоноз<br>интернотори<br>интернотори<br>интерното                                                                                                    | k on the View Instruction Honda Towers Ste Number: 19 Technical Site Survey View                                                        | Button (1) to                                                                                                    | every of the project Progress:                                         | Dete started: 2007-10-16<br>Last updated: 2007-10-10<br>Last updated: 2007-10-17<br>dete                                                                   | Allocated Teams                                                                                                    | KS SCREE                                                   | n.                 |
| 3.15.1.2 Clic<br>Gonvan Con<br>изтистом<br>интоитез<br>оконо<br>китема<br>ини изалися<br>ини изалися<br>ини изалися<br>ини<br>ини<br>ини<br>ини<br>ини<br>ини<br>ини<br>ин                                                                                                    | k on the View<br>Istruction<br>Honda Towers<br>Die Nurber: 19<br>Technical Site Survey<br>View                                          | Button (1) to<br>Site Type Great<br>Region Conturion                                                                                                    | etd<br>Project Progresse:<br>Dist Go Ahead<br>Edit                     | Specific pro                                                                                                    | Allocated Teams                                                                                                    | ks scree<br>v<br>Riet: Volacon<br>salar: 155 Salamited     | n.                 |
| B.15.1.2 Clic<br>Gohvan Con<br>Intras<br>Intras<br>Intras<br>Intras<br>Intras                                                                                                    | k on the View<br>struction<br>Honda Towers<br>Det Namber: 19                                                                            | Quotations         Quotations         Create Quote         Construction Pringress                                                                                                    | Cargulade Site Photos                                                  | Date started: 2007-10-10<br>Last Updated: 2007-10-10<br>Last Updated: 2007-10-17<br>one                                                                    | Allocated Teams<br>Allocated Teams<br>View Allocated Teams<br>Invoices                                                                                 | ks scree<br>v<br>Chett Volacer<br>Statue 125 Submitted     | n.                 |
| 3.15.1.2 Clic<br>Good Content Content<br>интернотории<br>систом<br>систом<br>си                                                                                                    | k on the View Instruction Honda Towers Die Nurber: 19 Technical Site Survey View Compliance Documents View                              | Button (1) to         Bits Type: Great         Najon: Confusion         Quotations         Create Cuote         Construction Progress         View Progress                                                                                                    | Camplede Stie Photos                                                   | Specific pro Detenteried: 2001-10-16 Let updated: 2002-1-0-17  deten  Project Drawing  Formal Drawing  Second Dut Drawing  Radio Frequency Reports  Upload | Allocated Teams<br>Allocated Teams<br>View Allocated Teams<br>View Allocated Teams<br>Envoices                                                         | Ks scree<br>M<br>Refer: Volacom<br>Solar: 155 Solarvite    | n.                 |
| 3.15.1.2 Clic<br>Gofwan Con<br>катистон<br>катистон                                                                                                    | k on the View Instruction Honda Towers SRE Number: 19 Technical Site Survey View Compliance Documents View Uptoed                       | Button (1) to         Sile Type: Great         Payon: Conturion         Quotations         Creats Quote         Confirm Quote         Construction Progress         View Progress         View Progress         Creats                                                                                                    | Complete Site Photos  Complete Site Photos  Complete Site Photos  View | Specific pro                                                                                                    | Allocated Teams<br>Allocated Teams<br>View Allocated Teams<br>View Allocated Teams<br>Exocides<br>Generate Initial Invoice<br>Generate Fintal Invoice  | ks scree                                                   | In.                |
| 3.15.1.2 Clic<br>Gordon Con<br>Katherton<br>Katherton<br>Kather                                                                                                    | k on the View<br>struction<br>Honda Towers<br>Die Nurber: 19<br>Technical Site Survey<br>View<br>Compliance Documents<br>View<br>Uptood | Button (1) to<br>Site Type Great<br>Region Conturion<br>Quotations<br>Create Quote<br>Confirm Quote<br>Quotes (<br>Create Quote<br>Create Quote<br>Create Quote<br>Create Quote<br>Create Quote                                                                                                    | Canglete Site Photos                                                   | Specific pro                                                                                                    | Allocated Teams<br>Allocated Teams<br>View Allocated Teams<br>View Allocated Teams<br>Invoides<br>Generate Initial Invoide<br>Generate Initial Invoide | ks scree                                                   | n.                 |
| 3.15.1.2 Clic<br>Golvan Con<br>Instruction<br>Instruction<br>Inst                                                                                                    | k on the View<br>struction<br>Honda Towers<br>Die Nurber: 19<br>Technical Site Survey<br>View<br>Compliance Documents<br>View<br>Uploed | Questions         Questions         Create Quote         Construction Progress         View Progress         Create         1                                                                                                    | Complete Ste Photos<br>View                                            | Specific pro                                                                                                    | Allocated Teams<br>Allocated Teams<br>Allocate Team<br>View Allocated Teams<br>Invoices                                                                | ks scree                                                   | n.                 |
| 3.15.1.2 Clic                                                                                                    | k on the View Instruction Honda Towers Technical Site Survey View Compliance Documents View Uploed Request Site Visit                   | Button (1) to         Ster Type: Great         Nojon: Confurin         Qualitations         Create Qualit         Construction Progress         View Progress         View Progress         Create (1)         Create (1)         Create (1)         Create (1)         Create (1)         Create (1)         Create (1)         Create (1)         Create (1)         Create (1)         Create (1)         Create (1) | Complete Site Sign Off                                                 | Specific pro                                                                                                    | Allocated Teams Allocated Teams Allocate Team View Allocated Teams Generate Initial Invoice Generate Final Invoice Project Invoices Site Completed     | ks scree                                                   | In.                |

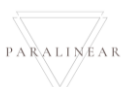

| Add Construction Progress 1                                                                                                    |
|----------------------------------------------------------------------------------------------------|
| 2<br>1                                                                                                    |
| Description *                                                                                                    |
| Upload Photo 4                                                                                                    |
|                                                                                                    |
| Cancel Add progress 6                                                                                                    |
| 3.3.15.1.4 Enter the title (2), Description (3) and then upload a photo (4). Then submit the form by clicking the Add progress button (6) |
| Confirm 1                                                                                                    |
| Are you sure? 2                                                                                                    |
| 3 No Yes 4                                                                                                    |
| 3.3.15.1.5 Click yes button (4) to accept the message.                                                                                    |
| Succesfully created. 1                                                                                                    |
| "Site progress description" has been successfully created.                                                                                |
| Continue 3                                                                                                    |
| 3.3.15.1.6 Click on the continue button (3)                                                                                               |

PARALINEAR \_\_\_\_\_

| Add Construction Progress 1                                        |  |
|--------------------------------------------------------------------|--|
| ( <sup>TEG</sup> *                                                 |  |
| Description *                                                      |  |
| Upload Photo 4                                                     |  |
| Cancel Add progress 6                                              |  |
| ALT 3.3.15.1.4 Click cancel button (5) to stop the form submission |  |
| Confirm 1<br>Are you sure? 2<br>3 No Yes 4                         |  |
| ALT 3.3.15.1.5 Click no button (3) to stop the form submission     |  |

#### 3.3.15 Create Site Progress description Exercise

| Title       | Fence poles preparation |
|-------------|-------------------------|
| Description | Digging holes           |
| Photo       | Digging.png             |

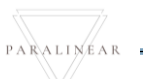

# 3.3.16 View Site Progress description

| Description:                | This section will guide the user through the process of Viewing a Site Progress description |
|-----------------------------|---------------------------------------------------------------------------------------------|
| Expected Learning Outcomes: | To be able to View Site Progress description                                                |
| Prerequisites:              | The user must have the required access to View Site Progress description                    |
| Other Information:          | None                                                                                        |

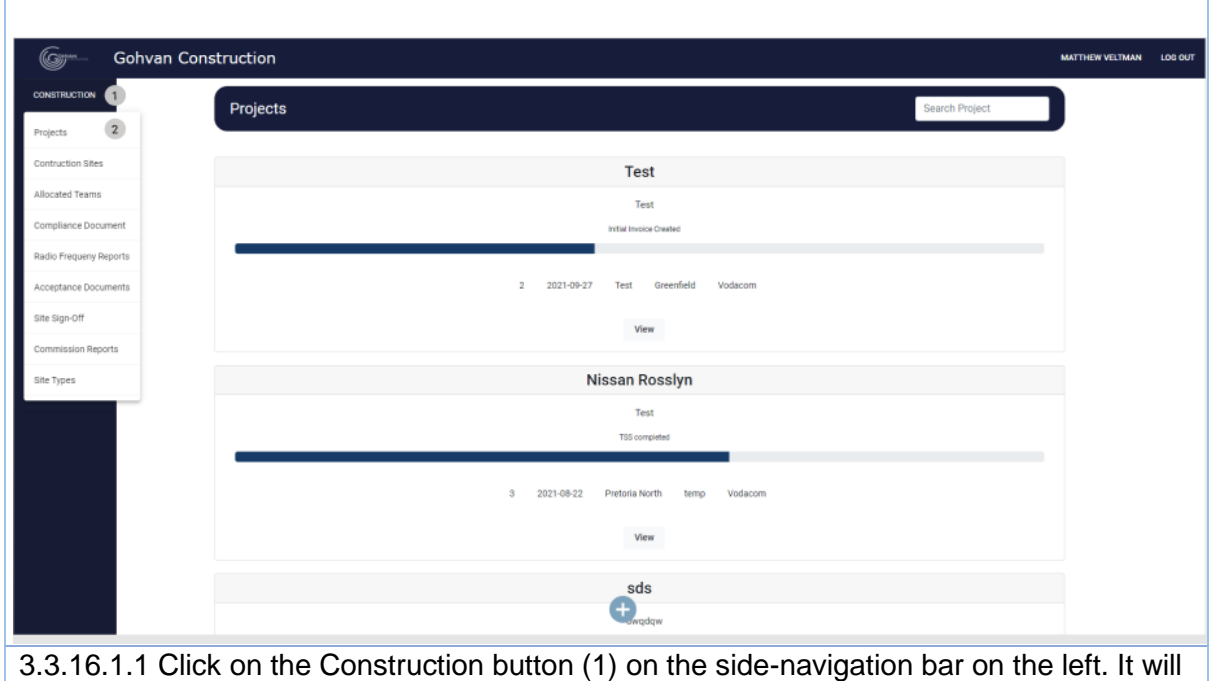

create a drop down where you will then select the Projects Button (2).

| Gran Gohvan Con                                                                                                    | struction                                                                                             |                                                                                                    |                                                                                                    | MATTHEW VELTMAN LOG                                                                                                    |
|----------------------------------------------------------------------------------------------------|----------------------------------------------------------------------------------------------------|----------------------------------------------------------------------------------------------------|----------------------------------------------------------------------------------------------------|----------------------------------------------------------------------------------------------------|
| CONSTRUCTION                                                                                                    | Projects                                                                                              |                                                                                                    | 2                                                                                                    | Search Project                                                                                                    |
| INVOICING                                                                                                    |                                                                                                    | Test                                                                                                    |                                                                                                    |                                                                                                    |
| LINE ITEMS                                                                                                    |                                                                                                    | Test                                                                                                    |                                                                                                    |                                                                                                    |
| ADMINISTRATION                                                                                                    |                                                                                                    | Initial Invoice Cre                                                                                                    | alad                                                                                                    |                                                                                                    |
| ТЕАМ                                                                                                    |                                                                                                    | 2 2021-09-27 Test Gr                                                                                                    | eenfield Vodacom                                                                                                    |                                                                                                    |
| CLIENT                                                                                                    |                                                                                                    | View                                                                                                    | 1                                                                                                    |                                                                                                    |
| REPORTS                                                                                                    |                                                                                                    | Nissan Ros                                                                                                    | slyn                                                                                                    |                                                                                                    |
|                                                                                                    |                                                                                                    | Test<br>TSS complete                                                                                                    | d                                                                                                    |                                                                                                    |
|                                                                                                    |                                                                                                    | 3 2021-08-22 Pretoria North                                                                                                    | temp Vodacom                                                                                                    |                                                                                                    |
|                                                                                                    |                                                                                                    | View                                                                                                    |                                                                                                    |                                                                                                    |
|                                                                                                    |                                                                                                    | _sds                                                                                                    |                                                                                                    |                                                                                                    |
|                                                                                                    |                                                                                                    | <b>E</b> wqdqw                                                                                                    |                                                                                                    |                                                                                                    |
| 3.3.16.1.2 Clic                                                                                                    | k on the View B                                                                                       | utton (1) to open the                                                                                                    | e specific project's ta                                                                                                    | isks screen.                                                                                                    |
|                                                                                                    |                                                                                                    |                                                                                                    |                                                                                                    |                                                                                                    |
| Gm Gohvan                                                                                                    | Construction                                                                                          |                                                                                                    |                                                                                                    | MATTHEW VELTMAN LOG OUT                                                                                                    |
|                                                                                                    | Construction<br>Honda Towers                                                                          | Site Type: Greenfield                                                                                                    | Date started: 2021-10-16                                                                                                    | MATTHEW VELTMAN LOG OUT                                                                                                    |
| CONSTRUCTION<br>CLIENT QUOTES                                                                                                    | Construction<br>Honda Towers<br>Site Number: 19                                                       | Site Type: Greenfield<br>Region: Centurion                                                                                             | Date started: 2021-10-16<br>Last Updated: 2021-10-17                                                                                                    | MATTHEW VELTMAN LOG OUT<br>Client: Vodacom<br>Status: Construction in progress                                                                                                    |
| Gore Gohvan                                                                                                    | Honda Towers<br>Site Number: 19                                                                       | Site Type: Greenfield<br>Region: Centurion<br>P                                                                                        | Date started: 2021-10-16<br>Last Updated: 2021-10-17<br>roject Progress:<br>Done Incomplete                                                                                                    | MATTHEW VELTMAN LOG OUT<br>Client: Vodacom<br>Status: Construction in progress                                                                                                    |
| CONSTRUCTION<br>CUENT QUOTES<br>INVOICING<br>LINE ITEMS<br>ADMINISTRATION                                                                   | Honda Towers<br>Site Number: 19                                                                       | Site Type: Greenfield<br>Region: Centurion                                                                                             | Date started: 2021-10-16<br>Last Updated: 2021-10-17<br>roject Progress:<br>Done Incomplete                                                                                                    | MATTHEW VELTMAN LOG OUT<br>Client: Vodacom<br>Status: Construction in progress                                                                                                    |
| CONSTRUCTION<br>CONSTRUCTION<br>CLIENT QUOTES<br>INVOICING<br>LINE ITEMS<br>ADMINISTRATION<br>HUMAN RESOURCE                                | Honda Towers<br>Site Number: 19                                                                       | Site Type: Greenfield<br>Region: Centurion                                                                                             | Date started: 2021-10-16<br>Last Updated: 2021-10-17<br>roject Progress:<br>Done Incompleta                                                                                                    | MATTHEW VELTMAN LOG OUT<br>Client: Vodacom<br>Status: Construction in progress                                                                                                    |
| CONSTRUCTION<br>CLIENT QUOTES<br>INVOICINS<br>LINE ITEMS<br>ADMINISTRATION<br>HUMAN RESOURCE<br>TEAM                                        | Construction<br>Honda Towers<br>Site Number: 19                                                       | Site Type: Greenfield<br>Region: Centurion<br>P<br>Quotations Site 6                                                                   | Date started: 2021-10-16<br>Last Updated: 2021-10-17<br>roject Progress:                                                                                                    | MATTHEW VELTMAN LOG OUT<br>Client: Vodacom<br>Status: Construction in progress                                                                                                    |
| CONSTRUCTION<br>COLLENT QUOTES<br>INVOICING<br>LINE ITEMS<br>ADMINISTRATION<br>HUMAN RESOURCE<br>TEAM<br>CLIENT                             | Construction<br>Honda Towers<br>Site Number: 19<br>Technical Site Survey<br>View                      | Site Type: Greenfield<br>Region: Centurion<br>P<br>Quotations<br>Site 0<br>Create Quote                                                | Date started: 2021-10-16<br>Last Updated: 2021-10-17<br>roject Progress:<br>Done Incomplete<br>So Ahead Project Drawing<br>apture Formal Drawing                                                                                                    | MATTHEW VELTMAN LOG OUT<br>Client: Vodacom<br>Status: Construction in progress<br>Allocated Teams<br>Allocate Team                                                                                                    |
| CONSTRUCTION<br>CONSTRUCTION<br>CLIENT QUOTES<br>INVOICING<br>LINE ITEMS<br>ADMINISTRATION<br>HUMAN RESOURCE<br>TEAM<br>CLIENT<br>SUPPLIERS | Construction Honda Towers Site Number: 19 Technical Site Survey View                                  | Site Type: Greenfield<br>Region: Centurion P Quotations Site ( Create Quote Confirm Quote                                              | Date started: 2021-10-16<br>Last Updated: 2021-10-17<br>roject Progress:<br>Done Incomplete<br>So Ahead Project Drawing<br>apture Formal Drawing<br>Edit Second Cut Drawing                                                                                                    | MATTHEW VELTMAN LOG OUT<br>Client: Vodacom<br>Status: Construction in progress<br>Allocated Teams<br>Allocate Team<br>View Allocated                                                                                    |
| CONSTRUCTION<br>CLIENT QUOTES<br>LINE ITEMS<br>LINE ITEMS<br>ADMINISTRATION<br>HUMAN RESOURCE<br>TEAM<br>CLIENT<br>SUPPLIERS<br>REPORTS     | Construction Honda Towers Site Number: 19 Technical Site Survey View                                  | Site Type: Greenfield<br>Region: Centurion<br>P<br>Quotations<br>Create Quote<br>Confirm Quote                                         | Date started: 2021-10-16<br>Last Updated: 2021-10-17<br>roject Progress:<br>Done Incomplete<br>So Ahead Project Drawing<br>apture Formal Drawing<br>Edit Second Cut Drawing                                                                                                    | MATTHEW VELTMAN     LOG OUT       Client: Vodacom       Status: Construction in progress         Allocated Teams       Allocate Team       View Allocated       Teams                                                   |
| CONSTRUCTION<br>CLIENT QUOTES<br>INVOICING<br>LINE ITEMS<br>ADMINISTRATION<br>HUMAN RESOURCE<br>TEAM<br>CLIENT<br>SUPPLIERS<br>REPORTS      | Construction Honda Towers Site Number: 19 Technical Site Survey View Compliance Documents             | Site Type: Greenfield<br>Region: Centurion P Quotations Site 0 Create Quote Confirm Quote Construction Progress Complete               | Date started: 2021-10-16<br>Last Updated: 2021-10-17<br>roject Progress:<br>Done Incomplete<br>Incomplete<br>So Ahead Project Drawing<br>Apture Formal Drawing<br>Edit Second Cut Drawing<br>s Site Photos Radio Frequency<br>Reports                                                                                                    | MATTHEW VELIMAN     LOG OUT       Client: Vodacom       Status: Construction in progress         Allocated Teams       Allocate Team       View Allocated       Teams                                                   |
| CONSTRUCTION<br>CLIENT QUOTES<br>INVOICING<br>LINE ITEMS<br>ADMINISTRATION<br>HUMAN RESOURCE<br>TEAM<br>CLIENT<br>SUPPLIERS<br>REPORTS      | Construction Honda Towers Site Number: 19 Technical Site Survey View Compliance Documents View        | Site Type: Greenfield<br>Region: Centurion P Quotations Site 0 Create Quote Confirm Quote View Progress 1                              | Date started: 2021-10-16<br>Last Updated: 2021-10-17<br>roject Progress:<br>Done Incomplete<br>So Ahead Project Drawing<br>apture Formal Drawing<br>Edit Second Cut Drawing<br>second Cut Drawing<br>View Upload                                                                                                    | MATTHEW VELIMAN     LOG OUT       Client: Vodacom       Status: Construction in progress         Allocated Teams       Allocated Team       View Allocated       Teams   Invoices       Generate Initial       Invoice  |
| CONSTRUCTION<br>CLIENT QUOTES<br>INVOICING<br>LINE ITEMS<br>ADMINISTRATION<br>HUMAN RESOURCE<br>CLIENT<br>CLIENT<br>SUPPLIERS<br>REPORTS    | Construction Honda Towers Site Number: 19 Technical Site Survey View Compliance Documents View Upload | Site Type: Greenfield<br>Region: Centurion P Quotations Site Q Create Quote Confirm Quote Construction Progress View Progress 1 Create | Date started: 2021-10-16<br>Last Updated: 2021-10-17<br>roject Progress:<br>Done Incomplete<br>So Ahead Project Drawing<br>Edit Formal Drawing<br>Edit Second Cut Drawing<br>Second Cut Drawing<br>View Upload<br>Update                                                                                                    | AITHEW VELTMAN LOG OUT<br>Client: Vodacom<br>Status: Construction in progress<br>Allocated Teams<br>Allocate Team<br>View Allocated<br>Teams<br>Invoices<br>Generate Initial<br>Invoice<br>Generate Final               |
| CONSTRUCTION<br>CLIENT QUOTES<br>INVOICING<br>LINE ITEMS<br>ADMINISTRATION<br>HUMAIN RESOURCE<br>TEAM<br>CLIENT<br>SUPPLIERS<br>REPORTS     | Construction Honda Towers Site Number: 19 Technical Site Survey View Compliance Documents View Upload | Site Type: Greenfield<br>Region: Centurion P Quotations Create Quote Confirm Quote View Progress Create Create                         | Date started: 2021-10-16<br>Last Updated: 2021-10-17<br>roject Progress:<br>Done Incomplete<br>So Ahead Project Drawing<br>Edit Formal Drawing<br>Second Cut Drawing<br>Second Cut Drawing<br>Second Cut Drawing<br>View Upload<br>Update<br>View                                                                                                    | AUTHEW VELIMAN LOG OUT<br>Client: Vodacom<br>Status: Construction in progress<br>Allocated Tearns<br>Allocate Tearn<br>View Allocated<br>Tearns<br>Invoices<br>Generate Initial<br>Invoice                              |
| CONSTRUCTION<br>CLIENT QUOTES<br>INVOICING<br>LINE ITEMS<br>ADMINISTRATION<br>HUMAN RESOURCE<br>CLIENT<br>SUPPLIERS<br>REPORTS              | Construction Honda Towers Site Number: 19 Technical Site Survey View Compliance Documents View Upload | Site Type: Greenfield<br>Region: Centurion P Quotations Create Quote Construction Progress View Progress I Create                      | Date started: 2021-10-16<br>Last Updated: 2021-10-17<br>roject Progress:<br>Done Incomplete<br>Incomplete<br>Incom | AITHEW VELITMAN LOG OUT<br>Client: Vodacom<br>Status: Construction in progress<br>Allocated Teams<br>Allocated Team<br>View Allocated<br>Teams<br>Invoices<br>Generate Initial<br>Invoice<br>Generate Final<br>Invoices |

| Gom- Gohva     | an Construction MATTHEW VELTMAN LOS OUT                                                                          |
|----------------|----------------------------------------------------------------------------------------------------|
| CONSTRUCTION   | Construction Progress Updates 1                                                                                  |
| CLIENT QUOTES  |                                                                                                    |
| INVOICING      | Digging a hole 2                                                                                                 |
| LINE ITEMS     | Fence preparation 3                                                                                              |
| ADMINISTRATION | 2021-10-17 (4)                                                                                                   |
| HUMAN RESOURCE |                                                                                                    |
| ТЕАМ           |                                                                                                    |
| CLIENT         |                                                                                                    |
| SUPPLIERS      |                                                                                                    |
| REPORTS        | and the second second second second second second second second second second second second second second second |
|                | Delete 6                                                                                                    |
|                |                                                                                                    |
|                |                                                                                                    |
|                |                                                                                                    |
|                |                                                                                                    |
|                |                                                                                                    |
|                |                                                                                                    |
| 3.3.16.1.4 Thi | s page shows all the Construction progress updates for a specific project                                        |

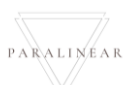

# 3.3.17 Delete Site Progress description

| Description:                | This section will guide the user through the process of Deleting a Site Progress description |
|-----------------------------|----------------------------------------------------------------------------------------------|
| Expected Learning Outcomes: | To be able to Delete Site Progress description                                               |
| Prerequisites:              | The user must have the required access to delete Site Progress description                   |
| Other Information:          | None                                                                                         |

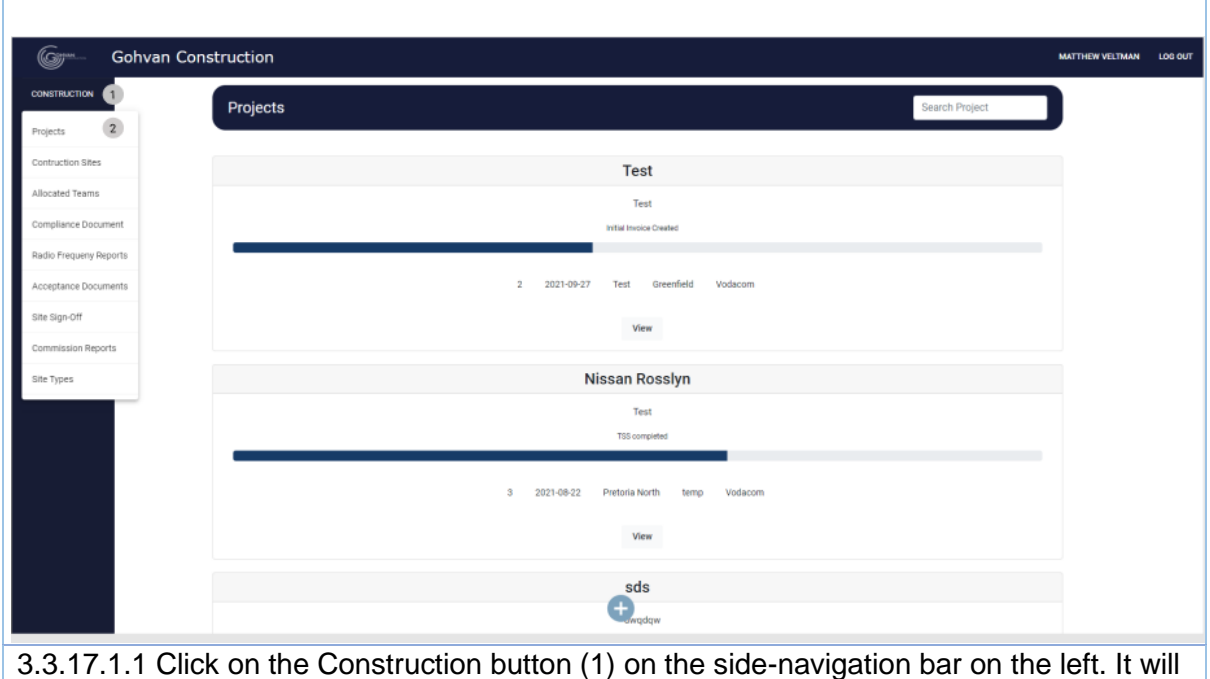

3.3.17.1.1 Click on the Construction button (1) on the side-navigation bar on the left. It create a drop down where you will then select the Projects Button (2).
| 🌀 Gohvan Con                                                                                                    | struction                                                                                             |                                                                                                    |                                                                                                    |                                                                                                    | MATTHEW VELTMA                                                                                                    | N LOG OUT                               |
|----------------------------------------------------------------------------------------------------|----------------------------------------------------------------------------------------------------|----------------------------------------------------------------------------------------------------|----------------------------------------------------------------------------------------------------|----------------------------------------------------------------------------------------------------|----------------------------------------------------------------------------------------------------|-----------------------------------------|
|                                                                                                    | Projects                                                                                              |                                                                                                    |                                                                                                    | Se                                                                                                    | arch Project                                                                                                    |                                         |
| INVOICING                                                                                                    |                                                                                                    |                                                                                                    | Tost                                                                                               |                                                                                                    |                                                                                                    |                                         |
| LINE ITEMS                                                                                                    |                                                                                                    |                                                                                                    | Test                                                                                               |                                                                                                    |                                                                                                    |                                         |
| ADMINISTRATION                                                                                                    |                                                                                                    | Init                                                                                                    | tial Invoice Created                                                                               |                                                                                                    |                                                                                                    |                                         |
| HUMAN RESOURCE                                                                                                    |                                                                                                    | 2 2021-09-27 1                                                                                                    | Fest Greenfield Vodacom                                                                            |                                                                                                    |                                                                                                    |                                         |
| TEAM                                                                                                    |                                                                                                    |                                                                                                    | View 1                                                                                             |                                                                                                    |                                                                                                    |                                         |
| SUPPLIERS                                                                                                    |                                                                                                    |                                                                                                    |                                                                                                    |                                                                                                    |                                                                                                    |                                         |
| REPORTS                                                                                                    |                                                                                                    | NISS                                                                                                    | an Rosslyn<br>Test                                                                                 |                                                                                                    |                                                                                                    |                                         |
|                                                                                                    |                                                                                                    |                                                                                                    | TSS completed                                                                                      |                                                                                                    |                                                                                                    |                                         |
|                                                                                                    |                                                                                                    | 3 2021-08-22 Pre                                                                                                    | toria North temp Vodaco                                                                            | m                                                                                                    |                                                                                                    |                                         |
|                                                                                                    |                                                                                                    | 113                                                                                                    | View                                                                                               |                                                                                                    |                                                                                                    |                                         |
|                                                                                                    |                                                                                                    |                                                                                                    |                                                                                                    |                                                                                                    |                                                                                                    |                                         |
|                                                                                                    |                                                                                                    |                                                                                                    | sds                                                                                                |                                                                                                    |                                                                                                    |                                         |
|                                                                                                    | k on the View D                                                                                       | utton (1) to oner                                                                                                    | the energie                                                                                        | io proio at'o tor                                                                                                    |                                                                                                    |                                         |
| 3.3.17.1.2 CIIC                                                                                                    | K on the view B                                                                                       | ullon (1) to oper                                                                                                    | i the speci                                                                                        | ic project s tas                                                                                                    | sks screen.                                                                                                    |                                         |
|                                                                                                    |                                                                                                    |                                                                                                    |                                                                                                    |                                                                                                    |                                                                                                    |                                         |
| Gm Gohvan                                                                                                    | Construction                                                                                          |                                                                                                    |                                                                                                    |                                                                                                    | MATTHEW VELTMAN L                                                                                                    | .0G OUT                                 |
| CONSTRUCTION Gohvan                                                                                                    | Construction<br>Honda Towers                                                                          | Site Type: Greenfie                                                                                                    | eld                                                                                                | Date started: 2021-10-16                                                                                                    | MATTHEW VELTMAN L                                                                                                    | .og out<br>/odacom                      |
| CONSTRUCTION<br>CLIENT QUOTES                                                                                                    | Honda Towers                                                                                          | Site Type: Greenfie<br>Region: Centurion                                                                                                    | eld<br>Last U                                                                                      | Date started: 2021-10-16<br>pdated: 2021-10-17                                                                                                    | MATTHEW VELTMAN U<br>Client: V<br>Status: Construction in p                                                                                    | .og out<br>/odacom<br>progress          |
| CONSTRUCTION<br>CLIENT QUOTES<br>INVOICING                                                                                             | Honda Towers<br>Site Number: 19                                                                       | Site Type: Greenfie<br>Region: Centurion                                                                                                    | eld Lest U<br>Project Progress:                                                                    | Date started: 2021-10-16<br>pdated: 2021-10-17                                                                                                    | MATTHEW VELTMAN U<br>Client: V<br>Status: Construction in r                                                                                    | .og out<br>/odacom<br>progress          |
| CONSTRUCTION<br>CLIENT QUOTES<br>INVOICING<br>LINE ITEMS                                                                               | Honda Towers<br>Site Number: 19                                                                       | Site Type: Greenfir<br>Region: Centurion                                                                                                    | eld<br>Project Progress:                                                                           | Date started: 2021-10-16<br>pdated: 2021-10-17                                                                                                    | MATTHEW VELTMAN U<br>Client: V<br>Status: Construction in j                                                                                    | .og our<br>/odacom<br>progress          |
| CONSTRUCTION<br>CLIENT QUOTES<br>INVOICING<br>LINE ITEMS<br>ADMINISTRATION                                                             | Honda Towers<br>Site Number: 19                                                                       | Site Type: Greenfit<br>Region: Centurion                                                                                                    | eld<br>Project Progress:                                                                           | Date started: 2021-10-16<br>pdated: 2021-10-17                                                                                                    | MATTHEW VELTMAN U                                                                                                    | .og our<br>/odacom<br>progress          |
| CONSTRUCTION<br>CLIENT QUOTES<br>INVOICING<br>LINE ITEMS<br>ADMINISTRATION<br>HUMAN RESOURCE                                           | Construction<br>Honda Towers<br>Site Number: 19                                                       | Site Type: Greenfie<br>Region: Centurion                                                                                                    | eld<br>Project Progress:                                                                           | Date started: 2021-10-16<br>pdated: 2021-10-17                                                                                                    | MATTHEW VELTMAN U                                                                                                    | /odacom<br>progress                     |
| CONSTRUCTION<br>CLIENT QUOTES<br>INVOICING<br>LINE ITEMS<br>ADMINISTRATION<br>HUMAN RESOURCE<br>TEAM                                   | Construction<br>Honda Towers<br>Site Number: 19<br>Technical Site Survey                              | Site Type: Greenfie<br>Region: Centurion<br>Quotations                                                                                                    | eld<br>Project Progress:                                                                           | Date started: 2021-10-16<br>pdated: 2021-10-17<br>splete                                                                                                    | MATTHEW VELTMAN U<br>Client: V<br>Status: Construction in p                                                                                    | og out<br>/odacom<br>progress           |
| CONSTRUCTION<br>CLIENT QUOTES<br>INVOICING<br>LINE ITEMS<br>ADMINISTRATION<br>HUMAN RESOURCE<br>TEAM<br>CLIENT                         | Construction Honda Towers Site Number: 19 Technical Site Survey View                                  | Site Type: Greenfit<br>Region: Centurion<br>Quotations<br>Create Quote                                                                                             | eld<br>Project Progress:<br>Dene incom<br>Site Go Ahead<br>Capture                                 | Date started: 2021-10-16<br>pdated: 2021-10-17<br>spiele<br>Project Drawing<br>Formal Drawing                                                                                 | Allocated Teams Allocate Team                                                                                                    | .og out<br>/odacom<br>progress          |
| CONSTRUCTION<br>CLIENT QUOTES<br>INVOICING<br>LINE ITEMS<br>ADMINISTRATION<br>HUMAN RESOURCE<br>TEAM<br>CLIENT<br>SUPPLIERS            | Construction Honda Towers Site Number: 19 Technical Site Survey View                                  | Site Type: Greenfe<br>Region: Centurion<br>Quotations<br>Create Quote<br>Confirm Quote                                                                             | eld<br>Project Progress:<br>Done Incom<br>Site Go Ahead<br>Capture<br>Edit                         | Date started: 2021-10-16<br>pdated: 2021-10-17<br>npleta<br>Project Drawing<br>Formal Drawing<br>Second Cut Drawing                                                           | Allocated Teams Allocated Teams View Allocated Teams                                                                                           | /odacom<br>progress                     |
| CONSTRUCTION<br>CLIENT QUOTES<br>INVOICING<br>LINE ITEMS<br>ADMINISTRATION<br>HUMAN RESOURCE<br>TEAM<br>CLIENT<br>SUPPLIERS<br>REPORTS | Construction Honda Towers Site Number: 19 Technical Site Survey View                                  | Site Type: Greenfit<br>Region: Centurion<br>Quotations<br>Create Quote<br>Confirm Quote                                                                            | eld<br>Project Progress:<br>Done incom<br>Site Go Ahead<br>Capture<br>Edit                         | Date started: 2021-10-16<br>pdated: 2021-10-17<br>npiete<br>Project Drawing<br>Formal Drawing<br>Second Cut Drawing                                                           | Allocated Teams Allocated Teams View Allocated Teams                                                                                           | og out<br>/odacom<br>progress           |
| CONSTRUCTION<br>CLIENT QUOTES<br>INVOICING<br>LINE ITEMS<br>ADMINISTRATION<br>HUMAN RESOURCE<br>TEAM<br>CLIENT<br>SUPPLIERS<br>REPORTS | Construction Honda Towers Site Number: 19 Technical Site Survey View Compliance Documents             | Site Type: Greenfit<br>Region: Centurion Quotations Create Quote Confirm Quote                                                                                     | eld Project Progress: Dene Incom Site Go Ahead Capture Edit Complete Site Photos                   | Date started: 2021-10-16<br>pdated: 2021-10-17<br>spiele<br>Project Drawing<br>Formal Drawing<br>Second Cut Drawing<br>Radio Frequency<br>Reports                             | AIIocated Teams Allocated Teams View Allocated Teams Invoices                                                                                  | /odacom<br>progress                     |
| CONSTRUCTION<br>CLIENT QUOTES<br>INVOICING<br>LINE ITEMS<br>ADMINISTRATION<br>HUMAN REBOURCE<br>TEAM<br>CLIENT<br>SUPPLIERS<br>REPORTS | Construction Honda Towers Site Number: 19 Technical Site Survey View Compliance Documents View        | Site Type: Greenfe<br>Region: Centurion Quotations Create Quote Confirm Quote                                                                                      | eld<br>Project Progress:<br>Done incom<br>Site Go Ahead<br>Capture<br>Edit<br>Complete Site Photos | Date started: 2021-10-16<br>pdated: 2021-10-17<br>ppiete<br>Project Drawing<br>Formal Drawing<br>Second Cut Drawing<br>Radio Frequency<br>Reports<br>Upload                   | Allocated Teams Allocated Teams View Allocated Teams Invoices Generate Initial Invoice                                                         | og out<br>/odacom<br>progress           |
| CONSTRUCTION<br>CLIENT QUOTES<br>INVOICING<br>LINE ITEMS<br>ADMINISTRATION<br>HUMAN RESOURCE<br>TEAM<br>CLIENT<br>SUPPLIERS<br>REPORTS | Construction Honda Towers Site Number: 19 Technical Site Survey View Compliance Documents View Upload | Site Type: Greenfit<br>Region: Centurion Quotations Create Quote Confirm Quote View Progress View Progress Create                                                  | eld Project Progress: Done Incom Site Go Ahead Capture Edit Complete Site Photos View              | Date started: 2021-10-16<br>pdated: 2021-10-17<br>npiete<br>Project Drawing<br>Formal Drawing<br>Second Cut Drawing<br>Radio Frequency<br>Reports<br>Upload<br>Upload         | Allocated Teams Allocated Teams View Allocated Teams Invoices Generate Initial Invoice                                                         | vodacom<br>progress                     |
| CONSTRUCTION<br>CLIENT QUOTES<br>INVOICING<br>LINE ITEMS<br>ADMINISTRATION<br>HUMAN RESOURCE<br>TEAM<br>CLIENT<br>SUPPLIERS<br>REPORTS | Construction Honda Towers Site Number: 19 Technical Site Survey View Compliance Documents View Upload | Site Type: Greenfer<br>Region: Centurion Quotations Create Quote Confirm Quote View Progress View Progress Create                                                  | eld Project Progress: Done Incom Site Go Ahead Capture Edit Complete Site Photos View              | Date started: 2021-10-16<br>pdated: 2021-10-17<br>mpiete<br>Project Drawing<br>Formal Drawing<br>Second Cut Drawing<br>Radio Frequency<br>Reports<br>Upload<br>Update<br>View | AIIocated Teams Aliocated Teams View Aliocated Teams Invoices Generate Initial Invoice Generate Final Invoice                                  | /odacom<br>progress                     |
| CONSTRUCTION<br>CLIENT QUOTES<br>INVOICING<br>LINE ITEMS<br>ADMINISTRATION<br>HUMAN RESOURCE<br>TEAM<br>CLIENT<br>SUPPLIERS<br>REPORTS | Construction Honda Towers Site Number: 19 Technical Site Survey View Compliance Documents View Upload | Site Type: Greenfe<br>Region: Centurion  Quotations Create Quote Confirm Quote View Progress 1 Create 1 Create                                                     | eld Project Progress: Done Incom Site Go Ahead Capture Edit Complete Site Photos View              | Date started: 2021-10-16<br>pdated: 2021-10-17<br>spiele  Project Drawing Formal Drawing Second Cut Drawing Radio Frequency Reports Upload Update View                        | Allocated Teams Allocated Teams Allocated Teams View Allocated Teams Invoices Generate Initial Invoice Generate Final Invoice Project Invoices | And And And And And And And And And And |
| CONSTRUCTION<br>CLIENT QUOTES<br>INVOICING<br>LINE ITEMS<br>ADMINISTRATION<br>HUMAN RESOLUCE<br>TEAM<br>CLIENT<br>SUPPLIERS<br>REPORTS | Construction Honda Towers Site Number: 19 Technical Site Survey View Compliance Documents View Upload | Site Type: Greenfit<br>Region: Centurion          Quotations         Create Quote         Confirm Quote         View Progress         View Progress         Create | eld Project Progress: Done Incor Site Go Ahead Capture Edit Complete Site Photos View              | Date started: 2021-10-16<br>pdated: 2021-10-17<br>spiele<br>Project Drawing<br>Formal Drawing<br>Second Cut Drawing<br>Radio Frequency<br>Reports<br>Upload<br>Update<br>View | AIIOcated Teams AIIocated Teams AIIocated Teams View Aliocated Teams Invoice Generate Initial Invoice Generate Final Invoice Project Invoices  | /odacom<br>progress                     |

-

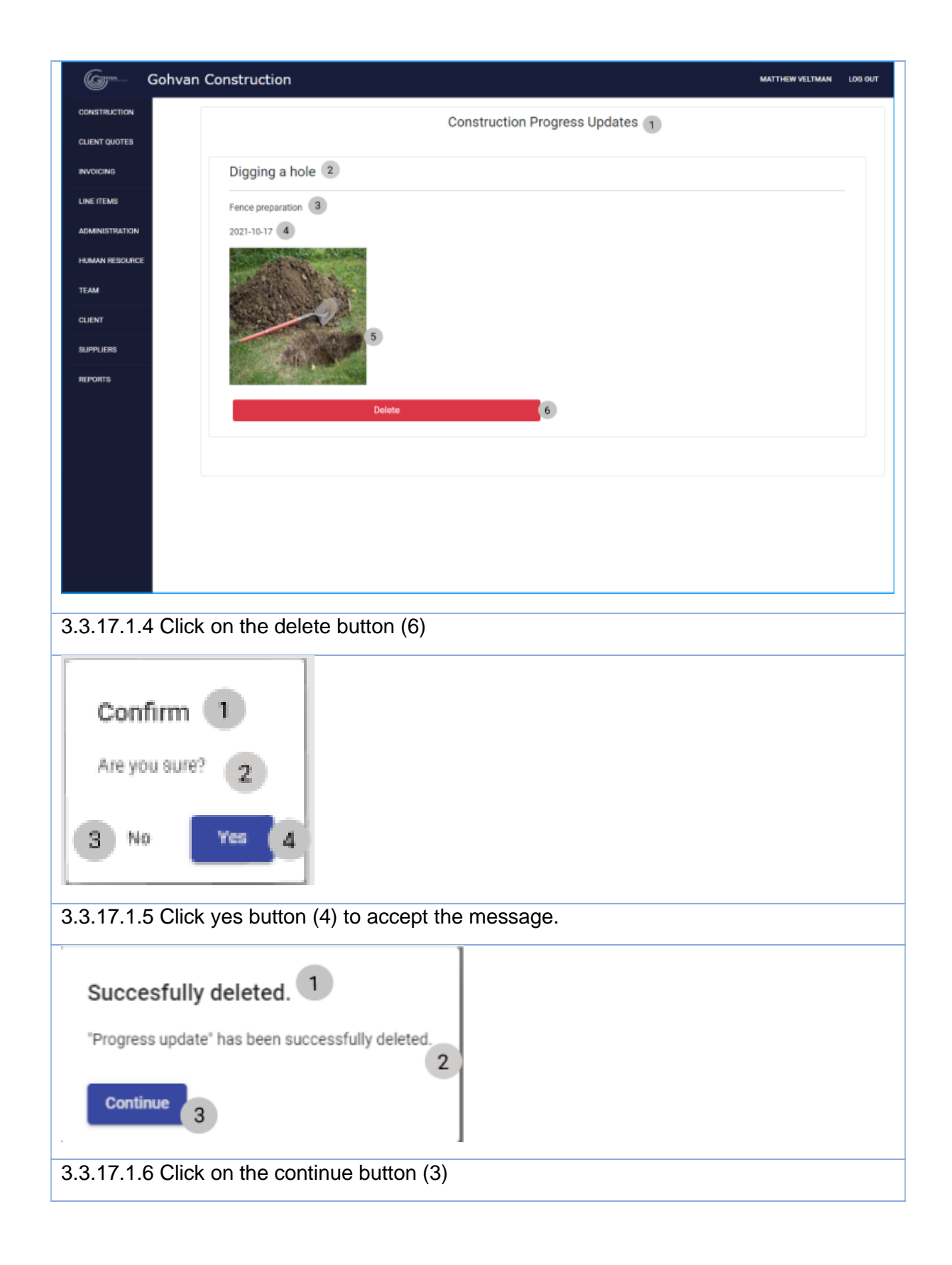

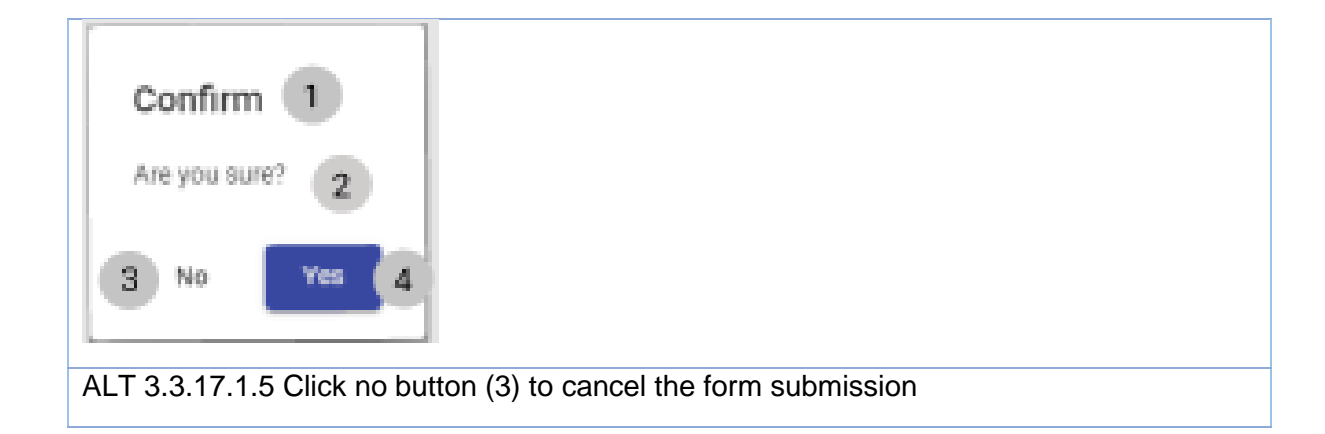

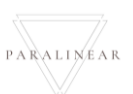

3.3.18 Upload Complete site photos Not complete

3.3.19 Search Complete site photos Not complete

3.3.20 Edit Complete site photos Not complete

3.3.21 Delete Complete site photos Not complete

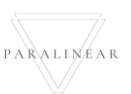

### 3.3.22 Upload Radio Frequency report

| Description:                | This section will guide the user through the process of uploading a Radio Frequency report |
|-----------------------------|--------------------------------------------------------------------------------------------|
| Expected Learning Outcomes: | To be able to Upload a Radio Frequency report                                              |
| Prerequisites:              | The user must have the required access to upload a Radio Frequency report                  |
| Other Information:          | None                                                                                       |

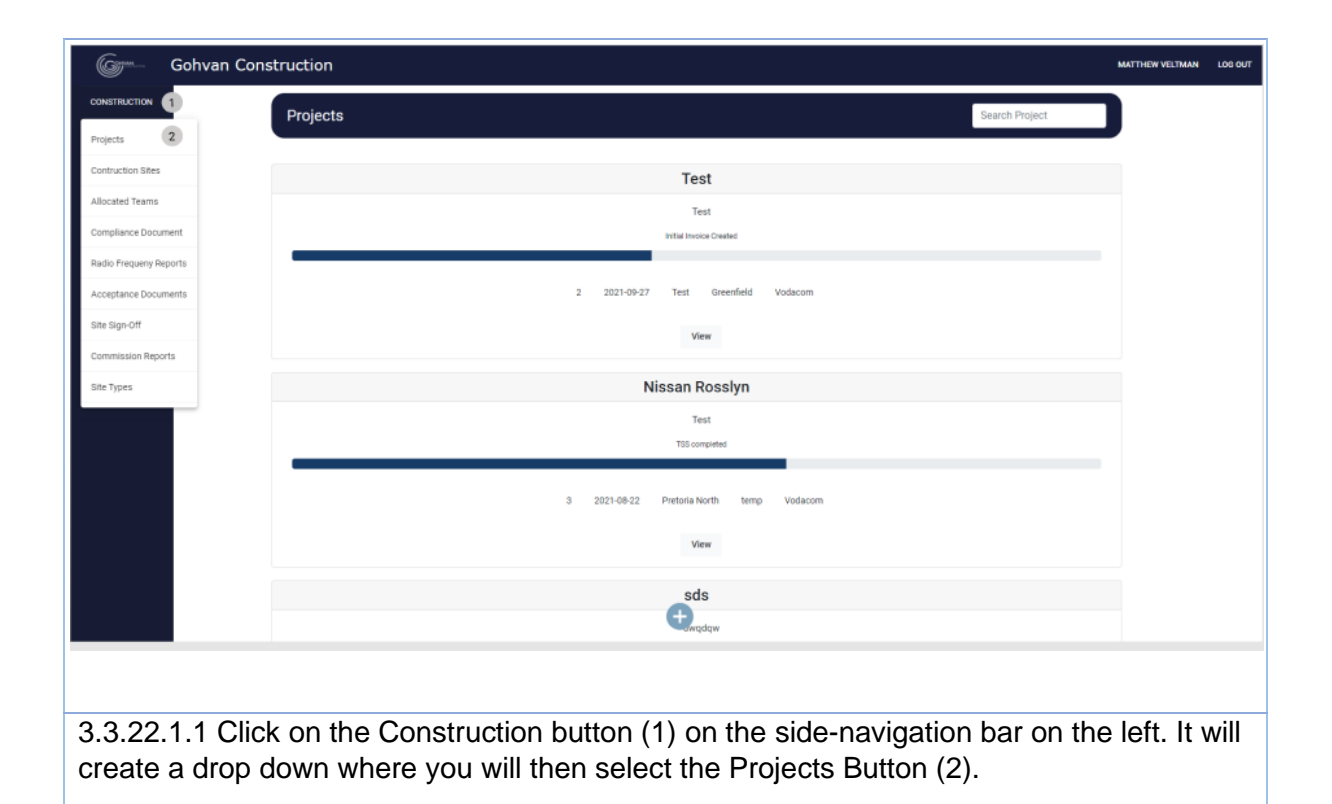

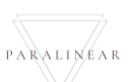

| Gom- Gohvan C       | Construction MATTHEW VELTMAN                                                                                                    |
|---------------------|----------------------------------------------------------------------------------------------------|
| ONSTRUCTION         | Projects Search Project                                                                                                    |
| LIENT QUOTES        |                                                                                                    |
| NE ITEMS            | Test                                                                                                    |
| MINISTRATION        | rest<br>Infail/work/Cealed                                                                                                    |
| UMAN RESOURCE       |                                                                                                    |
| EAM                 | 2 2021-04-27 less utreamed voladoom                                                                                                    |
|                     | View 1                                                                                                    |
| PORTS               | Nissan Rosslyn                                                                                                    |
|                     | Test<br>T55 completed                                                                                                    |
|                     |                                                                                                    |
|                     | 3 2021-06-22 Pretoria North temp Vodacom                                                                                                    |
|                     | View                                                                                                    |
|                     | sds                                                                                                    |
|                     | twwqdqw.                                                                                                    |
| 3.22.1.2 Cl         | ick on the View Button (1) to open the specific project's tasks screen.                                                                                                    |
| Game Cabura (       |                                                                                                    |
|                     |                                                                                                    |
| LIENT QUOTES        | S         Site Type: temp         Date starter: 2021-0-16         Client: Vodecom           Site Number: 18         Region: dwa         Last Updated: 2021-10-16         Status: Team Allocated |
| NOICINS             | Project Progress:                                                                                                    |
| INE ITEMS           |                                                                                                    |
| UMAN RESOURCE       |                                                                                                    |
| EAM                 | Technical Site Survey Quotations Site Go Ahead Project Drawing Allocated Teams                                                                                                    |
| LIENT               | View Create Capture Formal Drawing Allocate Team                                                                                                    |
| EPORTS              | Confirm Quote Edit Second Cut Drawing View Allocated Teams                                                                                                    |
|                     | Compliance Documents Construction Progress Complete Site Photos Radio Frequency Reports Invoices                                                                                                |
|                     | View Progress View Upload 1 Generate Initial Invoice                                                                                                    |
|                     | Upload Create Upload Update Generate Final Invoice                                                                                                    |
|                     | View Project Invoices                                                                                                    |
|                     | Request Site Visit Site Acceptance Site Sign Off Commission Report Site Completed                                                                                                    |
|                     | UOLUMMI                                                                                                    |
| 3.22.1.3 Cl         | ick on the Upload button (1)                                                                                                    |
|                     |                                                                                                    |
|                     | Upload Rf report                                                                                                    |
|                     | <i>E</i>                                                                                                    |
| Select Rf Document: | choose a                                                                                                    |
| Select Rf Document  | chosen 3                                                                                                    |
| Select Rf Document  | chosen 3                                                                                                    |
| Select Rf Document  | Chosen 3<br>Cancel Upload 5                                                                                                    |

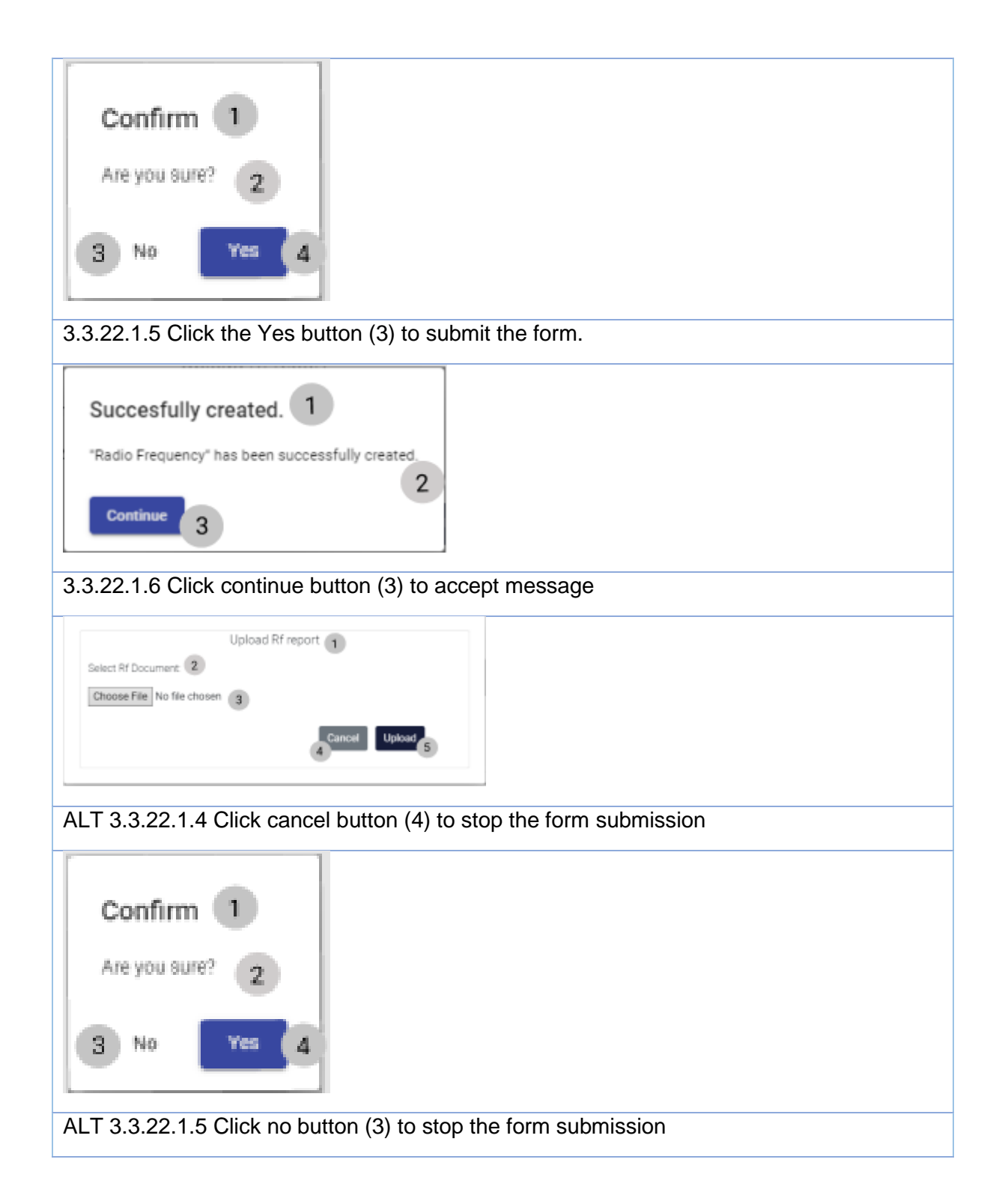

#### 3.3.22 Upload Radio Frequency report Exercise

| File Example.pdf |  |
|------------------|--|
|------------------|--|

PARALINEAR

### 3.3.23 Search Radio Frequency report

| Description:                | This section will guide the user through the process of viewing a Radio Frequency report |
|-----------------------------|------------------------------------------------------------------------------------------|
| Expected Learning Outcomes: | To be able to view a Radio Frequency report                                              |
| Prerequisites:              | The user must have the required access to view a Radio Frequency report                  |
| Other Information:          | None                                                                                     |

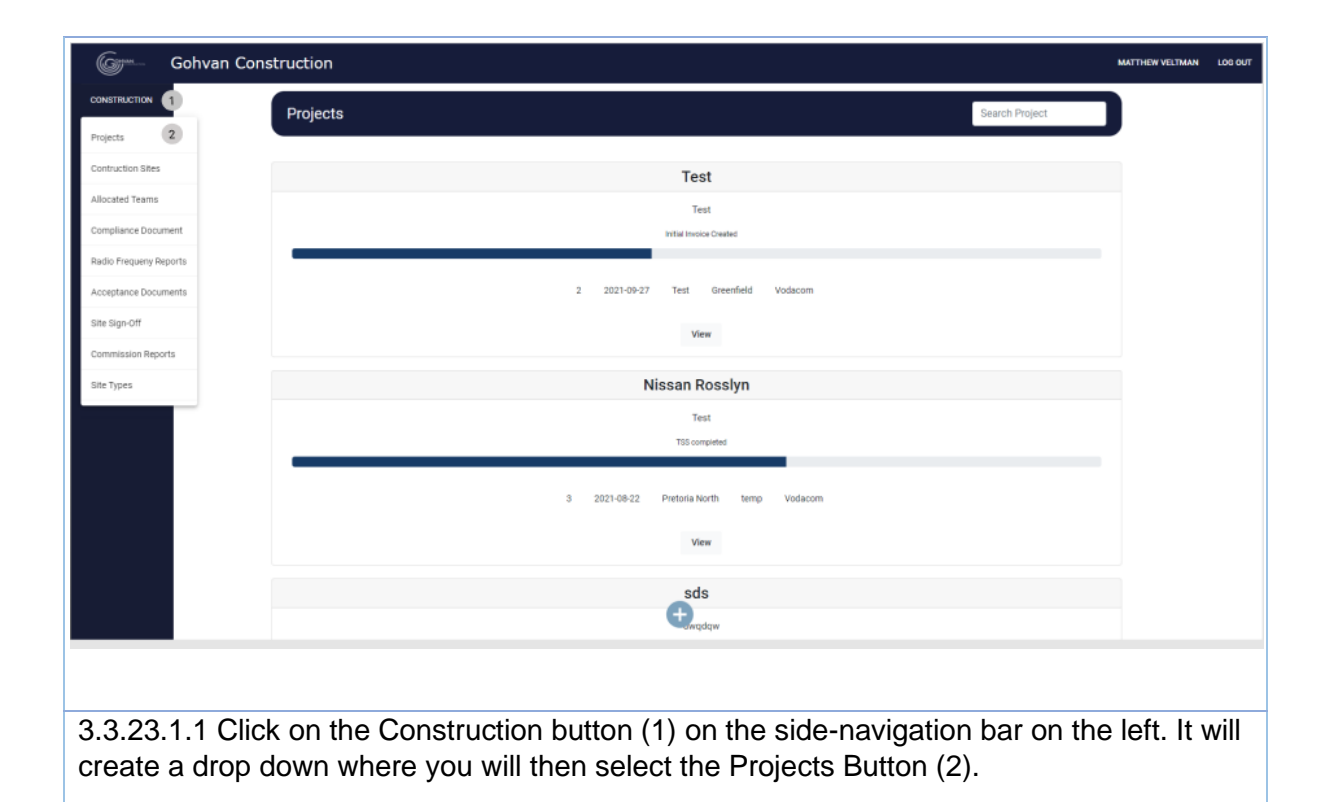

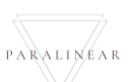

| Com- Cobya           | an Construction wattreweituus joo                                                                                                    |
|----------------------|----------------------------------------------------------------------------------------------------|
|                      |                                                                                                    |
| CLIENT QUOTES        | Projects Search Project                                                                                                    |
| INVOICING            | Test                                                                                                    |
| LINE ITEMS           | Test                                                                                                    |
| ADMINISTRATION       | Initial Invice Owand                                                                                                    |
| HUMAN RESOURCE       |                                                                                                    |
| TEAM                 | 2 2021-09-27 Test Greenfield Vodacom                                                                                                    |
| CLIENT               | view 1                                                                                                    |
| SUPPLIERS            | Nissan Rosslyn                                                                                                    |
| REPORTS              | Test                                                                                                    |
|                      | TSS completed                                                                                                    |
|                      | 3 2021-08-22 Pretoria North temp Vodacom                                                                                                    |
|                      |                                                                                                    |
|                      | View                                                                                                    |
|                      | sds                                                                                                    |
|                      | t Swqdqw                                                                                                    |
| 3.3.23.1.2 (         | Click on the View Button (1) to open the specific project's tasks screen.                                                                                                    |
| Gerra Gobyan Co      | onstruction Nature Volume Logar                                                                                                    |
|                      | e Six Toor Hous Date stated 201-5014 (Eart Walkrow                                                                                                    |
| CLIENT QUOTES        | General State State Stat |
| LINE ITEMS           |                                                                                                    |
| ADMINISTRATION       |                                                                                                    |
| HUMAN RESOURCE       |                                                                                                    |
| GLIENT               | Technical Site Survey Quotations Site Gr Alead Project Drawing Allocated Teams                                                                                                    |
| SUPPLIERS<br>REPORTS | View Coate Capture Formal Drawing Allocate Team                                                                                                    |
|                      |                                                                                                    |
|                      | Compared Documents Complete Sile Motos Read Incounty Incounts Read                                                                                                    |
|                      | Vew         Vew         Upload         denante Initial Invoice           Ubload         Costs         Updata         denante Initial Invoice                                                                                                    |
|                      | Ven 1 Project Invices                                                                                                    |
|                      | Request Sile Visit Site Acceptance Site Sign Off Commission Report Site Completed                                                                                                    |

3.3.23.1.3 Click on the View button (1) to open the file in a pdf viewer

View

View

Team 7

Complete Site

#### 3.3.24 Edit Radio Frequency report

| Description:                | This section will guide the user through the process of editing a Radio Frequency report |
|-----------------------------|------------------------------------------------------------------------------------------|
| Expected Learning Outcomes: | To be able to edit a Radio Frequency report                                              |
| Prerequisites:              | The user must have the required access to edit a Radio Frequency report                  |
| Other Information:          | None                                                                                     |

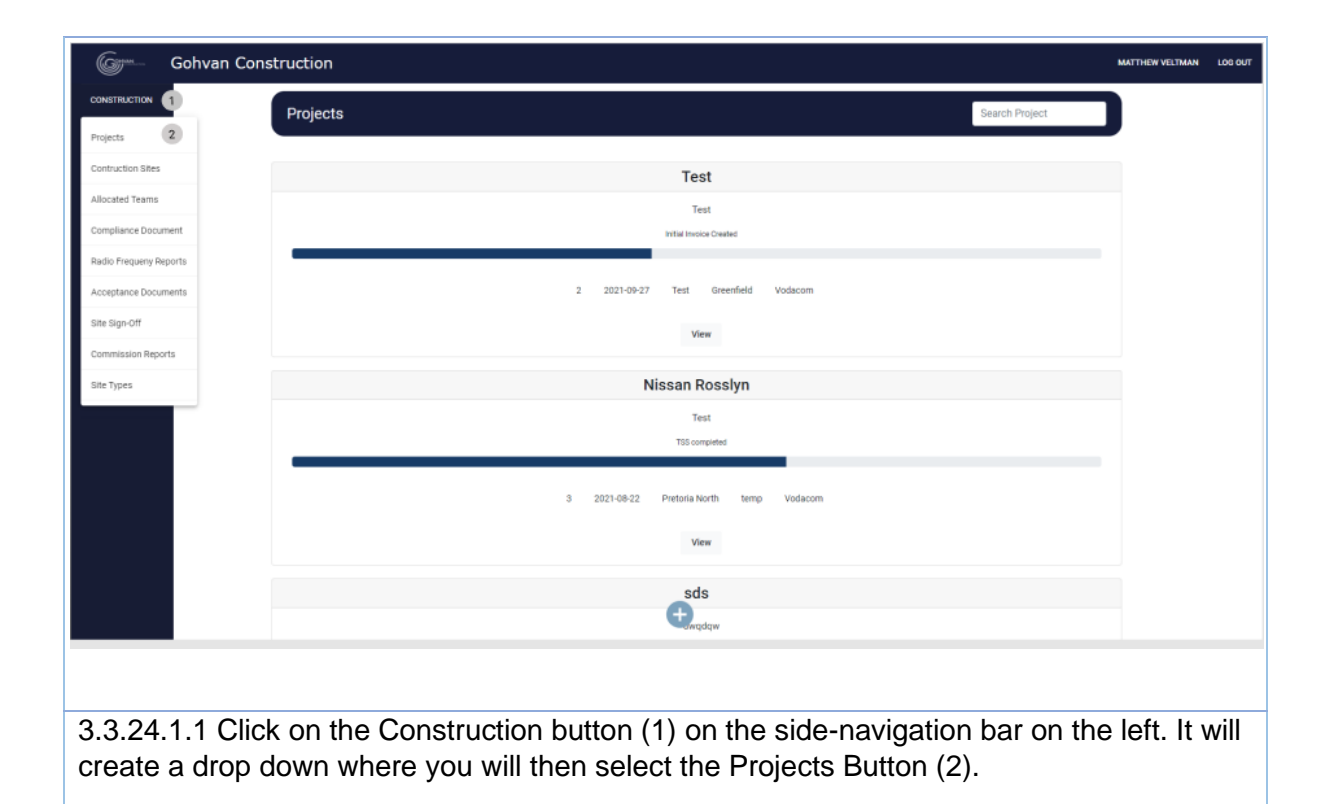

Team 7

| Gran Gohvan Construction Matthew Veltama u                                                                                                    |
|----------------------------------------------------------------------------------------------------|
| CONSTRUCTION Projects Search Project                                                                                                    |
| CLENT QUOTES                                                                                                    |
| INVOICING Test                                                                                                    |
| ADMINISTRATION Initial Initial Initial Initial Initial                                                                                                    |
| HUMAN RESOURCE                                                                                                    |
| 2 2021-09-27 Test Greenfield Volacom                                                                                                    |
| CLENT VIEW 1                                                                                                    |
| REPORTS Test                                                                                                    |
| TSS completed                                                                                                    |
| 3 2021-08-22 Pretoria North temp Vodacom                                                                                                    |
| View                                                                                                    |
| sds                                                                                                    |
| ter and ter and ter an and ter and ter an and ter and ter and |
| 3.3.24.1.2 Click on the View Button (1) to open the specific project's tasks screen.                                                                                                    |
| Come Construction NUTREWEINE IN                                                                                                    |
| Construction 5 Six from Data same 2011-056 Clerit Voldoon                                                                                                    |
| CUEH SUNTES Bits Number: 18 Region: Owe Last Updanet: 2021-10-16 Status: Endos Frequency Complexed<br>WYSTONE Project: Programs:                                                                                                    |
| Line (TPA)                                                                                                    |
| ADMINISTRATION<br>House Resource                                                                                                    |
| Tour Technical Site Survey Quadrations Site So Alead Project Drawing Allocated Teams                                                                                                    |
| euxer<br>sueruste View Deate Capture Formal Drawing Allocate Team                                                                                                    |
| Confirm Quote Edit Second Cut Drawing View Allocated Teams                                                                                                    |
| Compliance Documents Construction Progress Complete Site Photos Redo Frequency Invoices                                                                                                    |
| View View View Upload Oeneste Initial Invoice                                                                                                    |
| Upload Overle Update ( Update View Project Invoice                                                                                                    |
| Request Site Visit Site Acceptance Site Sign Off Commission Report Site Completed                                                                                                    |
| Binquest         Edit         Complete Bina                                                                                                    |
| View                                                                                                    |
| 3.3.24.1.3 Click on the Update button (1)                                                                                                    |
|                                                                                                    |
| Upload Rf report 1                                                                                                    |
| Select Rf Document                                                                                                    |
|                                                                                                    |
| 4 Gancel Upload 5                                                                                                    |
|                                                                                                    |
| 3.3.24.1.4 Upload the document (3). Then click the Upload button (5)                                                                                                    |

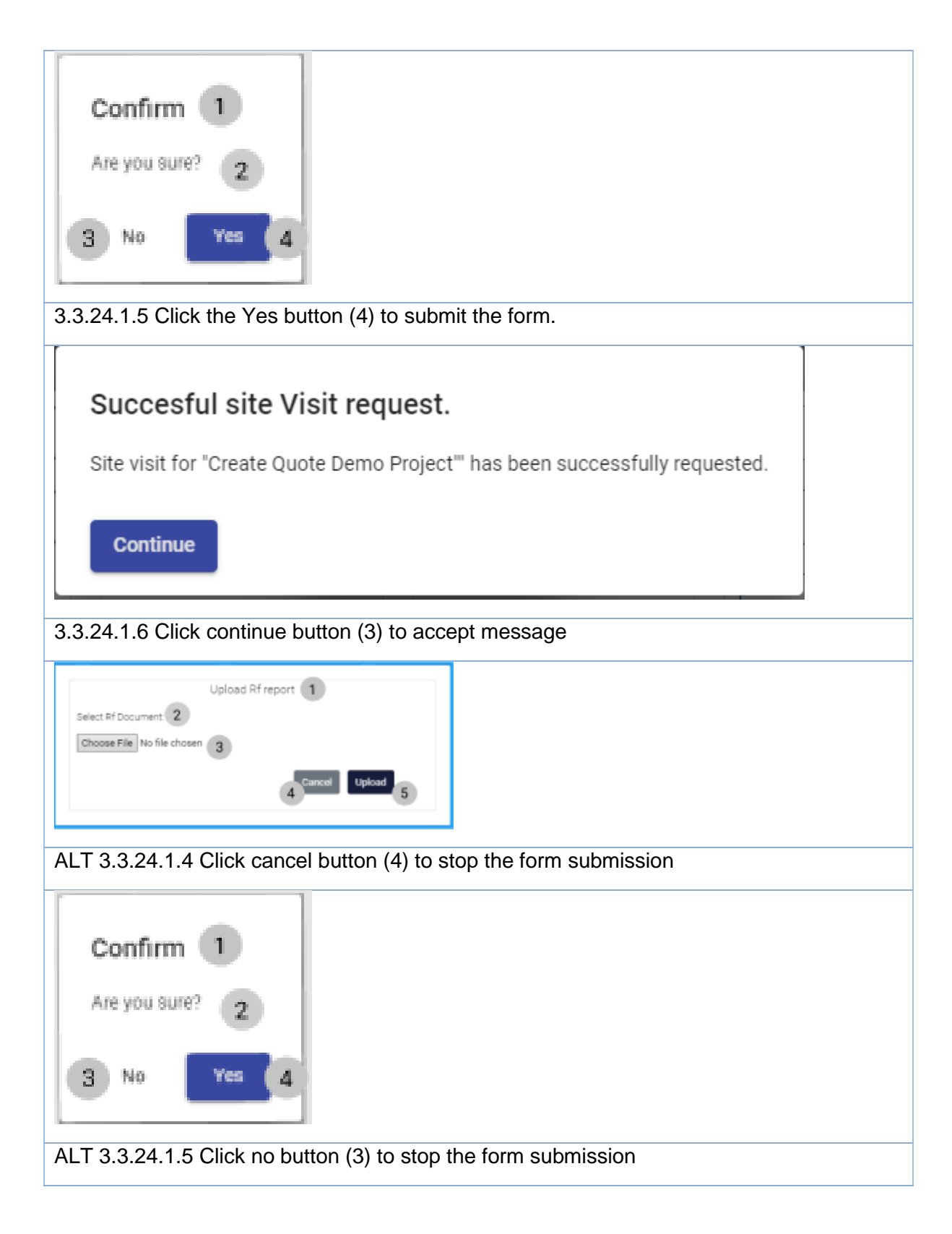

#### *3.3.24 Edit Radio Frequency report Exercise*

|      | 1 | 1 |             |
|------|---|---|-------------|
| Filo |   |   | Example pdf |
| FIIE |   |   | Example.pu  |
|      |   |   |             |
|      |   |   |             |

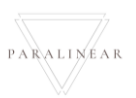

#### 3.3.25 Request Site Visit

| Description:                | This section will guide the user through the process of Requesting a Site Visit |
|-----------------------------|---------------------------------------------------------------------------------|
| Expected Learning Outcomes: | To be able to Request a Site Visit                                              |
| Prerequisites:              | The user must have the required access to Request a Site Visit                  |
| Other Information:          | None                                                                            |

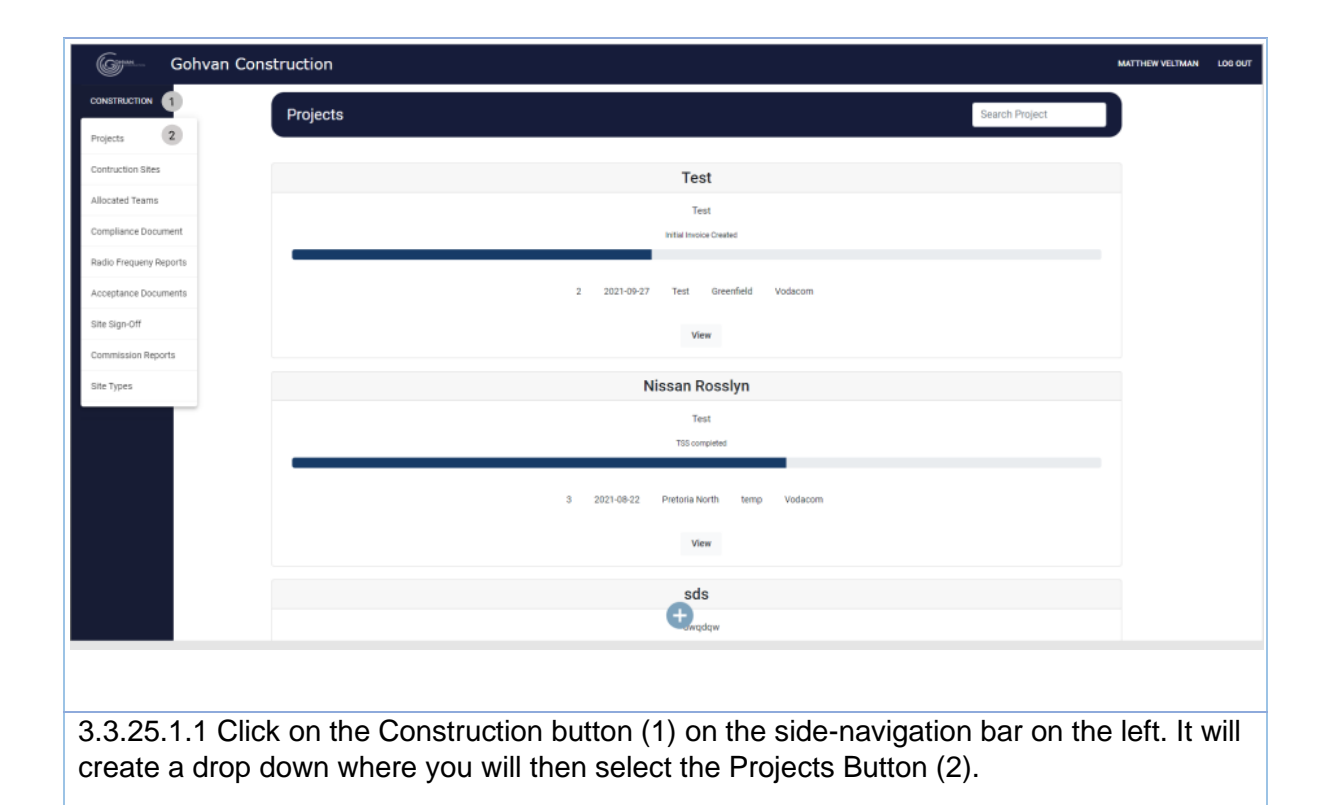

| Gr Gohvan Co    | Instruction MATTHEW VEITMAN LOD OUT                                                                                                    |
|-----------------|----------------------------------------------------------------------------------------------------|
|                 | Projects Search Project                                                                                                    |
| INVOICING       | Test                                                                                                    |
| LINE ITEMS      | Test                                                                                                    |
| ADMINISTRATION  | Infail incise Created                                                                                                    |
| TEAM            | 2 2021-09-27 Test Greenfield Vodacom                                                                                                    |
| CLIENT          | View 1                                                                                                    |
| SUPPLIERS       | Nissan Rosslyn                                                                                                    |
|                 | Test<br>TSS completed                                                                                                    |
|                 | 3 2021-08-22 Pretoria North temp Vodacom                                                                                                    |
|                 | View                                                                                                    |
|                 | sds                                                                                                    |
|                 | t and a state of the state of the state of t |
| 3.3.25.1.2 Clic | ck on the View Button (1) to open the specific project's tasks screen.                                                                                                    |
| Gr Gohvan Co    | Distruction MATTHEW VELTMAN LOG OUT                                                                                                    |
| CONSTRUCTION    |                                                                                                    |
| CLIENT QUOTES   | Technical Site Survey Quotations Site Go Ahead Project Drawing Allocated Teams                                                                                                    |
| LINE ITEMS      | View         Create Quote         Capture         Fermal Drawing         Allocate Team           Confirm Quote         Edit         Second Cut Drawing         View Allocated Teams                                                                                                    |
| ADMINISTRATION  | Compliance Documents Construction Progress Complete Site Photos Radio Frequency Reports Involces                                                                                                    |
| TEAM            | View         View         Upload         Generate Initial Invoice                                                                                                    |
| SUPPLIERS       | Upload Create Update Generate Final Invoice                                                                                                    |
| REPORTS         | View Project Invoices                                                                                                    |
|                 | Request Site Visit Site Acceptance Site Sign Off Commission Report Site Completed<br>Document                                                                                                    |
|                 | Request Size<br>Inspection         Create Size<br>Acceptance Document         Capture Sign 0ff         Capture Commission<br>Report         Complete Site                                                                                                    |
|                 | Confirm Acceptance<br>Document Edit Commission<br>Report                                                                                                    |
|                 | View Commission<br>Report                                                                                                    |
| 3.3.25.1.3 Clic | ck on the Request Site Inspection button (1)                                                                                                    |
|                 |                                                                                                    |
|                 |                                                                                                    |
| Confirm         |                                                                                                    |
| Are you sur     | e? 🤈                                                                                                    |
|                 |                                                                                                    |
| 3 No            | Yes 4                                                                                                    |
|                 |                                                                                                    |
|                 |                                                                                                    |

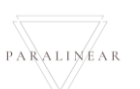

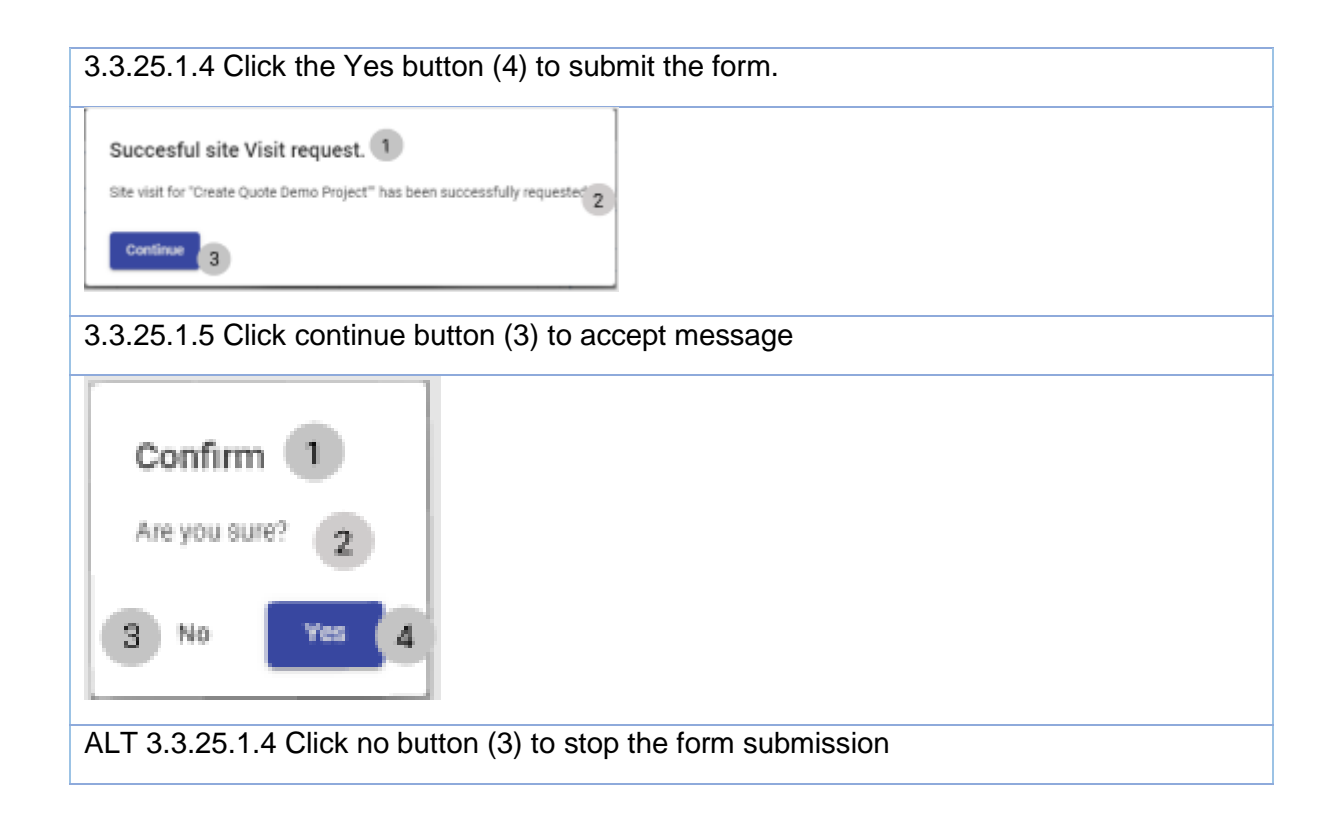

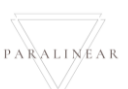

## 3.3.26 Create Acceptance Document

| Description:                | This section will guide the user through the process of creating an Acceptance document |
|-----------------------------|-----------------------------------------------------------------------------------------|
| Expected Learning Outcomes: | To be able to create an Acceptance document                                             |
| Prerequisites:              | The user must have the required access to create an Acceptance document                 |
| Other Information:          | None                                                                                    |

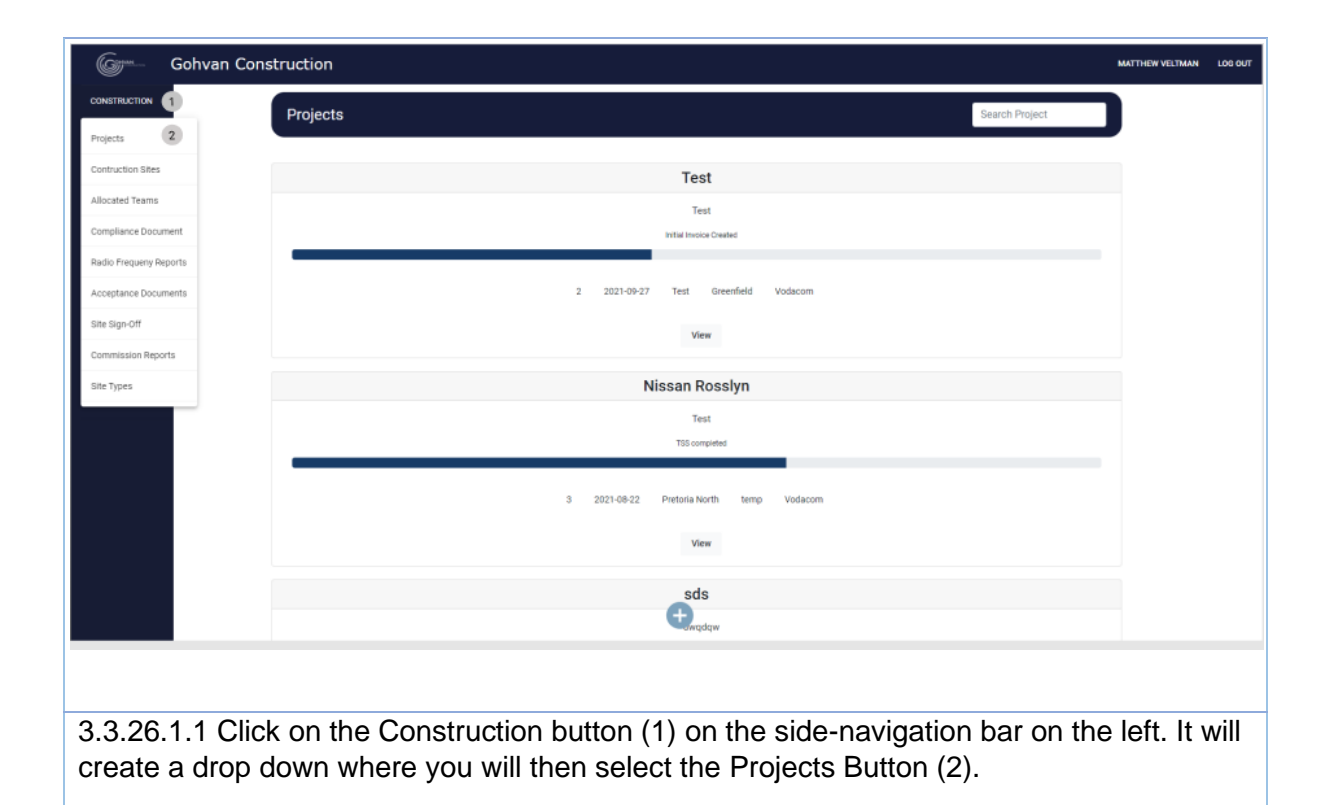

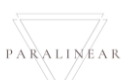

| 6              | Gohvan Construction                                                                                                    | MATTHEW VELTMAN | LOG OUT |
|----------------|----------------------------------------------------------------------------------------------------|-----------------|---------|
| CONSTRUCTION   | Projects Search Project                                                                                                    |                 |         |
| CLIENT QUOTES  |                                                                                                    |                 |         |
| INVOICING      | Test                                                                                                    |                 |         |
| LINE ITEMS     | Test                                                                                                    |                 |         |
| ADMINISTRATION | Initial Invoice Created                                                                                                    |                 |         |
| HUMAN RESOURCE | 2 2021-09-27 Test Greenfield Vidsoom                                                                                                    |                 |         |
| TEAM           |                                                                                                    |                 |         |
| CLIENT         | view 1                                                                                                    |                 |         |
| SUPPLIERS      | Nissan Rosslyn                                                                                                    |                 |         |
| REPORTS        | Test                                                                                                    |                 |         |
|                | TSS compiled                                                                                                    |                 |         |
|                |                                                                                                    |                 |         |
|                | 3 2021-06-22 Pretoria North temp Vodacom                                                                                                    |                 |         |
|                | View                                                                                                    |                 |         |
|                | sds                                                                                                    |                 |         |
|                | ter and the second second se |                 |         |
| 2 2 26         | 1.2 Click on the View Putter (1) to open the encoding project's tasks series                                                                                                    | 2               |         |
| 3.3.20.        | T.2 Click on the view button (T) to open the specific project's tasks screen                                                                                                    | 1.              |         |
| 6- Go          | hvan Construction                                                                                                    | MATTHEW VELTMAN | LOG OUT |
| CONSTRUCTION   | Silve Number 11 Registra dwa Lant Updated 2021-10-16 Sentus Radio Ferqueers Completed District Economics                                                                                                    |                 |         |
| CLIENT QUOTES  |                                                                                                    |                 |         |
| UNE ITEMS      |                                                                                                    |                 |         |
| ADMINISTRATION |                                                                                                    |                 |         |
| TEAM           | Technical Site Survey Quotations Site So Ahead Project Drawing Allocated Teams                                                                                                    |                 |         |
| CLIENT         | View         Create Quote         Capture         Formal Drawing         Allocate Team                                                                                                    |                 |         |
| SUPPLIERS      | Continn Guote E&t Second Cut Braving View Allocated Teams                                                                                                    |                 |         |
|                | Compliance Documents Construction Progress Complete Sile Photos Radio Frequency Invoices<br>Reports                                                                                                    |                 |         |
|                | View Pogress View Upload Generate Initial Invoice                                                                                                    |                 |         |
|                | Upload Create Update Generate Final Invoice                                                                                                    |                 |         |

View Project Invoices

Report

Edit Commis Report View Co

Capture Sign Off
Edit Sign Off

Edit Sign Off
View Sign Off

3.3.26.1.3 Click on the Create site acceptance document button (1)

Request Site Inspection

|                                                                                        | Create Site Acceptance Document                                                    | 1                                                           | <sup>^</sup>                                                |
|----------------------------------------------------------------------------------------|------------------------------------------------------------------------------------|-------------------------------------------------------------|-------------------------------------------------------------|
| Name 2                                                                                 | Note 4                                                                             |                                                             |                                                             |
| s_Site_Accpetance                                                                      | 3                                                                                  |                                                             | 5                                                           |
| Site Snags 6                                                                           |                                                                                    |                                                             |                                                             |
| Srag harn * 7                                                                          | Snag Description*                                                                  | Snag Note*                                                  | 9                                                           |
| Add Smag 10                                                                            |                                                                                    |                                                             |                                                             |
|                                                                                        | Create Site Acceptance Document                                                    |                                                             | Ū                                                           |
|                                                                                        | Cancel                                                                             |                                                             | 12                                                          |
|                                                                                        |                                                                                    |                                                             |                                                             |
|                                                                                        |                                                                                    |                                                             |                                                             |
|                                                                                        |                                                                                    |                                                             |                                                             |
|                                                                                        |                                                                                    |                                                             |                                                             |
|                                                                                        |                                                                                    |                                                             |                                                             |
|                                                                                        |                                                                                    |                                                             |                                                             |
| 3.3.26.1.4 Enter the Name<br>Snag Description (8), Snag<br>snag items have been listed | (2), Note (5). Enter (if a<br>Note (9) and then click<br>d click the Create Site A | pplicable to the sit<br>the Add Snag Bu<br>Acceptance Docun | te) Snag Item (7),<br>tton (10). Once all the<br>nent (11). |
|                                                                                        |                                                                                    |                                                             |                                                             |
| Confirm 1                                                                              |                                                                                    |                                                             |                                                             |
| Are you sure? 2                                                                        |                                                                                    |                                                             |                                                             |
| 3 No Yes 4                                                                             |                                                                                    |                                                             |                                                             |
| 3.3.26.1.5 Click the Yes but                                                           | tton (4) to submit the fo                                                          | rm.                                                         |                                                             |

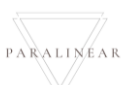

|                             | Create Site Acceptan   | ce Document  |              | ^  |
|-----------------------------|------------------------|--------------|--------------|----|
| Name 2<br>s_Site_Accpetance | 3                      | te <b>4</b>  |              | 5  |
| Site Snags 6                |                        |              |              |    |
| Stag ten * 7                | Snag Description *     | 8            | Sneg Note *  | 9  |
| Add Shag                    |                        |              |              |    |
|                             | Create Site Acceptance | e Document   |              | 11 |
|                             | Cancel                 |              |              | 12 |
|                             |                        |              |              |    |
|                             |                        |              |              |    |
|                             |                        |              |              |    |
|                             |                        |              |              |    |
| ALT 3.3.26.1.4 Click cance  | el button (11) to s    | stop the for | rm submissio | n  |
| a.                          | 1                      |              |              |    |
| Confirm 1                   |                        |              |              |    |
|                             |                        |              |              |    |
| Are you sure? 2             |                        |              |              |    |
| 3 No Yes 4                  |                        |              |              |    |
|                             |                        |              |              |    |
| ALT 3.3.26.1.5 Click no bu  | itton (3) to stop th   | ne form sul  | bmission     |    |

## 3.3.26 Create Acceptance Document Exercise

| Name             | Nissan Acceptance Document                     |
|------------------|------------------------------------------------|
| Notes            | Acceptance document for the Nissan project     |
| Snag Item        | Fence broke                                    |
| Snag Description | Car reversed into palisade fence, and it broke |
| Snag Note        | Need new palisade fence                        |

#### 3.3.27 Search Acceptance document

| Description:                | This section will guide the user through the process of searching for an Acceptance document |
|-----------------------------|----------------------------------------------------------------------------------------------|
| Expected Learning Outcomes: | To be able to search for an Acceptance document                                              |
| Prerequisites:              | The user must have the required access to create an Acceptance document                      |
| Other Information:          | None                                                                                         |

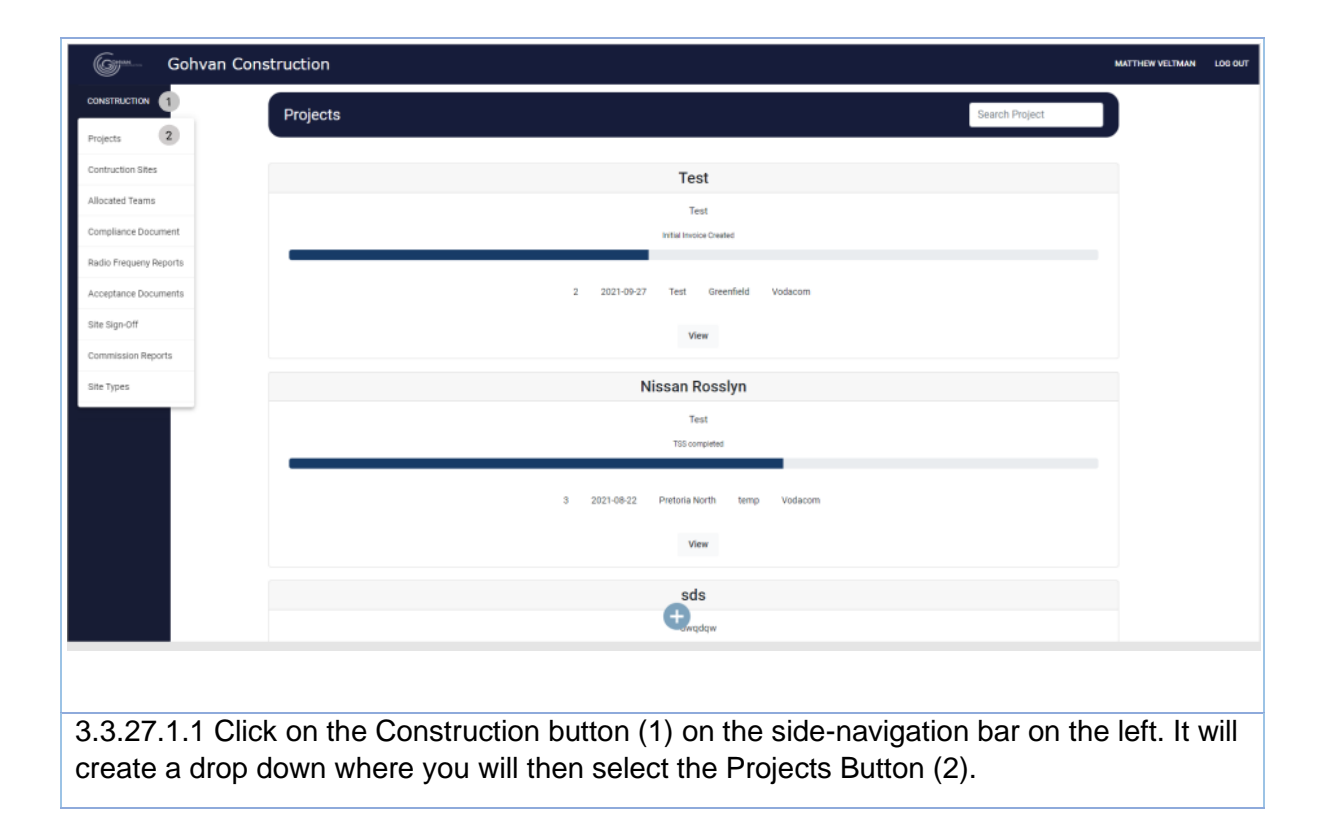

| <pre>status<br/>rest<br/>rest<br/>rest<br/>rest<br/>rest<br/>rest<br/>rest<br/>res</pre>                                                                                                    | Gohvan Cons    | struction                  |                                    |                           |                              |                             | MATTHEW VELTMAN     |
|----------------------------------------------------------------------------------------------------|----------------|----------------------------|------------------------------------|---------------------------|------------------------------|-----------------------------|---------------------|
| A UNIT A UNIT A                                                                                                    | STRUCTION      | Projects                   |                                    |                           |                              | Search Proj                 | ect                 |
| <pre>state<br/>rest<br/>rest<br/>rest<br/>rest<br/>rest<br/>rest<br/>rest<br/>re</pre>                                                                                                    | NT QUOTES      |                            |                                    | Test                      |                              |                             |                     |
| A Control of the set of the set o                                                                                                    | ITEMS          |                            |                                    | Test                      |                              |                             |                     |
| A construction of the second of the second o                                                                                                    | INISTRATION    |                            |                                    | Test<br>Initial Invoice   | Created                      |                             |                     |
| A set of the set of the set of                                                                                                    | AN RESOURCE    |                            |                                    |                           |                              |                             |                     |
| All the second second secon                                                                                                    |                |                            |                                    | 2 2021-09-27 Test         | Greenfield Vodacom           |                             |                     |
| Nisca Rosyn<br>To were<br>2 2002 Perskin in y viden<br>To were<br>2 2002 Perskin in y viden<br>To were<br>2 2002 Perskin in y viden<br>To were<br>2 2002 Perskin in y viden<br>To were<br>2 2002 Perskin in y viden<br>To were<br>2 2002 Perskin in y viden<br>To were<br>2 2002 Perskin in y viden<br>To were<br>2 2002 Perskin in y viden<br>2 2002 Perskin in y viden<br>2 2 2 2 2 2 2 2 2 2 2 2 2 2 2 2 2 2 2                                                                                                     | NT             |                            |                                    | View                      | 1                            |                             |                     |
| Server Constructor Reverse Constructor Reverse Constructor                                                                                                    | UERS           |                            |                                    | Nissan Ro                 | sslyn                        |                             |                     |
| <complex-block></complex-block>                                                                                                    | DRTS           |                            |                                    | Test                      |                              |                             |                     |
|                                                                                                    |                |                            |                                    | TSS comp                  | eted                         |                             |                     |
|                                                                                                    |                |                            |                                    |                           |                              |                             |                     |
| <complex-block></complex-block>                                                                                                    |                |                            | :                                  | 3 2021-08-22 Pretoria Nor | th temp Vodacom              |                             |                     |
| A.27.1.2 Click on the View Button (1) to open the specific project's tasks screen.                                                                                                    |                |                            |                                    | View                      |                              |                             |                     |
| Action of the View Button (1) to open the specific project's tasks screen.                                                                                                    |                |                            |                                    |                           |                              |                             |                     |
| Azar. 1.2 Click on the View Button (1) to open the specific project's tasks screen.                                                                                                    |                |                            |                                    | sds                       |                              |                             |                     |
| A.27.1.2 Click on the View Button (1) to open the specific project's tasks screen.                                                                                                    |                |                            |                                    | Tawqdo                    | w                            |                             |                     |
| Colvan Construction       Design part       Last global C2:13:13       Data tite file Acceptante Control         All control       File file file file file file file file f                                                                                                    | 3.27.1.2 Click | on the View                | / Button (1                        | ) to open th              | e specific i                 | oroiect's tasks             | screen.             |
| Colvan Construction       Set does you with the set of the lapse you with the set of the lapse you with the set of the set of t                                                                                                    | _              |                            | · · ·                              | / 1                       | · ·                          | ,                           |                     |
| With CECON     Desk and to it     Desk and to it     Desk and to it       NOT 30000     Filled Allowed     Filled Allowed     Filled Allowed       Not 30000     State do do hand     Project Dowing     Allowed to Team       Not 30000     State do do hand     Project Dowing     Allowed to Team       Not 30000     State do do hand     Project Dowing     Allowed Team       Not 30000     Captare     Family Dowing     Allowed Team       Not 30000     Captare     State do to to     Captare       Not 30000     Captare     Ear     State do to to     Ver Allowed Team       Not 30000     Compliance Downersts     Constitution Progress     Domplians Shi Photos     Right Desking     Dostes       View     View     View     Uptade     Dostes     Dostes     Dostes       View     View     Orests Shi Photos     Right Mid     Shi Compliance     Dostes       View     View     Orests Shi Photos     Right Mid     Shi Compliance     Dostes       View     View     Orests Shi Photos     Right Mid     Shi Compliance       View     Orests Shi Photos     Right Mid     Shi Compliance     Dostes       View     Orests Shi Photos     Compliance     Dostes     Dostes       Right Mid                                                                                                    | Gonvan Const   | ruction                    |                                    |                           |                              |                             | MATTHEW VELTIMAN LO |
| No Constant<br>Note Constant<br>Note Con                                          | STRUCTION      | Size Haumber: 10           | Region: grit                       | Project Promote           | pderest 2021-10-13           | Statual: Dire Acceptance Ca |                     |
| Complexes       Statistics       Statistics       Statistics       Project Dawing       Adocated Taurus         NM NCOCNIC       Statistical dia Starwy       Quatations       Statistical Quate       Project Dawing       Adocated Taurus         NM NCOCNIC       Wew       Coastruction Progress       Castrue       Promot Drawing       Adocated Taurus         NM NCOCNIC       Wew       Coastruction Progress       Coargenie State Progress       Hadio Fraquess       Adocated Taurus         NM NCOCNIC       Complexee Documents       Coastruction Progress       Coargenie State Progress       Hadio Fraquess       Eastruction Progress       Hadio Fraquess       Coargenie State Progress       Invoices         View       View Progress       View       Uproad       Coargenie State Progress       Coargenie State Progress                                                                                                    | INT QUOTES     |                            |                                    | Done incom                | piete                        |                             |                     |
| Crimal       Not recovered       Not recovered       Allocated Teams         Market Schweitz       Teachwised Site Survey       Quotefers       Site du Ahuad       Project Drawing       Allocated Teams         Market Schweitz       Vew       Orisite Outrie       Capture       Fernal Drawing       Allocated Teams         Market Schweitz       Vew       Orisite Outrie       Capture       Edit       Second Cut Drawing       Market         Market Schweitz       Compliance Documents       Construction Progress       Outrie Stal Photos       Recipe Inquerter       Project Innuices         View       Upload       Outrie Stal Photos       New       Upload       Project Innuices         View       Outrie       Outrie       Site Schweitz       View       Upload       Outries Stal Photos         View       Upload       Outries Stal Photos       New       Upload       Outries Stal Photos       Outries Stal Photos         View       Upload       Outries Stal       Outries Stal Photos       New       Upload       Outries Stal       Outries Stal         View       Upload       Outries Stal       Outries Stal Photos       Stal Stal Stal Stal Stal Stal Stal Stal                                                                                                    | DICINO         |                            |                                    |                           |                              |                             |                     |
| NATE CALLER<br>NATE CALLER<br>NATE |                |                            |                                    |                           |                              |                             |                     |
| Note     Note     Quarteriors     Quarteriors     Site do Ahead     Project Dawing     Allocated Teams       W     Wew     Dieste Guarte     Calstre     Fernal Drawing     Allocate Team       Wew     Dieste Guarte     Edit     Second Cut Drawing     View Allocated Teams       Ortis     Confern Quarte     Edit     Second Cut Drawing     View Allocated Teams       Ortis     Confern Quarte     Diate Bate     Second Cut Drawing     View Allocated Teams       Ortis     Confern Quarte     Diate Bate     Second Cut Drawing     View Allocated Team       View     Confern Quarte     Diate Bate     Second Cut Drawing     View Allocated Team       View     Confern Quarte     Diate Bate     Second Cut Drawing     View Allocated Team       View     View Progress     View     Bate     Generate Initial Innoice       Upload     Disate     Oversitian     Generate Initial Innoice     Fillinoice       Upload     Disate     Oversitian     Contrainsice Report     Fillinoice       Request Site Wort     Site Scongotter     Contrainsice     Contrainsice     Contrainsice       Report     New Kign Off     Captare Eagn Off     Gate Commission     Contrainsice       New Kign Off     View Sign Off     View Contrainsion     Field Co                                                                                                    |                |                            |                                    |                           |                              |                             |                     |
| Vew       Oreste Quote       Capture       Fernal Drawing       Alsoche Team         Compliance Documents       Constituction Progress       Dorrgehite State Photos       Rudo Respency       Invalues         View       View       Oreste Quote       Overgehite State Photos       Rudo Respency       Invalues         View       View       Overgehite State Photos       Notes       Generate Instal Involce       Generate Instal Involce         View       View       View       View       View       Upload       Generate Instal Involce         View       View       Oversite State       State State Instal       Contrained on the port       Generate Instal Involce         View       View       Oversite State       Create       State State Instal       Generate Instal Involce         View       View       Oversite State       Create State Instal       Generate Prival Involce       Project Involces         Request State Viel       State Acceptance       State Stage Off       Contrainscion Report       Complete State       Complete State         Report       View Noosplance       Contrain Acceptance       Contrain State       East Stage Off       Contrainscion       Complete State         View Sign Off       View Sign Off       View Sign Off       View Sign Off                                                                                                    | M              | Technical Site Survey      | Quotations                         | Sile Go Ahead             | Project Drawing              | Allocated Teams             |                     |
| velocitie       Confirm Quarte       Edit       Second Cut Drawing       View Allocated Teams         orrs       Compliance Documents       Constituction Progress       Compliance Shouments       Constituction Progress       Pacing Progress       Recip Progress       Recip Progress       Recip Progress       Recip Progress       Generate Initial Innoice         Upload       Orrests       Orrests       Site Acceptance       Site Sign Off       Control Site Completed       Complete Site         Request Site       Site Acceptance       Control Sign Off       Capture Sign Off       Capture Sign Off       Complete Site         Request Site       Confirm Acceptance       Confirm Acceptance       Capture Sign Off       Capture Commission       Complete Site         View Sign Off       View Sign Off       View Sign Off       Uver Sign Off       Capture Site       Complete Site         View Sign Off       View Sign Off       View Sign Off       View Sign Off       Uver Sign Off       Capture Site                                                                                                    | N              | View                       | Create Quote                       | Capture                   | Formal Drawing               | Allocate Team               |                     |
| Compliance Documents       Construction Progress       Dampide Stile Photos       Redo Froquency       Invalued         View       View       Upload       Orenate       Upload       Generate Initial Invoice         Upload       Orenate       Orenate       Upload       Generate Initial Invoice       Generate Initial Invoice         Request State Visit       Orenate       Orenate       Upload       Generate Initial Invoice       Generate Initial Invoice         Request State Visit       Orenate       Orenate       Upload       Orenate State Visit       Generate Initial Invoice         Request State Visit       State Acceptance<br>Occentreat       State Graphics       Contraitson Report       State Completed         Report       Orenate State       Orenate State       Capture State Orenatesion<br>Report       Complete State         View Sign Off       View Sign Off       Unitsoin       Complete State       Complete State         View Sign Off       View Sign Off       View Sign Off       Unitsoin       Complete State                                                                                                    | 9.680          |                            | Confirm Quote                      | Edit                      | Second Cut Drawing           | View Allocated Teams        |                     |
| Compliance Documents     Construction Progress     Compliance Site     Redo Progress     Redo Progress     Weeker       View     View     View     Uptoal     Generate Initial Invoice       Uptoal     Orielle     View     Uptoal     Generate Initial Invoice       Uptoal     Orielle     View     Uptoal     Generate Initial Invoice       Request Site Viol     Site Acceptance<br>Document     Site Sign Off     Commission Report     Site Complete Site       Reports     Site Acceptance<br>Document     Control Site Sign Off     Control Site Complete Site     Complete Site       View Acceptance<br>Document     Oriele     Control Site Sign Off     Control Site Complete Site     Complete Site       View Acceptance<br>Document     Oriele Site     Control Acceptance<br>Document     Complete Site     Complete Site       View Sign Off     View Sign Off     Use Sign Off     Complete Site     Complete Site                                                                                                    | DALLE          |                            |                                    |                           |                              |                             |                     |
| View     View     View     Upliced     Generate initial invoice       Upliced     Orasis     Orasis     Upliced     Generate initial invoice       Upliced     Orasis     Orasis     Upliced     Generate initial invoice       Hequest Site Visit     Site Acceptance<br>Document     Site Sign Off     Commission Report     Site Completed       Request Site<br>Inspection     Create Site<br>Inspection     Confirm Acceptance<br>Document     Capture Sign Off     Capture Sign Off     Complete Site<br>Report       View Sign Off     View Sign Off     Edit Commission<br>Report     Complete Site<br>Inspection     Complete Site                                                                                                    |                | Compliance Documents       | Construction Progress              | Complete Site Photos      | Radio Frequency<br>Neports   | Invoices                    |                     |
| Upload     Create     Upload     Generate Phal Invoice       Request Site Visit     Site Acceptance<br>Document     Site Acceptance<br>Document     Site Sign Off     Commission Report       Request Site<br>Inspection     Create Site<br>Acceptance<br>Document     Site Acceptance<br>Document     Site Sign Off     Commission<br>Report     Site Complete       View Sign Off     Capture Sign Off     Capture Sign Off     Capture Sign Off     Complete Site       View Sign Off     Exit Sign Off     Exit Sign Off     Capture Site     Complete Site       View Sign Off     View Sign Off     Exit Sign Off     Exit Sign Off     Capture Site       View Sign Off     View Sign Off     View Sign Off     Exit Sign Off     Capture Site                                                                                                    |                | View                       | View Progress                      | Vev                       | Upload                       | Generate Initial Invoice    |                     |
| Request Site Visit     Site Acceptance<br>Document     Site Sign Off     Commission Report     Site Completed       Report Site<br>Inspection     Capture Sign Off     Capture Sign Off     Capture Sign Off     Commission<br>Report     Complete Site       View     View Sign Off     Capture Sign Off     Capture Sign Off     Complete Site       View Sign Off     Capture Sign Off     Capture Sign Off     Complete Site       View Sign Off     Capture Sign Off     Capture Site     Complete Site       View Sign Off     View Sign Off     View Sign Off     Complete Site       View Sign Off     View Sign Off     View Sign Off     View Sign Off                                                                                                    |                | Utilized                   | Create                             |                           | Update                       | Generate Final Invoice      |                     |
| Request Site Visit     Site Acceptance<br>Document     Site Sign Off     Commission Report     Site Completed       Request Site Visit     Onsate Site<br>Acceptance Document     Capture Sign Off     Capture Commission<br>Report     Complete Site       Use     Onsate Site<br>Acceptance Document     East Sign Off     Capture Commission<br>Report     Complete Site       Use     Use Acceptance<br>Document     Vew Sign Off     East Sign Off     Complete Site       Use Commission<br>Report     Confirm Acceptance<br>Document     Vew Sign Off     Use Commission<br>Report     Complete Site                                                                                                    |                |                            |                                    |                           |                              |                             |                     |
| Request Site Acceptance<br>Document     Site Acceptance<br>Document     Site Acceptance<br>Capture Sign Off     Commission<br>Report     Site Completed       Request Site<br>Inspection     Create Site<br>Acceptance<br>Document     Capture Sign Off     Capture Sign Off     Complete Site<br>Report     Complete Site<br>Complete Site<br>Report     Complete Site<br>Site Acceptance<br>Document     Capture Sign Off     Capture Sign Off     Complete Site                                                                                                    |                |                            |                                    |                           |                              | Project implies             |                     |
| Request Site<br>Inspection     Create Site<br>Acceptance Document     Capture Sign Off     Capture Commission<br>Report     Complete Site       View Acceptance<br>Document     View Sign Off     Edit Sign Off     Edit Sign Off     Edit Commission<br>Report     Complete Site                                                                                                    |                | Request Site Visit         | Site Acceptance<br>Document        | Site Sign Off             | Commission Report            | Site Completed              |                     |
| Modulation     Contrast isse     Contrast isse     Contrast isse     Contrast isse     Contrast isse     Contrast isse       Inspection     View Acceptance Document     View Sign Off     Contrast isse     Contrast isse     Contrast isse       Contrast isse     Contrast isse     Contrast isse     View Sign Off     Contrast isse     Contrast isse       Contrast isse     Contrast isse     View Sign Off     View Sign Off     View Contrastion                                                                                                    |                |                            |                                    | destruction and           | and an arrest of the         | Sumility (Tr                |                     |
| View Acceptance<br>Document     Lott Sign Off     Edit Sign Off       Confirm Acceptance<br>Document     View Sign Off     Edit Commission<br>Report                                                                                                    |                | Request Site<br>Inspection | Create Site<br>Acceptance Document | Capture Sign Off          | Capture Commission<br>Report | Complete site               |                     |
| Document         View Sign Off         Report           Confirm Acceptance<br>Document         View Commission<br>Report         View Commission                                                                                                    |                |                            | View Acceptance                    | Edit Sign Off             | Edit Commission              |                             |                     |
| Document. View Commission Report                                                                                                    |                |                            |                                    |                           | Report                       |                             |                     |
|                                                                                                    |                |                            | Document 1                         | View Sign Off             |                              |                             |                     |
|                                                                                                    |                |                            | Confirm Acceptance<br>Document     | View Sign Off             | View Commission<br>Report    |                             |                     |

| ETRUCTION   | Site Acceptance Documents                                                                                                    | Project Name |
|-------------|----------------------------------------------------------------------------------------------------|--------------|
| NT QUIDTER  |                                                                                                    |              |
| CN8         | 2) g+                                                                                                    |              |
| mawa        | Project Namen Rozalyn 3<br>Ewis Created: 2021-10-06100.00.00 4                                                                                                    | 2 5          |
| METRATION   |                                                                                                    |              |
| AN RESOURCE | TTS#                                                                                                    |              |
| и           | Project Name: Nasan Rossiyn                                                                                                    | 2            |
| ENT         | Date Created 2021-10-04100.00.00                                                                                                    |              |
|             | dev                                                                                                    |              |
| 20575       | Project Name: Nosein Rossian                                                                                                    |              |
|             | Date Greated: 2025-10-06700:00:00                                                                                                    | 2            |
|             | fes                                                                                                    |              |
|             |                                                                                                    | _            |
|             | Project Name, Nassan Rossiyn Deter Orester(12021-10-02100 Deter Orester(12021-10-02100 Deter Orester(12021-10-0210 Deter Orester(12021-10-0210 Deter | Z            |
|             |                                                                                                    |              |
|             | fe                                                                                                    |              |
|             | Project Name: Test                                                                                                    |              |
|             | Date Creater: 2023-10-07100.00/00                                                                                                    |              |
|             | đ                                                                                                    |              |
|             |                                                                                                    |              |
|             |                                                                                                    |              |

# 3.3.27 Search Acceptance document Exercise

| ,    |        |
|------|--------|
| Name | Nissan |

## 3.3.28 Confirm acceptance document

| Description:                | This section will guide the user through the process of confirming an Acceptance document |
|-----------------------------|-------------------------------------------------------------------------------------------|
| Expected Learning Outcomes: | To be able to confirm an Acceptance document                                              |
| Prerequisites:              | The user must have the required access to confirm an Acceptance document                  |
| Other Information:          | None                                                                                      |

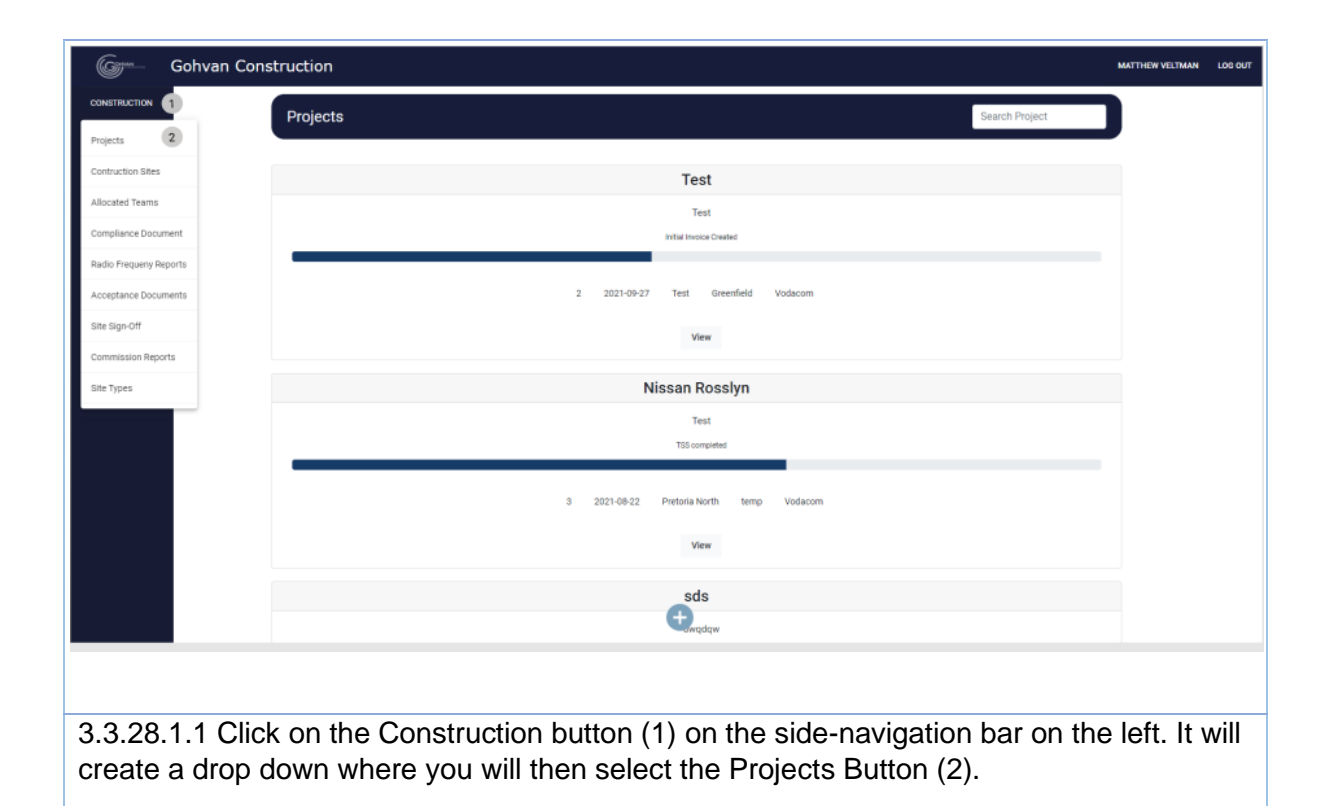

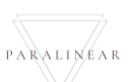

| CTION                                | Projects Search Project                                                                                                    |
|--------------------------------------|----------------------------------------------------------------------------------------------------|
| •                                    | Test                                                                                                    |
| 5                                    | Test                                                                                                    |
| RATION                               | Initial Involve Overland                                                                                                    |
|                                      | 2 2021-09-27 Test Greenfield Vodacom                                                                                                    |
|                                      | view 1                                                                                                    |
|                                      | Nissan Rosslyn                                                                                                    |
|                                      | Test<br>T55 completed                                                                                                    |
|                                      |                                                                                                    |
|                                      | 3 2021-09-22 Pitebria North temp Vodacom                                                                                                    |
|                                      | View                                                                                                    |
|                                      | sds<br>Hyddaw                                                                                                    |
| 28.1.2 Cli                           | ck on the View Button (1) to open the specific project's tasks screen.                                                                                                    |
| Gohvan Construction                  |                                                                                                    |
|                                      | 3 Sin Tyre samp Exercated 2011-06-14 Oter Volumen<br>Star Kunden 18 Kupter data Land (spand 2017) 50-7 Nacka Tar Landynau Conference                                                                                                    |
|                                      | Picket Program                                                                                                    |
|                                      |                                                                                                    |
|                                      | Technical Site Survey Duranteria Site Go Alexal Project Deaving Alboated Teams                                                                                                    |
|                                      | Vew         Count Count         Capture         Formed Driving         Allowing           Confere Count         Edb         Second Oct Driving         Vew Allowing         Vew Allowing                                                                                                    |
|                                      | Danglaran Documento Documento Progress Danglara Na Audo Fragmeny Secular<br>Reports                                                                                                    |
|                                      | View         View         Uplast         Generate Initial           initial         initial         initial         initial                                                                                                    |
|                                      | views Create Update                                                                                                    |
|                                      | Veries Veries Veries Paget find invice Paget find invice                                                                                                    |
|                                      | worker     worker       Bing and Bins Much     Bins Sign Off       Bins Sign Off     Discretionant Report                                                                                                    |
|                                      | worker     worker     Work     Semantification       Negword Star Nutr     Star Acceptance<br>Semantification     Star Sign Off     Connectation       Regword Star Nutr     Star Acceptance<br>Semantification     Star Sign Off     Connectation       Regword Star Nutr     Star Acceptance<br>Semantification     Connectation     Star Sign Off       Regword Star<br>Regword Star<br>Star Sign Off     Connectation     Complex Sign Off       Star Sign Off     Star Sign Off     Complex Sign                                                                                                    |
|                                      | worker     worker     Water     Semantal Full Annual       Wein     Vein     Pagent Norman       Request Size     Semantal Full Annual     Pagent Norman       Request Size     Cases Size Size Size Size Size Size Size Size                                                                                                    |
|                                      | worker     worker       Wein     Sender Full Anter.       Wein     Pagent Normal       Request Size     Sen Sign OF       Request Size     Captor Size Sign OF       Request Size     Captor Size Sign OF       Request Size     Captor Size Sign OF       Request Size     Captor Size Sign OF       Request Size     Captor Size Sign OF       Request Size     Captor Size Sign OF       Request Size     Size Sign OF       Request Size     Size Sign OF       Request Size     Size Sign OF       Request Size     Size Sign OF       Request Size     Size Sign OF       Request Size     Size Sign OF       Request Size     Size Sign OF       Request Size     Size Sign OF       Request Size     Size Sign OF       Request Size     Size Sign OF       Request Size     Size Size Size Size Size Size Size Size                                                                                                    |
| 8.1.3 Cli                            | <pre>www.intermediatestimatestimatest</pre> |
| 28.1.3 Cli                           | <pre>www.intermediatestimestimestimestimestimestimestimesti</pre>                                                                                                    |
| 28.1.3 Clia                          | <pre>ck on the Confirm site acceptance document button (1)</pre>                                                                                                    |
| 28.1.3 Cli<br>Confirm                | <pre>www.image.com/image.com/image.c</pre> |
| 28.1.3 Clie<br>Confirm               | <pre>www.image.com/image.com/image.c</pre> |
| 28.1.3 Cli<br>Confirm<br>Are you sur | <pre>www.image.com/image.com/image.c</pre> |

PARALINEAR

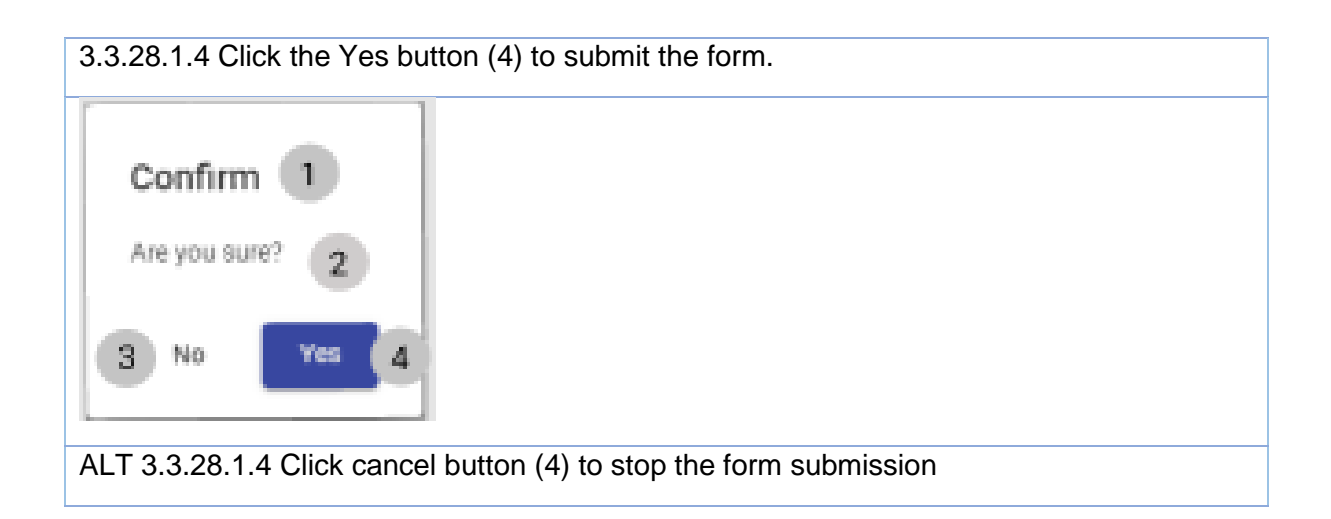

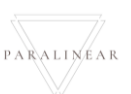

#### 3.3.29 Capture Site Sign-off

| Description:                | This section will guide the user through the process of Capturing a Site Sign-off. |
|-----------------------------|------------------------------------------------------------------------------------|
| Expected Learning Outcomes: | To be able to Capture Site Sign-off                                                |
| Prerequisites:              | The user must have the required access to Capture Site Sign-off                    |
| Other Information:          | None                                                                               |

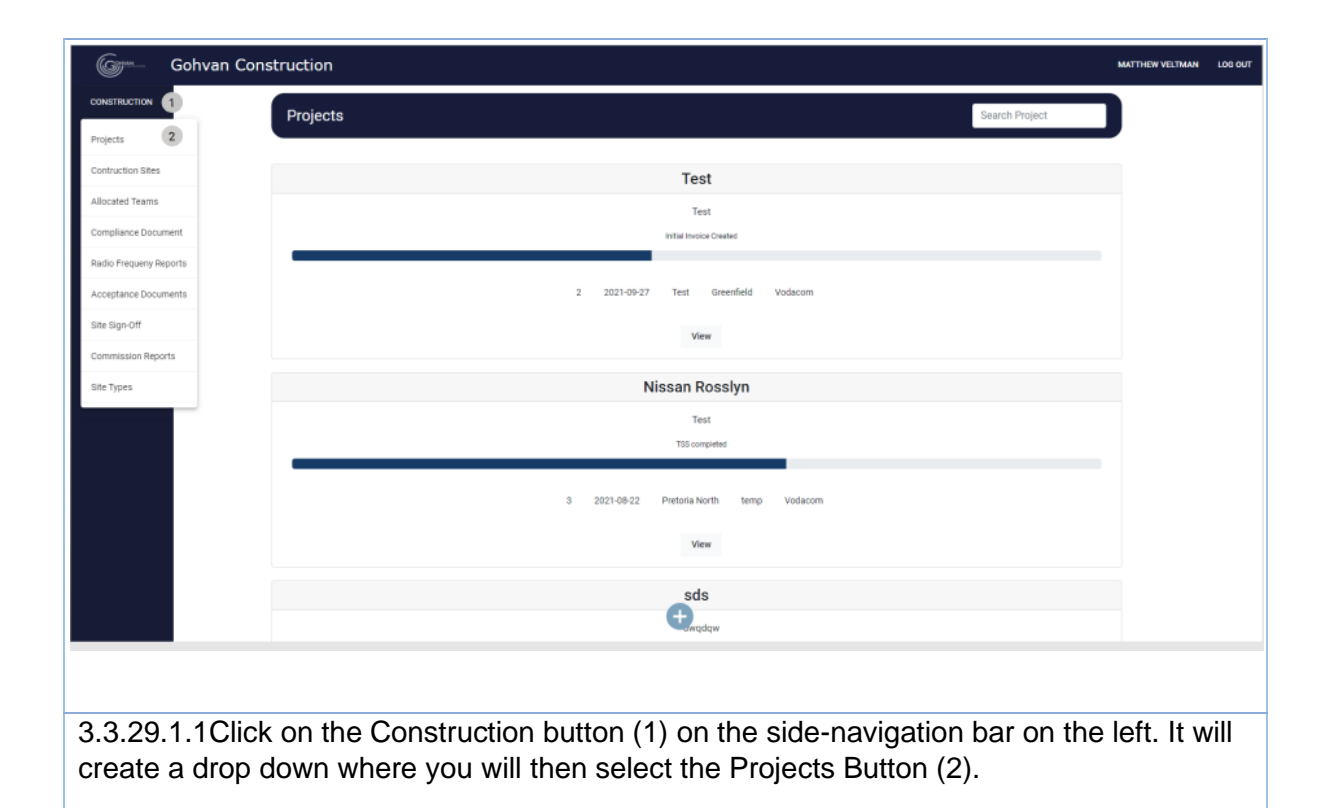

| Gere- Gohvan Const             | truction Matthew Veltman Los                                                                                                    |
|--------------------------------|----------------------------------------------------------------------------------------------------|
| CONSTRUCTION<br>CLIENT QUOTES  | Projects Search Project                                                                                                    |
| INVOICING                      | Test                                                                                                    |
|                                | Test                                                                                                    |
| HUMAN RESOURCE                 | maa maarii aa                                                                                                    |
| ТЕАМ                           | 2 2021-09-27 Test Greenfield Vodacom                                                                                                    |
| CLIENT                         | View (1)                                                                                                    |
| REPORTS                        | Nissan Rosslyn                                                                                                    |
|                                | reak<br>T55 completed                                                                                                    |
|                                | 3 2021-08-22 Pretoria North temp Vodacom                                                                                                    |
|                                | View                                                                                                    |
|                                | sds                                                                                                    |
|                                | Gewaddan.                                                                                                    |
| 3.3.29.1.2 Click               | on the View Button (1) to open the specific project's tasks screen.                                                                                                    |
| Gr Gohvan Construc             | tion Matheweinen uosan                                                                                                    |
| CONSTRUCTION                   |                                                                                                    |
|                                |                                                                                                    |
|                                | Technical Site Survey Quantations Site Co Anead Project Drawing Allocated Teams                                                                                                    |
| телм                           | View Create Edit Allocate Team                                                                                                    |
| CLENT<br>SUPPLIERS             | Confirm Quote View Allocated Teams                                                                                                    |
| REPORTS                        | Complexed documents Construction Progress Complexes Complexes Available Invoices Invoices View View Progress View Liplosd Cenerate Initial Invoice                                                                                                    |
|                                | Upload Create Update Generate Final Invoice                                                                                                    |
|                                | View Project twolces                                                                                                    |
|                                | Request Site Valt         Site Acceptance         Site Sign Off         Commission Report         Site Completed           Report         Create         Camples Site (and the second second seco |
|                                | View Edit View                                                                                                    |
|                                | Confirm View                                                                                                    |
| 3.3.29.1.3 Click               | on the Capture Site Sign off Button (1)                                                                                                    |
|                                |                                                                                                    |
| U<br>Select Site Size Off Door | pload Site Sign Off Document                                                                                                    |
| Choose File No file            | chosen 3                                                                                                    |
|                                |                                                                                                    |
|                                | 4 Upload 5                                                                                                    |
|                                |                                                                                                    |

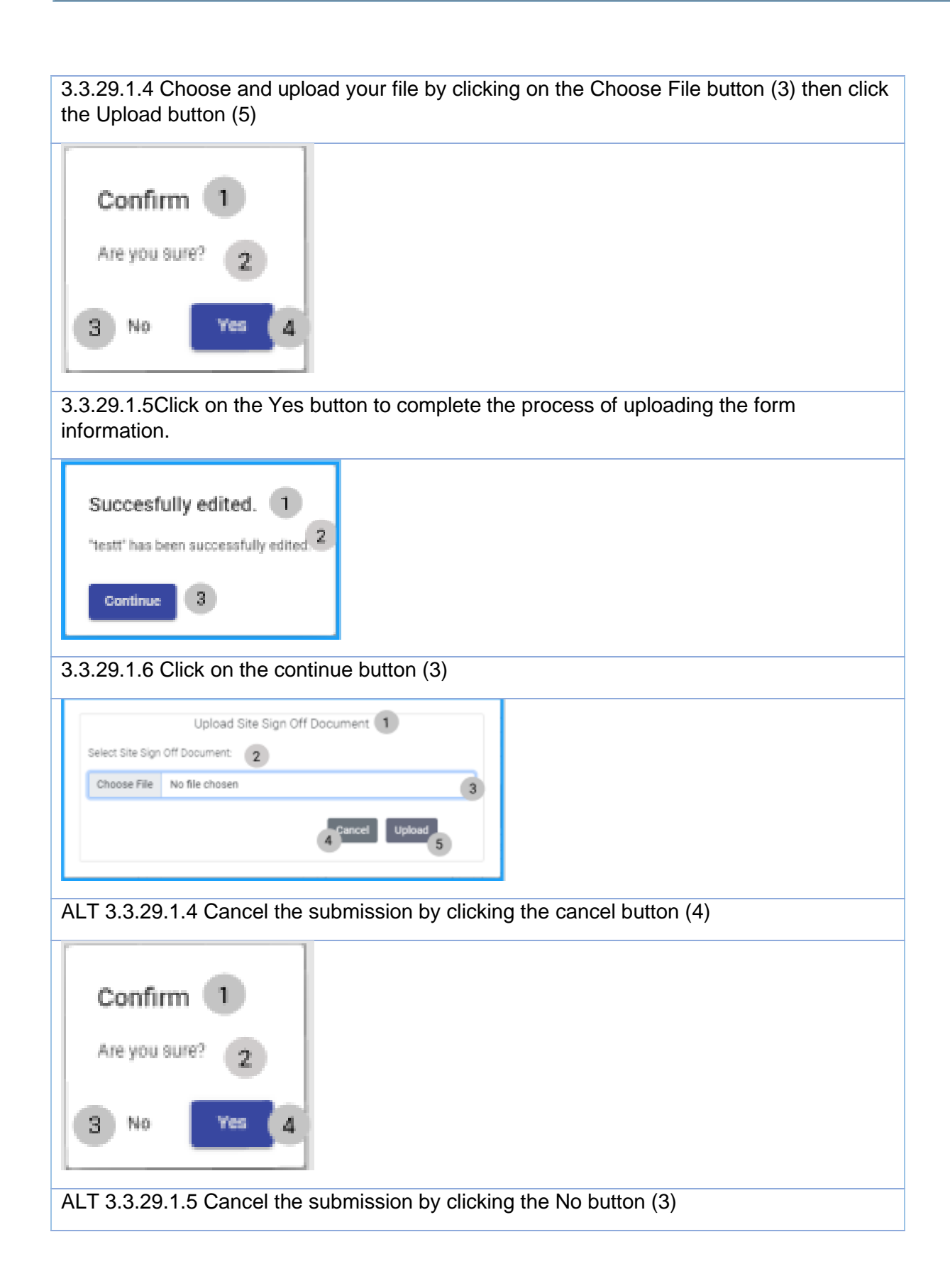

## 3.3.29.2 Capture Site Sign-off Exercise

| File Example.pdf |
|------------------|
|------------------|

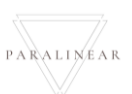

# 3.3.30 Search Site Sign-off

| Description:                | This section will guide the user through the process of Searching for Site Sign-off. |
|-----------------------------|--------------------------------------------------------------------------------------|
| Expected Learning Outcomes: | To be able to Search for a Site Sign-off                                             |
| Prerequisites:              | The user must have the required access to Search for a Site Sign-off                 |
| Other Information:          | None                                                                                 |

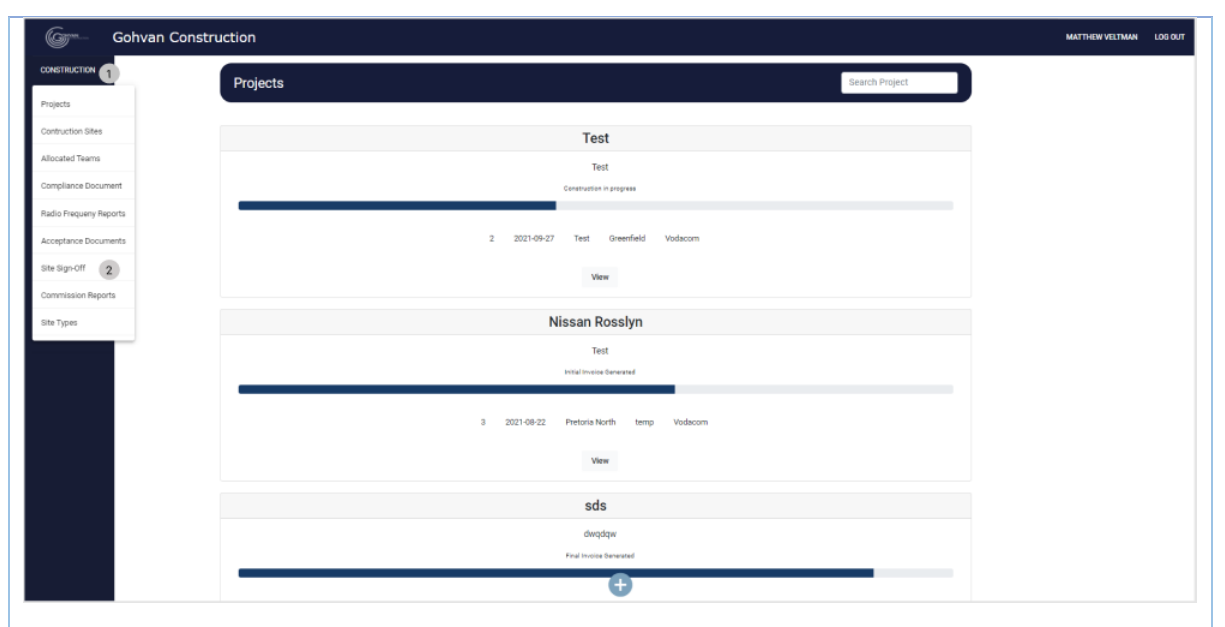

3.3.30.1.1 Click on the construction button (1) then click on the Site Sign-Off button (2)

| Gr*            | Gohvan Construction                             | MATTHEW VELTMAN | LOG OUT |
|----------------|-------------------------------------------------|-----------------|---------|
| CONSTRUCTION   | Site Sign Offs Project Name                     |                 |         |
| CLIENT QUOTES  |                                                 |                 |         |
| INVOICING      | 2 2. Test 3                                     |                 |         |
| LINE ITEMS     | Site Sign Off Name 2, Text, Site, Sign_Off, pdf |                 |         |
| ADMINISTRATION | Date Uploaded: 06-10-2021 5                     |                 |         |
| HUMAN RESOURCE | 2. Test                                         |                 |         |
| TEAM           | Site Sign Off Name 2_Test_Site_Sign_Off puff    |                 |         |
| CLIENT         | Date Uploaded: 06 10 2021                       |                 |         |
| SUPPLIERS      | 2. Test                                         |                 |         |
| REPORTS        | Site Sign Off Name: 2.Test_Site_Sign_Off.pdf    |                 |         |
|                | Date Uploaded: 08-10-2021                       |                 |         |
|                | 2. Test                                         |                 |         |
|                | Site Sign Off Name: 2, Test_Site_Sign_Off pdf   |                 |         |
|                | Date Uploaded 06-10-2021                        |                 |         |
|                | 3. Nissan Rosslyn                               |                 |         |
|                | v                                               |                 |         |
|                |                                                 |                 |         |
|                |                                                 |                 |         |
|                |                                                 |                 |         |
|                |                                                 |                 |         |

| 3.3.30.1.2 In order to search for a specific Site Sign-Off you can enter the desired Site | Э |
|-------------------------------------------------------------------------------------------|---|
| Sign-Off's name in the search bar (1).                                                    |   |

3.3.30.2 Search Site Sign-off Exercise

| Site Sign_Off name | Nissan   |
|--------------------|----------|
|                    | INIS5411 |
| -                  |          |
|                    |          |

### 3.3.31 Edit Site Sign-off

| Description:                | This section will guide the user through the process of Editing a Site Sign-off. |
|-----------------------------|----------------------------------------------------------------------------------|
| Expected Learning Outcomes: | To be able to Edit a Site Sign-off                                               |
| Prerequisites:              | The user must have the required access to Edit a Site Sign-off                   |
| Other Information:          | None                                                                             |

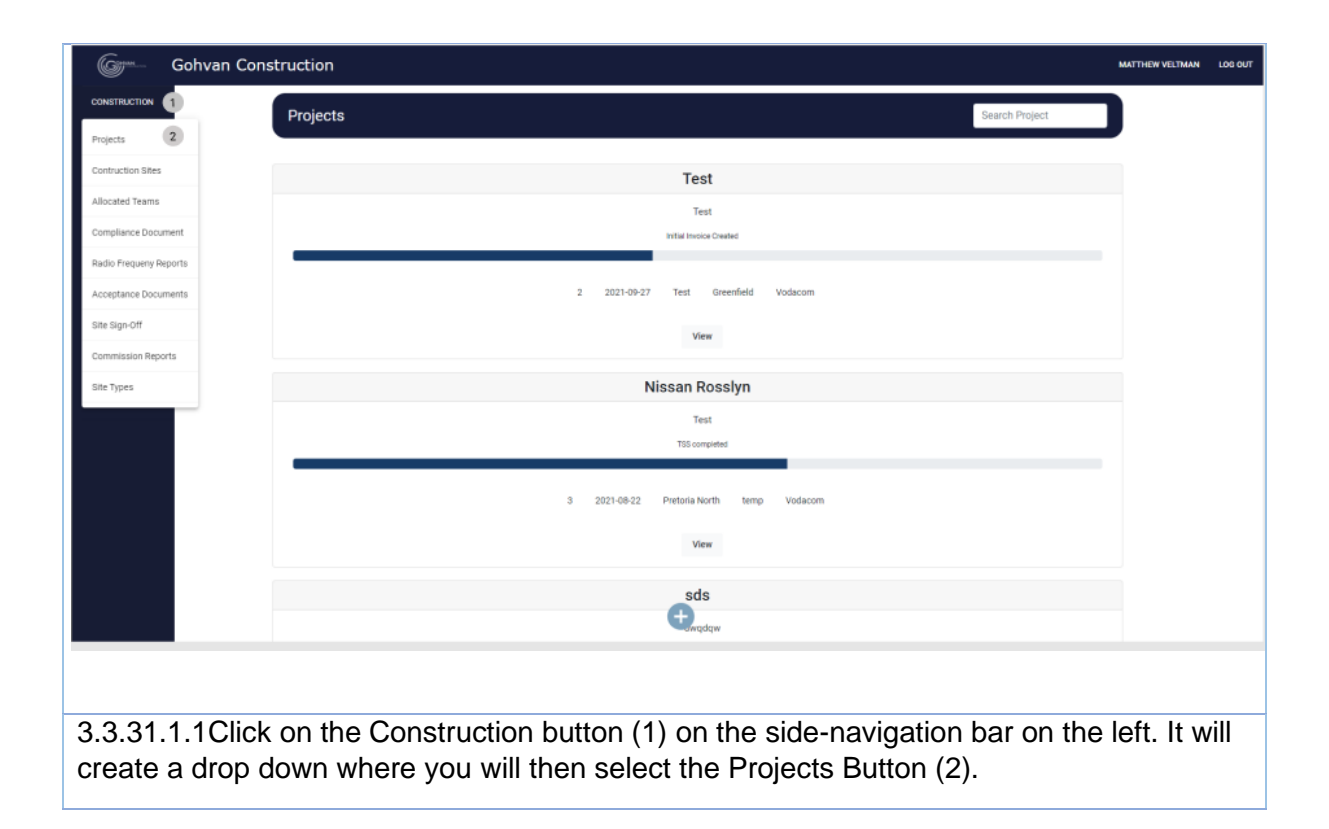

| ISTRUCTION                                                                                                    |                                                                                                    |
|----------------------------------------------------------------------------------------------------|----------------------------------------------------------------------------------------------------|
| ENT OLIOTES                                                                                                    | Projects Search Project                                                                                                    |
| DICING                                                                                                    | Test                                                                                                    |
| E ITEMS                                                                                                    | Test                                                                                                    |
|                                                                                                    | Indial Inscise Created                                                                                                    |
| м                                                                                                    | 2 2021-09-27 Test Greenfield Vodacom                                                                                                    |
| NT                                                                                                    | View 1                                                                                                    |
| PUERS                                                                                                    | Nissan Rosslyn                                                                                                    |
| UKTS                                                                                                    | Test<br>TSI computed                                                                                                    |
|                                                                                                    |                                                                                                    |
|                                                                                                    | 3 2021-08-22 Pretoria North temp Vodacom                                                                                                    |
|                                                                                                    | View                                                                                                    |
|                                                                                                    | sds                                                                                                    |
|                                                                                                    | doddw                                                                                                    |
|                                                                                                    |                                                                                                    |
| 31.1.2 Cli                                                                                                    | ick on the View Button (1) to open the specific project's tasks screen.                                                                                                    |
| Gohvan Cor                                                                                                    | hstruction Matthew Vetman                                                                                                    |
| TRUCTION                                                                                                    | Project Progress:                                                                                                    |
| il quottes                                                                                                    |                                                                                                    |
| CING                                                                                                    |                                                                                                    |
| CING<br>ITEMS<br>NISTRATION                                                                                                    |                                                                                                    |
| icing<br>Items<br>Nistration<br>An Resource                                                                                                    | Technical Site Survey Quotations Site Go Ahead Project Drawing Allocated Teams                                                                                                    |
| ITTEMS<br>INISTRATION<br>AN RESOURCE<br>A<br>NT                                                                                                    | Technical Site Survey     Qualitations     Site Go Ahead     Project Drawing     Allocated Teams       View     Create     Edit     Allocate Team       Confirm Quarte     Confirm Quarte     View Allocated Teams                                                                                                    |
| IRENO<br>ITENS<br>INSTRUCTION<br>INSTRUCTION<br>INTRUCTION<br>INTRUCTION<br>INTRUCTION<br>INTRUCTION<br>INTRUCTION<br>INTRUCTIONI | Technical Site Survey     Quotations     Site Gi Abead     Project Drawing     Allocated Teams       View     Create     Edit     Allocated Teams       Confirm Quote     Confirm Quote     View     View       Confirm Quote     Complete Site Photos     Itadis Frequency Reports     Invoices                                                                                                    |
| ICINO<br>TTEMB<br>INSTITUTION<br>AN RESOLUCE<br>AN<br>NT<br>Tuting<br>S                                                                                                    | Technical Site Survey       Quotations       Site Go Ahead       Project Drawing       Allocated Teams         View       Create       Edit       Allocate Team       View Allocated Teams         Compliance Documents       Complete Site Flootox       Radio Frequency Reports       Invoices         View       View       View       Upload       Generate Initial Invoice                                                                                                    |
| IENG<br>NINETRATION<br>NINETRATION<br>NINETRATION<br>NINETRATION<br>NINETRA                                                                                                    | Technical Site Survey     Quotations     Site Go Ahead     Project Drawing     Allocated Teams       View     Create     Edit     Allocate Team       Compliance Documents     Construction Progress     Complete Site Photos     Itadio Frequency Reports     Itwoices       View     View     View     Upload     Create     Itadio Frequency Reports     Itwoices                                                                                                    |
| IFENG<br>ITENG<br>INGTINUTEN<br>INGTINUTEN<br>INGTINUTEN<br>INGTINUTEN<br>INGTINUTEN                                                                                                    | Technical Site Survey       Quotations       Site Gi Ahead       Project Drawing       Allocated Teams         View       Create       Edit       Image: Complete Site Photos       Allocated Teams         View       Confirm Quote       Complete Site Photos       Radio Frequency Reports       Image: Complete Site Photos         View       View Progress       View       Upload       Generate Final Image: Complete Site Photos       Radio Frequency Reports       Image: Complete Site Photos         View       View Progress       View       Upload       Generate Final Image: Complete Site Photos       Image: Complete Site Photos                                                                                                    |
| ITEME<br>INSTITUTION<br>M<br>M<br>TT<br>PLERE                                                                                                    | Technical Site Survey       Quotations       Site Go Ahead       Project Drawing       Allocated Teams         View       Create       Edit       Image: Compliance Documents       Complete Site Photos       Model Frequency Reports       Notices         View       View       Ocmplete Site Photos       Redo Frequency Reports       Invoices         View       View       View       Upload       Generate Initial Invoice         Upload       Create       View       Upload       Generate Initial Invoice         Request Site Visit       Site Acceptance       Site Sign Off       Commission Report       Site Completed                                                                                                    |
| ICHAG<br>ITEMA<br>INISTRATION<br>ANI HESICRATICE<br>A<br>NT<br>THERES<br>RITS                                                                                                    | Technical Site Surver       Quatations       Site Go Ahead       Project Drawing       Allocated Team         View       Create       Edit       Allocated Team       Allocated Team         View       Create       Edit       View Allocated Team         Compliance Documents       Construction Progress       Complete Site Flootor       Badio Frequency Reports       Invoices         View       View       View       View       Update       Generate Initial Invoice         Upload       Create       View       Update       Project Invoice         Request Site Visit       Site Acceptance       Site Sign Off       Commission Report       Site Complete Site         Request       Create       Edit       Complete Site       Complete Site       Complete Site         Wiew       Edit       Edit       Edit       Complete Site       Complete Site                                                                                                    |
| ITEMES<br>ITEMES<br>IN RESOLUCE<br>ITEMES<br>ITEMES<br>ITEMES                                                                                                    | Technical Site Survey       Quotations       Site Go Ahead       Project Drawing       Allocated Teams         View       Create       Edit       Image: Confirm Quote       Allocated Teams         View       Confirm Quote       Complete Site Photos       Radio Frequency Reports       Image: Complete Site Photos       Radio Frequency Reports       Image: Complete Site Photos       Image: Complete Site Photos       Image: Complete Site       Image: Complete Site       Image: Co                                                                                                    |
|                                                                                                    | Techescal Site Surver       Quotations       Site Go Aband       Preject Drawing       Abcsted Teams         View       Create       Edit       Image: Complete Site Photos       Model Teams         View       Construction Progress       Complete Site Photos       Bids Prequenty Reparts       Models         View       View       Over Progress       View       Upload       Generate Institution         View       View       View       View       Upload       Generate Institution         Models       Site Sign Off       Construction Progress       Site Sign Off       Site Complete Site         View       Site Sign Off       Capture Site View       Complete Site       Complete Site         View       Confirm       View       Capture Site View       Complete Site         View       View       View       Capture Site View       Complete Site         View       View       View       View       Complete Site                                                                                                    |
| IGNET<br>ITTUE<br>INSTRUCTION<br>ANT IESOCARCE<br>ATT<br>ST<br>ST<br>ST<br>ST<br>ST<br>ST<br>ST<br>ST<br>ST<br>ST<br>ST<br>ST<br>S                                                                                                    | Technical Site Survey       Quatations       Site Ga Alead       Project Drawing       Allocate Teams         View       Create       Edt       Image: Create       Allocate Teams         View       Construction Progress       Complete Site Plotton       Made Teams         View       View Progress       Complete Site Plotton       Made Teams         Uplade       View Progress       View       Uplade       Generate Initial Image         Uplade       View       View       Uplade       Project Travisor         Request Site Vitit       Create       Site Sign Off       Capture Sign Off       Complete Site         View       Create       View       View       Complete Site       Complete Site         View       View       View       Complete Site       Complete Site       Complete Site         View       View       View       View       Complete Site       Complete Site         View       View       View       View       View       View       View         Site Complete       Content       Complete Site       Complete Site       View       View       View         View       View       View       View       View       View       View       View                                                                                                    |
| IGNO <sup>®</sup><br>IFENA<br>IN RESTAUTION<br>ANI RESOURCE<br>A<br>ITTR<br>TITR<br>3.331.1.3 Cli                                                                                                    | Increase lists showny       Quadations       Sile Co Ahead       Phycict Drawing       Allocate Teams         View       Create       Galt       Increase lists the With       Control Customs Claim Phycics       More data         View       Construction Phycics       Complete Sile Photon       Bido Prequency Reports       Increase         View       Construction Phycics       Complete Sile Photon       Bido Prequency Reports       Increase         View       Construction Phycics       Complete Sile Photon       Bido Prequency Reports       Increase         View       Crease       Crease       Update       Project Invoice         Request       Crease       Control Customs       Complete Sile       Complete Sile         View       Crease       Control Customs       Complete Sile       Complete Sile         View       Control       City       City       City       City         View       Control       City       City       City       City       City         City       City       City       City       City       City       City       City         Request       City       City       City       City       City       City       City       City       City       City                                                                                                    |
| ICHUE INTERNATION ANT RESOLUTE A                                                                                                    | Image: Section of the section of the section of th |
| Intrus<br>Intrus<br>INSTRUTION<br>INSTRUTION<br>INT<br>INT<br>INT<br>INT<br>INT<br>INT<br>INT<br>INT<br>INT<br>IN                                                                                                    | <complex-block>  Image: Sign Off     Image: Sign Off     Image: Sign O</complex-block>                                                                                                    |
| ICNO<br>ITTUS<br>INVESTORICE<br>ANI RESOLUCE<br>ANI RESOLUCE<br>ANI RESO                                        | <complex-block></complex-block>                                                                                                    |
| ICNO<br>ITTAUS<br>INSTRUCTION<br>ANT RESOURCE<br>A<br>INS<br>INS<br>INS<br>INS<br>INS<br>INS<br>INS<br>INS<br>INS<br>INS                                                                                                    | <complex-block></complex-block>                                                                                                    |

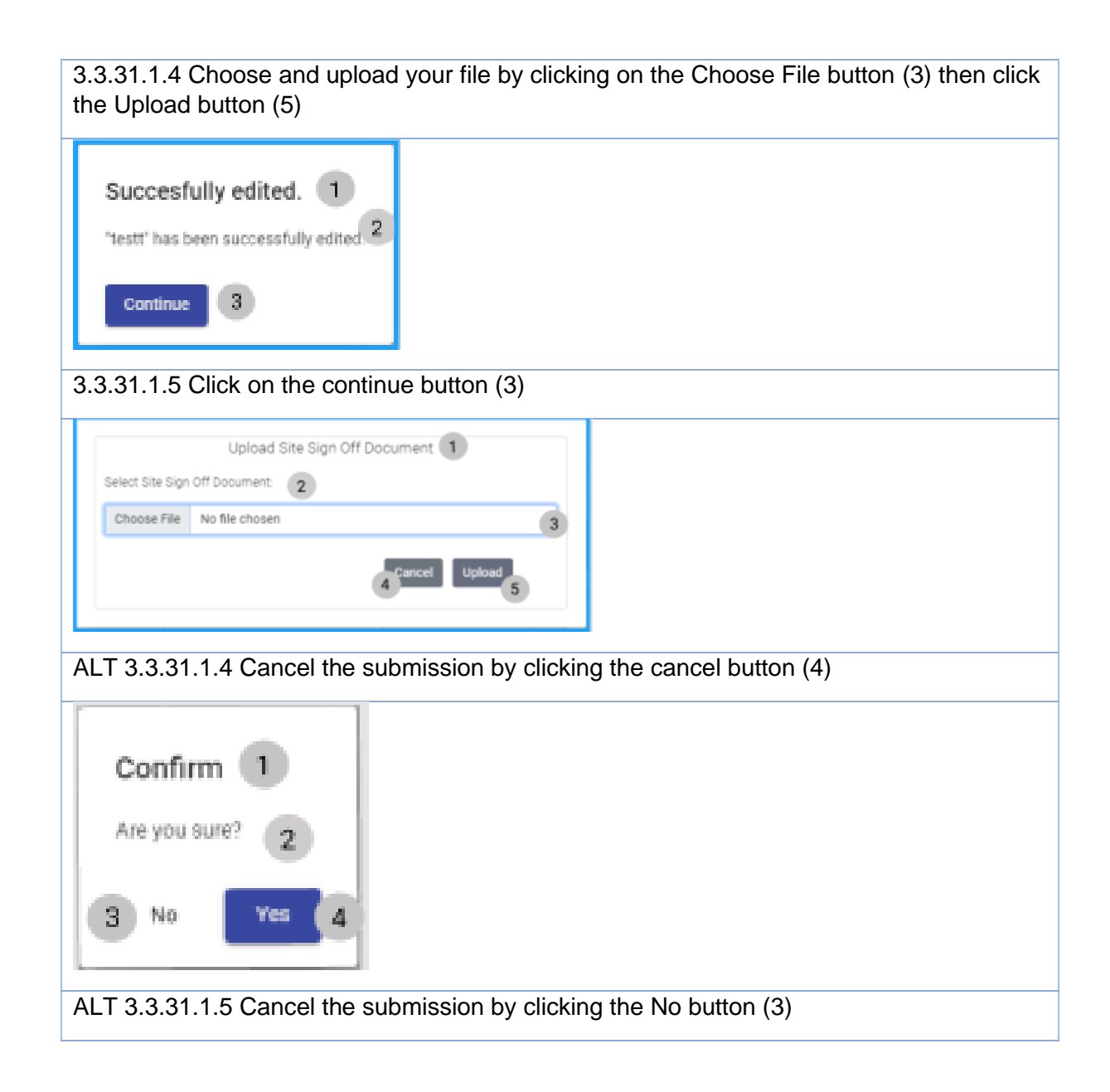

*3.3.31.2 Edit Site Sign-off Exercise* 

|      | • •• |             |
|------|------|-------------|
| File |      | Example.pdf |

PARALINEAR \_\_\_\_\_

### 3.3.32 Capture Commission report

| Description:                | This section will guide the user through the process of capturing commission report |
|-----------------------------|-------------------------------------------------------------------------------------|
| Expected Learning Outcomes: | To be able to capture commission report                                             |
| Prerequisites:              | The user must have the required access to create a capture commission report        |
| Other Information:          | None                                                                                |

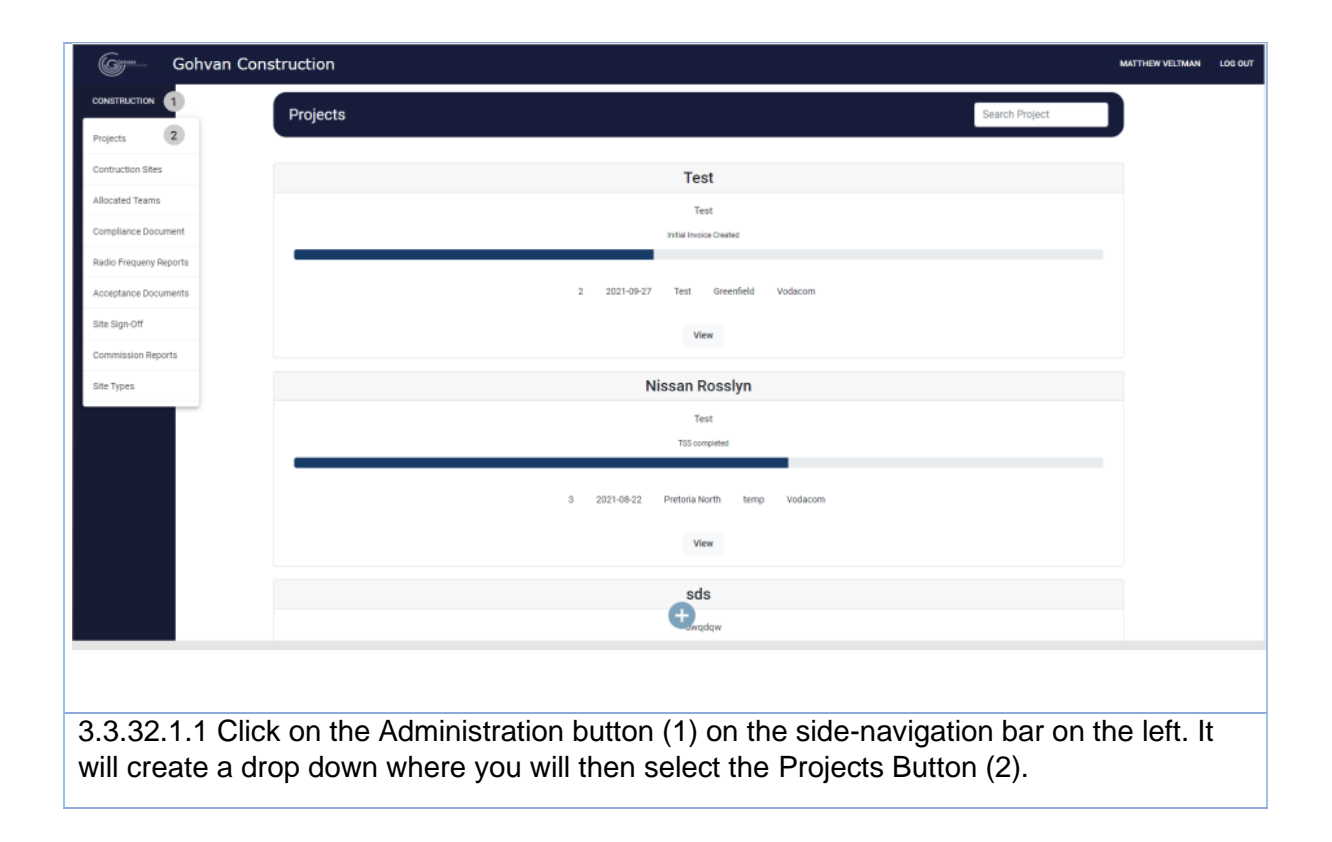

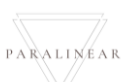
| Colver Contruction       Frequencies       Section       Section       Section         Section       Frequencies       Section       Section       Section         Section       Section       Section       Section       Section         Section       Section       Section       Section       Section         Section       Section       Section       Section       Section         Section       Section       Section       Section       Section         Section       Section       Section       Section       Section       Section         Section       Section                                                                                                    |                                                                                                    |                                                                                                    |                    |
|----------------------------------------------------------------------------------------------------|----------------------------------------------------------------------------------------------------|----------------------------------------------------------------------------------------------------|--------------------|
| Projects       Buich Project         Projects       Image Projects             Projects       Image Projects           Projects           Projects           Projects           Projects           Projects           Projects           Projects           Projects       Projects <th></th> <th></th> <th>MATTHEW VELTMAN</th>                                                                                                    |                                                                                                    |                                                                                                    | MATTHEW VELTMAN    |
| The set of the set of the set of                                                                                                    | Projects                                                                                                    | Search Pro                                                                                                    | oject              |
| The set of the set of the set of                                                                                                    | DICING                                                                                                    | _                                                                                                    |                    |
| <pre>intrame intrame i</pre>                                                                                                    | пемя                                                                                                    | Test                                                                                                    |                    |
| A service of the service of the serv                                                                                                    | INISTRATION                                                                                                    | Test<br>Initial Invoice Created                                                                                                    |                    |
| A set of a set of a set of                                                                                                    | IAN RESOURCE                                                                                                    |                                                                                                    |                    |
| <pre>ver level level lev</pre>                                                                                                    |                                                                                                    | 2 2021-09-27 Test Greenfield Vodacom                                                                                                    |                    |
| Note:<br>The The The The Theorem I and the Theorem I and the Theorem                                                                                                    | чт                                                                                                    | view 1                                                                                                    |                    |
| The service of the service of the se                                                                                                    | UERS                                                                                                    | Nissan Doselvn                                                                                                    |                    |
| True of the form of the form o                                                                                                    | RTS                                                                                                    | Test                                                                                                    |                    |
| 2 20102 Persisten we view<br>ver<br>Sds<br>Structure<br>AC22.1.2 Click on the View button(1)<br>Colver Construction<br>Colver Construction<br>Colver Construction<br>Conver Construction<br>Conver                                                                                                    |                                                                                                    | TSS completed                                                                                                    |                    |
| 2 20192 Person ber into a visual into a visual into a visu                                                                                                    |                                                                                                    |                                                                                                    |                    |
| Image: Set Set Set Set Set Set Set Set Set Set                                                                                                    |                                                                                                    | 3 2021-08-22 Pretoria North temp Vodacom                                                                                                    |                    |
| A.32.1.2 Click on the View button(1)<br>Cover Construction Cover Construction Cover Construction Cover Construction Cover Cover Construction Cover Cover                                                                                                    |                                                                                                    | View                                                                                                    |                    |
| Alacate Team<br>N 2010<br>N 2010 |                                                                                                    | sds                                                                                                    |                    |
| A.32.1.2 Click on the View button(1)                                                                                                    |                                                                                                    | twadaw.                                                                                                    |                    |
| Constant of the view bulker of the view bulker                                                                                                    |                                                                                                    |                                                                                                    |                    |
| Convention       Matter Market         Nature Market       Image: Convention         Nature Market       Image: Convention         <                                                                                                    | 1 32 1 2 Click on the Vie                                                                                                    | ew button(1)                                                                                                    |                    |
| NRT GAOTES       Technical Site Survey       Quotations       Site Qo Ahead       Project Drawing       Allocated Teams         NRT FLAM       View       Create Quote       Capture       Formal Drawing       Allocated Teams         NRT FLAM       View       Construction Progress       Complete Site Photos       Redid Frequency Reports       Invoices         NRT FLAM       View       Construction Progress       View       Upload       Generate Initial Invoices         Stre Acceptance       Upload       Create Site       Site Sign Off       Capture Commission Report       Site Complete Site         Request Site       Upload       Create Site       Capture Sign Off       Capture Commission Report       Complete Site         Request Site       Uvex Sign Off       Capture Sign Off       Capture Sign Off       Complete Site       Complete Site         View Sign Off       Uvex Sign Off       Capture Commission       Edit Sign Off       Capture Sign Off       Complete Site         View Sign Off       Uvex Sign Off       Capture Sign Off       Edit Sign Off       Capture Site       Complete Site         View Sign Off       Uvex Sign Off       Uvex Sign Off       Edit Sign Off       Capture Site       Complete Site         View Sign Off       Uvex Sign Off       Uvex Sign Off<                                                                                                    | 4.32.1.2 Click on the Vie                                                                                                    | ew button(1)                                                                                                    |                    |
| NT QUEIS       Technical Site Survey       Quotations       Site Go Ahead       Project Drawing       Allocated Teams         Conse       View       Create Quote       Capture       Formal Drawing       Allocated Teams         Allocated Teams       Comfilm Quote       Edit       Second Cut Drawing       Allocated Teams         Allocated Teams       Compliance Documents       Construction Progress       Complete Site Photos       Radio Frequency Reports       Dravices         Nr       View       View       View Progress       View       Upload       Generate Final Invoice         View       Upload       Create       Site Sign Off       Commission Report       Site Complete         Request Site Viait       Site Acceptance<br>Documents       Capture Sign Off       Capture Commission<br>Report       Complete Site         View Comments       Confirm Acceptance<br>Documents       Cite Site Sign Off       Capture Commission<br>Report       Complete Site         Request Site       Confirm Acceptance<br>Documents       Cite Site Sign Off       Commission<br>Report       Complete Site         View Sign Off       View Sign Off       View Sign Off       East Sign Off       Commission<br>Report       Complete Site                                                                                                    | 4.32.1.2 Click on the Vie                                                                                                    | ew button(1)                                                                                                    | MATTHEW VELTMAN LO |
| Sices       Image: size and size and size an                                                                                                    | 4.32.1.2 Click on the Vie                                                                                                    | ew button(1)                                                                                                    | MATTHEW VELTMAN LO |
| Introde       Confirm Quote       Edit       Second Out Drawing       Wew Allocated Teams         MM RESOLUCE       Compliance Documents       Constituction Progress       Complete Site Photos       Radio Frequency Reports       Invoices         MM RESOLUCE       View       View       View Progress       View       Upload       Generate Initial Invoice         MM RESOLUCE       Upload       Create       View       Upload       Generate Initial Invoice         MM RESOLUCE       Upload       Create       View       Upload       Generate Initial Invoice         MM RESOLUCE       Upload       Create       View       Upload       Generate Initial Invoice         MM RESOLUCE       Upload       Create       View       Upload       Generate Initial Invoice         MM RESOLUCE       Upload       Create       Upload       Edit Sign Off       Site Completed         Request Site Vieit       Site Acceptance Document       Capture Sign Off       Capture Commission       Complete Site         Report       Teat Sign Off       Edit Sign Off       Edit Sign Off       Edit Commission       Complete Site         View Acceptance Document       View Acceptance Document       View Sign Off       View Commission       Report       View Commission                                                                                                    | Gohvan Construction                                                                                                    | ew button(1) ev Quotations Site Go Abead Project Drawing Allocated Teams                                                                                                    | MATTHEW VELTMAN LC |
| NA RESOLUCI<br>NA RESOLUCI<br>NA RE                                                                                                    | Gohvan Construction                                                                                                    | ew button(1)  ev Quotations Site Go Ahead Project Drawing Allocated Teams Create Quote Capture Formal Drawing Allocate Team                                                                                                    | MATTHEW VELTMAN LO |
| Complete Site Protos     Radio Frequency Reports     Invoices       View     View Progress     View     Upload     Generate Initial Invoice       Upload     Create     View     Update     Generate Initial Invoice       View     Upload     Create     View     Update     Generate Initial Invoice       View     Upload     Create     View     Update     Generate Initial Invoice       View     Upload     Create     View     Project Invoices       Request Site Viait     Site Acceptance     Site Sign Off     Commission     Site Complete Site       Request Site Viait     Create Site     Capture Sign Off     Capture Commission     Complete Site       Report     Confirm Acceptance     Document     View Sign Off     Edit Commission     Complete Site       View Sign Off     View Sign Off     View Sign Off     Wew Commission     Complete Site                                                                                                    | Construction                                                                                                    | ew button(1)  ev Quotations Site Co Ahead Project Drawing Allocated Teams Create Quote Capture Formal Drawing Allocate Team Confirm Quote Edit Second Cut Drawing View Allocated Teams                                                                                                    | MATTHEW VELTMAN LO |
| NT     View     View Progress     View     Upload     Generate Initial Invoice       Upload     Create     Upload     Upload     Generate Initial Invoice       New     Upload     Upload     Upload     Generate Initial Invoice       New     Upload     Upload     Upload     Generate Initial Invoice       New     Upload     Upload     Upload     Generate Initial Invoice       New     Upload     Upload     Upload     Generate Initial Invoice       Request Site Visit     Site Acceptance<br>Document     Site Sign Off     Commission<br>Report     Site Completed       Request Site     Create Site<br>Inspection     Create Site<br>Acceptance Document     Capture Sign Off     Capture Commission<br>Report     Complete Site       Utww Acceptance<br>Document     Utww Sign Off     View Sign Off     Edit Sign Off     Edit Commission<br>Report     Camplete Site                                                                                                    | Cohvan Construction  Gohvan Construction  Technical Site Surv  Texns  NR GOORG                                                                                                    | ew button(1)  ev Quotations Site Go Ahead Project Drawing Allocated Teams Create Quote Capture Formal Drawing Allocate Team Confirm Quote Edit Second Cut Drawing View Allocated Teams                                                                                                    | MATTHEW VELTMAN LC |
| Lunes     Upload     Create     Upload     Create       Mines     Upload     Create     Upload     Upload       Request Site Visit     Site Acceptance<br>Document     Site Sign Off     Commission<br>Report     Site Completed       Request Site Visit     Create Site<br>Inspection     Create Site<br>Acceptance<br>Document     Capture Sign Off     Capture Commission<br>Report     Completed       View Sign Off     View Sign Off     Edit Sign Off     Edit Commission<br>Report     Complete Site                                                                                                    | Compliance Docume                                                                                                    | ew button(1)  ev Quotations Site Go Abead Project Drawing Allocated Teams Create Quote Capture Formal Drawing Allocate Team Confirm Quote Edit Second Cut Drawing View Allocated Teams ents Construction Progress Complete Site Photos Radio Frequency Reports Invoices                                                                                                    | MATTHEW VELTMAN LO |
| Request Site Visit     Site Acceptance<br>Document     Site Sign Off     Commission Report     Site Completed       Request Site     Create Site<br>Inspection     Create Site<br>Acceptance Document     Capture Sign Off     Capture Commission<br>Report     Complete Site       View     View Acceptance<br>Document     View Sign Off     Capture Sign Off     Capture Commission<br>Report     Complete Site       View Acceptance<br>Document     View Sign Off     View Sign Off     View Sign Off     View Sign Off                                                                                                    | Congliance Docume     View                                                                                                    | ew button(1)  ev Quotations Site Go Ahead Project Drawing Allocated Teams Create Quote Capture Formal Drawing Allocated Teams Confirm Quote Edit Second Out Drawing View Allocated Teams ants Construction Progress Complete Site Photos Radio Frequency Reports Invoices View Progress View Upload Generate Initial Invoice                                                                                                    | MATTHEW VELTMAN LO |
| Request Site Visit     Site Acceptance<br>Document     Site Sign Off     Commission Report     Site Completed       Request Site<br>Inspection     Create Site<br>Acceptance Document     Capture Sign Off     Capture Commission<br>Report     Capture Sign Off       View Acceptance<br>Documents     View Acceptance<br>Documents     View Sign Off     Edit Sign Off     Edit Commission<br>Report     Capture Sign Off       View Acceptance<br>Documents     Confirm Acceptance<br>Document     View Sign Off     View Commission<br>Report     Edit Ommission<br>Report                                                                                                    | Gohvan Construction     Gohvan Construction     Trechnical Site Surv     Treatmical Site Surv     View     Compliance Docume     View     Upload                                                                                                    | ew button(1)  ev Quotations Site Go Ahead Project Drawing Allocated Teams Create Quote Capture Formal Drawing Allocate Team Confirm Quote Edit Second Cut Drawing View Allocated Teams with Construction Progress Complete Site Photos Radio Frequency Reports Invoices View Upload Cererate Final Invoice Create Update Generate Final Invoice                                                                                                    | MATTHEW VELTMAN LC |
| Request Site<br>Inspection     Create Site<br>Acceptance Document     Capture Sign Off     Capture Commission<br>Report     Complete Site       View Acceptance<br>Documents     View Sign Off     Edit Sign Off     Edit Commission<br>Report     Edit Commission<br>Report     Edit Commission<br>Report     Complete Site                                                                                                    | A.32.1.2 Click on the View Compliance Docume Ministration Ministration                                                                                                    | ew button(1)  ev Quotations Site Go Ahead Project Drawing Allocated Teams Create Quote Capture Formal Drawing Allocated Team Construction Progress Complete Site Photos Radio Frequency Reports Invoices View Progress View Upload Generate Initial Invoice Create View Project Invoices View Project Invoices                                                                                                    | MATTHEW VELTMAN LO |
| Inspection     Acceptance Document     Edit Sign Off       View Acceptance<br>Documents     View Sign Off     Edit Commission<br>Report       Confirm Acceptance<br>Document     View Sign Off     View Commission<br>Report                                                                                                    | A.32.1.2 Click on the Vie<br>Grow Gohvan Construction<br>Efficience<br>Introducts<br>Introducts<br>I | ew button(1) ev Quotations Site Go Ahead Project Drawing Allocated Teams Create Quote Capture Formal Drawing Allocated Teams Confirm Quote Edit Second Cut Drawing View Allocated Teams ents Construction Progress View Upload Generate Initial Invoice Create View Progress View Upload Generate Initial Invoice Create Site Sign Off Commission Report Site Completed                                                                                                    | MATTHEW VELTMAN LO |
| View Acceptance     View Sign Off     Edit Commission       Confirm Acceptance     Document     View Sign Off     View Commission                                                                                                    | A.32.1.2 Click on the Vie<br>Gohvan Construction<br>STRUCTION<br>NT GLOTES<br>INSTRUCTION<br>MN RESOLUCION<br>MN RESOLUCION                                                                   | ew button(1)  ev Quotations Site Go Ahead Project Drawing Allocated Teams Create Quote Capture Formal Drawing Allocate Team Confirm Quote Edit Second Cut Drawing View Allocated Teams wits Construction Progress Complete Site Photos Radio Frequency Reports Invoices View Upload Cenerate Final Invoice Create View Upload Cenerate Final Invoice Create Site Acceptance Site Sign Off Commission Report Site Complete Site Capture Site Sign Off Capture Capture Capture Capture Capture Site Site Site Sign Off Capture Capture Capture Capture Capture Site Site Site Site Site Off Capture Capture Capt | MATTHEW VELTMAN LC |
| Confirm Acceptance<br>Document Report                                                                                                    | A.32.1.2 Click on the Vie<br>Golvan Construction<br>RT QUOTES<br>DORNO<br>RTTARE<br>MAIN RESOLUCE<br>M<br>NT<br>PLERS<br>Corrs<br>Request Site Viel<br>Request Site Viel<br>Request Site Viel<br>Request Site Viel                                                                                                    | ev button(1)  ev Quotations Site Go Ahead Project Drawing Allocated Teams Create Quote Capture Formal Drawing Allocated Teams Construction Progress Complete Site Photoe Radio Frequency Reports View Allocated Teams View Progress View Upload Cenerate Initial Invoice Create View Progress View Upload Cenerate Initial Invoice Cenerate Final Invoice Team View Distance Document Capture Sign Off Commission Report Capture Complete Site Sign Off Capture Commission Report Capture Complete Site Report Capture Complete Site Report Capture Capture C | MOTHEW VELTMAN LO  |
|                                                                                                    | A.32.1.2 Click on the Vie<br>Government of the surverse of the surverse of the s                                                                                                    | ew button(1)  ev Quotations Site Go Ahead Project Drawing Allocated Teams Create Quote Create Quote Confirm Quote Edit Construction Progress View Upload Create View Progress View Upload Generate Final Invoice Create View View View Site Acceptance Documents View Sign Off Capture Site Off Report Commission Report View Sign Off View Sign Off View Sign Off View Sign Off View Sign Off View Sign Off View Sign Off View Sign Off View Sign Off View Sign Off View Sign Off View Sign Off View Sign Off View Sign Off                                                                                                    | MATTHEW VELTMAN LO |
|                                                                                                    | A.32.1.2 Click on the Vie<br>Gohvan Construction<br>STRUCTION<br>AT GUOTES<br>RCNG<br>TTTALS<br>INSTRUCTION<br>MM RESOLUCIE<br>MM<br>RESOLUCIE<br>MM<br>RESOLUCIE<br>MM<br>RESOLUCIE<br>MM<br>RESOLUCIE<br>MM<br>RESOLUCIE<br>MM<br>Request Site View<br>Request Site View<br>Request Site View<br>Request Site View                                                                                                    | ev button(1)  v Quotations Site Go Ahead Project Drawing Allocated Teams Create Quote Capture Formal Drawing Allocate Team Confirm Quote Edit Site Photos Radio Frequency Reports View Allocated Teams vita Construction Progress View Upload Generate Initial Invoice Create View Progress View Upload Generate Final Invoice Cenerate Final Invoice View Project Invoices Create Site Acceptance Document Capture Sign Off Capture Commission Report Capture Commission Report View Sign Off View Sign Off Commission Report View Commission Report View Sign Off View Sign Off View Sign Off View Sign Off View Commission Report View Commission Report View Sign Off View Sign Off View Sign Off View Commission Report View Commission Report View Sign Off View Sign Off View Commission Report View Commission Report View Sign Off View Sign Off View Commission Report View Commission Report View Sign Off View Sign Off View Commission Report View Commission Report View Sign Off View Sign Off View Commission Report View Commission Report View Sign Off View Sign Off View Commission Report View Commission Report View Comm | MATTHEW VELTMAN LC |

|                                   | Upload Commission report                                                            |  |  |
|-----------------------------------|-------------------------------------------------------------------------------------|--|--|
| Select Commi                      | Select Commission Report Document: 2                                                |  |  |
| Choose File                       | No file chosen                                                                      |  |  |
|                                   | 4 Cancel Upload 5                                                                   |  |  |
| 8.3.32.1.4 Uplo                   | ad the commission report document (3) then click the upload button (5)              |  |  |
| Commission Rep                    | Succesfully created. Commission Report* has been successfully created. 2 Continue 3 |  |  |
| Select Commi                      | Upload Commission report                                                            |  |  |
| Choose File                       | No file chosen                                                                      |  |  |
|                                   | 4 Cancel Upload 5                                                                   |  |  |
| ALT 3.3.32.1.4<br>Cancel button ( | If you choose to cancel the submission of the form you can click the 4)             |  |  |

## 3.3.32 Capture Commission report Exercise

| File | Documer | t.pdf |
|------|---------|-------|

### 3.3.33 Search Commission report

| Description:                | This section will guide the user through the process of capturing commission report |
|-----------------------------|-------------------------------------------------------------------------------------|
| Expected Learning Outcomes: | To be able to capture commission report                                             |
| Prerequisites:              | The user must have the required access to create a capture commission report        |
| Other Information:          | None                                                                                |

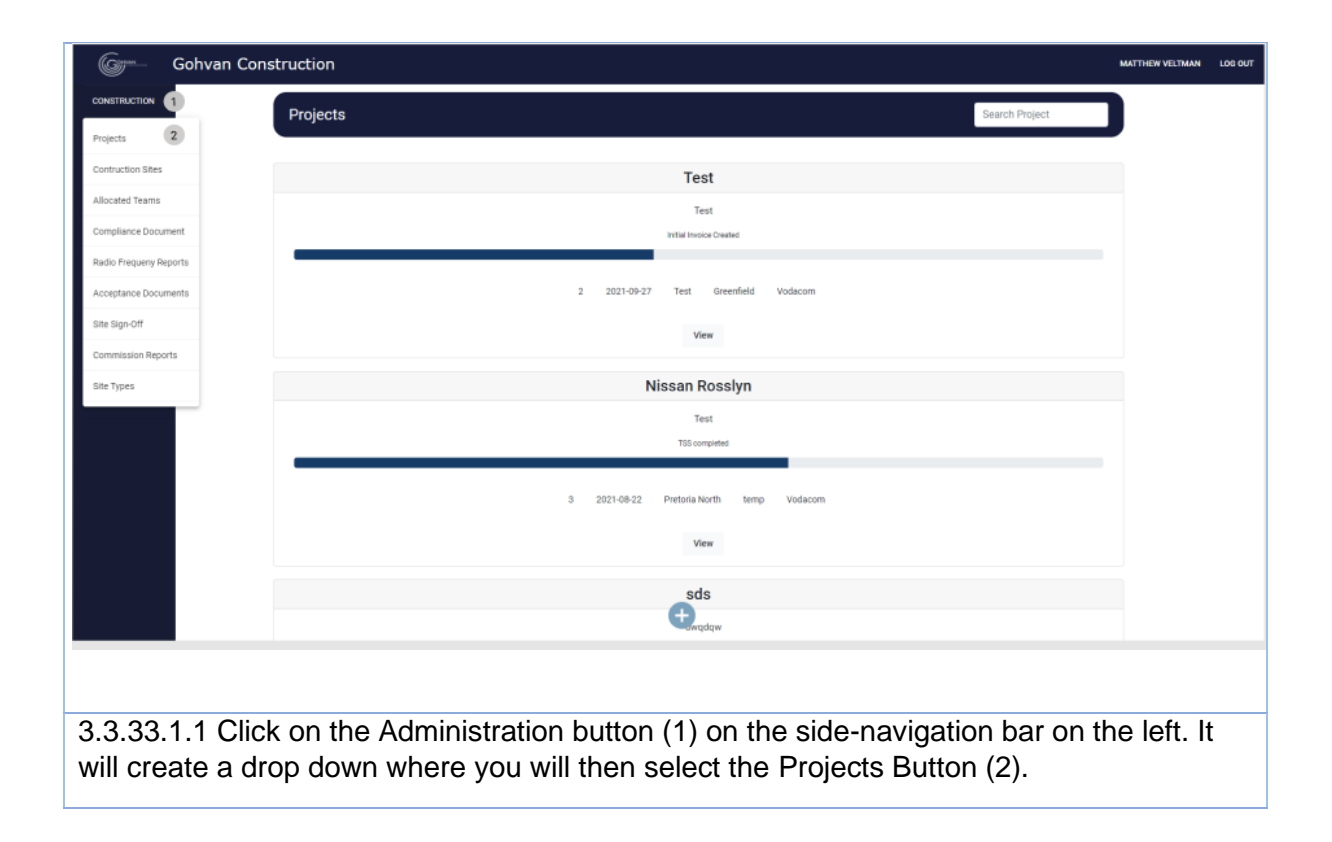

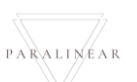

| 6                |                                        |                                               |                          |
|------------------|----------------------------------------|-----------------------------------------------|--------------------------|
| Gorn- Gohvan Cor | struction                              |                                               | MATTHEW VELTMAN LO       |
| CONSTRUCTION     | Projects                               |                                               | Search Project           |
| INVOICING        |                                        | Test                                          | _                        |
| UNE ITEMS        |                                        | Test                                          |                          |
| ADMINISTRATION   |                                        | Initial Invoice Created                       |                          |
| HUMAN REBOURCE   |                                        |                                               |                          |
| ТЕАМ             |                                        | 2 2021-09-27 Test Greenheid Vodacom           |                          |
| LIENT            |                                        | View 1                                        |                          |
| UPPLIERS         |                                        | Nissan Rosslyn                                |                          |
|                  |                                        | Test                                          |                          |
|                  |                                        | TSS completed                                 |                          |
|                  |                                        | 3 2021-08-22 Pretoria North temp Vodacom      |                          |
|                  |                                        | View                                          |                          |
|                  |                                        | ada                                           |                          |
|                  |                                        | sas<br>twadaw                                 |                          |
|                  | k on the View butten(1                 | 1)                                            |                          |
| 0.4.33.1.2 Cild  |                                        | 1)                                            |                          |
| Gom- Gohvan Cor  | struction                              |                                               | MATTHEW VELTMAN LOD C    |
| CONSTRUCTION     |                                        |                                               |                          |
| CLIENT QUOTES    | Technical Site Survey Quotations       | Site Go Ahead Project Drawing                 | Allocated Teams          |
| LINE ITEMS       | View Create Quote                      | Capture Formal Drawing                        | Allocate Team            |
| ADMINISTRATION   | Confirm Quote                          | e Edit Second Cut Drawin                      | View Allocated Teams     |
| HUMAN RESOURCE   | Compliance Documents Construction Prog | ress Complete Site Photos Radio Frequency Rep | orts Invoices            |
| TEAM             | View View Progress                     | s View Upload                                 | Generate Initial Involce |
| JUPPLIERS        | Upload Create                          | Update                                        | Generate Final Invoice   |
| REPORTS          |                                        | View                                          | Project Invoices         |
|                  | Request Site Visit Site Acceptance     | ce Site Sign Off Commission Repo              | nt Site Completed        |
|                  | Document<br>Remuest Site               | Centure Sign Off                              | Complete Site            |
|                  | Inspection Create Site                 | ment Edit Sign Off                            | Comprete Site            |
|                  | View Acceptance<br>Documents           | Ce Edit Commission<br>Report Report           |                          |
|                  | Confirm Acceptar                       | nce View Commission                           |                          |
|                  | Document                               | Report                                        |                          |
| 2 22 4 2 016     | k on the view commiss                  | sion report (1)                               |                          |
| 3.33.1.3 010     |                                        |                                               |                          |

### 3.3.34 Edit Commission report

| Description:                | This section will guide the user through the process of capturing commission report |
|-----------------------------|-------------------------------------------------------------------------------------|
| Expected Learning Outcomes: | To be able to capture commission report                                             |
| Prerequisites:              | The user must have the required access to create a capture commission report        |
| Other Information:          | None                                                                                |

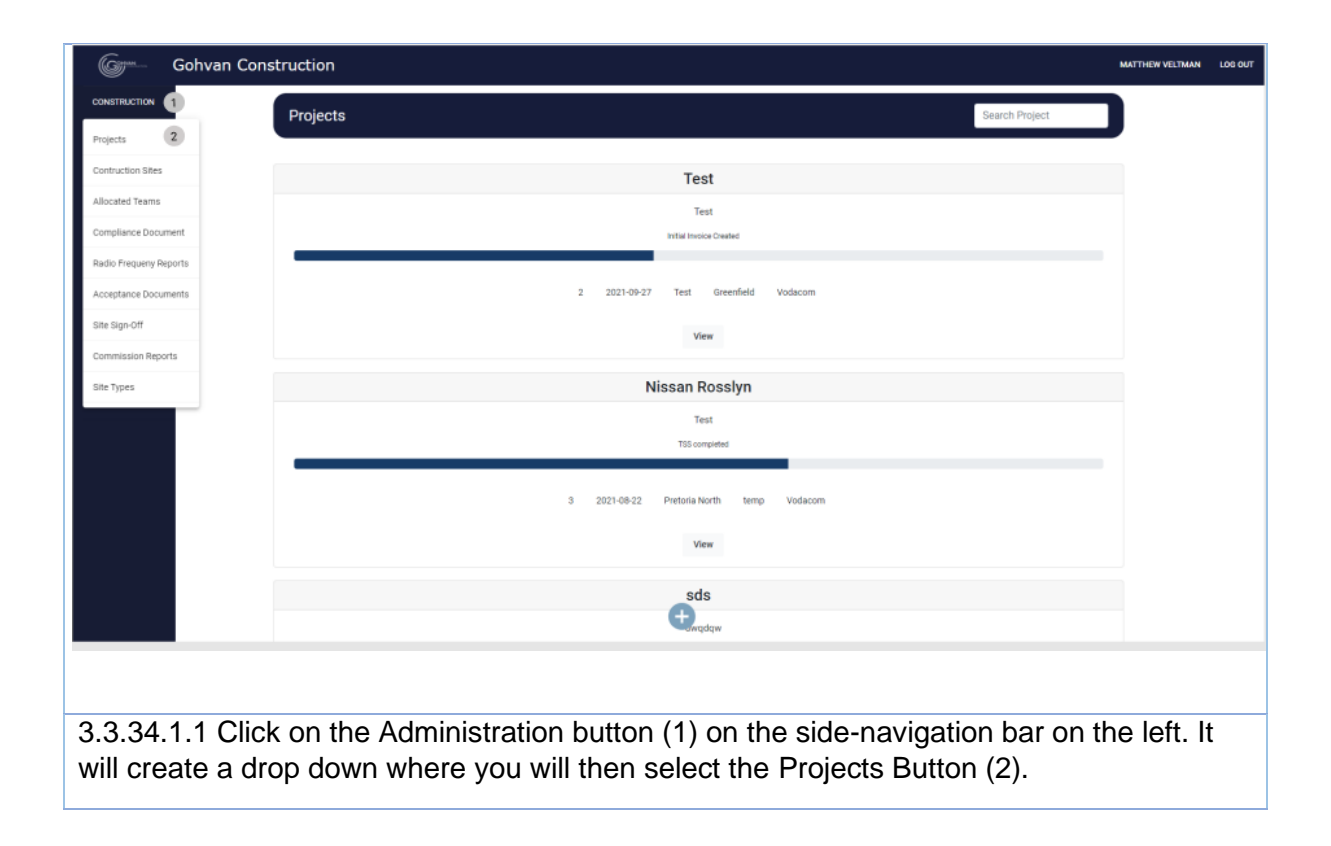

Team 7

| Gm- Gohvan Construction             |                                                 | MATTHEW VELTMAN LOO OUT                |
|-------------------------------------|-------------------------------------------------|----------------------------------------|
| CONSTRUCTION                        |                                                 | Search Project                         |
| CLIENT QUOTES                       |                                                 |                                        |
| INVOICING                           | Test                                            |                                        |
| ADMINISTRATION                      | Test<br>Initial invoice Created                 |                                        |
| HUMAN RESOURCE                      |                                                 |                                        |
| ТЕАМ                                | 2 2021-09-27 Test Greenfield                    | Vodacom                                |
| CLIENT                              | View 1                                          |                                        |
| SUPPLIERS                           | Nissan Rosslyn                                  |                                        |
| REPORTS                             | Test                                            |                                        |
|                                     | TSS completed                                   | -                                      |
|                                     | 3 2021-08-22 Pretoria North temp                | Vodacom                                |
|                                     | View                                            |                                        |
|                                     | ada                                             |                                        |
|                                     | sas<br>Cawadaw                                  |                                        |
| 3 3 34 1 2 Click on the View        | v button(1)                                     |                                        |
|                                     |                                                 |                                        |
| Gyme- Gohvan Construction           |                                                 | MATTHEW VELTMAN LOG OUT                |
| CLIENT QUOTES Technical Site Survey | Quotations Site Go Ahead                        | Project Drawing Allocated Teams        |
| LINE ITEMS                          | Create Quote Capture                            | Formal Drawing Allocate Team           |
| ADMINISTRATION                      | Confirm Quote Edit Se                           | econd Cut Drawing View Allocated Teams |
| HUMAN RESOURCE                      | Construction Progress Complete Site Photos Radi | Io Frequency Reports Invoices          |
| TEAM View                           | View Progress View                              | Upload Generate Initial Invoice        |
| SUPPLIERS Upload                    | Create                                          | Update Generate Final Involce          |
| REPORTS                             |                                                 | View Project Invoices                  |
| Request Site Visit                  | Site Acceptance Site Sign Off Co                | ommission Report Site Completed        |
| Request Site                        | Create Site Capture Sign Off Ca                 | apture Commission Complete Site        |
| Inspection                          |                                                 | report<br>Edit Commission              |
|                                     | Documents View Sign Off                         | Report                                 |
|                                     | Confirm Acceptance V<br>Document                | /iew Commission<br>Report              |
| 2 2 2 4 1 2 Click on the adit       | commission report (1)                           |                                        |
| S.S.34. I.S CIICK ON THE Edit       | commission report (1)                           |                                        |

Team 7 PARALINEAR

-

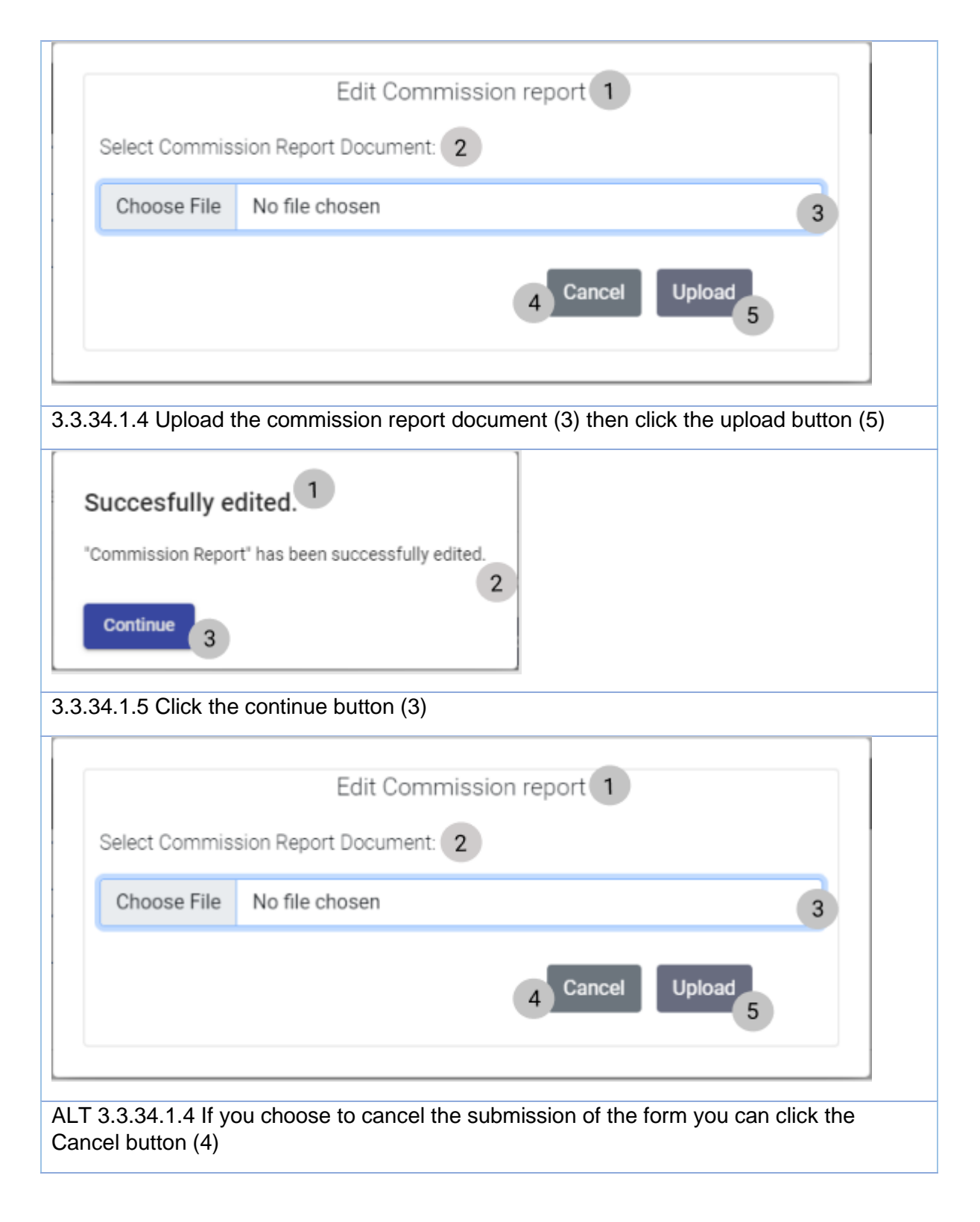

### 3.3.34 Edit Commission report Exercise

| File Document.pdf |  |
|-------------------|--|
|-------------------|--|

#### 3.3.35 Create Site Type

| Description:                | This section will guide the user through the process of creating for a Site type |
|-----------------------------|----------------------------------------------------------------------------------|
| Expected Learning Outcomes: | To be able to create a Site type                                                 |
| Prerequisites:              | The user must have the required access to create a new Site type to the system.  |
| Other Information:          | None                                                                             |

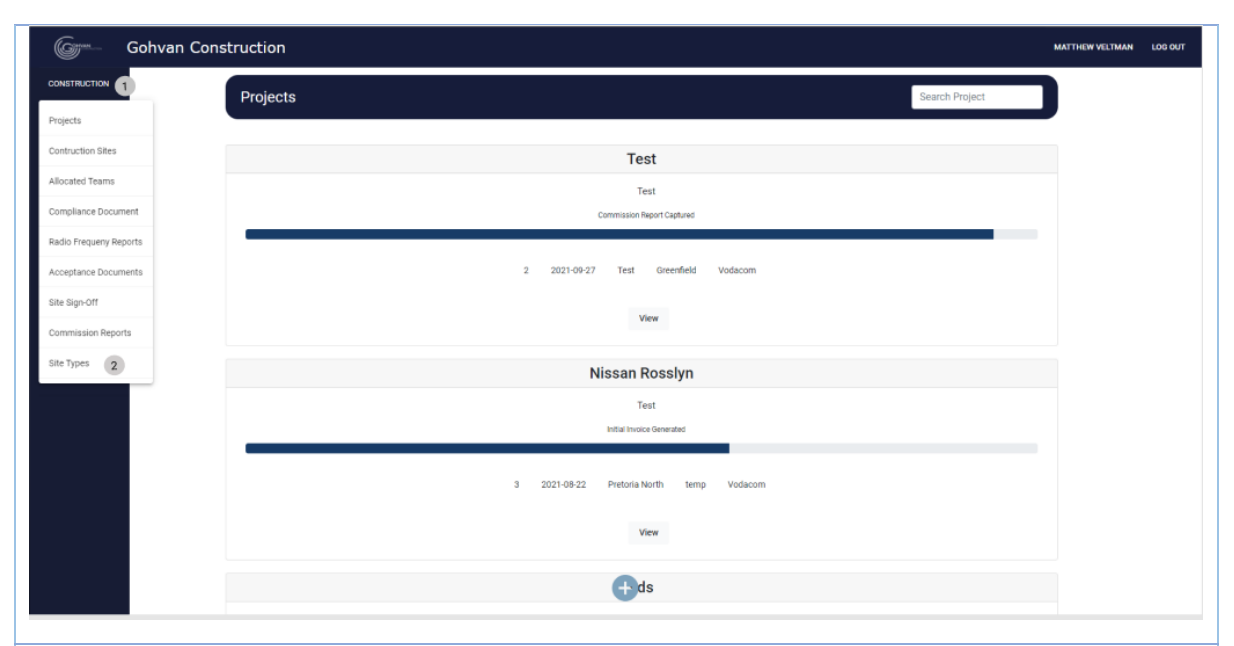

3.3.35.1.1 Click on the Administration button (1) on the side-navigation bar on the left. It will create a drop down where you will then select the Site Types Button (2).

| Gom- Gohvan ( | Construction     |                                                           | MATTHEW VELTMAN  |
|---------------|------------------|-----------------------------------------------------------|------------------|
| STRUCTION     | Site Types       |                                                           | Search Site Type |
| NT QUOTES     |                  |                                                           | 0                |
| HCING         | ID 2 Site Type 3 | Description 4                                             | +                |
| TEMS          | 1 Greenfield     | Completely new site                                       | : 5              |
| NISTRATION    | 3 temp           | temporary site                                            | ÷                |
| AN RESOURCE   | 4 tetes1         | gesfe3                                                    | I                |
|               | 5 General        | For Line items that are not allocated to a specific site. | :                |
| NT            |                  |                                                           |                  |
| NUERS         |                  |                                                           |                  |
| ORTS          |                  |                                                           |                  |
|               |                  |                                                           |                  |
|               |                  |                                                           |                  |
|               |                  |                                                           |                  |
|               |                  |                                                           |                  |
|               |                  |                                                           |                  |
|               |                  |                                                           |                  |
|               |                  | <b>(+)</b> (6)                                            |                  |
|               |                  |                                                           |                  |

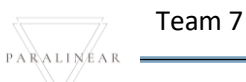

3.4.35.1.2 Click on the plus icon(5) Create Site Type 1 What is the Site Type Name 2 3 What is the Site Type Descrition 4 Description 5 Cancel 6 7 3.3.35.1.3 Enter the Drawing Type Name (3) and the description (5) then click the create button (7) Confirm Are you sure? 3. No 4 3.4.35.1.4 Click on the Yes button to complete the process of uploading the form information. Create Site Type 1 What is the Site Type Name 2 Site Type Name 3

ALT 3.3.35.1.4 If you choose to cancel the submission of the form you can click the Cancel button (6) and you will be directed to the Upload Drawing Type screen.

PARALINEAR

What is the Site Type Descrition 4

5

7

Description

6 Cancel

Team 7

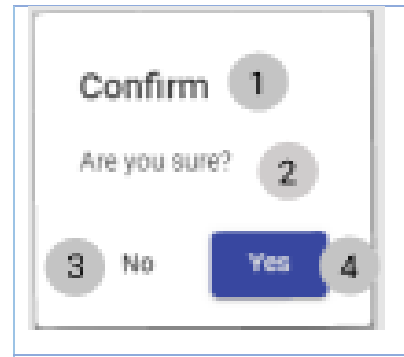

ALT 3.3.35.1.4 If you choose to cancel the submission the form you can click the No button (3) and you will be directed to the Upload Site Type screen.

*3.3.35.2 Create Site Type Exercise* 

| Site Type Name        | Rooftop site                         |
|-----------------------|--------------------------------------|
| Site Type Description | Site is located on a building's roof |

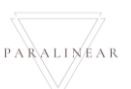

### 3.3.36 Search Site type

| Description:                | This section will guide the user through the process of searching for a Site type   |
|-----------------------------|-------------------------------------------------------------------------------------|
| Expected Learning Outcomes: | To be able to search for a Site type                                                |
| Prerequisites:              | The user must have the required access to search for a new Site type to the system. |
| Other Information:          | None                                                                                |

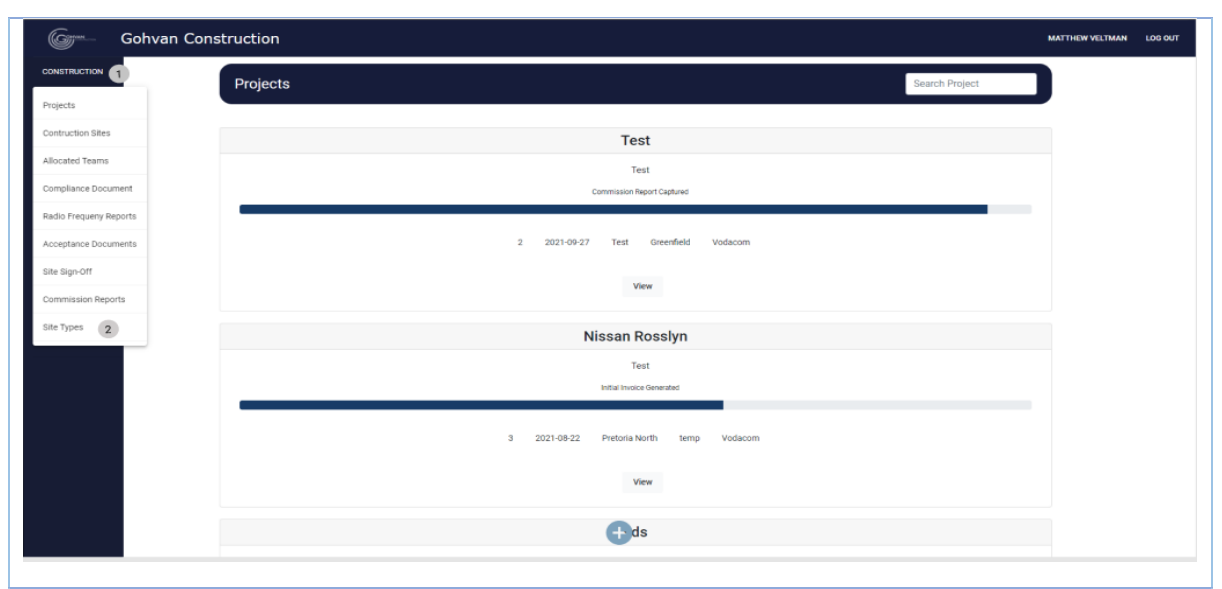

3.3.36.1.1 Click on the Administration button (1) on the side-navigation bar on the left. It will create a drop down where you will then select the Site Types Button (2).

| Gran Gohvan Co | nstruction                                                          | MATTHEW VELTMAN LO |
|----------------|---------------------------------------------------------------------|--------------------|
| CONSTRUCTION   | Site Types                                                          | Search Site Type   |
| CLIENT QUOTES  |                                                                     |                    |
|                | 2 Jose type     3 Description     4                                 |                    |
| MINISTRATION   | 3 temp temporary site                                               | :                  |
| JMAN RESOURCE  | 4 teles1 gesfe3                                                     | 1                  |
| AM             | 5 General For Line Items that are not allocated to a specific site. | :                  |
| LIENT          |                                                                     |                    |
| IPPLIERS       |                                                                     |                    |
| PORTS          |                                                                     |                    |
|                |                                                                     |                    |
|                |                                                                     |                    |
|                |                                                                     |                    |
|                |                                                                     |                    |
|                |                                                                     |                    |
|                | <b>(</b> ) 6                                                        |                    |
|                |                                                                     |                    |
|                |                                                                     |                    |

# 3.3.36.2 Search Site Type Exercise

| Site Type Name | Rooftop site |
|----------------|--------------|
|----------------|--------------|

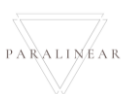

### 3.3.37 Edit Site Type

| Description:                | This section will guide the user through the process of editing for a site type. |
|-----------------------------|----------------------------------------------------------------------------------|
| Expected Learning Outcomes: | To be able to edit a site type.                                                  |
| Prerequisites:              | The user must have the required access to edit a site type to the system.        |
| Other Information:          | None                                                                             |

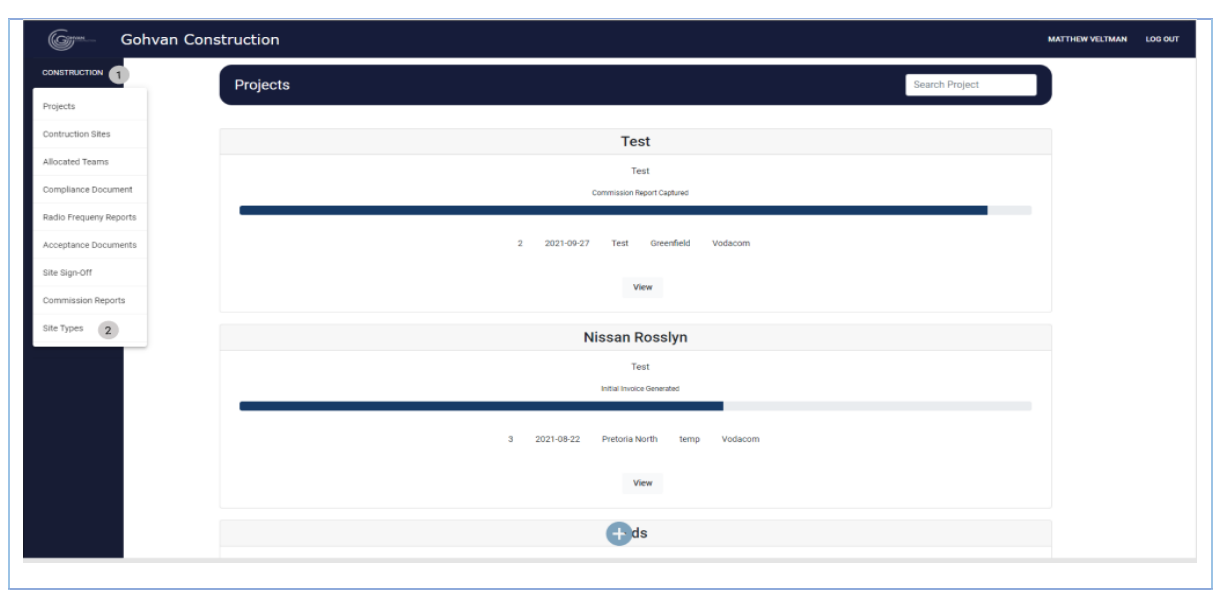

3.3.37.1.1 Click on the Administration button (1) on the side-navigation bar on the left. It will create a drop down where you will then select the Site Types Button (2).

| onstruction                                                         | MATTHEW VELTMAN                                                                                                    |
|---------------------------------------------------------------------|----------------------------------------------------------------------------------------------------|
| Site Types                                                          | Search Site Type                                                                                                    |
|                                                                     |                                                                                                    |
| u z sne type z Description 4                                        |                                                                                                    |
| 3 temp temporar site                                                | : 5                                                                                                    |
| 4 tetes1 ges/e3                                                     | -                                                                                                    |
| 5 General For Line Items that are not allocated to a specific site. | :                                                                                                    |
|                                                                     |                                                                                                    |
|                                                                     |                                                                                                    |
|                                                                     |                                                                                                    |
|                                                                     |                                                                                                    |
|                                                                     |                                                                                                    |
|                                                                     |                                                                                                    |
|                                                                     |                                                                                                    |
|                                                                     |                                                                                                    |
|                                                                     |                                                                                                    |
| 0                                                                   |                                                                                                    |
|                                                                     | Site Types         v       2       Site Type       3       Decorption       4         1       Greenfield       Completely new site       4         3       temp       temporary site         4       tetes1       gesfe3         5       General       For Line items that are not allocated to a specific site. |

| Gr Gohvan Cons               | struction     |                                                           | MATTHEW VELTMAN LOG OUT |
|------------------------------|---------------|-----------------------------------------------------------|-------------------------|
| CONSTRUCTION                 | Site Types    | Searc                                                     | h Site Type             |
| CLIENT QUOTES                | D Cite Ture   |                                                           | +                       |
| LINE ITEMS                   | 1 Greenfield  | Completely new site                                       | 1                       |
| ADMINISTRATION               | 3 temp        | temporary site                                            | Edit Site Type          |
| HUMAN RESOURCE               | 4 tetes1      | gesfe3                                                    | Delete Site Type 2      |
| ТЕАМ                         | 5 General     | For Line items that are not allocated to a specific site. | 1                       |
| CLIENT                       | 6 Rooftop     | Site on a roof                                            | :                       |
| SUPPLIERS                    |               |                                                           |                         |
| REPORTS                      |               |                                                           |                         |
|                              |               |                                                           |                         |
|                              |               |                                                           |                         |
|                              |               |                                                           |                         |
|                              |               | •                                                         |                         |
|                              |               | v                                                         |                         |
| 3 3 37 1 3 Click             | on the Ed     | it button (1)                                             |                         |
| 5.5.57.1.5 Clicr             |               |                                                           |                         |
| Edit Cita Tura               |               |                                                           |                         |
| Edit Site Type               |               |                                                           |                         |
| Edit Site Type Name          | 2             |                                                           |                         |
| Site Type Name<br>Greenfield | 3             |                                                           |                         |
| Edit Site Type Descriptio    | m 4           |                                                           |                         |
| Description                  |               |                                                           |                         |
| Completely new site          | 5             |                                                           |                         |
|                              |               |                                                           |                         |
| 6 Cancel Edit                | 7             |                                                           |                         |
|                              |               |                                                           |                         |
|                              |               |                                                           |                         |
| 3.3.37.1.4 Ente              | er the Edit T | ype Name (3) and description (5) then click t             | he edit button (7)      |
|                              |               | 1                                                         |                         |
|                              |               |                                                           |                         |
| Confirm                      |               |                                                           |                         |
|                              |               |                                                           |                         |
| Are you sure                 | 2             |                                                           |                         |
|                              |               |                                                           |                         |
| 2 No                         | Yes A         |                                                           |                         |
| <b>a</b>                     | 4             | 1                                                         |                         |
|                              |               | 1                                                         |                         |
| 3 3 37 1 5 Click             | on the Ye     | s button to complete submission (4)                       |                         |
|                              |               |                                                           |                         |

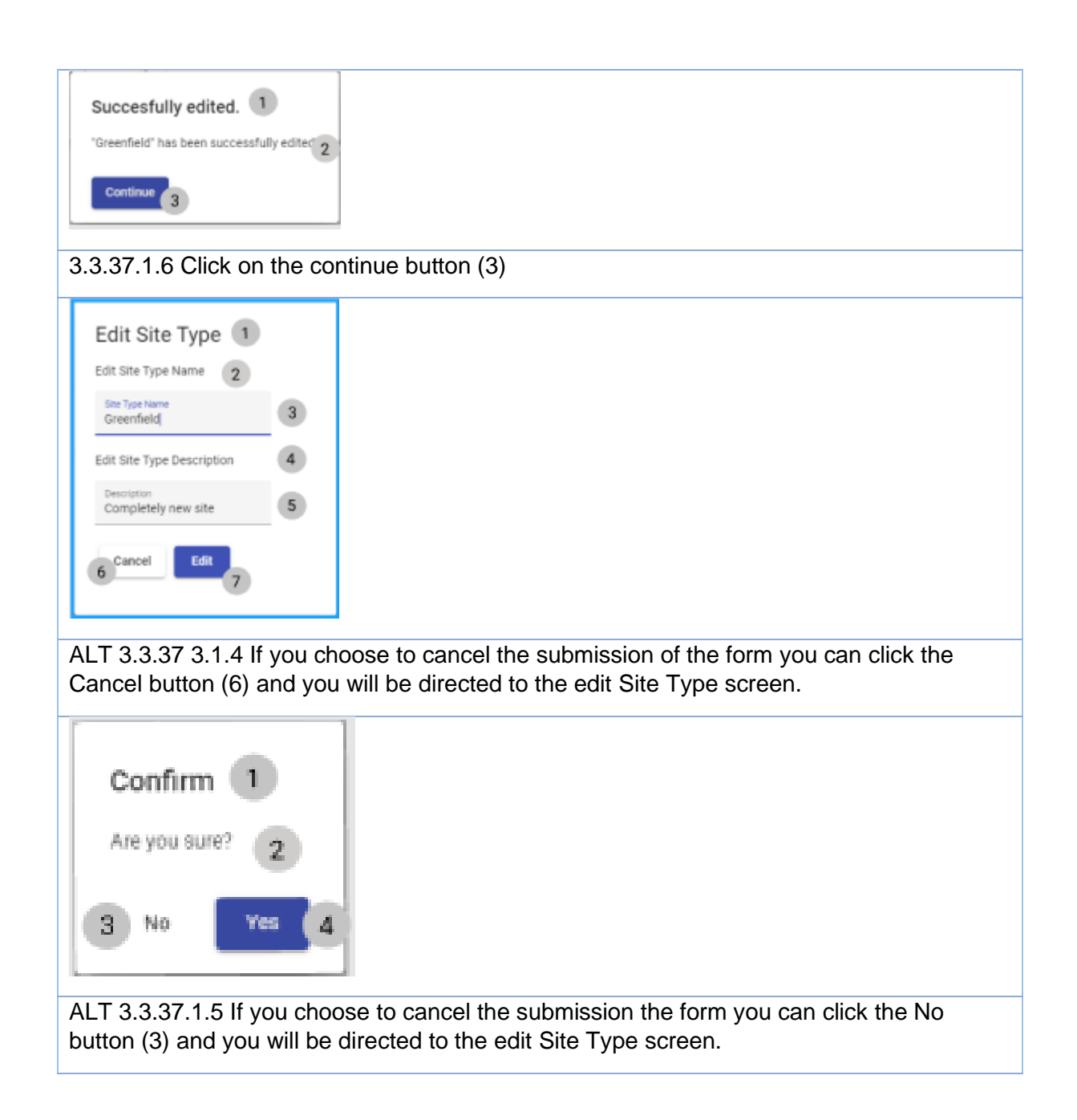

#### *3.3.37.2 Edit Site Type Exercise*

| Site Type Name        | Temporary Site        |
|-----------------------|-----------------------|
| Site Type Description | The site is temporary |

### 3.3.38 Delete Site Type

| Description:                | This section will guide the user through the process of deleting for a site type. |
|-----------------------------|-----------------------------------------------------------------------------------|
| Expected Learning Outcomes: | To be able to delete a site type.                                                 |
| Prerequisites:              | The user must have the required access to delete a new site type to the system.   |
| Other Information:          | None                                                                              |

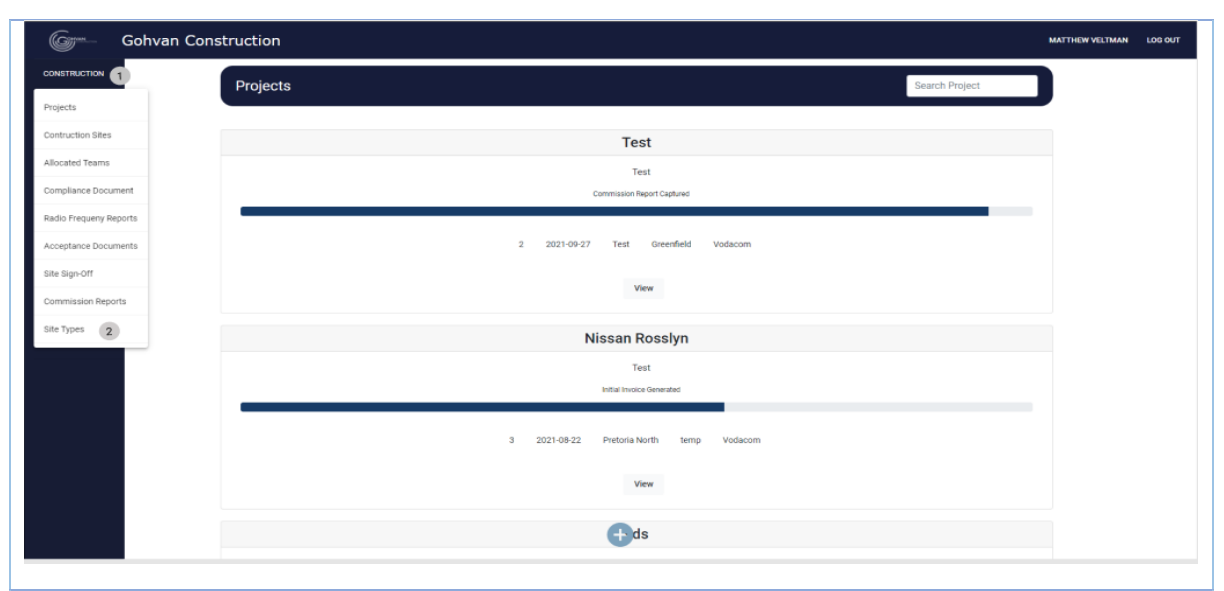

3.3.38.1.1 Click on the Administration button (1) on the side-navigation bar on the left. It will create a drop down where you will then select the site Type Button (2).

| Gran           | Gohvan Construction                                                 | TTHEW VELTMAN | LOS OUT |
|----------------|---------------------------------------------------------------------|---------------|---------|
| CONSTRUCTION   | Site Types Search Site Type                                         |               |         |
| CLIENT QUOTES  |                                                                     |               |         |
|                | 1 Greefeld Consister see site                                       |               |         |
| ADMINISTRATION | 3 temp temporary life                                               |               |         |
| HUMAN RESOUR   | 4 tetes1 gesfe3                                                     |               |         |
| ТЕАМ           | 5 General For Line Items that are not allocated to a specific site. |               |         |
| CLIENT         |                                                                     |               |         |
| SUPPLIERS      |                                                                     |               |         |
| REPORTS        |                                                                     |               |         |
|                |                                                                     |               |         |
|                |                                                                     |               |         |
|                |                                                                     |               |         |
|                |                                                                     |               |         |
|                |                                                                     |               |         |
|                |                                                                     |               |         |
| 2 2 20         | 1.2 Click on the many icon(4)                                       |               |         |
| 3.3.38         | 1.2 Click on the menu icon(4)                                       |               |         |

| Green Gohv   | an Cons | structior | r          |                                                           |                      |                    |
|--------------|---------|-----------|------------|-----------------------------------------------------------|----------------------|--------------------|
| CONSTRUCTION |         | Site Ty   | ypes       |                                                           | Sea                  | rch Site Type      |
| LIENT QUOTES |         | D         | Site Type  | Description                                               |                      | +                  |
| ITEMS        |         | 1         | Greenfield | Completely new site                                       |                      | 1                  |
| STRATION     |         | 3         | temp       | temporary site                                            |                      | Edit Site Type     |
| N RESOURCE   |         | 4         | tetes1     | gesfe3                                                    |                      | Delete Site Type 2 |
| м            |         | 5         | General    | For Line Items that are not allocated to a specific site. |                      | 1                  |
|              |         |           |            |                                                           |                      |                    |
| EPORTS       |         |           |            |                                                           |                      |                    |
|              |         |           |            |                                                           |                      |                    |
|              |         |           |            |                                                           |                      |                    |
|              |         |           |            |                                                           |                      |                    |
|              |         |           |            |                                                           |                      |                    |
|              |         |           |            | <b>e</b>                                                  |                      |                    |
|              |         |           |            |                                                           |                      |                    |
| 8.38.1.3     | Click   | k on      | the Del    | ete button (2)                                            |                      |                    |
|              |         |           | 1          |                                                           |                      |                    |
|              |         |           |            |                                                           |                      |                    |
| Confi        | rm      | U         | <u>ا</u> ا |                                                           |                      |                    |
|              |         |           | _          |                                                           |                      |                    |
| Are you      | sure    | 20        | 2          |                                                           |                      |                    |
|              |         |           |            |                                                           |                      |                    |
| 3 No         |         | Yes       |            |                                                           |                      |                    |
| J            |         |           |            |                                                           |                      |                    |
|              |         | _         |            |                                                           |                      |                    |
| 3.38.1.5     | Click   | c on      | the Yes    | button to complete sub                                    | mission (4)          |                    |
|              |         |           |            | ·                                                         | . /                  |                    |
|              |         |           |            |                                                           |                      |                    |
| Confi        | rm      | 1         |            |                                                           |                      |                    |
|              |         | -         |            |                                                           |                      |                    |
| Are you      | sure'   | 2         | 2          |                                                           |                      |                    |
| -            |         |           |            |                                                           |                      |                    |
| -            |         |           |            |                                                           |                      |                    |
| 3 No         |         | Yes       | 4          |                                                           |                      |                    |
|              |         |           |            |                                                           |                      |                    |
|              |         |           |            | 1                                                         |                      |                    |
| T 3.3.38     | 3.1.5   | lf yo     | u choo     | e to cancel the submiss                                   | sion the form you ca | an click th        |
| ton (3) a    | and     | you \     | will be d  | irected to the site Type                                  | screen.              |                    |

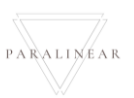

| 3.4 Invoicing                                                                                                   |                                                                  |  |  |  |  |
|----------------------------------------------------------------------------------------------------|------------------------------------------------------------------|--|--|--|--|
| 3.4.1 Search Invoice                                                                                            |                                                                  |  |  |  |  |
| Description:       This section will guide the user through the process of creating a searching for an Invoice. |                                                                  |  |  |  |  |
| Expected Learning Outcomes:                                                                                     | To be able to search for invoice.                                |  |  |  |  |
| Prerequisites:                                                                                                  | The user must have the required access to searching for invoice. |  |  |  |  |
| Other Information:                                                                                              | None                                                             |  |  |  |  |

| Gran               | Gohvan Const      | ruction                                                   |                           |                       |                               |                                   | VINCENT YU LOG OUT |
|--------------------|-------------------|-----------------------------------------------------------|---------------------------|-----------------------|-------------------------------|-----------------------------------|--------------------|
| CONSTRUCTION       |                   | Create Quote Demo Proje                                   | ect                       | Site Type: Greenfield | Date started: 2021-10-        | 17 Client: Vodacom                |                    |
| CLIENT QUOTES      |                   | Site Number: 21                                           | Region: Create Quote Demo | Project               | Last Updated: 2021-10-17      | Status: Initial Invoice Generated |                    |
| INVOICING          |                   |                                                           |                           | Project Progress      |                               |                                   |                    |
| LINE ITEMS         |                   |                                                           |                           |                       | inpreve                       |                                   |                    |
| ADMINISTRATION     |                   |                                                           |                           |                       |                               |                                   |                    |
| HUMAN RESOURCE     |                   |                                                           |                           |                       |                               |                                   |                    |
| ТЕАМ               |                   | Technical Site Survey                                     | Quotations                | Site Go Ahead         | Project Drawing               | Allocated Teams                   |                    |
| CLIENT             |                   | View                                                      | Create Quote              | Capture               | Formal Drawing                | Allocate Team                     |                    |
| SUPPLIERS          |                   |                                                           | Confirm Quote             | Edit                  | Second Cut Drawing            | View Allocated Teams              |                    |
| REPORTS            |                   |                                                           | Comminguote               | Lon                   | Second Cut brawing            | View Allocated Teams              |                    |
|                    |                   | Compliance Documents                                      | Construction Progress     | Complete Site Photos  | Radio Frequency Reports       | Invoices                          |                    |
|                    |                   | View                                                      | View Progress             | View                  | Upload                        | Generate Initial Invoice          |                    |
|                    |                   | Upload                                                    | Create                    |                       | Update                        | Generate Final Invoice            |                    |
|                    |                   |                                                           |                           |                       | View                          | Project Invoices                  |                    |
| 0444               | l<br>1 Novie      |                                                           | the "Duele                |                       | " hutten (1) a                |                                   |                    |
| 3.4.1.1            | . I inavig        | ate and click                                             | the Proje                 | ct invoices           | button (1) C                  | on the view proje                 | ect screen,        |
|                    | nvoices           | uction.                                                   |                           |                       |                               |                                   |                    |
|                    | Sonvan Constr     |                                                           |                           |                       |                               |                                   | VINCENT TO LOG OUT |
| CONSTRUCTION       | In                | ivoicing For Create Quote                                 | Demo Project              |                       |                               |                                   |                    |
| INVOICING          |                   | Confirmed Quote For Project:<br>Create Quote Demo Project |                           | Total A               | 400051.27 2                   |                                   |                    |
| LINEITEMS          |                   | Date Created:                                             | Downloa                   | ad Quote Vat Am       | ount: 5                       |                                   |                    |
| ADMINISTRATION     |                   | Sunday, October 17, 2021                                  | ىك                        | 4 R                   | 60007.69                      |                                   |                    |
| HUMAN RESOURCE     |                   | View Purchase Order                                       |                           |                       |                               |                                   |                    |
| ТЕАМ               |                   | 6                                                         |                           |                       |                               |                                   |                    |
| CLIENT             | Ir                | nitial Invoice                                            |                           |                       |                               |                                   |                    |
| SUPPLIERS          | 7                 | Percentage of Invoice 90% 8                               | Vat Amount:               | Date S                | ent:<br>day. October 17, 2021 |                                   |                    |
| REPORTS            |                   | Nett Amount:                                              | Download 12 hvoice        | e Cap                 | ure Proof of Payment          |                                   |                    |
|                    |                   | R 0                                                       | 0                         |                       | 13                            |                                   |                    |
|                    |                   | R 0                                                       |                           |                       |                               |                                   |                    |
|                    |                   |                                                           | 14                        |                       |                               |                                   |                    |
|                    |                   |                                                           |                           |                       |                               |                                   |                    |
|                    |                   |                                                           |                           |                       |                               |                                   |                    |
|                    |                   |                                                           |                           |                       |                               |                                   |                    |
| 3/11               | 2 The s           | veten will log                                            | d the Proj                | oct Invoicir          | na screen C                   | ontrole [7-1/] Di                 | enlay the          |
| 0.4.1.1<br>invoice | .z mes<br>dotaile | Click the "Do                                             | wolood In                 |                       | (12) to do                    | wnload the invol                  | ico                |
| invoice            | ucialis.          |                                                           | willoau III               |                       | JII ( 12) từ đủ               |                                   |                    |

| RUCTION  | Invoicing For Create Quote Demo Pr | roject                                            |                                         |  |
|----------|------------------------------------|---------------------------------------------------|-----------------------------------------|--|
| QUOTES   | Confirmed Quote For Project:       |                                                   | Total Amount:                           |  |
| ING      | Create Quote Demo Project          |                                                   | R 400051.27                             |  |
| FMS      | Date Created:                      | Download Quote                                    | Vat Amount:                             |  |
|          | Sunday, October 17, 2021           | ك                                                 | R 60007.69                              |  |
| STRATION | View Purchase Order                | 1 pening Create Quote Demo P                      | roject_8521_2021-10-17705 34 26.xlsx ×  |  |
| RESOURCE | Purchase Order                     | You have chosen to open:                          |                                         |  |
|          |                                    | Create Quote Demo Pr<br>which is: XLSX file (191) | oject_8521_2021-10-17T05 34 26.xlsx (B) |  |
|          | Initial Invoice                    | from: blob:                                       |                                         |  |
|          | Percentage of Invoice Vat A        | mount: 2 Open with Excel (def                     | per Edition do with this file?          |  |
| ERS      | 90% R                              | 0  Save File                                      |                                         |  |
| rs       | Nett Amount: Do                    | Do this automatically fe                          | or files like this from now on.         |  |
|          | R 0 0                              |                                                   | 3 OK Cancel                             |  |
|          | Total Amount:                      |                                                   |                                         |  |
|          | R 0 0                              |                                                   |                                         |  |

3.4.1.1.3 The system will prompt the user to save or open the invoice file. Click the "Ok" button (3) to save / open the file.

### *3.4.1.2 Search Employee Exercise*

Search for invoice using the following details:

| Project name | Nissan |
|--------------|--------|
|              |        |

#### 3.4.2 Generate Invoice

| Description:                | This section will guide the user through the process of generating a new invoice. |
|-----------------------------|-----------------------------------------------------------------------------------|
| Expected Learning Outcomes: | To be able to create invoice.                                                     |
| Prerequisites:              | The user must have the required access to generating invoice.                     |
| Other Information:          | None                                                                              |

|                | Gohvan Const | truction              |                              |                       |                          |                                   |
|----------------|--------------|-----------------------|------------------------------|-----------------------|--------------------------|-----------------------------------|
| CONSTRUCTION   |              | Create Quote Demo Pro | oject                        | Site Type: Greenfield | Date started: 2021-      | 10-17 Client: Vodacom             |
| CLIENT QUOTES  |              | Site Number: 21       | Region: Create Quote Demo Pi | roject                | Last Updated: 2021-10-17 | Status: Radio Frequency Completed |
| INVOICING      |              |                       |                              | Project Progres       | 35:                      |                                   |
| LINE ITEMS     |              |                       |                              | Done In               | complete                 |                                   |
| ADMINISTRATION |              |                       |                              |                       |                          |                                   |
| HUMAN RESOURCE |              |                       |                              |                       |                          |                                   |
| TEAM           |              | Technical Site Survey | Ouotations                   | Site Go Ahead         | Project Drawing          | Allocated Teams                   |
| CLIENT         |              |                       | queranene                    |                       | r roject branning        |                                   |
| SUPPLIERS      |              | View                  | Create Quote                 | Capture               | Formal Drawing           | Allocate Team                     |
| REPORTS        |              |                       | Confirm Quote                | Edit                  | Second Cut Drawing       | View Allocated Teams              |
|                |              | Compliance Documents  | Construction Progress        | Complete Site Photos  | Radio Frequency Reports  | Invoices                          |
|                |              | View                  | View Progress                | View                  | Upload                   | Generate Initial Invoice          |
|                |              | Upload                | Create                       |                       | Update                   | Generate Final Invoice            |
|                |              |                       |                              |                       | View                     | Project Invoices                  |
| 3.4.2.1.       | 1 Navigat    | e and click the       | "Generate In                 | itial / Final Iı      | nvoice" button           | (1)                               |

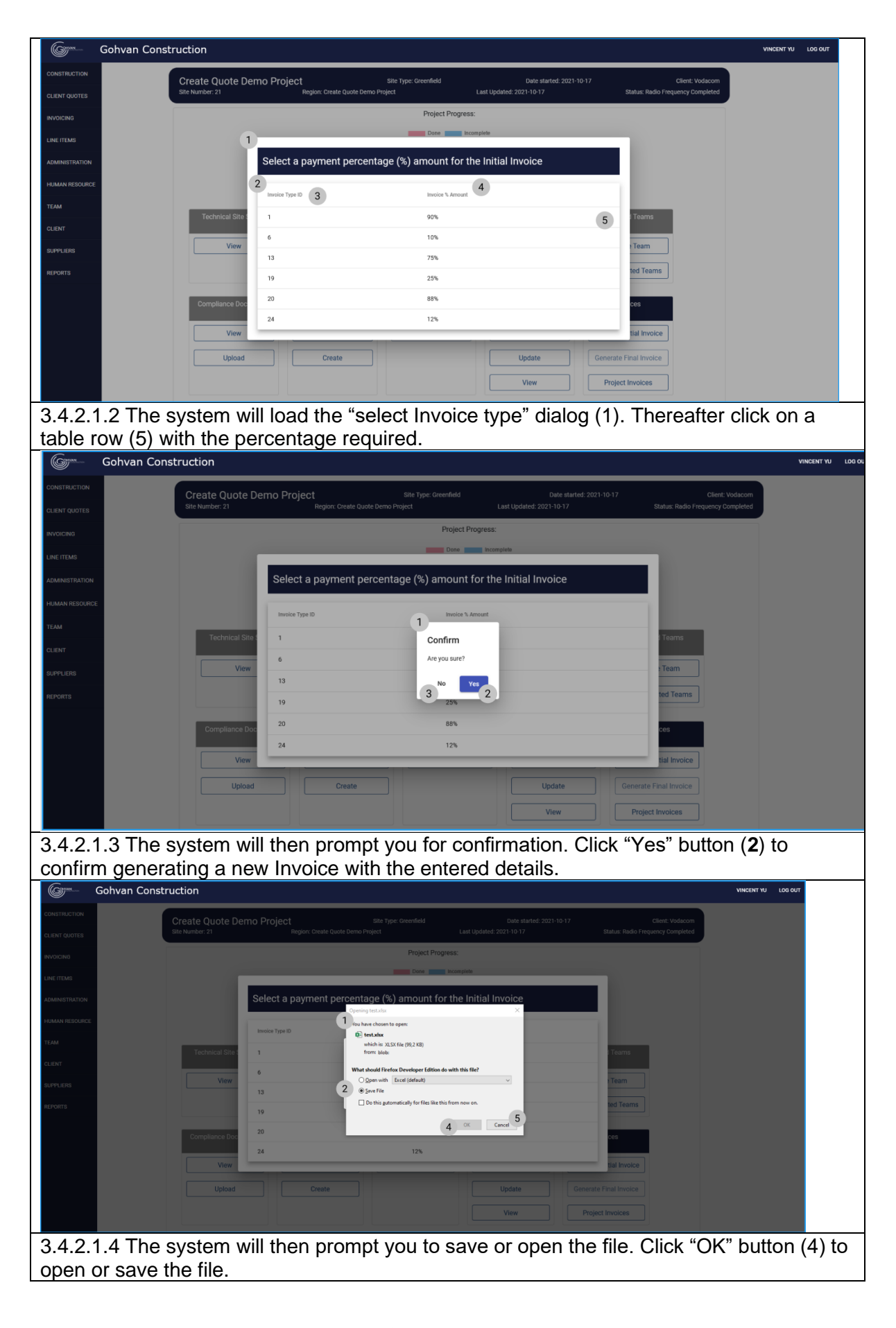

| Gran       | Gohvan Construction                                                                                               | VINCENT YU | LOG OUT |
|------------|----------------------------------------------------------------------------------------------------|------------|---------|
| CONSTRUCT  | N Create Quote Demo Project Site Type: Greenfield Date started: 2021-10-17 Cilent: Vodiacom                       |            |         |
| CLIENT QUO | 13 Site Number: 21 Region: Create Quote Denno Project. Last Updated: 2021-10-17 Status: Radio Frequency Completed |            |         |
| INVOICING  | Project Progress:                                                                                                 |            |         |
| LINE ITEMS | Done me Incomplete                                                                                                |            |         |
| ADMINISTRA | Select a payment percentage (%) amount for the Initial Invoice                                                    |            |         |
| HUMAN RES  | RCE Insis Tex D                                                                                                   |            |         |
| TEAM       |                                                                                                    |            |         |
| CLIENT     | Technical Sire. 1 Succesfully created.                                                                            |            |         |
| SUPPLIERS  | 6 Initial Invoice of 50% "has been successfully created.                                                          |            |         |
| DEDADTS    | 13 Continue 2 ted Teams                                                                                           |            |         |
| NEI ONTO   | 19 25%                                                                                                    |            |         |
|            | Compliance Doc 20 88% ces                                                                                         |            |         |
|            | 24 12%                                                                                                    |            |         |
|            | tial invoice                                                                                                    |            |         |
|            | Upload Create Update Generate Final Invoice                                                                       |            |         |
|            | View Project Invoices                                                                                             |            |         |
|            |                                                                                                    |            |         |
| 3.4.       | 2.1.5 The system will display a Success Dialog (1), showing the successful                                        | genera     | tion    |

of the Invoice. Click "Continue" Button (2) to close the Success Dialog.

## 3.4.2.2 Generate Invoice Exercise

Create a new Invoice using the following details:

| Project Name     | Test |
|------------------|------|
| Invoice % Amount | 50   |

# 3.4.3 Capture Proof of Payment

| Description:                | This section will guide the user through the process of capturing a new proof of payment. |
|-----------------------------|-------------------------------------------------------------------------------------------|
| Expected Learning Outcomes: | To be able to capture proof of payments.                                                  |
| Prerequisites:              | The user must have the required access to capturing Proof of payment.                     |
| Other Information:          | None                                                                                      |

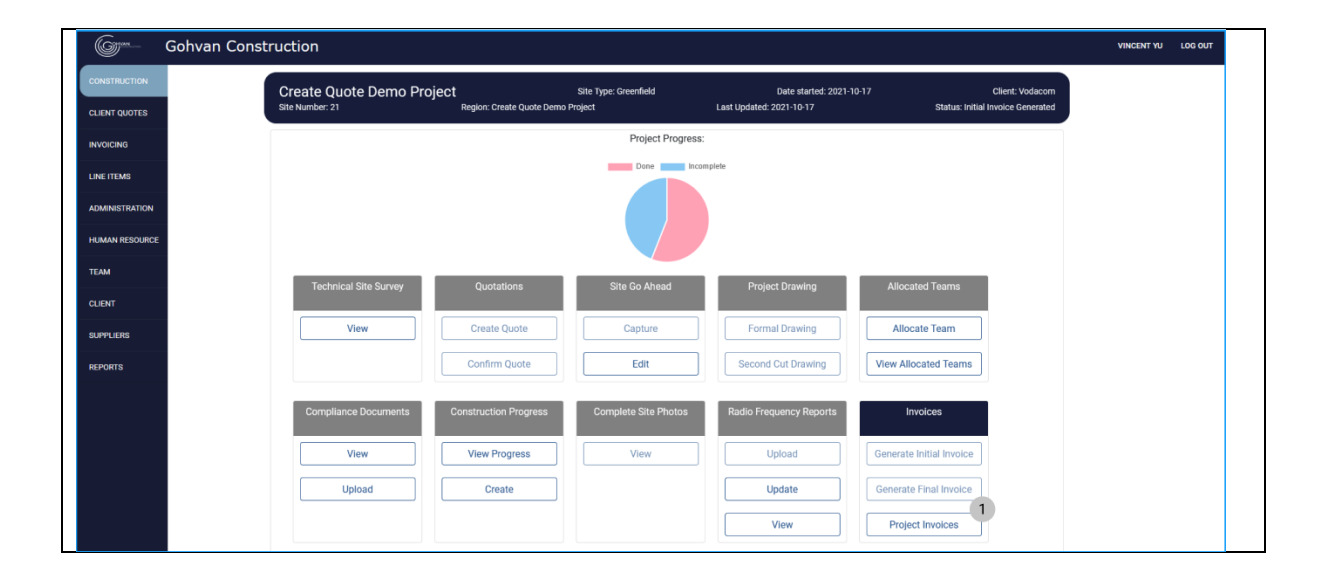

PARALINEAR

Team 7

| 0.1.0.1.1110                                                                                                    | vigate and click the Pl                                                                                                    | roject Invoices" button (1) on th                                                                                                    | e view project screen, |
|----------------------------------------------------------------------------------------------------|----------------------------------------------------------------------------------------------------|----------------------------------------------------------------------------------------------------|------------------------|
| under invoic                                                                                                    | es                                                                                                    |                                                                                                    |                        |
| Gerran Co                                                                                                    | nstruction                                                                                                    |                                                                                                    | VINCENT YU LOG OUT     |
| CONSTRUCTION                                                                                                    | Invoicing For Create Quote Demo Project                                                                                                    |                                                                                                    |                        |
| CLIENT QUOTES                                                                                                    | Confirmed Quote For Project:                                                                                                    | Total Amount 2                                                                                                    |                        |
|                                                                                                    | Date Created:                                                                                                    | Download Quote Vat Amount: 5                                                                                                    |                        |
| ADMINISTRATION                                                                                                    | Sunday, October 17, 2021                                                                                                    | ₹ 4 R 60007.69                                                                                                    |                        |
| HUMAN RESOURCE                                                                                                    | View Purchase Order Purchase Order                                                                                                    |                                                                                                    |                        |
| TEAM                                                                                                    | 6                                                                                                    |                                                                                                    |                        |
| CLIENT                                                                                                    | Initial Invoice                                                                                                    | Data Cant                                                                                                    |                        |
| SUPPLIERS                                                                                                    | 90% 8 R 0                                                                                                    | 9 0 Sunday, October 17, 2021                                                                                                    |                        |
| REPORTS                                                                                                    | Nett Amount:                                                                                                    | Capture Proof of Payment                                                                                                    |                        |
|                                                                                                    | R 0 O                                                                                                    | 13                                                                                                    |                        |
|                                                                                                    | R 0 0                                                                                                    |                                                                                                    |                        |
|                                                                                                    | 14                                                                                                    |                                                                                                    |                        |
|                                                                                                    |                                                                                                    |                                                                                                    |                        |
|                                                                                                    |                                                                                                    |                                                                                                    |                        |
|                                                                                                    |                                                                                                    |                                                                                                    |                        |
|                                                                                                    |                                                                                                    |                                                                                                    |                        |
| 3.4.3.1.2 Th                                                                                                    | e system will load the "                                                                                                    | Project invoicing" screen (1). T                                                                                                    | hereafter click the    |
| 3.4.3.1.2 Th<br>"Capture Pro                                                                                                    | e system will load the "<br>oof of Payment" button                                                                                                    | <sup>·</sup> Project invoicing" screen (1). T<br>(13)                                                                                                 | hereafter click the    |
| 3.4.3.1.2 Th<br>"Capture Pro<br>Gohvan C                                                                                                    | e system will load the "<br>oof of Payment" button                                                                                                    | <sup>•</sup> Project invoicing" screen (1). T<br>(13)                                                                                                 | hereafter click the    |
| 3.4.3.1.2 Th<br>"Capture Pro<br>Gome Gohvan C                                                                                                    | e system will load the "<br>oof of Payment" button<br>onstruction<br>Invoicing For Create Quote Demo Project                                                                                                    | <sup>•</sup> Project invoicing" screen (1). T<br>(13)                                                                                                 | hereafter click the    |
| 3.4.3.1.2 Th<br>"Capture Pro<br>Golvan C<br>CONSTRUCTION<br>CLIGHT QUOTES                                                                                                    | e system will load the "<br>oof of Payment" button<br>onstruction<br>Invoicing For Create Quote Demo Project<br>confirmed Quote For Project                                                                                                    | <sup>(</sup> Project invoicing" screen (1). T<br>(13)                                                                                                 | hereafter click the    |
| 3.4.3.1.2 Th<br>"Capture Pro<br>Golvan C<br>CONSTRUCTION<br>CLENT QUOTES<br>RVOICING                                                                                                    | e system will load the "<br>oof of Payment" button<br>onstruction<br>Invoicing For Create Quote Demo Project<br>Confirmed Quote Demo Project<br>Confirmed Quote Demo Project                                                                                                    | Project invoicing" screen (1). T<br>(13)<br>t<br>Total Amount:<br>R 400051.27                                                                         | hereafter click the    |
| 3.4.3.1.2 Th<br>"Capture Pro<br>Gome Gohvan C<br>CONSTRUCTION<br>CLIENT QUOTES<br>INVOICENCE<br>LINE ITEMS                                                                                                    | e system will load the "<br>oof of Payment" button<br>onstruction<br>Invoicing For Create Quote Demo Project<br>Create Quote Demo Project<br>Date Created:<br>Sunday, October 17, 2021                                                                                                    | Project invoicing" screen (1). T<br>(13)<br>Total Amount:<br>R 400051.27<br>Download Quote<br>Vet Amount:<br>R 60007.69                               | hereafter click the    |
| 3.4.3.1.2 Th<br>"Capture Pro-<br>Gottone Gotvan C<br>CONSTRUCTION<br>CLENT QUOTES<br>INVOICTING<br>LINE ITEMS<br>ADMINISTRATION                                                                                                    | e system will load the "<br>of of Payment" button<br>onstruction<br>Invoicing For Create Quote Demo Project<br>Confirmed Quote For Project<br>Create Quote Demo Project<br>Date Created:<br>Sunday, October 17, 2021<br>View Purchase Ottor                                                                                                    | Project invoicing" screen (1). T<br>(13)<br>t<br>Total Amount:<br>R 400051.27<br>Download Quote<br>R 60007.69<br>sture Proof of Payment               | hereafter click the    |
| 3.4.3.1.2 The<br>"Capture Pro-<br>Construction<br>CLIENT OLOTES<br>RVOICING<br>LINE ITEMS<br>ADMINISTRATION<br>HILMAN RESOLUCE                                                                                                    | e system will load the "<br>on for Payment" button<br>onstruction<br>Invoicing For Create Quote Demo Project<br>Continued Quote For Project<br>Create Quote Demo Project<br>Date Created<br>Sunday, October 17, 2021<br>View Purchase Order<br>Purchase Order                                                                                                    | Project invoicing" screen (1). T (13)  Total Amount:  R 400051:27  Download Quote Vet Amount:  R 60007.69  sture Proof of Payment                     | hereafter click the    |
| 3.4.3.1.2 Th<br>"Capture Pro-<br>Governe Construction<br>CONSTRUCTION<br>CLEAR QUOTES<br>INVOICING<br>LINE ITEMS<br>ADMINISTRATION<br>HUMAN RESOURCE<br>TEAM                                                                                                    | e system will load the "<br>oof of Payment" button<br>onstruction<br>Invoicing For Create Quote Demo Project<br>Corfirmed Quote For Project<br>Carele Quote Demo Project<br>Carele Quote Demo Project<br>Carele Quote Demo Project<br>Carele Quote Demo Project<br>Carele Quote Demo Project<br>Carele Quote Carele<br>Sunday October 17, 2021<br>Vere Purchase Order<br>Purchase Order<br>Initial Invoice                                                                                                    | t<br>Total Amount:<br>R 400051.27<br>Download Quote<br>Vet Amount:<br>R 60007.69<br>sture Proof of Payment                                            | hereafter click the    |
| 3.4.3.1.2 The<br>"Capture Pro-<br>Government<br>Construction<br>CLIENT CLIENT<br>CLIENT                                                                                                    | e system will load the "<br>oof of Payment" button<br>onstruction<br>Invoicing For Create Quote Demo Project<br>Confirmed Quote For Project<br>Create Quote Demo Project<br>Date Created:<br>Sunday, October 17, 2021<br>View Purchase Order<br>Purchase Order<br>Initial Invoice<br>Percentage of Invoice                                                                                                    | t<br>Total Amount:<br>R 400051.27<br>Download Quote<br>R 60007.69<br>sture Proof of Payment<br>arrent: 3                                              | hereafter click the    |
| 3.4.3.1.2 The<br>Capture Pro-<br>Construction<br>CLIONT GLIOTES<br>INVOICING<br>LINE (TEMS<br>ADMINISTRATION<br>HEIMAN RESOLUCE<br>TEAM<br>CLIOHT<br>SUPPLERS                                                                                                    | e system will load the "<br>oof of Payment" button<br>onstruction<br>Invoicing For Create Quote Demo Project<br>Create Quote Por Project<br>Date Created:<br>Sunday, October 17, 2021<br>View Purchase Order<br>Initial Invoice<br>Percentage of Imoice<br>Select Proof Of Payment Dock<br>Receipt Number: 2<br>Select Proof Of Payment Dock                                                                                                    | Project invoicing" screen (1). T<br>(13)<br>t<br>Total Answer:<br>R 400051.27<br>User Manount:<br>R 60007.69<br>sture Proof of Payment<br>ament 3     | hereafter click the    |
| 3.4.3.1.2 The<br>Capture Prove<br>Construction<br>CLIENT QUOTES<br>NVOICING<br>LINE TEMS<br>ADMINISTRATION<br>HUMAN RESOURCE<br>TEAM<br>CLIENT<br>BUPPLIERS<br>BUPPLIERS<br>BUPPLIERS                                                                                                    | e system will load the "<br>onstruction<br>Invoicing For Create Quote Demo Project<br>Cortimed Quote For Project<br>Create Quote Demo Project<br>Date Created<br>Sunday, October 17, 2021<br>View Purchase Order<br>Initial Invoice<br>Precentage of Invoice<br>Office Transmer<br>No file selected<br>Not file selected                                                                                                    | Project invoicing" screen (1). T (13)  t Total Amount:  Provenload Quote Vet Amount:  Proof of Payment  sture Proof of Payment  f Cancel Capture      | hereafter click the    |
| 3.4.3.1.2 The<br>"Capture Pro-<br>Construction<br>CLIENT OLOTES<br>INVOICING<br>LINC ITEMS<br>ADMINISTRATION<br>HAMAN RESOLATES<br>TEAM<br>CLIENT<br>RUPPLENS<br>REPORTS                                                                                                    | e system will load the "<br>onstruction  Invoicing For Create Quote Demo Project Corfirmed Quote For Project Corfirmed Quote For Project Corfirmed Quote For Project Data Create Unitial Invoice Percentage of Invoice Percentage of Invoice Percent | Project invoicing" screen (1). T<br>(13)                                                                                                    | hereafter click the    |
| 3.4.3.1.2 The<br>"Capture Pro-<br>Government<br>Construction<br>CLINIT CLINIT<br>CLINIT<br>CLINIT | e system will load the "<br>construction  Invoicing For Create Quote Demo Project  Coreate Quote Porr Project  Coreate Quote Demo Project  Date Create Quote Demo Project  Date Create Quote Dem | Project invoicing" screen (1). T<br>(13)<br>t<br>t<br>Total Amount:<br>R 400051.27<br>Download Quote<br>R 60007.69<br>ture Proof of Payment<br>3<br>a | hereafter click the    |
| 3.4.3.1.2 The<br>"Capture Pro-<br>Governments"<br>Construction<br>CLIENT CLIONE<br>NUCICINO<br>LINE (TEMIS<br>ADMINISTRATION<br>HUMAN RESOURCE<br>TEAM<br>CLIENT<br>CLIENT<br>REPORTS                                                                                                    | e system will load the "<br>cof of Payment" button<br>onstruction<br>Invoicing For Create Quote Demo Project<br>Create Quote Demo Project<br>Date Created:<br>Sunday, October 17, 2021<br>Vere Purchase Order<br>Purchase Order<br>Purchase Order<br>Purchase Order<br>R 0<br>Tetal Amount:<br>R 0                                                                                                    | Project invoicing" screen (1). T (13)  t Total Amount R 400051.27 Download Quote R 60007.69 ture Proof of Payment ament 3 4 5 Cencel Cepture 4        | hereafter click the    |
| 3.4.3.1.2 Th<br>"Capture Pro-<br>Governed Construction"<br>CLENT QUOTES<br>INVOICING<br>LINE TEMS<br>ADMINISTRATION<br>HAMAN RESOURCE<br>TEAM<br>CLIDIT<br>BUPPLERS<br>REPORTS<br>3.4.3.1.3 Th                                                                                                    | e system will load the "<br>onstruction<br>Invoicing For Create Quote Demo Project<br>Create Quote For Project<br>Create Quote Demo Project<br>Date Created<br>Sunday, October 17, 2027<br>View Purchase Order<br>Purchase Order<br>Purchase Order<br>Receipt Number: 2<br>Select Proof Of Payment Dock<br>Proveme. No file selected<br>R 0<br>e system will then disp                                                                                                    | Project invoicing" screen (1). T<br>(13)                                                                                                    | hereafter click the    |

| Gome Gohvan    | Construction                                                  |                           |               |  |
|----------------|---------------------------------------------------------------|---------------------------|---------------|--|
| CONSTRUCTION   | Invoicing For Create Quote Demo F                             | Project                   |               |  |
| CLIENT QUOTES  | Confirmed Quote For Project:                                  |                           | Total Amount: |  |
| INVOICING      | Create Quote Demo Project                                     |                           | R 400051.27   |  |
| LINE ITEMS     | Date Created:                                                 | Download Quote            | Vat Amount:   |  |
| ADMINISTRATION | Sunday, October 17, 2021                                      |                           | R 60007.69    |  |
| HUMAN RESOURCE | View Purchase Order Purchase Order Beceint Mumber             | Capture Proof of Payment  |               |  |
| TEAM           | 1234 C                                                        | Confirm                   |               |  |
| CLIENT         | Initial Invoice<br>Percentage of Invoice Select Proof Of Payn | nent Document: Are you su | ıre?          |  |
| SUPPLIERS      | 90% Browse Team                                               | 7 - Rich Picture.pdf      | Yes           |  |
| REPORTS        | Nett Amount:                                                  | 3                         | 2             |  |
|                | R 0                                                           | Cance                     | Capture       |  |
|                | Total Amount:                                                 |                           |               |  |
|                | R 0 0                                                         |                           |               |  |
|                |                                                               |                           |               |  |

3.4.3.1.4 The system will then prompt you for confirmation. Click the "Yes" button (2) to continue.

| Green Gohvan C  | onstruction                           |                                      |                                            |                                      |  |
|-----------------|---------------------------------------|--------------------------------------|--------------------------------------------|--------------------------------------|--|
| CONSTRUCTION    | Invoicing For Stat                    | us Check                             |                                            |                                      |  |
|                 |                                       |                                      |                                            |                                      |  |
| LINE TITMS      |                                       |                                      | Download Quote                             |                                      |  |
| ADMINISTRATION  | View Purchase Order<br>Purchase Order |                                      | apture Proof of Payment                    | t                                    |  |
| TEAM            | Initial Invoice                       | 1245 C<br>Select Proof Of Payment Do | Proof of payment s<br>Receipt Number: 1245 | successfully captured                |  |
| SUPPLIERS       |                                       | Browse_ Team 7 - Rick                | Has been successfully cap                  | pptured.                             |  |
| REPORTS         |                                       |                                      | Continue                                   | cal capitre                          |  |
|                 | R 67395.7                             |                                      |                                            |                                      |  |
| 3.4.3.1.5 The s | system will dis                       | splay a Succe                        | ess Dialog (1                              | 1), showing the successful capturing |  |

of the proof of payment. Click "Continue" Button (2) to close the Success Dialog.

3.4.2.2 Generate Invoice Exercise

Create a new Invoice using the following details:

| Project Name     | Test       |
|------------------|------------|
| Receipt Number   | 123456     |
| Proof of payment | A PDF File |

### 3.4.4 Search Proof of Payment

| Description:                | This section will guide the user through the process of creating a searching for a proof of payment. |
|-----------------------------|----------------------------------------------------------------------------------------------------|
| Expected Learning Outcomes: | To be able to search for proof of payments.                                                          |
| Prerequisites:              | The user must have the required access to searching for proof of payments.                           |

PARALINEAR

Team 7

**Other Information:** 

None

| <complex-block></complex-block>                                                                                                    |
|----------------------------------------------------------------------------------------------------|
| <complex-block></complex-block>                                                                                                    |
| A.4.1.1 Navigate and click the "Project Invoices" button (1) on the view project screen, the view of the view of the vi                                      |
| <complex-block></complex-block>                                                                                                    |
| <complex-block></complex-block>                                                                                                    |
| <complex-block></complex-block>                                                                                                    |
| <form></form>                                                                                                    |
| A.4.1.1.1 Navigate and click the "Project Invoices" button (1) on the view project screen, use the set of the set of t          |
| Added to the set of the set of          |
| <form></form>                                                                                                    |
| S.4.4.1.1 Navigate and click the "Project Invoices" button (1) on the view project screen, under invoices         Image: Solution of the solution of the solution of                                                                 |
| 3.4.4.1.1 Navigate and click the "Project Invoices" button (1) on the view project screen, surface in the interview interview                                      |
| 3.4.4.1.1 Navigate and click the "Project Invoices" button (1) on the view project screen, under invoices Solvan Construction very very very very very very very very                                                                                                    |
| 3.4.4.1.1 Navigate and click the "Project Invoices" button (1) on the view project screen, under invoices Solven Construction we we we we we we we we we we we we we                                                                                                    |
| 3.4.4.1.1 Navigate and click the "Project Invoices" button (1) on the view project screen, under invoices Solve Construction very very very very very very very very                                                                                                    |
| 3.4.4.1.1 Navigate and click the "Project Invoices" button (1) on the view project screen,<br>under invoices  Convar Construction  Convert Construction  Convert Construction  Con     |
| <pre>character involves black in the first operation of the first operation of the first op</pre> |
| Contraction       Vector       Vector </th                                                                                                    |
| Contrast Outfort       Invoicing For Status Check         With Outfort       For Status Check         With Outfort       For Status Check         Status Check       For Status Check         With Outfort       For Status Check         Status Check <t< th=""></t<>                                                                                                    |
| CALIFURCTION       Invoicing For Status Check         CALIFURCTION       Contended duete For Project:         Intended duete For Project:       Contended duete For Project:         CALIFURCTION       Contended duete For Project:         Calification       Contended duete For Project:         Calification       Contended duete For Project:                                                                                                    |
| CLAN Wolds       Contract Statutes (Contract Statutes (Contreat Statutes (Contrea Statutes (Contract Statutes (Contract Statu                                               |
| NUME       With most the set of the set of the s                                               |
| Interview       Saturday, October 16, 2021       Image: Control of Control of Contenter Contenter Control of Control of Control of Content                                                        |
| AVMINISTRATION       Were Practitate 0 def         INTRA       Initial Invoice         INTRA       Initial Invoice         INTRA       Initial Invoice         INTRA       Initial Invoice         INTRA       Initial Invoice         INTRA       Initial Invoice         INTRA       Initial Invoice         INTRA       Initial Invoice         INTRA       Initial Invoice         INTRA       Initial Invoice         INTRA       Initial Invoice         Interview       Initial Invoice         Interview       Invoice         Interview       Invoice         Interview       Invoice         Invoice       Invoice         Invoice       Invoice         Invoicing For S1       Invoice         Invoicing For S1       Invoice         Invoicing For S1       Invoice         Invoicing For S1       Invoice         Invoicing For S1       Invoice         Invoicing For S1       Invoice         Invoicing For S1       Invoice         Invoicing For S1       Invoice         Invoice       Invoice         Invoice       Invoice                                                                                                    |
| FAMA RESOLUCE       Protectings of brooks         Initial Invoice       Provide Final         SPFLINS       Provide Final         REPORTS       Provide Final         Second       Date Final         Second       Date Final </th                                                                                                    |
| CAN       Initial Invoice         UPFCENS       Initial Invoice         UPFCENS       Initial Invoice                                                                                                    |
| CLEAR       Important indice         SPPECERS       90%         90%       1         90%       1         90%       0         90%       0         90%       0         90%       0         90%       0         90%       0         90%       0         90%       0         90%       0         90%       0         90%       0         90%       0         90%       0         90%       0         90%       0         90%       0         90%       0         90%       0         90%       0         90%       0         90%       0         90%       0         90%       0         90%       0         90%       0         90%       0         90%       0         90%       0         90%       0         90%       0         90%       0         90%       0         90%                                                                                                    |
| SHALLING       90%       R 8790.74       Staturday, October 16, 2021         Nett Amount:       Download Fluit Invoke       Date Fluid:         Sunday, October 17, 2021       Total Amount:       Receipt Number:         Total Amount:       Receipt Number:       Digital Wood of Payment         3.4.6.1.2 The system will load the Project Invoicing Screen. Thereafter, click the "Display proof of payment" button.         Construction       Vector V       Log         Construction       Construction       Vector V       Log                                                                                                    |
| 3.4.6.1.2 The system will load the Project Invoicing Screen. Thereafter, click the "Display proof of payment" button.                                                                                                    |
| 3.4.6.1.2 The system will load the Project Invoicing Screen. Thereafter, click the "Display proof of payment" button.                                                                                                    |
| 3.4.6.1.2 The system will load the Project Invoicing Screen. Thereafter, click the "Display proof of payment" button.                                                                                                    |
| 3.4.6.1.2 The system will load the Project Invoicing Screen. Thereafter, click the "Display proof of payment" button.                                                                                                    |
| 3.4.6.1.2 The system will load the Project involcing Screen. Thereafter, click the Display proof of payment" button.                                                                                                    |
| Construction VINCENT VI LOST<br>CONSTRUCTION VINCENT VI LOST<br>CONSTRUCTION CONSTRUCTION CONSTRUCTURA CONSTRUCTURA CONSTRUCTURA CONSTRUCTURA CONSTRUCTURA CONSTRUCTURA CONSTRUCTURA CONSTRUCTURA CONSTRUCTURA CONSTRUCTURA CONSTRUCTURA CONSTRUCTURA CONSTRUCTURA CONSTRUCTURA CONSTRUCTURA CONSTRUCTURA CONSTRUCTURA CONSTRUCTU   |
| CONSTRUCTION CONSTRUCTION CONSTRUCTION CONSTRUCTION CONSTRUCTION Invoicing For S' 1 Confirmed Quale For Projec                                                                                                    |
| CONSTRUCTION Invoicing For S' 1 2 3                                                                                                    |
| CLENT CLOTES Confirmed Quote For Project                                                                                                    |
|                                                                                                    |
| INVOCING Status Check                                                                                                    |
| LINE ITEMS Date Created:  Saturday, October 16,1  The Date Created  Saturday, October 16,1  The Date Created  Saturday, October 16,1  The Date Created  Saturday, October 16,1  The Date Created  Saturday, October 16,1  The Date Created  Saturday, October 16,1  The Date Created  Saturday, October 16,1  Saturday, October 16,1  Saturday, Octobe       |
| ADMINISTRATION View Purchase Order                                                                                                    |
| HEIMAN RESOURCE Purchase Order                                                                                                    |
| TEAM                                                                                                    |
| CLEAT Initial Invoice                                                                                                    |
|                                                                                                    |
| REPORTS Nett Amount:                                                                                                    |
|                                                                                                    |
| Total Amount.                                                                                                    |
|                                                                                                    |
|                                                                                                    |
| 34613 The system will display a PDF viewer which contains the uploaded Proof of                                                                                                    |

Team 7

## 3.4.6.2 Search Proof of payments Exercise

Search for proof of payment using the following details:

| Project Name | Test |
|--------------|------|
|              |      |

# 3.4.5 Search Invoice Type

| Description:                | This section will guide the user through the process of creating a searching for an Invoice Type. |
|-----------------------------|---------------------------------------------------------------------------------------------------|
| Expected Learning Outcomes: | To be able to search for invoice types.                                                           |
| Prerequisites:              | The user must have the required access to searching for invoice types.                            |
| Other Information:          | None                                                                                              |

|                                        | Projects                                                                                                    |                                                                |              |                                                                                                    | Search Project                                                   |                        |
|----------------------------------------|----------------------------------------------------------------------------------------------------|----------------------------------------------------------------|--------------|----------------------------------------------------------------------------------------------------|------------------------------------------------------------------|------------------------|
|                                        |                                                                                                    |                                                                |              |                                                                                                    |                                                                  |                        |
|                                        |                                                                                                    |                                                                |              | Test                                                                                                    |                                                                  |                        |
|                                        |                                                                                                    |                                                                |              | Test                                                                                                    |                                                                  |                        |
|                                        |                                                                                                    |                                                                |              | Team Allocated                                                                                                    |                                                                  |                        |
|                                        |                                                                                                    |                                                                | 2 2021-09-27 | Test Greenfield Vodacom                                                                                                    |                                                                  |                        |
|                                        |                                                                                                    |                                                                |              | View                                                                                                    |                                                                  |                        |
|                                        |                                                                                                    |                                                                | N            | ssan Rosslyn                                                                                                    |                                                                  |                        |
|                                        |                                                                                                    |                                                                |              | Test                                                                                                    |                                                                  |                        |
|                                        |                                                                                                    |                                                                |              | Initial Invoice Generated                                                                                                    |                                                                  |                        |
|                                        |                                                                                                    |                                                                |              |                                                                                                    |                                                                  |                        |
|                                        |                                                                                                    |                                                                | 3 2021-08-22 | Pretoria North temp Vodacom                                                                                                    |                                                                  |                        |
|                                        |                                                                                                    |                                                                | 3 2021-08-22 | Pretoria North temp Vodacom                                                                                                    |                                                                  |                        |
|                                        |                                                                                                    |                                                                | 3 2021-08-22 | Pretoria North temp Vodacom<br>View                                                                                                    |                                                                  |                        |
| 1 Navių<br>2)                          | gate and                                                                                                    | I click t                                                      | 3 2021-08-22 | Pretoria North temp Vodacom                                                                                                    | ı (1), click "Invoic                                             | е Турез"               |
| 1 Navig<br>2)<br><sup>hvan Const</sup> | gate and<br>ruction<br>Employees                                                                                                    | l click t                                                      | 3 2021-08-22 | Pretora North temp Vodacam                                                                                                    | I (1), click "Invoic<br>Beach Employee                           | е Турез"               |
| 1 Navig<br>2)<br><sup>hvan Const</sup> | gate and<br>ruction<br>Employees                                                                                                    | d click t                                                      | 3 20210922   | Pretora North temp Voldacem                                                                                                    | I (1), click "Invoic<br>Beerch Employee                          | е Types"<br>vincent tu |
| Navi(<br>)<br>an Const                 | gate and<br>ruction<br>Employees                                                                                                    | d click t                                                      | 2 2021-0822  | Pretora North temp Voldacom                                                                                                    | I (1), click "Invoic<br>Search Employee                          | е Турез"               |
| Navig<br>2)<br>van Const               | gate and<br>ruction<br>Employees<br>Employees                                                                                                    | antiat<br>MVDW<br>MDV                                          | 2 2021-0822  | Pretor North temp Volacom                                                                                                    | I (1), click "Invoic<br>Search Employee<br>+<br>:                | re Types"              |
| Navig<br>)<br>/an Const                | gate and<br>ruction<br>Employees<br>1<br>2<br>3                                                                                                    | trettal<br>MVDW<br>A.R                                         | 2 2021-0922  | Pretor North temp Volacom                                                                                                    | u (1), click "Invoic<br>Search Employee<br>+<br>:<br>:           | е Турез"               |
| Navig<br>2)<br>van Const               | Construction<br>Employees                                                                                                    | Invitial<br>MVDW<br>AR<br>TET                                  | 2 20210922   | Pretors North temp Volacom                                                                                                    | (1), click "Invoic<br>Search Employee 2<br>+<br>:<br>:<br>:<br>: | е Турез"               |
| Navig<br>)<br>an Const                 | Employees Truction Truction Tr | eritial<br>MVDW<br>AR<br>TET<br>Tes                            | 2 20210922   | Pretors North temp Voldcom  View  Centrol  Centrol  Centr   | I (1), click "Invoic<br>Search Employee                          | е Турез"<br>чисыт чи   |
| Navig<br>2)<br>van Const               | Cate and<br>cate and<br>ruction<br>Employees<br>1<br>2<br>3<br>4<br>5<br>6                                                                                                    | I Click t<br>britial<br>MVDW<br>MDV<br>A.R<br>TET<br>Tes<br>MT | 2 20210922   | Pretor North temp Volcom View View Comp Converting Comp Converting Comp Conver   | I (1), click "Invoic<br>Search Employee                          | е Турез"               |
| Navig<br>2)<br>van Const               | Carte and<br>cuction<br>Employees<br>1<br>2<br>3<br>4<br>5<br>6<br>7                                                                                                    | britial<br>britial<br>MVDW<br>A.R<br>TET<br>Tes<br>MT<br>A.R   | 2 20210922   | Pretors North Integra<br>View View Composition Composition Compositi | I (1), click "Invoic<br>Bearch Employee                          | е Турез"               |
| Navig<br>2)<br>van Const               | Cate and<br>cution<br>Employees<br>1<br>2<br>3<br>4<br>5<br>6<br>7<br>7                                                                                                    | buttal<br>MVDW<br>AR<br>TET<br>Tes<br>MT<br>AR                 | 2 20210922   | Pretors North in temp volucions View View View View View View View View                                                                                                    | I (1), click "Invoic<br>Search Employee                          | е Турез"               |

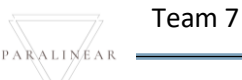

3.4.6.1.2 The system will load the Invoice Types Home Screen. Thereafter, enter a word in the keyword filter (2) to find the invoice type you are looking for. Gohvan Construction Gran Test Employees 1 Initial Employee Type INC ITEMS TET Test Employee edited Tester Quality Control Officer 5 AnotherTest Tester2 Financial Officer FPORTS Ð 3.4.6.1.3 Once you have found the desired invoice types record you can clear the search bar to return to the Invoice type home screen default view.

3.4.6.2 Search Employee Exercise

Search for invoice type using the following details:

#### 3.4.6 Create Invoice Type

| Description:                | This section will guide the user through the process of creating a new invoice type. |
|-----------------------------|--------------------------------------------------------------------------------------|
| Expected Learning Outcomes: | To be able to create invoice types.                                                  |
| Prerequisites:              | The user must have the required access to adding invoice types.                      |
| Other Information:          | None                                                                                 |

PARALINEAR \_\_\_\_\_

| Gorean Gohvan Con | struction                                |                            | VINCENT YU LOG OUT |
|-------------------|------------------------------------------|----------------------------|--------------------|
| CONSTRUCTION      | Projects                                 | Search Project             |                    |
|                   |                                          |                            |                    |
|                   | Test                                     |                            |                    |
| Invoices          | Test                                     |                            |                    |
| Proof of Payments | ream Juiczeo                             |                            |                    |
| ТЕАМ 2            | 2 2021-09-27 Test Greenfield Vo          | dacom                      |                    |
| CLIENT            | View                                     |                            |                    |
| SUPPLIERS         | Nissan Rossivn                           |                            |                    |
| REPORTS           | Test                                     |                            |                    |
|                   | Initial Invoice Generated                |                            |                    |
|                   |                                          |                            |                    |
|                   | 3 2021-08-22 Pretoria North temp         | Vodacom                    |                    |
|                   | View                                     |                            |                    |
|                   | and s                                    |                            |                    |
| 0.4.7.4.4 Max     |                                          |                            | <b>T</b>           |
| 3.4.7.1.1 Nav     | gate and click the "Involcing" drop dowl | n menu (1), click "invoice | Types"             |
| button (2)        |                                          |                            |                    |
| Gonvan Con        | struction                                |                            | VINCENT YU LOG OUT |
| CONSTRUCTION      | Invoice Types                            |                            |                    |
| CLIENT QUOTES     | 1 Invoice "s Amount                      |                            |                    |
|                   | 1 90%                                    |                            |                    |
|                   | 6 10%                                    | 1                          |                    |
| HUMAN RESOURCE    | 13 75%                                   | :                          |                    |
| TEAM              | 19 25%                                   | ÷                          |                    |
| CLIENT            | 20 88%                                   | ÷                          |                    |
| SUPPLIERS         | 24 12%                                   | ÷                          |                    |
| REPORTS           |                                          |                            |                    |
|                   |                                          |                            |                    |
|                   |                                          |                            |                    |
|                   |                                          |                            |                    |
|                   | <b>()</b>                                |                            |                    |
| 3.4.7.1.2 The     | system will load the Invoice type Home   | Screen, Thereafter click   | the "Add"          |
| Button (5)        |                                          |                            |                    |
|                   |                                          |                            |                    |

| Gonvan C                                                                                                    | onstruction                                                         |                                                                                                    | VINCENT YU                                                                                                    |              |
|----------------------------------------------------------------------------------------------------|---------------------------------------------------------------------|----------------------------------------------------------------------------------------------------|----------------------------------------------------------------------------------------------------|--------------|
| CONSTRUCTION                                                                                                    | Invoice Types                                                       |                                                                                                    |                                                                                                    |              |
| CLIENT QUOTES                                                                                                    |                                                                     |                                                                                                    |                                                                                                    |              |
| INVOICING                                                                                                    | Invoice Type ID                                                     | Invoice % Amount                                                                                                    | +                                                                                                    |              |
| LINE ITEMS                                                                                                    | 1                                                                   | 90%                                                                                                    | i                                                                                                    |              |
| ADMINISTRATION                                                                                                    | 6                                                                   | 10%                                                                                                    | i                                                                                                    |              |
| HUMAN RESOURCE                                                                                                    | 13                                                                  | 1                                                                                                    | 1                                                                                                    |              |
| теам                                                                                                    | 19                                                                  | Type                                                                                                    | 1                                                                                                    |              |
| CLIENT                                                                                                    | 20                                                                  | Enter invoice type Amount.                                                                                                    | 1                                                                                                    |              |
| SUPPLIERS                                                                                                    | 24                                                                  | only enter percentage(%) n                                                                                                    | :                                                                                                    |              |
| REPORTS                                                                                                    |                                                                     | Cancel Create                                                                                                    |                                                                                                    |              |
|                                                                                                    |                                                                     | 4 3                                                                                                    |                                                                                                    |              |
|                                                                                                    |                                                                     |                                                                                                    |                                                                                                    |              |
|                                                                                                    |                                                                     |                                                                                                    |                                                                                                    |              |
|                                                                                                    |                                                                     |                                                                                                    |                                                                                                    |              |
|                                                                                                    |                                                                     |                                                                                                    |                                                                                                    |              |
|                                                                                                    |                                                                     |                                                                                                    |                                                                                                    |              |
|                                                                                                    |                                                                     | <b>G</b>                                                                                                    |                                                                                                    |              |
| 34713Th                                                                                                    | e system will load t                                                | he "Add Invoice type" Dia                                                                                                    | log (1) Thereafter enter the                                                                                    |              |
| following: In                                                                                                    | e system will load ti                                               | int (2) Once complete elic                                                                                                    | by (1). Therealter effect the                                                                                   |              |
|                                                                                                    | voice Type /o Amou                                                  |                                                                                                    | k the Cleate Button (4).                                                                                        |              |
| Gonvan C                                                                                                    | onstruction                                                         |                                                                                                    | v,                                                                                                    | NCENT TO LOG |
|                                                                                                    |                                                                     |                                                                                                    |                                                                                                    |              |
| CONSTRUCTION                                                                                                    | Invoice Types                                                       |                                                                                                    |                                                                                                    |              |
|                                                                                                    | Invoice Types                                                       | invoice % Assozat                                                                                                    | +                                                                                                    |              |
| CONSTRUCTION<br>CLIENT QUOTES<br>INVOICING                                                                                                    | Invoice Types                                                       | Invoice % Amount                                                                                                    | +                                                                                                    |              |
| CONSTRUCTION<br>CLIENT QUOTES<br>INVOICING<br>LINE ITEMS                                                                                                    | Invoice Types                                                       | avoice % Amount<br>90%                                                                                                    | +                                                                                                    |              |
| CONSTRUCTION<br>CLIENT QUOTES<br>INVOICING<br>LINE ITEMS<br>ADMINISTRATION                                                                                   | Invoice Types Invoice Type 0 1 6 13                                 | trusice % Amount<br>90%<br>10%<br>-75%                                                                                                    | +                                                                                                    |              |
| CONSTRUCTION CLIENT QUOTES INVOCIENTS LINE ITEMS ALMINISTRUATION HUMAN REDOURCE                                                                              | Invoice Types Invoice Type D 3 6 13 19                              | avoice % Amount<br>90%<br>10%<br>Create Invoice                                                                                                    | +                                                                                                    |              |
| CONSTRUCTION CLIENT QUOTES INVOICING LINE ITEMS AGMINISTRATION HIMMAN RESOURCE TEAM                                                                          | Invoice Types  Invoice Type D  I I I I I I I I I I I I I I I I I I  | Invester & Annuant<br>90%<br>10%<br>Create Invoice<br>1<br>Confirm                                                                                                    | +                                                                                                    |              |
| CONSTRUCTION CLUENT QUOTES INVOICING INVENTIONS ADMINISTRATION HEMAAN RESOURCE TEAM CLENT                                                                    | Invoice Types                                                       | Invesion & Annount<br>90%<br>10%<br>7%<br>Create Invoice                                                                                                    | +                                                                                                    |              |
| CONSTRUCTION CLEAR QUOTES INVOICING LINE ITEME ADMINISTRATION HEMMAN RESOLUCE TEMM SUPPLERS                                                                  | Invoice Types  Invoice Type ID  1  6  13  19  20  24                | trueter & Aenount<br>90%<br>10%<br>7%<br>Create Invoice<br>1 Confirm<br>Are you sure?                                                                                                    | +                                                                                                    |              |
| CONSTRUCTION CLEART QUOTES INVOICING INVERTIGATION ADMINISTRATION HAMAAN RESOURCE TEAM CLEART GUPPLIERS REPORTS                                              | Invoice Types Invoice Type ID I I G G I G G G G G G G G G G G G G G | sweeter's Annount<br>00%<br>10%<br>7%<br>Create Invoice<br>1 Confirm<br>Are you sure?<br>0 No Ver 2<br>Unant 2                                                                                                    | +                                                                                                    |              |
| CONSTRUCTION<br>CLEART QUOTES<br>REVOICING<br>LART ITTANG<br>ADMINISTRATION<br>HEIMAN RESOURCE<br>TEAM<br>CLEART<br>BUPPLERS<br>REPORTS                      | Invoice Types                                                       | twelde % Annuel<br>90%<br>10%<br>72%<br>72%<br>72%<br>72%<br>72%<br>72%<br>72%<br>72%<br>72%<br>72                                                                                                    | +                                                                                                    |              |
| CONSTRUCTION CLURIT QUOTES REVORCING LINE ITEMS ADMINISTRATION FRIMAN RESOURCE TEAM CLENT SUPPLERS REPORTS                                                   | Invoice Types                                                       | Streder & Annual<br>90%<br>10%<br>70%<br>(reate Invoice<br>1 Confirm<br>Are you sure?<br>3 No version of the sure?                                                                                                    | +<br>:<br>:<br>:<br>:<br>:<br>:                                                                                 |              |
| CONSTRUCTION<br>CLURIT GUOTES<br>INFORMO<br>LINE TIEMS<br>AGMINISTRATION<br>HRAMAN RESOURCE<br>TEAM<br>CLENT<br>SUPPLERS<br>REPORTS                          | Invoice Types                                                       | eventer & Annunt<br>90%<br>10%<br>70%<br>70%<br>70%<br>70%<br>70%<br>70%<br>70%<br>70%<br>70%<br>7                                                                                                    | *<br>3<br>3<br>3<br>3<br>3<br>3<br>3<br>3<br>4<br>5<br>5<br>5<br>5<br>5<br>5<br>5<br>5<br>5<br>5<br>5<br>5<br>5 |              |
| CONSTRUCTION CLIENT QUOTES INVOICING LINE ITEMB ADMINISTRATION HRMAN RESOURCE TEAM CLIENT SUPPLERS REPORTS                                                   | Invoice Types                                                       | treate & Annual<br>90%<br>10%<br>70%<br>Centen Invoice<br>1 Confirm<br>Veryou sure?                                                                                                    | *                                                                                                    |              |
| CONSTRUCTION CLIENT QUOTES INFORCENG LIENT THEMS ADMINISTRATION HRMAN RESOURCE TEAM CLIENT SUPPLERS REPORTS                                                  | Invoice Types                                                       | sverice & Annuert<br>90%<br>10%<br>70%<br>(*eate Invoice<br>1 Confirm<br>Veryou sure?<br>3 No very 2                                                                                                    |                                                                                                    |              |
| CONSTRUCTION CLERAT OLOTES INFOCIONO LINE ITEMES ADMINISTRATION HUMAN RESOURCE TEAM CLERAT REPORTS REPORTS                                                   | Invoice Types                                                       | sverice & Annoret<br>50%<br>10%<br>7%<br>foreate Invoice<br>foreate Invoice<br>foreate Invoice<br>foreate Invoice<br>foreate Invoice<br>foreate Invoice<br>foreate Invoice<br>foreate Invoice<br>foreate Invoice<br>foreate Invoice<br>foreate Invoice<br>foreate Invoice                                                                                                    |                                                                                                    |              |
| CONSTRUCTION CLEAR QUOTES INVOICING LINE TITUMG ADMINISTRUTION HEIMMAN RESOLUTICE TEAM REPORTS REPORTS                                                       | Invoice Types                                                       | treate Annuel<br>10%<br>108<br>70<br>70<br>70<br>70<br>70<br>70<br>70<br>70<br>70<br>70<br>70<br>70<br>70                                                                                                    |                                                                                                    |              |
| CONSTRUCTION CLEAT QUOTES INVOICING INIT ITEMS ADMINISTRATION HEIMAN RESOURCE TEMA REPORTS REPORTS                                                           | Invoice Types                                                       | truers hanned<br>90%<br>108<br>The function<br>10 (10 (10 (10 (10 (10 (10 (10 (10 (10 (                                                                                                    |                                                                                                    |              |
| CONSTRUCTION<br>CLEAR QUOTES<br>INVOICING<br>LINE TITUS<br>ADMINISTRATION<br>HEIMAN RESOURCE<br>ILEAR<br>ELEAR<br>ELEAR<br>ELEAR<br>SEPORTS<br>3.4.7.1.4 Thr | Invoice Types                                                       | over & Annuel<br>0%<br>10%<br>To reate Invoice<br>1 Confirm<br>Are you sue?<br>3 Confirm<br>2 Confirm<br>2 Con | *<br>*<br>*<br>*<br>*<br>*<br>*<br>*<br>*<br>*<br>*<br>*<br>*<br>*                                              |              |

| Gm Gohvai        | n Construction       |                                     |                    | VINCENT YU LOG OUT |
|------------------|----------------------|-------------------------------------|--------------------|--------------------|
| CONSTRUCTION     | Invoice Types        |                                     |                    |                    |
| CLIENT QUOTES    |                      |                                     |                    |                    |
| INVOICING        |                      |                                     |                    |                    |
| LINE ITEMS       | 1                    | 90%                                 |                    |                    |
| ADMINISTRATION   | 6                    | 10%                                 |                    |                    |
| HUMAN RESOURCE : | 13                   | 75%                                 |                    |                    |
| TEAM             | 19                   | 1 Create Invoice                    |                    |                    |
| CHIENT.          | 20                   | Succesfully created.                |                    |                    |
|                  | 24                   | "50" has been successfully created. |                    |                    |
| REPORTS          |                      | Continue<br>Carced                  |                    |                    |
|                  |                      |                                     |                    |                    |
| 3.4.7.1.5 T      | he system will disp  | olay a Success Dialog (1), sh       | nowing the success | ful creation of    |
| the Invoice      | e type. Click "Conti | nue" Button (2) to close the S      | Success Dialog.    |                    |

3.4.7.2 Create Invoice Type Exercise

Create a new Invoice type using the following details:

| Invoice % Amount | 50 |
|------------------|----|
|------------------|----|

# 3.4.7 Edit Invoice Type

| Description:                | This section will guide the user through the process of editing an existing Invoice type record. |
|-----------------------------|--------------------------------------------------------------------------------------------------|
| Expected Learning Outcomes: | To be able to edit an Invoice type.                                                              |
| Prerequisites:              | The user must have the required access to edit an Invoice type.                                  |
| Other Information:          | None                                                                                             |

| German Gohvan Cons            | truction                                 | VINCENT YU LOG OUT |
|-------------------------------|------------------------------------------|--------------------|
| CONSTRUCTION                  | Projects Search Project                  |                    |
|                               | Test                                     |                    |
| Invoices<br>Proof of Payments | Test<br>Tean Alacated                    |                    |
| Invoice Types 2               | 2 2021-09-27 Test Greenfield Vodacom     |                    |
| CLIENT                        | Vew                                      |                    |
| SUPPLIERS<br>REPORTS          | Nissan Rosslyn                           |                    |
|                               | Test<br>Initial Invoice Generated        |                    |
|                               | 3 2021-08-22 Pretoria North temp Vodacom |                    |
|                               | View                                     |                    |
|                               | <b>e</b> sset                            |                    |

PARALINEAR \_\_\_\_\_

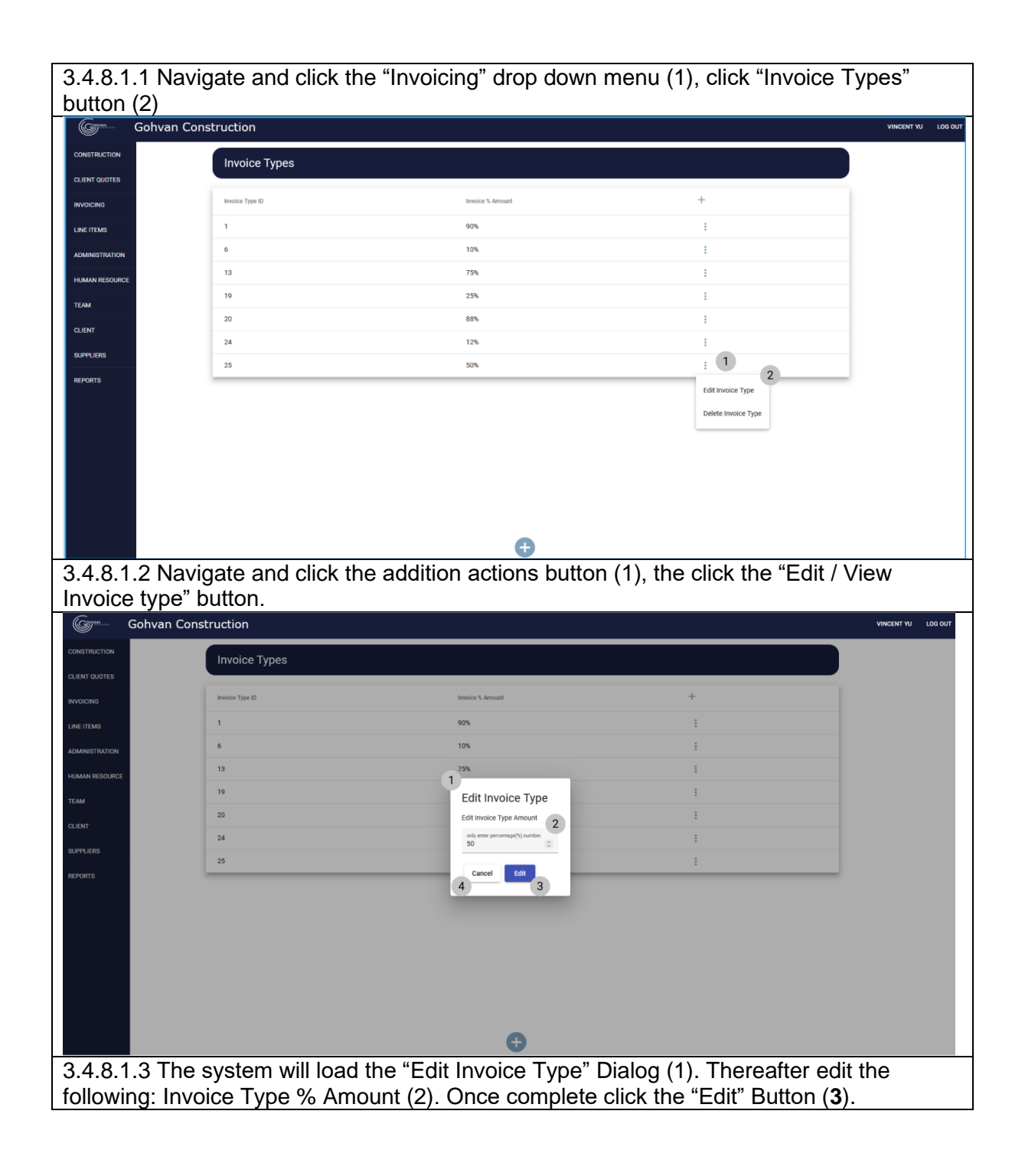

| Goran Gohvan   | Construction         |                                    |                        | VINCENT YU LOG OUT |
|----------------|----------------------|------------------------------------|------------------------|--------------------|
| CONSTRUCTION   | Invoice Types        |                                    |                        |                    |
| CLIENT QUOTES  |                      |                                    |                        |                    |
| INVOICING      | Involce Type ID      | Invoice % Amount                   | +                      |                    |
| LINE ITEMS     | 1                    | 90%                                |                        |                    |
| ADMINISTRATION | 6                    | 10%                                |                        |                    |
| HUMAN RESOURCE | 13                   |                                    |                        |                    |
| TEAM           | 20                   | Confirm                            |                        |                    |
| GLIENT         | 24                   | Are you sure?                      |                        |                    |
| SUPPLIERS      | 25                   | No Yes                             |                        |                    |
| REPORTS        |                      | 3 2                                |                        |                    |
|                |                      |                                    |                        |                    |
|                |                      |                                    |                        |                    |
|                |                      |                                    |                        |                    |
|                |                      |                                    |                        |                    |
|                |                      |                                    |                        |                    |
|                |                      | 0                                  |                        |                    |
|                |                      |                                    |                        |                    |
| 3.4.8.1.4      | he system will pron  | npt you for confirmation (1) for   | or editing the Invoice | type. Click        |
| the "Yes" b    | utton (2) to continu | е.                                 |                        |                    |
| Gm Gohvan      | Construction         |                                    |                        | VINCENT YU LOG OUT |
| CONSTRUCTION): | Invoice Types        |                                    |                        | ì                  |
| CLIENT QUOTES  |                      |                                    |                        |                    |
| INVOICING      |                      | Imole % Amount                     |                        |                    |
| LINEITEMS      |                      | 90%                                |                        |                    |
| ADMINESTRATION | 0                    | 10%                                |                        |                    |
| HUMAN RESOURCE | 13                   | 75%                                |                        |                    |
| ТЕЛМ           | 19                   | 0                                  |                        |                    |
| CLIENT         | 20                   | *60° has been successfully edited. |                        |                    |
| SUPPLIERS.     | 25                   | Continue                           |                        |                    |
| REPORTS        |                      | 2                                  |                        | 1                  |
|                |                      |                                    |                        |                    |
|                |                      |                                    |                        |                    |
|                |                      |                                    |                        |                    |
|                |                      |                                    |                        |                    |
|                |                      |                                    |                        |                    |
|                |                      |                                    |                        |                    |
|                |                      | ÷                                  |                        |                    |
| 3.4.8.1.5 T    | he system will disp  | lay a Success Dialog (1), she      | owing the successful   | editing of         |
| the Invoice    | Type. Click "Contin  | nue" Button (2) to close the S     | Success Dialog.        |                    |

# 3.4.8.2 Edit Invoice Type Exercise

Edit the Invoice type "50" using the following updated details:

|                  | Original | Update |
|------------------|----------|--------|
| Invoice % Amount | 50       | 60     |

# 3.4.8 Delete Invoice Type

| Description: | This section will guide the user through the process of deleting an existing Invoice type |
|--------------|-------------------------------------------------------------------------------------------|
|              | record.                                                                                   |

PARALINEAR

Team 7

| Expected Learning Outcomes: | To be able to delete an Invoice type.     |
|-----------------------------|-------------------------------------------|
| Prerequisites:              | The user must have the required access to |
|                             | delete an Invoice type.                   |
| Other Information:          | None                                      |

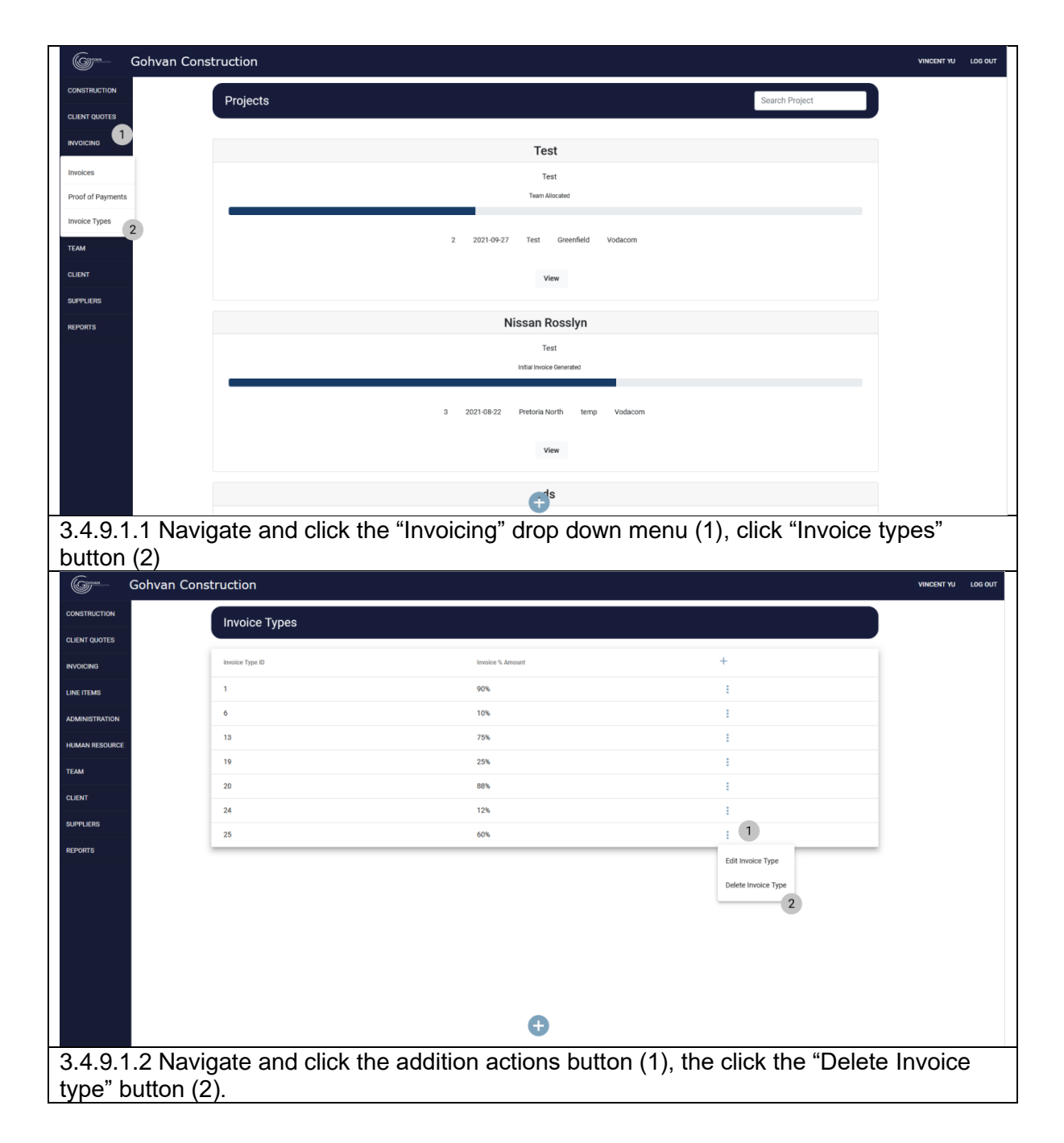

| Gree Gohvar    | n Construction        |                                     |                                                                                                    | VINCENT YU LOG OUT |
|----------------|-----------------------|-------------------------------------|----------------------------------------------------------------------------------------------------|--------------------|
| CONSTRUCTION   | Invoice Types         |                                     |                                                                                                    |                    |
| CLIENT QUOTES  |                       |                                     |                                                                                                    |                    |
| INVOICING      | Invoice Type ID       | Invoice % Amount                    | +                                                                                                    |                    |
| LINE ITEMS     | 1                     | 90%                                 | :                                                                                                    |                    |
| ADMINISTRATION | 6                     | 10%                                 | :                                                                                                    |                    |
| HUMAN RESOURCE | 13                    | 75%                                 | :                                                                                                    |                    |
| ТЕАМ           | 19                    | (1                                  | :                                                                                                    |                    |
| CLIENT         | 20                    | 88 Confirm                          | :                                                                                                    |                    |
| SUPPLIERS      | 24                    |                                     | :                                                                                                    |                    |
| REPORTS        |                       | 3 NO Ves 2                          | :                                                                                                    |                    |
|                |                       |                                     |                                                                                                    |                    |
|                |                       |                                     |                                                                                                    |                    |
|                |                       |                                     |                                                                                                    |                    |
|                |                       |                                     |                                                                                                    |                    |
|                |                       |                                     |                                                                                                    |                    |
|                |                       |                                     |                                                                                                    |                    |
|                |                       | <b>O</b>                            |                                                                                                    |                    |
| 3.4.9.1.3 T    | he system will prom   | pt you for confirmation (1)         | for deleting the Invoi                                                                                                    | ce type.           |
| Click the "    | Yes" button (2) to co | ntinue                              | <b>............................................................................................................................................................................................................................................................</b> <i>.</i> <b>..</b> |                    |
| Gji Gohvar     | n Construction        |                                     |                                                                                                    | VINCENT YU LOG OUT |
| CONSTRUCTION   |                       |                                     |                                                                                                    |                    |
| CLIENT QUOTES  | Invoice Types         |                                     |                                                                                                    |                    |
| INVOICING      | Invoice Type ID       | Invoice % Amount                    | +                                                                                                    |                    |
| LINE ITEMS     | 1                     | 90%                                 | :                                                                                                    | -                  |
| ADMINISTRATION | 6                     | 10%                                 | :                                                                                                    |                    |
| HUMAN RESOURCE | 13                    | 75%                                 | ÷                                                                                                    |                    |
| TEAM           | 19                    | 1 25%                               | ÷                                                                                                    |                    |
| CLIENT         | 20                    | Succesfully deleted.                | :                                                                                                    |                    |
|                | 24                    | "60" has been successfully deleted. | 1                                                                                                    |                    |
| SUPPLIERS      | 25                    | Continue                            | i i                                                                                                    |                    |
| REPORTS        |                       | 2                                   |                                                                                                    |                    |
|                |                       |                                     |                                                                                                    |                    |
|                |                       |                                     |                                                                                                    |                    |
|                |                       |                                     |                                                                                                    |                    |
|                |                       |                                     |                                                                                                    |                    |
|                |                       |                                     |                                                                                                    |                    |
|                |                       |                                     |                                                                                                    |                    |
| 240447         | be evetere will displ |                                     | owing the augesset                                                                                                    | ul deleting of     |
| 3.4.9.1.4      | ne system will displa | ay a Success Dialog (1), sr         | nowing the successfu                                                                                                    | a deleting of      |
| the Invoice    | e Type. Click "Contin | ue" Button (2) to close the         | Success Dialog.                                                                                                    |                    |

# 3.4.9.2 Delete Invoice Type Exercise

Delete the Invoice type "60":

| Invoice Type % | 60 |
|----------------|----|
| Amount         |    |

| 3.5 Human Resource          |                                                                                |
|-----------------------------|--------------------------------------------------------------------------------|
| 3.5.1 Add Employee          |                                                                                |
| Description:                | This section will guide the user through the process of adding a new employee. |
| Expected Learning Outcomes: | To be able to add a new employee.                                              |
| Prerequisites:              | The user must have the required access to add a new employee to the system.    |
| Other Information:          | None                                                                           |

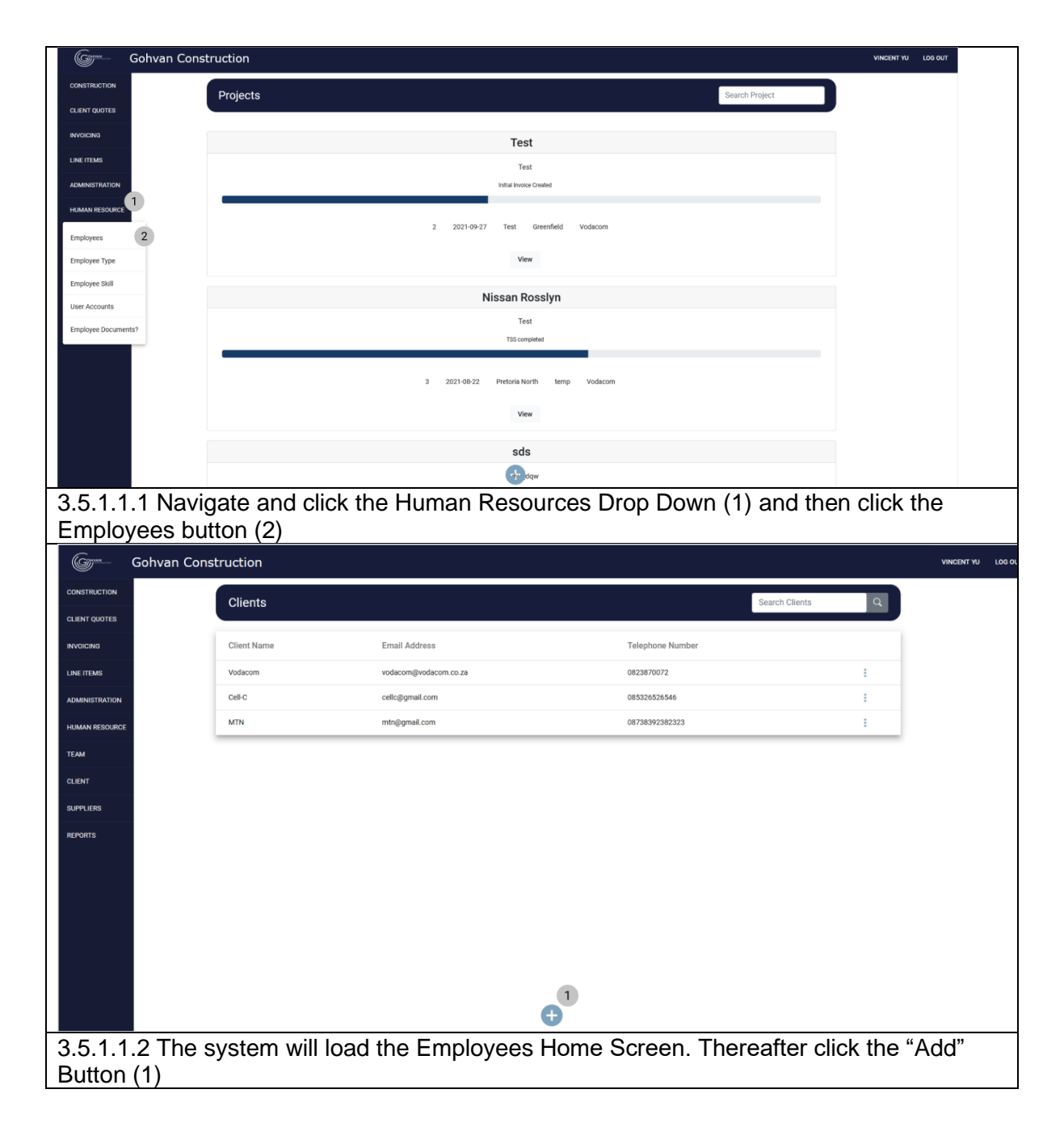

| Gr- Goh        | an Construction                                                                         | WHENTYJ LOB OUT                         |
|----------------|-----------------------------------------------------------------------------------------|-----------------------------------------|
| CONSTRUCTION   | Create Employee Information                                                             |                                         |
| CLIENT QUOTES  | Employee Name                                                                           |                                         |
| LINE ITEMS     | Employee Surname                                                                        |                                         |
|                | Employee email                                                                          |                                         |
| TEAM           | Phone Number                                                                            |                                         |
| CLIENT         | 4                                                                                       |                                         |
| SUPPLIERS      | cmpoyet mass 5                                                                          |                                         |
|                | Employee D Number 6 Home Address 7                                                      |                                         |
|                | Employee Job 8                                                                          |                                         |
|                | Employee Type                                                                           |                                         |
|                | Employee Skill                                                                          |                                         |
|                | 10 Lat a Lat December 12                                                                |                                         |
|                | D 1 Devicer                                                                             |                                         |
|                | C 2 Smp                                                                                 |                                         |
|                | - 4 tese                                                                                |                                         |
|                | Create Employee<br>Cared                                                                |                                         |
|                | 1.                                                                                      | P                                       |
| 3.5.1.1        | .3 The system will load the "Add Employee" So                                           | reen. Thereafter enter the following:   |
| Emplo          | vee Name (1) Employee Surname (2) Employ                                                | ee Email (3). Employee Phone            |
| Numb           | er (4) Employee Initials (5) Employee ID Num                                            | per (6) Employee Home Address (7)       |
| Emplo          | (4), Employee militais (5), Employee 12 Nami                                            | Employee Skills (10) Once complete      |
|                | e "Create Employee" hutten (13)                                                         |                                         |
|                |                                                                                         | VINCENT V9 L00 0/7                      |
| CONSTRUCTION   |                                                                                         |                                         |
| QUENT QUOTES   | Create Employee Information                                                             |                                         |
|                | Employee Name                                                                           |                                         |
| ADMINISTRATION | Unaire<br>Employee Sumarne                                                              |                                         |
| HUMAN RESOURCE | Brown                                                                                   |                                         |
| TEAM           | CB@gmai.com                                                                             |                                         |
| CLIDHT         | Phone Number                                                                            |                                         |
| REPORTS        | Employee Initials                                                                       |                                         |
|                | C8 1                                                                                    |                                         |
|                | Employee ID Number Home Address Committee<br>1478520369123 Arcadia Street Are you sure? |                                         |
|                | Employee Job                                                                            |                                         |
|                | Engineer 3 2                                                                            |                                         |
|                | Employee Type<br>Quality Control Officer                                                | •                                       |
|                | Employee Skill                                                                          |                                         |
|                | Skil D Skil Decoption                                                                   |                                         |
|                | 1 Developer                                                                             |                                         |
|                | 1 1 w                                                                                   |                                         |
|                | 4 3059                                                                                  |                                         |
|                | Create Employee                                                                         |                                         |
|                | Cancel                                                                                  |                                         |
| 3.5.1.1        | .4 The system will then Load a Confirmation R                                           | equired Dialog (1), then you will click |
| the "Y         | es" button (2) to confirm the creation of the em                                        | lovee                                   |
| Gran           | Gohvan Cons | struction             |                                                         |                      | VINCENT YU LOG OUT |
|----------------|-------------|-----------------------|---------------------------------------------------------|----------------------|--------------------|
| CONSTRUCTION   |             | Employee Types        |                                                         | Search Employee Type |                    |
| CLIENT QUOTES  |             |                       |                                                         |                      |                    |
| INVOICING      |             | Employee Type ID      | Employee Type Description                               | +                    |                    |
| LINE ITEMS     |             | 2                     | Administrator                                           | i                    |                    |
| ADMINISTRATION |             | 1                     | Director                                                | 1                    |                    |
| HUMAN RESOURCE |             | 37                    | Draftsperson                                            | i i                  |                    |
| ТЕАМ           |             | 39                    | 1 milowee Type Edit Test                                | I                    |                    |
| CLIENT         |             | 33                    | Succesfully edited.                                     | 1                    |                    |
| SUPPLIERS      |             | 34                    | "Employee Type Edit Test" has been successfully edited. | i i                  |                    |
| REDORTS        |             | 35                    | Continue                                                | 1                    |                    |
| incroiting.    |             | 31                    | Quality Control Officer                                 | 1                    |                    |
|                |             | 36                    | Site Manager                                            | :                    |                    |
|                |             |                       |                                                         |                      |                    |
|                |             |                       |                                                         |                      |                    |
|                |             |                       |                                                         |                      |                    |
|                |             |                       |                                                         |                      |                    |
|                |             |                       | θ                                                       |                      |                    |
|                |             |                       | •                                                       |                      |                    |
| 3.5.1.1        | .5 The      | system will display a | Success Dialog (1), sl                                  | howing the successfu | I creation of      |
| the em         | ployee.     | Click "Continue" Bu   | tton (2) to close the Su                                | iccess Dialog.       |                    |

## 3.5.1.2 Create Employee Exercise

Create an Employee using the following details:

| Employee Name                | Charlie           |
|------------------------------|-------------------|
| Employee Surname             | Brown             |
| Employee Email               | CB@gmail.com      |
| Employee Phone Number        | 0123456789        |
| Employee Initials            | СВ                |
| Employee ID Number           | 0123456789123     |
| <b>Employee Home Address</b> | 22 Arcadia Street |
| Employee Job                 | Engineer          |
| Employee Type                | Site Manager      |
| Employee Skill               | test              |

# 3.5.2 Edit Employee

| Description:                | This section will guide the user through the process of editing an existing employee. |
|-----------------------------|---------------------------------------------------------------------------------------|
| Expected Learning Outcomes: | To be able to edit an existing employee.                                              |
| Prerequisites:              | The user must have the required access to editing an existing employee to the system. |
| Other Information:          | None                                                                                  |

| <u> </u>                                                                                                    | nstruction                                                                                                    |                                                                          |                                                                                                    |                                                                                                    | VINCENT YU LOG O        | ит        |
|----------------------------------------------------------------------------------------------------|----------------------------------------------------------------------------------------------------|--------------------------------------------------------------------------|----------------------------------------------------------------------------------------------------|----------------------------------------------------------------------------------------------------|-------------------------|-----------|
| CONSTRUCTION                                                                                                    | Projects                                                                                                    |                                                                          |                                                                                                    | s                                                                                                    | Search Project          |           |
| CLIENT QUOTES                                                                                                    |                                                                                                    |                                                                          |                                                                                                    |                                                                                                    |                         |           |
| INVOICING                                                                                                    |                                                                                                    |                                                                          | Те                                                                                                    | st                                                                                                    |                         |           |
| LINE ITEMS                                                                                                    |                                                                                                    |                                                                          | т                                                                                                    | est                                                                                                    |                         |           |
| ADMINISTRATION                                                                                                    |                                                                                                    |                                                                          | Initial Invo                                                                                                    | ice Created                                                                                                    |                         |           |
|                                                                                                    |                                                                                                    |                                                                          |                                                                                                    |                                                                                                    |                         |           |
| Employees 2                                                                                                    |                                                                                                    |                                                                          | 2 2021-09-27 Test                                                                                                    | Greenfield Vodacom                                                                                                    |                         |           |
| Employee Type                                                                                                    |                                                                                                    |                                                                          | v                                                                                                    | iew                                                                                                    |                         |           |
| Employee Skill                                                                                                    |                                                                                                    |                                                                          | Nissan                                                                                                    | Rosslyn                                                                                                    |                         |           |
| User Accounts                                                                                                    |                                                                                                    |                                                                          | T                                                                                                    | est                                                                                                    |                         |           |
| Employee Documents?                                                                                                    |                                                                                                    |                                                                          | TSS or                                                                                                    | mpleted                                                                                                    |                         |           |
|                                                                                                    |                                                                                                    |                                                                          |                                                                                                    |                                                                                                    |                         |           |
|                                                                                                    |                                                                                                    |                                                                          | 3 2021-08-22 Pretoria I                                                                                                    | North temp Vodacom                                                                                                    |                         |           |
|                                                                                                    |                                                                                                    |                                                                          | V                                                                                                    | iew                                                                                                    |                         |           |
|                                                                                                    |                                                                                                    |                                                                          |                                                                                                    | le l                                                                                                    |                         |           |
|                                                                                                    |                                                                                                    |                                                                          |                                                                                                    | daw                                                                                                    |                         |           |
| 2 5 2 1 1 Nov                                                                                                    | vigate and                                                                                                    | olick th                                                                 |                                                                                                    | ourcos Drop Down (                                                                                                    | (1) and than aligh the  | 、<br>、    |
| 5.5.2.1.1 Nav                                                                                                    | lyate anu                                                                                                    |                                                                          |                                                                                                    | ources prop pown (                                                                                                    | (1) and then click the  | ;         |
| Employees b                                                                                                    | u((O)(2))                                                                                                    |                                                                          |                                                                                                    |                                                                                                    |                         |           |
| Gonvan Col                                                                                                    | nstruction                                                                                                    |                                                                          |                                                                                                    |                                                                                                    | VINCENT                 | U LOG OUT |
|                                                                                                    |                                                                                                    |                                                                          |                                                                                                    |                                                                                                    |                         |           |
| CONSTRUCTION                                                                                                    | Employees                                                                                                    |                                                                          |                                                                                                    |                                                                                                    | Search Employee         |           |
| CONSTRUCTION<br>CLIENT QUOTES                                                                                                    | Employees                                                                                                    |                                                                          |                                                                                                    |                                                                                                    | Search Employee         |           |
| CONSTRUCTION<br>CLIENT QUOTES<br>INVOICING                                                                                              | Employees<br>Employee ID                                                                                                    | Initial                                                                  | Full Name                                                                                                    | Епаріоров Тура                                                                                                    | Search Employee         |           |
| CONSTRUCTION<br>CLIENT QUOTES<br>INVOICING<br>LINE ITEMS                                                                                | Employees<br>Employee ID<br>1                                                                                                    | Initial<br>MVDW                                                          | Full Name<br>Michael Van Der Walt                                                                                                    | Employee Type<br>Director                                                                                                    | Search Employee + :     |           |
| CONSTRUCTION<br>CLIENT QUOTES<br>INVOICING<br>LINE ITEMS<br>AGMINISTRATION                                                              | Employees<br>Employee ID<br>1<br>2                                                                                                    | Initial<br>MVDW<br>MDV                                                   | Full Name<br>Michael Van Der Walt<br>Michael Vosloo                                                                                                    | Employee Type<br>Director<br>Director                                                                                                    | Search Employee + : : : |           |
| CONSTRUCTION<br>CLEINT QUOTES<br>INVOICING<br>LINE ITEMS<br>ADMINISTRATION<br>HUMAN RESOLUCE                                            | Employees<br>Employee ID<br>1<br>2<br>3                                                                                                    | Initial<br>MVDW<br>MDV<br>A.R                                            | Full Name<br>Michael Van Der Walt<br>Michael Vosloo<br>Amore Rossouw                                                                                                    | Employee Type<br>Director<br>Director<br>Director                                                                                                    | Search Employee         |           |
| CONSTRUCTION<br>CLEINT QUOTES<br>INVOICING<br>LINE TEMS<br>ADMINISTRATION<br>HUMAIN RESOURCE<br>TEAM                                    | Employees<br>Employee ID<br>1<br>2<br>3<br>4                                                                                                    | Institut<br>MVDW<br>MDV<br>A.R<br>TET                                    | Full Name Full Name Michael Van Der Walt Michael Vosioo Amore Rossouw Test Employee Tester                                                                                                    | Employee Type<br>Director<br>Director<br>Director<br>Quality Control Officer                                                                                                    | Search Employee         |           |
| CONSTRUCTION<br>CLIENT QUOTES<br>INVOICING<br>LINE TEMS<br>ADMINISTRATION<br>HUMAN RESOURCE<br>TEAM<br>CLIENT                           | Employees<br>Employee ID<br>1<br>2<br>3<br>4<br>5                                                                                                    | Initial<br>MVDW<br>MDV<br>A.R<br>TET<br>TES                              | Full Name Full Name Michael Van Der Walt Michael Vosloo Amore Rossouw Test Engloyee Tester Another Test Tester 2                                                                                                    | Employee Type<br>Director<br>Director<br>Quality Control Officer<br>Financial Officer                                                                                           | Search Employee         |           |
| CONSTRUCTION<br>CLIENT QUOTES<br>INVOICING<br>LINE ITEMS<br>ACMINISTRATION<br>HUMAN RESOURCE<br>TEAM<br>CLIENT<br>SUPPLIERS             | Employees<br>Imployee D<br>1<br>2<br>3<br>4<br>5<br>6<br>6                                                                                                    | Institut<br>MVDW<br>MDV<br>A.R<br>TET<br>TES<br>TES                      | Full Name Full Name Michael Van Der Walt Michael Vosloo Amore Rossouw Test Engloyee Tester Another Test Tester2 Midthew Veltnan                                                                                           | Employee Type<br>Director<br>Director<br>Director<br>Quality Control Officer<br>Financial Officer<br>Director                                                                   | Search Employee         |           |
| CONSTRUCTION<br>CLIENT GNOTES<br>INVOICINO<br>LINE ITEMS<br>ADMINISTRATION<br>HUMAN RESOURCE<br>TEAM<br>CLIENT<br>SUPPLIERS<br>REPORTS  | Employees<br>Instance ID<br>1<br>2<br>3<br>4<br>5<br>6<br>7<br>7                                                                                                    | sotial<br>MVDW<br>MDV<br>A.R<br>TET<br>TES<br>TES<br>MT<br>A.R           | Full Name Full Name Michael Van Der Walt Michael Vosloo Amore Rossouw Test Employee Tester AnotherTest Tester2 Matthew Veltman Matthew Veltman Voloceet Wi                                                                | Employee Type<br>Director<br>Director<br>Director<br>Quality Control Officer<br>Financial Officer<br>Director<br>Director<br>Administration                                     | Search Employee         |           |
| CONSTRUCTION<br>CLEENT QUOTES<br>INVOICING<br>LINE ITEMS<br>AGMINISTRATION<br>HUMAN RESOURCE<br>TEAM<br>CLEENT<br>SUPPLIERS<br>REPORTS  | Employees Employee I Employee I I I Z J I G G F F B G G G G G G G G G G G G G G G                                                                                                    | Bottad<br>MVDW<br>MDV<br>A.R<br>TET<br>TES<br>TES<br>MT<br>A.R<br>V<br>V | Full Name Full Name Michael Van Der Walt Michael Vostoo Amore Rossouw Test Employee Tester AnotherTest Tester2 AnotherTest Tester2 Matthew Vetiman Amore "The OP" Rossouw Vincent Yu Vincent Yu                           | Employee Type<br>Director<br>Director<br>Director<br>Quality Control Officer<br>Financial Officer<br>Director<br>Director<br>Operations Manager<br>Administrator                | Search Employee         |           |
| CONSTRUCTION<br>CLEENT QUOTES<br>INVOICINO<br>LINE ITEMS<br>ASMINISTRATION<br>HRIMAN RESOURCE<br>TEMM<br>CLEENT<br>SUPPLIERS<br>REPORTS | Employees<br>Instance ID<br>I<br>2<br>3<br>4<br>5<br>6<br>7<br>7<br>8<br>9                                                                                                    | Bottad<br>MVDW<br>A.R<br>TET<br>Tes<br>MT<br>A.R<br>4.R<br>V<br>CB       | Full Name Full Name Michael Van Der Walt Michael Vosioo Amore Rossouw Test Employee Tester AnotherTest Tester2 AnotherTest Tester2 Matthew Veltman Amore The OP Rossouw Vincent Yu Charlie Brown                          | Employee Type<br>Director<br>Director<br>Director<br>Quality Control Officer<br>Financial Officer<br>Director<br>Director<br>Quality Control Officer<br>Quality Control Officer | Search Employee         |           |
| CONSTRUCTION<br>CLEENT QUOTES<br>INVOICING<br>LIRE TEMS<br>ADMINISTRUTION<br>HUMAIN RESOLUCE<br>TEAM<br>CLIENT<br>SUPPLIERS<br>REPORTS  | Employees D<br>1<br>2<br>3<br>4<br>5<br>6<br>7<br>8<br>9                                                                                                    | autiaa<br>MVDW<br>A.R<br>TET<br>TES<br>MT<br>A.R<br>V<br>CB              | Full Name Full Name Michael Van Der Walt Michael Vosioo Amore Rossouw Test Employee Tester Another/Test Tester2 Matthew Vetiman Amore "The OP" Rossouw Vincent Vu Charlie Brown                                           | Employee Type<br>Director<br>Director<br>Quality Control Officer<br>Financial Officer<br>Director<br>Operations Manager<br>Administrator<br>Quality Control Officer             | Search Employee         |           |
| CONSTRUCTION<br>CLEINT QUOTES<br>INVOICING<br>LINE ITEMS<br>ADMINISTRATION<br>HUMAN RESOURCE<br>TEAM<br>CLEINT<br>SUPPLIERS             | Employees<br>Employee ID<br>1<br>2<br>3<br>4<br>5<br>6<br>7<br>8<br>9                                                                                                    | Initial<br>MVDW<br>A.R<br>TET<br>Tes<br>MT<br>A.R<br>V<br>CB             | Full Name Full Name Michael Van Der Walt Michael Vosioo Amore Rossouw Test Employee Tester AnotherTest Tester2 Matthew Veitman Amore "The OP" Rossouw Vincent Yu Charlie Brown                                            | Employee Type<br>Director<br>Director<br>Quality Control Officer<br>Financial Officer<br>Director<br>Director<br>Operations Manager<br>Administrator<br>Quality Control Officer | Search Employee         |           |
| CONSTRUCTION<br>CLEINT QUOTES<br>INVOICING<br>LINE TEMS<br>ADMINISTRATION<br>HUMAN RESOURCE<br>TEAM<br>CLEINT<br>SUPPLIERS              | Employees<br>Inployee ID<br>1<br>2<br>3<br>4<br>5<br>6<br>7<br>8<br>9                                                                                                    | Initial<br>MVDW<br>A.R<br>TET<br>TES<br>MT<br>A.R<br>V<br>CB             | Full Name Full Name Michael Van Der Walt Michael Vosloo Artore Rossouw Test Engloyee Tester AnotherTest Tester2 Matthew Veltman Amore "The OP" Rossouw Vincent Yu Charlie Brown                                           | Employse Type<br>Director<br>Director<br>Quality Control Officer<br>Financial Officer<br>Director<br>Operations Manager<br>Administrator<br>Quality Control Officer             | Search Employee         |           |
| CONSTRUCTION<br>CLEINT QUOTES<br>INVOICING<br>LINE TEMS<br>ADMINISTRATION<br>HUMAIN RESOURCE<br>TEAM<br>CLEINT<br>REPORTS               | Employees Employee 1 1 2 3 4 5 6 7 8 9                                                                                                    | Initial<br>MVDW<br>A.R<br>TET<br>TES<br>MT<br>A.R<br>V<br>CB             | Full Name<br>Michael Van Der Walt<br>Michael Vosloo<br>Amore Rossouw<br>Test Einployee Tester<br>Another Test Tester2<br>Matthew Veltman<br>Amore "The OP" Rossouw<br>Vincent Yu<br>Charlie Brown                         | Employee Type<br>Director<br>Director<br>Quality Control Officer<br>Financial Officer<br>Director<br>Operations Manager<br>Administrator<br>Quality Control Officer             | Search Employee         |           |
| CONSTRUCTION<br>CLEENT QUOTES<br>INVOICINO<br>LINE TIEMS<br>AGMINISTRATION<br>HUMAN RESOURCE<br>CLEENT<br>SUPPLIERS<br>REPORTS          | Employees Employee 1 1 2 3 4 5 6 7 8 9                                                                                                    | autiad<br>MVDW<br>A.R<br>TET<br>Tes<br>MT<br>AR<br>V<br>CB               | Full Name<br>Michael Van Der Walt<br>Michael Vosloo<br>Amore Rossouw<br>Test Employee Tester<br>Another Test Tester 2<br>Another Test Tester 2<br>Matthew Velman<br>Amore 'The OP' Rossouw<br>Vincent Yu<br>Charlle Brown | Employee Type<br>Director<br>Director<br>Quality Control Officer<br>Director<br>Operations Manager<br>Administrator<br>Quality Control Officer                                  | Search Employee         |           |
| CONSTRUCTION<br>CLEME GROUTES<br>INVOICING<br>LINE TEMS<br>ASMINISTRATION<br>HUMAN RESOURCE<br>TEMM<br>CLEMT<br>SUPPLERS<br>REPORTS     | Employees  Employees  Employee  Employee  Employee  Employee  Employee  Employee  Employee  Employee  Employee  Employee  Employee  Employee  Employee  Employee  Employee  Employee  Employee  Employee Employee  Employee  Employee  Employee Em | Bottad<br>MVDW<br>A.R<br>TET<br>Tes<br>MT<br>A.R<br>V<br>CB              | Fuil Name Mitchael Van Der Walt Mitchael Vooloo Amore Rossouw Test Employee Tester AnotherTest Tester2 Matthew Velman Amore "The OP Rossouw Vincent Vu Charlie Brown the Employeee                                        | Employee Type<br>Director<br>Director<br>Quality Control Officer<br>Financial Officer<br>Director<br>Operations Manager<br>Administrator<br>Quality Control Officer             | Search Employee         |           |

| Gam- Gohvan Co                                          | nstruction www.wice.org                                                                                                    |
|---------------------------------------------------------|----------------------------------------------------------------------------------------------------|
|                                                         |                                                                                                    |
|                                                         |                                                                                                    |
|                                                         |                                                                                                    |
| INVOICING                                               | Earl Employee Information                                                                                                    |
| LINE ITEMS                                              | E industre name 1 Endustre annue 2                                                                                                    |
| ADMINISTRATION                                          | Employee email Phone Number                                                                                                    |
| HUMAN RESOURCE                                          | mvosko29@gmail.com 3 0823870672 4                                                                                                    |
| TEAM                                                    | Employee Initials 5 Compliance Documents 6                                                                                                    |
| CLIENT                                                  | TET View Employee Compliance Documents                                                                                                    |
| SUPPLIERS                                               | Employee ID Number 7 Hone Address 8                                                                                                    |
| REPORTS                                                 | 06/25/14587 14 La Peña Van Der Merke stitlet Dödrägne                                                                                                    |
|                                                         | a monyees Job Description                                                                                                    |
|                                                         | Employee Type                                                                                                    |
|                                                         |                                                                                                    |
|                                                         | Employee Skill                                                                                                    |
|                                                         | 10 SED SEDenses                                                                                                    |
|                                                         |                                                                                                    |
|                                                         | Edit Employee                                                                                                    |
|                                                         | Back                                                                                                    |
|                                                         | 13                                                                                                    |
| Employee N<br>Number (4)<br>Employee J<br>click the "Ec | Jame (1), Employee Surname (2), Employee Email (3), Employee Phone<br>, Employee Initials (5), Employee ID Number (6), Employee Home Address (7),<br>ob (8), select Employee Type (9), Select Employee Skills (10) Once complete<br>dit Employee" button (13) |
| Green Gohvan Cor                                        | nstruction vincentria colour                                                                                                    |
| CONSTRUCTION                                            |                                                                                                    |
| CLIENT QUOTES                                           |                                                                                                    |
| INVOICING                                               | Edit Employee Information                                                                                                    |
| LINE ITEMS                                              | Employee Name Employee Sumane                                                                                                    |
| ADMINISTRATION                                          | Test Employee edited Tester                                                                                                    |
| HUMAN RESOURCE                                          | Employee email Phone Number                                                                                                    |
| ТЕАМ                                                    | mresoszygymicom 04228700/2                                                                                                    |
| CLIENT                                                  | TET 1 View Engloyee Compliance Documents                                                                                                    |
| SUPPLIERS                                               | Employee ID Number Confirm                                                                                                    |
|                                                         | 006295145087 Are you sure?  Merwe Street Eldonaigne                                                                                                    |
| ALPORTS                                                 | Employees Job Description                                                                                                    |
|                                                         | test 3 2                                                                                                    |
|                                                         | Employee Type Quality Control Officer -                                                                                                    |
|                                                         | Employee Skill                                                                                                    |
|                                                         | Silo Siloutin                                                                                                    |
|                                                         |                                                                                                    |
|                                                         | Edit Employee                                                                                                    |
|                                                         | Revi                                                                                                    |
|                                                         |                                                                                                    |
| 3.5.2.1.4 Th                                            | ne system will then Load a Confirmation Required Dialog (1), then you will click                                                                                                    |
| the "Yes" hi                                            | itton (2) to confirm the editing of the employee                                                                                                    |
|                                                         |                                                                                                    |

18 October 2021

Team 7

| Green Gohva    | an Construction         |                                                         |                      | VINCENT YU LOG OUT |
|----------------|-------------------------|---------------------------------------------------------|----------------------|--------------------|
| CONSTRUCTION   | Employee Types          |                                                         | Search Employee Type |                    |
| CLIENT QUOTES  |                         |                                                         |                      |                    |
| INVOICING      | Employee Type ID        | Employee Type Description                               | +                    |                    |
| LINE ITEMS     | 2                       | Administrator                                           | i i                  |                    |
| ADMINISTRATION | ,                       | Director                                                | 1                    |                    |
| HUMAN RESOURCE | 37                      | Draftsperson                                            | ÷                    |                    |
| ТЕАМ           | 39                      | 1 nniovee Type Edit Test                                | 1                    |                    |
| CLIENT         | 33                      | Succesfully edited.                                     | ÷                    |                    |
| SUPPLIERS      | 34                      | "Employee Type Edit Test" has been successfully edited. | ÷                    |                    |
| REPORTS        | 35                      | Continue                                                | 8                    |                    |
|                | 31                      | Quality Control Officer                                 | 1                    |                    |
|                | 36                      | Site Manager                                            | ÷                    |                    |
|                |                         |                                                         |                      |                    |
|                |                         |                                                         |                      |                    |
|                |                         |                                                         |                      |                    |
|                |                         |                                                         |                      |                    |
|                |                         | •                                                       |                      |                    |
|                |                         | •                                                       |                      |                    |
| 3.5.2.1.5      | The system will display | a Success Dialog (1), sh                                | nowing the successfu | ul editing of      |
| the emplo      | yee. Click "Continue" E | Button (2) to close the Su                              | ccess Dialog.        | -                  |

#### *3.5.2.2 Edit Employee Exercise*

Edit an Employee using the following details:

| Employee Name         | Charlie           | Henry             |
|-----------------------|-------------------|-------------------|
| Employee Surname      | Brown             | Ford              |
| Employee Email        | CB@gmail.com      | HF@gmail.com      |
| Employee Phone Number | 0123456789        | 0840730123        |
| Employee Initials     | СВ                | HF                |
| Employee ID Number    | 0123456789123     | 9874563210987     |
| Employee Home Address | 22 Arcadia Street | 45 Burnett Street |
| Employee Job          | Engineer          | Draftsperson      |
| Employee Type         | Site Manager      | Developer         |
| Employee Skill        | test              | test              |

# 3.5.3 Search Employee

| Description:                | This section will guide the user through the process of creating a searching for an employee. |
|-----------------------------|-----------------------------------------------------------------------------------------------|
| Expected Learning Outcomes: | To be able to search for employees.                                                           |
| Prerequisites:              | The user must have the required access to searching for employees.                            |
| Other Information:          | None                                                                                          |

PARALINEAR

| Source water<br>water<br>wate | *.5.3.1.2 The system will load the Employee Home Screen. Thereafter, enter a word in the                                                                                                    | Gm Gohvan Co               | onstruction |           |                             |                                         |                 | VINCENT YU LOG OUT |
|----------------------------------------------------------------------------------------------------|----------------------------------------------------------------------------------------------------|----------------------------|-------------|-----------|-----------------------------|-----------------------------------------|-----------------|--------------------|
| a words       Image: Control of the second of the second of                                                                                                    | Second second second                                  | CONSTRUCTION               | Projects    |           |                             |                                         | Search Project  |                    |
| Sector       Image: Sector       Image: Sector                                                                                                    | Salt 2 The system will load the Employee Home Screen. Thereafter, enter a word in the                                                                                                    | CLIENT QUOTES              |             |           |                             |                                         |                 |                    |
| An unit of the transmission of the transmission of the transmis                                                                                                    | Statistical and click the "Human Resource" drop down menu (1), click         The statistical and click the "Human Resource" drop down menu (1), click         The statistical and click the "Human Resource" drop down menu (1), click the the the the the                                                                                                    | INVOICING                  |             |           |                             | Test                                    |                 |                    |
|                                                                                                    | Status       Image: Status       Image: Status                                                                                                    | LINE ITEMS                 |             |           |                             | Test                                    |                 |                    |
| <complex-block></complex-block>                                                                                                    | Solution with a system will load the Employee Home Screen. Thereafter, enter a word in the                                                                                                    |                            |             |           | Intia                       | al Invoice Created                      |                 |                    |
| trupper version of the series of the series                                                                                                    | • So that is the system will be at the Employee Home Screen. Thereafter, enter a word in the                                                                                                    | HUMAN RESOURCE             |             |           | 0 0001 00 07 7              | at Brandald Vadaran                     |                 |                    |
| triver tore<br>triver to triver<br>triver<br>triver                                                                                                    | The set of the set of the set       | Employees 2                |             |           | 2 2021-09-27 Te             | st Greenield vodacom                    |                 |                    |
| tergeneration<br>tergeneration<br>tergen                                                                                                    | Solution with the first state of the first state of the first state state s      | Employee Type              |             |           |                             | View                                    |                 |                    |
| Source Source       Televise Televise Televise         3       2014 00 20         3       2014 00 20         0       2014 00 20         0       2014 00 20         0       2014 00 20         0       2014 00 20         0       2014 00 20         0       2014 00 20         0       2014 00 20         0       2014 00 20         0       2014 00 20         0       2014 00 20         0       2014 00 20         0       2014 00 20         0       2014 00 20         0       2014 00 20         0       2014 00 20         0       2014 00 20         0       2014 00 20         0       2014 00 20         0       2014 00 20         0       2014 00 20         0       2014 00 20         0       2014 00 20         0       2014 00 20         0       2014 00 20         0       2014 00 20         0       2014 00 20         0       2014 00 20         0       2014 00 20         0       2014 00 20         0 </td <td>Said the system will load the Employee Home Screen. Thereafter, enter a word in the</td> <th>Employee Skill</th> <td></td> <td></td> <td>Nissa</td> <td>n Rosslyn</td> <td></td> <td></td>                                                                                                    | Said the system will load the Employee Home Screen. Thereafter, enter a word in the                                                                                                    | Employee Skill             |             |           | Nissa                       | n Rosslyn                               |                 |                    |
| The provided of the term of the term of th                                                                                                    | Source we we we we we we we we we we we we we                                                                                                    | Jser Accounts              |             |           |                             | Test                                    |                 |                    |
| A 2010 2 Verse North Vers<br>Vers<br>Solarity of the field of the field of                                                                                                    | Sa.1.2 The system will load the Employee Home Screen. Thereafter, enter a word in the                                                                                                    | imployee Documents?        |             |           | т                           | 'SS completed                           |                 |                    |
| sources<br>sources<br>sou                                                                                                    | 5.3.1.1 Navigate and click the "Human Resource" drop down menu (1), click the "Buman Resource" drop down menu (1), click the "Buman Resource" drop down menu (1), c      |                            |             |           |                             |                                         |                 |                    |
| Image: serie serie seri                                                                                                    | Solution control of the second control of the second control of      |                            |             |           | 3 2021-08-22 Prete          | oria North temp Vodacom                 |                 |                    |
| Image: State in the state of the state of the state                                                                                                    | Solution construction          Color       Color                                                                                                    |                            |             |           |                             | View                                    |                 |                    |
| A solution of the field of the field of the                                                                                                    | c.s.3.1.1 Navigate and click the "Human Resource" drop down menu (1), click temployees" button (2). Solven Construction (2) Colven Construction (2) Colven Constru                                                                                                    |                            |             |           |                             | ede                                     |                 |                    |
| A Sea Carbon Carbon Car                                                                                                    | 5.3.1.1 Navigate and click the "Human Resource" drop down menu (1), click Employees" button (2) Cohran Construction we we were a click the "Human Resource" drop down menu (1), click Employees' button (2) Cohran Construction we were a click the "Human Resource" drop down menu (1), click Employees' button (2) Cohran Construction we were a click the "Human Resource" drop down menu (1), click Employee and the transfer of the transfer of t                           |                            |             |           |                             | and and and and and and and and and and |                 |                    |
| Solution (2)       Colvan Construction       Colvan Construction       Colvan Constructio Colvan Colvan Colvan Colvan Colvan Colvan C                                                                                                    | <ul> <li>Solar Trively gate and click the Fridman Resource drop down mend (f), click</li> <li>Solar Costruction we way of the Cost of the cost of the cost</li></ul> | 5 2 1 1 Nov                | vigato an   | d aliak t | o "Uumon Pe                 | source" drop down                       | monu (1)        | lick               |
| Convention       Convention       Convention <th>Colvan Construction       Contraction       Contracti</th> <th>5.5.5.1.1 Na<br/>Employeee"</th> <th>'hutten (C</th> <th></th> <th></th> <th></th> <th></th> <th>IICK</th>                                                                                                    | Colvan Construction       Contraction       Contracti                                                                                                    | 5.5.5.1.1 Na<br>Employeee" | 'hutten (C  |           |                             |                                         |                 | IICK               |
| Convent Constituction       Convent of Constituction       Convent of Constituction       Convent of Constituction         INITIALIZATION       Employee ID       Initial       Full Name       Employee Tope       +         Initial Control       Initial       MuDor       Michael Vain Der Walt       Director       -         Initial Control       Initial       MuDor       Michael Vain Der Walt       Director       -       -         Initial Control       Initial       MuDor       Michael Vain Der Walt       Director       -       -       -       -       -       -       -       -       -       -       -       -       -       -       -       -       -       -       -       -       -       -       -       -       -       -       -       -       -       -       -       -       -       -       -       -       -       -       -       -       -       -       -       -       -       -       -       -       -       -       -       -       -       -       -       -       -       -       -       -       -       -       -       -       -       -       -       -       - <td< th=""><th>Convan Construction       With With Marked Van Der Walt       Dector       Image: Convan Construction       Image: Convan Construction         Net Not Construction       Image: Convan Construction       Image: Convan Convan Construction       Ima</th><th>Employees</th><th>bullon (2</th><th>2)</th><th></th><th></th><th></th><th></th></td<>                                                                                                    | Convan Construction       With With Marked Van Der Walt       Dector       Image: Convan Construction       Image: Convan Construction         Net Not Construction       Image: Convan Construction       Image: Convan Convan Construction       Ima                                                                                                    | Employees                  | bullon (2   | 2)        |                             |                                         |                 |                    |
| Name Employees     Employee     Employee     Employee     Imployee     Imployee                                                                                                    | Notice   Notice   Notice <th>Gonvan Col</th> <td>Instruction</td> <td></td> <td></td> <td></td> <td></td> <td>VINCENT YU LOG OUT</td>                                                                                                    | Gonvan Col                 | Instruction |           |                             |                                         |                 | VINCENT YU LOG OUT |
| Normalization       Institution       Institution       Institution       Institution         Prophysee III       Institution       MVDW       Michael Van Der Walt       Dector       Implysee Type         Immunolity       1       MVDW       Michael Van Der Walt       Dector       Immunolity         Immunolity       MOV       Michael Van Der Walt       Dector       Immunolity       Immunolity         Immunolity       AR       Amore Rosscow       Dector       Immunolity       Immunolity       Immunolity         Immunolity       AR       Amore Rosscow       Dector       Immunolity       Immunolity       Immunolity       Immunolity         Immunolity       Test       Test Employee edited Tester       Ouality Control Officer       Immunolity       Immunolity                                                                                                    | Not role to the too too too too too too too too too to                                                                                                    | NSTRUCTION                 | Employees   |           |                             |                                         | Search Employee | 2                  |
| Control     Endupose D     Endupose D     Endupose D     Endupose D     Endupose D       FETAS     1     MVDW     Michael Van Der Walt     Director     1       MAILESTATION     2     MOV     Michael Van Der Walt     Director     1       MAILESTATION     2     MOV     Michael Van Der Walt     Director     1       MAILESTATION     ARO     More Rossow     Director     1       MAILESTATION     FE     Test Engloyee died Tester     Director     1       MAILESTATION     Test     Test Engloyee died Tester     Director     1       MAILESTATION     Test     Anoter Plastow     Director     1       MAILESTATION     Test     Test Engloyee died Tester     Director     1       MAILESTATION     Test     Anoter Plastow     Director     1       MAILESTATION     More Tester?     Director     1     1       MAILESTATION     More The OP' Rossow     Director     1     1       MAILESTATION     None The OP' Rossow     Director     1     1       MAILESTATION     Vincent'He OP' Rossow     Director     1     1       MAILESTATION     Vincent'He OP' Rossow     Director     1     1       Mailestation     Vincent'He OP' Rossow </td <td>Conv       Employee 10       Notal       Antana       Employee 17pe       +         FTEXS       Notal Worker Value       Director       1         2       MOV       Michael Value       Director       1         3       AR       Annee Rissour       Director       1         4       TET       Tet Employee dired Tester       Quality Control Officer       1         6       NT       Mathew Vetman       Director       1         7       AR       Annee The DP Rossour       Quality Control Officer       1         9       CB       Challe Brown       Outsity Control Officer       1         1       V       Vincent Tu       Annee The DP Rossour       Quality Control Officer       1         9       CB       Challe Brown       Quality Control Officer       1       1         9       CB       Challe Brown       Quality Control Officer       1       1         9       CB       Challe Brown       Quality Control Officer       1       1         9       CB       Challe Brown       Quality Control Officer       1       1         9       CB       Challe Brown       Status       A       A       A</td> <th>ENT QUOTES</th> <td>1</td> <td></td> <td></td> <td></td> <td></td> <td></td>                                                                                                    | Conv       Employee 10       Notal       Antana       Employee 17pe       +         FTEXS       Notal Worker Value       Director       1         2       MOV       Michael Value       Director       1         3       AR       Annee Rissour       Director       1         4       TET       Tet Employee dired Tester       Quality Control Officer       1         6       NT       Mathew Vetman       Director       1         7       AR       Annee The DP Rossour       Quality Control Officer       1         9       CB       Challe Brown       Outsity Control Officer       1         1       V       Vincent Tu       Annee The DP Rossour       Quality Control Officer       1         9       CB       Challe Brown       Quality Control Officer       1       1         9       CB       Challe Brown       Quality Control Officer       1       1         9       CB       Challe Brown       Quality Control Officer       1       1         9       CB       Challe Brown       Quality Control Officer       1       1         9       CB       Challe Brown       Status       A       A       A                                                                                                    | ENT QUOTES                 | 1           |           |                             |                                         |                 |                    |
| Find     MVW     Michael Vain Ger Walt     Diector     End       MINISTATION     2     MOV     Michael VainGo     Director     End       MINISTATION     2     MOV     Michael VainGo     Director     End       MINISTATION     3     ARG     More Rossour     Director     End       MINISTATION     4     MOV     More Rossour     Director     End       MINISTATION     1     Test Employee edited Tester     Quality Control Officer     End       MINISTATION     Test     Anote-Rossour     Director     End       MINISTATION     Test     Mothel VainGer     Director     End       MINISTATION     Test     Mothel VainGer     Director     End       MINISTATION     Test     Mothel VainGer     Director     End       MINISTATION     Test     Mothel VainGer     Director     End       MINISTATION     Mothel VainGer     Director     End     End       MINISTATION     Mothel VainGer     Director     End     End       MINISTATION     Mothel VainGer     Director     End     End       MINISTATION     Mothel VainGer     Director     End     End       MINISTATION     Mothel VainGer     Director     End                                                                                                    | Financian       1       MoVW       Michael Van Der Walt       Diector       1         MINISTRATION       2       MOV       Michael Van Der Walt       Diector       1         MINISTRATION       A.R       Amore Rossouw       Diector       1         MINISTRATION       A.R       Amore Rossouw       Diector       1         MINISTRATION       A.R       Amore Rossouw       Diector       1         MINISTRATION       Test Employee edited Tester       Quality Control Officer       1         Solution       Test       Another Testers2       Financial Officer       1         Solution       Matthew Vettman       Diector       1       1         Noter Tu       Matthew Vettman       Diector       1       1         Solution       Orable Brown       Quality Control Officer       1       1         Solution       Orable Brown       Quality Control Officer       1       1         Solution       Orable Brown       Quality Control Officer       1       1         Solution       Diete Brown       Quality Control Officer       1       1         Solution       Diete Brown       Solution       1       1         Solution       Diete Brown <th>OCING</th> <td>Employee ID</td> <td>Initial</td> <td>Full Name</td> <td>Employee Type</td> <td>+</td> <td>_</td>                                                                                                    | OCING                      | Employee ID | Initial   | Full Name                   | Employee Type                           | +               | _                  |
| AMARESOLUCE     2     MOV     Morkel Vasioo     Director     1       AMARESOLUCE     3     AR     Amore Rossouw     Director     1       AMARESOLUCE     4     TET     Tett Employee edited Tester     Qualty Control Officer     1       AMARESOLUCE     5     Test     Anoter Rossouw     Director     1       AMARESOLUCE     63     Test     Anoter Tester2     Director     1       AMARESOLUCE     AR     Anoter Tester2     Director     1     1       AMARESOLUCE     AR     Anoter The OP Rossouw     Director     1     1       AMARESOLUCE     AR     Anoter The OP Rossouw     Operations Manager     1     1       AR     Vincen Yu     Vincen Yu     Administrator     1     1       AR     Vincen Yu     Vincen Yu     Administrator     1     1                                                                                                    | AN RESOURCE<br>MATERIAL CONTROL OF A CONTROL OF A CONTROL O | EITEMS                     | 1           | MVDW      | Michael Van Der Walt        | Director                                | :               | _                  |
| MM RESOLUCT     3     AR     Amore Resource     Director     End       MM RESOLUCT     4     TET     Tet Employee edited Tester     Quality Control Officer     End       No     5     Test     Another Test Tester2     Financial Officer     End       9LEGS     6     MT     Mathew Vetman     Director     End       0     AR     Amore The OP Rossouw     Operations Manager     End       0     AR     Vincen The OP Rossouw     Operations Manager     End       0     Call     Vincen The OP Rossouw     Operations Manager     End       0     Call     Vincen The OP Rossouw     Operations Manager     End       0     Call     Vincen The OP Rossouw     Operations Manager     End       0     Call     Vincen The OP Rossouw     Operations Manager     End                                                                                                    | Ministrator       jetetor       i         Ministrator       Quality Control Officer       i         Si       Tis       Another Yest Tester2       Financial Officer       i         Girls       Ministrator       Director       i       i         Si       Tis       Another Yest Tester2       Financial Officer       i       i         Girls       Ministrator       Director       i       i       i       i         Si       Tis       Another Yest Tester2       Financial Officer       i       i       i         Girls       Ministrator       Operations Manager       i       i <t< td=""><th>MINISTRATION</th><td>2</td><td>MDV</td><td>Michael Vosloo</td><td>Director</td><td></td><td>_</td></t<>                                                                                                    | MINISTRATION               | 2           | MDV       | Michael Vosloo              | Director                                |                 | _                  |
| A         I ET         Test triplyce data l'ester         Quadity Control Officer         I           SF         5         Tes         AnotherTest Tester2         Financial Officer         I           PLEBS         6         MT         Matthew Veltman         Director         I           PLEBS         7         AR         Anore "The OP" Rossouw         Operations Manager         I           9         Use         Vincent Vu         Vincent Vu         Administrator         I           9         CB         Obset Eirown         Quality Control Officer         I         I                                                                                                    | *       121       Test Implyee date Tester       Quality Control Officer       Implyee         *       5       Test       AnotherTest Tester2       Financial Officer       Implyee         *       6       MT       Matthew Vettman       Director       Implyee         7       AR       Anore "The OP" Rossouw       Operations Manager       Implyee         8       V       Vincent Yu       Administrator       Implyee         9       CB       Charle Brown       Quality Control Officer       Implyee         •       CB       Charle Brown       Quality Control Officer       Implyee         •       CB       Charle Brown       Quality Control Officer       Implyee         •       S.3.1.2 The system will load the Employee Home Screen. Thereafter. enter a word in the                                                                                                    | IAN RESOURCE               | 3           | A.R       | Amore Rossouw               | Director                                |                 | _                  |
| NT     5     1es     Anomen set tested2     Francio unicer     real       6     MT     Matthew Vettman     Director     if       7     AR     Anomen The OPP Rossouw     Operations Manager     if       8     V     Vicent Yu     Vicent Yu     Quality Control Officer     if                                                                                                    | NT       ************************************                                                                                                    | м                          | 4           | TET       | Test Employee edited Tester | Quality Control Officer                 |                 | _                  |
| VPLERS         of         of <th< td=""><td>* Kit we remeat the OP' Reason       intervent remeat       intervent remeat       intervent remeat         7       AR       Amore 'The OP' Reason       Operations Manager       intervent remeat         8       V       Vincent Vu       Adviewaturer       intervent remeat         9       CB       Charles Brown       Quality Control Officer       intervent remeat         •       CB       Charles Brown       Quality Control Officer       intervent remeat         •       CB       Charles Brown       Quality Control Officer       intervent remeat         •       CB       Charles Brown       Quality Control Officer       intervent remeat         •       S.3.1.2 The system will load the Employee Home Screen. Thereafter. enter a word in the</td><th>ENT</th><td>6</td><td>IES</td><td>Matthew Veltman</td><td>Pinanciai Unicer</td><td>:</td><td>-</td></th<>                                                                                                    | * Kit we remeat the OP' Reason       intervent remeat       intervent remeat       intervent remeat         7       AR       Amore 'The OP' Reason       Operations Manager       intervent remeat         8       V       Vincent Vu       Adviewaturer       intervent remeat         9       CB       Charles Brown       Quality Control Officer       intervent remeat         •       CB       Charles Brown       Quality Control Officer       intervent remeat         •       CB       Charles Brown       Quality Control Officer       intervent remeat         •       CB       Charles Brown       Quality Control Officer       intervent remeat         •       S.3.1.2 The system will load the Employee Home Screen. Thereafter. enter a word in the                                                                                                    | ENT                        | 6           | IES       | Matthew Veltman             | Pinanciai Unicer                        | :               | -                  |
| Others     Control of the service of the service of the                                                                                                    | • The system will load the Employee Home Screen. Thereafter, enter a word in the first of the system will load the Employee Home Screen.                                                                                                    | PLIERS                     | 7           | AD        | Amore "The OP' Rosenia      | Operations Mananer                      | :               |                    |
| P     CB     Charlle Brown     Quality Control Officer     E                                                                                                    | • CB Charles Frown Country Control Officer :                                                                                                    | PORTS                      | 8           | v         | Vincent Yu                  | Administrator                           | :               | -                  |
|                                                                                                    | €<br>.5.3.1.2 The system will load the Employee Home Screen. Thereafter. enter a word in th                                                                                                    |                            | 9           | CB        | Charlie Brown               | Quality Control Officer                 |                 | -                  |
|                                                                                                    | €<br>.5.3.1.2 The system will load the Employee Home Screen. Thereafter. enter a word in th                                                                                                    |                            |             |           |                             |                                         |                 | _                  |
|                                                                                                    | €.5.3.1.2 The system will load the Employee Home Screen. Thereafter. enter a word in th                                                                                                    |                            |             |           |                             |                                         |                 |                    |
|                                                                                                    | €.5.3.1.2 The system will load the Employee Home Screen. Thereafter. enter a word in th                                                                                                    |                            |             |           |                             |                                         |                 |                    |
|                                                                                                    | .5.3.1.2 The system will load the Employee Home Screen. Thereafter. enter a word in th                                                                                                    |                            |             |           |                             |                                         |                 |                    |
|                                                                                                    | 5.3.1.2 The system will load the Employee Home Screen. Thereafter, enter a word in the                                                                                                    |                            |             |           |                             | <b>+</b>                                |                 |                    |
| •                                                                                                    |                                                                                                    | 3.5.3.1.2 The              | e system    | will load | the Emplove                 | e Home Screen. The                      | ereafter, en    | ter a word in t    |

| Gran           | Gohvan Cons | truction    |         |                             |                         |                 | VINCENT YU LO | DG OUT |
|----------------|-------------|-------------|---------|-----------------------------|-------------------------|-----------------|---------------|--------|
| CONSTRUCTION   |             | Employees   |         |                             |                         | Test            |               |        |
| CLIENT QUOTES  |             | 1           |         |                             |                         |                 |               |        |
| INVOICING      |             | Employee ID | Initial | Full Name                   | Employee Type           | +               |               |        |
| LINE ITEMS     |             | 4           | TET     | Test Employee edited Tester | Quality Control Officer | 1               |               |        |
| ADMINISTRATION |             | 5           | Tes     | AnotherTest Tester2         | Financial Officer       | 1               |               |        |
| HUMAN RESOURCE |             |             |         |                             |                         |                 |               |        |
| ТЕАМ           |             |             |         |                             |                         |                 |               |        |
| CLIENT         |             |             |         |                             |                         |                 |               |        |
| SUPPLIERS      |             |             |         |                             |                         |                 |               |        |
| REPORTS        |             |             |         |                             |                         |                 |               |        |
|                |             |             |         |                             |                         |                 |               |        |
|                |             |             |         |                             |                         |                 |               |        |
|                |             |             |         |                             |                         |                 |               |        |
|                |             |             |         |                             |                         |                 |               |        |
|                |             |             |         |                             |                         |                 |               |        |
|                |             |             |         |                             |                         |                 |               |        |
|                |             |             |         | •                           |                         |                 |               |        |
| 3.5.3.         | 1.3 Once    | e you have  | e fou   | nd the desired employ       | vee record you          | can clear the s | search        | bar    |
| to retu        | irn to the  | e package   | type    | e home screen default       | view.                   |                 |               |        |

3.5.3.2 Search Employee Exercise

Search for employee using the following details:

| Employee Name | Henry |
|---------------|-------|

# 3.5.4 Delete Employee

| Description:                | This section will guide the user through the process of deleting an existing employee record. |
|-----------------------------|-----------------------------------------------------------------------------------------------|
| Expected Learning Outcomes: | To be able to delete an employee.                                                             |
| Prerequisites:              | The user must have the required access to delete an employee.                                 |
| Other Information:          | None                                                                                          |

| Gran Gohvan Cons    | truction                                 | VINCENT YU LOG OUT |
|---------------------|------------------------------------------|--------------------|
| CONSTRUCTION        | Projects Search Project                  |                    |
| CLIENT QUOTES       |                                          |                    |
| INVOICING           | Test                                     |                    |
| LINE ITEMS          | Test                                     |                    |
| ADMINISTRATION      | Initial Invoice Created                  |                    |
| HUMAN RESOURCE      |                                          |                    |
| Employees 2         | 2 2021-09-27 Test Greenfield Vodacom     |                    |
| Employee Type       | View                                     |                    |
| Employee Skill      | Niegen Deselve                           |                    |
| User Accounts       | NISSAII KOSSIYII                         |                    |
| Employee Documents? | Test<br>TSS completed                    |                    |
|                     |                                          |                    |
|                     | 3 2021-08-22 Pretoria North temp Vodacom |                    |
|                     | View                                     |                    |
|                     | -7610                                    |                    |
|                     | sds                                      |                    |
|                     | cho dqw                                  |                    |

PARALINEAR \_\_\_\_\_

|                                                                                    | Employees                                                                                  |                                                                                                    |                                                                                                    |                                                                                                    |                         | Search Employee |
|------------------------------------------------------------------------------------|--------------------------------------------------------------------------------------------|----------------------------------------------------------------------------------------------------|----------------------------------------------------------------------------------------------------|----------------------------------------------------------------------------------------------------|-------------------------|-----------------|
|                                                                                    | Employee ID                                                                                | Initial                                                                                                    | Full Name                                                                                                    |                                                                                                    | Employee Type           | +               |
|                                                                                    | 1                                                                                          | MVDW                                                                                                    | Michael Van Der Walt                                                                                         |                                                                                                    | Director                | 1               |
|                                                                                    | 2                                                                                          | MDV                                                                                                    | Michael Vosloo                                                                                               |                                                                                                    | Director                | 1               |
|                                                                                    | 3                                                                                          | A.R                                                                                                    | Amore Rossouw                                                                                                |                                                                                                    | Director                | 1               |
|                                                                                    | 4                                                                                          | TET                                                                                                    | Test Employee edited Tester                                                                                  |                                                                                                    | Quality Control Officer | : 1             |
|                                                                                    | 5                                                                                          | Tes                                                                                                    | AnotherTest Tester2                                                                                          |                                                                                                    | Financial Officer       | Edit Employee   |
|                                                                                    | 6                                                                                          | MT                                                                                                    | Matthew Veltman                                                                                              |                                                                                                    | Director                | Delete Employ   |
|                                                                                    | 7                                                                                          | AR                                                                                                    | Amore "The OP" Rossouw                                                                                       |                                                                                                    | Operations Manager      | 1               |
|                                                                                    | 8                                                                                          | v                                                                                                    | Vincent Yu                                                                                                   |                                                                                                    | Administrator           | 1               |
|                                                                                    | 9                                                                                          | CB                                                                                                    | Charlie Brown                                                                                                |                                                                                                    | Quality Control Officer | 1               |
| vigate                                                                             | and click                                                                                  | < the a                                                                                                    | ddition actions                                                                                              | e button (1),                                                                                                    | the click the "         | Delete          |
| lavigate<br>button                                                                 | and click<br>(2).                                                                          | < the a                                                                                                    | ddition actions                                                                                              | et<br>button (1),                                                                                                    | the click the "         | Delete          |
| lavigate<br>button<br>Construction                                                 | and click<br>(2).                                                                          | < the a                                                                                                    | ddition actions                                                                                              | e button (1),                                                                                                    | the click the "         | Delete          |
| avigate<br>button                                                                  | and click<br>(2).<br>yees                                                                  | s the a                                                                                                    | ddition actions                                                                                              | et<br>button (1),                                                                                                    | the click the "         | Delete          |
| vigate<br>utton<br>truction<br>Emplo                                               | and click<br>(2).<br>ves                                                                   | < the a                                                                                                    | ddition actions                                                                                              | et<br>button (1),<br>require Type.<br>Director                                                                                                    | the click the "         | Delete          |
| avigate<br>outton<br>nstruction                                                    | and click<br>(2).<br>yees<br>weat<br>wow<br>wow                                            | < the a                                                                                                    | ddition actions                                                                                              | truelwere Type<br>Director<br>Director                                                                                                    | the click the "         | Delete          |
| avigate<br>button<br>onstruction<br>Employed<br>1<br>2<br>3                        | and click<br>(2).<br>yees<br>www<br>Mov<br>AR                                              | K the a                                                                                                    | ddition actions                                                                                              | et<br>button (1),<br>resilver Type<br>Director<br>Director<br>Director<br>Director                                                                                                    | the click the "         | Delete          |
| struction<br>Emplo                                                                 | and click<br>(2).<br>vees<br>www<br>Mov<br>AR<br>TET<br>Tes                                | rill review<br>Pill review<br>Michael Vosico<br>Arrowe Ressource<br>Test Erropoyee at<br>Andrefer Fascource                                                                                                    | ddition actions                                                                                              | et<br>button (1),<br>cuestion (1),<br>cuestion (1),<br>cues | the click the "         | Delete          |
| vigate<br>utton<br>struction<br>Employer<br>1<br>2<br>3<br>4<br>5<br>6             | and click<br>(2).<br>yees<br>yees<br>yees<br>yees<br>yees<br>yees<br>yees<br>yee           | st the a                                                                                                    | ddition actions                                                                                              | button (1),     button (1),     button (1),     cuelors type     cuelors type     cuelors type     cuelors     cuelors type     cuelors type     cuelors t                                                                                                    | the click the "         | Delete          |
| /igate<br>utton<br>truction<br>Emplo<br>1<br>2<br>3<br>4<br>5<br>6<br>7            | yees<br>yees<br>weby<br>and<br>and<br>and<br>and<br>and<br>and<br>and<br>and<br>and<br>and | C the a                                                                                                    | Vivit<br>dided Tester<br>action actions<br>vivit<br>deed Tester<br>action Tester<br>Confirm<br>Are you sure? | button (1), button (1), butto                                                                                                    | the click the "         | Delete          |
| vigate<br>utton<br>struction<br>Emplo<br>1<br>2<br>3<br>4<br>5<br>6<br>7<br>7<br>8 | and click<br>(2).<br>yees<br>www.<br>www.<br>www.<br>www.<br>www.<br>www.<br>www.<br>w     | ruther a<br>ruthere<br>Michael Van Der<br>Michael Van Der<br>Michael Van Der<br>Michael Van Der<br>Michael Van Der<br>Michael Van Der<br>Michael Van Der<br>Michael Van Der<br>Michael Van Der<br>Michael Van Der | ddition actions                                                                                              | b button (1), button (1), creation of the second of the second of the s                                                                                                    | the click the "         | Delete          |

| Green          | Gohvan Construction                                                        |         |    |  |  |
|----------------|----------------------------------------------------------------------------|---------|----|--|--|
| CONSTRUCTION   | Employee Types Search Employee Type                                        |         |    |  |  |
| CLIENT QUOTES  |                                                                            |         |    |  |  |
| INVOICING      | Employee Type ID Employee Type Description +                               |         |    |  |  |
| LINE ITEMS     | 2 Administrator :                                                          |         |    |  |  |
| ADMINISTRATION | 1 Director :                                                               |         |    |  |  |
| HUMAN RESOURCE | e 37 Drafsperson :                                                         |         |    |  |  |
| TEAM           | 33 1 joannial diffuse                                                      |         |    |  |  |
| CLIENT         | 34 Succesfully deleted.                                                    |         |    |  |  |
| SUPPLIERS      | 35 "Employee Type Edit Test" has been successfully dieleted.               |         |    |  |  |
| REPORTS        | 31 Continue 2                                                              |         |    |  |  |
| neronia        | 36 Site Manager                                                            |         |    |  |  |
|                |                                                                            |         |    |  |  |
|                |                                                                            |         |    |  |  |
|                |                                                                            |         |    |  |  |
|                |                                                                            |         |    |  |  |
|                |                                                                            |         |    |  |  |
|                |                                                                            |         |    |  |  |
|                | U                                                                          |         |    |  |  |
| 3.5.4.1        | 1.4 The system will display a Success Dialog (1), showing the successful d | eleting | of |  |  |
| the em         | nployee. Click "Continue" Button (2) to close the Success Dialog.          |         |    |  |  |

# 3.7.3.2 Delete Employee Exercise

Delete the employee "Henry":

| Employee Name | Henry |
|---------------|-------|
|               |       |

# 3.5.5 Upload Employee Document

| Description:                | This section will guide the user through the process of uploading a new employee document. |
|-----------------------------|--------------------------------------------------------------------------------------------|
| Expected Learning Outcomes: | To be able to uploading employee document.                                                 |
| Prerequisites:              | The user must have the required access to uploading employee documents.                    |
| Other Information:          | None                                                                                       |

| Gr Gohvar           | n Construction |           |                        |                             |                   | VINCENT YU LOG OUT |
|---------------------|----------------|-----------|------------------------|-----------------------------|-------------------|--------------------|
| CONSTRUCTION        | Projects       |           |                        |                             | Search Project    |                    |
| CLIENT QUOTES       |                |           |                        |                             |                   |                    |
| INVOICING           |                |           |                        | Test                        |                   |                    |
| LINE ITEMS          |                |           |                        | Test                        |                   |                    |
| ADMINISTRATION      |                |           |                        | Initial Invoice Created     |                   |                    |
|                     |                |           |                        |                             |                   |                    |
| Employees 2         |                |           | 2 2021-09-27           | Test Greenfield Vodacom     |                   |                    |
| Employee Type       |                |           |                        | View                        |                   |                    |
| Employee Skill      |                |           | Nic                    | con Pocelyn                 |                   |                    |
| User Accounts       |                |           | Nis                    | Teet                        |                   |                    |
| Employee Documents? |                |           |                        | TSS completed               |                   |                    |
|                     |                |           |                        |                             |                   |                    |
|                     |                |           | 3 2021-08-22           | Pretoria North temp Vodacom |                   |                    |
|                     |                |           |                        | View                        |                   |                    |
|                     |                |           |                        |                             |                   |                    |
|                     |                |           |                        | sds                         |                   |                    |
|                     |                |           | <i></i>                | ddm                         |                   | / <b></b>          |
| 3.5.5.1.1 N         | avigate and    | click th  | ne "Human res          | ource" drop down n          | nenu (1), click   | "Employee"         |
| button (2)          |                |           |                        |                             |                   |                    |
| Gran Gohvan         | Construction   |           |                        |                             |                   | VINCENT YU LOG OUT |
| CONSTRUCTION        | Employees      |           |                        |                             | Search Employee   |                    |
| CLIENT QUOTES       |                |           |                        |                             |                   |                    |
| INVOICING           | Employee ID    | Initial   | Full Name              | Employee Type               | +                 |                    |
| LINE ITEMS          | 1              | MVDW      | Michael Van Der Walt   | Director                    | 1                 |                    |
| ADMINISTRATION      | 2              | MDV       | Michael Vosloo         | Director                    | 4                 |                    |
| HUMAN RESOURCE      | 3              | A.R       | Amore Rossouw          | Director                    | 1                 |                    |
| ТЕАМ                | 4              | TET       | Test Employee Tester   | Quality Control Officer     | : 1               |                    |
| CLIENT              | 5              | Tes       | AnotherTest Tester2    | Financial Officer           | Edit Employee     |                    |
| SUPPLIERS           | 6              | MT        | Matthew Veltman        | Director                    | Delete Employee   |                    |
| REPORTS             | 7              | AR        | Amore "The OP" Rossouw | Operations Manager          |                   |                    |
|                     | 8              | V         | Vincent Yu             | Administrator               | 1                 |                    |
|                     | 9              | CB        | chanie Brown           | Quality Control Officer     | i                 |                    |
|                     |                |           |                        |                             |                   |                    |
|                     |                |           |                        |                             |                   |                    |
|                     |                |           |                        |                             |                   |                    |
|                     |                |           |                        |                             |                   |                    |
|                     |                |           |                        | Ð                           |                   |                    |
| 25512T              | -              |           | · · _ ·                | -                           |                   | <i>"</i> • • •••   |
|                     | he system w    | haol Iliv | the Employee           | Home Screen The             | ereafter click th | ne "Add"           |
| Button (6)          | he system w    | vill load | the Employee           | e Home Screen. The          | ereafter click th | ne "Add"           |

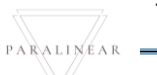

| Gran G              | ohvan Construction                                                                                                    | VINCENT YU LOG OUT |
|---------------------|----------------------------------------------------------------------------------------------------|--------------------|
| CONSTRUCTION        |                                                                                                    |                    |
| CLIENT QUOTES       |                                                                                                    |                    |
| INVOICING           | Edit Employee Information                                                                                                    |                    |
| LINE ITEMS          | Employee Name Test Employee Sumame Test Employee Sumame Test Employee Test Employee Test Employee Test Employee Test Employee Test Employee Test Employee Test Employee Test Employee Test Employee Test Employee Test Employee Test Employee Test Employee Test Employee Test Employee Test Employee Test Empl |                    |
| ADMINISTRATION      | Employee email Phone Number                                                                                                    |                    |
| HUMAN RESOURCE      | mvosloo29@gmail.com 3 0823870072 4                                                                                                    |                    |
| TEAM                | Employee Initials 5 Compliance Documents 6                                                                                                    |                    |
| CLIENT              | TET View Employee Compliance Documents                                                                                                    |                    |
| SUPPLIERS           | Employee ID Number 7 Home Address 8 000595145087 7 14 La Perla Van Der Merve Street Eldorainne 8                                                                                                    |                    |
| REPORTS             | Employees Job Description                                                                                                    |                    |
|                     | test 9                                                                                                    |                    |
|                     | Employee Type                                                                                                    |                    |
|                     | 10                                                                                                    |                    |
|                     | Employee Skill                                                                                                    |                    |
|                     | Skill ID Skill Description                                                                                                    |                    |
|                     | Edit Employee                                                                                                    |                    |
|                     | San Kong yang yang                                                                                                    |                    |
|                     | Back [13]                                                                                                    |                    |
| 3551                | 3 The system will display the "Edit Employee" Screen, Navigate                                                                                                    | to and click the   |
| 5.5.5.1<br>"\/iow/l | -5 The system will display the Edit Employee Screen. Navigate                                                                                                    |                    |
|                     | Employee Documents button (0).                                                                                                    |                    |
| G                   | Gonvan Construction                                                                                                    | VINCENT YU LOG OUT |
| CONSTRUCTION        | No Documents for employee                                                                                                    |                    |
| CLIENT QUOTES       |                                                                                                    |                    |
| INVOICING           |                                                                                                    |                    |
| LINE ITEMS          |                                                                                                    |                    |
| ADMINISTRATION      |                                                                                                    |                    |
| HUMAN RESOURCE      |                                                                                                    |                    |
| TEAM                |                                                                                                    |                    |
| CLIENT              |                                                                                                    |                    |
| SUPPLIERS           |                                                                                                    |                    |
| PEROPTA             |                                                                                                    |                    |
| heronia             |                                                                                                    |                    |
|                     |                                                                                                    |                    |
|                     |                                                                                                    |                    |
|                     |                                                                                                    |                    |
|                     |                                                                                                    |                    |
|                     |                                                                                                    |                    |
|                     | . 1                                                                                                    |                    |
|                     |                                                                                                    |                    |
| 3.5.5.1             | .4 The system will display the "Employee Documents" Screen a                                                                                                    | nd then Click the  |
| "Add" ł             | putton (1) to begin the uploading document process.                                                                                                    | -                  |
| 7.00                |                                                                                                    |                    |

| No Documents for employes         Image: Contract of the employes         Image: Contract of the employee         Image: Contract of the employee                                                                                                    | 3.5.5.1.6 The system will prompt you for confirmation of uploading the employee document. Click the "Yes" button to continue.                                                                                                    | Gm Gohvan Construction    | VINCENT YU LO                                                      | а оит   |
|----------------------------------------------------------------------------------------------------|----------------------------------------------------------------------------------------------------|---------------------------|--------------------------------------------------------------------|---------|
| Statistical and the statistical and the statistical and                                                                                                    | 3.5.5.1.6 The system will prompt you for confirmation of uploading the employee document. Click the "Yes" button to continue.                                                                                                    | CONSTRUCTION NO DOCUM     | ents for employee                                                  |         |
| S.5.1.5 The system will display a "Upload Document" dialog (1). Enter the following details: Document Name (2), Expiry Date (3), Document Description (4), Use the file upload" control (5) to browse for the desired document. Once complete click the "Upload" control (5) to browse for the desired document. Once complete click the "Upload" control (5) to browse for the desired the upload" control                                                                                                    | 3.5.5.1.6 The system will prompt you for confirmation of uploading the employee document. Click the "Yes" button to continue.                                                                                                    | CLIENT QUOTES             |                                                                    |         |
| Statistic         Statistic                                                                                                    | 3.5.5.1.6 The system will prompt you for confirmation of uploading the employee document. Click the "Yes" button to continue.                                                                                                    | INVOICING                 |                                                                    |         |
| Winter Winter                                                                                                    | 3.5.5.1.6 The system will prompt you for confirmation of uploading the employee document. Click the "Yes" button to continue.                                                                                                    | LINE ITEMS                | 1                                                                  |         |
| Name       Image: State in the second second s                                                                                                    | 3.5.5.1.5 The system will prompt you for confirmation of uploading the employee document. Click the "Yes" button to continue.                                                                                                    | ADMINISTRATION            | Upload Employee Document for: AnotherTest Tester2                  |         |
| with the second of the second of the seco                                                                                                    | 3.5.5.1.5 The system will display a "Upload Document" dialog (1). Enter the following details: Document Name (2), Expiry Date (3), Document Description (4), Use the file upload control (5) to browse for the desired document. Once complete click the "Upload" button (6) Colver Contraction          Image: Colver Contraction       Image: Colver Contraction         Image: Colver Contraction       Image: Colver Contraction                                                                                                    | HUMAN RESOURCE            | Document Name 2 Investor                                           |         |
| average       Image: Control of an player         average       State         average       State </td <td>3.5.5.1.5 The system will display a "Upload Document" dialog (1). Enter the following details: Document Name (2), Expiry Date (3), Document Description (4), Use the file upload control (5) to browse for the desired document. Once complete click the "Upload" button (6) <b>Color Construction</b>          Image: Color Construction       Image: Color Construction         Image: Color Construction       Image: Color Construction</td> <td>ТЕЛМ</td> <td>3 Description of Document</td> <td></td>                                                                                                    | 3.5.5.1.5 The system will display a "Upload Document" dialog (1). Enter the following details: Document Name (2), Expiry Date (3), Document Description (4), Use the file upload control (5) to browse for the desired document. Once complete click the "Upload" button (6) <b>Color Construction</b> Image: Color Construction       Image: Color Construction         Image: Color Construction       Image: Color Construction                                                                                                    | ТЕЛМ                      | 3 Description of Document                                          |         |
| a.s.s.t.s. The system will display a "Upload Document" dialog (1). Enter the following details: Document Name (2), Expiry Date (3), Document Description (4), Use the file upload control (5) to browse for the desired document. Once complete click the "Upload" button (5).                                                                                                    | 3.5.5.1.5 The system will display a "Upload Document" dialog (1). Enter the following details: Document Name (2), Expiry Date (3), Document Description (4), Use the file upload control (5) to browse for the desired document. Once complete click the "Upload" button (6).          Image: Control Control (5) to browse for the desired document. Once complete click the "Upload" button (6).         Image: Control (5) to browse for the desired document. Once complete click the "Upload" button (6).         Image: Control (5) to browse for the desired document. Once complete click the "Upload" button (6).         Image: Control (5) to browse for the desired document. Once complete click the "Upload" button (6).         Image: Control (5) to browse for the desired document. Once complete click the "Upload" button (6).         Image: Control (5) to browse for the desired document. Once complete click the "Upload" button (6).         Image: Control (5) to browse for the desired document. Once complete click the "Upload" button (6).         Image: Control (5) to browse for the desired document. Click the "Yes" button to continue.                                                                                                    | CLIENT                    | 4                                                                  |         |
| and the second of the second of the secon                                                                                                    | 3.5.5.1.5 The system will display a "Upload Document" dialog (1). Enter the following details: Document Name (2), Expiry Date (3), Document Description (4), Use the file upload control (5) to browse for the desired document. Once complete click the "Upload" button (6) <b>The Note Control of Control of Upload Document of Upload Document of Upload</b> | SUPPLIERS                 | Select Employee Document:                                          |         |
| 3.5.5.1.5 The system will display a "Upload Document" dialog (1). Enter the following details: Document Name (2), Expiry Date (3), Document Description (4), Use the file upload control (5) to browse for the desired document. Once complete click the "Upload" button (6).                                                                                                    | <image/>                                                                                                    | REPORTS                   | Browse No file selected.                                           |         |
| 3.5.5.1.5 The system will display a "Upload Document" dialog (1). Enter the following details: Document Name (2), Expiry Date (3), Document Description (4), Use the file upload control (5) to browse for the desired document. Once complete click the "Upload" button (6)                                                                                                    | 3.5.5.1.5 The system will display a "Upload Document" dialog (1). Enter the following details: Document Name (2), Expiry Date (3), Document Description (4), Use the file upload control (5) to browse for the desired document. Once complete click the "Upload" button (6) <b>To refere to the enter the system will prompt you for confirmation of uploading the employee document. Click the "Yes" button to continue.</b>                                                                                                    |                           | 7 Cancel Upload 6                                                  |         |
| 3.5.5.1.5 The system will display a "Upload Document" dialog (1). Enter the following details: Document Name (2), Expiry Date (3), Document Description (4), Use the file upload control (5) to browse for the desired document. Once complete click the "Upload" button (6).                                                                                                    | 3.5.5.1.5 The system will display a "Upload Document" dialog (1). Enter the following details: Document Name (2), Expiry Date (3), Document Description (4), Use the file upload control (5) to browse for the desired document. Once complete click the "Upload" button (6). <b>We observe the system will prompt you for confirmation of uploading the employee document. Click the "Yes" button to continue.</b>                                                                                                    |                           |                                                                    |         |
| 3.5.5.1.5 The system will display a "Upload Document" dialog (1). Enter the following details: Document Name (2), Expiry Date (3), Document Description (4), Use the file upload control (5) to browse for the desired document. Once complete click the "Upload" button (6).                                                                                                    | 3.5.5.1.5 The system will display a "Upload Document" dialog (1). Enter the following details: Document Name (2), Expiry Date (3), Document Description (4), Use the file upload control (5) to browse for the desired document. Once complete click the "Upload" button (6)                                                                                                    |                           |                                                                    |         |
| 3.5.5.1.5 The system will display a "Upload Document" dialog (1). Enter the following details: Document Name (2), Expiry Date (3), Document Description (4), Use the file upload control (5) to browse for the desired document. Once complete click the "Upload" button (6)                                                                                                    | <ul> <li>3.5.5.1.5 The system will display a "Upload Document" dialog (1). Enter the following details: Document Name (2), Expiry Date (3), Document Description (4), Use the file upload control (5) to browse for the desired document. Once complete click the "Upload" button (6)</li> <li>To be a system will prompt you for confirmation of uploading the employee document. Click the "Yes" button to continue.</li> </ul>                                                                                                    |                           |                                                                    |         |
| 3.5.5.1.5 The system will display a "Upload Document" dialog (1). Enter the following details: Document Name (2), Expiry Date (3), Document Description (4), Use the file upload control (5) to browse for the desired document. Once complete click the "Upload" on the desired document on the desired document on the desired document. Once complete click the "Upload" on the desired document on the desired document. Once complete click the "Upload" on the desired document on the desired document. Once complete click the "Upload" on the desired document. Once complete click the "Upload" on the desired document. Once complete click the "Upload" on the desired document. Once complete click the "Upload" on the desired document. Once complete click the "Upload" on the desired document. Once complete click the "Upload" on the desired document. Once complete click the "Upload" on the desired document. Once complete click the "Upload" on the desired document. Once complete click the "Upload" on the desired document. Once complete click the "Upload" on the desired document. Once complete click the "Upload" on the desired document. Once complete click the "Upload" on the desired document. Once complete click the "Upload" on the desired document. Once complete click the "Upload" on the desired document is the desired document is the desired do                                                                                                    | 3.5.5.1.5 The system will display a "Upload Document" dialog (1). Enter the following details: Document Name (2), Expiry Date (3), Document Description (4), Use the file upload control (5) to browse for the desired document. Once complete click the "Upload" button (6) <b>Tore of the other the system will prompt you for confirmation of uploading the employee document. Click the "Yes" button to continue.</b>                                                                                                    |                           |                                                                    |         |
| 3.5.5.1.5 The system will display a "Upload Document" dialog (1). Enter the following details: Document Name (2), Expiry Date (3), Document Description (4), Use the file upload control (5) to browse for the desired document. Once complete click the "Upload" button (6).                                                                                                    | <ul> <li>3.5.5.1.5 The system will display a "Upload Document" dialog (1). Enter the following details: Document Name (2), Expiry Date (3), Document Description (4), Use the file upload control (5) to browse for the desired document. Once complete click the "Upload" button (6)</li> <li>Cover Construction</li> <li>No bocuments for employee</li> <li>Use the file upload control (5) to browse for the desired document. Once complete click the "Upload" button (6)</li> <li>Cover Construction</li> <li>No bocuments for employee</li> <li>Use the file upload control (5) to browse for the desired document. Once complete click the "Upload" button (6)</li> <li>Cover Construction</li> <li>No bocuments for employee</li> <li>Use the file upload control (5) to browse for the desired document. Click the "Yes" button to continue.</li> </ul>                                                                                                    |                           |                                                                    |         |
| 3.5.5.1.5 The system will display a "Upload Document" dialog (1). Enter the following details: Document Name (2), Expiry Date (3), Document Description (4), Use the file upload control (5) to browse for the desired document. Once complete click the "Upload" bottom (6).                                                                                                    | 3.5.5.1.5 The system will display a "Upload Document" dialog (1). Enter the following details: Document Name (2), Expiry Date (3), Document Description (4), Use the file upload control (5) to browse for the desired document. Once complete click the "Upload" but on (6) <b>To be an interval of the system of the desired document of the system will prompt you for confirmation of uploading the employee document. Click the "Yes" button to continue.</b>                                                                                                    |                           |                                                                    |         |
| details: Document Name (2), Expiry Date (3), Document Description (4), Use the file<br>upload control (5) to browse for the desired document. Once complete click the "Upload"<br>buttor (6)<br>Correction of the complete click the stream of the the complete click the stream of the complete click the stream of the click the stream of the stream of the stream                                                                                                    | details: Document Name (2), Expiry Date (3), Document Description (4), Use the file upload control (5) to browse for the desired document. Once complete click the "Upload" button (6) <b>Over Construction</b> Image: Construction of the desired document of the desired document. Click the "Yes" button to continue.                                                                                                    | 3.5.5.1.5 The system      | m will display a "Upload Document" dialog (1). Enter the following |         |
| upload control (5) to browse for the desired document. Once complete click the "Upload"<br>correction (b) Correction or other construction Correction Corret                                                                                                    | upload control (5) to browse for the desired document. Once complete click the "Upload" button (6)                                                                                                    | details: Document N       | Name (2), Expiry Date (3), Document Description (4), Use the file  |         |
| contraction       own       own                                                                                                    | Sutton (6)          Solution       Not accuments for employee         Image: Solution (6)       No Documents for employee         Image: Solution (7)       No Documents for employee         Image: Solution (7)       Image: Solution (7)         Image: Solution (7)       Image: Solution (7)         Image: Solution (7)                                                                                                    | upload control (5) to     | browse for the desired document. Once complete click the "Uploa    | d"      |
| Contraction       Weint 10 does         Contraction       No Documents for employee         Notation       International International Internatio Internatio International Internatio International Inte                                                                                                    | Colvan Construction       No Documents for employee         No market       No Documents for employee         No market       Imployee Document for AnthenTest Tester?         Imployee       Imployee Document for AnthenTest Tester?         Imployee       Imployee         Imployee       Imployee         Imployee       Imployee         Imployee       Imployee         Imployee       Imployee         Imployee                                                                                                    | button (6)                |                                                                    |         |
| contraction     contraction     contraction <td>S.5.5.1.6 The system will prompt you for confirmation of uploading the employee document. Click the "Yes" button to continue.</td> <td>Gmain Gohvan Construction</td> <td>VINCENT YU</td> <td>LOG OUT</td>                                                                                                    | S.5.5.1.6 The system will prompt you for confirmation of uploading the employee document. Click the "Yes" button to continue.                                                                                                    | Gmain Gohvan Construction | VINCENT YU                                                         | LOG OUT |
| ELINE COORD   ENERCENCE   ENERCENCE   ELINE COORD   ELINE COORD                                                                                                    | 3.5.5.1.6 The system will prompt you for confirmation of uploading the employee document. Click the "Yes" button to continue.                                                                                                    | CONSTRUCTION NO DOCUM     | ients for employee                                                 |         |
| INCEND   INTERING   ACMARGETHATION   INAMARGETHATION   INAMARGETHATION                                                                                                    | 3.5.5.1.6 The system will prompt you for confirmation of uploading the employee document. Click the "Yes" button to continue.                                                                                                    | CLIENT QUOTES             |                                                                    |         |
| LINE TIME     ACAMASTRATON     INAMA NECONICE     INAMA NECONICE <td>3.5.5.1.6 The system will prompt you for confirmation of uploading the employee document. Click the "Yes" button to continue.</td> <td>INVOICING</td> <td></td> <td></td>                                                                                                    | 3.5.5.1.6 The system will prompt you for confirmation of uploading the employee document. Click the "Yes" button to continue.                                                                                                    | INVOICING                 |                                                                    |         |
| ACAMAN RESOLUCE UDocument Name Upload Employee Document for: Another Test Tester2 UDocument Name Users UDocument Name Users UDocument Name Users UDocument Test Description of Document Users UDocument Test Description of Document Users UDocument Test Description of Document Users UDocument Test Description of Document Users UDocument Test Description of Document Users UDocument Test Description of Document Users UDocument Test Description of Document Users UDocument Test Description of Document Users UDocument Test Description of Document Users UDocument Test Description of Document Users UDocument Users USers USers U                                                                                                    | 3.5.5.1.6 The system will prompt you for confirmation of uploading the employee document. Click the "Yes" button to continue.                                                                                                    | LINEITEMS                 |                                                                    |         |
| HOLANA RESOURCE       TAL       DASHT       DASHT       DEVENT       REPORT         Browse         Team 7 - Rich Picture pdf         Distart                                                                                                    | 3.5.5.1.6 The system will prompt you for confirmation of uploading the employee document. Click the "Yes" button to continue.                                                                                                    | ADMINISTRATION            | Upload Employee Document for: AnotherTest Tester2                  |         |
| TEAL CLEAT CLEAT C                                                                                                    | 3.5.5.1.6 The system will prompt you for confirmation of uploading the employee document. Click the "Yes" button to continue.                                                                                                    | HUMAN RESOURCE            | Document Name Ingresora                                            |         |
| ELENT Text Description for Document<br>SUPPLIERS<br>ELENTI<br>ELENTI | 3.5.5.1.6 The system will prompt you for confirmation of uploading the employee document. Click the "Yes" button to continue.                                                                                                    | TEAM                      | Test Doc<br>Description of Document                                |         |
| SUPPLIES<br>DEFORTE Select Employee Document:<br>Team 7 - Rich Picture.pdf:<br>Cancel Upload<br>Upload                                                                                                    | 3.5.5.1.6 The system will prompt you for confirmation of uploading the employee document. Click the "Yes" button to continue.                                                                                                    | CUENT                     | Test Description for Document Are you sure?                        |         |
| REPORTS                                                                                                    | 3.5.5.1.6 The system will prompt you for confirmation of uploading the employee document. Click the "Yes" button to continue.                                                                                                    | SUPPLIERS                 | Select Employee Document:                                          |         |
|                                                                                                    | 3.5.5.1.6 The system will prompt you for confirmation of uploading the employee document. Click the "Yes" button to continue.                                                                                                    | REPORTS                   | Browse Team 7 - Rich Picture.pdf                                   |         |
|                                                                                                    | 3.5.5.1.6 The system will prompt you for confirmation of uploading the employee document. Click the "Yes" button to continue.                                                                                                    |                           | Cancel Upload                                                      |         |
|                                                                                                    | 3.5.5.1.6 The system will prompt you for confirmation of uploading the employee document. Click the "Yes" button to continue.                                                                                                    |                           |                                                                    |         |
|                                                                                                    | 3.5.5.1.6 The system will prompt you for confirmation of uploading the employee document. Click the "Yes" button to continue.                                                                                                    |                           |                                                                    |         |
|                                                                                                    | 3.5.5.1.6 The system will prompt you for confirmation of uploading the employee document. Click the "Yes" button to continue.                                                                                                    |                           |                                                                    |         |
|                                                                                                    | 3.5.5.1.6 The system will prompt you for confirmation of uploading the employee document. Click the "Yes" button to continue.                                                                                                    |                           |                                                                    |         |
|                                                                                                    | 3.5.5.1.6 The system will prompt you for confirmation of uploading the employee document. Click the "Yes" button to continue.                                                                                                    |                           |                                                                    |         |
|                                                                                                    | 3.5.5.1.6 The system will prompt you for confirmation of uploading the employee document. Click the "Yes" button to continue.                                                                                                    |                           | •                                                                  |         |
| 2 5 5 1 6 The eveter will prompt you for confirmation of uploading the applayee                                                                                                    | document. Click the "Yes" button to continue.                                                                                                    | 3.5.5.1.6 The system      | m will prompt you for confirmation of uploading the employee       |         |
| 5.5.5. F.o. The system will prompt you for confirmation of uploading the employee                                                                                                    |                                                                                                    | document. Click the       | "Yes" button to continue.                                          |         |
| 5.5.5.1.0 The system will prompt you for conjimation of uploading the employee                                                                                                    |                                                                                                    | document. Click the       | e "Yes" button to continue.                                        |         |

PARALINEAR \_\_\_\_\_

| Gran -         | Gohvan Construction                                                           | VINCENT YU | LOG OUT |
|----------------|-------------------------------------------------------------------------------|------------|---------|
| CONSTRUCTION   | No Documents for employee                                                     |            |         |
| CLIENT QUOTES  |                                                                               |            |         |
| INVOICING      |                                                                               |            |         |
| LINE ITEMS     |                                                                               |            |         |
| ADMUNISTRATION | Upload Employee Document for: AnotherTest Tester2                             |            |         |
| HUMAN RESOURCE | Document Name Torisozzi (D)                                                   |            |         |
| TEAM           | Description of Document                                                       |            |         |
| CLIENT         | Test Description for Document "Test Doc" has been successfully created.       |            |         |
| SUPPLIERS.     | Select Employee Document                                                      |            |         |
| REPORTS        | Browse_ Team 7-Rich Picture 2                                                 |            |         |
|                | Cancel Upload                                                                 |            |         |
|                |                                                                               |            |         |
|                |                                                                               |            |         |
|                |                                                                               |            |         |
|                |                                                                               |            |         |
|                |                                                                               |            |         |
|                |                                                                               |            |         |
| 3.5.5.         | 1.7 The system will display a Success notification (1) Click the "Continue bu | itton t    | 0.      |

continue"

# *3.5.5.2 Upload Employee Document Exercise*

Upload a new employee document using the following details:

| Document Name        | Test Document                        |  |  |
|----------------------|--------------------------------------|--|--|
| Expiry Date          | 2021/03/15                           |  |  |
| Document description | Test document description            |  |  |
| File Upload          | Test PDF (or any relevant .pdf file) |  |  |

# 3.5.6 Edit Employee Document

| Description:                | This section will guide the user through the process of editing an existing employee document. |
|-----------------------------|------------------------------------------------------------------------------------------------|
| Expected Learning Outcomes: | To be able to editing employee document.                                                       |
| Prerequisites:              | The user must have the required access to editing employee documents.                          |
| Other Information:          | None                                                                                           |

Team 7

| Gran C              | Construction |          |                        |                             |                   | VINCENT YU LOG OUT |
|---------------------|--------------|----------|------------------------|-----------------------------|-------------------|--------------------|
| CONSTRUCTION        | Projects     |          |                        |                             | Search Project    |                    |
| CLIENT QUOTES       |              |          |                        |                             |                   |                    |
| INVOICING           |              |          |                        | Test                        |                   |                    |
| LINE ITEMS          |              |          |                        | Test                        |                   |                    |
| ADMINISTRATION      |              |          |                        | Initial Invoice Created     |                   |                    |
| HUMAN RESOURCE      |              |          |                        |                             |                   |                    |
| Employees 2         |              |          | 2 2021-09-27           | Test Greenfield Vodacom     |                   |                    |
| Employee Type       |              |          |                        | View                        |                   |                    |
| Employee Skill      |              |          | N                      | issan Doselvn               |                   |                    |
| User Accounts       |              |          | N                      | Test                        |                   |                    |
| Employee Documents? |              |          |                        | TSS completed               |                   |                    |
|                     |              |          |                        |                             |                   |                    |
|                     |              |          | 3 2021-08-22           | Pretoria North temp Vodacom |                   |                    |
|                     |              |          |                        | View                        |                   |                    |
|                     |              |          |                        |                             |                   |                    |
|                     |              |          |                        | sds                         |                   |                    |
| 0.5.0.4.4.N         | · · · ·      | P 1 0    | <b>41</b>              | dqw                         |                   | "— 」 "             |
| 3.5.6.1.1 Nav       | vigate and   | CIICK IN | e "Human re            | source" arop down i         | menu (1), click   | "Employee"         |
| button (2)          |              |          |                        |                             |                   |                    |
| Gran Gohvan Co      | onstruction  |          |                        |                             |                   | VINCENT YU LOG OUT |
| CONSTRUCTION        | Employees    |          |                        |                             | Search Employee   |                    |
| CLIENT QUOTES       | _            |          |                        |                             |                   |                    |
| INVOICING           | Employee ID  | Initial  | Full Name              | Employee Type               | +                 |                    |
| LINE ITEMS          | 1            | MVDW     | Michael Van Der Walt   | Director                    | 1                 |                    |
| ADMINISTRATION      | 2            | MDV      | Michael Vosloo         | Director                    | 1                 |                    |
| HUMAN RESOURCE      | 3            | A.R      | Amore Rossouw          | Director                    | : 1               |                    |
| ТЕАМ                | 5            | Tes      | AnotherTest Tester2    | Financial Officer           | Edit Employee     |                    |
| CLIENT              | 6            | MT       | Matthew Veltman        | Director                    | Delete Employee   |                    |
| SUPPLIERS           | 7            | AR       | Amore "The OP" Rossouw | Operations Manager          |                   |                    |
| REPORTS             | 8            | v        | Vincent Yu             | Administrator               | 1                 |                    |
|                     | 9            | CB       | Charlie Brown          | Quality Control Officer     | 1                 |                    |
|                     |              |          |                        |                             |                   |                    |
|                     |              |          |                        |                             |                   |                    |
|                     |              |          |                        |                             |                   |                    |
|                     |              |          |                        |                             |                   |                    |
|                     |              |          |                        | •                           |                   |                    |
|                     |              |          |                        | <u> </u>                    | <i>a</i>          | " • • • •          |
| 3.5.6.1.2 The       | e system w   | ill load | the Employe            | e Home Screen. Th           | ereatter click th | ie "Add"           |
| Button ( <b>6</b> ) |              |          |                        |                             |                   |                    |

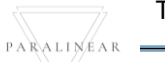

| Gm Gohvan Const  | truction www.ewrw.uc                                                                                                    | DG OUT |
|------------------|----------------------------------------------------------------------------------------------------|--------|
| CONSTRUCTION     |                                                                                                    |        |
| CLIENT QUOTES    |                                                                                                    |        |
| INVOICING        | Edit Employee Information                                                                                                    |        |
| LINE ITEMS       | Employee Name Test Employee Sumame Test Employee Sumame                                                                                                    |        |
| ADMINISTRATION   | Employee email 6 Phone Number                                                                                                    |        |
| HUMAN RESOURCE   | mvosloo29@gmail.com 3 0823870072 4                                                                                                    |        |
| TEAM             | Employee Initials 5 Compliance Documents 6                                                                                                    |        |
| SUPPLIERS        | Employee ID Number 7 Home Address 0                                                                                                    |        |
| REPORTS          | 006295145087 14 La Perla Van Der Merwe Street Eldoraigne                                                                                                    |        |
|                  | Employees Job Description 9                                                                                                    |        |
|                  | Employee Type                                                                                                    |        |
|                  |                                                                                                    |        |
|                  | Employee Skill                                                                                                    |        |
|                  | Skill ID Skill Description                                                                                                    |        |
|                  | Edit Employee 12                                                                                                    |        |
|                  | Back                                                                                                    |        |
|                  | 13                                                                                                    |        |
| 3.5.6.1.3 The    | system will display the "Edit Employee" Screen. Navigate to and click the                                                                                                    |        |
| "View Employ     | yee Documents" button (6).                                                                                                    |        |
| Greek Gohvan Cor | nstruction vincent vio                                                                                                    | DG OUT |
| CONSTRUCTION     | Remarkling Remarkling                                                                                                    |        |
| CLIENT QUOTES    | Test for Test for the second second s |        |
| INVOICING        | Test Doc Test Description for Document 2021-10-16                                                                                                    |        |
| LINE ITEMS       | Edit Document                                                                                                    |        |
| ADMINISTRATION   |                                                                                                    |        |
| HUMAN RESOURCE   |                                                                                                    |        |
| TEAM             |                                                                                                    |        |
| CLIENT           |                                                                                                    |        |
| SUPPLIERS        |                                                                                                    |        |
| REPORTS          |                                                                                                    |        |
| 35614 The        | system will display the "Employee Documents" screen and click the                                                                                                    |        |
| "Additional A    | system will display the Employee Documents screen and click the                                                                                                    |        |
|                  |                                                                                                    |        |
| Gonvan Con       | ISTRUCTION VINCENT VI LOG OUT                                                                                                    |        |
| CONSTRUCTION     | No Documents for employee                                                                                                    |        |
| CLIENT QUOTES    |                                                                                                    |        |
| INVOICING        |                                                                                                    |        |
| LINEITEMS        | 0                                                                                                    |        |
| ADMINISTRATION   | Upload Employee Document for: AnotherTest Tester2                                                                                                    |        |
| HUMAN RESOURCE   | 10/16/2021 3                                                                                                    |        |
| TEAM             | Description of Document                                                                                                    |        |
| CLIENT           | Chief Enders Descent                                                                                                    |        |
| SOPPLIERS        | Select Employee Locument: 5<br>Browse, No file selected                                                                                                    |        |
| REPORTS          | Drumpe. The life stretches.                                                                                                    |        |
|                  | 7 Cancel Upload 6                                                                                                    |        |
|                  |                                                                                                    |        |
|                  |                                                                                                    |        |
|                  |                                                                                                    |        |
|                  |                                                                                                    |        |
|                  | •                                                                                                    |        |
|                  |                                                                                                    |        |
| 3.5.6.1.5 The    | system will display a "Edit Document" dialog (1). Edit the following details:                                                                                                    |        |
| Document Na      | ame (2), Expiry Date (3), Document Description (4), Use the file upload                                                                                                    |        |
| control (5) to   | browse for the desired document. Once complete click the "Upload" button                                                                                                    |        |
| (6)              |                                                                                                    |        |
|                  |                                                                                                    |        |

Team 7

| Gran           | Gohvan Construction vivosition                                                | YU L  | OG OUT  |
|----------------|-------------------------------------------------------------------------------|-------|---------|
| CONSTRUCTION   | No Documents for employee                                                     |       |         |
| CLIENT QUOTES  |                                                                               |       |         |
| INVOICING      |                                                                               |       |         |
| LINE ITEMS     |                                                                               |       |         |
| ADMINISTRATION | Upload Employee Document for: AnotherTest Tester2                             |       |         |
| HUMAN RESOURCE | E Document Name Bright To To To To To To To To To To To To To                 |       |         |
| TEAM           | Test Doc 1                                                                    |       |         |
| CLIENT         | Test Description of Document Confirm                                          |       |         |
| SUPPLIERS      | Are you sure?<br>Select Employee Document:                                    |       |         |
| REPORTS        | Browse Team 7 - Rich Picture.pdf 3 2                                          |       |         |
|                | Cancel Upload                                                                 |       |         |
|                |                                                                               |       |         |
|                |                                                                               |       |         |
|                |                                                                               |       |         |
|                |                                                                               |       |         |
|                |                                                                               |       |         |
|                | •                                                                             |       |         |
| 3.5.6.         | 1.6 The system will prompt you for confirmation of editing the employee docun | ner   | nt.     |
| Click t        | the "Yes" button to continue.                                                 |       |         |
| Gran _         | Gohvan Construction VINCE                                                     | IT YU | LOG OUT |
| CONSTRUCTION   | No Documents for employee                                                     |       |         |
| QUENT QUOTÉS   |                                                                               |       |         |
| INVOICING      |                                                                               |       |         |
| LINE ITEMS     |                                                                               |       |         |
| ADMUNISTRATION | Upload Employee Document for: AnotherTest Tester2                             |       |         |
| HUMAN RESOURCE | Document Name Service #1                                                      |       |         |
| TEAM           | Test Doc 1                                                                    |       |         |
| CLIENT:        | Test Description for Document Succesfully created.                            |       |         |
| SUPPLIERS      | Select Employee Document:                                                     |       |         |
| REPORTS        | Browse_ Team 7 - Rich Picture.                                                |       |         |
|                | Carcial Upland                                                                |       |         |
|                |                                                                               |       |         |
|                |                                                                               |       |         |
|                |                                                                               |       |         |
|                |                                                                               |       |         |
|                |                                                                               |       |         |
|                |                                                                               |       |         |

3.5.6.1.7 The system will display a Success notification (1) Click the "Continue button to continue"

3.5.6.2 Edit Employee Document Exercise

Upload a new employee document using the following details:

|                      | Original                             | Update                               |
|----------------------|--------------------------------------|--------------------------------------|
| Document Name        | Test Document                        | Edited Document                      |
| Expiry Date          | 2021/03/15                           | 2021/10/16                           |
| Document description | Test document description            | Edited document description          |
| File Upload          | Test PDF (or any relevant .pdf file) | Test PDF (or any relevant .pdf file) |

PARALINEAR

# 3.5.7 Search Employee Document

| Description:                | This section will guide the user through the process of searching for an existing employee document. |
|-----------------------------|----------------------------------------------------------------------------------------------------|
| Expected Learning Outcomes: | To be able to search employee documents.                                                             |
| Prerequisites:              | The user must have the required access to searching employee documents.                              |
| Other Information:          | None                                                                                                 |

| Gran Gohvan Co      | onstruction |                |                        |                             |                                       | VINCENT YU LOG OUT |
|---------------------|-------------|----------------|------------------------|-----------------------------|---------------------------------------|--------------------|
| CONSTRUCTION        | Projects    |                |                        |                             | Search Project                        |                    |
| CLIENT QUOTES       |             |                |                        |                             | out on regul                          |                    |
| INVOICING           |             |                |                        | Test                        |                                       |                    |
| LINE ITEMS          |             |                |                        | Test                        |                                       |                    |
| ADMINISTRATION      |             |                |                        | Initial Invoice Created     |                                       |                    |
| HUMAN RESOURCE      |             |                |                        |                             |                                       |                    |
| Employees 2         |             |                | 2 2021-09-27           | Test Greenfield Vodacom     |                                       |                    |
| Employee Type       |             |                |                        | View                        |                                       |                    |
| Employee Skill      |             |                | Ni                     | ssan Rosslyn                |                                       |                    |
| User Accounts       |             |                |                        | Test                        |                                       |                    |
| Employee Documents? |             |                |                        | TSS completed               |                                       |                    |
|                     |             |                |                        |                             |                                       |                    |
|                     |             |                | 3 2021-08-22           | Pretoria North temp Vodacom |                                       |                    |
|                     |             |                |                        | View                        |                                       |                    |
|                     |             |                |                        |                             |                                       |                    |
|                     |             |                |                        | sds                         |                                       |                    |
| 0.5.7.4.4 Max       |             | - 12 - 1 - 41- |                        |                             | (4) -1-1-                             | " <b>F</b>         |
| 3.5.7.1.1 Na        | vigate and  | CIICK IN       | e "Human res           | source" arop aown           | i menu (1), click                     | Employee           |
| button (2)          |             |                |                        |                             |                                       |                    |
| Gonvan Col          | instruction |                |                        |                             |                                       | VINCENT YU LOG OUT |
| CONSTRUCTION        | Employees   |                |                        |                             | Search Employee                       |                    |
| CLIENT QUOTES       |             |                |                        |                             |                                       |                    |
| INVOICING           | Employee ID | Initial        | Full Name              | Employee Type               | +                                     |                    |
| LINE ITEMS          | 1           | MVDW           | Michael Van Der Walt   | Director                    | 1                                     |                    |
| ADMINISTRATION      | 2           | MDV            | Michael Vosloo         | Director                    | 1                                     |                    |
| HUMAN RESOURCE      | 3           | A.R            | Amore Rossouw          | Director                    | : 1                                   |                    |
| ТЕАМ                | 5           | Tes            | AnotherTest Tester2    | Einancial Officer           | Edit Employee                         |                    |
| CLIENT              | 6           | мт             | Matthew Veltman        | Director                    | Delete Employee                       |                    |
| SUPPLIERS           | 7           | AR             | Amore "The OP" Rossouw | Operations Manager          | i i i i i i i i i i i i i i i i i i i |                    |
| REPORTS             | 8           | v              | Vincent Yu             | Administrator               | 1                                     |                    |
|                     | 9           | CB             | Charlie Brown          | Quality Control Officer     | 1                                     |                    |
|                     |             |                |                        |                             |                                       |                    |
|                     |             |                |                        |                             |                                       |                    |
|                     |             |                |                        |                             |                                       |                    |
|                     |             |                |                        |                             |                                       |                    |
|                     |             |                |                        | •                           |                                       |                    |
|                     |             | 30.1. 1        |                        |                             | 1 <b>f</b> t !' . ! . !'              |                    |
| 3.5.7.1.2 The       | e system w  | VIII load      | the Employee           | e Home Screen. I            | nereatter click th                    | ne "Add"           |
| Button ( <b>6</b> ) |             |                |                        |                             |                                       |                    |

| Green Gohvan Const | ruction                            |                               |                                          |               | VINCENT YU LOG OUT |
|--------------------|------------------------------------|-------------------------------|------------------------------------------|---------------|--------------------|
| CONSTRUCTION       |                                    |                               |                                          |               |                    |
| CLIENT QUOTES      |                                    |                               |                                          |               |                    |
| INVOICING          |                                    | Edit Employ                   | ee Information                           |               |                    |
| LINE ITEMS         | Employee Name                      |                               | Employee Surname 2                       |               |                    |
| ADMINISTRATION     | Employee email                     |                               | Phone Number                             |               |                    |
| HUMAN RESOURCE     | mvosloo29@gmail.com                |                               | 0823870072                               |               |                    |
| ТЕАМ               | Employee Initials 5                |                               | Compliance Documents                     | 6             |                    |
| CLIENT             | TET                                |                               | View Employee Compliance I               | Documents     |                    |
| SUPPLIERS          | Employee ID Number<br>006295145087 |                               | Home Address                             | 8             |                    |
| REPORTS            | Employees Job Description          |                               | re car ena ren per merne oncer Eduragite |               |                    |
|                    | test 9                             |                               |                                          |               |                    |
|                    | Employee Type                      |                               |                                          |               |                    |
|                    |                                    |                               |                                          | 10            |                    |
|                    | Employee Skill                     |                               |                                          |               |                    |
|                    | skill ID                           | Skill Description             |                                          |               |                    |
|                    |                                    | Edit I                        | Employee                                 | 12            |                    |
|                    |                                    |                               |                                          |               |                    |
|                    |                                    |                               | Sack                                     | 13            |                    |
| 35713The           | system will dis                    | nlay the "Edit                | Employee" Scre                           | en Navinat    | e to and click the |
| "View Employ       | ee Documents                       | " button (6)                  |                                          | on. Navigat   |                    |
|                    |                                    | 5 Dullon (0).                 |                                          |               |                    |
| Gonvan Cor         | istruction                         |                               |                                          |               | VINCENT YU LOG OUT |
| CONSTRUCTION       | Document Name                      | Document Description          | Expiry Date                              | View Document |                    |
| CLIENT QUOTES      | Test Doc                           | Test Description for Document | 2021-10-16                               | ۵             | 1                  |
| INVOICING          |                                    |                               |                                          |               | 2<br>Edit Document |
| LINE ITEMS         |                                    |                               |                                          |               | Delete Document    |
| ADMINISTRATION     |                                    |                               |                                          |               |                    |
| HUMAN RESOURCE     |                                    |                               |                                          |               |                    |
| TAN                |                                    |                               |                                          |               |                    |
| TEAM               |                                    |                               |                                          |               |                    |
| CLIENT             |                                    |                               |                                          |               |                    |
| SUPPLIERS          |                                    |                               |                                          |               |                    |
| REPORTS            |                                    |                               |                                          |               |                    |
| 3.5.7.1.4 The      | system will dis                    | play the "Emp                 | ployee Documen                           | ts" screen a  | nd click the       |
| "Additional A      | tions" button a                    | nd then click                 | "Edit Document"                          | button        |                    |

3.5.7.2 Search Employee Document Exercise

Search for a "Charlie Brown" employee document using the following details:

Document Name Charlie Brown

# 3.5.8 Delete Employee Document

| Description:                | This section will guide the user through the process of deleting for an existing employee document. |
|-----------------------------|----------------------------------------------------------------------------------------------------|
| Expected Learning Outcomes: | To be able to delete employee documents.                                                            |
| Prerequisites:              | The user must have the required access to deleting employee documents.                              |
| Other Information:          | None                                                                                                |

PARALINEAR

|                                                                                                    | Construction                                                                  |                                                                          |                                                                                                    |                                                                                                    |                                                                                                    | VINCENTIO           |
|----------------------------------------------------------------------------------------------------|-------------------------------------------------------------------------------|--------------------------------------------------------------------------|----------------------------------------------------------------------------------------------------|----------------------------------------------------------------------------------------------------|----------------------------------------------------------------------------------------------------|---------------------|
| CONSTRUCTION                                                                                                    | Projects                                                                      |                                                                          |                                                                                                    |                                                                                                    | Search Project                                                                                                 |                     |
| CLIENT QUOTES                                                                                                    |                                                                               |                                                                          |                                                                                                    |                                                                                                    |                                                                                                    |                     |
| INVOICING                                                                                                    |                                                                               |                                                                          |                                                                                                    | Test                                                                                                    |                                                                                                    |                     |
| LINE ITEMS                                                                                                    |                                                                               |                                                                          |                                                                                                    | Test                                                                                                    |                                                                                                    |                     |
| ADMINISTRATION                                                                                                    |                                                                               |                                                                          | Init                                                                                                    | ial Invoice Created                                                                                                    |                                                                                                    |                     |
|                                                                                                    |                                                                               |                                                                          |                                                                                                    |                                                                                                    |                                                                                                    |                     |
| Employees 2                                                                                                    |                                                                               |                                                                          | 2 2021-09-27 T                                                                                                    | fest Greenfield Vodacom                                                                                                    |                                                                                                    |                     |
| Employee Type                                                                                                    |                                                                               |                                                                          |                                                                                                    | View                                                                                                    |                                                                                                    |                     |
| Employee Skill                                                                                                    |                                                                               |                                                                          |                                                                                                    |                                                                                                    |                                                                                                    |                     |
| User Accounts                                                                                                    |                                                                               |                                                                          | Niss                                                                                                    | an Rosslyn                                                                                                    |                                                                                                    |                     |
| Employee Documents?                                                                                                    |                                                                               |                                                                          |                                                                                                    | Test<br>TSS completed                                                                                                    |                                                                                                    |                     |
|                                                                                                    |                                                                               |                                                                          |                                                                                                    |                                                                                                    |                                                                                                    |                     |
|                                                                                                    |                                                                               |                                                                          | 3 2021-08-22 Pre                                                                                                    | toria North temp Vodacom                                                                                                    |                                                                                                    |                     |
|                                                                                                    |                                                                               |                                                                          |                                                                                                    | View                                                                                                    |                                                                                                    |                     |
|                                                                                                    |                                                                               |                                                                          |                                                                                                    |                                                                                                    |                                                                                                    |                     |
|                                                                                                    |                                                                               |                                                                          |                                                                                                    | sds                                                                                                    |                                                                                                    |                     |
|                                                                                                    |                                                                               |                                                                          |                                                                                                    | - dqw                                                                                                    |                                                                                                    |                     |
| 3.5.8.1.1 Na                                                                                                    | avigate and                                                                   | click th                                                                 | ne "Human reso                                                                                                    | ource" drop down n                                                                                                    | nenu (1), click                                                                                                | "Employee"          |
| button (2)                                                                                                    | 0                                                                             |                                                                          |                                                                                                    | I                                                                                                    |                                                                                                    | . ,                 |
|                                                                                                    |                                                                               |                                                                          |                                                                                                    |                                                                                                    |                                                                                                    |                     |
| Gm Gohvan C                                                                                                    | Construction                                                                  |                                                                          |                                                                                                    |                                                                                                    |                                                                                                    | VINCENT YU LOG OUT  |
|                                                                                                    | Construction                                                                  |                                                                          |                                                                                                    |                                                                                                    |                                                                                                    | VINCENT YU LOG OUT  |
| CONSTRUCTION<br>CLIENT QUOTES                                                                                                    | Construction<br>Employees                                                     |                                                                          |                                                                                                    |                                                                                                    | Search Employee                                                                                                | VINCENT YU LOG OUT  |
| CONSTRUCTION<br>CLIENT QUOTES                                                                                                    | Construction<br>Employees<br>Employee ID                                      | Initial                                                                  | Full Name                                                                                                    | Employee Type                                                                                                    | Search Employee                                                                                                | VINCENT YU LOG OUT  |
| CONSTRUCTION<br>CLIENT QUOTES<br>INVOICING<br>LINE ITEMS                                                                                             | Construction<br>Employees<br>Employee ID                                      | Initial<br>MVDW                                                          | Full Nume<br>Michael Van Der Walt                                                                                                    | Employee Type<br>Director                                                                                                    | Search Employee                                                                                                | VINCENT VJ LOB OUT  |
| CONSTRUCTION<br>CLEART QUOTES<br>INVOICING<br>LINE FTEMS<br>ADMINISTRATION                                                                           | Employees<br>Employees                                                        | Initial<br>MVDW<br>MDV                                                   | Full Nume<br>Michael Van Der Walt<br>Michael Vosfoo                                                                                                    | Employee Type<br>Director<br>Director                                                                                                    | Search Employee                                                                                                | VINCENT VU LOB OUT  |
| CONSTRUCTION<br>CLIENT QUOTES<br>INVOICING<br>LINE TITEMS<br>ADMINISTRATION                                                                          | Employees<br>Employee 10<br>1<br>2<br>3                                       | Initial<br>MVDW<br>MDV<br>A.R                                            | Full Name<br>Michael Van Der Walt<br>Michael Vostoo<br>Amore Rossouw                                                                                                    | Employee Type<br>Director<br>Director<br>Director                                                                                                    | Search Employee                                                                                                | VINCENT VU LOB OUT  |
| CONSTRUCTION<br>CLEANT QUOTES<br>INVOICING<br>LINE ITEMS<br>ADMINISTRATION<br>HUMMAN RESOURCE                                                        | Employees<br>Employees<br>1<br>2<br>3<br>4                                    | Initial<br>MVDW<br>MDV<br>A.R<br>TET                                     | Fell Name Michael Van Der Walt Michael Vosloo Amore Rossow Test Engelsyee Tester                                                                                                    | Employee Type<br>Director<br>Director<br>Director<br>Director<br>Quality Control Officer                                                                                                    | Search Employee<br>+<br>:<br>:<br>:<br>:<br>:                                                                  | VINCENT YU LOB OUT  |
| CONSTRUCTION<br>CLEANT GUOTES<br>INVOICING<br>LUNE ITEMS<br>ADMINISTRATION<br>HUMAN RESOURCE<br>TEAM                                                 | Employees<br>Employee ID<br>1<br>2<br>3<br>4<br>5                             | Initial<br>MVDW<br>MDV<br>A.R<br>TET<br>Tes                              | Full Name<br>Michael Van Der Walt<br>Michael Vostoo<br>Amore Rossoow<br>Test Empkyee Tester<br>AnotherTest Tester2                                                                                                    | Employee Type<br>Director<br>Director<br>Director<br>Director<br>Quality Control Officer                                                                                                    | Search Employee<br>+<br>:<br>:<br>:<br>:<br>:<br>:<br>:<br>:<br>:<br>:<br>:<br>:<br>:<br>:<br>:<br>:<br>:<br>: | VINCENT VJ LOĐ OUT  |
| CONSTRUCTION<br>CLENT QUOTES<br>INVOICING<br>LUNE FIEMS<br>ADMINISTRATION<br>HUMAN RESOURCE<br>TEAM<br>CLENT                                         | Employees<br>Employees<br>1<br>2<br>3<br>4<br>5<br>6                          | Initial<br>MVDW<br>MDV<br>A.R<br>TET<br>TES<br>MT                        | Full Name<br>Michael Van Der Walt<br>Michael Vosioo<br>Armore Rossouw<br>Test Employee Tester<br>AnotherTest Tester2<br>Matthew Veltman                                                                                                    | Employee Type<br>Director<br>Director<br>Director<br>Quality Control Officer<br>Financial Officer<br>Director                                                                                          | Search Employee<br>+<br>:<br>:<br>:<br>:<br>:<br>:<br>:<br>:<br>:<br>:<br>:<br>:<br>:                          | VINCENT VJ LOG GUT  |
| CONSTRUCTION<br>CLENT QUOTES<br>INVOICING<br>LUNE (TEMS<br>ADMINISTRATION<br>HUMAN RESOURCE<br>TLAM<br>CLENT<br>SUPPLETS                             | Construction<br>Employees<br>1<br>2<br>3<br>4<br>5<br>6<br>7                  | Initial<br>MVDW<br>MDV<br>A.R<br>TET<br>Tes<br>MT<br>A.R                 | Full Nume Full Nume Michael Van Der Walt Michael Vostoo Amore Rossoow Test Engelyee Tester AnotherTest Tester2 AnotherTest Tester2 Matthew Vettman Amore The OP? Rossoow                                                                                                    | Employee Type<br>Director<br>Director<br>Director<br>Quality Control Officer<br>Financial Officer<br>Director<br>Director<br>Operations Manager                                                        | Search Employee<br>+<br>:<br>:<br>:<br>:<br>:<br>:<br>:<br>:<br>:<br>:<br>:<br>:<br>:<br>:<br>:<br>:<br>:<br>: | VINCENT VJ LOG GUT  |
| CONSTRUCTION<br>CLEART GAOTES<br>LINE TIEMS<br>ADMINISTRATION<br>HUMAN RESOURCE<br>TEAM<br>CLEART<br>CLEART<br>REPORTS                               | Construction<br>Employees<br>1<br>2<br>3<br>4<br>5<br>6<br>7<br>8             | batia<br>MVDW<br>MDV<br>A.R<br>TET<br>Tes<br>MT<br>A.R<br>V              | Full Nume Full Nume Michael Van Der Walt Michael Vasloo Michael Vasloo Amore Rossouw Test Engloyee Tester AnotherTest Tester2 Matthew VetIman Amore "The OP" Rossouw Vincent Yu                                                                                                    | Employee Type<br>Director<br>Director<br>Director<br>Quality Control Officer<br>Guality Control Officer<br>Director<br>Director<br>Director<br>Director<br>Administrator                               | Search Employee                                                                                                | VINCENT VJ LOG OUT  |
| CONSTRUCTION<br>CLEART QUOTES<br>INVOICING<br>LINE ITEMS<br>ADMINISTRATION<br>HUMAN RESOURCE<br>TEAM<br>CLEART<br>SUPPLERS<br>REPORTS                | Construction<br>Employees<br>1<br>2<br>3<br>4<br>5<br>6<br>7<br>8<br>9        | autilai<br>MVDW<br>A.R<br>A.R<br>TET<br>TES<br>MT<br>A.R<br>V<br>V<br>CB | Full Hame Full Hame Michael Van Der Walt Michael Vasloo Michael Vasloo Amore Rossouw Amore Test Employee Tester Matthew Vetman Amore "The OP" Rossouw Vincent Yu Chaele Brown                                                                                                    | Employee Type<br>Employee Type<br>Director<br>Director<br>Quality Control Officer<br>Quality Control Officer<br>Director<br>Director<br>Operations Manager<br>Administrator<br>Quality Control Officer | Search Employee + : : : : : : : : : : : : : : : : : :                                                          | VINCENT VJ LOĐ OUT  |
| CONSTRUCTION<br>CLEART QUOTES<br>INVOICING<br>LIARE TIEMS<br>ADMINISTRUCTION<br>ILME TIEMS<br>ADMINISTRUCTION<br>ILME TIEMS<br>REPORTS               | Employees<br>Employees<br>1<br>2<br>3<br>4<br>5<br>6<br>7<br>7<br>8<br>9      | Initial<br>MVDW<br>MDV<br>A.R<br>TET<br>TES<br>MT<br>A.R<br>V<br>CB      | Full Name Full Name Michael Vashoo Michael Vashoo Amore Rossow Test Employee Tester Another Test Tester2 Matthew Veltman Amore The OP* Rossow Vincent Yu Charlie Brown                                                                                                    | Employee Type<br>Director<br>Director<br>Director<br>Quality Control Officer<br>Pinancial Officer<br>Director<br>Operations Manager<br>Administrator<br>Quality Control Officer                        | Search Employee  +  : : : : : : : : : : : : : : : : :                                                          | VINCENT VU LOB OUT  |
| CONSTRUCTION<br>CLEAR QUOTES<br>INVOICING<br>LIKE ITEMS<br>ADMINISTRATION<br>ILEM ITEMS<br>ADMINISTRATION<br>ILEM ITEMS<br>CLEAR<br>CLEAR<br>REPORTS | Employees D<br>Employee D<br>1<br>2<br>3<br>4<br>5<br>6<br>7<br>8<br>9        | Initial<br>MVDW<br>A.R<br>TET<br>TES<br>MT<br>A.R<br>V<br>CB             | Fell Name Fell Name Michael Vasi Der Walt Michael Vosioo Amore Rossow Test Empkoyee Tester Another/Test Tester2 Another/Test Tester2 Matthew Veltman Amore "The OP" Rossouw Vincent Yu Charlie Brown                                                                                                    | Employee Type<br>Director<br>Director<br>Director<br>Quality Control Officer<br>Director<br>Operations Manager<br>Administrator<br>Quality Control Officer                                             | Search Employee                                                                                                | VINCENT YU LOB OUT  |
| CONSTRUCTION<br>CLEENT QUOTES<br>INVOICING<br>LIENT FRANS<br>ADMINISTRATICAI<br>HAMAN INESOURCE<br>LIENT<br>CLEINT<br>CLEINT<br>REPORTS              | Construction<br>Employees<br>1<br>2<br>3<br>4<br>5<br>6<br>7<br>7<br>8<br>9   | evitad<br>MVDW<br>A.R<br>TET<br>TES<br>MT<br>A.R<br>V<br>CB              | Fell Name Fell Name Michael Van Der Walt Michael Vosloo Amore Rossouw Test Empkyee Tester Test Empkyee Tester AnotherTest Tester2 AnotherTest Tester2 Another Vettman Amore "The OP" Rossouw Vincent Yu Charlie Brown                                                                                                    | Employue Type<br>Director<br>Director<br>Director<br>Quality Control Officer<br>Director<br>Director<br>Operations Manager<br>Administrator<br>Quality Control Officer                                 | Search Employee<br>+<br>:<br>:<br>:<br>:<br>:<br>:<br>:<br>:<br>:<br>:<br>:<br>:<br>:                          | VINCENT YU LOB OUT  |
| CONSTRUCTION<br>CLEART QUOTES<br>INVOICING<br>LIKE ITEMS<br>ADMINISTRUTION<br>ILEMATINI LESCURCE<br>CLEART<br>CLEART<br>REPORTS                      | Construction<br>Employees<br>1<br>2<br>3<br>4<br>5<br>6<br>7<br>7<br>8<br>9   | evitad<br>MVDW<br>A.R<br>TET<br>Tes<br>MT<br>A.R<br>V<br>C.B             | Full Name Full Name Michael Van Der Walt Michael Vosloo Amore Rossouw Test Engelsyee Tester AnotherTest Tester2 AnotherTest Tester2 Matthew Veltman Amore The OP' Rossouw Vincent Yu Charle Brown                                                                                                    | Employue Type<br>Director<br>Director<br>Director<br>Quality Control Officer<br>Operations Manager<br>Administrator<br>Quality Control Officer                                                         | Search Employee<br>+<br>:<br>:<br>:<br>:<br>:<br>:<br>:<br>:<br>:<br>:<br>:<br>:<br>:                          | VINCENT YU LOB OUT  |
| CONSTRUCTION<br>CLIENT QUOTES<br>INVOICING<br>LIENT QUOTES<br>ACMINISTRATICM<br>HUMANN RESOURCE<br>CLIENT<br>SUPPLEES<br>REPORTS                     | Construction<br>Employees<br>1<br>2<br>3<br>4<br>5<br>6<br>7<br>8<br>9        | ential<br>MVDW<br>A.R<br>TET<br>Tes<br>MT<br>A.R<br>V<br>CB              | Full Name Michael Van Der Walt Michael Vosloo Amore Rossouw Test Engelyse Tester Anothe/Test Tester2 Matthew Vethran Amore The OP' Rossouw Vincent Vu Chaele Brown                                                                                                    | Employee Type<br>Director<br>Director<br>Director<br>Quality Control Officer<br>Director<br>Director<br>Operations Manager<br>Administrator<br>Quality Control Officer                                 | Search Employee<br>+<br>:<br>:<br>:<br>:<br>:<br>:<br>:<br>:<br>:<br>:<br>:<br>:<br>:                          | VINCENT YU LOB OUT  |
| CONSTRUCTION<br>CLENT QUOTES<br>INVOICING<br>LIENT GUOTES<br>ADMINISTRUTION<br>HUMAN RESOURCE<br>CLENT<br>RUPPLERS<br>REPORTS                        | Construction<br>Employees<br>1<br>2<br>3<br>4<br>5<br>6<br>7<br>7<br>8<br>9   | evital<br>MVDW<br>A.R<br>TET<br>Tes<br>MT<br>A.R<br>V<br>C.B             | Full Name Michael Van Der Walt Michael Vostoo Amore Rossoow Test Empkyee Tester AnotherTest Tester2 Matthew Vettman Amore "The OP" Rossoow Vincent Yu Charlie Brown                                                                                                    | Employee Type Director Director Ouestion Guality Control Officer Director Operations Manager Administrator Quality Control Officer                                                                     | Search Employee                                                                                                | VINCENT VJ LOĐ QUT  |
| Gorvan C<br>CONSTRUCTION<br>LIENT GUOTTS<br>INVOICING<br>LIENT FRANK<br>CLENT<br>LIENT<br>SUPPLEERS<br>REPORTS<br>3.5.8.1.2 Th                       | Employees<br>Employees<br>1<br>2<br>3<br>4<br>5<br>6<br>7<br>7<br>8<br>9<br>9 | Initial<br>MVDW<br>A.R<br>TET<br>TES<br>MT<br>A.R<br>V<br>CB             | Full Nume Full Nume Kichael Van Der Walt Kichael Vastoo Amore Rossow Test Employee Tester AnotherTest Tester2 Matthew Vellman Amore "The OP" Rossow Vincent Yu Chartle Brown Kince The OPT Rossow Kince The OPT Rossow Kinc | Employee Type Director Director Quality Control Officer Girector Orector Orector Orector Operations Manager Administrator Quality Control Officer Home Screeen. The                                    | Search Employee                                                                                                | vincent tvi Loo out |

| Green Goh      | van Construction vwear vu useour                                                                |
|----------------|-------------------------------------------------------------------------------------------------|
| CONSTRUCTION   |                                                                                                 |
| CLIENT QUOTES  |                                                                                                 |
| INVOICING      | Edit Employee Information                                                                       |
| LINE ITEMS     | Employee Name 1                                                                                 |
| ADMINISTRATION | Test Employee Tester                                                                            |
| HUMAN RESOURCE | Employee email Phone Number<br>most-so-Galemai (cm)<br>6 0623 0000 0000 0000 0000 0000 0000 000 |
| ТЕАМ           | Employee Initials                                                                               |
| CLIENT         | TET View Employee Compliance Documents                                                          |
| SUPPLIERS      | Employee ID Number 7 Home Address 8                                                             |
| REPORTS        | 006295145067 14 La Perla Van Der Merwe Street Eldoraigne                                        |
|                | Employees Job Description                                                                       |
|                | Itesi<br>Emolouwa Tune                                                                          |
|                | unipergent right                                                                                |
|                | Employee Skill                                                                                  |
|                | 11 Sill D Sill Decision                                                                         |
|                |                                                                                                 |
|                | Edit Employee                                                                                   |
|                | Back                                                                                            |
|                |                                                                                                 |
| 3.5.8.1.3      | 3 The system will display the "Edit Employee" Screen, Navigate to and click the                 |
| "View Fi       | molovee Documents" hutton (6)                                                                   |
| Game Gol       |                                                                                                 |
|                |                                                                                                 |
| CONSTRUCTION   | Document Name Document Description Epipy Date View Document                                     |
| CLIENT QUOTES  | Test Doc edited Test Description for Document edited 2021-10-16                                 |
| INVOICING      | Edit Document                                                                                   |
| LINE ITEMS     | Delete Document                                                                                 |
| ADMINISTRATION | 2                                                                                               |
| HUMAN RESOURCE |                                                                                                 |
| ТЕАМ           |                                                                                                 |
| CLIENT         |                                                                                                 |
|                |                                                                                                 |
|                |                                                                                                 |
| REPORTS        |                                                                                                 |
|                |                                                                                                 |
|                |                                                                                                 |
|                |                                                                                                 |
|                |                                                                                                 |
|                |                                                                                                 |
|                |                                                                                                 |
|                | •                                                                                               |
| 35814          | The system will display the "Employee Documents" screen and click the                           |
|                | The system will deplay the Employee becaments select and block the                              |
| "Addition      | al Actions" button and then click "Doloto Document" button (2)                                  |

## 3.5.8.2 Delete Employee Document Exercise

Delete document for a "Charlie Brown" employee document using the following details:

If no documents appear that means there are no document on the system for that employee.

#### 3.5.9 Create Account

| Description:                | This section will guide the user through the process of creating a new user account. |
|-----------------------------|--------------------------------------------------------------------------------------|
| Expected Learning Outcomes: | To be able to create user accounts.                                                  |
| Prerequisites:              | The user must have the required access to adding user accounts.                      |
| Other Information:          | None                                                                                 |

PARALINEAR

| Gree Gohvan Co | onstruction   |            |                                          |                         | VINCENT YU LOG OUT     |
|----------------|---------------|------------|------------------------------------------|-------------------------|------------------------|
| CONSTRUCTION   | Projects      |            |                                          | Search Project          | ר                      |
| CLIENT QUOTES  |               |            |                                          |                         |                        |
| LINE ITEMS     |               |            | Test                                     |                         |                        |
| ADMINISTRATION |               |            | Test<br>Construction in progress         |                         |                        |
|                |               |            |                                          |                         |                        |
| Employees      |               |            | 2 2021-09-27 Test Greenfield Vodacom     |                         |                        |
| Employee Type  |               |            | View                                     |                         |                        |
| User Accounts  |               |            | Nissan Rosslyn                           |                         |                        |
| 2              |               |            | Test                                     |                         |                        |
|                |               |            |                                          |                         | -                      |
|                |               |            | 3 2021-08-22 Pretoria North temp Vodacom |                         |                        |
|                |               |            | View                                     |                         |                        |
|                |               |            | sds                                      |                         |                        |
|                |               |            | dwqdqw                                   |                         |                        |
|                |               |            | Final Invoice Generated                  |                         | _                      |
|                |               |            | 4 2021-10-08 das tetes Vodacom           |                         |                        |
| 3.5.9.1.1 Na   | avigate and o | click the  | "Human resource" dr                      | op down menu            | (1), click "User       |
| Account" bu    | itton (2)     |            |                                          | -                       |                        |
| Gran Gohvan    | Construction  |            |                                          |                         | VINCENT YU LOG OUT     |
| CONSTRUCTION   | User Accounts |            |                                          | Searc                   | ch User Account        |
| CLIENT QUOTES  | 1             |            |                                          |                         |                        |
| INVOICING      | Employee ID 2 | User Name  | Email 4                                  | Employee Type 5         | 6                      |
| LINE ITEMS     | 3             | amoreross  | amoreross16@gmail.com                    | Director                | I                      |
| ADMINISTRATION | 2             | mvosloo29  | mvosloo29@gmail.com                      | Director                | :                      |
| HUMAN RESOURCE | 6             | Matthew17  | matthewveltman17@gmail.com               | Director                |                        |
| ТЕАМ           | 9             | Charlie    | CB@gmail.com                             | Quality Control Officer | :                      |
| CLIENT         |               |            | "                                        |                         |                        |
| SUPPLIERS      |               |            |                                          |                         |                        |
| REPORTS        |               |            |                                          |                         |                        |
|                |               |            |                                          |                         |                        |
|                |               |            |                                          |                         |                        |
|                |               |            |                                          |                         |                        |
|                |               |            |                                          |                         |                        |
|                |               |            | 8                                        |                         |                        |
|                |               |            | <b>•</b>                                 |                         |                        |
| 3.5.9.1.2 Th   | ne system wi  | ll load th | ne User Account Hom                      | e Screen. Ther          | eafter click the "Add" |
| Button (8)     | -             |            |                                          |                         |                        |

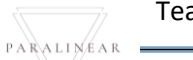

| Gonvan Const     | ruction                                                                                                    | VINCENT YU LOG OUT                |
|------------------|----------------------------------------------------------------------------------------------------|-----------------------------------|
| CONSTRUCTION     |                                                                                                    |                                   |
| CLIENT QUOTES    |                                                                                                    |                                   |
| INVOICING        | Creat Account                                                                                                    |                                   |
| LINE ITEMS       | Employee*                                                                                                    |                                   |
| ADMINISTRATION   | Create Account for:                                                                                                    |                                   |
| LI MAN DESCRIPCE | Role Type: Financial Officer                                                                                                    |                                   |
| HUMAN RESUURCE   | 3                                                                                                    |                                   |
| TEAM             | amoreross16@gmail.com                                                                                                    |                                   |
| CLIENT           | User Name: 5                                                                                                    |                                   |
| SUPPLIERS        | AnotherTest                                                                                                    |                                   |
| REPORTS          | Password: 6 Confirm Password: 7                                                                                                    |                                   |
|                  |                                                                                                    |                                   |
|                  | Security Question:                                                                                                    |                                   |
|                  | Whta colour is the sky                                                                                                    |                                   |
|                  | Enter a custom question to your liking                                                                                                    |                                   |
|                  | Security Question Answer: 9                                                                                                    |                                   |
|                  | Enter an answer for your custom question                                                                                                    | 10                                |
|                  | Create User                                                                                                    |                                   |
|                  | Cancel                                                                                                    | 11                                |
|                  |                                                                                                    |                                   |
| 3.5.9.1.3 The    | system will load the "Create User Account" scree<br>m the employee drop down (1) and select the role                                                                                                    | n (1). Thereafter select          |
| ontor Lloorno    | (1) $(1)$ $(2)$ $(2)$ $(2)$ $(3)$ $(3)$    | rity question (9) Security        |
| enter Userna     | ne (5), Passworu (6), cominin passworu (7), Secu                                                                                                    | nity question (6), Security       |
| questions and    | swer (9). Once complete click the "Create User Ac                                                                                                    | count" button.                    |
| Gm Gohvan Const  | ruction                                                                                                    | VINCENT YU LOG OUT                |
| CONSTRUCTION     |                                                                                                    |                                   |
| CLIENT QUOTES    | Creat Account                                                                                                    |                                   |
| INVOICING        |                                                                                                    |                                   |
| LINE ITEMS       | Employee *                                                                                                    |                                   |
| ADMINISTRATION   | Create Account for:<br>AnotherTest Tester2                                                                                                    |                                   |
| HUMAN RESOURCE   | Role Type: Financial Officer                                                                                                    |                                   |
| TEAM             | User Email                                                                                                    |                                   |
| CLIENT           | amoreross16@gmail.com                                                                                                    |                                   |
|                  | User Name: Confirm                                                                                                    |                                   |
| SOPPLERS         | AnotherTest Are you sure?                                                                                                    |                                   |
|                  |                                                                                                    |                                   |
| REPORTS          | Password: 3 No Yes                                                                                                    |                                   |
| REPORTS          | Password 3 10 2 Password must in that h                                                                                                    |                                   |
| REPORTS          | Password                                                                                                    |                                   |
| REPORTS          | Password                                                                                                    |                                   |
| REPORTS          | Password  Password   Password must match  Password must match  Password  |                                   |
| REPORTS          | Password:                                                                                                    |                                   |
| REPORTS          | Password:<br>Password must match<br>Security Question:<br>Mita colour is the sky<br>Enter a custom question to your liking<br>Security Question Answer:<br>Blue<br>Enter an answer for your custom question                                                                                                    |                                   |
| REPORTS          | Password:                                                                                                    |                                   |
| REPORTS          | Password:<br>                                                                                                    |                                   |
| REPORTS          | Password:<br>                                                                                                    |                                   |
| 3.5.9.1.4 The    | Password  Password Password Password  Password Password Passw | s" button ( <b>2</b> ) to confirm |

| Gran           | Gohvan Cons | struction             |                                                     |                      | VINCENT YU | LOG OUT |
|----------------|-------------|-----------------------|-----------------------------------------------------|----------------------|------------|---------|
| CONSTRUCTION   |             | Employee Types        |                                                     | Search Employee Type |            |         |
| CLIENT QUOTES  |             |                       |                                                     |                      |            |         |
| INVOICING      |             | Employee Type ID      | Employee Type Description                           | +                    |            |         |
| LINE ITEMS     |             | 2                     | Administrator                                       |                      |            |         |
| ADMINISTRATION |             | 1                     | Director                                            |                      |            |         |
| HUMAN RESOURCE |             | 37                    | Draftspe                                            |                      |            |         |
| TEAM           |             | 39                    | 1 create Employee                                   |                      |            |         |
| CLIENT         |             | 33                    | Succesfully created.                                |                      |            |         |
| SUPPLIERS      |             | 34                    | "Employee Type Test" has been successfully created. |                      |            |         |
| REPORTS        |             | 35                    | Continue                                            |                      |            |         |
|                |             | 31                    | Quality C Cancel Create                             |                      |            |         |
|                |             | 36                    | Site Manager                                        |                      |            |         |
|                |             |                       | œ                                                   |                      |            |         |
| 3.5.9.1        | .5 The s    | system will display a | Success Dialog (1), showing th                      | ne successful        | creatior   | n of    |
| the Use        | er Accol    | unt" Click "Continue  | " Button (2) to close the Succes                    | ss Dialog            |            |         |

#### 3.5.9.2 Create User Account Exercise

Create a User Account type using the following details:

| User Name         | HenryFord               |
|-------------------|-------------------------|
| Role Type         |                         |
| Password          | 1234test                |
| Confirm Password  | What colour is the sky? |
| Security Question | Blue                    |

### 3.5.10 Edit Account

| Description:                | This section will guide the user through the process of editing a new user account. |
|-----------------------------|-------------------------------------------------------------------------------------|
| Expected Learning Outcomes: | To be able to edit user accounts.                                                   |
| Prerequisites:              | The user must have the required access to editing user accounts.                    |
| Other Information:          | None                                                                                |

| Gr Gohvan Constru               | truction                                                         | VINCENT YU LOG OUT   |
|---------------------------------|------------------------------------------------------------------|----------------------|
| CONSTRUCTION                    | Projects Search Project                                          |                      |
| CLIENT QUOTES                   |                                                                  |                      |
| LINE ITEMS                      | Test                                                             |                      |
| ADMINISTRATION                  | Test<br>Construction in progress                                 |                      |
|                                 |                                                                  |                      |
| Employees                       | 2 2021-09-27 Test Giveentield Vodacom                            |                      |
| Employee Type<br>Employee Skill | Vew                                                              |                      |
| User Accounts                   | Nissan Rosslyn                                                   |                      |
|                                 | 1891<br>Initial Invoice Serverand                                |                      |
|                                 | 3 2021-08-22 Pretoria North teme Vodacom                         |                      |
|                                 | View                                                             |                      |
|                                 |                                                                  |                      |
|                                 | sds                                                              |                      |
|                                 | in registre<br>Final Institute Denented                          |                      |
|                                 | 4 2021-1008 dis teler Volicom                                    |                      |
| 3.5.10.1.1 Nav                  | avigate and click the "Human resource" drop down m               | enu (1), click "User |
| Account" butto                  | ton (2)                                                          |                      |
| Gran Gohvan Constr              | struction                                                        | VINCENT YU LOG OUT   |
| CONSTRUCTION                    | User Accounts Search U                                           | ser Account          |
| CLIENT QUOTES                   |                                                                  |                      |
|                                 | Employee ID User Name Email Employee Type                        | +                    |
| ADMINISTRATION                  | 2 mvosloo29 mvosloo29@gmail.com Director                         | :<br>:               |
| HUMAN RESOURCE                  | 6 Matthew17 matthewvetman17@gmail.com Director                   | 1                    |
| теам                            | 8 VinceTest u15195059@gmail.com Administrator                    | :                    |
| CLIENT                          | 5 AnotherTest123 amoreross16@gmail.com Financial Officer         |                      |
| SUPPLIERS                       |                                                                  | Eait User            |
| REPORTS                         |                                                                  |                      |
|                                 |                                                                  |                      |
|                                 |                                                                  |                      |
|                                 |                                                                  |                      |
|                                 |                                                                  |                      |
|                                 | Ð                                                                |                      |
| 3 5 10 1 2 The                  | e system will load the User Account Home Screen 1                | bereafter click the  |
| "Additional Act                 | ctions" button And then click "Edit User" button                 |                      |
| Green Gohvan Const              | Instruction                                                      | VINCENT YU LOG OUT   |
| CONSTRUCTION                    |                                                                  |                      |
| CLIENT QUOTES                   | Edit Employee Information                                        |                      |
| INVOICING                       | User Name:                                                       |                      |
| LINE ITEMS                      | AnotherTest                                                      |                      |
| ADMINISTRATION                  | User Email: 2<br>amoreross16@gmail.com                           |                      |
| HUMAN RESOURCE                  | Password: 3 Confirm Password: 4                                  |                      |
| TEAM                            | Password must match                                              |                      |
|                                 | Security Question: 5                                             |                      |
| REPORTS                         | What colour is the sky<br>Enter a custom question to your liking |                      |
|                                 | Security Question Answer: 6                                      |                      |
|                                 | Blue — — Enter an answer for your custom question                |                      |
|                                 | Edit User                                                        |                      |
|                                 | Cancel                                                           | 8                    |
|                                 |                                                                  |                      |

3.5.10.1.3 The system will load the "Edit User Account" screen (1). Thereafter enter Username (1), email (2), password (3) Confirm password (4), Security question (5), Security questions answer (6). Once complete click the "Edit User Account" button (7). Gohvan Construction Gm Creat Account AnotherTest Tester2 Role Type: Financial Office Confirm Are you sure 3 No Yes 3.5.10.1.4 The system will then prompt you confirmation. Click "Yes" button (2) to confirm editing the user account with the entered details. Gohvan Construction Gran. VINCENT YU LOG OUT Create Employee Succesfully created. e Type Test' has been 36 Ð 3.5.10.1.5 The system will display a Success Dialog (1), showing the successful editing of the User Account". Click "Continue" Button (2) to close the Success Dialog.

#### 3.5.10.2 Edit User Account Exercise

Edit an existing User Account using the following details:

|                   | Original                | Update                  |
|-------------------|-------------------------|-------------------------|
| User Name         | HenryFord               | FordHenry               |
| Password          | 1234test                | Test124                 |
| Confirm Password  | 1234test                | Test1234                |
| Security Question | What colour is the sky? | What colour is the sky? |
| Security Question | Blue                    | Blue                    |
| Answer            |                         |                         |

PARALINEAR

# 3.5.11 Search Account

| Description:                | This section will guide the user through the process of searching for a user account. |
|-----------------------------|---------------------------------------------------------------------------------------|
| Expected Learning Outcomes: | To be able to search user accounts.                                                   |
| Prerequisites:              | The user must have the required access to searching user accounts.                    |
| Other Information:          | None                                                                                  |

| CONTRACTOR     CONTRACTOR     Contractor     Contractor                                                                                                    |
|----------------------------------------------------------------------------------------------------|
| AUX CODES<br>NOCIONE<br>LIVE FILMS<br>ADMESTRATION<br>Fightings Tage<br>Tage and Tage<br>Tage and Tage<br>Tage and Tage<br>Tage and Tage<br>Tage and Tage<br>Tage and Tage<br>Tage and Tage<br>Tage and Tage<br>Tage and Tage<br>Tage and Tage<br>Tage and Tage<br>Tage and Tage<br>Tage<br>Tage |
| Indication         Test           LME TIME         Image: Second Second Sec                                                                                                    |
| AMNOMINATION       Test         Projeves       0         Projeves       0                                                                                                    |
| Image: Second Second Secon                                                                                                    |
| Erplayers Tree Count Count of Count of                                                                                                    |
| Ernplayer Byne<br>Ernplayer Ball<br>Uer Accourt<br>2<br>2<br>2<br>2<br>2<br>2<br>2<br>2<br>2<br>2<br>2<br>2<br>2<br>2<br>2<br>2<br>2<br>2<br>2                                                                                                    |
| Employee Sall       Nissan Rosslyn         Uter Account       Test         Istal Invice Samered       Istal Invice Samered         Istal Invice Samered       Verv         Verv       Verv                                                                                                    |
| Test<br>bill invice Severed<br>3 2021-0-22 Pretrie Korth temp Vodecom<br>Vere<br>SdS<br>dirighter<br>Fard invice Severed                                                                                                    |
| 3 20210622 Pretoria North temp Vodacom<br>Vere<br>SdS<br>dropdqv<br>Frantrus Greenered                                                                                                    |
| a 2021-08-22 Preforta North temp Vodacom<br>Vew<br>SdS<br>dwgdqw<br>Find Instate Statement                                                                                                    |
| Vew<br>sds<br>dwgdqw<br>Fair house Streamed                                                                                                    |
| sds<br>dwydgw<br>Fraebraws<br>Gwester                                                                                                    |
| dwqdqw<br>Final hosian Samanad                                                                                                    |
| Find Inster Several                                                                                                    |
|                                                                                                    |
| 4 2021-19-08 das ref: Vodecom                                                                                                    |
| 3.5.11.1.1 Navigate and click the "Human resource" drop down menu (1), click "User                                                                                                    |
| Account" button (2)                                                                                                    |
| German Gohvan Construction VINCENT VI LOS COT                                                                                                    |
| construction Lieger Accounts                                                                                                    |
|                                                                                                    |
| INVOICING Employee ID User Name Email Employee Type +                                                                                                    |
|                                                                                                    |
| LINE TEEMS 3 amoreross amoreross 16ggmail.com Director                                                                                                    |
| LINE TITANS         3         amorenosis (@gmail.com         Director         2           ADMINISTRATION         2         mvoiloo29@gmail.com         Director         2                                                                                                    |
| LINE TEXMS         3         amoreross         amoreross 6@gmail.com         Director         it           ADMINISTRATION         2         mvosloo29@gmail.com         Director         it           RAMAN RESOurce         6         Matthew17         matthewetIman17@gmail.com         Director         it                                                                                                    |
| LINE TIEMS         3         amorerosis 6@gmail.com         Director         1           ADMINISTRATION         2         mosloo29@gmail.com         Director         1           ADMINISTRATION         6         Matthew17         matthewetIman17@gmail.com         Director         1           TEAM         8         VinceTest         1515959@gmail.com         Administrator         1                                                                                                    |
| Like (TEMS     3     amorerosis (aggmal.com     Director       ADMINISTRATION     2     mvosloo29@gmal.com     Director       NAMINISTRATION     6     Matthew17     matthewetIman17@gmall.com       TEMA     8     VinceTest     u151999@gmal.com       CLINT     0     Chaile     Oggmal.com                                                                                                    |
| Like TEXMs     3     anorenosis (@gmail.com     Director       ADMINISTRATION     2     mvolo029@gmail.com     Director     1       ADMINISTRATION     6     Mathen17     msolo029@gmail.com     Director     1       REAMAN RESOURCE     6     Mathen17     mathewethman17@gmail.com     Director     1       REAMAN RESOURCE     9     OnceTest     1519999@gmail.com     Administrator     1       REAMAN RESOURCE     9     Chafle     OB@gmail.com     Quality Control Officer     1       REAMAN RESource     5     AnotherTest123     morenosis (@gmail.com     Financial Officer     1                                                                                                    |
| Like TITANS     3     anorross     anorross16@gnal.com     Diector     3       ADMINISTRATION     2     mvsloo29@gnal.com     Diector     3       ADMINISTRATION     6     Mathew17     mathewetman17@gnal.com     Diector     3       TEMM     6     Mathew17     mathewetman17@gnal.com     Diector     3       CLINF     6     Mathew17     Gggnal.com     Administrator     3       SIMPLIERS     0     Chalfer     Signal.com     Quality Control Officer     3                                                                                                    |
| Like TIXMS     3     anorross     anorross (§gmal.com     Diecdr     3       ADMAINSTRATION     2     mvoloo29     mvoloo29@gmal.com     Diecdr     3       ADMAINSTRATION     6     Mathew17     matheweitman17@gmal.com     Diecdr     3       REAMAINSTRATION     6     Mathew17     matheweitman17@gmal.com     Diecdr     3       REAMAINSTRATION     6     Mathew17     matheweitman17@gmal.com     Mathew17     3       REAMAINSTRATION     6     0     Mathew17     Mathew17@gmal.com     Mathew17     3       REAMAINSTRATION     6     0     0     10     3     3     3       REAMAINSTRATION     6     0     0     0     3     3     3       REAMAINSTRATION     6     0     0     0     0     3     3       REAMAINSTRATION     0     0     0     0     0     3       REAMAINSTRATION     0     0     0     0     0     0       REAMAINSTRATION     0     0     0     0     0     0       REAMAINSTRATION     0     0     0     0     0     0       REAMAINSTRATION     0     0     0     0     0     0       <                                                                                                    |
| Like TIME     3     anorross     anorross (ägmal.com     Diedor     3       ADMAINSTRATION     2     mvoidoo29     mvoidoo29@gmal.com     Diedor     3       ADMAINSTRATION     6     Mathew17     matheweitman17@gmall.com     Diedor     3       REAL     6     Mathew17     matheweitman17@gmall.com     Diedor     3       REAL     6     MonoFest     01999@gmall.com     Administrator     3       REAL     6     MonoFest     02@gmall.com     Quality Control Officer     3       REAL     6     AnotherTest123     anoreoss16@gmall.com     Pinancial officer     3                                                                                                    |
| LIKE TEXMS     3     anorross     morross16gma1com     Director     1       ADMINISTRATION     2     mouloo29     mouloo29gma1com     Director     1       HAMAN RESOURCE     0     Mathen17     mathewethma17/gma1com     Director     1       REAM     0     NoreFret     1519599gma1com     Administrator     1       REAM     0     NoreFret     08gma1com     Qualify Control Officer     1       SUPPLIERS     Fand     Anorefret     08gma1com     NoreFret     1                                                                                                    |
| LIKE TIME       3       anorross       monoross16@mal.com       Director       1         ADMINISTRATION       2       monoloo29       monoloo29@mal.com       Director       1         REMAIN RESOLUCE       6       Mathew17       mathewethmal 72@mall.com       Director       1         REMAIN RESOLUCE       6       Mathew17       mathewethmal 72@mall.com       Director       1         REMAIN RESOLUCE       9       OnoleTest       15959@mall.com       Quality Control Officer       1         REMAIN RESOLUCE       6       AnoleTest 123       morross16@mall.com       Pancial Officer       1         REMORTS       Figure 1       AnoleTest 123       morross16@mall.com       Pancial Officer       1                                                                                                    |
| Like TIME       3       anorross       monoross16gma1.com       Director       1         ADMINISTRATION       2       monoloss29gma1.com       Director       1         RAMAN RESOURCE       6       Mathen 17       matheweltman 17/gma1.com       Director       1         REMAN RESOURCE       6       Mathen 17       matheweltman 17/gma1.com       Director       1         REMAN RESOURCE       9       Onofest       1519999gma1.com       Quality Control Officer       1         SIMPLISE       1       Nonferst123       anorross16gma1.com       Plancial Officer       1         REMONS       5       Another Test123       anorross16gma1.com       Plancial Officer       1                                                                                                    |
| Like TIME       3       anorross       morross (§gmal.com       Director       1         ADMANSTRATION       2       mosloo29@gmal.com       Director       1         RAMAN RESCURE       6       Mathew17       mathewethma17@gmal.com       Director       1         IFAM       9       Onofest       1909@gmal.com       Qualify Contol Officer       1         SIPPLERS       0       AntherTS123       anorross (§gmal.com       Qualify Contol Officer       1         REPORTS       5       AntherTS123       anorross (§gmal.com       Pinacla Officer       1                                                                                                    |
| Like TIME       3       anoreosa       moreosa (figmal.com       Dieclor       1         ADMARSTRATION       2       mosloo29@mail.com       Dieclor       1         RAMAR RESOURCE       6       Mathew17       matheweitman17@mail.com       Dieclor       1         REAM       6       Mathew17       matheweitman17@mail.com       Dieclor       1       1         REAM       6       Mathew17       distosa       Dieclor       1       1         REAM       6       Mathew17       distosa       Dieclor       1       1         REAM       6       Mathew17       distosa       Dieclor       1       1         REAM       6       Mathew17       distosa       Dieglor       Diallo       Diallo       Diellor       1       1         REMORS       AnotherTest123       moreosa16@mail.com       Pinacial Office       1       1       1       1       1       1       1       1       1       1       1       1       1       1       1       1       1       1       1       1       1       1       1       1       1       1       1       1       1       1       1       1       1                                                                                                    |
| Image: second second                                                                                                    |

Team 7

| Gran           | Gohvan Cons | truction      |                |                       |                   |            |        | VINCENT YU | LOG OUT |
|----------------|-------------|---------------|----------------|-----------------------|-------------------|------------|--------|------------|---------|
| CONSTRUCTION   |             | User Accounts |                |                       |                   | Test       | 2      |            |         |
| CLIENT QUOTES  |             | 1             |                |                       |                   |            |        |            |         |
| INVOICING      |             | Employee ID   | User Name      | Email                 | Employee Type     | +          |        |            |         |
| LINE ITEMS     |             | 8             | VinceTest      | u15195059@gmail.com   | Administrator     | 1          |        |            |         |
| ADMINISTRATION |             | 5             | AnotherTest123 | amoreross16@gmail.com | Financial Officer | ÷          | _      |            |         |
| HUMAN RESOURCE |             |               |                |                       |                   |            |        |            |         |
| ТЕАМ           |             |               |                |                       |                   |            |        |            |         |
| CLIENT         |             |               |                |                       |                   |            |        |            |         |
| SUPPLIERS      |             |               |                |                       |                   |            |        |            |         |
| REPORTS        |             |               |                |                       |                   |            |        |            |         |
|                |             |               |                |                       |                   |            |        |            |         |
|                |             |               |                |                       |                   |            |        |            |         |
|                |             |               |                |                       |                   |            |        |            |         |
|                |             |               |                |                       |                   |            |        |            |         |
|                |             |               |                |                       |                   |            |        |            |         |
|                |             |               |                | •                     |                   |            |        |            |         |
|                |             |               |                | Ð                     |                   |            |        |            |         |
| 3.5.11         | .1.4 On     | ce you ha     | ve found the   | desired user a        | ccount record y   | ou can cle | ear th | e sea      | arch    |
| bar to         | return to   | o the Use     | r Account ho   | me screen defa        | ault view.        |            |        |            |         |

#### 3.5.11.2 Search User Account Exercise

Search for an existing User Account using the following details:

| User Name | HenryFord |
|-----------|-----------|
|-----------|-----------|

#### 3.5.12 Delete Account

| Description:                | This section will guide the user through the process of deleting an existing User Account record. |
|-----------------------------|---------------------------------------------------------------------------------------------------|
| Expected Learning Outcomes: | To be able to delete a User Account.                                                              |
| Prerequisites:              | The user must have the required access to delete a User Account.                                  |
| Other Information:          | None                                                                                              |

| Gran           | Gohvan Constru | tion                                                   | VINCENT YU LOG OUT         |  |  |  |  |  |
|----------------|----------------|--------------------------------------------------------|----------------------------|--|--|--|--|--|
| CONSTRUCTION   |                | Projects                                               | Search Project             |  |  |  |  |  |
| CLIENT QUOTES  |                |                                                        |                            |  |  |  |  |  |
| INVOICING      |                | Test                                                   |                            |  |  |  |  |  |
| LINE ITEMS     |                | Test                                                   |                            |  |  |  |  |  |
| ADMINISTRATION | 1              | Construction in progress                               |                            |  |  |  |  |  |
| Employees      |                | 2 2021-09-27 Test Greenfield Vodecom                   |                            |  |  |  |  |  |
| Employee Type  |                | View                                                   |                            |  |  |  |  |  |
| Employee Skill |                | Nissan Rosslyn                                         |                            |  |  |  |  |  |
| 2              |                | Test                                                   |                            |  |  |  |  |  |
|                |                | Initial Invoise Generated                              |                            |  |  |  |  |  |
|                |                | 3 2021-06-22 Pretoria North temp Vodacom               |                            |  |  |  |  |  |
|                |                | View                                                   |                            |  |  |  |  |  |
|                |                | sha                                                    |                            |  |  |  |  |  |
|                |                | dwqdqw                                                 |                            |  |  |  |  |  |
|                |                | Final Invoice Generated                                |                            |  |  |  |  |  |
|                |                | 4 2021-10-08 das teter Vodacom                         |                            |  |  |  |  |  |
| 3.5.12         | .1.1 Navi      | gate and click the "Human Resource" drop do            | wn menu (1), click "User   |  |  |  |  |  |
| Accou          | nts" butto     | on (2)                                                 |                            |  |  |  |  |  |
| G***_ (        | Gohvan Constru | ction                                                  | VINCENT YU LOG OUT         |  |  |  |  |  |
| CONSTRUCTION   |                | Jser Accounts                                          | Search User Account        |  |  |  |  |  |
| CLIENT QUOTES  |                |                                                        |                            |  |  |  |  |  |
| INVOICING      | -              | mployee ID User Name Email Employee Type               | +                          |  |  |  |  |  |
| LINE ITEMS     | -              | amoreross amoreross16@gmail.com Director               | 1                          |  |  |  |  |  |
| ADMINISTRATION |                | mvosloo29 mvosloo29@gmail.com Director                 |                            |  |  |  |  |  |
| HUMAN RESOURCE |                | Matthew17 matthewettman17@gmail.com Director           |                            |  |  |  |  |  |
| TEAM           |                | Vince lest UI 5190098gmail.com Administrator           | :                          |  |  |  |  |  |
| CLIENT         |                | AnotherTest123 amoreross16@gmail.com Financial Officer | Fdit Liser                 |  |  |  |  |  |
| SUPPLIERS      | _              |                                                        | Delete User                |  |  |  |  |  |
| REPORTS        |                |                                                        | 2                          |  |  |  |  |  |
|                |                |                                                        |                            |  |  |  |  |  |
|                |                |                                                        |                            |  |  |  |  |  |
|                |                |                                                        |                            |  |  |  |  |  |
|                |                |                                                        |                            |  |  |  |  |  |
|                |                |                                                        |                            |  |  |  |  |  |
|                |                | •                                                      |                            |  |  |  |  |  |
|                |                | v                                                      |                            |  |  |  |  |  |
| 3.5.12         | .1.2 Navi      | gate and click the addition actions button (1), t      | he click the "Delete User" |  |  |  |  |  |
| button         | (2).           |                                                        |                            |  |  |  |  |  |

PARALINEAR \_\_\_\_\_

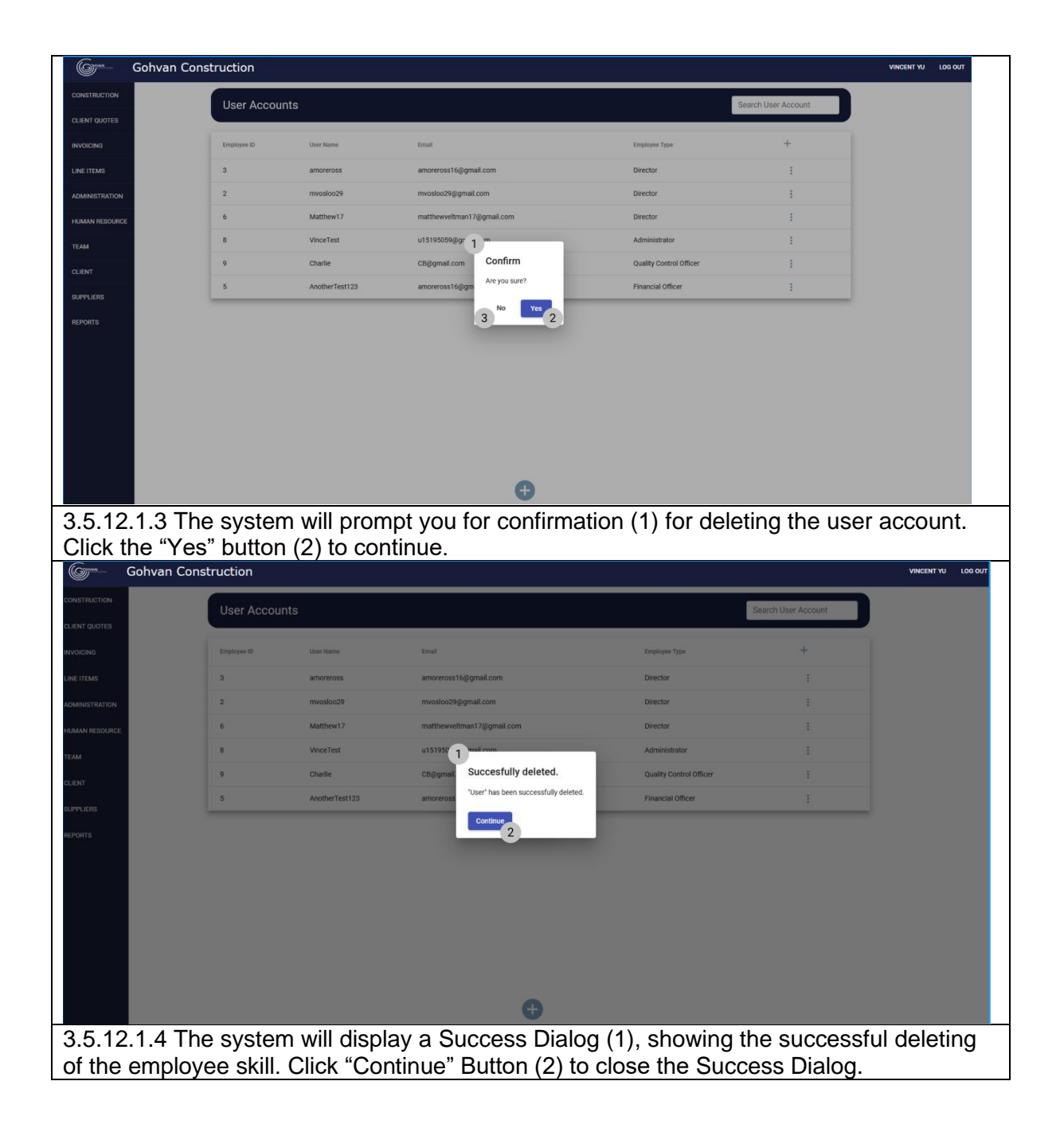

## 3.5.11.2 Delete User Account Exercise

Delete the User "FordHenry":

| i ordinerity |
|--------------|
|--------------|

### 3.5.13 Create Employee Type

| Description:                | This section will guide the user through the |
|-----------------------------|----------------------------------------------|
|                             | process of creating a new employee type.     |
| Expected Learning Outcomes: | To be able to create employee types.         |
| Prerequisites:              | The user must have the required access to    |
|                             | adding employee types.                       |

PARALINEAR

**Other Information:** 

None

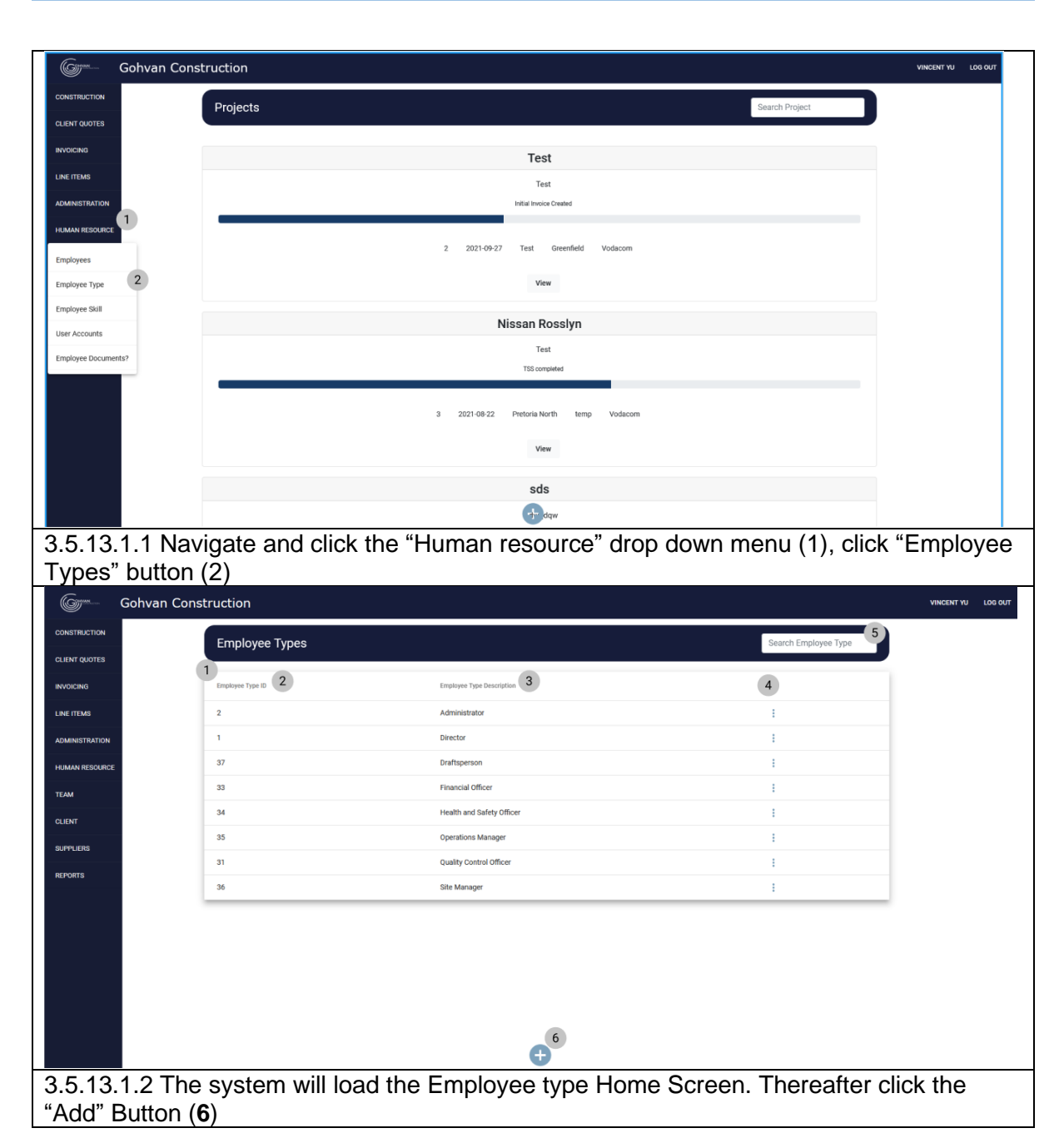

Team 7

| CONSTRUCTION                                                                                                    |                                                                                                    |                                                                                                    |                                 |
|----------------------------------------------------------------------------------------------------|----------------------------------------------------------------------------------------------------|----------------------------------------------------------------------------------------------------|---------------------------------|
|                                                                                                    | Employee Types                                                                                                    |                                                                                                    | Search Employee Type            |
| CLIENT QUOTES                                                                                                    |                                                                                                    |                                                                                                    |                                 |
| INVOICING                                                                                                    | Employee Type ID                                                                                                   | Employee Type Description                                                                                                    | +                               |
| INE ITEMS                                                                                                    | 2                                                                                                    | Administrator                                                                                                    | i                               |
| ADMINISTRATION                                                                                                    | 1                                                                                                    | Director                                                                                                    | i.                              |
| HUMAN RESOURCE                                                                                                    | 37                                                                                                    | Drattsp. 1<br>Create Employee                                                                                                    | i                               |
| теам                                                                                                    | 33                                                                                                    | Financial Type                                                                                                    | ÷                               |
| CLIENT                                                                                                    | 34                                                                                                    | Health ar What is the Employee Type<br>Description                                                                                                    | 1                               |
| SUPPLIERS                                                                                                    | 35                                                                                                    | Operation 2<br>Type Description                                                                                                    | 1                               |
| REPORTS                                                                                                    | 31                                                                                                    | Quality C                                                                                                    | 1                               |
|                                                                                                    | 36                                                                                                    | Site Man 4 Create 3                                                                                                    | :<br>                           |
|                                                                                                    |                                                                                                    |                                                                                                    |                                 |
|                                                                                                    |                                                                                                    |                                                                                                    |                                 |
|                                                                                                    |                                                                                                    |                                                                                                    |                                 |
|                                                                                                    |                                                                                                    |                                                                                                    |                                 |
|                                                                                                    |                                                                                                    |                                                                                                    |                                 |
|                                                                                                    |                                                                                                    | <b>O</b>                                                                                                    |                                 |
| 3 5 13 1 3 Th                                                                                                    | e system will loa                                                                                                  | d the "Add employee type" [                                                                                                    | Dialog (1) Thereafter enter the |
| ollowing: Err                                                                                                    | nlovee Type Des                                                                                                    | scription (2) Once complete                                                                                                    | click the "Create" Button (4)   |
| onowing. En                                                                                                    | рюусс турс Бс                                                                                                    |                                                                                                    |                                 |
| Gam Gobyan Co                                                                                                    | Instruction                                                                                                    |                                                                                                    | VINCENT YU                      |
| Ger Gohvan Co                                                                                                    | onstruction                                                                                                    |                                                                                                    | VINCENTYU I                     |
|                                                                                                    | Employee Types                                                                                                    |                                                                                                    | Search Employee Type            |
| Gome Gohvan Co<br>Construction<br>Clent quotes                                                                                                    | Employee Types                                                                                                    |                                                                                                    | Search Employee Type            |
| CONSTRUCTION<br>CLIENT QUOTES<br>INVOICING                                                                                                    | Employee Types                                                                                                    | Employee Type Oscaription                                                                                                    | Search Employee Type            |
| Gonvan Co<br>Constituction<br>ELIANT GUOTES<br>INVOICENS<br>LIANE ITEMS                                                                                                    | Employee Types<br>Employee Types<br>2                                                                              | Engloyee Type Desciption .<br>Administrator                                                                                                    | Search Employee Type            |
| Gonvan Co<br>Construction<br>LINET GUATES<br>LINE TIEMS<br>LINE TIEMS<br>ACLAINESTRATION                                                                                                    | Employee Types<br>Employee Type 0<br>2<br>1                                                                        | Employee Type Description<br>Administrator<br>Director                                                                                                    | Search Employee Type            |
| Construction<br>Client duotes<br>Invoicing<br>Line trems<br>Addiningstration<br>Haman Resource                                                                                                    | Employee Types                                                                                                    | Employee Type Description<br>Administrator<br>Director<br>Director<br>Director                                                                                                    | Search Employee Type            |
| Construction<br>clush quotes<br>Involution<br>Line frems<br>Addensestration<br>Haman RESource<br>TEAM                                                                                                    | Employee Types                                                                                                    | Engetypes Type Description<br>Administrator<br>Detector<br>Datages<br>Flances<br>Health as<br>Confirm                                                                                                    | Search Employee Type            |
| Gohvan Co           construction            clisht' quotes            nivelicens            clisht' quotes            hamme fitsource            clisht'            clisht'                                                                                                    | Instruction<br>Employee Types<br>Unperson Type ID<br>2<br>1<br>37<br>33<br>34<br>35                                | Encetyve Type Decorption<br>Administrator<br>Director<br>Dealtape<br>Feance<br>Feance<br>Feance<br>T<br>Confirm<br>Areyou sure?                                                                                                    |                                 |
| CONSTRUCTION<br>CALINIT CAUTUS<br>ANDIGUES<br>ANDIGUES<br>ADDIGUES<br>AD | Instruction<br>Employee Types<br>Employee Type 0<br>2<br>1<br>3<br>3<br>3<br>4<br>3<br>5<br>3<br>3                 | Employee Type Description<br>Administrator<br>Director<br>Director<br>Planetes<br>Health a<br>Operate Employee<br>Planetes<br>Health a<br>Operate Strate Strate                                                                                                    | Search Employee Type            |
| CONSTRUCTION<br>CLEANT QUOTES<br>NIVOICING<br>LINE TEMB<br>HOMMAN RESOURCE<br>CLEANT<br>TEMM<br>CLEANT<br>REPORTS                                                                                                    | Instruction<br>Employee Types<br>Employee Type D<br>2.<br>1.<br>37<br>33<br>34<br>35<br>31<br>36                   | Erretryve: Type Description<br>Administrator:<br>Director<br>Darltspe<br>Fleanes<br>Health a<br>Opensor<br>Uneigne<br>Bio Mar                                                                                                    | Search Employee Type            |
| CONSTRUCTION<br>CLEARY GUOTES<br>ANYOICTNO<br>LINE TEAMS<br>ADMINISTRATION<br>HEAMINI RESOURCE<br>CLEARY<br>TEAM<br>CLEARY<br>BUPPLIERS<br>BUPPLIERS                                                                                                    | Instruction<br>Employee Types<br>Employee Type ID<br>2<br>1<br>3<br>3<br>3<br>4<br>4<br>25<br>31<br>36             | Employee Type Description<br>Administrator<br>Deattor<br>Deattor<br>Finances<br>Healtha<br>Quertor<br>Quertor<br>Quertor<br>Quertor<br>Sine Mare                                                                                                    | Seach Employee Type             |
| CONSTRUCTION<br>CLEART GUOTES<br>ANDIGONG<br>HIGH TEAMS<br>ADDIMENSITIATION<br>HIGHAN RESOURCE<br>CLEART<br>BUPPLERS<br>BUPPLERS                                                                                                    | Instruction<br>Employee Types<br>Employee Type II<br>2<br>1<br>2<br>3<br>3<br>3<br>4<br>35<br>31<br>35<br>31<br>36 | Employees Type Description<br>Administrator<br>Director<br>Director<br>Director<br>Prenares<br>Healtha<br>Operation<br>Quality (<br>Sine Marx                                                                                                    | Search Employee Type            |
| Сонтал Сс     сонтпистон     синт сиотта     инистон     инистон     ини     инистон     инистон     ини     инистон     инистон                                                                                                    | Instruction<br>Employee Types<br>Employee Type ID<br>2<br>1<br>3<br>3<br>3<br>4<br>3<br>5<br>3<br>1<br>3<br>6      | Envelopeer Type Description<br>Administrator<br>Director<br>Diafteer<br>Flanance<br>Health ar<br>Operator<br>Size Mar                                                                                                    | Search Employee Type            |
| Сонтал Сс     сонятиистном     силит филта     инистал     инистал     и                                                                                                    | Instruction<br>Employee Types<br>Employee Typel D<br>2<br>1<br>37<br>33<br>34<br>35<br>35<br>31<br>36              | Encatoree Type Description<br>Administrator<br>Derector<br>Fleaters<br>Health a<br>Queenso<br>Site Mar                                                                                                    | Search Employee Type            |
| CONSTRUCTION<br>CLIENT QUOTES<br>INVOICEND<br>ADMENISTRATION<br>ADMENISTRATION<br>CLIENT<br>CLIENT<br>CLIENT<br>CLIENT<br>CLIENT<br>CLIENT<br>CLIENT<br>CLIENT<br>CLIENT<br>CLIENT<br>CLIENT<br>CLIENT<br>CLIENT                                                                                                    | Instruction<br>Employee Types<br>Employee Type ID<br>2<br>1<br>1<br>37<br>33<br>34<br>35<br>31<br>36               | Encouvers Type Description<br>Administrator<br>Deretor<br>Financia<br>Grant Confirm<br>Grant Administrator<br>State Mark                                                                                                    | Search Employee Type            |
| CONSTRUCTION CLINIT QUOTES ADMINISTRUTION ADMINISTRUTION CLINIT CLINIT C                                                                                                    | Instruction<br>Employee Types<br>Corpersent<br>2<br>1<br>3<br>3<br>3<br>4<br>35<br>31<br>36                        | Excessive Type Oscurption<br>Advanceduator<br>Detector<br>Finances<br>Health a<br>Operation<br>Quality of<br>Site Mar                                                                                                    | Search Employee Type            |
| CONSTRUCTION<br>CLARIT QUOTES<br>INVOICING<br>LINE (TEMB<br>ADMINISTRATION<br>HEAMAN RECORRCE<br>SUPPLIERS<br>SUPPLIERS<br>NEPORTS                                                                                                    | Instruction<br>Employee Types<br>Unprove Type ID<br>2<br>1<br>3<br>3<br>3<br>4<br>3<br>5<br>5<br>6                 | Excerves Type Description<br>Advanced and<br>Description<br>Tensors<br>Tensors<br>Ten | Search Employee Type            |
| Gohvan Co<br>Construction<br>LINT QUOTES<br>INVOICING<br>INVOICING<br>I                                                                   | te system will the                                                                                                 | Dretove Type Description<br>Administrator<br>Dretor<br>Preserve<br>Preserve<br>Preserv                                             | teach Employee Type             |

| Gran           | Gohvan Cons | truction         |                                                     |                      | VINCENT YU LA | OG OUT |
|----------------|-------------|------------------|-----------------------------------------------------|----------------------|---------------|--------|
| CONSTRUCTION   |             | Employee Types   |                                                     | Search Employee Type |               |        |
| CLIENT QUOTES  |             |                  |                                                     |                      |               |        |
| INVOICING      |             | Employee Type ID | Employee Type Description                           | +                    |               |        |
| LINE ITEMS     |             | 2                | Administrator                                       |                      |               |        |
| ADMINISTRATION |             | 1                | Director                                            |                      |               |        |
| HUMAN RESOURCE |             | 37               | Draftspe                                            |                      |               |        |
| TEAM           |             | 39               | 1 Nove                                              |                      |               |        |
| CLIENT         |             | 33               | Succesfully created.                                |                      |               |        |
| SUPPLIERS      |             | 34               | "Employee Type Test" has been successfully created. |                      |               |        |
| REPORTS        |             | 35               | Continue 2                                          |                      |               |        |
|                |             | 31               | Quality C Cancel Create                             |                      |               |        |
|                |             | 36               | Site Manager                                        |                      |               |        |
|                |             |                  |                                                     |                      |               |        |
|                |             |                  |                                                     |                      |               |        |
|                |             |                  |                                                     |                      |               |        |
|                |             |                  |                                                     |                      |               |        |
|                |             |                  | Ð                                                   |                      |               |        |
|                |             |                  |                                                     |                      |               |        |
| 3.5.13         | .1.5 The    | system will dis  | splay a Success Dialog (1), sho                     | owing the successfu  | I creatior    | า      |
| of the         | employe     | e type. Click "( | Continue" Button (2) to close th                    | e Success Dialog.    |               |        |

#### 3.5.13.2 Create Employee Type Exercise

Create a new employee type using the following details:

| Employee Type Description | Test Employee Type |
|---------------------------|--------------------|
|---------------------------|--------------------|

# 3.5.14 Search Employee Type

| Description:                | This section will guide the user through the process of creating a searching for an employee type. |
|-----------------------------|----------------------------------------------------------------------------------------------------|
| Expected Learning Outcomes: | To be able to search for employee types.                                                           |
| Prerequisites:              | The user must have the required access to searching for employee types.                            |
| Other Information:          | None                                                                                               |

| Gm Gohvan C         | Construction         |                                          |                      | VINCENT YU LOG OUT |
|---------------------|----------------------|------------------------------------------|----------------------|--------------------|
| CONSTRUCTION        | Projects             |                                          | Search Project       |                    |
| CLIENT QUOTES       |                      |                                          |                      |                    |
| INVOICING           |                      | Test                                     |                      |                    |
| LINE ITEMS          |                      | Test                                     |                      |                    |
| ADMINISTRATION      |                      | Initial Invoice Created                  |                      |                    |
| HUMAN RESOURCE      |                      |                                          |                      |                    |
| Employees           |                      | 2 2021-09-27 Test Greenfield Vodacom     |                      |                    |
| Employee Type       |                      | View                                     |                      |                    |
| Employee Skill      |                      | Nissan Rosslvn                           |                      |                    |
| User Accounts       |                      | Test                                     |                      |                    |
| Employee Documents? |                      | TSS completed                            |                      |                    |
|                     |                      |                                          |                      |                    |
|                     |                      | 3 2021-08-22 Pretoria North temp Vodacom |                      |                    |
|                     |                      | View                                     |                      |                    |
|                     |                      | ada                                      |                      |                    |
|                     |                      | Sus<br>the dow                           |                      |                    |
| 3 5 1 / 1 1 N       | avidate and click    | the "Human Resource" drop d              | own menu (1) click   |                    |
| 5.5.14.1.1          | upos" button (2)     | the fidman resource drop d               |                      |                    |
|                     | ypes bullon (2)      |                                          |                      |                    |
| Gonvan C            | Construction         |                                          |                      | VINCENT YU LOG OUT |
| CONSTRUCTION        | Employee Types       |                                          | Search Employee Type |                    |
| CLIENT QUOTES       | 1                    |                                          |                      |                    |
| INVOICING           | Employee Type ID     | Employee Type Description                | +                    |                    |
| LINE ITEMS          | 2                    | Administrator                            | 1                    |                    |
| ADMINISTRATION      | 1                    | Director                                 |                      |                    |
| HUMAN RESOURCE      | 3/                   | Urattsperson<br>Employee Type Test       | :                    |                    |
| ТЕАМ                | 33                   | Financial Officer                        | :                    |                    |
| CLIENT              | 34                   | Health and Safety Officer                |                      |                    |
| SUPPLIERS           | 35                   | Operations Manager                       | :                    |                    |
| REPORTS             | 31                   | Quality Control Officer                  | 1                    |                    |
|                     | 36                   | Site Manager                             | :                    |                    |
|                     |                      |                                          |                      |                    |
|                     |                      | •                                        |                      |                    |
| 3.5.14.1.1 Th       | he system will loa   | id the Employee Type Home S              | creen. Thereafter, e | nter a             |
| word in the k       | (2) technickey (2) t | to find the unit type you are loc        | oking for.           |                    |

| Gran           | Gohvan Construction            |                                |                 | VINCENT YU | LOG OUT |
|----------------|--------------------------------|--------------------------------|-----------------|------------|---------|
| CONSTRUCTION   | Employee Types                 |                                | Test 2          |            |         |
| CLIENT QUOTES  |                                |                                |                 |            |         |
| INVOICING      | Employee Type ID               | Employee Type Description      | +               |            |         |
| LINE ITEMS     | 39                             | Employee Type Test             | 1               |            |         |
| ADMINISTRATION |                                |                                |                 |            |         |
| HUMAN RESOURC  |                                |                                |                 |            |         |
| TEAM           |                                |                                |                 |            |         |
| CLIENT         |                                |                                |                 |            |         |
| SUPPLIERS      |                                |                                |                 |            |         |
| REPORTS        |                                |                                |                 |            |         |
|                |                                |                                |                 |            |         |
|                |                                |                                |                 |            |         |
|                |                                |                                |                 |            |         |
|                |                                |                                |                 |            |         |
|                |                                |                                |                 |            |         |
|                |                                | •                              |                 |            |         |
|                |                                | •                              |                 |            |         |
| 3.5.14         | .1.3 Once you have found the   | e desired employee type record | d you can clear | the        |         |
| search         | h bar to return to the package | type home screen default viev  | ۷.              |            |         |

## 3.5.14.2 Search Employee Type Exercise

Search for employee type using the following details:

# 3.5.15 Edit Employee Type

| Description:                | This section will guide the user through the process of editing an existing employee type record. |
|-----------------------------|---------------------------------------------------------------------------------------------------|
| Expected Learning Outcomes: | To be able to edit an employee type.                                                              |
| Prerequisites:              | The user must have the required access to edit an employee type.                                  |
| Other Information:          | None                                                                                              |

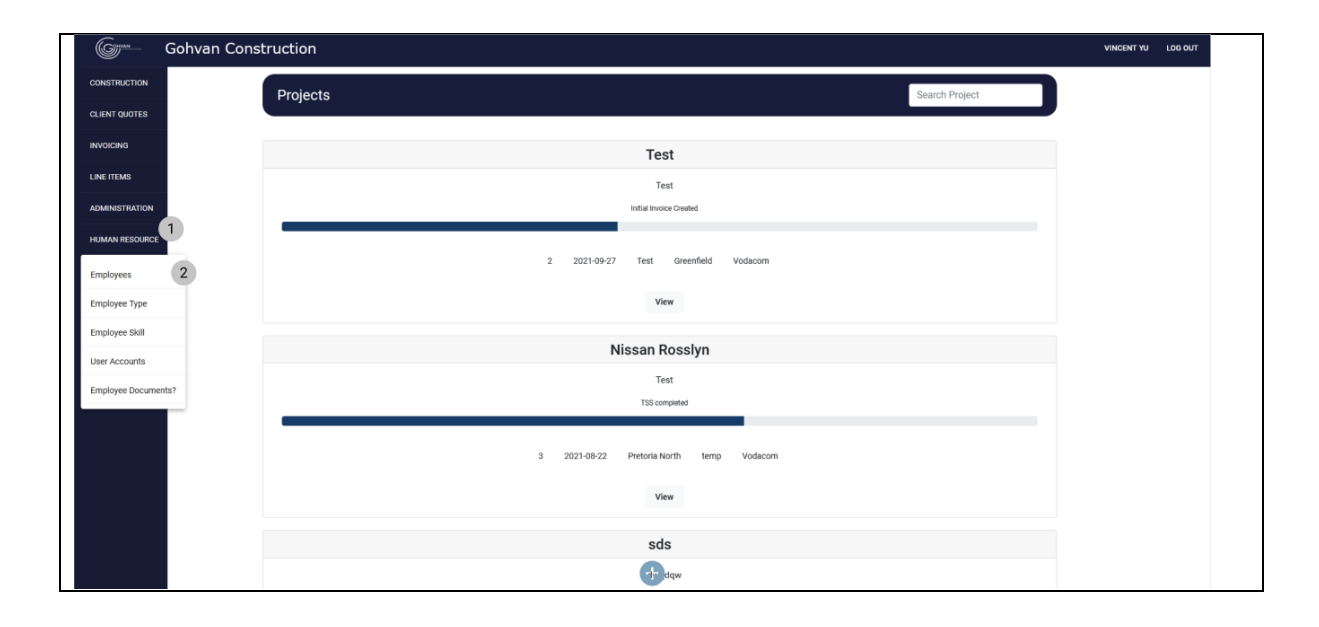

PARALINEAR \_\_\_\_\_

| Employee Types       Earth Employee Types         Improve Types       Improve Types         Improve Types       Improve Types                                                                                                    | Employee Types       Earch Employee Type         Image Type Employee       Image Type Employee         Image Type Employee       Image Type Employee         Image Type Employee Type Employee       Image Type Em          | Employee Types                                                                                                    |                                                                                                    | Search Employee Type                                                                                                    |
|----------------------------------------------------------------------------------------------------|----------------------------------------------------------------------------------------------------|----------------------------------------------------------------------------------------------------|----------------------------------------------------------------------------------------------------|----------------------------------------------------------------------------------------------------|
| Image: trapper type transment       Image: trapper type transment         Image: trapper type transment       Image: trapper type transment         Image: trapper type trapper trapper trapper trapper t                                                                                                    | Improve the province       Improve the province         Improve the province       Improve the province         Improve the province       Improve the prove         Improve the prov | Employee Type ID                                                                                                    |                                                                                                    |                                                                                                    |
| 2       Advancement       1         1       Descent       1         2       Descent       1         3       Descent       1         3       Descent                                                                                                    | 2       Advectation       #         1       Deschar       #         2       Deschar       #         3       Deschar       #         3       Deschar       #         4       Deschar       #         5       Deschar       #         6       Deschar       #         6       Deschar       #         6       Deschar                                                                                                    |                                                                                                    | Employee Type Description                                                                                                    | +                                                                                                    |
| 1       Deter       1         2       Depress Type Teil       1       0         3       Prescid offer       Depress Type Teil       1       0       Depress Type Teil       1       0       Depress Type Teil       1       0       Depress Type Teil       1       0       Depress Type Teil       1       0       Depress Type Teil       1       0       Depress Type Teil       1       0       Depress Type Teil       1       0       Depress Type Teil       1       0       Depress Type Teil       1       0       Depress Type Teil       1       0       Depress Type Teil       1       Descont       Descont                                                                                                    | 1       Decks       #       #       #       #       #       #       #       #       #       #       #       #       #       #       #       #       #       #       #       #       #       #       #       #       #       #       #       #       #       #       #       #       #       #       #       #       #       #       #       #       #       #       #       #       #       #       #       #       #       #       #       #       #       #       #       #       #       #       #       #       #       #       #       #       #       #       #       #       #       #       #       #       #       #       #       #       #       #       #       #       #       #       #       #       #       #       #       #       #       #       #       #       #       #       #       #       #       #       #       #       #       #       #       #       #       #       #       #       #       #       #       #       #       #       #       #       # <td>2</td> <td>Administrator</td> <td>1</td>                                                                                                    | 2                                                                                                    | Administrator                                                                                                    | 1                                                                                                    |
| 10       Delegenon       1         10       Delegenon       1         10       Delegenon       Delegenon         11       Delegenon       1         12       Delegenon       1         13       Delegenon       1         14       Hearth and Saling Officer       1         15       Operations Manager       1         16       Delegenon       1         17       Delegenon       1         18       Delegenon       1         20       Delegenon       1                                                                                                    | 3/       Delegenon       i       i                                                                                                    | 1                                                                                                    | Director                                                                                                    | 1                                                                                                    |
| 9       Exployer Type Test         9       Francial officer         9       Headh and Safety Officer         93       Operations Manager         10       Guidey Control Officer         11       Guidey Control Officer         12       Guidey Control Officer         13       Guidey Control Officer         14       Headh and Safety Officer         15       Guidey Control Officer         16       Bit Manager         17       Bit Manager         18       Exployer Type Manager         19       Exployer Type Manager         10       Bit Manager         11       Bit Manager         12       Bit Manager         13       Guidey Control Officer         14       Headh and Safety Officer         15       Bit Manager         16       Bit Manager         17       Bit Manager         18       Bit Manager         19       Exployer Type Manager         10       Bit Manager         11       Bit Manager         12       Bit Manager         13       Bit Manager         14       Bit Manager         15                                                                                                    | 9       Employee Type Test         10       Headth and Safely Officer         13       Guidely Officer         13       Guidely Officer         13       Guidely Officer         13       Guidely Officer         14       Headth and Safely Officer         15       Operations Manager         16       Site Manager         17       Guidely Officer         18       Site Manager         19       Site Manager         10       Site Manager         11       Site Manager         12       Advectority Type         13       Guidely Control Officer         14       Type Types         15       Site Manager         16       Type Types         17       Guide Type Types         18       Employee Type Manager         19       Employee Type Manager         10       Gueder         11       Gueder         12       Advectorier         13       Gueder         14       Employee         15       Gueder         16       Employee         17       Gueder         18                                                                                                    | 37                                                                                                    | Draftsperson                                                                                                    | :                                                                                                    |
| 3       Prevend offer       attractoryse Type         34       reach address offer       attractoryse Type         35       Operations Manager       1         36       Operations Manager       1         37       Operations Manager       1         38       Operations Manager       1         39       Bette Employee Type       1         30       State Manager       1         30       State Manager       1    avsigate and click the addition actions button (1), the click the "Edite per "button.  onstruction           Image: Type S       State Manager         Image: Type S       State Manager       1         Image: Type S       State Manager       1         Image: Type S       State Manager       1         Image: Type S       State Manager       1         Image: Type S       State Manager       1         Image: Type S       State Manager       1         Image: Type S       State Manager       1         Image: Type S       State Manager       1         Image: Type S       State Manager       1         Image: Type S       State Manager       1         Image: Type S       State Manager       <                                                                                                    | 3       Parcal officer         4       Heath and Safky Officer         3       Operations Manager         3       Operations Manager         3       Operations Manager         3       Operations Manager         3       Operations Manager         3       Operations Manager         3       Operations Manager         3       Operations Manager         3       Bit Manager         3       Bit Manager    Parcel Addition Actions button (1), the click the "Edit by Button." Soutton: Soutton:          Compose Type       Secret Employee Type         Imployee Type       Secret Employee Type         Imployee Type       Imployee Type         Imployee Type Manager       Imployee Type         Imployee Type Manager       Imployee Type                                                                                                    | 39                                                                                                    | Employee Type Test                                                                                                    | : (2)                                                                                                    |
| 34     reath and safety officer       35     Operations Manager       31     Outly Control Officer       30     Site Manager   avigate and click the addition actions button (1), the click the "Edit per button.  onstruction        Image: Site of the state of the state of                                                                                                    | Image: search registry     Detect registry     Detect registry       30     Operations Manager     1       31     Outling Control Officer     1       32     Ster Manager     1                                                                                                    | 33                                                                                                    | Financial Officer                                                                                                    | Edit Employee Type                                                                                                    |
| 3       Operations Manager       1         31       Quality Control officer       1         35       Site Manager       1         36       Site Manager       1         36       Site Manager       1         36       Site Manager       1         37       Control of Control of Con                                                                                                    | 3       Operations Manager       1         1       Outling Control Officer       1         20       site Manager       1         20       site Manager<                                                                                                    | 34                                                                                                    | Health and Safety Officer                                                                                                    | Delete Employee Type                                                                                                    |
| a duary duared under<br>3 ste Manager<br>3 ste Manager | a       camp context         3       site Marager         3       site Marager    avigate and click the addition actions button (1), the click the "Edit pe" button. construction          Construction             Employee Types       Search Employee Type         1       Drector         2       Administrator         1       Drector         2       Administrator         1       Drector         2       Administrator         3       Greater         4       Greater         5       Greater                                                                                                    | 35                                                                                                    | Operations Manager                                                                                                    |                                                                                                    |
| avigate and click the addition actions button (1), the click the "Edit<br>pe" button.<br>onstruction           Implying Type           Employee Type           Barcher Type           Imployee Type           Imployee Type Type           Imployee Type Type           Imployee Type Type                                                                                                    | Interview       Interview         Invigate and click the addition actions button (1), the click the "Edit pe" button.         Instruction         Improve Types         Improve Types         Search Employee Type         Improve Type         Improve Type                                                                                                    | 36                                                                                                    | Quality Control Officer                                                                                                    | :                                                                                                    |
| Employee Types     Search Employee Type       Employee Type ID     Employee Type Description     +       2     Administrator     #       3     Director     #       33     Financial     #       34     Healthan     2                                                                                                    | Employee Types     Search Employee Type       Imployee Type 0     Employee Type Beactgion     +       2     Administrator     #       1     Director     #       37     Drafts     1       39     Employee Type 0     #       33     Financia     #       34     Health     Imployee Type Test       35     Operator     #                                                                                                    |                                                                                                    | •                                                                                                    |                                                                                                    |
| Employee Type ID     Employee Type Description       2     Administrator       1     Director       37     Draft       9     Engloyee       33     Financial       34     Health on                                                                                                    | Employee Type Docurption       2     Administrator       1     Director       37     Draft 1       39     Employee Type Description       33     Financia       34     Healthen       35     Operation                                                                                                    | Navigate and clic<br>ype" button.<br><sup>Construction</sup>                                                                | €<br>k the addition actions button (                                                                                                    | 1), the click the "Edit /                                                                                                    |
| 2         Administrator         1           1         Director         1           37         Drafta         1           39         Employee         1           33         Financia         1           34         Health an         2                                                                                                    | 2     Administrator     1       1     Director     1       37     Dirafta     1       39     Employee     1       33     Financia     1       34     Health     Top Enclosion       35     Operator     1                                                                                                    | Navigate and clic<br>ype" button.<br>Construction<br>Employee Types                                                         | €<br>•k the addition actions button (                                                                                                    | 1), the click the "Edit /<br>Search Employee Type                                                                                                    |
| 1         Director         I           37         Draft 1         I           90         Employee<br>Type         I           33         Financia         I           34         Health n         2                                                                                                    | 1     Director     i       37     Drafts     i       39     Employee     i       33     Financia     i       34     Health     Imployee Type Test       35     Operation     i                                                                                                    | Navigate and clic<br>ype" button.<br>Construction<br>Employee Types<br>Employee Type D                                      | the addition actions button of the second second se                                                                                                    | (1), the click the "Edit A<br>Search Employee Type                                                                                                    |
| 37     Drafte 1     I       39     Employe     Edit Employee       33     Financial       34     Health an<br>Employee Type Text                                                                                                    | 37     Drafte 1       39     Employe       33     Financia       34     Health at 1       35     Operation                                                                                                    | Navigate and clic<br>ype" button.<br>Construction<br>Employee Types<br>2                                                    | the addition actions button of the second second s                                                                                                    | (1), the click the "Edit<br>Search Employee Type                                                                                                    |
| 39     Employee     #       33     Financial     If Employee Type Description     If       34     Health ar     Type Description     If       Type     If     If     If       Type     If     If     If                                                                                                    | 39     Engloye     Engloye     Financia       33     Financia     Financia     Edit Engloye Type Description     E       34     Heath ar     Type Description     E       35     Operation     E                                                                                                    | Navigate and clic<br>ype" button.<br>Construction<br>Employee Types<br>2<br>1                                               | the addition actions button                                                                                                    | (1), the click the "Edit /<br>Search Employee Type                                                                                                    |
| 33 Financia Edit Employee Type Description 1<br>34 Health at Type Description 2                                                                                                    | 33     Financia     Edit Engloyee Type Description     E       34     Health ar     Type Type Text     E       35     Operation     E                                                                                                    | Navigate and clic<br>ype" button.<br>Construction<br>Employee Types<br>Employee Type 8<br>2<br>1<br>37                      | the addition actions button                                                                                                    | (1), the click the "Edit<br>Search Employee Type<br>+<br>:<br>:<br>:                                                                                                    |
| Type Description Employee Type Test                                                                                                    | 35 Operation                                                                                                    | Navigate and clic<br>ype" button.<br>Construction<br>Employee Types<br>2<br>1<br>37<br>39                                   | Explores Type Description                                                                                                    | (1), the click the "Edit<br>Search Employee Type<br>+<br>:<br>:<br>:<br>:<br>:                                                                                                    |
| 35 Operation                                                                                                    |                                                                                                    | Navigate and clic<br>ype" button.<br>Construction<br>Employee Type D<br>2<br>1<br>1<br>27<br>39<br>33<br>39                 | Exployee Type Description Complexe Type Description Complexe Type Description Complexe Type Description Complexe Type Complexe Type Description Complexe Type Complexe Type Complexe Type Co                                                                                                    | (1), the click the "Edit<br>Search Employee Type                                                                                                    |
| Canada Edit                                                                                                    | 31 Quality Cancel Edit                                                                                                    | Navigate and clic<br>ype" button.<br>Construction<br>Employee Type D<br>2<br>1<br>37<br>39<br>33<br>34<br>35                | Explorer Type Description<br>Administrator<br>Director<br>Director<br>Engloyer Type Description<br>Call Employee<br>Type<br>Frances<br>Bergioyee Type Description<br>Call Employee<br>Type<br>Frances<br>Bergioyee Type Description<br>Call Employee<br>Type<br>Frances<br>Bergioyee Type Description<br>Call Employee<br>Type<br>Frances<br>Bergioyee Type Description<br>Call Employee<br>Type<br>Frances<br>Bergioyee Type Type Type Tescription<br>Call Employee Type Type Tescription<br>Call Employee Type Type Tescription<br>Call Employee Type Tescription<br>Call Employee Type Tescription                                                                                                    | (1), the click the "Edit of the second second secon |
| 31 Quality G Current Control Control                                                                                                    | 4 3                                                                                                    | Navigate and clic<br>ype" button.<br>Construction<br>Employee Types<br>2<br>1<br>2<br>1<br>39<br>33<br>34<br>35<br>31       | Explores Type Description<br>Explores Type Test Constrained<br>Explores Type Test Constrained<br>Exp                         | (1), the click the "Edit of<br>Search Employee Type<br>+<br>E<br>E<br>E<br>E<br>E<br>E<br>E<br>E<br>E<br>E<br>E<br>E<br>E<br>E<br>E<br>E<br>E<br>E                                                                                                    |
| 34 Health ar Type Description 2 :<br>Engloyee Type Teat                                                                                                    | Edit Engloyee Type Description       34     Type Description       35     Operation     2     ::                                                                                                    | Navigate and clic<br>ype" button.<br>Construction<br>Employee Types<br>Employee Type B                                      | the addition actions button of the second second s                                                                                                    | 1), the click the "E<br>Search Employee Type<br>+                                                                                                    |
| 34 Health at Type Description Employee Type Test                                                                                                    | 34     Health at<br>Employee Type Test     2     I       35     Operation     I                                                                                                    | vigate and clic<br>e" button.<br>struction<br>Employee Types<br>2<br>1<br>37<br>39                                          | the addition actions button of the addition actions button of                                                                                                    | 1), the click the "Ed<br>Search Employee Type<br>+<br>:<br>:<br>:<br>:<br>:<br>:                                                                                                    |
| 35 Operation .*                                                                                                    |                                                                                                    | evigate and clic<br>be" button.<br>postruction<br>Employee Types<br>1<br>2<br>1<br>37<br>39<br>33<br>34                     | Exercises Type Description                                                                                                    | (1), the click the "Edit<br>Search Employee Type<br>+<br>i<br>i<br>i<br>i<br>i<br>i<br>i<br>i<br>i                                                                                                    |
| 31 Quality G 4 3                                                                                                    |                                                                                                    | lavigate and clic<br>(pe" button.<br>Construction<br>Employee Types<br>2<br>1<br>2<br>1<br>37<br>39<br>33<br>34<br>35<br>31 | Exployer Type Description<br>Control Type Description<br>Control Type Type Description<br>Control Type Type Description<br>Control Type Type Description<br>Control Type Type Description<br>Control Type Type Description<br>Control Type Type Description<br>Control Type Type Description<br>Control Type Description<br>Control Type Type Description<br>Control Type Type Description<br>Control Type Description<br>Control Type Description | (1), the click the "Edit<br>Beach Employee Type<br>+<br>:<br>:<br>:<br>:<br>:<br>:<br>:<br>:<br>:<br>:<br>:<br>:<br>:<br>:<br>:<br>:<br>:<br>:                                                                                                    |

| Gohvan Con                                                                                                    | struction                                                                        |                                                                                                    | VINCENT YU LOG OUT      |
|----------------------------------------------------------------------------------------------------|----------------------------------------------------------------------------------|----------------------------------------------------------------------------------------------------|-------------------------|
| CONSTRUCTION                                                                                                    | Employee Types                                                                   |                                                                                                    | Search Employee Type    |
| CLIENT QUOTES                                                                                                    |                                                                                  |                                                                                                    |                         |
| INVOIDING                                                                                                    | Employee Type ID                                                                 | Employee Type Description                                                                                                    | +                       |
| LINE ITEMS                                                                                                    | 2                                                                                | Administrator                                                                                                    | i                       |
| ADMINISTRATION                                                                                                    | 1                                                                                | Director                                                                                                    |                         |
| HUMAN RESOURCE                                                                                                    | 37                                                                               | Employee                                                                                                    |                         |
| TEAM                                                                                                    | 33                                                                               | Financia Confirm                                                                                                    | -                       |
| CLIENT                                                                                                    | 34                                                                               | E Are you sure?                                                                                                    | 1                       |
| SUPPLIERS                                                                                                    | 35                                                                               | Operation 3 No Yes 2                                                                                                    | :                       |
| REPORTS                                                                                                    | 31                                                                               | Quality C Long                                                                                                    | :                       |
|                                                                                                    | 36                                                                               | Site Manager                                                                                                    | I                       |
|                                                                                                    |                                                                                  |                                                                                                    |                         |
|                                                                                                    |                                                                                  |                                                                                                    |                         |
|                                                                                                    |                                                                                  |                                                                                                    |                         |
|                                                                                                    |                                                                                  |                                                                                                    |                         |
|                                                                                                    |                                                                                  | 0                                                                                                    |                         |
| 2 5 4 5 4 4 Th                                                                                                    | a avetem will prompt                                                             | you for confirmation (1) for ad                                                                                                    | iting the employee type |
| 3.5.15.1.4 100                                                                                                    | e system will prompt                                                             | you for confirmation (1) for ea                                                                                                    | lung the employee type. |
|                                                                                                    |                                                                                  |                                                                                                    |                         |
| Give Gohvan Con                                                                                                    | istruction                                                                       |                                                                                                    | VINCENT YU LOG OUT      |
|                                                                                                    |                                                                                  |                                                                                                    |                         |
| CONSTRUCTION                                                                                                    | Employee Types                                                                   |                                                                                                    | Search Employee Type    |
|                                                                                                    | Employee Types                                                                   | Environe Tree Description                                                                                                    | Search Employee Type    |
| CONSTRUCTION<br>CLIENT QUOTES<br>INVOICING                                                                                                    | Employee Types                                                                   | Employee Type Description                                                                                                    | Search Employee Type    |
| CONSTRUCTION<br>CLEAT QUOTES<br>INVOICING<br>LINE ITEMS                                                                                                    | Employee Types<br>Employee Type ID<br>2                                          | Employee Type Description<br>Administrator<br>Director                                                                                                    | Search Employee Type    |
| CONSTRUCTION<br>CLENT QUOTES<br>INVOICING<br>LINE ITEMS<br>ADMINISTRATION<br>HUMAN RESOLUTIO                                                                        | Employee Types<br>Employee Type ID<br>2<br>1<br>37                               | Employee Type Description Administrator Director Draftsperson                                                                                                    | Search Employee Type    |
| CONSTRUCTION<br>CLIENT QUOTES<br>INVOICING<br>LINE ITEMS<br>ADMINISTRATION<br>HUMAN RESOURCE<br>TEMM                                                                | Employee Types<br>Interver Type ID<br>2<br>1<br>37<br>39                         | Employee Type Description Administrator Director Draftsperson                                                                                                    | Search Employee Type +  |
| CONSTRUCTION<br>CLIENT QUOTES<br>INVOICING<br>LINE ITEMS<br>ADMINISTRATION<br>HEAMAN RESOLUCE<br>TEAM                                                               | Employee Types<br>Employee Type ID<br>2<br>1<br>37<br>39<br>33                   | Employee Type Description Administrator Director Director Toraftsperson I velowee Trans Edit Text Succesfully edited.                                                                                                    | Search Employee Type    |
| CONSTRUCTION<br>CLIENT QUOTES<br>INVOICING<br>LINE ITEMS<br>ACMINISTRATION<br>HIMMAN RESOURCE<br>TEMM<br>CLIENT                                                     | Employee Types<br>Employee Type ID<br>2<br>1<br>37<br>39<br>33<br>34             | Employee Type Description Administrator Director Datasperson Undersperson Succesfully edited. 'Employee Type Edit Test' has been successfully edited.                                                                                                    | Search Employee Type    |
| CONSTRUCTION<br>CLENT QUOTES<br>INVOICING<br>LINE ITEMS<br>ADMINISTRATION<br>HUMANN RESOLUTIO<br>TEAM<br>CLENT<br>SUPPLERS                                          | Employee Types<br>Employee Type ID<br>2<br>1<br>37<br>39<br>33<br>34<br>35       | Employee Type Description Administrator Director Draftsperson Underse Two Edit Tract Succesfully edited. "Employee Type Edit Test" has been successfully edited. Underse Type Edit Test" has been successfully edited. Underse Type Edit Test" has been successfully edited.                                                                                                    | Search Employee Type    |
| CONSTRUCTION<br>CLIENT CLIOTES<br>INVOICING<br>LINE ITEMS<br>ACMINISTRATION<br>HUMANN RESOURCE<br>TEAM<br>CLIENT<br>SUPPLIERS                                       | Employee Types<br>transver Type ID<br>2<br>1<br>37<br>39<br>33<br>34<br>35<br>31 | Employee Type Decorption Administrator Director Director Unaftsperson Unaftsperson Unaftsperson Concestfully edited. Unaftsperson Unaftsperson Unaft                                                                                                    | Search Employee Type    |
| CONSTRUCTION<br>CLIENT CLIOTES<br>INVOICING<br>LINE ITEMS<br>ADMINISTRATION<br>HUMAN RESOURCE<br>TEAM<br>CLIENT<br>SLIPPLERS<br>REPORTS                             | Employee Types  transver Type ID  2  3  3  3  4  3  3  3  4  3  3  3  3  3       | Employee Type Description<br>Administrator<br>Director<br>Director<br>Dire | Search Employee Type    |
| CONSTRUCTION<br>CLIENT OLICIES<br>INVOICING<br>LINE ITEMS<br>ADMINISTRATION<br>HUMAN RESOURCE<br>CLIENT<br>SUPPLIERS<br>REPORTS                                     | Employee Types  Imployee Types  2  1  3  3  3  4  3  3  3  3  3  3  3  3  3      | Envolven Type Description Administrator Director Dartsperson Informer Tane Erit Tret Succesfully edited. Tringicyce Type Edit Tret/ has been successfully edited. Conting Contor Conting Contor Officer Ster Manager                                                                                                    | Search Employee Type    |
| CONSTRUCTION<br>CLIENT QUOTES<br>NVOICING<br>LINE ITEMS<br>ADMINISTRATION<br>HUMMIN RESOLUCE<br>CLIENT<br>CLIENT<br>SUPPLIERS<br>REPORTS                            | Employee Types  Truetoyee Type ID  2  1  37  39  33  34  35  31  36              | Emergence Type Description<br>Administrator<br>Director<br>Director<br>Director<br>Director<br>Director<br>Director<br>Director<br>Director<br>Control Police<br>Control Police<br>Con                                                                                                    | Eearch Employee Type    |
| CONSTRUCTION<br>CLEART CALOFTES<br>INVOICING<br>LINE ITEMES<br>ALMANISTRATION<br>HUMANI RESOLUCE<br>TEAM<br>CLEART<br>SUPPLIERS<br>REPORTS                          | Employee Types                                                                   | Employee Type Description Administrator Derector Defetsperson U Succesfully edited. "Employee Type Edit Test" has been successfully edited. Conting Control Control Co                                                                                                    | Eearch Employee Type    |
| CONSTRUCTION<br>CLIENT CLIGTES<br>INVOICING<br>LINE ITEMS<br>ADMINISTRATION<br>HUMAN RESOLUTION<br>CLIENT<br>CLIENT<br>SUPPLIENS<br>REPORTS                         | Employee Types                                                                   | Employee Type Beorgition Administrator Director Director Succesfully edited. Temployee Type Edit Test has been successfully edited. Temployee Type Edit Test has been successful                                                                                                    | Eearch Employee Type    |
| CONSTRUCTION<br>CLEART CLUOTES<br>INVOICING<br>LINE ITEMS<br>ADMINETRATION<br>HUMAN RESOLUCE<br>TEAM<br>CLEART<br>REPORTS                                           | Employee Types                                                                   | transver Type Description<br>Administrator<br>Detector<br>Instrupterson<br>Instructed Tract<br>Successfully edited.<br>Unstructed Tract has been successfully edited.<br>Unstructed Tract has been successfully edited.<br>Unstructed Tract Tracts and Unstructed Tracts and Unstructed Tracts a                                                                                                    | Exarch Employee Type    |
| CONSTRUCTION<br>CLENT CUOTES<br>WYOICHOS<br>LINE ITEMS<br>ADMINISTRATION<br>HEJMAN RESOLUCE<br>LEAT<br>SUPPLERS<br>RUPORTS<br>3.5.15.15.15.15.16                    | Employee Types                                                                   | Structure Type Description<br>Administrator<br>Desctor<br>Define<br>Succesfully edited.<br>Tripetyree Type Edit Test<br>Succesfully edited.<br>Tripetyree Type Edit Test has been successfully edited.<br>Tripetyree Type Edit Test has been successfully edited.<br>Tripetyree Type Edit                                                                                                    | Earch Employee Type     |
| CONSTRUCTION<br>CLEARY COLORES<br>WYOICHOO<br>LINE ITEASS<br>ADMINISTRATION<br>HAMANI RESOLUCE<br>CLEAR<br>SUPPLERS<br>REPORTS<br>3.5.1.5.1.5 They<br>they Employue | Employee Types                                                                   | Administrator<br>Detector<br>Detector<br>Succesfully edited.<br>"Engloyee Type Edit Teat"<br>Succesfully edited.<br>"Engloyee Type Edit Teat" has been successfully edited.<br>"Engloyee Type Edit Teat" has been successfully edited.<br>Statement of the Edit Teat" has been successfully edited.<br>Statement of the Edit Teat" has been successfully edited.<br>Statement of teat teat has been successfully edited.<br>Statement of teat teat has been successfully edited.<br>Statement of teat teat has been successfully edited.<br>Statement of teat teat has been successfully edited.<br>Statement of teat teat has been successfully edited.<br>Statement of teat teat has been successfully edited.<br>Statement of teat teat has been successfully edited.<br>Statement of teat teat has been successfully edited.<br>Statement of teat teat has been successfully edited.<br>Statement of teat has been successfully edited.<br>Statement of teat has been successfully edited.<br>Statement of teat has been successfully edited.<br>Statement of teat has been successfully edited.<br>Statement of teat has been successfully edited.<br>Statement of teat has been successfully edited.<br>Statement of teat has been successfully edited.<br>Statement of teat has been succesfully edited.<br>Stateme                                                                                                    | Ceach Employee Type     |

## 3.5.15.2 Edit Employee Type Exercise

Edit the employee type "Employee Type Test" using the following updated details:

|                              | Original           | Update               |
|------------------------------|--------------------|----------------------|
| Employee Type<br>Description | Employee Type Test | Employee Type Edited |

PARALINEAR

# 3.5.16 Delete Employee Type

| Description:                | This section will guide the user through the process of deleting an existing employee type record. |
|-----------------------------|----------------------------------------------------------------------------------------------------|
| Expected Learning Outcomes: | To be able to delete an employee type.                                                             |
| Prerequisites:              | The user must have the required access to delete an employee type.                                 |
| Other Information:          | None                                                                                               |

| Gree Gohvan Con                                                                      | struction        |                                         |                        | VINCENT YU LOG OUT |  |  |
|--------------------------------------------------------------------------------------|------------------|-----------------------------------------|------------------------|--------------------|--|--|
| CONSTRUCTION                                                                         | Projects         |                                         | Search Project         |                    |  |  |
| CLIENT QUOTES                                                                        |                  |                                         |                        |                    |  |  |
| INVOICING                                                                            |                  | Test                                    |                        |                    |  |  |
| LINE ITEMS                                                                           |                  | Test                                    |                        |                    |  |  |
| ADMINISTRATION                                                                       |                  | Initial Invoice Created                 |                        |                    |  |  |
| HUMAN RESOURCE                                                                       |                  |                                         |                        |                    |  |  |
| Employees                                                                            |                  | 2 2021-09-27 Test Greenfield Vodacom    |                        |                    |  |  |
| Employee Type 2                                                                      |                  | View                                    |                        |                    |  |  |
| Employee Skill                                                                       |                  | Nissan Rosslvn                          |                        |                    |  |  |
| User Accounts                                                                        |                  | Test                                    |                        |                    |  |  |
| Employee Documents?                                                                  |                  | TSS completed                           |                        |                    |  |  |
|                                                                                      |                  |                                         |                        |                    |  |  |
|                                                                                      |                  | 3 2021-08-22 Pretoria North temp Vodaco | m                      |                    |  |  |
|                                                                                      |                  | View                                    |                        |                    |  |  |
|                                                                                      |                  | ede                                     |                        |                    |  |  |
|                                                                                      |                  | sus<br>the daw                          |                        |                    |  |  |
| 3 5 16 1 1 Nav                                                                       | vinate and click | the "Human Resource" dr                 | op down menu (1) click | "employee          |  |  |
| types" hutton (                                                                      | (2)              |                                         |                        | employee           |  |  |
| Girm Gohvan Con                                                                      | struction        |                                         |                        | VINCENT YU LOG OUT |  |  |
|                                                                                      |                  |                                         |                        |                    |  |  |
| CLIENT QUOTES                                                                        | Employee Types   |                                         | Search Employee Type   |                    |  |  |
| INVOICING                                                                            | Employee Type ID | Employee Type Description               | +                      |                    |  |  |
| LINE ITEMS                                                                           | 2                | Administrator                           | 1                      |                    |  |  |
| ADMINISTRATION                                                                       | 1                | Director                                | 1                      |                    |  |  |
| HUMAN RESOURCE                                                                       | 37               | Draftsperson                            | :                      |                    |  |  |
| ТЕЛМ                                                                                 | 39               | Employee Type Edit Test                 | : •                    |                    |  |  |
| CLIENT                                                                               | 33               | Financial Officer                       | Edit Employee Type     |                    |  |  |
| SUPPLIERS                                                                            | 34               | Health and Safety Officer               | Delete Employee Type   |                    |  |  |
| REPORTS                                                                              | 35               | Operations Manager                      | : 4                    |                    |  |  |
|                                                                                      | 31               | Quality Control Officer                 |                        |                    |  |  |
|                                                                                      | 30               | Site Manager                            | :                      |                    |  |  |
|                                                                                      |                  |                                         |                        |                    |  |  |
|                                                                                      |                  |                                         |                        |                    |  |  |
|                                                                                      |                  |                                         |                        |                    |  |  |
|                                                                                      |                  |                                         |                        |                    |  |  |
|                                                                                      |                  |                                         |                        |                    |  |  |
| 3.5.16.1.2 Navigate and click the addition actions button (1), the click the "Delete |                  |                                         |                        |                    |  |  |
| employee type" button (2).                                                           |                  |                                         |                        |                    |  |  |

Team 7
| Gran           | Gohvan Cons | struction        |                                                          |                         | VINCENT YU LOG OUT |
|----------------|-------------|------------------|----------------------------------------------------------|-------------------------|--------------------|
| CONSTRUCTION   |             | Employee Types   |                                                          | Search Employee Type    |                    |
| CLIENT QUOTES  |             | Employee Types   |                                                          | content entproject ()po |                    |
| INVOICING      |             | Employee Type ID | Employee Type Description                                | +                       |                    |
| LINE ITEMS     |             | 2                | Administrator                                            | i i                     |                    |
| ADMINISTRATION |             | 1                | Director                                                 | 1                       |                    |
| HUMAN RESOURCE |             | 37               | Draftsperson                                             | i.                      |                    |
| ТЕАМ           |             | 39               | Employee T 1 th Test                                     | i .                     |                    |
| CLIENT         |             | 33               | Financial Offic Confirm                                  | 1                       |                    |
| SUPPLIERS      |             | 34               | Health and Sa                                            | ÷                       |                    |
| REPORTS        |             | 35               | Operations Mt 3 No Yes 2                                 | 1                       |                    |
|                |             | 31               | Quality Control Omder                                    | 1                       |                    |
|                |             | 36               | Site Manager                                             | 1                       |                    |
|                |             |                  |                                                          |                         |                    |
|                |             |                  |                                                          |                         |                    |
|                |             |                  |                                                          |                         |                    |
|                |             |                  |                                                          |                         |                    |
|                |             |                  | θ                                                        |                         |                    |
|                |             |                  | •                                                        | · · · · · ·             |                    |
| 3.5.16         | .1.3 The    | e system will j  | prompt you for confirmation (1) fo                       | r deleting the empl     | oyee type.         |
| Click t        | he "Yes'    | " button (2) to  | o continue.                                              |                         |                    |
| Grun           | Gohvan Con  | struction        |                                                          |                         | VINCENT YU LOG OUT |
| CONSTRUCTION   |             | Employee Types   |                                                          | Search Employee Type    |                    |
| CLIENT QUOTES  |             |                  |                                                          |                         |                    |
| INVOICING      |             | Employee Type ID | Employee Type Description                                | +                       |                    |
| LINE ITEMS     |             | 2                | Administrator                                            | 1                       |                    |
| ADMINISTRATION |             | 1                | Director                                                 | 1                       |                    |
| HUMAN RESOURCE |             | 37               | Draftsperson                                             | 1                       |                    |
| TEAM           |             | 33               | 1 Januar Officer                                         | 1                       |                    |
| CLIENT         |             | 34               | Succesfully deleted.                                     | 1                       |                    |
| SUPPLIERS      |             | 35               | "Employee Type Edit Test" has been successfully deleted. | :                       |                    |
| REPORTS        |             | 31               | Continue                                                 | 1                       |                    |
|                |             | 36               | Site Manager                                             | 1                       |                    |
|                |             |                  |                                                          |                         |                    |
|                |             |                  |                                                          |                         |                    |
|                |             |                  |                                                          |                         |                    |
|                |             |                  |                                                          |                         |                    |
|                |             |                  |                                                          |                         |                    |
|                |             |                  |                                                          |                         |                    |
|                |             |                  | <b>U</b>                                                 |                         |                    |
| 3.5.16         | .1.4 The    | e system will o  | display a Success Dialog (1), sho                        | wing the successfu      | I deleting         |
| of the         | employe     | e Type. Clicl    | k "Continue" Button (2) to close th                      | ne Success Dialog.      |                    |

## 3.5.16.2 Delete Employee Type Exercise

Delete the employee type "Employee Type Edited":

| Employee Type | Employee Type Edited |
|---------------|----------------------|
| Description   |                      |

# 3.5.17 Create Employee Skill

| Description:                | This section will guide the user through the process of creating a new employee skill. |
|-----------------------------|----------------------------------------------------------------------------------------|
| Expected Learning Outcomes: | To be able to create employee skills.                                                  |

PARALINEAR

| Prerequisites:     | The user must have the required access to adding employee skills. |
|--------------------|-------------------------------------------------------------------|
| Other Information: | None                                                              |

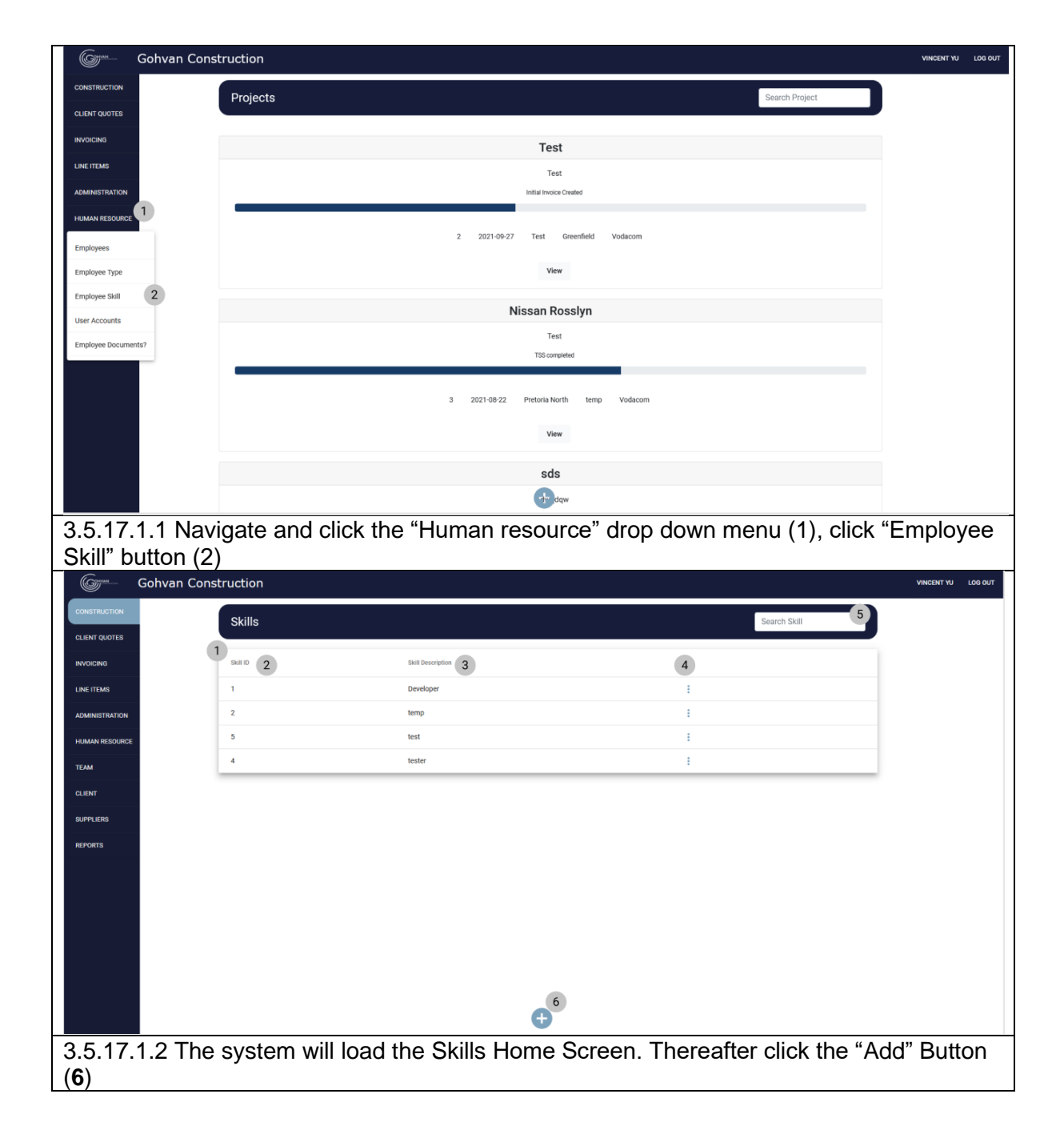

|                                                                                                    | istruction                         |                                                                                                    |                       | VINCENT YU LOG OUT |
|----------------------------------------------------------------------------------------------------|------------------------------------|----------------------------------------------------------------------------------------------------|-----------------------|--------------------|
| CONSTRUCTION                                                                                                    | Skills                             |                                                                                                    | Search Skill          |                    |
| CLIENT QUOTES                                                                                                    |                                    |                                                                                                    |                       |                    |
| INVOICING                                                                                                    | Skill ID                           | Skill Description                                                                                                    | +                     |                    |
| LINE ITEMS                                                                                                    | 1                                  | Developer                                                                                                    | 1                     |                    |
| ADMINISTRATION                                                                                                    | 2<br>6                             | temp                                                                                                    |                       |                    |
| HUMAN RESOURCE                                                                                                    | 4                                  | tester Create Employee                                                                                                    | 1                     |                    |
| TEAM                                                                                                    |                                    | Skill                                                                                                    |                       | 1                  |
| CLIENT                                                                                                    |                                    | What is the Skills description                                                                                                    |                       |                    |
| SUPPLIERS                                                                                                    |                                    | Skil Description                                                                                                    |                       |                    |
| REPORTS                                                                                                    |                                    | Cancel Create                                                                                                    |                       |                    |
|                                                                                                    |                                    |                                                                                                    |                       |                    |
|                                                                                                    |                                    |                                                                                                    |                       |                    |
|                                                                                                    |                                    |                                                                                                    |                       |                    |
|                                                                                                    |                                    |                                                                                                    |                       |                    |
|                                                                                                    |                                    |                                                                                                    |                       |                    |
|                                                                                                    |                                    | Đ                                                                                                    |                       |                    |
| 351713Th                                                                                                    | system will load                   | the "Create employee skill                                                                                                    | " Dialog (1) Thereaf  | ter enter the      |
| following Skill                                                                                                    | Description (2) (                  | The Create employee skill                                                                                                    | Dialog (1). Therean   |                    |
|                                                                                                    |                                    |                                                                                                    |                       |                    |
|                                                                                                    | struction                          | blice complete click the Cl                                                                                                    | eale Bullon (3).      | VINCENT YU LOG OUT |
| Green Gohvan Con                                                                                                    |                                    |                                                                                                    |                       | VINCENT YU LOG OUT |
| CONSTRUCTION<br>CONSTRUCTION<br>CILENT OUDTES                                                                                                    |                                    |                                                                                                    | seech Skill           | VINCENT YU LOG OUT |
| CONTOWNING. SKII                                                                                                    | Skills                             |                                                                                                    | eate Button (3).      | VINCENT YU LOG OUT |
| CONTOUNING. SKII                                                                                                    | Skills                             |                                                                                                    | search Skill          | VINCENT VU LOG OUT |
| CONTOUNING. SKII                                                                                                    | Skills                             | all beorgeon<br>breeksper                                                                                                    | search Skill          | VINCENT YU LOG OUT |
| CONTOURING: SKII                                                                                                    | Skills                             | all Developer<br>Verip<br>test                                                                                                    | search Skill          | VINCENT YU LOG OUT |
| CONSTRUCTION<br>CONSTRUCTION<br>CLEART GLIOTES<br>INVOICING<br>LINE ITEASE<br>ADMINISTRATION<br>FEMANA RESOLUCE<br>TEAM                                                                                                    | Skills                             | Ball Developer<br>temp<br>test<br>Vester<br>1 "ate: Employee                                                                                                    | Search Sail           | VINCENT YU LOG OUT |
| CALENT<br>CLEAT                                                                                                    | Skills Skills A                    | Ball December<br>Developer<br>test<br>test<br>Confirm                                                                                                    | search Sall           | VINCENT YU LOG OUT |
| CONSTRUCTION Conversion Conversion Conversio                                                                                                    | Skills                             | autobeoglos                                                                                                    | search Skill          | VINCENT YU LOG OUT |
| CONTOUNING. SKII<br>CONTOUNING. SKII<br>CONTRACTOR<br>CLEAT CLOTE<br>REVORTING<br>CLEAT CLOTE<br>REVORTING<br>CLEAT<br>CLEAT<br>CLEAT<br>CLEAT<br>CLEAT<br>CLEAT<br>CLEAT                                                                                                    | Skills                             | Shill Developer<br>Nerrop<br>Kest<br>tester<br>Confirm<br>Are you sure?<br>3 <u>10 Yest</u> 2                                                                                                    | search Skill          | VINCENT YU LOG OUT |
| CONSTRUCTION CONCOUNTS CONVENTION CONCOUNTS CONVENTION CONSTRUCTION CURSTICUTES CONVENTION CONSTRUCTION CONSTRUCTUON CONSTRUCTUON CONSTRUCTUON CONST                                                                                                    | Skills                             | Balt Development       Balt Development       Rester       Inster       Inster                                                                                                    | Search Skill          | VINCINI YU LOG OUT |
| CONSTRUCTION CONCOUNT OF CONSTRUCTION<br>CONSTRUCTION<br>CLENT CLIENT<br>INVOICING<br>LIENT CLENT<br>CLENT<br>CLENT<br>LENA<br>REPORTS                                                                                                    | Skills                             | Salt Devergence<br>Balt Devergence<br>temp<br>Kest<br>Vester<br>Vester                                                                                                    | Search Skill          | VINCENT YU LOG OUT |
| CLENT CLUTTERS<br>CLENT CLUTTERS<br>AVVIICHNO<br>CLENT CLUTTERS<br>AVVIICHNO<br>CLENT<br>CLENT<br>CLENT<br>CLENT<br>CLENT<br>CLENT                                                                                                    | struction<br>Skills<br>Skills<br>4 | Bit Devergeon<br>Developer<br>tens<br>test<br>test<br>test<br>test<br>test<br>test<br>test                                                                                                    |                       | VINCINI YU LOG OUT |
| Control Control Contro                                                                                                    | struction<br>Skills<br>Skills<br>4 | Bill December<br>Developer<br>test<br>test<br>test<br>United Employee<br>United Employee<br>United Employ                                                                                                    | search Sall           | VINCENT YU LOG OUT |
| CONTROLLERS CONTROLLERS CONTRO                                                                                                    | struction<br>Skills<br>2<br>5<br>4 | Still Decenţion       Bitil Decenţion       Decenţion       test       Eest       Unimer (Confirm)       State:                                                                                                    | Search Skill          | VINCINI YU LOG OUT |
| CONTRACTOR<br>CONTRACTOR<br>CLEATENCE<br>CLEATENCE<br>CLEA                                                                                                    | struction<br>Skills<br>2<br>5<br>4 | Bit Developer<br>Rest<br>Kester<br>Uest<br>Uest<br>U | Search Skill          | VINCINI YU LOG OUT |
| Construction<br>Construction<br>CLENT GOUTES<br>UNVOICES<br>CLENT GOUTES<br>CLENT GOUTES<br>CLENT RESOLUCE<br>CLENT<br>CLENT<br>C | skills<br>Skills<br>5<br>4         | Sat Devergeor<br>Bat Devergeor<br>Rest<br>Useder<br>Useder<br>Us                                                                                                    | Search Skill          | VINCENT YU LOG OUT |
| CLEAT CLEAT                                                                                                    | struction<br>Skills                | Bit Developer<br>Bit Developer<br>Bit the second of the second of the second                                                                                                    | * 'Yes' button (2) to | VINCENT YU LOG OUT |

| Gran           | Gohvan Construction        |                                                                                                    |                          | VINCENT YU LOC | G OUT  |
|----------------|----------------------------|----------------------------------------------------------------------------------------------------|--------------------------|----------------|--------|
| CONSTRUCTION   | Skills                     |                                                                                                    | Search Skill             |                |        |
| CLIENT QUOTES  |                            |                                                                                                    |                          |                |        |
| INVOICING      | Skill ID S                 | # Description                                                                                                   | +                        |                |        |
| LINE ITEMS     | 1 0                        | eveloper                                                                                                    | 1                        |                |        |
| ADMINISTRATION | 6 S                        | oll Create Test                                                                                                 | 1                        |                |        |
| HUMAN RESOURCE | 2 1                        | mp                                                                                                    | 1                        |                |        |
| TEAM           | 5 tr                       | st 1                                                                                                    | I                        |                |        |
| CLIENT         | 4 10                       | ster Succesfully created.                                                                                       | 1                        |                |        |
| SUPPLIERS      |                            | one or an or an or an or an or an or an or an or an or an or an or an or an or an or an or an or an or an or an |                          |                |        |
| REPORTS        |                            | Continue 2                                                                                                    |                          |                |        |
|                |                            |                                                                                                    |                          |                |        |
|                |                            |                                                                                                    |                          |                |        |
|                |                            |                                                                                                    |                          |                |        |
|                |                            |                                                                                                    |                          |                |        |
|                |                            |                                                                                                    |                          |                |        |
|                |                            |                                                                                                    |                          |                |        |
|                |                            | •                                                                                                    |                          |                |        |
| 3.5.17         | 1.5 The system will displa | v a Success Dialog (1)                                                                                          | ), showing the successfu | l creatior     | ٦<br>١ |
| of the         | employee skill Click "Con  | tinue" Button (2) to clos                                                                                       | se the Success Dialog    |                |        |

3.5.17.2 Create Employee Skill Exercise

Create a new employee skill using the following details:

| Employee Skill Description | Test Employee Skill |
|----------------------------|---------------------|
|----------------------------|---------------------|

## 3.5.18 Search Employee Skill

| Description:                | This section will guide the user through the process of creating a searching for an employee skill. |
|-----------------------------|----------------------------------------------------------------------------------------------------|
| Expected Learning Outcomes: | To be able to search for employee skills.                                                           |
| Prerequisites:              | The user must have the required access to searching for employee skills.                            |
| Other Information:          | None                                                                                                |

|                                                                                                    | Instruction                                                                                                    |                             | VINCENT TO LOG OUT |
|----------------------------------------------------------------------------------------------------|----------------------------------------------------------------------------------------------------|-----------------------------|--------------------|
| CONSTRUCTION                                                                                                    | Projects                                                                                                    | Se                          | arch Project       |
| CLIENT QUOTES                                                                                                    |                                                                                                    |                             |                    |
| INVOICING                                                                                                    |                                                                                                    | Test                        |                    |
| LINE ITEMS                                                                                                    |                                                                                                    | Test                        |                    |
| ADMINISTRATION                                                                                                    |                                                                                                    | Initial Invoice Created     |                    |
|                                                                                                    |                                                                                                    |                             |                    |
| Employees                                                                                                    | 2 2021-09-27                                                                                                    | Test Greenheld Vodacom      |                    |
| Employee Type                                                                                                    |                                                                                                    | View                        |                    |
| Employee Skill                                                                                                    | N                                                                                                    | issan Rossivn               |                    |
| User Accounts                                                                                                    |                                                                                                    | Test                        |                    |
| Employee Documents?                                                                                                    |                                                                                                    | TSS completed               |                    |
|                                                                                                    |                                                                                                    |                             |                    |
|                                                                                                    | 3 2021-08-22                                                                                                    | Pretoria North temp Vodacom |                    |
|                                                                                                    |                                                                                                    | View                        |                    |
|                                                                                                    |                                                                                                    |                             |                    |
|                                                                                                    |                                                                                                    | sds                         |                    |
|                                                                                                    |                                                                                                    | d ddw                       |                    |
| 3.5.18.1.1 Na                                                                                                    | ivigate and click the "Human F                                                                                                    | Resource" drop down mei     | nu (1), click      |
| <u>"Employee S</u>                                                                                                    | kill" button (2)                                                                                                    |                             |                    |
| Gon Gohvan Co                                                                                                    | nstruction                                                                                                    |                             | VINCENT YU LOG OUT |
| CONSTRUCTION                                                                                                    | Skills                                                                                                    | Sear                        | ch Skill           |
| CLIENT QUOTES                                                                                                    | 1                                                                                                    |                             |                    |
|                                                                                                    |                                                                                                    | +                           |                    |
| INVOICING                                                                                                    | Skill ID Skill Description                                                                                                    | т                           |                    |
| INVOICING<br>LINE ITEMS                                                                                                | Skill Description           1         Developer                                                                                        | 1                           |                    |
| INVOICING<br>LINE ITEMS<br>ADMINISTRATION                                                                              | Skill D         Skill Description           1         Developer           6         Skill Create Test                                  | :                           |                    |
| INVOICING<br>LINE ITEMS<br>ADMINISTRATION<br>HUMAIN RESOURCE                                                           | Skill D     Skill Description       1     Developer       6     Skill Create Test       2     temp                                     | :<br>:<br>:                 |                    |
| INVOICING<br>LINE ITEMS<br>ADMINISTRATION<br>HAJMAN RESOURCE<br>TEAM                                                   | Ball D     Ball Description       1     Developer       6     Skill Create Test       2     temp       5     test                      |                             |                    |
| INVOICING<br>LINE ITEMS<br>ADMINISTRATION<br>HUMAN RESOURCE<br>TEAM<br>CLIENT                                          | Skill D     Skill Description       1     Developer       6     Skill Create Test       2     temp       5     test       4     tester |                             |                    |
| INVOICING<br>LINE ITEMS<br>ADMINISTRATION<br>HUMAN RESOURCE<br>TEAM<br>CLIENT<br>SUPPLIERS                             | Sail D     Sail Description       1     Developer       6     Sail Create Test       2     temp       5     test       4     tester    |                             |                    |
| INVOICING<br>LINE ITEMS<br>ADMINISTRATION<br>HUMAN RESOURCE<br>CLIENT<br>SUPPLIERS<br>REPORTS                          | Skill D     Skill Description       1     Developer       6     Skill Create Test       2     temp       5     test       4     tester |                             |                    |
| INVOICING<br>LINE ITEMS<br>ADMINISTRATION<br>HRIMAN RESOLUCE<br>TEMM<br>CLIENT<br>REPORTS                              | Ball D     Ball Description       1     Developer       6     Skill Create Test       2     temp       5     test       4     tester   |                             |                    |
| INVOICING<br>LINETTEMS<br>ADMINISTRATION<br>HAUMAN RESOURCE<br>TEAM<br>CLIENT<br>SUPPLIERS<br>REPORTS                  | Ball D     Ball Description       1     Developer       6     Skill Create Test       2     temp       5     test       4     tester   |                             |                    |
| INVOICING<br>LINETTEMS<br>ADMINISTRATION<br>HUMAN RESOURCE<br>TEAM<br>CLIENT<br>RUPPLERS<br>REPORTS                    | Ball D     Ball Description       1     Developer       6     Skill Create Test       2     temp       5     test       4     tester   |                             |                    |
| INVOICING<br>LINE ITEMS<br>ADMINISTRATION<br>HUMAN RESOURCE<br>CLIENT<br>CLIENT<br>REPORTS                             | Ball D     Ball Description       1     Developer       6     Skill Create Test       2     temp       5     test       4     tester   |                             |                    |
| INVOICING<br>LINE ITEMS<br>ADMINISTRATION<br>HUMAN RESOURCE<br>CLIENT<br>SUPPLERS<br>REPORTS                           | Ball D     Ball Description       1     Developer       6     Skill Create Test       2     temp       5     test       4     tester   |                             |                    |
| INVOICING<br>LINE ITEMS<br>ADMINISTRATION<br>HUMAIN RESOLUCE<br>CLIENT<br>SUPPLIERS<br>REPORTS                         | Ball D     Ball Description       1     Developer       6     Skill Create Test       2     temp       5     test       4     tester   |                             |                    |
| INVOICING<br>LINE ITEMS<br>ADMINISTRATION<br>HAJMAIN RESOLICE<br>TEAM<br>CLIENT<br>RUPPLIERS<br>REPORTS                | Ball D     Ball Decrypton       1     Developer       6     Skill Create Test       2     temp       5     test       4     tester     |                             |                    |
| Invoicing<br>Line fitens<br>Administration<br>Human pescurce<br>Team<br>Clent<br>Suppliers<br>Reports<br>3.5.18.1.2 Th | e system will load the Employ                                                                                                    | ee Type Home Screen. T      | hereafter, enter a |

Team 7

| Grun           | Gohvan Cons | struction    |                   |               |                 |                | VINCENT YU | LOG OUT |
|----------------|-------------|--------------|-------------------|---------------|-----------------|----------------|------------|---------|
| CONSTRUCTION   |             | Skills       |                   |               |                 | Creat 2        |            |         |
| CLIENT QUOTES  |             | 1            |                   |               |                 |                |            |         |
| INVOICING      |             | Skill ID     | Skill Description |               | +               |                |            |         |
| LINE ITEMS     |             | 6            | Skill Create Test |               | ÷               |                |            |         |
| ADMINISTRATION |             |              |                   |               |                 |                |            |         |
| HUMAN RESOURCE |             |              |                   |               |                 |                |            |         |
| ТЕАМ           |             |              |                   |               |                 |                |            |         |
| CLIENT         |             |              |                   |               |                 |                |            |         |
| SUPPLIERS      |             |              |                   |               |                 |                |            |         |
| REPORTS        |             |              |                   |               |                 |                |            |         |
|                |             |              |                   |               |                 |                |            |         |
|                |             |              |                   |               |                 |                |            |         |
|                |             |              |                   |               |                 |                |            |         |
|                |             |              |                   |               |                 |                |            |         |
|                |             |              |                   |               |                 |                |            |         |
|                |             |              |                   |               |                 |                |            |         |
|                |             |              |                   | Ð             |                 |                |            |         |
| 3.5.18         | .1.3 Ond    | ce you hav   | e found the de    | sired employe | ee skill record | l you can clea | ar the     |         |
| search         | n bar to i  | return to th | e package type    | e home scree  | n default viev  | V.             |            |         |

3.5.18.2 Search Employee Skill Exercise

Search for employee type using the following details:

Employee Skill Description Employee Skill Test

## 3.5.19 Edit Employee Skill

| Description:                | This section will guide the user through the process of editing an existing employee skill record. |
|-----------------------------|----------------------------------------------------------------------------------------------------|
| Expected Learning Outcomes: | To be able to edit an employee skill.                                                              |
| Prerequisites:              | The user must have the required access to edit an employee skill.                                  |
| Other Information:          | None                                                                                               |

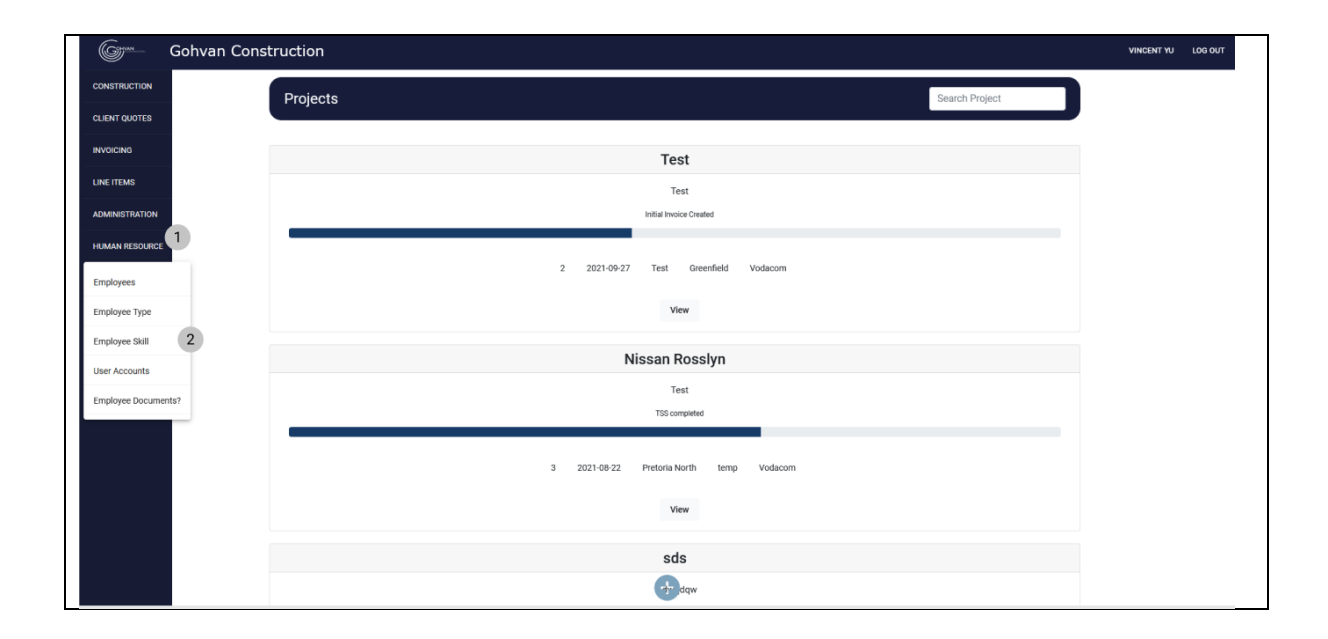

PARALINEAR \_\_\_\_\_

| 3.5.19.1.1 Na                                                                                                    | avigate and c                             | click the "Human Resour                                                                                                    | ce" drop down menu (1), click       |                    |
|----------------------------------------------------------------------------------------------------|-------------------------------------------|----------------------------------------------------------------------------------------------------|-------------------------------------|--------------------|
| "Employee S                                                                                                    | kill" button (2                           | 2)                                                                                                    |                                     |                    |
| Gran Gohvan Co                                                                                                    | onstruction                               |                                                                                                    |                                     | VINCENT YU LOG OUT |
| CONSTRUCTION                                                                                                    | Skills                                    |                                                                                                    | Search Skill                        |                    |
| CLIENT QUOTES                                                                                                    | _                                         |                                                                                                    |                                     |                    |
| INVOICING                                                                                                    | Skill ID                                  | Skill Description                                                                                                    | +                                   |                    |
| LINE ITEMS                                                                                                    | 1                                         | Developer                                                                                                    | 1                                   |                    |
| ADMINISTRATION                                                                                                    | 6                                         | Skill Create Test                                                                                                    |                                     |                    |
| HUMAN RESOURCE                                                                                                    | 5                                         | temp                                                                                                    | Edit Skill                          |                    |
| TEAM                                                                                                    | 4                                         | tester                                                                                                    |                                     |                    |
| GLIENT                                                                                                    |                                           |                                                                                                    |                                     |                    |
| SUPPLIERS                                                                                                    |                                           |                                                                                                    |                                     |                    |
| REPORTS                                                                                                    |                                           |                                                                                                    |                                     |                    |
|                                                                                                    |                                           |                                                                                                    |                                     |                    |
|                                                                                                    |                                           |                                                                                                    |                                     |                    |
|                                                                                                    |                                           |                                                                                                    |                                     |                    |
|                                                                                                    |                                           |                                                                                                    |                                     |                    |
|                                                                                                    |                                           |                                                                                                    |                                     |                    |
|                                                                                                    |                                           |                                                                                                    |                                     |                    |
|                                                                                                    |                                           | Θ                                                                                                    |                                     |                    |
| 351912Na                                                                                                    | avidate and c                             | lick the addition actions                                                                                                    | button (1) the click the "Edit / $$ | /iew skill"        |
| 0.0.10.1.2 110                                                                                                    | aviguto una c                             |                                                                                                    |                                     |                    |
| hutton                                                                                                    | •                                         |                                                                                                    |                                     |                    |
| button.                                                                                                    | onstruction                               |                                                                                                    |                                     | VINCENT YU LOG OUT |
| button.                                                                                                    | onstruction                               |                                                                                                    |                                     |                    |
|                                                                                                    | Skills                                    |                                                                                                    | Search Skill                        | VINCENT YU LOG OUT |
|                                                                                                    | Skills                                    | Ball Description                                                                                                    | Search Skill                        | VINCENT YU LOO OUT |
|                                                                                                    | Skills                                    | Sull Description<br>Developer                                                                                                    | Search Skill + i                    | VINCENT YU LOD OUT |
| CONSTRUCTION<br>CONSTRUCTION<br>CLEANT QUOTES<br>REVOICTNO<br>LINE FTEMS<br>ADMINISTRATION                                                                                                    | Skills                                    | Skil Description<br>Developer<br>Skil Create Test                                                                                                    | Search Skill                        | VINCENT YU LOO OUT |
| CONSTRUCTION<br>CONSTRUCTION<br>CLEAR QUOTES<br>RVOICRIG<br>LINE FTEMS<br>ADMINISTRATION<br>HUMANN RESOLRCE                                                                                             | Skills<br>1<br>6<br>2                     | Skill Description<br>Developer<br>Skill Create Test<br>temp                                                                                                    | Search Skill                        |                    |
| CONSTRUCTION<br>CONSTRUCTION<br>CLEAR QUOTES<br>INVOICING<br>LINE ITEMS<br>ADMINISTRATION<br>HUMAN RESOURCE<br>TEAM                                                                                     | Skills<br>Skills<br>1<br>6<br>2<br>5      | Skill Description<br>Developer<br>Skill Create Test<br>temp<br>test                                                                                                    | Search Skill                        | VINCENT YU LOO OUT |
| CUENT QUOTES INVOICING LINE ITEMS ADMINISTRATION HUMAN RESOURCE TLAM CUENT                                                                                                    | Skills<br>Skills<br>1<br>6<br>2<br>5<br>4 | Bull Description<br>Developer<br>Skill Create Test<br>temp<br>test<br>test<br>tester                                                                                                    | Search Skill                        | VINCENT YU LOO OUT |
| CONSTRUCTION<br>CONSTRUCTION<br>CLENT QUOTES<br>RVGICENO<br>LINE ITEMS<br>ADMINISTRATION<br>HUMAN RESOLUTION<br>TEAM<br>CLENT                                                                           | Skills<br>Skills<br>1<br>6<br>2<br>5<br>4 | Buil Description<br>Developer<br>Skil Create Test<br>temp<br>test<br>test<br>tester<br>Bill Description<br>Bill Description<br>Bill Description<br>Bill Description                                                                                                    | Search Skill                        | VINCENT YU LOO OUT |
| CONSTRUCTION<br>CONSTRUCTION<br>CLENT QUOTES<br>INVOICING<br>LINE TEMS<br>ADMINISTRATION<br>HUMAN RESOURCE<br>TEAM<br>CLENT<br>SUPPLEPS                                                                 | Skills<br>Skills<br>1<br>6<br>2<br>5<br>4 | Skill Description<br>Developer<br>Skill Create Test<br>ternp<br>test<br>tester<br>tester<br>dial Description<br>skill Description<br>skill Description<br>tidl Description<br>skill Create Test                                                                                                    | Bearch Skill                        | VINCENT YU LOO QUT |
| CONSTRUCTION         CONSTRUCTION         CLENT QUOTES         REVOICHS         REVOICHS         REVOICHS         SUPPLIEFS         REPORTS                                                             | Skills<br>Skills<br>1<br>6<br>2<br>5<br>4 | Skil Description<br>Developer<br>Skil Create Test<br>tersp<br>test<br>tester<br>Left Skill<br>clif Skil Description<br>skil Description<br>skil Description                                                                                                    | Search Skill                        | VINCENT YU LOO QUT |
| CONSTRUCTION<br>CONSTRUCTION<br>CLIENT QUOTES<br>REVOICING<br>LINE TEMS<br>ADMINISTRATION<br>HUMAN RESOLUCE<br>TEAM<br>CLIENT<br>SUPPLIERS<br>REPORTS                                                   | Skills<br>Skills<br>1<br>6<br>2<br>5<br>4 | Still Description<br>Developer<br>Still Create Test<br>temp<br>test<br>tester<br>tester<br>te | Search Skill                        | VINCENT YU LOO QUT |
| CONSTRUCTION         CONSTRUCTION         CLENT QUOTES         RVOICONS         LINE TEAMS         ADMINISTRATION         HLIAMAN RESOURCE         TEAM         CLENT         SUPPLIERS         REPORTS | Skills<br>Skills<br>1<br>6<br>2<br>5<br>4 | Still Description<br>Developer<br>Still Create Test<br>temp<br>test<br>tester<br>tester<br>te | Eearch Skill                        | VINCENT YU LOO QUT |
| CONSTRUCTION         CONSTRUCTION         CLENT QUOTES         INVOICTNS         INVOICTNS         ADMINISTRATION         HUMAN RESOURCE         CLENT         SUPPLIERS         REPORTS                | Skills<br>Skills<br>1<br>6<br>2<br>5<br>4 | Still Description<br>Developer<br>Still Create Test<br>temp<br>test<br>tester<br>tester<br>te | Eearch Skill                        | VINCENT YU LOO QUT |
| CONSTRUCTION         CONSTRUCTION         CLENT QUOTES         INVOICING         LINE (TEMS)         ADMINISTRATION         HUMANN RESOURCE         TEAM         CLENT         SUPPLEIS         REPORTS | Skills<br>Skills<br>1<br>6<br>2<br>5<br>4 | Still Description<br>Developer<br>Still Create Test<br>temp<br>test<br>tester<br>tester<br>te | Search Skill                        | VINCENT YU LOO QUT |
| CONSTRUCTION         CLENT QUOTES         REVOCING         LINE FEEMS         ADMINISTRATION         HUMAN RESOURCE         TLAM         CLENT         SUPPLENS         REPORTS                         | Skills<br>Skills<br>1<br>6<br>2<br>5<br>4 | Skill Description<br>Developer<br>Skill Create Test<br>tenp<br>test<br>tester<br>tester<br>t                                                                                                    | Search Sall                         | VINCENT YU LOO QUT |
| CONSTRUCTION<br>CONSTRUCTION<br>CLEANT QUOTES<br>REVOICTNO<br>LINE FIEMS<br>ADMINISTRUCTION<br>HUMAIN RESOURCE<br>TLAM<br>CLEANT<br>SUPPLEMS<br>REPORTS                                                 | Skills<br>Skills<br>1<br>6<br>2<br>5<br>4 | Buil Developer<br>Skill Create Test<br>tenp<br>test<br>tester<br>United Skill Generation<br>Skill Create Test                                                                                                    | Search Skill                        | VINCENT YU LOO QUT |
| CONSTRUCTION<br>CONSTRUCTION<br>CLEANT QUOTES<br>REVOICING<br>LINE TEAMS<br>ADMINISTRUCTION<br>HUMAIN RESOURCE<br>ILAM<br>CLEANT<br>SUPPLIERS<br>REPORTS                                                | Skills<br>Skills<br>1<br>6<br>2<br>5<br>4 | Bill Decription<br>Developer<br>Skill Create Test<br>test<br>tester<br>tester<br>te | Search Skill                        |                    |
| Dutton.<br>Gonvan Co<br>CONSTRUCTION<br>CLENT QUOTES<br>RVOICING<br>LINE TEMS<br>ADMINISTRATION<br>HUMAN RESOURCE<br>TELM<br>CLENT<br>SLIPPLERS<br>REPORTS                                              | Skills<br>Skills<br>1<br>6<br>2<br>5<br>4 | Skil Developer<br>Skil Create Test<br>test<br>tester<br>tester  |                                     |                    |
| Supplers REPORTS 3.5.19.1.3 Th                                                                                                    | ne system will                            | Sull Description<br>Developer<br>Sull Create Test<br>test<br>tester<br>tester<br>t                                                                                                    | South Skill                         | VINCENT YU LOO OUT |

PARALINEAR \_\_\_\_\_

| CONSTRUCTION                                                                                                    | Skills                                                                               |                                                                                                    | Search Skill                                      |          |
|----------------------------------------------------------------------------------------------------|--------------------------------------------------------------------------------------|----------------------------------------------------------------------------------------------------|---------------------------------------------------|----------|
| CLIENT QUOTES                                                                                                    |                                                                                      |                                                                                                    |                                                   |          |
| INVOICING                                                                                                    | Skillið                                                                              | Skill Description                                                                                                    | +                                                 |          |
| LINE ITEMS                                                                                                    | 1                                                                                    | Developer                                                                                                    |                                                   |          |
| ADMINISTRATION                                                                                                    | 6                                                                                    | Skill Create Test                                                                                                    |                                                   |          |
| HUMAN RESOURCE                                                                                                    | 2                                                                                    | temp.                                                                                                    |                                                   |          |
| теам                                                                                                    | 3                                                                                    | tester 5 Confirm                                                                                                    |                                                   |          |
| PLIENT                                                                                                    |                                                                                      | Are you sure?                                                                                                    |                                                   |          |
| SUPPLIERS                                                                                                    |                                                                                      | No Yes                                                                                                    |                                                   |          |
| REPORTS                                                                                                    |                                                                                      | 3                                                                                                    | 2                                                 |          |
|                                                                                                    |                                                                                      |                                                                                                    |                                                   |          |
|                                                                                                    |                                                                                      |                                                                                                    |                                                   |          |
|                                                                                                    |                                                                                      |                                                                                                    |                                                   |          |
|                                                                                                    |                                                                                      |                                                                                                    |                                                   |          |
|                                                                                                    |                                                                                      |                                                                                                    |                                                   |          |
|                                                                                                    |                                                                                      | θ                                                                                                    |                                                   |          |
| 5 19 1 4 The                                                                                                    | system will n                                                                        | rompt you for confir                                                                                                    | mation (1) for editing the employee ski           | 11       |
| lick the "Ves                                                                                                    | " button (2) to                                                                      | continue                                                                                                    | mation (1) for cutting the employee ski           |          |
| Gim Gobyan Con                                                                                                    |                                                                                      | oontinde.                                                                                                    | VINCENT YU                                        | In Diago |
|                                                                                                    |                                                                                      |                                                                                                    |                                                   |          |
| CONSTRUCTION                                                                                                    |                                                                                      |                                                                                                    |                                                   |          |
|                                                                                                    | Skills                                                                               |                                                                                                    | Search Skill                                      |          |
|                                                                                                    | Skills                                                                               | Skil Description                                                                                                    | Search Skill                                      |          |
| CONSTRUCTION<br>CLIENT QUOTES<br>INVOICING<br>LINE ITEMS                                                                                                    | Skills<br>Skill D                                                                    | Skill Description<br>Developer                                                                                                    | Search Skill                                      |          |
| CONSTRUCTION<br>CLIENT QUOTES<br>INVOICING<br>LINE ITEMS                                                                                                    | Skills<br>Swith<br>7                                                                 | Skill Description<br>Developer<br>Skill Edit Test                                                                                                    | Search Skill + : : :                              |          |
| KONSTRUCTION<br>LUENT QUOTES<br>NVOICING<br>LINE (TEMS<br>ROMINISTRATION<br>RIMAN RESOURCE                                                                                                    | Skills<br>Death<br>1<br>6<br>2                                                       | Skill Description Developer Skill Edit Test temp                                                                                                    | Search Skill +  i i i i i i i i i i i i i i i i i |          |
| CONSTRUCTION<br>CLIENT QUOTES<br>INVOICING<br>SINE ITEMS<br>INMINISTRATION<br>REMAIN RESOURCE<br>EAM                                                                                                    | Skills<br>same<br>1<br>6<br>2<br>5                                                   | Skill Description<br>Developer<br>Skill Edit Test<br>temp<br>test 1                                                                                                    | Search Skill                                      |          |
| CONSTRUCTION LIGHT QUOTES LIGHT QUOTES LIGHT | Skills<br>sumo<br>1<br>6<br>2<br>5<br>4                                              | Skill Description<br>Developer<br>Skill Edit Test<br>temp<br>test 1<br>tester Succesfully edited.                                                                                                    | Search Skill +                                    |          |
| CONSTRUCTION CLIENT QUOTES UNE ITEMS CLIENT FEMS CLIENT CLIENT CL | Skills<br>same<br>7<br>6<br>2<br>5<br>4                                              | Skill Description Developer Skill Edit Test temp test tester 'Skill Edit Test'has been succ                                                                                                    | Search Skill                                      |          |
| CONSTRUCTION CULENT QUOTES UNPOICING UNPETTEMS ENAMINISTRUTION ENAMINESTRUTION ELENT EEAM ELENT ELENT ELENT EEAM EEPONTS EEPONTS                                                                                                    | Skills<br>Galito<br>1<br>6<br>2<br>5<br>4                                            | Skil Description Developer Skill Edit Test test test test test Skill Edit Test*has been succ container 2                                                                                                    | Search Skill                                      |          |
| CONSTRUCTION<br>CLEANT QUOTES<br>INVOICING<br>LINE (TEMS<br>ADMINISTRATION<br>ADMINISTRATION<br>ELEMT<br>CLEANT<br>CLEANT<br>REPORTS                                                                                                    | Skills<br>set 0<br>1<br>6<br>2<br>5<br>4                                             | Skill Description<br>Developer<br>Skill Edit Test<br>temp<br>test<br>tester<br>Skill Edit Test 'has been succ<br>'Skill Edit Test' has been succ                                                                                                    | Search Skill                                      |          |
| CONSTRUCTION<br>CLENT QUOTES<br>INVOICING<br>ADMINISTRATION<br>HEIMAN RESOLUTCE<br>TEAM<br>CLENT<br>SUPPLIERS<br>REPORTS                                                                                                    | Skills  Search  Search  A  A  A  A  A  A  A  A  A  A  A  A  A                        | Skill Description<br>Developer<br>Skill Edit Test<br>temp<br>test<br>tester<br>Skill Edit Test has been succ<br>'Skill Edit Test' has been succ                                                                                                    | Search Skil                                       |          |
| CONSTRUCTION<br>CLENT QUOTES<br>INVOICING<br>LINE (TEMS<br>ADMINISTRATION<br>HUMAN RESOLUTION<br>CLENT<br>REPORTS                                                                                                    | Skills<br>Skill 0<br>1<br>6<br>2<br>5<br>4                                           | Skil Deertption<br>Developer<br>Skil Edit Test<br>temp<br>test<br>tester<br>"Skil Edit Test" has been succ<br>continue_2                                                                                                    | Search Skil                                       |          |
| CONSTRUCTION<br>CLIENT QUOTES<br>INVIGENS<br>ADMINISTRATION<br>HEIMAN RESOLUTIOE<br>TEAM<br>CLIENT<br>CLIENT<br>REPORTS                                                                                                    | Skills           Skill 0           1           6           2           5           4 | Skil Description<br>Developer<br>Skill Edit Test<br>temp<br>test<br>tester<br>"Skill Edit Test" has been succ<br>"Skill Edit Test" has been succ                                                                                                    | Search Skil                                       |          |
| CONSTRUCTION<br>CLEAT QUOTES<br>INVOICING<br>LINE TEMS<br>ADMINISTRATION<br>HAMAIN RESOLRCE<br>TEAM<br>CLENT<br>SUPPLIERS<br>REPORTS                                                                                                    | Skills                                                                               | Skil Description<br>Developer<br>Skill Edit Test<br>tentp<br>test 1<br>Succesfully edited.<br>"Skill Edit Test" has been succ<br>tothing 2                                                                                                    | Search Skill                                      |          |
| CONSTRUCTION<br>CLIENT QUOTES<br>INVOICING<br>ADMINISTRATION<br>HAMAN RESOLUTCE<br>TEAM<br>CLIENT<br>CLIENT<br>REPORTS                                                                                                    | Skills  search  s  s  s  s  4                                                        | Skil Description<br>Developer<br>Skill Edit Test<br>test<br>test<br>tester<br>Skill Edit Test' has been succ<br>Continue<br>2                                                                                                    | Search Skill                                      |          |
| CONSTRUCTION<br>CLIENT QUOTES<br>INVOICING<br>ADMINISTRATION<br>HAMAN RESOLUTION<br>TEAM<br>CLIENT<br>CLIENT<br>SUPPLIERS                                                                                                    | Skills  set 0                                                                        | Skil Description<br>Developer<br>Skill Edit Test<br>test<br>tester<br>Skill Edit Test has been succ<br>Continue                                                                                                    | Search Skil                                       |          |
| SONSTRUCTION<br>LIGHT QUOTES<br>NVOICINO<br>IME ITEMS<br>SUMINISTRATION<br>RUMAN RESOURCE<br>EAM<br>LIGHT<br>REPORTS<br>B.5.119.1.5 The                                                                                                    | Skills                                                                               | Skil Description<br>Developer<br>Skill Edit Test<br>temp<br>test<br>tester<br>tester<br>testester<br>tester<br>tester<br>tester<br>tester<br>tester<br>tester<br>tester<br>tester<br>te | search Skill                                      | q of     |

### 3.5.19.2 Edit Employee Skill Exercise

Edit the skill "Employee Skill Test" using the following updated details:

|                   | Original            | Update                |
|-------------------|---------------------|-----------------------|
| Skill Description | Employee Skill Test | Employee Skill Edited |

## 3.5.20 Delete Employee Skill

| Description:                | This section will guide the user through the process of deleting an existing employee skill record. |
|-----------------------------|----------------------------------------------------------------------------------------------------|
| Expected Learning Outcomes: | To be able to delete an employee skill.                                                             |

PARALINEAR

| Prerequisites:     | The user must have the required access to |  |
|--------------------|-------------------------------------------|--|
|                    | delete an employee skill.                 |  |
| Other Information: | None                                      |  |

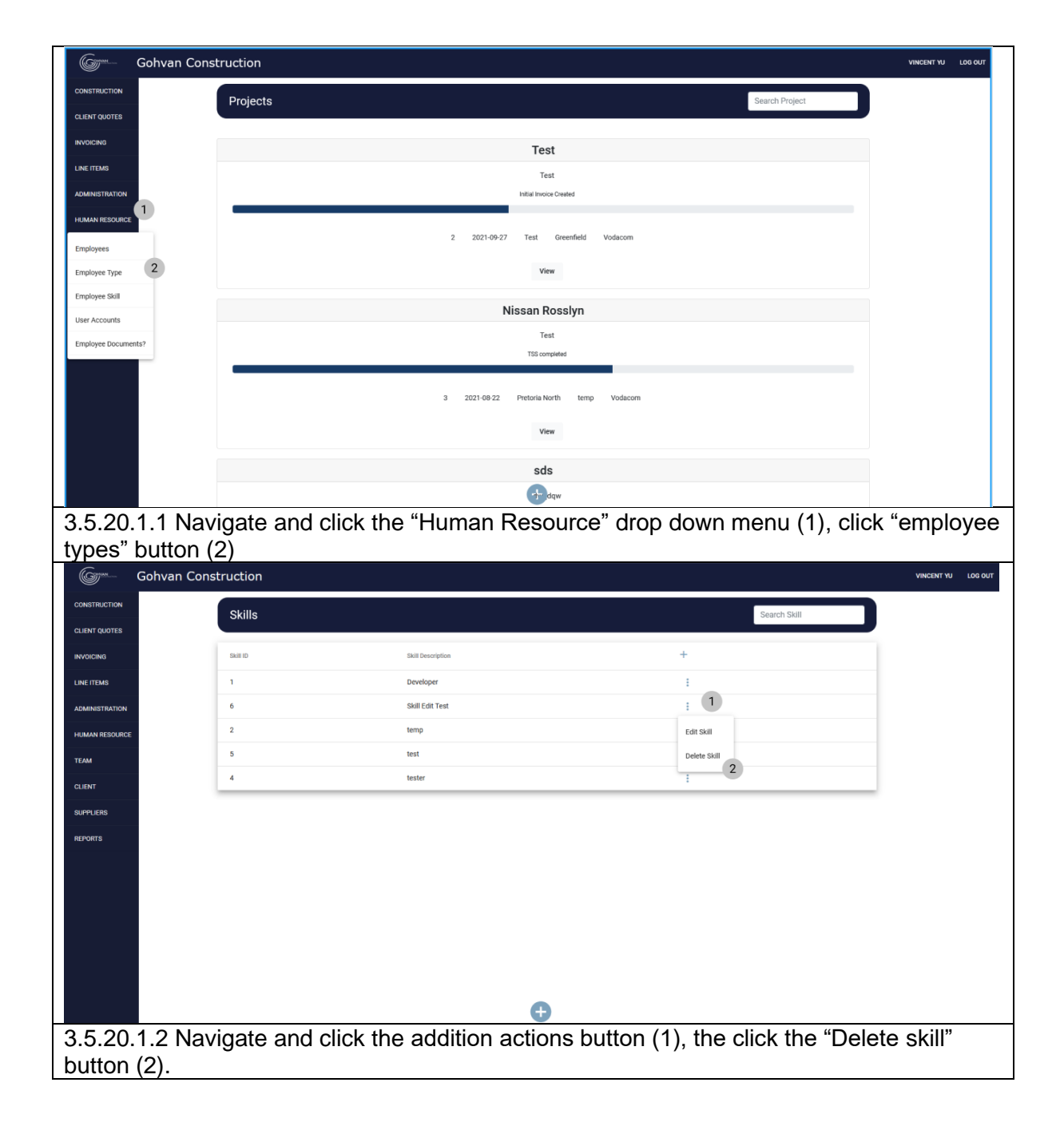

| CONSTRUCTION                                                                                                    | Skills                               |                                                                                                    | Search Skill                                      |                   |
|----------------------------------------------------------------------------------------------------|--------------------------------------|----------------------------------------------------------------------------------------------------|---------------------------------------------------|-------------------|
| CLIENT QUOTES                                                                                                    |                                      |                                                                                                    |                                                   |                   |
| NVOICING                                                                                                    | Skill ID                             | Skill Description                                                                                                    | +                                                 |                   |
| LINE ITEMS                                                                                                    | 1                                    | Developer                                                                                                    | ÷                                                 |                   |
| ADMINISTRATION                                                                                                    | 6                                    | Skill Edit Test                                                                                                    | ÷                                                 |                   |
| HUMAN RESOURCE                                                                                                    | 2                                    | temp                                                                                                    | i                                                 |                   |
| ТЕАМ                                                                                                    | 5                                    | test 1                                                                                                    | 1                                                 |                   |
| ILIENT                                                                                                    | 4                                    | tester Confirm                                                                                                    | i.                                                |                   |
| SUPPLIERS                                                                                                    |                                      |                                                                                                    |                                                   |                   |
| 8 5 20 1 3 Th                                                                                                    | e system will                        | et normativou for confir                                                                                                    | mation (1) for deleting the                       | employee skill    |
| .5.20.1.3 IN                                                                                                    | e system will                        | prompt you for confir                                                                                                    | mation (1) for deleting the                       | e employee skill. |
|                                                                                                    | s" button (2) t                      | o continue.                                                                                                    |                                                   |                   |
| (G) Gohvan Co                                                                                                    | netruction                           |                                                                                                    |                                                   |                   |
|                                                                                                    |                                      |                                                                                                    |                                                   | VINCENT YU LOG OL |
|                                                                                                    | Skills                               |                                                                                                    | Search Skill                                      | VINCENT YU LOG OL |
|                                                                                                    | Skills                               |                                                                                                    | Search Skill                                      |                   |
| DINSTRUCTION<br>LIENT QUOTES<br>INVOICING                                                                                               | Skills                               | Bill Description                                                                                                    | Search Skill                                      |                   |
| ILENT QUOTES<br>NVOICING<br>NE ITEMS                                                                                                    | Skills                               | Buil Description<br>Developer                                                                                                    | Search Skill<br>+<br>E                            |                   |
| UNITRUCTION<br>LERIT QUOTES<br>VOICINO<br>NE ITEMB<br>SIMENISTRATION                                                                    | Skills<br>1<br>2                     | Skill Description<br>Developer<br>temp                                                                                            | Search Skill + E                                  |                   |
| URNET QUOTES<br>URNET QUOTES<br>INVOICING<br>INVOICING<br>INVOICING<br>UNIANN RESOURCE                                                  | Skills<br>skilo<br>1<br>2<br>5       | Bill Description<br>Developer<br>temp<br>test                                                                                     | Search Skill +  E E E E E E E E E E E E E E E E E |                   |
| USARTALICTION<br>LIENT QUOTES<br>INVOICING<br>DAINIBTRATION<br>LUMAIN RESOLUTIOE<br>EAM                                                 | Skills<br>Skills<br>1<br>2<br>5<br>4 | Sall Decorption<br>Developer<br>temp<br>test<br>tester 1                                                                          | Search Skill +                                    |                   |
| ULENT CLORA                                                                                                    | Skills<br>Skills<br>1<br>2<br>5<br>4 | Skill Description Developer Lemp Lest Lester 1 Succesfully deleted. "Skill fail Teat' has been succe                              | Search Skill +                                    |                   |
| CONSTRUCTION<br>2LENT QUOTES<br>NIVOCINIO<br>UNE ITIME<br>ADMINISTRATION<br>REALAN RESOURCE<br>ELENT<br>2LENT                           | Skills<br>Skills<br>1<br>2<br>5<br>4 | Shill Description Developer temp test tester Succesfully deleted. "skill Edit Test" has been succe                                | Search Skill  +  Search Skill  study dekted,      |                   |
| ELERT CALCERS<br>LIERT CALCERS<br>INVOICING<br>UNRITERING<br>LIERT CALCERS<br>ELERT<br>EEAM<br>EEPORTS                                  | Skills<br>Skills<br>1<br>2<br>5<br>4 | Skil Description<br>Developer<br>temp<br>test<br>test<br>Succesfully deleted.<br>'Skill Edit Test' has been succe<br>continee     | Search Skill                                      |                   |
| LUENT QUOTES<br>LUENT QUOTES<br>NIVOCINO<br>LUENT TEMS<br>ALMANISTRATION<br>HAMAN RESOURCE<br>TEAM<br>LEINT<br>LEINT<br>REPORTS         | Skills<br>Skills<br>1<br>2<br>5<br>4 | Bill Description<br>Developer<br>temp<br>test<br>tester<br>Succesfully deleted.<br>"Sull Edit Test" has been succe<br>Continue    | Search Skill                                      |                   |
| CLENT QUOTES<br>NIVOICENO<br>LINE TEMIS<br>ADMENISTRATION<br>HEMANN RESOURCE<br>TEMIA<br>CLENT<br>SUPPLIERS<br>SUPPLIERS                | Skills<br>Skills<br>2<br>5<br>4      | suit Deusription<br>Developer<br>temp<br>test<br>tester<br>Succesfully deleted.<br>"Suit test frest" has been succe               | Search Skill                                      |                   |
| CONSTRUCTION<br>CLEAR QUOTES<br>INVOICEND<br>LINE ITTIMS<br>ADMENISTRATION<br>HEAMAN RESOURCE<br>TEAMA<br>CLEAR<br>CLEAR<br>REPORTS     | Skills<br>Skills<br>2<br>5<br>4      | suit Deuroption<br>Developer<br>test<br>test<br>tester<br>Succesfully deleted.<br>"Suit Eat Teat' has been succe                  | Search Skill                                      |                   |
| CLENT QUOTES<br>NIVOCINO<br>ADMINISTRATION<br>HAMAN RESOURCE<br>TEAM<br>CLENT<br>SUPPLERS<br>REPORTS                                    | Skills<br>Skills<br>1<br>2<br>5<br>4 | Sail Description<br>Developer<br>temp<br>test<br>test<br>Succesfully deleted.<br>"Sail Edit Teat" has been succe<br>continue      | Search Skill    Search Skill                      |                   |
| CLENT QUOTES<br>NIVOICINO<br>LINE ITIME<br>ADMINISTRATION<br>HUMAN RESOURCE<br>TEAM<br>CLENT<br>SUPPLIERS<br>REPORTS                    | Skills<br>Skills<br>1<br>2<br>5<br>4 | Bail Description<br>Developer<br>temp<br>test<br>test<br>tester<br>Succesfully deleted.<br>"sall bit Test" has been succe         | Search Skill     Search Skill                     |                   |
| CONSTRUCTION<br>CLEART QUOTES<br>INVOICING<br>LINE ITEMS<br>ADMINISTRATION<br>HIJMAN RESOURCE<br>TEAM<br>CLEART<br>SUPPLIERS<br>REPORTS | Skills<br>Skills<br>1<br>2<br>5<br>4 | Bill Deuroption<br>Developer<br>temp<br>test<br>tester<br>Succesfully deleted.<br>'Sall dat test' has been succe<br>Continor<br>2 | Search Skill                                      |                   |
| ILENT QUOTES<br>NEWTONOTES<br>NEWTING<br>SUMMETRATION<br>ALIANT<br>RESURCES<br>REVORTS                                                  | Skills<br>Skills<br>1<br>2<br>5<br>4 | Still Deuroption<br>Developer<br>text<br>text<br>text<br>Succesfully deleted.<br>Said Edit Text' has been succe<br>Containing     | Search Skill                                      |                   |
| NATRUCTION<br>INTERNATION<br>NETENAS<br>NAME RESOLUTION<br>INTERNATION<br>INTERNATION<br>POPULIERS<br>POPULIERS<br>POPULIERS<br>1 4 Th  | Skills<br>Skills<br>1<br>2<br>5<br>4 | Sall Decorption<br>Developer<br>text<br>text<br>text<br>text<br>text<br>text<br>text<br>te                                        | study detect.                                     | ccessful deleting |

## 3.5.20.2 Delete Employee Skill Exercise

Delete the skill "Employee Skill Edited":

Skill Description Employee Skill Edited

| 3.6 Team                    |                                                                            |  |
|-----------------------------|----------------------------------------------------------------------------|--|
| 3.6.1 Create Team           |                                                                            |  |
| Description:                | This section will guide the user through the process of adding a new team. |  |
| Expected Learning Outcomes: | To be able to add a new team.                                              |  |
| Prerequisites:              | The user must have the required access to add a new team to the system.    |  |
| Other Information:          | None                                                                       |  |

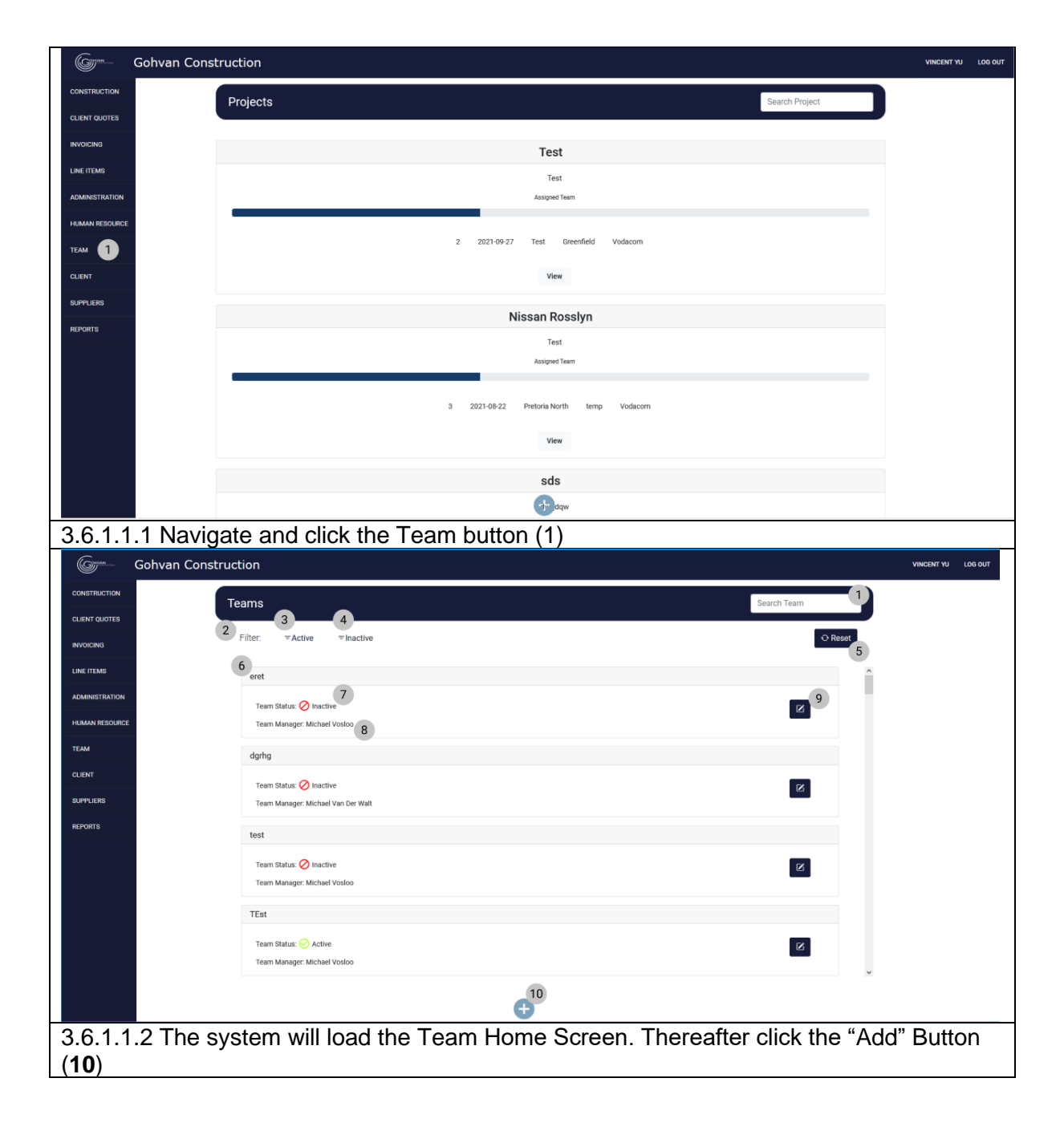

Team 7

| Green Gohvan Con | struction               |                    |                                  | VINCENT                       | U LOG OUT       |
|------------------|-------------------------|--------------------|----------------------------------|-------------------------------|-----------------|
| CONSTRUCTION     |                         | New                | Team Information                 | ^                             |                 |
| CLIENT QUOTES    | 1                       | iicii              |                                  | 2                             |                 |
| INVOICING        | Team Name *             |                    | Team Manager *                   | · .                           |                 |
| LINE ITEMS       |                         | Employee *         | ¥<br>€ Add                       |                               |                 |
| ADMINISTRATION   |                         |                    |                                  |                               |                 |
| HUMAN RESOURCE   |                         |                    | Create Team                      |                               |                 |
| ТЕАМ             |                         |                    | Cancel                           |                               |                 |
| CLIENT           |                         |                    |                                  |                               |                 |
| SUPPLIERS        |                         |                    |                                  |                               |                 |
| REPORTS          |                         |                    |                                  |                               |                 |
|                  |                         |                    |                                  |                               |                 |
|                  |                         |                    |                                  | *                             |                 |
| 3.6.1.1.3 The    | system will Ic          | ad the "Create T   | Feam" Screen. 1                  | Thereafter enter the followir | ig:             |
| Team Name (      | 1), select a te         | eam manager (2)    | ), select an emp                 | loyee from Employee drop      | U               |
| down menu (3     | ), Click the "/         | Add" button (4) to | o add the select                 | ed employee to the team. T    | <sup>-</sup> he |
| selected empl    | oyee will app           | ear in a table (se | ee next step)                    |                               |                 |
| Gran Gohvan Con  | struction               | х<br>Х             |                                  | VINCENT YU                    | LOG OUT         |
| CONSTRUCTION     |                         |                    |                                  |                               |                 |
| CLIENT QUOTES    |                         | New T              | eam Information                  |                               |                 |
| INVOICING        | Team Name *<br>Brownies |                    | Team Manager *<br>Michael Vosloo | •                             |                 |
| LINE ITEMS       |                         | Employee *         |                                  |                               |                 |
| ADMINISTRATION   | 1 2                     | Vincent Yu         | • Add                            |                               |                 |
| HUMAN RESOURCE   | Name                    | Surname            | Status                           | _                             |                 |
| TEAM             | Amore                   | Rossouw            | test                             |                               |                 |
| CLIENT           | Matthew                 | Veltman            | Active                           |                               |                 |
| SUPPLIERS        | Vincent                 | Yu                 | Active                           |                               |                 |
| REPORTS          |                         |                    | Create Team                      |                               |                 |
|                  |                         |                    |                                  |                               |                 |
|                  |                         |                    | Cancel                           | ~                             |                 |
|                  |                         |                    |                                  |                               |                 |
|                  |                         |                    |                                  |                               |                 |
|                  |                         |                    |                                  |                               |                 |
|                  |                         |                    |                                  |                               |                 |
|                  |                         |                    |                                  |                               |                 |
| 3.6.1.1.4 Once   | e vou are sat           | isfied with the te | am. click the "C                 | reate Team" button (6)        |                 |

### *3.6.1.2 Create Team Exercise*

Create a new team using the following details:

| Team Name       | Hello World     |
|-----------------|-----------------|
| Team Manager    | Michael Vosloo  |
| Add Employee(s) | Amore Rossouw   |
|                 | Matthew Veltman |

## 3.6.2 Search Team

| Description:                | This section will guide the user through the process of searching for a team. |
|-----------------------------|-------------------------------------------------------------------------------|
| Expected Learning Outcomes: | To be able to search for a team.                                              |
| Prerequisites:              | The user must have the required access to                                     |
|                             | search for a team.                                                            |

PARALINEAR

**Other Information:** 

None

| Comm Cohyan    | Construction                                      |                      | VINCENT VI     |
|----------------|---------------------------------------------------|----------------------|----------------|
| Gonvan         | Construction                                      |                      | VINCENT YU L   |
|                | Projects                                          | Search Project       |                |
|                |                                                   |                      |                |
|                | Test                                              |                      |                |
|                | Test                                              |                      |                |
| MINISTRATION   | Assigned Team                                     |                      |                |
| UMAN RESOURCE  | 2 2021-09-27 Test Greenfield Vodacom              |                      |                |
|                |                                                   |                      |                |
| JENT           | View                                              |                      |                |
| PPLIERS        | Nissan Rosslyn                                    |                      |                |
| PORTS          | Test                                              |                      |                |
|                | Assigned Team                                     |                      |                |
|                |                                                   |                      |                |
|                | 3 2021-08-22 Pretoria North temp Vodacom          |                      |                |
|                | View                                              |                      |                |
|                |                                                   |                      |                |
|                | sds                                               |                      |                |
|                | the daw                                           |                      |                |
| .6.2.1.1 Na    | avigate and click the Team button (1)             |                      |                |
| Gom Gohvan     | Construction                                      |                      | VINCENT YU LOG |
| CONSTRUCTION   | Teams                                             | Search Team          |                |
| CLIENT QUOTES  |                                                   |                      |                |
| INVOICING      | Filter: TActive Thactive                          | O Reset              |                |
| UNE ITEMS      | 2<br>Team Status: 🔗 Active                        | ^                    |                |
| ADMINISTRATION | Team Manager: Michael Vosloo                      |                      |                |
| IUMAN RESOURCE | BP site                                           |                      |                |
| ГЕАМ           | Taum Statum 🕜 Artika                              |                      |                |
| CLIENT         | Team Manager: Michael Vosioo                      |                      |                |
| SUPPLIERS      | test                                              |                      |                |
| REPORTS        |                                                   | _                    |                |
|                | Team Status: 🕗 Active Team Manager Michael Vosloo | ×                    |                |
|                |                                                   |                      |                |
|                | stownies                                          |                      |                |
|                | Team Status: 🤗 Active                             | <sup>I</sup>         |                |
|                | - cold in mininger, microsol a concor             |                      |                |
|                |                                                   | v                    |                |
|                | •                                                 |                      |                |
|                | V                                                 |                      |                |
| 6010           | a avatam will load the Team Llama Caraca. The     | raaftar antar a war- | 1 10 46 0      |

| Green          | Gohvan Construction                                                         | VINCENT YU | LOG OUT |
|----------------|-----------------------------------------------------------------------------|------------|---------|
| CONSTRUCTION   | Teams 1                                                                     |            |         |
| CLIENT QUOTES  |                                                                             |            |         |
| INVOICING      | Filter: TActive Tinactive                                                   |            |         |
| LINE ITEMS     | HELLO WORLD                                                                 |            |         |
| ADMINISTRATION | Team Status 🔗 Active                                                        |            |         |
| HUMAN RESOURCE | Team Manager: Michael Vosioo                                                |            |         |
| TEAM           | HelloWorld                                                                  |            |         |
| CLIENT         | Taux Statur 🕜 Jethia                                                        |            |         |
| SUPPLIERS      | Team Manager: Michael Vosico                                                |            |         |
| REPORTS        | Hello World                                                                 |            |         |
|                | Team Status: 🔗 Active                                                       |            |         |
|                | Team Manager: Michael Vosioo                                                |            |         |
|                |                                                                             |            |         |
|                |                                                                             |            |         |
|                |                                                                             |            |         |
|                |                                                                             |            |         |
|                | <b>e</b>                                                                    |            |         |
| 3.6.2.         | 1.3 Once you have found the desired client record you can click the "Edit / | View       | /"      |
| outton         | to view or edit the team.                                                   |            |         |

## 3.6.2.2 Search Team Exercise

Search for a team using the following details:

| Team Name | Hello World |
|-----------|-------------|
|           |             |

## 3.6.3 Edit Team

| Description:                | This section will guide the user through the process of editing a team. |
|-----------------------------|-------------------------------------------------------------------------|
| Expected Learning Outcomes: | To be able to edit a team.                                              |
| Prerequisites:              | The user must have the required access to edit a team.                  |
| Other Information:          | None                                                                    |

| Gran           | Gohvan Construction                                                   | VINCENT YU LOG OUT |
|----------------|-----------------------------------------------------------------------|--------------------|
| CONSTRUCTION   | Projects Search Project                                               |                    |
| CLIENT QUOTES  |                                                                       |                    |
| INVOICING      | Test                                                                  |                    |
| LINE ITEMS     | Test                                                                  |                    |
| ADMINISTRATION | Assigned Feam                                                         |                    |
|                | 2 2021-09-27 Test Greenfield Vodacom                                  |                    |
|                | View                                                                  |                    |
| SUPPLIERS      |                                                                       |                    |
| REPORTS        | Nissan Rosslyn                                                        |                    |
|                | Test<br>Assigned Team                                                 |                    |
|                |                                                                       |                    |
|                | 3 2021-06-22 Pretoria North temp Vodacom                              |                    |
|                | View                                                                  |                    |
|                | sde                                                                   |                    |
|                |                                                                       |                    |
| 3.6.3.1        | .1 Navigate and click the Team button (1)                             |                    |
| Gran           | Gohvan Construction                                                   | VINCENT YU LOG OUT |
| CONSTRUCTION   |                                                                       |                    |
| CLIENT QUOTES  | Teams Search Team                                                     |                    |
| INVOICING      | Filter: ₹Active ₹Inactive<br>• Reset                                  |                    |
| LINE ITEMS     | 2 Team Status ⊘ Active                                                |                    |
| ADMINISTRATION | Team Manager; Michael Vosloo                                          |                    |
| HUMAN RESOURCE | BP site                                                               |                    |
| TEAM           | Team Status: 🔗 Active                                                 |                    |
| CLIENT         | Team Manager: Michael Vosloo                                          |                    |
| REPORTS        | Test                                                                  |                    |
|                | Team Status 🧭 Active                                                  |                    |
|                | Bennis                                                                |                    |
|                |                                                                       |                    |
|                | Team Status 💟 Active 🗹<br>Team Manager: Michael Vosloo                |                    |
|                |                                                                       |                    |
|                | ×                                                                     |                    |
|                |                                                                       |                    |
| 3.6.3.1        | .2 The system will load the Team Home Screen. Thereafter, enter a wor | d in the           |
| keywo          | rd filter (1) to find the team you are looking for.                   |                    |

| Green          | Gohvan Construction                                                 | VINCENT YU LOG OUT                        |
|----------------|---------------------------------------------------------------------|-------------------------------------------|
| CONSTRUCTION   | Teams                                                               | 1                                         |
| CLIENT QUOTES  | Filter TArtius Thartius                                             | at                                        |
| INVOICING      |                                                                     |                                           |
| LINE ITEMS     | HELLO WORLD                                                         |                                           |
| ADMINISTRATION | Team Status: 🔗 Active                                               |                                           |
| HUMAN RESOURC  | Team Manager: Michael Vosloo                                        |                                           |
| TEAM           | HelloWorld                                                          |                                           |
| SUDPLIEDS      | Team Status: 🔗 Active                                               |                                           |
| REPORTS        | Team Manager: Michael Vosloo                                        |                                           |
|                | Hello World                                                         |                                           |
|                | Team Status: 🕑 Active                                               |                                           |
|                | reall Malaye, Mulder Volko                                          |                                           |
|                |                                                                     |                                           |
|                |                                                                     |                                           |
|                |                                                                     |                                           |
|                | e                                                                   |                                           |
| 3.6.3.         | 1.3 Once you have found the desired client record you can click the | "Edit / View"                             |
| buttor         | to view or edit the team.                                           |                                           |
| Gran           | Gohvan Construction                                                 | VINCENT YU LOG OUT                        |
| CONSTRUCTION   |                                                                     | <u>^</u>                                  |
| CLIENT QUOTES  | 2 test                                                              |                                           |
| INVOICING      | Team Manager: Michael Vosioo                                        |                                           |
| LINE ITEMS     | Status: 🔗 Active 3                                                  |                                           |
| ADMINISTRATION | Employee 5 Date Assigned 6                                          |                                           |
| HUMAN RESOURC  | Amore Rossouw 13/10/2021                                            |                                           |
| ТЕАМ           | Deactivate Team 🧭                                                   |                                           |
| CLIENT         | Cancel                                                              | l l                                       |
| SUPPLIERS      |                                                                     |                                           |
| REPORTS        |                                                                     |                                           |
|                |                                                                     |                                           |
|                |                                                                     |                                           |
|                |                                                                     |                                           |
|                |                                                                     |                                           |
|                |                                                                     |                                           |
|                |                                                                     | U. C. C. C. C. C. C. C. C. C. C. C. C. C. |
|                |                                                                     |                                           |
| 3.6.3.         | 1.4 The system will display the Team information screen. To change  | the team's                                |
| status         | , click the "Deactivate Team" button ( <b>7</b> )                   |                                           |

Team 7

| Gran           | Gohvan Construction                                          | VINCENT YU LOG OUT         |
|----------------|--------------------------------------------------------------|----------------------------|
| CONSTRUCTION   |                                                              | <b>^</b>                   |
| CLIENT QUOTES  | test                                                         |                            |
| INVOICING      | Team Manager: Amore Rossouw                                  |                            |
| LINE ITEMS     | Status: 🤗 Active                                             |                            |
| ADMINISTRATION | Employee Date Assigned                                       |                            |
| HUMAN RESOURCE | AnotherTest Tester2 11/10/2021                               |                            |
| TEAM           | Michael Vosico 1<br>11/10/2021                               |                            |
| CLIENT         | Michael Van Der Walt Confirm 12/10/2021                      |                            |
| SUPPLIERS      | 3 2                                                          |                            |
| REPORTS        |                                                              | _                          |
|                |                                                              |                            |
|                |                                                              |                            |
|                |                                                              |                            |
|                |                                                              |                            |
|                |                                                              |                            |
|                |                                                              |                            |
|                |                                                              | ×                          |
| 3.6.3.1        | .5 The system will prompt you for confirmation. Click the "Y | es" button to continue.    |
| 6              | Gohvan Construction                                          | VINCENT YU LOG OUT         |
| CONSTRUCTION   |                                                              | ^                          |
| CLIENT QUOTES  | 2 test                                                       |                            |
| INVOICING      | Team Manager: Michael Vosloo                                 |                            |
| LINE ITEMS     | Status: 🔗 Active 3                                           |                            |
| ADMINISTRATION | Employee 5 Date Assigned 6                                   |                            |
| HUMAN RESOURCE | Amore Rossouw 13/10/2021                                     |                            |
| ТЕАМ           | Deactivate Team 🕖                                            |                            |
| CLIENT         | Cancel                                                       |                            |
| SUPPLIERS      |                                                              |                            |
| REPORTS        |                                                              |                            |
|                |                                                              |                            |
|                |                                                              |                            |
|                |                                                              |                            |
|                |                                                              |                            |
|                |                                                              |                            |
|                |                                                              |                            |
|                |                                                              | ×                          |
| 3.6.3.1        | .6 ALT If you wish to terminate the operation, click the "Ca | ncel" button ( <b>8</b> ). |
| 5.5.0.1        |                                                              |                            |

| Gran           | Gohvan Construction                                                  | VINCENT YU LOG OUT |
|----------------|----------------------------------------------------------------------|--------------------|
| CONSTRUCTION   |                                                                      | ^                  |
| CLIENT QUOTES  | test                                                                 |                    |
| INVOICING      | Team Manager: Amore Rossouw                                          |                    |
| LINE ITEMS     | Status: 🤣 Active                                                     |                    |
| ADMINISTRATION | Employee Date Assigned                                               |                    |
| HUMAN RESOURCE | AnotherTest Tester2 11/10/2021                                       |                    |
| ТЕАМ           | Michael Vosico 1 11/10/2021                                          |                    |
| CLIENT         | Michael Van Der Walt Confirm 12/10/2021                              |                    |
| SUPPLIERS      | Are you sure?                                                        |                    |
| REPORTS        | 3 No Yes 4                                                           |                    |
|                |                                                                      |                    |
|                |                                                                      |                    |
|                |                                                                      |                    |
|                |                                                                      |                    |
|                |                                                                      |                    |
|                |                                                                      |                    |
|                |                                                                      | <b>v</b>           |
| 3631           | 7 ALT If you wish to stop the edit process, you can click the "No" h | utton (3) to       |
| roturn         | to the team information screen                                       |                    |

## 3.6.3.2 Edit Team Exercise

Edit a team using the following details:

| Team Name | Hello World |
|-----------|-------------|
| Status    | Inactive    |

| 3.7 Inventory Management    |                                                                                   |
|-----------------------------|-----------------------------------------------------------------------------------|
| 3.7.1 Add Line-Item         |                                                                                   |
| Description:                | This section will guide the user through the process of creating a new line-item. |
| Expected Learning Outcomes: | To be able to create line-items.                                                  |
| Prerequisites:              | The user must have the required access to adding line-item.                       |
| Other Information:          | None                                                                              |

|                | Sohvan Construction                                             |                             | VINCENT YU LOG OUT      |
|----------------|-----------------------------------------------------------------|-----------------------------|-------------------------|
| CONSTRUCTION   | Projects                                                        |                             | Search Project          |
| CLIENT QUOTES  |                                                                 |                             |                         |
|                |                                                                 | Test                        |                         |
|                |                                                                 | Test                        |                         |
| Line Items     |                                                                 | TSS completed               |                         |
| Unit Types     | 0                                                               | Test Constitut Victoria     |                         |
| Package Types  | 2 2021-09-27                                                    | rest Greenned Vodacom       |                         |
| CLIENT         |                                                                 | View                        |                         |
| SUPPLIERS      | Ν                                                               | issan Rosslvn               |                         |
| REPORTS        |                                                                 | Test                        |                         |
|                |                                                                 | TSS completed               |                         |
|                |                                                                 |                             |                         |
|                | 3 2021-08-22                                                    | Pretoria North temp Vodacom |                         |
|                |                                                                 | View                        |                         |
| 0744           | 4 New Sector and all all the filling life one                   | " - I                       |                         |
| 3.7.1.1        | T Navigate and click the Line Items                             | arop down menu (1), d       | SIICK LINE ITEMS DUTTON |
| (2)            |                                                                 |                             |                         |
| COMMAN         | Gohvan Construction                                             |                             | VINCENT YU LOG OUT      |
| CONSTRUCTION   | Line Items                                                      | s                           | Search Line Item        |
| INVOICING      | 1 Vendor Material Number 2 Line Rem Name 3                      | 4<br>Unit Type              | 5<br>Price 6            |
| LINE ITEMS     | GOHVAN_VFZA_CW_NGA_196 GF Site Prep, Clearing& Filling          | Per Site                    | R 13926.5               |
| ADMINISTRATION | GOHVAN_VFZA_CW_NGA_218 GF Std Security Night shift - Non Std    | shifts                      | R 1024.98               |
| HUMAN RESOURCE | GOHVAN_VFZA_CW_NGA_217 GF Std Security day shift - Non Standard | shifts                      | R 512.49                |
| теам           | GOHVAN_VFZA_CW_NGA_179 GF High Security Night shift - Non Std   | shifts                      | R 1742.46               |
| CLIENT         | GOHVAN_VFZA_CW_NGA_175 GF High Security Day shift - Non Std     | shifts                      | R 871.23                |
| SUPPLIERS      | GOHVAN_VFZA_CW_NGA_173 GF Greenfield Design requirements Rural  | Per Site                    | R 17310.77              |
| REPORTS        | GOHVAN_VFZA_CW_NGA_174 GF Greenfield Design requirements Metro  | Per Site                    | R 12530.8               |
|                | GOHVAN_VFZA_CW_NGA_169 GF Equip Cabinet handling fee            | Per Site                    | R 15316.32              |
|                | CONVAN_VEZA_CW_NGA_219 GF Tower Handling Fee                    | Per Site                    | N 4221.20 :             |
|                | OUHVAR_VFZA_CW_NOA_184 OF PM NOR-Standard Cub Fee               | Per site                    | R 13/50.18              |
|                | CONVAR_YF2A_CVF_VAR_163 OF PM NOR-Staffunctions                 | per vices.                  | D 40348 18              |
|                | GOHVAN, VFZA, CW, NGA, 187 GF PM Rerenfield Rural               | Pet sue<br>Per Site         | R 109868.14             |
|                | GOHVAN_VFZA_CW_NGA_185 GF PM Greenfield Metro                   | 8 Per Site                  | R 88655.04              |
|                | GOHVAN_VFZA_CW_NGA_004 GF 15m Lattice Tower Erection-Rural      | Per Site                    | R 44518.49              |
| 3711           | 2 The system will load the Line-Item                            | s Home Screen Theres        | after click the "Add"   |
| Button         |                                                                 |                             |                         |
| Bullon         | (0)                                                             |                             |                         |

| Gohvan Con                                                                                                    | struction                                                                                                    |                                                                                                    | VINCENT YU LOG OUT          |
|----------------------------------------------------------------------------------------------------|----------------------------------------------------------------------------------------------------|----------------------------------------------------------------------------------------------------|-----------------------------|
| CONSTRUCTION                                                                                                    |                                                                                                    |                                                                                                    |                             |
| CLIENT QUOTES                                                                                                    |                                                                                                    | Add Line Item informations                                                                                                    |                             |
| INVOICING                                                                                                    | Line Item Name                                                                                                    |                                                                                                    |                             |
| LINE ITEMS                                                                                                    | Vandar Material ID                                                                                                    | SAD Material ID                                                                                                    |                             |
| ADMINISTRATION                                                                                                    | 2                                                                                                    | SAF Material ID                                                                                                    |                             |
| HUMAN RESOURCE                                                                                                    | Unit Type                                                                                                    | Package Type 5                                                                                                    |                             |
| TEAM                                                                                                    |                                                                                                    | •                                                                                                    | *                           |
|                                                                                                    | Site Type 6                                                                                                    |                                                                                                    | •                           |
| REPORTS                                                                                                    | Price                                                                                                    |                                                                                                    |                             |
|                                                                                                    | R                                                                                                    |                                                                                                    | ٥                           |
|                                                                                                    |                                                                                                    |                                                                                                    |                             |
|                                                                                                    |                                                                                                    | Add Line Item                                                                                                    |                             |
|                                                                                                    | 8                                                                                                    | Cancel                                                                                                    |                             |
|                                                                                                    | 9                                                                                                    |                                                                                                    |                             |
| 3.7.1.1.3 The                                                                                                    | system will load the "A                                                                                                    | dd Line-Item" Screen. There                                                                                                    | eafter enter the following: |
| Line-Item Nam                                                                                                    | e (1). Vendor Material                                                                                                    | ID (2), SAP Material ID (3),                                                                                                    | Select Unit Type (4).       |
| Select Packag                                                                                                    | e Type (5). Select Site                                                                                                    | Type (6). Price of Line-Iten                                                                                                    | n (7). Once complete click  |
| the "Add Line-                                                                                                    | Item" Button (8).                                                                                                    |                                                                                                    |                             |
| Gonvan Cons                                                                                                    | truction                                                                                                    |                                                                                                    |                             |
|                                                                                                    | struction                                                                                                    |                                                                                                    | VINCENT YU LOG OUT          |
| CONSTRUCTION                                                                                                    |                                                                                                    |                                                                                                    | VINCENT YU LOG OUT          |
| CONSTRUCTION<br>CLIENT QUOTES                                                                                                    |                                                                                                    | Add Line Item informations                                                                                                    | VINCENT VU LOG OUT          |
|                                                                                                    | Line Item Name                                                                                                    | Add Line Item informations                                                                                                    |                             |
| CONSTRUCTION<br>CLEMT COUTES<br>INVOICING<br>LINE ITEMS                                                                                             | Line Item Name<br>Test                                                                                                    | Add Line Item informations                                                                                                    |                             |
| CONSTRUCTION<br>CLIENT QUOTES<br>INVOICING<br>LINE ITEMS<br>ADMINISTRATION                                                                          | Line Item Name<br>Test<br>Vendor Material ID<br>Test1D                                                                                                    | Add Line Item informations<br>SAP Material ID                                                                                                    |                             |
| CONSTRUCTION<br>CLEXIT GUOTES<br>INVGICING<br>LINE TEMS<br>ADMINISTRATION<br>HEIMAIN RESOLUCE                                                       | Line Item Name Test Vendor Material ID TestD Unit Type                                                                                                    | Add Line Item informations SAP Material ID IDTest Package Type                                                                                                    |                             |
| CONSTRUCTION<br>CLEART GUOTES<br>INVOICING<br>LINE ITEMS<br>ADMINISTRATION<br>HUMAIN RESOLUTION<br>TEAM                                             | Line Item Name<br>Test<br>Vendor Material ID<br>TestD<br>Unit Type<br>Per Ste                                                                                    | Add Line Item informations SAP Material ID IDTest Package Type Confirm E                                                                                                |                             |
| CONSTRUCTION<br>CLIENT COUDTES<br>INVOICIND<br>LINE ITEMS<br>ADMINISTRUTION<br>HEAMAN RESOLUCE<br>TEAM<br>CLIENT                                    | Line Item Name Test Vendor Material ID TestID Unit Type Per Site Site Type Connol                                                                                | Add Line Item informations SAP Material ID IDTest Package Type Confirm Are you sure?                                                                                    |                             |
| CONSTRUCTION<br>CLEMY QUOTES<br>INVOICING<br>LINE TEMS<br>ADMINISTRATION<br>HISMAN RESOURCE<br>TEAM<br>CLEMT<br>SUPPLERS                            | Line Item Name Test Vendor Material ID TestD Unit Type Per Site Site Site Type Genral                                                                            | Add Line Item informations SAP Material ID IDTest Package Type Confirm Are you sure? 3 No Yes 2                                                                         |                             |
| CONSTRUCTION<br>CLENT COJOTES<br>INVOICING<br>LINE ITEMS<br>ADMINISTRATION<br>HUMAIN RESOURCE<br>TEAM<br>CLENT<br>SUPPLIERS<br>REPORTS              | Line Item Name Test Vendor Material ID TestID Unit Type Per Site Site Type General Price R 123                                                                   | Add Line Item informations SAP Material ID IDTest Package Type Confirm Are you sure? 3 No Yes 2                                                                         |                             |
| CONSTRUCTION<br>CLEART GUOTES<br>INVOICING<br>LINE ITEMS<br>ADMINISTRATION<br>HUMAN RESOURCE<br>TEAM<br>CLEART<br>BUPPLERS<br>REPORTS               | Line Item Name Test Vendor Material ID TestID Unit Type Per Ste Site Type General Price R 123                                                                    | Add Line Item informations SAP Material ID IDTest Package Type Confirm Are you sure? 3 to read                                                                          |                             |
| CONSTRUCTION<br>CLEMPT GUODES<br>INVOICING<br>LINE ITEMS<br>AGMINISTRATION<br>HUMAN RESOLUTION<br>CLEMPT<br>BUPPLIERS<br>REPORTS                    | Line Item Name Test Vendor Material ID Test Unit Type Per Site Site Type General Price R 123                                                                     | Add Line Item informations<br>SAP Material ID<br>IDTest<br>Package Type<br>Confirm<br>Are you sure?<br>3 No Yes                                                         |                             |
| CONSTRUCTION<br>CLEENT COUDES<br>INVOICIND<br>LINE ITEMS<br>ADMINISTRUTION<br>HELMAN RESOLUCE<br>TEAM<br>CLEENT<br>SUPPLIERS<br>REPORTS             | Line Item Name Teat Vendor Material ID TeatD Unit Type Per Site Site Type General Price R 123                                                                    | Add Line Item informations<br>SAP Material ID<br>IDTest<br>Package Type<br>Confirm<br>Are you sure?<br>3 to rec<br>Add Line Item                                        |                             |
| CONSTRUCTION<br>CLEMIT GUOTES<br>INVOICING<br>LINE ITEMS<br>ADMINISTRUCTION<br>HEAMAIN RESOLUTION<br>CLEMIT<br>SUPPLIERS<br>REPORTS                 | Line Item Name Test Vendor Material ID TestID Unit Type Per Site Site Type General Price R 123                                                                   | Add Line Item informations<br>SAP Material ID<br>IDTest<br>Package Type<br>Confirm<br>Ne you sure?<br>3 No Yes<br>Add Line Item<br>Cance                                |                             |
| CONSTRUCTION<br>CLEART GUIDTES<br>INVOICING<br>LINE ITEMS<br>AGMINISTRATION<br>HILMAN RESOLUTION<br>TEAM<br>CLEART<br>BUPPLERS<br>REPORTS           | Line Item Name Test Vendor Material ID TestID Unit Type Per Site Site Type General Price R 123                                                                   | Add Line Item informations                                                                                                    |                             |
| CONSTRUCTION<br>CLEMPT GUODES<br>INVOICIND<br>LINE ITEMS<br>AGMINISTRATION<br>HUMAN RESOLUTION<br>CLEMPT<br>BUPPLIERS<br>REPORTS                    | Line Item Name Test Vendor Material ID TestD Unit Type Per Site Site Type General Price R 123                                                                    | Add Line Item informations                                                                                                    |                             |
| CONSTRUCTION<br>CLEMIT GUOTES<br>INVOICIND<br>LINE ITEMS<br>ADMINISTRATION<br>HIAMAN RESOLUCE<br>TEAM<br>CLEMIT<br>SUPPLIESS<br>REPORTS             | Line Item Name Test Vendor Material ID TestD Unit Type Per Site Site Type General Proce R 123                                                                    | Add Line Item informations SAP Material ID IDTest Package Type Confirm Are you sure? 3 No Trace Add Line Item Cancel Add Line Item Cancel to You formation Click "Yees" | hutton (2) to confirm       |
| ССМЯТЯЦСТКИ<br>СLENT QUOTES<br>ВКОССКО<br>LINE TEMS<br>АСМИНЯТЯЦИТОМ<br>НАМАЛ ИЕЗСИЛСЕ<br>ТЕЛАМ<br>СLENT<br>ВИРРАЕЛЯ<br>REPORTS<br>3.7.1.1.4 The so | Life Item Name Test Vendor Material ID Test Vendor Material ID Unit Type Per Site Site Type General Price R 123 System will then promp awy line-item with the er | Add Line Item informations                                                                                                    | VNCENT VI LOCAUT            |

PARALINEAR \_\_\_\_\_

| Gonvan Gohvan  | Construction           |                                                                     |                      | VINCENT YU LOG |
|----------------|------------------------|---------------------------------------------------------------------|----------------------|----------------|
| CONSTRUCTION   | Line Items             |                                                                     | Search Line Item     |                |
| CLIENT QUOTES  |                        |                                                                     |                      |                |
| INVOICING      | Vendor Material Number | Line ttem Name                                                      | Unit Type Price +    |                |
| LINE ITEMS:    | GOHVAN_VFZA_CW_NGA_196 | GF Site Prep, Clearing& Filling                                     | Per Site R 13926.5   |                |
| ADMINISTRATION | GOHVAN_VFZA_CW_NGA_218 | GF Std Security Night shift - Non Std                               | shifts R 1024.98     |                |
| HUMAN RESOURCE | GOHVAN_VFZA_CW_NGA_217 | GF Std Security day shift - Non Standard                            | shifts R 512.49      |                |
| ТЕАМ           | GOHVAN_VFZA_CW_NGA_179 | GF High Security Night shif 1 Stri                                  | shifts R 1742.46     |                |
| CLIENT         | GOHVAN_VFZA_CW_NGA_175 | GF High Security Day shift - Nr Succesfully created.                | shifts R 871.23      |                |
| SUPPLIERS      | GOHVAN_VFZA_CW_NGA_173 | GF Greenfield Design requirer "Test" has been successfully created. | Per Site R 17310.77  |                |
| REPORTS        | GOHVAN_VFZA_CW_NGA_174 | GF Greenfield Design requirerr                                      | Per Site R 12530.8   |                |
| REFURIS        | GOHVAN_VFZA_CW_NGA_169 | GF Equip Cabinet handling fee                                       | Per Site R 15316.32  |                |
|                | GOHVAN_VFZA_CW_NGA_219 | GF Tower Handling Fee                                               | Per Site R 4221.26   |                |
|                | GOHVAN_VFZA_CW_NGA_184 | GF PM Non-Standard CLO Fee                                          | Per Site R 13755.18  |                |
|                | GOHVAN_VFZA_CW_NGA_183 | GF PM Non-Standard Community forums                                 | per week R 5885.42   |                |
|                | GOHVAN_VFZA_CW_NGA_186 | GF PM Non-Std Medicals&Inductions                                   | Per Site R 40348.18  |                |
|                | GOHVAN_VFZA_CW_NGA_187 | GF PM Greenfield Rural                                              | Per Site R 109868.14 |                |
|                | GOHVAN_VFZA_CW_NGA_185 | GF PM Greenfield Metro                                              | Per Site R 88655.04  |                |
|                | GOHVAN_VFZA_CW_NGA_004 | GF 15m Lattice Tower Erection-Rural                                 | Per Site R 44518.49  |                |

3.7.1.1.5 The system will display a Success Dialog (1), showing the successful creation of the Line-Item. Click "Continue" Button (2) to close the Success Dialog.

#### 3.7.1.2 Add Line-Item Exercise

Create a new line-item using the following details:

| Line-Item Name     | Test Line Item |
|--------------------|----------------|
| Vendor Material ID | 1234567890     |
| SAP Material ID    | 0123456789     |
| Unit Type          | Per Site       |
| Package Type       | General        |
| Site Type          | Greenfield     |
| Price              | 123            |

#### 3.7.2 Search-Line Item

| Description:                | This section will guide the user through the process of creating a searching for a line-<br>item. |
|-----------------------------|---------------------------------------------------------------------------------------------------|
| Expected Learning Outcomes: | To be able to search line-items.                                                                  |
| Prerequisites:              | The user must have the required access to searching for line-items.                               |
| Other Information:          | None                                                                                              |

Team 7

| Projects                                                                                                    |                                                                                                    | 4                                                                                                    | Search Project                                                                                                    |                                                                                                  |      |
|----------------------------------------------------------------------------------------------------|----------------------------------------------------------------------------------------------------|----------------------------------------------------------------------------------------------------|----------------------------------------------------------------------------------------------------|--------------------------------------------------------------------------------------------------|------|
|                                                                                                    |                                                                                                    |                                                                                                    |                                                                                                    |                                                                                                  |      |
|                                                                                                    | Test                                                                                                    |                                                                                                    |                                                                                                    |                                                                                                  |      |
|                                                                                                    | Test                                                                                                    |                                                                                                    |                                                                                                    |                                                                                                  |      |
|                                                                                                    | TSS completed                                                                                                    |                                                                                                    |                                                                                                    |                                                                                                  |      |
|                                                                                                    | 2 2021-09-27 Test Greenfield Vodacom                                                                                                    |                                                                                                    |                                                                                                    |                                                                                                  |      |
|                                                                                                    |                                                                                                    |                                                                                                    |                                                                                                    |                                                                                                  |      |
|                                                                                                    | View                                                                                                    |                                                                                                    |                                                                                                    |                                                                                                  |      |
|                                                                                                    | Nissan Rosslyn                                                                                                    |                                                                                                    |                                                                                                    |                                                                                                  |      |
|                                                                                                    | Test                                                                                                    |                                                                                                    |                                                                                                    |                                                                                                  |      |
|                                                                                                    | TSS completed                                                                                                    |                                                                                                    |                                                                                                    |                                                                                                  |      |
|                                                                                                    |                                                                                                    |                                                                                                    |                                                                                                    |                                                                                                  |      |
|                                                                                                    | 3 2021-08-22 Pretoria North temp Vodacom                                                                                                    |                                                                                                    |                                                                                                    |                                                                                                  |      |
|                                                                                                    | View                                                                                                    |                                                                                                    |                                                                                                    |                                                                                                  |      |
|                                                                                                    |                                                                                                    |                                                                                                    |                                                                                                    |                                                                                                  |      |
| Navigate and click                                                                                                    | the "Line Items" drop down mer                                                                                                    | iu (1), c                                                                                                    | IICK L                                                                                                    | ine it                                                                                           |      |
| an Construction                                                                                                    | the "Line Items" drop down mer                                                                                                    | iu (T), C                                                                                                    | earch Line Item                                                                                                    |                                                                                                  | ems' |
| Javigate and click                                                                                                    | the "Line Items" drop down mer                                                                                                    | iu (1), C                                                                                                    | earch Line Item                                                                                                    |                                                                                                  | ems  |
| Iavigate and click                                                                                                    | k the "Line Items" drop down mer                                                                                                    | IU (I), C                                                                                                    | earch Line Item                                                                                                    | 1<br>+                                                                                           | ems  |
| Construction<br>Line Items<br>Weeter Material Namber:<br>COHVARL VTZA. CW_NBA,196                                                                                                    | K the "Line Items" drop down mer                                                                                                    | IU (I), C<br>s<br>util Type<br>Per Site                                                                                                    | earch Line Item Price R 13926.5                                                                                                    | 1<br>+                                                                                           | ems  |
| avigate and click                                                                                                    | Lite tem Name  Lite tem Name  GF Still Security Night shift - Non Std                                                                                                    | Lu (I), C<br>S<br>Unit Type<br>Per Site<br>ahifts                                                                                                    | earch Line Item<br>Price<br>R 13926.5<br>R 1024.98                                                                                                    | +<br>;                                                                                           | ems  |
| In Construction<br>Line Items<br>Convertive Weeder Material Namber<br>Convertive Virza, Cw. NGA, 196<br>Convertive Virza, Cw. NGA, 196<br>Convertive Virza, Cw. NGA, 217                                                                                                    | Live Item Name  Live Item Name  GF Still Prep, Clearing& Filling  GF Still Security Night shift - Non Stid  GF Still Security day shift - Non Standard                                                                                                    | tu (1), C<br>s<br>tat Type<br>Per Site<br>shifts<br>shifts                                                                                                    | Price<br>R 13926.5<br>R 1024.98<br>R 512.49                                                                                                    | 1<br>+<br>:<br>:                                                                                 | ems  |
| A click<br>an Construction<br>Line Items<br>C<br>Wedd Material Number<br>CORWARLYTZA.CW.NGA.196<br>CORWARLYTZA.CW.NGA.217<br>CORWARLYTZA.CW.NGA.217<br>CORWARLYTZA.CW.NGA.217                                                                                                    | Live Hern Harne Live Hern Harne GF Site Prep, Clearing& Filling GF Site Prep, Clearing& Filling GF Site Security Night shift - Non Std GF Sid Security Night shift - Non Std                                                                                                    | Liu (I), C                                                                                                    | Earch Line Item<br>Price<br>R 13926.5<br>R 1024.98<br>R 512.49<br>R 1742.46                                                                                                    | 1<br>+<br>:<br>:                                                                                 | em   |
| A Construction<br>Line Items<br>2<br>Verder Material Interest<br>Control VTZA, CW, NGA, 196<br>Control VTZA, CW, NGA, 218<br>Control VTZA, CW, NGA, 217<br>Control VTZA, CW, NGA, 217<br>Control VTZA, CW, NGA, 179<br>Control VTZA, CW, NGA, 175                                                                                                    | Live teen Name  Live teen Name  Cf Site Prep, Clearing& Filling  GF Site Security Night shift - Non Sid  GF Sid Security Night shift - Non Sid  GF High Security Night shift - Non Sid  GF High Security Night shift - Non Sid                                                                                                    | Lu (I), C                                                                                                    | Price R 13926.5<br>R 13926.5<br>R 13926.5<br>R 152.49<br>R 512.49<br>R 517.23                                                                                                    | 1<br>+<br>:<br>:<br>:                                                                            | ems  |
| A Construction<br>Line Items<br>2<br>Weeker Maderial Nonster<br>CoHVAN_VFZA_CW_NGA_196<br>COHVAN_VFZA_CW_NGA_218<br>COHVAN_VFZA_CW_NGA_217<br>COHVAN_VFZA_CW_NGA_179<br>COHVAN_VFZA_CW_NGA_175<br>COHVAN_VFZA_CW_NGA_173                                                                                                    | K the "Line Items" drop down mer      Live frem Name      Cr Ste Prep, Clearingk Filling      Gr Std Security Night shift - Non Std      Gr Std Security Night shift - Non Std      Gr High Security Night shift - Non Std      Gr High Security Day shift - Non Std      Gr High Security Day shift - Non Std      Gr High Security Day shift - Non Std      Gr Gr High Security Day shift - Non Std      Gr Gr High Security Day shift - Non Std      Gr Gr High Security Day shift - Non Std      Gr Gr High Security Day shift - Non Std      Gr Gr High Security Day shift - Non Std      Gr Gr Gr Gr High Security Day shift - Non Std      Gr Gr Gr Gr Gr Gr Gr Gr Gr Gr Gr Gr                                                                                                    | Lut (1), C                                                                                                    | R 11224 9<br>R 13926 5<br>R 13926 5<br>R 11224 9<br>R 1742 46<br>R 871.23<br>R 1742 46<br>R 871.23                                                                                                    | 1<br>+<br>:<br>:<br>:<br>:                                                                       | ems  |
| A construction<br>Line Items<br>2<br>Vector Material Number<br>COHVANLVT2A,CW,NGA,219<br>COHVANLVT2A,CW,NGA,217<br>COHVANLVT2A,CW,NGA,217<br>COHVANLVT2A,CW,NGA,217<br>COHVANLVT2A,CW,NGA,217<br>COHVANLVT2A,CW,NGA,217<br>COHVANLVT2A,CW,NGA,217<br>COHVANLVT2A,CW,NGA,217                                                                                                    | K the "Line Items" drop down mer      Live fuer Name      Dr Ste Prep, Clearings Filing      Gr Std Security Night shift - Non Std      Gr Std Security Might shift - Non Std      Gr High Security May shift - Non Std      Gr High Security May shift - Non Std      Gr High Security May shift - Non Std      Gr High Security May shift - Non Std      Gr Greerifield Design requirements Rural      Gr Greerifield Design requirements Matro      Gr Greerifield Design requirements Matro      Gr Greerifield Design requirements Matro                                                                                                    | Lu (T), C<br>S<br>Unit Type<br>Per Site<br>ahifts<br>ahifts<br>ahifts<br>Per Site<br>Per Site                                                                                                    | File International International Internation                                                                                                    | 1<br>+<br>:<br>:<br>:<br>:<br>:                                                                  | ems  |
| A click<br>Contraction<br>Construction<br>Converting<br>Converting<br>Conver | K the "Line Items" drop down mer      Live Item Neme      Gr Std Security Night shift - Non Std      Gr Std Security Might shift - Non Std      Gr High Security Might shift - Non Std      Gr High Security Might shift - Non Std      Gr High Security Might shift - Non Std      Gr High Security Might shift - Non Std      Gr High Security Might shift - Non Std      Gr High Security Might shift - Non Std      Gr High Security Might shift - Non Std      Gr High Security Might shift - Non Std      Gr High Security Might shift - Non Std      Gr High Security Might shift - Non Std      Gr High Security Might shift - Non Std      Gr High Security Might shift - Non Std      Gr Gr High Security Might shift - Non Std      Gr Gr                                                                                                    | Lu (I), C<br>S<br>Lui Type<br>Per Sile<br>shifts<br>shifts<br>shifts<br>Per Sile<br>Per Sile<br>Per Sile                                                                                                    | R 112508<br>R 11926.5<br>R 11926.5<br>R 11926.5<br>R 1124.9<br>R 11742.46<br>R 871.23<br>R 11742.46<br>R 871.23<br>R 11742.46<br>R 871.23<br>R 11742.46<br>R 871.23<br>R 11742.46<br>R 11742.46<br>R 11                                                                                                    | 1<br>+<br>:<br>:<br>:<br>:<br>:<br>:                                                             | ems  |
| In Construction           2         Vector Material Number           00HVMN_VFZA_CW_NGA_179         00HVMN_VFZA_CW_NGA_217           00HVMN_VFZA_CW_NGA_217         00HVMN_VFZA_CW_NGA_217           00HVMN_VFZA_CW_NGA_2173         00HVMN_VFZA_CW_NGA_2173           00HVMN_VFZA_CW_NGA_2173         00HVMN_VFZA_CW_NGA_2174           00HVMN_VFZA_CW_NGA_2173         00HVMN_VFZA_CW_NGA_2173           00HVMN_VFZA_CW_NGA_2173         00HVMN_VFZA_CW_NGA_2173           00HVMN_VFZA_CW_NGA_2173         00HVMN_VFZA_CW_NGA_2173           00HVMN_VFZA_CW_NGA_2173         00HVMN_VFZA_CW_NGA_2173           00HVMN_VFZA_CW_NGA_2173         00HVMN_VFZA_CW_NGA_2173           00HVMN_VFZA_CW_NGA_219         00HVMN_VFZA_CW_NGA_219                                                                                                    | K the "Line Items" drop down mer                                                                                                    | Lu (I), C<br>S<br>Unit Type<br>Per Site<br>ahifts<br>ahifts<br>ahifts<br>Per Site<br>Per Site<br>Per Site<br>Per Site<br>Per Site                                                                                                    | R 1742.46<br>R 1742.46<br>R 1742.46<br>R 1742.46<br>R 1742.46<br>R 1742.46<br>R 1742.46<br>R 1742.46<br>R 1742.46<br>R 1742.46<br>R 1742.46<br>R 1742.46<br>R 1742.46<br>R 1742.46<br>R 1743.46<br>R 1743                                                                                                    | +<br>:<br>:<br>:<br>:<br>:<br>:<br>:<br>:                                                        | ems  |
| Isourigate and click           In Construction           Image: Construction           Image: Constretinstruction           Ima                                                                                                    | K the "Line Items" drop down mer<br>Line Item Name<br>Gr Sile Prep, Clearingk Filling<br>Gr Sid Security Nayht shift - Non Sid<br>Gr High Security Nay shift - Non Sid<br>Gr High Security Nay shift - Non Sid<br>Security Nay shift - Non Sid<br>Security Nay shift - Non Sid<br>Se | IU (I), C<br>S<br>Unit Type<br>Per Site<br>shifts<br>shifts<br>shifts<br>Per Site<br>Per Site<br>Per Site<br>Per Site<br>Per Site<br>Per Site<br>Per Site                                                                                                    | R 13926.5<br>R 13926.5<br>R 13926.5<br>R 13926.5<br>R 11024.99<br>R 1742.46<br>R 871.23<br>R 1742.46<br>R 871.23<br>R 1742.46<br>R 1316.27<br>R 12550.8<br>R 1316.2<br>R 12550.8                                                                                                    | 1<br>+<br>:<br>:<br>:<br>:<br>:<br>:<br>:<br>:<br>:<br>:<br>:<br>:<br>:<br>:<br>:<br>:<br>:<br>: | ems  |
| Iarvigate and click           In Construction           Line Items           2           Verder Material Remover           ORHVAN, VFZA, CW, NGA, 196           ORHVAN, VFZA, CW, NGA, 218           ORHVAN, VFZA, CW, NGA, 217           ORHVAN, VFZA, CW, NGA, 173           ORHVAN, VFZA, CW, NGA, 173           ORHVAN, VFZA, CW, NGA, 173           ORHVAN, VFZA, CW, NGA, 174           ORHVAN, VFZA, CW, NGA, 174           ORHVAN, VFZA, CW, NGA, 174           ORHVAN, VFZA, CW, NGA, 174           ORHVAN, VFZA, CW, NGA, 174           ORHVAN, VFZA, CW, NGA, 174           ORHVAN, VFZA, CW, NGA, 174           ORHVAN, VFZA, CW, NGA, 174           ORHVAN, VFZA, CW, NGA, 174           ORHVAN, VFZA, CW, NGA, 174           ORHVAN, VFZA, CW, NGA, 174           ORHVAN, VFZA, CW, NGA, 174           ORHVAN, VFZA, CW, NGA, 174           ORHVAN, VFZA, CW, NGA, 184           ORHVAN, VFZA, CW, NGA, 183                                                                                                    | K the "Line Items" drop down mer      Line Item Name      GF She Prep, Clearing& Filling      GF She Prep, Clearing& Filling      GF She Security Night shift - Non Std      GF Shd Security Night shift - Non Std      GF High Security Night shift - Non Std      GF High Security Night shift - Non Std      GF High Security Night shift - Non Std      GF High Security Night shift - Non Std      GF High Security Night shift - Non Std      GF High Security Night shift - Non Std      GF High Security Night shift - Non Std      GF High Security Night shift - Non Std      GF High Security Night shift - Non Std      GF High Security Dig shift - Non Std      GF High Security Digh Shift - Non Std      GF High Security Dig shift - Non Std                                                                                                    | Lu (I), C<br>S<br>Lui Type<br>Per Site<br>ahifts<br>ahifts<br>ahifts<br>ahifts<br>ahifts<br>Per Site<br>Per Site<br>Per Site<br>Per Site<br>Per Site<br>Per Site<br>Per Site<br>Per Site<br>Per Site<br>Per Site<br>Per Site<br>Per Site<br>Per Site<br>Per Site<br>Per Site<br>Per Site                                                                                                    | HICK Line Item<br>Proce<br>R 13926.5<br>R 1024.90<br>R 512.49<br>R 512.49<br>R 512.49<br>R 7123<br>R 7123<br>R 71 | +<br>:<br>:<br>:<br>:<br>:<br>:<br>:<br>:<br>:<br>:<br>:<br>:<br>:                               | ems  |
| Image: Construction           Image: Construction           Image: Constrest Construction           <                                                                                                    | K the "Line Items" drop down mer      Line Item Items     Gr She Prep, Clearing& Filling      Gr She Prep, Clearing& Filling      Gr She Security Night shift - Non Std      Gr Shd Security Night shift - Non Std      Gr Greenfield Design requirements Rural      Gr Greenfield Design requirements Rural      Gr Greenfield Design requirements Rural      Gr Greenfield Design requirements Rural      Gr Greenfield Design requirements Rural      Gr Greenfield Design requirements Rural      Gr Greenfield Design requirements Rural      Gr Greenfield Design requirements Rural      Gr Greenfield Design requirements Metro      Gr Greenfield Design requirements Metro      Gr Fundenstandard Community forums      Gr PM Non-Standard Colo Fee      Gr PM Non-Standard Community forums      Gr PM Non-Standard Community forums      Gr PM Non-Standard Community forum      Gr PM Non-Standard Community forum      Gr PM N                                                                                                    | Lu (I), C<br>S<br>Unit Type<br>Per Site<br>Ahifts<br>Ahifts<br>Ahifts<br>Ahifts<br>Ahifts<br>Ahifts<br>Per Site<br>Per Site | Earch Line Item<br>Price<br>R 13926.5<br>R 13926.5<br>R 1512.49<br>R 1742.46<br>R 871.23<br>R 1742.46<br>R 871.23<br>R 15316.32<br>R 15316.32<br>R 1                                                                                                    | +<br>:<br>:<br>:<br>:<br>:<br>:<br>:<br>:<br>:<br>:<br>:<br>:<br>:                               | ems  |
| Avigate and click           Construction           Line Items           Vector Material Neurober           contriver, VFZA, CW, NGA, 196           contriver, VFZA, CW, NGA, 218           contriver, VFZA, CW, NGA, 218           contriver, VFZA, CW, NGA, 217           contriver, VFZA, CW, NGA, 177           contriver, VFZA, CW, NGA, 173           contriver, VFZA, CW, NGA, 174           contriver, VFZA, CW, NGA, 174           contriver, VFZA, CW, NGA, 174           contriver, VFZA, CW, NGA, 174           contriver, VFZA, CW, NGA, 174           contriver, VFZA, CW, NGA, 174           contriver, VFZA, CW, NGA, 174           contriver, VFZA, CW, NGA, 174           contriver, VFZA, CW, NGA, 174           contriver, VFZA, CW, NGA, 174           contriver, VFZA, CW, NGA, 174           contriver, VFZA, CW, NGA, 174           contriver, VFZA, CW, NGA, 184           contriver, VFZA, CW, NGA, 185           contriver, VFZA, CW, NGA, 186           contriver, VFZA, CW, NGA, 186                                                                                                    | K the "Line Items" drop down mer      Line Item Name      Line Item Name      GF She Prep, Clearing & Filling      GF She Prep, Clearing & Filling      GF She Security Night shift - Non Std      GF She Security Night shift - Non Std      GF Greenfield Design requirements Rural      GF Greenfield Design requirements Rural      GF Greenfield Design requirements Rural      GF Greenfield Design requirements Metro      GF Droer Handling Fe:      GF Droer Handling Fe:      GF M Non-Standard CLD Fee      GF M Non-Standard CLD Fee      GF M Non-Standard C                                                                                                    | Lu (I), C<br>S<br>Unit Type<br>Per Ste<br>Shifts<br>shifts<br>shifts<br>shifts<br>ahifts<br>ahifts<br>ahifts<br>Per Ste<br>Per Ste<br>Per Ste<br>Per Ste<br>Per Ste<br>Per Ste<br>Per Ste<br>Per Ste<br>Per Ste<br>Per Ste<br>Per Ste<br>Per Ste<br>Per Ste<br>Per Ste<br>Per Ste<br>Per Ste<br>Per Ste<br>Per Ste<br>Per Ste<br>Per Ste<br>Per Ste<br>Per Ste<br>Per Ste<br>Per Ste<br>Per Ste<br>Per Ste<br>Per Ste                                                                                                    | Earch Line Item<br>Price<br>R 13926.5<br>R 13926.5<br>R 1324.9<br>R 1512.49<br>R 1512.49<br>R 1512.49<br>R 1512.49<br>R 1516.32<br>R 15316.32<br>R 15316.3                                                                                                    | +<br>:<br>:<br>:<br>:<br>:<br>:<br>:<br>:<br>:<br>:<br>:<br>:<br>:                               | ems  |
| Construction           Line Items           2           Vector Mathematic Number           CORFVAL, VTZA, CW, MGA, 196           CORFVAL, VTZA, CW, MGA, 196           CORFVAL, VTZA, CW, MGA, 197           CORFVAL, VTZA, CW, MGA, 173           CORFVAL, VTZA, CW, MGA, 173           CORFVAL, VTZA, CW, MGA, 173           CORFVAL, VTZA, CW, MGA, 173           CORFVAL, VTZA, CW, MGA, 173           CORFVAL, VTZA, CW, MGA, 173           CORFVAL, VTZA, CW, MGA, 173           CORFVAL, VTZA, CW, MGA, 173           CORFVAL, VTZA, CW, MGA, 173           CORFVAL, VTZA, CW, MGA, 174           CORFVAL, VTZA, CW, MGA, 183           CORFVAL, VTZA, CW, MGA, 183           CORFVAL, VTZA, CW, MGA, 183           CORFVAL, VTZA, CW, MGA, 183           CORFVAL, VTZA, CW, MGA, 183           CORFVAL, VTZA, CW, MGA, 183           CORFVAL, VTZA, CW, MGA, 183           CORFVAL, VTZA, CW, MGA, 183           CORFVAL, VTZA, CW, MGA, 183           CORFVAL, VTZA, CW, MGA, 183           CORFVAL, VTZA, CW, MGA, 183           CORFVAL, VTZA, CW, MGA, 184                                                                                                    | Line tum Name     Line tum Name     GF Site Prep, Clearing& Filling     GF Site Prep, Clearing& Filling     GF Site Security Night shift - Non Sid     GF Sitd Security Night shift - Non Sid     GF Sitd Security Night shift - Non Sid     GF Greenfield Design requirements Rural     GF Greenfield Design requirements Rural     GF Greenfield Design requirements Metro     GF Equip Cabinet handling fee     GF Dreen Handling fee     GF Dreen Handling fee     GF PM Non Sitandiad CLO Fee     GF PM Non Sitandiad CLO Fee     GF PM Non Sitandia                                                                                                    | Lu (I), C<br>S<br>Unit Type<br>Per Ste<br>Shifts<br>shifts<br>shifts<br>shifts<br>shifts<br>shifts<br>shifts<br>shifts<br>shifts<br>shifts<br>shifts<br>Per Ste<br>Per Ste<br>Per Ste<br>Per Ste<br>Per Ste<br>Per Ste<br>Per Ste<br>Per Ste<br>Per Ste<br>Per Ste<br>Per Ste<br>Per Ste<br>Per Ste<br>Per Ste<br>Per Ste<br>Per Ste<br>Per Ste<br>Per Ste<br>Per Ste<br>Per Ste<br>Per Ste<br>Per Ste<br>Per Ste<br>Per Ste<br>Per Ste<br>Per Ste<br>Per Ste                                                                                                    | R 13926.5<br>R 13926.5<br>R 13926.5<br>R 13926.5<br>R 1324.9<br>R 1512.49<br>R 1512.49<br>R 1512.49<br>R 1513.6<br>R 15316.32<br>R 15316.32                                                                                                    | +<br>:<br>:<br>:<br>:<br>:<br>:<br>:<br>:<br>:<br>:<br>:<br>:<br>:                               | ems  |

keyword filter (1) to find the line-item you are looking for.

| Gree Go        | ohvan Cons   | struction                             |              |                                     |           |                | VINCENT YU LOG      |
|----------------|--------------|---------------------------------------|--------------|-------------------------------------|-----------|----------------|---------------------|
| CONSTRUCTION   |              | Line Items                            |              |                                     |           | Greenfield     |                     |
| CLIENT QUOTES  |              |                                       |              |                                     |           |                |                     |
| INVOICING      |              | Vendor Material Number                | Line Item No | ame                                 | Unit Ty   | rpe Price      | +                   |
| LINE ITEMS     |              | GOHVAN_VFZA_CW_NGA_173                | GF Greenfi   | ield Design requirements Rural      | Per Si    | te R 17310.77  | 1                   |
| ADMINISTRATION |              | GOHVAN_VFZA_CW_NGA_174                | GF Greenfi   | eld Design requirements Metro       | Per Si    | te R 12530.8   | 2<br>Edit Line Item |
| HUMAN RESOURCE |              | GOHVAN_VFZA_CW_NGA_187                | GF PM Gre    | eenfield Rural                      | Per S     | te R 109868.14 | Delete Line Item    |
| ТЕАМ           |              | GOHVAN_VFZA_CW_NGA_185                | GF PM Gre    | eenfield Metro                      | Per Si    | te R 88655.04  | :                   |
| CLIENT         |              |                                       |              |                                     |           |                |                     |
|                |              |                                       |              |                                     |           |                |                     |
| SUPPLIERS      |              |                                       |              |                                     |           |                |                     |
| REPORTS        |              |                                       |              |                                     |           |                |                     |
|                |              |                                       |              |                                     |           |                |                     |
|                |              |                                       |              |                                     |           |                |                     |
|                |              |                                       |              |                                     |           |                |                     |
|                |              |                                       |              |                                     |           |                |                     |
|                |              |                                       |              |                                     |           |                |                     |
|                |              |                                       |              |                                     |           |                |                     |
|                |              |                                       |              |                                     |           |                |                     |
|                |              |                                       |              | •                                   |           |                |                     |
|                |              |                                       |              |                                     |           |                | ··· ··· · ··· ·     |
| 3.7.2.1.3      | 3 Once       | e you have foun                       | id the desi  | ired line-item re                   | cord you  | can click      | the "Additional     |
| Actions"       | buttor       | n (1) and then c                      | lick the "E  | dit / View" butto                   | on (2) to | view or e      | dit the line-item   |
| dotaile        |              | . ( . )                               |              |                                     | (_) 10    |                |                     |
|                | <u> </u>     |                                       |              |                                     |           |                |                     |
| Gom Gon        | ivan Constru | lction                                |              |                                     |           |                | VINCENT YU LOG      |
| CONSTRUCTION   |              |                                       |              |                                     |           |                |                     |
| CLIENT QUOTES  |              |                                       | Fr           | lit Line Item information           |           |                |                     |
| INVOICING      |              | Line Item Name                        |              |                                     |           |                |                     |
| LINE ITEMS     |              | GF Greenfield Design requirements Rur | ral          |                                     |           |                |                     |
|                |              | Vendor Material ID                    |              | SAP Material ID                     |           |                |                     |
| ADMINISTRATION |              | GOHVAN_VFZA_CW_NGA_173                |              | 304360299                           |           |                |                     |
| HUMAN RESOURCE |              | Unit Type                             |              | Package Type                        |           |                |                     |
| ТЕАМ           |              | Per Site                              |              | <ul> <li>DESIGN PACKAGES</li> </ul> |           | -              |                     |
| CLIENT         |              | Site Type                             |              |                                     |           |                |                     |
| SUPPLIERS      |              | Greenfield                            |              |                                     |           | Ŧ              |                     |
| REPORTS        |              |                                       |              |                                     |           |                |                     |
| REPORTS        |              |                                       |              | Edit Line Item                      |           |                |                     |
|                |              |                                       |              | Cancel                              |           |                |                     |
|                |              |                                       |              |                                     |           |                |                     |
|                |              | New Price                             |              |                                     |           |                |                     |
|                |              | R                                     |              |                                     |           | C Update Price |                     |
|                |              |                                       |              |                                     |           |                |                     |
|                |              | Price History                         |              |                                     |           |                |                     |
|                |              | Price ID                              | Price ID     | Price Set Date                      |           |                |                     |
|                |              | 65                                    | R 17310.77   | 2021-10-09                          |           |                |                     |
|                |              |                                       |              |                                     |           |                |                     |
| 3721/          | 1 Click      | "Cancel" butto                        | n (1) to ret | turn to the Line-                   | itom hor  | na screer      | )                   |
| J.1.Z.1.4      |              |                                       | ייניונטופי   |                                     |           | 10 201661      | 1.                  |

#### 3.7.2.2 Search Line-Item Exercise

Search for line-item using the following details:

| Line-Item Name | Test Line Item |
|----------------|----------------|
|----------------|----------------|

## 3.7.3 Edit line-item

| Description:                | This section will guide the user through the process of editing an existing line-item record. |
|-----------------------------|-----------------------------------------------------------------------------------------------|
| Expected Learning Outcomes: | To be able to edit a <b>line-item</b> .                                                       |
| Prerequisites:              | The user must have the required access to edit a <b>line-item</b> .                           |

PARALINEAR

**Other Information:** 

None

| Projects                                                                                                    |                                                                                                    |                                                                                                    | Search Project                                                                                                    |                                                                                                  |
|----------------------------------------------------------------------------------------------------|----------------------------------------------------------------------------------------------------|----------------------------------------------------------------------------------------------------|----------------------------------------------------------------------------------------------------|--------------------------------------------------------------------------------------------------|
| Flojects                                                                                                    |                                                                                                    |                                                                                                    | Search Froject                                                                                                    |                                                                                                  |
|                                                                                                    | Test                                                                                                    |                                                                                                    |                                                                                                    |                                                                                                  |
|                                                                                                    | Test                                                                                                    |                                                                                                    |                                                                                                    |                                                                                                  |
|                                                                                                    | TSS completed                                                                                                    |                                                                                                    |                                                                                                    |                                                                                                  |
|                                                                                                    |                                                                                                    |                                                                                                    |                                                                                                    |                                                                                                  |
|                                                                                                    | 2 2021-09-27 Test Greenfield Vodacom                                                                                                    |                                                                                                    |                                                                                                    |                                                                                                  |
|                                                                                                    | View                                                                                                    |                                                                                                    |                                                                                                    |                                                                                                  |
|                                                                                                    |                                                                                                    |                                                                                                    |                                                                                                    |                                                                                                  |
|                                                                                                    | Nissan Rosslyn                                                                                                    |                                                                                                    |                                                                                                    |                                                                                                  |
|                                                                                                    | Test                                                                                                    |                                                                                                    |                                                                                                    |                                                                                                  |
|                                                                                                    | TSS completed                                                                                                    |                                                                                                    |                                                                                                    |                                                                                                  |
|                                                                                                    |                                                                                                    |                                                                                                    |                                                                                                    |                                                                                                  |
|                                                                                                    | 3 zuz1-u8-zz Pretoria North temp Vodacom                                                                                                    |                                                                                                    |                                                                                                    |                                                                                                  |
|                                                                                                    | View                                                                                                    |                                                                                                    |                                                                                                    |                                                                                                  |
| Construction                                                                                                    | the "Line Items" drop down m                                                                                                    | enu (1), c                                                                                                    | Search Line Item                                                                                                    | ine it                                                                                           |
| avigate and click                                                                                                    | the "Line Items" drop down m                                                                                                    | enu (1), c                                                                                                    | Search Line Item                                                                                                    | ine it                                                                                           |
| Construction<br>Line Items<br>2<br>Vender Mathefiel Matcher                                                                                                    | the "Line Items" drop down m                                                                                                    | enu (1), c<br>s<br>tmt7ye                                                                                                    | Bearch Line Item                                                                                                    | Line it                                                                                          |
| Construction<br>Line Items<br>2<br>Vender Material Number<br>COMVARL/VFZA.CW./NGA.196                                                                                                    | k the "Line Items" drop down m                                                                                                    | enu (1), c<br>c<br>tati Type<br>Per Site                                                                                                    | Bearch Line Item<br>Price<br>R 13926.5                                                                                                    | Line it                                                                                          |
| Construction<br>Line Items<br>2<br>Vender Materiae Huerber<br>GOHYANLUFZA.CW.JNGA.218                                                                                                    | k the "Line Items" drop down m<br>Lies Item Name<br>GF Site Prep, Clearing& Filling<br>GF Site Security Night shift - Non Sid                                                                                                    | enu (1), c<br>c<br>this Type<br>Per Site<br>shifts                                                                                                    | Bearch Line Item<br>Price<br>R 13926.5<br>R 1024.98                                                                                                    | 1<br>+<br>1                                                                                      |
| Construction<br>Line Items<br>2<br>Vender Material Number<br>COHYARL VFZA, CW, JKGA, 196<br>COHYARL VFZA, CW, JKGA, 218<br>COHYARL VFZA, CW, JKGA, 217                                                                                                    | the "Line Items" drop down m                                                                                                    | enu (1), c<br>s<br>uni type<br>Per Site<br>shifts<br>shifts                                                                                                    | earch Line Item<br>Price<br>R 19926.5<br>R 1024.98<br>R 512.49                                                                                                    | Line it                                                                                          |
| Construction<br>Line Items<br>2<br>Vender Makeriel Number<br>COHWARLVFZA.CW.NGA.196<br>COHWARLVFZA.CW.NGA.218<br>COHWARLVFZA.CW.NGA.217<br>COHWARLVFZA.CW.NGA.179                                                                                                    | Live them Hamme  Live them Hamme  GF Still Security Night shift - Non Stad                                                                                                    | enu (1), c<br>that Type<br>Per Site<br>shifts<br>shifts                                                                                                    | Pice "L<br>R 19926.5<br>R 1924.98<br>R 512.49<br>R 1742.46                                                                                                    | Line it                                                                                          |
| Construction<br>Line Items<br>2<br>Vender Mathetical Number<br>Control Mathetical Number<br>Control Mathetical Number<br>Control Mathetical Number<br>Control Mathetical Number<br>Control National Virgal, CW, NGA, 217<br>Control National, Virgal, CW, NGA, 217<br>Control National, Virgal, CW, NGA, 217                                                                                                    | Live them Hame  Live them Hame  Gr Stee Prep, Clearing & Filling  Gr Std Security Neght shift - Non Stad  Gr High Security Neght shift - Non Stad  Gr High Security Neght shift - Non Stad                                                                                                    | enu (1), c<br>c<br>uni 1ype<br>Per Site<br>shifts<br>shifts<br>shifts                                                                                                    | Pice "Line Item"<br>Pice R 13926.5<br>R 1024.98<br>R 512.49<br>R 1742.46<br>R 871.23                                                                                                    | 1<br>+<br>:<br>:                                                                                 |
| Construction<br>Line Items<br>2<br>Vender Material Number<br>OHYVARLVFZA.CW.NGA.218<br>OHYVARLVFZA.CW.NGA.217<br>GOHVARLVFZA.CW.NGA.175<br>GOHVARLVFZA.CW.NGA.175                                                                                                    | Live Item Name Live Item Name Cr Star Prep, Clearing& Filling Gr Stal Security Night shift - Non Std Gr Stal Security Night shift - Non Std Gr High Security Night shift - Non Std Gr High Security Night shift - Non Std Gr High Security Night shift - Non Std Gr Greenfield Design requirements Rural                                                                                                    | enu (1), c<br>c<br>utat Type<br>Per Site<br>shifts<br>shifts<br>shifts<br>Per Site                                                                                                    | Elick "L<br>Bearch Line Item<br>Price<br>R 13926.5<br>R 1024.98<br>R 1742.46<br>R 871.23<br>R 1742.46                                                                                                    | +<br>+<br>:<br>:                                                                                 |
| Construction<br>Line Items<br>2<br>Vender Material Number<br>GORVARLVFZA.CW.NGA.196<br>GORVARLVFZA.CW.NGA.179<br>GORVARLVFZA.CW.NGA.173<br>GORVARLVFZA.CW.NGA.173<br>GORVARLVFZA.CW.NGA.173                                                                                                    | Live them Ylame Live them Ylame Live them Ylame Gir Site Prep, Clearingk Filling Gir Site Security Night shift - Non Sid Gir Site Security Night shift - Non Sid Gir High Security Day shift - Non Sid Gir High Security Day shift - Non Sid Gir Greenfield Design requirements Rural Gir Greenfield Design requirements Metro                                                                                                    | enu (1), c<br>util Type<br>Per Site<br>shifts<br>shifts<br>shifts<br>shifts<br>Per Site<br>Per Site                                                                                                    | Elick "L<br>Bearch Line Item<br>Price<br>R 19926.5<br>R 1024.98<br>R 1742.46<br>R 871.23<br>R 1742.46<br>R 871.23<br>R 17430.77<br>R 12530.8                                                                                                    | +<br>+<br>:<br>:<br>:                                                                            |
| Construction<br>Line Items<br>2<br>Vender Material Number<br>GOHVANLVFZA.CW.NGA.196<br>GOHVANLVFZA.CW.NGA.197<br>GOHVANLVFZA.CW.NGA.173<br>GOHVANLVFZA.CW.NGA.173<br>GOHVANLVFZA.CW.NGA.174<br>GOHVANLVFZA.CW.NGA.174                                                                                                    | Live Item Name Live Item Name Cf Site Prep, Clearingk Filling Cf Site Security Night shift - Non Sid Cf Site Security Night shift - Non Sid Cf Site Security Night shift - Non Sid Cf Greenfield Design requirements Rural Cf Greenfield Design requirements Metro Cf Equip Cabinet handling fee                                                                                                    | enu (1), c<br>utal Type<br>Per Site<br>shifts<br>shifts<br>shifts<br>shifts<br>ehifts<br>Per Site<br>Per Site<br>Per Site<br>Per Site                                                                                                    | Earch Line Item<br>Price<br>R 13926.5<br>R 1024.96<br>R 512.49<br>R 1742.46<br>R 871.23<br>R 1742.46<br>R 871.23<br>R 1742.46<br>R 1742.46<br>R 1742.46<br>R 1742.46<br>R 1742.46<br>R 1742.46<br>R 1742.46<br>R 1743.46<br>R 1743.46<br>R 1745.46<br>R 1745.46<br>R 1745.46<br>R 1745.46<br>R 1745.46<br>R 1745.                                                                   | +<br>+<br>:<br>:<br>:<br>:                                                                       |
| Construction           2         Line Items         2           2         Vedor Material Namber         60HYUAL V7ZA, CW, NGA, 196           60HYUAL V7ZA, CW, NGA, 196         60HYUAL V7ZA, CW, NGA, 196           60HYUAL V7ZA, CW, NGA, 197         60HYUAL V7ZA, CW, NGA, 197           60HYUAL V7ZA, CW, NGA, 177         60HYUAL V7ZA, CW, NGA, 173           60HYUAL V7ZA, CW, NGA, 174         60HYUAL V7ZA, CW, NGA, 174           60HYUAL V7ZA, CW, NGA, 169         60HYUAL V7ZA, CW, NGA, 169                                                                                                    | Live Item Name  Live Item Name  Cr Sta Prep, Clearing& Filing  Gr Sta Security Night shift - Non Std  Gr Sta Security Night shift - Non Std  Gr High Security Night shift - Non Std  Gr High Security Night shift - Non Std  Gr Greenfield Design requirements Rural  Gr Greenfield Design requirements Metro  Gr Greenfield Design requirements Metro  Gr Equip Cabinet handling fee  Gr Tower Handling Fee                                                                                                    | enu (1), c<br>utat Type<br>Per Site<br>shifts<br>shifts<br>shifts<br>shifts<br>shifts<br>shifts<br>shifts<br>shifts<br>ehifts<br>Per Site<br>Per Site<br>Per Site<br>Per Site<br>Per Site                                                                                                    | Earch Line Item<br>Price<br>R 13926.5<br>R 1024.98<br>R 512.49<br>R 1742.46<br>R 871.23<br>R 1742.46<br>R 871.23<br>R 1742.60<br>R 15316.32<br>R 12530.6<br>R 12530.6                                                                                                    | +<br>+<br>:<br>:<br>:<br>:                                                                       |
| 2<br>Vender Material Number<br>2<br>Vender Material Number<br>2<br>Vender Material Number<br>2<br>Vender Material Number<br>3<br>Vender Material Number<br>3<br>Vender Material Number<br>3<br>0<br>0<br>0<br>0<br>0<br>0<br>0<br>0<br>0<br>0<br>0<br>0<br>0                                                                                                    | Live teen Name Live teen Name Cr Stie Prep. Clearing& Filing Cr Stie Prep. Clearing& Filing Cr Stie Prep. Clearing& Filing Cr Sti Security Night shift - Non Stid Cr Stig Security Night shift - Non Stid Cr High Security Night shift - Non Stid Cr High Security Night shift - Non Stid Cr H | enu (1), c<br>utili Type<br>Per Site<br>shifts<br>shifts | Eirck "L<br>Eearch Line Item<br>Phoe<br>R 1926.5<br>R 1024.98<br>R 512.49<br>R 1742.46<br>R 871.23<br>R 1742.46<br>R 871.23<br>R 1742.46<br>R 1742.46<br>R 1971.63<br>R 1931.632<br>R 1931.632<br>R 1932.63<br>R 1932.63                                                                                                    | +<br>+<br>:<br>:<br>:<br>:<br>:<br>:<br>:                                                        |
| Construction           Line Items           2         Veder Material Namber           GOHVARL VFZA.CW.JRGA.196         GOHVARL VFZA.CW.JRGA.196           GOHVARL VFZA.CW.JRGA.196         GOHVARL VFZA.CW.JRGA.196           GOHVARL VFZA.CW.JRGA.196         GOHVARL VFZA.CW.JRGA.196           GOHVARL VFZA.CW.JRGA.175         GOHVARL VFZA.CW.JRGA.175           GOHVARL VFZA.CW.JRGA.175         GOHVARL VFZA.CW.JRGA.175           GOHVARL VFZA.CW.JRGA.174         GOHVARL VFZA.CW.JRGA.174           GOHVARL VFZA.CW.JRGA.189         GOHVARL VFZA.CW.JRGA.184           GOHVARL VFZA.CW.JRGA.183         GOHVARL VFZA.CW.JRGA.183                                                                                                    | Live ten Name Live ten Name Live ten Name Live ten Name Cf Site Prep, Clearing& Filing Cf Site Prep, Clearing& Filing Cf Site Security Night shift - Non Sitd Cf Site Security Night shift - Non Sitd Cf High Security Night shift - Non Sitd Cf High Security Night shift - Non Sitd Cf Greenfield Design requirements Maria Cf Greenfield Design requirements Maria Cf Design Cf Design requirements Maria Cf Design Cf Design | enu (1), c                                                                                                    | Eirck "L<br>Eearch Line Item<br>Phee<br>R 1926.5<br>R 1024.98<br>R 512.49<br>R 1742.46<br>R 871.23<br>R 1742.46<br>R 871.23<br>R 1742.46<br>R 871.23<br>R 1742.46<br>R 1742.46<br>R 1742.46<br>R 1742.46<br>R 1975.5<br>R 19316.32<br>R 4221.26<br>R 1935.5<br>R 1935.5                                                                                                    | +<br>+<br>:<br>:<br>:<br>:<br>:<br>:<br>:<br>:<br>:<br>:<br>:<br>:<br>:<br>:<br>:<br>:<br>:<br>: |
| Construction           Line Items           2           Veder Materia Hartber           GOHVAR, VFZA, CW, NGA, 196           GOHVAR, VFZA, CW, NGA, 196           GOHVAR, VFZA, CW, NGA, 196           GOHVAR, VFZA, CW, NGA, 196           GOHVAR, VFZA, CW, NGA, 196           GOHVAR, VFZA, CW, NGA, 196           GOHVAR, VFZA, CW, NGA, 179           GOHVAR, VFZA, CW, NGA, 173           GOHVAR, VFZA, CW, NGA, 173           GOHVAR, VFZA, CW, NGA, 174           GOHVAR, VFZA, CW, NGA, 173           GOHVAR, VFZA, CW, NGA, 174           GOHVAR, VFZA, CW, NGA, 184           GOHVAR, VFZA, CW, NGA, 184           GOHVAR, VFZA, CW, NGA, 184           GOHVAR, VFZA, CW, NGA, 184           GOHVAR, VFZA, CW, NGA, 186           GOHVAR, VFZA, CW, NGA, 186 | the "Line Items" drop down m     the second of the second of the se      | enu (1), c                                                                                                    | Eich Line Item<br>Proce<br>R 19205<br>R 1024.98<br>R 512.49<br>R 1742.46<br>R 871 23<br>R 1742.46<br>R 871 23<br>R 1742.46<br>R 871 23<br>R 1742.46<br>R 871 23<br>R 1745.18<br>R 19316.32<br>R 19316.32<br>R 19316.32<br>R 19316.32<br>R 1935.18                                                                                                    | 1<br>+<br>:<br>:<br>:<br>:<br>:<br>:<br>:<br>:<br>:<br>:<br>:<br>:<br>:<br>:<br>:<br>:<br>:<br>: |
| Construction           Line Items           2           Veder Materia Namber           GOHVAN, VFZA, CW, NGA, 196           GOHVAN, VFZA, CW, NGA, 196           GOHVAN, VFZA, CW, NGA, 196           GOHVAN, VFZA, CW, NGA, 196           GOHVAN, VFZA, CW, NGA, 197           GOHVAN, VFZA, CW, NGA, 197           GOHVAN, VFZA, CW, NGA, 173           GOHVAN, VFZA, CW, NGA, 173           GOHVAN, VFZA, CW, NGA, 173           GOHVAN, VFZA, CW, NGA, 174           GOHVAN, VFZA, CW, NGA, 173           GOHVAN, VFZA, CW, NGA, 174           GOHVAN, VFZA, CW, NGA, 174           GOHVAN, VFZA, CW, NGA, 183           GOHVAN, VFZA, CW, NGA, 186           GOHVAN, VFZA, CW, NGA, 187           GOHVAN, VFZA, CW, NGA, 187           GOHVAN, VFZA, CW, NGA, 187  | the "Line Items" drop down m     the second of the second of the se      | enu (1), c                                                                                                    | Eicht Line Item<br>Pites<br>R 19265<br>R 1024.90<br>R 312.40<br>R 312.40<br>R 312.50<br>R 312.40<br>R 312.40<br>R 312.50<br>R 312.60<br>R 312.60 | 1<br>+<br>:<br>:<br>:<br>:<br>:<br>:<br>:<br>:<br>:<br>:<br>:<br>:<br>:<br>:<br>:<br>:<br>:<br>: |

| Line Items                                                                                                    |                                                                                  |                                                                                                    | 5                             | earch Line Item                    |                                  |
|----------------------------------------------------------------------------------------------------|----------------------------------------------------------------------------------|----------------------------------------------------------------------------------------------------|-------------------------------|------------------------------------|----------------------------------|
| Vendor Material Number                                                                                                    | Line Item Name                                                                   |                                                                                                    | Unit Type                     | Price                              | 1                                |
| GOHVAN_VFZA_CW_NGA_196                                                                                                    | GF Site Prep, Clearing& Filling                                                  |                                                                                                    | Per Site                      | R 13926.5                          | 1                                |
| GOHVAN_VFZA_CW_NGA_218                                                                                                    | GF Std Security Night shift - Non Std                                            |                                                                                                    | shifts                        | R 1024.98                          | Edit Line Item                   |
| GOHVAN_VFZA_CW_NGA_217                                                                                                    | GF Std Security day shift - Non Standard                                         |                                                                                                    | shifts                        | R 512.49                           | Delete Line Item                 |
| GOHVAN_VFZA_CW_NGA_179                                                                                                    | GF High Security Night shift - Non Std                                           |                                                                                                    | shifts                        | R 1742.46                          | -                                |
| GOHVAN_VFZA_CW_NGA_175                                                                                                    | GF High Security Day shift - Non Std                                             |                                                                                                    | shifts                        | R 871.23                           | -                                |
| GOHVAN_VFZA_CW_NGA_173                                                                                                    | GF Greenfield Design requirements Rural                                          |                                                                                                    | Per Site                      | R 17310.77                         |                                  |
| GOHVAN_VFZA_CW_NGA_174                                                                                                    | GF Greenfield Design requirements Metro                                          |                                                                                                    | Per Site                      | R 12530.8                          |                                  |
| GOHVAN VEZA CW NGA 169                                                                                                    | GF Equip Cabinet handling fee                                                    |                                                                                                    | Per Site                      | R 15316.32                         |                                  |
| GOHVAN VEZA CW NGA 219                                                                                                    | GF Tower Handling Fee                                                            |                                                                                                    | Per Site                      | R 4221.26                          | -                                |
| GOHVAN VEZA CW NGA 184                                                                                                    | GF PM Non-Standard CLO Fee                                                       |                                                                                                    | Per Site                      | R 13755.18                         | -                                |
| GOHVAN VEZA CW NGA 183                                                                                                    | GE PM Non-Standard Community forums                                              |                                                                                                    | per week                      | R 5885 42                          |                                  |
| GOHVAN VEZA CW NGA 186                                                                                                    | GE PM Non-Std Medicals&Inductions                                                |                                                                                                    | Per Site                      | R 40348 18                         |                                  |
| COHVAN VEZA CW NGA 187                                                                                                    | GE DM Greenfield Pural                                                           |                                                                                                    | Der Site                      | R 100868 14                        |                                  |
|                                                                                                    | OF PM Greenfield Mater                                                           |                                                                                                    | Per olic                      | R 109000.14                        |                                  |
| GUHVAN_VFZA_CW_NGA_185                                                                                                    | GP PM Greenneid Metro                                                            | 0                                                                                                    | Persite                       | R 88055.04                         |                                  |
| an Construction                                                                                                    | Edit Ling                                                                        | Itam information                                                                                                    |                               |                                    |                                  |
| an Construction                                                                                                    | Edit Line                                                                        | e Item information                                                                                                    |                               |                                    |                                  |
| Line Item Name                                                                                                    | Edit Line                                                                        | Item information                                                                                                    |                               |                                    |                                  |
| an Construction Line Item Name 1 GF Site Prep, Clearing& Filling Vendor Material ID                                                                                    | Edit Line                                                                        | Item information                                                                                                    |                               |                                    |                                  |
| an Construction Line Item Name 1 GF Site Prep, Clearing& Filling Vendor Material D 2 GOHVAN_VFZA_CVV_NGA_196                                                           | Edit Line                                                                        | SAP Material ID 3<br>304360226                                                                                                    |                               |                                    |                                  |
| Line Item Name 1<br>GF Site Prep. Clearing& Filling<br>Vendor Material ID 2<br>GOHVAN_VFZA_CW_NGA_196<br>Unt Type 4<br>Per Site                                        | Edit Line                                                                        | SAP Material ID 3<br>304360226<br>Package Type 5<br>General                                                                                                    |                               |                                    |                                  |
| Line Item Name 1<br>GF Site Prep, Clearing& Filling<br>Vendor Material ID 2<br>GOHVAN_VFZA_CW_NGA_196<br>Unk Type 4<br>Per Site<br>Site Type 6                         | Edit Line                                                                        | SAP Material ID 3<br>304360226<br>Package Type 5<br>General                                                                                                    |                               |                                    |                                  |
| an Construction Line Item Name 1 GF Site Prop. Clearing& Filling Vendor Material ID 2 GHVAN_VFZA_CV_NGA_196 Unit Type Per Site Site Type Greenfield                    | Edit Line                                                                        | SAP Material ID 3<br>304360226<br>Package Type 5<br>General                                                                                                    |                               |                                    | ·                                |
| an Construction Line Item Name 1 GF Site Prep, Clearing& Filling Vendor Material ID 2 GOHVAN_VFZA_CWUNGA_196 Unit Type 4 Per Site Site Type 6 Greenfield               | Edit Line                                                                        | SAP Material ID 3<br>304360226<br>Package Type 5<br>General                                                                                                    |                               |                                    | •                                |
| an Construction                                                                                                    | Edit Line                                                                        | etterm information                                                                                                    |                               |                                    | •                                |
| an Construction                                                                                                    | Edit Line                                                                        | etterm information                                                                                                    |                               |                                    | •                                |
| an Construction Line Item Name 1 GF Site Prep, Clearing& Filling Vendor Material ID 2 GOHVAN_VFZA_CW_NGA_196 Unit Type 4 Per Site Site Type 6 Greenfield New Price 9 R | Edit Line                                                                        | e Item information                                                                                                    |                               | Update Pri                         | ·<br>•                           |
| an Construction                                                                                                    | Edit Line                                                                        | e Item information                                                                                                    |                               | S Update Pri                       | ·<br>·                           |
| an Construction                                                                                                    | Edit Line                                                                        | e Item information                                                                                                    |                               | Update Pri                         |                                  |
| an Construction                                                                                                    | Edit Line<br>8<br>Pres D 13                                                      | ettern information                                                                                                    |                               | I Update Pri                       |                                  |
| an Construction                                                                                                    | Edit Line<br>8<br>Pres D 13<br>R 19225 S                                         | ettern information                                                                                                    |                               | © Update Pri                       |                                  |
| an Construction                                                                                                    | Edit Line<br>8<br>Price 10 13<br>R 13926.5                                       | eltern information  SAP Material ID 3 304360226 Package Type 5 General  Cancel  Pice Set Date 14 2021-ID-09                                                                                                |                               | S Update Pri                       |                                  |
| an Construction                                                                                                    | B<br>Prec D 13<br>R 13926.5                                                      | eltern information  SAP Material ID  GadaGo226  Package Type  Cancel  Precest Date  14  2021-10-09   -Item" Screen. T                                                                                      | hereaft                       | Dupdate Pri                        | 10<br>t the fc                   |
| An Construction                                                                                                    | B<br>R 19925<br>Ad the "Edit Line<br>Material ID (2)                             | eltern information  SAP Material ID  Bodds60226  Package Type  General  Pecestrate  Pecestrate  14  2021-10-09   Item" Screen. T  SAP Material ID                                                          | hereaft                       | © Update Pri<br>er edit            | 10<br>t the fc                   |
| An Construction                                                                                                    | R 19225                                                                          | ettern information  SAP Material ID  Bodds60226  Package Type  General  Precest Date  Precest Date  T  SAP Material ID  Cancel  Prece of Linee.  T  SAP Material ID  C  D  C  C  C  C  C  C  C  C  C  C  C | hereaft                       | ○ Update Pri<br>er edit<br>elect U | 10<br>t the fc<br>Init Type com  |
| The system will loa<br>Name (1), Vendor<br>Charge Type (5), Set                                                                                                    | R 19225<br>R 19225<br>Ad the "Edit Line<br>Material ID (2),<br>elect Site Type ( | ettern information  SAP Material ID  Bodds60226  Package Type  General  Pres st Date  Pres st Date  T  SAP Material ID  SAP Material ID  6), Price of Line-                                                | hereaft<br>(3), Se<br>Item (9 | er edit<br>elect U). Onc           | 10<br>t the fc<br>Init Type corr |

Team 7

|           | Grun_          | Gohvan Constructio | 1                                            | VINCENT VU                                      | 1.000 |
|-----------|----------------|--------------------|----------------------------------------------|-------------------------------------------------|-------|
|           |                |                    |                                              |                                                 |       |
|           |                |                    | Cliant Information                           |                                                 |       |
|           |                |                    | Client Name                                  |                                                 |       |
|           |                |                    | Charlie Brown123                             |                                                 |       |
|           |                |                    | Email address                                |                                                 |       |
|           | HUMAN RESOURCE |                    | CB@gmai.com                                  |                                                 |       |
|           |                |                    | Company Registration Number                  |                                                 |       |
|           |                |                    | 1234567890                                   |                                                 |       |
|           |                |                    | Telephone Number Vat Number 0123456789 14 59 |                                                 |       |
|           | SUPPLIERS      |                    | Fax Number                                   |                                                 |       |
|           |                |                    | 369852147 Are you sure?                      |                                                 |       |
|           |                |                    | Client Address                               | (2)                                             |       |
|           |                |                    | PO Box Street Address                        | -                                               |       |
|           |                |                    | 22 Arcadia Street                            |                                                 |       |
|           |                |                    | Province City                                |                                                 |       |
|           |                |                    | Gauteng Pretoria                             |                                                 |       |
|           |                |                    | Zip Code                                     |                                                 |       |
|           |                |                    | 0052                                         |                                                 |       |
|           |                |                    | Save                                         |                                                 |       |
|           |                |                    | Canoni                                       |                                                 |       |
|           |                |                    |                                              |                                                 |       |
| H         |                |                    |                                              |                                                 |       |
|           | 3.7.3.         | 1.4 The s          | ystem will prompt you for confirm            | nation (1) for editing the line-item. Click the | Э     |
| 1         | "Yes"          | button (2          | to continue.                                 |                                                 |       |
|           | Connan         | Coltura Const      |                                              |                                                 |       |
|           | G              | Gonvan Const       |                                              | <u> </u>                                        |       |
|           |                |                    |                                              |                                                 |       |
|           |                |                    | Cliant la                                    | aformation                                      |       |
|           |                |                    | Olient Name                                  |                                                 |       |
|           |                |                    | Charlie Brown                                |                                                 |       |
|           |                |                    | Email address                                |                                                 |       |
|           |                | N                  | CB@amai.com                                  |                                                 |       |
|           |                | CE                 | Company Resistration Number                  |                                                 |       |
|           |                |                    | 1234567800                                   |                                                 |       |
|           |                |                    | Talashara Markar                             |                                                 |       |
|           |                |                    | 1992454290                                   | Vat Number                                      |       |
|           |                |                    | 1123430703                                   | 1 47622307                                      |       |
|           |                |                    | Fax Number                                   | Succesfully edited.                             |       |
|           |                |                    | 303005 141                                   | *Charlie Brown' has been successfully edited.   |       |
|           |                |                    | Client Address:                              | Continue                                        |       |
|           |                |                    | PO Box                                       | Street Address                                  |       |
|           |                |                    | 22                                           | Arcadia Street                                  |       |
|           |                |                    | Province                                     | City                                            |       |
|           |                |                    | Gauteng                                      | Pretoria                                        |       |
|           |                |                    | Zip Code                                     |                                                 |       |
|           |                |                    | 0052                                         |                                                 |       |
| 1         |                |                    |                                              |                                                 |       |
|           |                |                    | s                                            | Save                                            |       |
| 1         |                |                    |                                              |                                                 |       |
|           |                |                    | US                                           |                                                 |       |
| $\square$ |                |                    |                                              |                                                 |       |
|           | 3.7.3.         | 1.5 The s          | stem will display a Success Dial             | log (1), showing the successful editing of      |       |
| 1.        | tha lin        | o_itom C           | lick "Continue" Button (2) to close          | e the Success Dialog                            |       |
| 1         |                | 10-110III. U       |                                              |                                                 |       |

#### 3.7.3.2 Edit Line-Item Exercise

Edit the line-item "Test Line-Item" using the following updated details:

|                    | Original       | Update                                  |
|--------------------|----------------|-----------------------------------------|
| Line-Item Name     | Test Line Item | Edited Line Item                        |
| Vendor Material ID | 1234567890     | 1111111111                              |
| SAP Material ID    | 0123456789     | 888888888888888888888888888888888888888 |
| Unit Type          | Per Site       | Per Site                                |

PARALINEAR

| Package Type | General    | Build Package |
|--------------|------------|---------------|
| Site Type    | Greenfield | Test          |
| Price        | 123        | 123           |

### 3.7.4 Delete Line-Item

| Description:                | This section will guide the user through the process of deleting an existing line-item record. |
|-----------------------------|------------------------------------------------------------------------------------------------|
| Expected Learning Outcomes: | To be able to delete a <b>line-item</b> .                                                      |
| Prerequisites:              | The user must have the required access to delete a <b>line-item</b> .                          |
| Other Information:          | None                                                                                           |

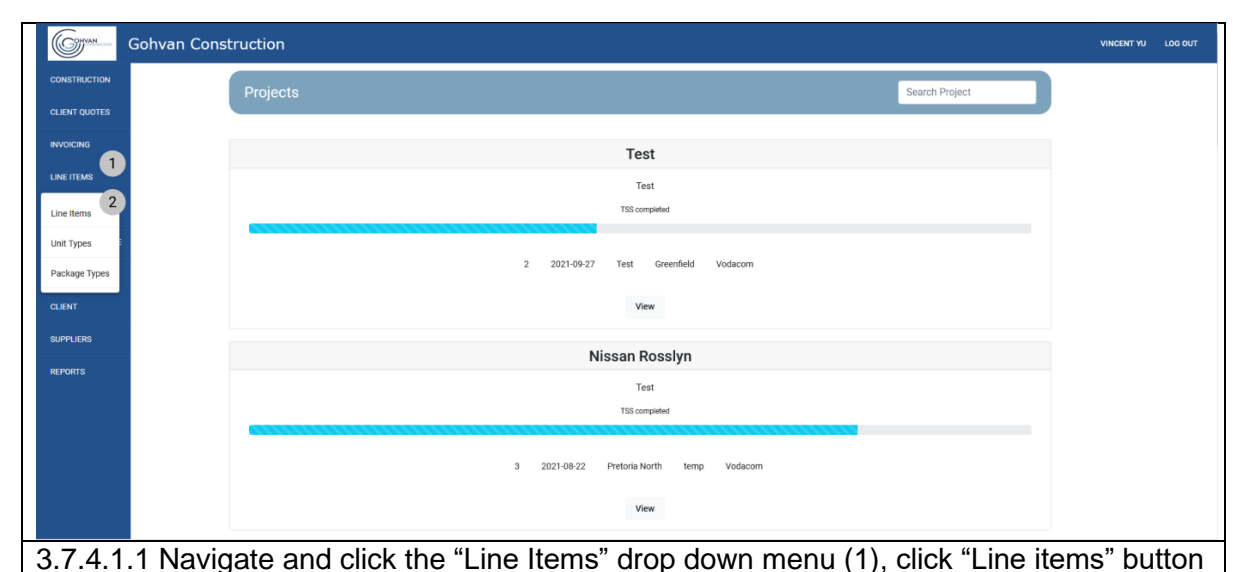

| (2)           | 5                      |                                                                             |           | ( )/             |                  |        |       |         |        |
|---------------|------------------------|-----------------------------------------------------------------------------|-----------|------------------|------------------|--------|-------|---------|--------|
| Gohvan Con    | struction              |                                                                             |           |                  |                  |        | VINCE | NTYU LO | og out |
| CONSTRUCTION  | Line Items             |                                                                             |           | Search Line Item |                  |        |       |         |        |
| CLIENT QUOTES |                        |                                                                             |           |                  |                  |        |       |         |        |
| INVOICING     | Vendor Material Number | Line Item Name                                                              | Unit Type | Price            | 1                |        |       |         |        |
| IE ITEMS      | GOHVAN_VFZA_CW_NGA_196 | GF Site Prep, Clearing& Filling                                             | Per Site  | R 13926.5        | 1                |        |       |         |        |
| MINISTRATION  | GOHVAN_VFZA_CW_NGA_218 | GF Std Security Night shift - Non Std                                       | shifts    | R 1024.98        | Edit Line Item   |        |       |         |        |
| MAN RESOURCE  | GOHVAN_VFZA_CW_NGA_217 | GF Std Security day shift - Non Standard                                    | shifts    | R 512.49         | Delete Line Iter | m      |       |         |        |
|               | GOHVAN_VFZA_CW_NGA_179 | GF High Security Night shift - Non Std                                      | shifts    | R 1742.46        | 1                | 2      |       |         |        |
|               | GOHVAN_VFZA_CW_NGA_175 | GF High Security Day shift - Non Std                                        | shifts    | R 871.23         | 1                |        |       |         |        |
|               | GOHVAN_VFZA_CW_NGA_173 | GF Greenfield Design requirements Rural                                     | Per Site  | R 17310.77       | 1                |        |       |         |        |
|               | GOHVAN_VFZA_CW_NGA_174 | GF Greenfield Design requirements Metro                                     | Per Site  | R 12530.8        | 1                |        |       |         |        |
|               | GOHVAN_VFZA_CW_NGA_169 | GF Equip Cabinet handling fee                                               | Per Site  | R 15316.32       | 1                |        |       |         |        |
|               | GOHVAN_VFZA_CW_NGA_219 | GF Tower Handling Fee                                                       | Per Site  | R 4221.26        | 1                |        |       |         |        |
|               | GOHVAN_VFZA_CW_NGA_184 | GF PM Non-Standard CLO Fee                                                  | Per Site  | R 13755.18       | 1                |        |       |         |        |
|               | GOHVAN_VFZA_CW_NGA_183 | GF PM Non-Standard Community forums                                         | per week  | R 5885.42        | 1                |        |       |         |        |
|               | GOHVAN_VFZA_CW_NGA_186 | GF PM Non-Std Medicals&Inductions                                           | Per Site  | R 40348.18       | 1                |        |       |         |        |
|               | GOHVAN_VFZA_CW_NGA_187 | GF PM Greenfield Rural                                                      | Per Site  | R 109868.14      | ÷                |        |       |         |        |
|               | GOHVAN_VFZA_CW_NGA_185 | GF PM Greenfield Metro                                                      | Per Site  | R 88655.04       | ÷                |        |       |         |        |
|               | GOHVAN_VFZA_CW_NGA_004 | GF 15m Lattice Tower Erection-Rural                                         | Per Site  | R 44518.49       | 1                |        |       |         |        |
|               | GOHVAN_VFZA_CW_NGA_002 | GF 15m Lattice RC Foundation Above ground (Hard rock-Geotech Report)        | Per Site  | R 60000.09       | 1                |        |       |         |        |
|               | GOHVAN_VFZA_CW_NGA_001 | GF 1Sm Lattice RC Foundation 150 KPA - 1m deeper x 1m Wider(Geotech Report) | Per Site  | R 23343          | 1                |        |       |         |        |
| 4.1.2 Nav     | vigate and clic        | k the addition actions button (                                             | 1). the   | e click          | the "            | Delete | Line  | iter    | n"     |
| top(2)        |                        |                                                                             | . ,,      |                  |                  |        |       |         |        |
| I(O)(Z).      |                        |                                                                             |           |                  |                  |        |       |         |        |

|                                                                                                    | nvan Construction                                                                                                    |                                                                                                    |                                                                                                    |                                                                                                    |                  |                        |
|----------------------------------------------------------------------------------------------------|----------------------------------------------------------------------------------------------------|----------------------------------------------------------------------------------------------------|----------------------------------------------------------------------------------------------------|----------------------------------------------------------------------------------------------------|------------------|------------------------|
| CONSTRUCTION                                                                                                    | Line Items                                                                                                    |                                                                                                    |                                                                                                    |                                                                                                    | Search Line Item |                        |
| CLIENT QUOTES                                                                                                    | California                                                                                                    |                                                                                                    |                                                                                                    |                                                                                                    |                  |                        |
| INVOICING                                                                                                    | Vendor Material Nur                                                                                                    | niber Line Iter                                                                                                    | n Name                                                                                                    | Unit Type                                                                                                    | Price            | +                      |
| LINEITEMS                                                                                                    | testVID                                                                                                    | test                                                                                                    |                                                                                                    | shifts                                                                                                    | R 123            | 1                      |
| ADMINISTRATION                                                                                                    | GOHVAN_VFZA_                                                                                                    | CW_NGA_196 GF Site                                                                                                    | Prep, Clearing& Filling                                                                                                    | Per Site                                                                                                    | R 13926.5        | 1                      |
| HUMAN RESOURCE                                                                                                    | GOHVAN_VFZA_                                                                                                    | CW_NGA_218 GF Std                                                                                                    | Security Night shift - Non Std                                                                                                    | shifts                                                                                                    | R 1024.98        | 1                      |
| TEAM                                                                                                    | GOHVAN_VFZA_                                                                                                    | CW_NGA_217 GF Std                                                                                                    | Security day shift - Non Standard                                                                                                    | shifts                                                                                                    | R 512.49         | 1                      |
| CU1047                                                                                                    | GOHVAN_VFZA_                                                                                                    | CW_NGA_179 GF Hig                                                                                                    | th Security Night shift - Non Std                                                                                                    | shifts                                                                                                    | R 1742.46        | E                      |
| GLIENI                                                                                                    | GOHVAN_VFZA_                                                                                                    | CW_NGA_175 GF Hig                                                                                                    | th Security Day shift - Non Std                                                                                                    | shifts                                                                                                    | R 871.23         | 1                      |
| SUPPLIERS                                                                                                    | GOHVAN_VFZA_                                                                                                    | CW_NGA_173 GF Gre                                                                                                    | Are you sure?                                                                                                    | Per Site                                                                                                    | R 17310.77       | 1                      |
| REPORTS                                                                                                    | GOHVAN_VFZA_                                                                                                    | CW_NGA_174 GF Gre                                                                                                    | enfield Design requirements Metro                                                                                                    | Per Site                                                                                                    | R 12530.8        | :                      |
|                                                                                                    | GOHVAN_VFZA_                                                                                                    | CW_NGA_169 GF Equ                                                                                                    | aip Cabinet handling fee                                                                                                    | Per Site                                                                                                    | R 15316.32       | 1                      |
|                                                                                                    | GOHVAN_VFZA_                                                                                                    | CW_NGA_219 GF Tov                                                                                                    | ver Handling Fee                                                                                                    | Per Site                                                                                                    | R 4221.26        | :                      |
|                                                                                                    | GOHVAN_VFZA_                                                                                                    | CW_NGA_184 GF PM                                                                                                    | Non-Standard CLO Fee                                                                                                    | Per Site                                                                                                    | R 13755.18       | 1                      |
|                                                                                                    | GOHVAN_VFZA_                                                                                                    | CW_NGA_183 GF PM                                                                                                    | Non-Standard Community forums                                                                                                    | per week                                                                                                    | R 5885.42        |                        |
|                                                                                                    | GOHVAN_VFZA_                                                                                                    | CW_NGA_186 GF PM                                                                                                    | Non-Std Medicals&Inductions                                                                                                    | Per Site                                                                                                    | R 40348.18       | +                      |
|                                                                                                    | GOHVAN_VEZA                                                                                                    | CW_NGA_187 GF PM                                                                                                    | Greenfield Rural                                                                                                    | Per Site                                                                                                    | R 109868.14      |                        |
|                                                                                                    | GOHVAN VEZA                                                                                                    | CW.NGA.185 GF.PM                                                                                                    | Greenfield Metro                                                                                                    | Per Site                                                                                                    | R 88655.04       |                        |
|                                                                                                    | GOHVAN VEZA                                                                                                    | CW NGA 004 GE 157                                                                                                    | n Lattice Tower Fraction-Rural                                                                                                    | Per Site                                                                                                    | R 44518 49       |                        |
|                                                                                                    | COLDIAN VETA                                                                                                    | CW NGA 003 05 15                                                                                                    | Đ                                                                                                    | Par Site                                                                                                    | R 60000 00       |                        |
| 37413                                                                                                    | The system will                                                                                                    | prompt you                                                                                                    | for confirmation (1) for delet                                                                                                    | ting the line-it                                                                                                    | tem Cl           | iol                    |
| the "Yes"                                                                                                    | button to continu                                                                                                    | prompt you                                                                                                    |                                                                                                    |                                                                                                    |                  | 11'K                   |
| Golton Goby                                                                                                    |                                                                                                    | Ie                                                                                                    |                                                                                                    |                                                                                                    |                  | ICK                    |
| CONSTRUCTION                                                                                                    |                                                                                                    | Je.                                                                                                    |                                                                                                    |                                                                                                    |                  |                        |
|                                                                                                    | n Construction                                                                                                    | Je.                                                                                                    |                                                                                                    |                                                                                                    |                  |                        |
| CLIENT QUOTES                                                                                                    | n Construction                                                                                                    | Je.                                                                                                    | Search                                                                                                    |                                                                                                    | viii: 01         |                        |
| CLIENT QUOTES                                                                                                    | n Construction                                                                                                    | UC.                                                                                                    | Search<br>Unitige Pee                                                                                                    | Line Item                                                                                                    | viii. O1         |                        |
| CUENT QUOTES<br>INVOICING<br>LINE ITEMS                                                                                | In Construction                                                                                                    | Lite: Item Name<br>OF Site: Prep, Clearingk Filing                                                                                                    | Search<br>Militige Proc<br>Per Ster R 1302                                                                                                    | Line Item                                                                                                    | vinc             |                        |
| CUENT QUOTES<br>INVOICING<br>LINE ITEMS<br>ADMINISTRATION                                                              | In Construction Line Items Units Meeted Name OperAmJ, VF2A, CW, MAA, 198 OperAmJ, VF2A, CW, MAA, 218                                                                                                    | Line Item Name OF Stat Security Night shift - Nen St                                                                                                    | Search           Uox Type         Pore           Par Star         R 1932           ad         abuts         R 1022                                                                                                    | Line Item + 24.5 i 498 i                                                                                                    | vvc              | ICK<br>энт чи 100 олл  |
| CLENT QUOTES<br>INVOICING<br>LINE ITEMS<br>ADMINISTRATION<br>HUMAN RESOURCE                                            | In Construction<br>Line Items<br>Vestor Manufacture<br>GORWARL/972A_CWL96A_118<br>OORWARL/972A_CWL96A_218<br>OORWARL/972A_CWL96A_217                                                                                                    | Live Iron Name<br>OF Stie Pres, Cleaningk Filling<br>OF Stie Recury Night shift - Non Sta<br>OF Stid Security Nay shift - Non Sta                                                                                                    | Search<br>don Type Proce<br>Per Sea<br>dd adutts R 1302<br>ndard adutts R 1322                                                                                                    | Line Item<br>+<br>265 i<br>498 i<br>49 i                                                                                                    | vac              | IСК<br>вят чу 100 вит  |
| CULENTQUOTES<br>INVOICING<br>LINE ITEMS<br>ADMINISTRATION<br>HEAMIN HEISDURGE<br>TEAM                                  | Visite         Construction           Line Items         Units           Visite         Convert           OOHWALVFZA.CKL/NDA_116         Convert           OOHWALVFZA.CKL/NDA_218         Convert           OOHWALVFZA.CKL/NDA_217         Convert                                                                                                    | Line tren taree<br>OF Stee Free, Clearing& Filling<br>OF Stee Free, Clearing& Filling<br>OF Std Security Night shift - Non Ste<br>OF Std Security Night shift - Non Ste<br>OF Std Security Night shift - Non Ste                                                                                                    | Search<br>UtorType Pece<br>PerSte R 1950<br>Id abilits R 1004<br>abilits R 1744<br>abilits R 1744                                                                                                    | Line tem + 265 1 499 1 240 1                                                                                                    | vic              | ЮСК<br>Вит Yu 1.00 ОИЛ |
| CALENT CAUTES<br>INVOICING<br>LARETTENS<br>ADMINISTRATION<br>IRAANI NISCURCE<br>TEAN<br>CLENT                          |                                                                                                    | Liter horn Kerner<br>Liter horn Kerner<br>OF Site Pren, Clearings Filling<br>OF Sid Security Night shift - Non Sis<br>OF Sid Security Night shift - Non Sis<br>OF High Security Night shift - Non Sis<br>OF High Security Day shift - Non Sis                                                                                                    | Search<br>Sourcesfully deleted.<br>But Succesfully deleted.<br>But Succesfully deleted.                                                                                                    | Line Item<br>+<br>26 5 ±<br>459 ±<br>424 ±<br>224 ±<br>223 ±<br>10177 ±                                                                                                    | vic              |                        |
| CALENT CAUTES<br>INVOICING<br>LANETTENES<br>ADMINISTRATION<br>INMAN RESOLUCE<br>TEAM<br>CLENT<br>SUPPLIES              | n Construction<br>Line Items<br>Vestar Moreid Ramber<br>Oct-MAN, VFZA, CN, MAR, 196<br>Oct-MAN, VFZA, CN, MAR, 218<br>Oct-MAN, VFZA, CN, MAR, 217<br>Oct-MAN, VFZA, CN, MAR, 173<br>Oct-MAN, VFZA, CN, MAR, 173<br>Oct-MAN, VFZA, CN, MAR, 174                                                                                                    | Liter horn Name<br>Liter horn Name<br>OF State Prenz, Clearingk Filling<br>OF State Prenz, Clearingk Filling<br>OF Stat Security Night shift - Non Sta<br>OF Stat Security Night shift - Non Sta<br>OF Hergh Security Night shift - Non Sta<br>OF Greenfield Design requirements<br>OF Greenfield Design requirements                                                                                                    | Search<br>Sat Type Price<br>Per Site R 1350<br>ad abits R 1022<br>ad abits R 1022<br>ad abits R 1022<br>ad abits R 1022<br>ad abits R 1024<br>ad 1<br>Succesfully deleted.<br>Ter Thas been successfully deleted.<br>Ther Thas been successfully deleted.<br>Ther Thas been successfully deleted.                                                                                                    | Line Item                                                                                                    | vic              | ICK<br>анти Los алт    |
| CLENT CLUTS LINCICING LINE ITENS ADMINISTRATION HAMAN ISSOLACE TEAM CLENT SAPPLERS REPORTS                             | n Construction<br>Line Items<br>Wester Moreal Ramber<br>OFHAM, VF2A, CN, MOA, 196<br>OFHAM, VF2A, CN, MOA, 217<br>OFHAM, VF2A, CN, MOA, 217<br>OFHAM, VF2A, CN, MOA, 217<br>OFHAM, VF2A, CN, MOA, 177<br>OFHAM, VF2A, CN, MOA, 173<br>OFHAM, VF2A, CN, MOA, 174<br>OFHAM, VF2A, CN, MOA, 174<br>OFHAM, VF2A, CN, MOA, 174                                                                                                    | Liter hors Name Liter hors Name GF Side Prep, Clearing A Filling GF Side Security Night shift - Non Sid GF Sid Security Night shift - Non Sid GF High Security Night shift - Non Sid GF High Security Day shift - Non Sid GF Greenfield Design requirements GF Greenfield Design requirements GF Greenfield Design requirements GF Greenfield Design requirements                                                                                                    | Search<br>Start Type Pre-<br>Per Sine R 1364<br>ad adulta R 1022<br>ad adulta R 1022<br>ad ad adulta R 1022<br>ad ad ad ad ad ad ad ad ad ad ad ad ad a                                                                                                    | Line Item                                                                                                    | vvc              | ICK<br>анти Los алт    |
| CLENT CLUTS LINETTENS LINETTENS LINETTENS LINETTENS LINETTENS LINETTENS LINET LENT LINETES REPORTS                     | Defition to continue<br>n construction<br>Line Items<br>Weeks Moreal Name<br>OPHAN, VF2, CN, MOA, 196<br>OPHAN, VF2, CN, MOA, 196<br>OPHAN, VF2, CN, MOA, 179<br>OPHAN, VF2, CN, MOA, 179<br>OPHAN, VF2, CN, MOA, 179<br>OPHAN, VF2, CN, MOA, 179<br>OPHAN, VF2, CN, MOA, 179<br>OPHAN, VF2, CN, MOA, 179<br>OPHAN, VF2, CN, MOA, 179<br>OPHAN, VF2, CN, MOA, 179<br>OPHAN, VF2, CN, MOA, 179<br>OPHAN, VF2, CN, MOA, 179<br>OPHAN, VF2, CN, MOA, 179                                                                                                    | Line hern Narre Line hern Narre GF Star Prep, Clearingk Filling GF Staf Security Night shift - Non Sta GF Staf Security Night shift - Non Sta GF Stafs Security Night shift - Non Sta GF Stafs Security Night shift - Non Sta GF Greenfield Design requirements GF Greenfield Design requirements GF GF Greenfield Design requirements GF GF GF GF GF GF GF GF GF GF GF GF GF G                                                                                                    | Learch<br>Sun Type Pre-<br>Pre Sine R 1360<br>ad abits R 1020<br>ad abits R 1020                                                                                                    | Line Item<br>+<br>265 I<br>490 I<br>240 I<br>220 I<br>1077 I<br>1052 I<br>1022 I                                                                                                    | vic              | ICK<br>מידיט נסימטי    |
| CLEAT GLUOTES<br>INVOICING<br>LINE ITTUNS<br>ADMINISTRATION<br>HUMANI HERDIRCE<br>TEAM<br>CLEAT<br>BAPPLERS<br>REPORTS | Defition to continue<br>n Construction Line Items Units Units | Lite: Intern Nove Lite: Intern Nove Lite: Intern Nove GF State Prop. Charing& Filling GF Stat Security Night shift - Non Stat GF High Security Night shift - Non Stat GF High Security Night shift - Non Stat GF Greenfield Design requirements GF Greenfield Design requirements GF GF Design Field Design requirements GF GF Design Field Design requirements GF GF Design Field Design Field Design F | Landiad abits R 1320<br>abits R 1320<br>abits R                                                                                                    | Line Item<br>+<br>24.5 I<br>490 I<br>400 I<br>400 I      | vvc              | ICK<br>מידיש נוסי מעד  |
| CLENT CLUTS                                                                                                    | n Construction  Cline Items  Line Items  Verser Meered Ramee  OPHVAN,VF2A,CN,VA0A,179  OPHVAN,VF2A,CN,VA0A,179  OPHVAN,VF2A,CN,VA0A,179  OPHVAN,VF2A,CN,VA0A,179  OPHVAN,VF2A,CN,VA0A,179  OPHVAN,VF2A,CN,VA0A,199  OPHVAN,VF2A,CN,VA0A,199  OPHVAN,VF2A,CN,VA0A,191                                                                                                    | Lite Item Nove Lite Item Nove Lite Item Nove GF Star Fire, Clearingk Filling GF Std Security Night shift - Non Sta GF High Security Night shift - Non Sta GF High Security Night shift - Non Sta GF High Security Sing shift - Non Sta GF Ore offeld Design requirements GF Ore enfield Design requirements GF Ore enfield Design requirements GF Descrifted Design requirements GF Descrifted Design requirements GF Descrifted Design requirements GF Descrifted Design requirements GF Descrifted Design requirements GF Descrifted Design requirements GF Descrifted Design requirements GF Descrifted Design requirements GF Descrifted Design requirements GF Descrifted Descrifted Descr | Search<br>Surity Pre-<br>Person R 1300<br>Maria R 1300<br>Maria R                                                                                                    | Line Item<br>+<br>26.5 I<br>498 I<br>498 I<br>498 I<br>498 I<br>1027 I<br>1027 I<br>1038 I<br>1032 I<br>1032 I<br>1032 I<br>1032 I<br>1032 I<br>1032 I<br>1034 I<br>1034 I<br>10                                                                           | vvc              | ICK<br>100 007         |
| CLENT CLUTS                                                                                                    | Substruction         Construction           In Construction         Line Items           Under Memory Annual         Particular Annual           OPHVALUF2A_ENLINAL         OPHVALUF2A_ENLINAL           OPHVALUF2A_ENLINAL         OPHVALUF2A_ENLINAL           OPHVALUF2A_ENLINAL         OPHVALUF2A_ENLINAL           OPHVALUF2A_ENLINAL         OPHVALUF2A_ENLINAL           OPHVALUF2A_ENLINAL         OPHVALUF2A_ENLINAL           OPHVALUF2A_ENLINAL         OPHVALUF2A_ENLINAL           OPHVALUF2A_ENLINAL         OPHVALUF2A_ENLINAL           OPHVALUF2A_ENLINAL         OPHVALUF2A_ENLINAL           OPHVALUF2A_ENLINAL         OPHVALUF2A_ENLINAL           OPHVALUF2A_ENLINAL         OPHVALUF2A_ENLINAL           OPHVALUF2A_ENLINAL         OPHVALUF2A_ENLINAL                                                                                                    | Live Item Nore  Live Item Nore  Live Item Nore  GF Std Security Night shift - Non Sta  GF Std Security Night shift - Non Sta  GF Std Security Night shift - Non Sta  GF Arean Standard Duby Item  GF Arean Standard CLD Fee  GF PM Non-Standard CLD Fee  GF PM Non-Standard CLD Fee  GF PM                                                                                                    | Search<br>Autoryse Proce<br>Presse R 1920<br>ad abits R 1920<br>ad abits R 1920<br>ad abits R 1920<br>ad abits R 1920<br>ad abits R 1920<br>abits R 1920<br>abit                                                                                                    | Lune Item<br>+<br>26.5 I<br>498 I<br>209 I<br>209 I<br>209 I<br>1097 I<br>1097 I<br>109<br>1097 I<br>109<br>109<br>109 I<br>109 I<br>109  | vvc              | ICK<br>181710 L00 007  |
| CLENT CLUTS                                                                                                    | Construction           Construction           Line Items           Verter Mered Tasker           OPHVALUF2_CTU.NOL_109           OPHVALUF2_CTU.NOL_119           OPHVALUF2_CTU.NOL_119                                                                                                    | Life bon Nore                                                                                                    | Search<br>Autryse Pres<br>Presse R 1926<br>add abits R 1926<br>add abits R 1926<br>add abits R 1926<br>add abits R 1926<br>abits R 1926<br>abits R 1926<br>buccesfully deleted.<br>Presse R 1926<br>Presse R 1926<br>Presse R 192                                                                                                    | Lune Item<br>+<br>26.5 I<br>498 I<br>209 I<br>209 I<br>209 I<br>1097 I<br>1097 I<br>109<br>1097 I<br>109<br>109 I<br>109 I<br>10 | vic              | ICK<br>101 100 007     |
| CLENT CLUTS INVOCING LINE ITTNIS ADMINISTRATION IKANIN HERDIRGE CLENT CLENT REPORTS                                    | Substruction         Construction           In Construction         Line Items           Under Memory Italian         Image: Image:                                                                                                    | Life box Name                                                                                                    | Search<br>Autory Pre-<br>Pre Star R 1922<br>ad abuts R 1922<br>ad abuts R 1922<br>add abuts R 1922<br>Star Buter Buter Buter B 1925<br>Star Buter B 1925<br>Star Buter B 1925<br>Pre Star R 1925<br>Pre Star R 1926<br>Pre Star R 1926<br>Pre Star R 1926                                                                                                    | Lune Item<br>+<br>26.5 I<br>4.98 I<br>4.98 I<br>2.44 I<br>2.24 I<br>1.077 I<br>1.02 I<br>1.02 I                                                                            | vvc              | ICK<br>841710 L00 007  |
| CLENT CLUTS INVOCING LINE ITTNIS ADMINISTRATION IKANAN HISDRIFEI TEAM CLENT REPORTS REPORTS                            | Substruction         Construction           In Construction         Line Items           Understand         Image: Image: Im                                                                                                    | Life box Name                                                                                                    | Autor Star R 1922<br>Autor Star R 1922<br>Autor Star R 1922<br>Autor Star R 1922<br>Autor Star R 1922<br>Autor Star R 1923<br>Autor Star R 1923<br>Autor Star R 1923<br>Autor Star R 1923<br>Per Star R 1923<br>Per Star R 1923<br>Per Star R 1923<br>Per Star R 1923<br>Per Star R 1923<br>Autor Star R 1923<br>Per Star R 1923<br>Per                                                                                                    | Lune Item<br>+<br>26.5 I<br>4.98 I<br>4.98 I<br>2.44 I<br>2.24 I<br>1.25 I<br>1.25 I                                                                             | vvc              | ICK<br>84170 L00 007   |
| CLENT CLUTS INVOCING LINE ITHUS ACKINESTRATION HAMAN RESOURCE CLENT CLENT REPORTS                                      | Construction           In Construction           Line Items           Under Admend Itaste           00HAUX/F24_CRU300_110           00HAUX/F24_CRU300_110                                                                                                    | Line Item Terme  Line Item Terme  CF Star Prep, Clearings Filling  OF Star Prep, Clearings Filling  OF Star Security Night shift - Non Sta  OF Starsmithed Design requirements  OF Greenfield Design requirements  OF Greenfield Design requirements  OF Greenfield Design requirements  OF Greenfield Design requirements  OF Greenfield Design requirements  OF Greenfield Design requirements  OF Greenfield Design requirements  OF Greenfield Design requirements  OF Greenfield Design requirements  OF Greenfield Design requirements  OF Greenfield Design requirements  OF Greenfield Design requirements  OF Greenfield Design requirements  OF Greenfield Design requirements  OF Desenfield Design requirements  OF Desenfield Desenfield Desenfield  OF Desenfield Desenfield Desenfield  OF Desenfie | Autor Type Press<br>Autor Type Press<br>Autor Type Press<br>Autor Autor Autor Autor<br>Autor Autor Autor<br>Autor Autor Autor<br>Autor Autor Autor<br>Autor Autor Autor<br>Autor Autor<br>Autor Autor<br>Autor Autor<br>Autor Autor<br>Autor Autor<br>Autor Autor<br>Autor Autor<br>Autor Autor<br>Autor Autor<br>Autor Autor<br>Autor Autor<br>Autor Autor<br>Autor<br>Autor Autor<br>Autor<br>Autor | Line Item<br>                                                                                                    | vic              | ECK<br>811 10 L00 007  |

3.7.4.1.4 The system will display a Success Dialog (1), showing the successful deleting of the line-item. Click "Continue" Button (2) to close the Success Dialog.

PARALINEAR

### *3.7.4.2 Delete Line-Item Exercise*

Delete the line-item "Edited Line Item" using the following details:

Line-Item Name Edited Line Item

3.7.5 Create Unit Type

| Description:                | This section will guide the user through the process of creating a new unit type. |
|-----------------------------|-----------------------------------------------------------------------------------|
| Expected Learning Outcomes: | To be able to create unit types.                                                  |
| Prerequisites:              | The user must have the required access to adding unit types.                      |
| Other Information:          | None                                                                              |

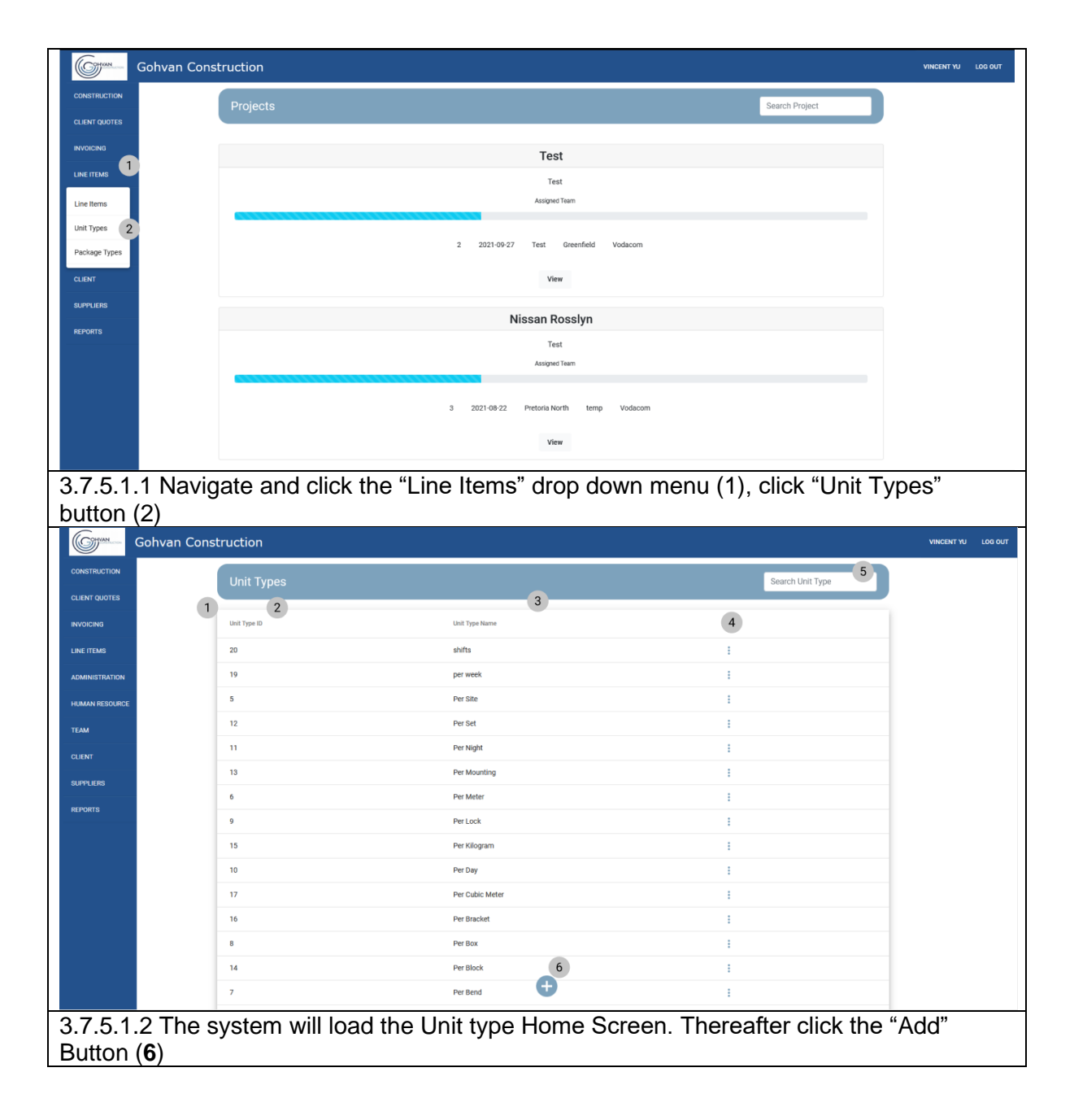

Team 7

|                                                                                                    | an Construction                                                                                                    |                                                                                                    |                                                                                                    | VINCENT YU LOG OUT |
|----------------------------------------------------------------------------------------------------|----------------------------------------------------------------------------------------------------|----------------------------------------------------------------------------------------------------|----------------------------------------------------------------------------------------------------|--------------------|
| CONSTRUCTION                                                                                                    | Unit Types                                                                                                    |                                                                                                    | Search Unit Type                                                                                                    |                    |
| CLIENT QUOTES                                                                                                    |                                                                                                    |                                                                                                    |                                                                                                    |                    |
| INVOICING                                                                                                    | Unit Type ID                                                                                                    | Unit Type Name                                                                                                    | +                                                                                                    |                    |
| LINE ITEMS                                                                                                    | 20                                                                                                    | shifts                                                                                                    |                                                                                                    |                    |
| ADMINISTRATION                                                                                                    | 19                                                                                                    | per week                                                                                                    |                                                                                                    |                    |
| HUMAN RESOURCE                                                                                                    | 12                                                                                                    | Per Set Connecto Librita Turne                                                                                                    | :                                                                                                    |                    |
| TEAM                                                                                                    | 11                                                                                                    | Per Nig What is the Unit Type Name                                                                                                    |                                                                                                    |                    |
| CLIENT                                                                                                    | 13                                                                                                    | Per Moi Unit Type Name                                                                                                    | -                                                                                                    |                    |
| SUPPLIERS                                                                                                    | 6                                                                                                    | Per Mel                                                                                                    | 1                                                                                                    |                    |
| REPORTS                                                                                                    | 9                                                                                                    | Per Loc 4 Create 3                                                                                                    | 1                                                                                                    |                    |
|                                                                                                    | 15                                                                                                    | Per Kilogram                                                                                                    | 1                                                                                                    |                    |
|                                                                                                    | 10                                                                                                    | Per Day                                                                                                    | i                                                                                                    |                    |
|                                                                                                    | 17                                                                                                    | Per Cubic Meter                                                                                                    | i                                                                                                    |                    |
|                                                                                                    | 16                                                                                                    | Per Bracket                                                                                                    | 1                                                                                                    |                    |
|                                                                                                    | 8                                                                                                    | Per Box                                                                                                    | 1                                                                                                    |                    |
|                                                                                                    | 14                                                                                                    | Per Block                                                                                                    | i i                                                                                                    |                    |
|                                                                                                    | 7                                                                                                    | Per Bend                                                                                                    | i                                                                                                    |                    |
| 3.7.5.1.3 T                                                                                                    | The system will loa                                                                                                    | d the "Add Unit type" Dialog                                                                                                    | g (1). Thereafter enter the                                                                                                    |                    |
| following:                                                                                                    | Unit Type Name (2                                                                                                    | Once complete click the "                                                                                                    | Create" Button (1)                                                                                                    |                    |
|                                                                                                    |                                                                                                    |                                                                                                    |                                                                                                    |                    |
| Gonva Gohva                                                                                                    | an Construction                                                                                                    |                                                                                                    |                                                                                                    | INCENT YU LOG OUT  |
|                                                                                                    | an Construction<br>Unit Types                                                                                                    |                                                                                                    | Search Unit Type                                                                                                    | INCENT YU LOO OUT  |
| CONSTRUCTION<br>CLIENT QUOTES<br>INVOICING                                                                                                    | Unit Types                                                                                                    | Unit Type Name                                                                                                    | Search Unit Type                                                                                                    | INCENT YU LOG OUT  |
| CONSTRUCTION<br>CLENT QUOTES<br>INVOICING<br>LINE ITEMS                                                                                                    | Unit Types                                                                                                    |                                                                                                    | Search Unit Type                                                                                                    | INCENT YU LOG OUT  |
| CONSTRUCTION<br>CLENT QUOTES<br>RAVGICENS<br>LIKE (TELNS<br>ADMINISTRATION                                                                                                    | Unit Types<br>Unit Types<br>Des Type ID<br>20<br>19                                                                                                    | Uoit Type Name<br>ehritte<br>per week                                                                                                    | Search Unit Type                                                                                                    | NGENT YU LOG OUT   |
| CONSTRUCTION<br>CONSTRUCTION<br>CLUENT QUOTES<br>INVOICENS<br>LINE ITEMS<br>ADMINISTRATION<br>HEAMAN RESOLUTE                                                                                                    | Unit Types<br>Unit Types<br>Unit Type 10<br>20<br>19<br>5                                                                                                    | Uni Type Name<br>alvitts<br>per week<br>Per Stile                                                                                                    | Search Unit Type                                                                                                    | NCENT YU LOG OUT   |
| CONSTRUCTION<br>CLEAR QUOTES<br>INVOICING<br>LINE (TEM)<br>ADMINISTRATION<br>HRMAN RESOURCE                                                                                                    | Unit Types<br>Unit Types<br>Unit Types<br>20<br>19<br>8<br>12                                                                                                    | Unit Type Name<br>shifts<br>per week<br>Per Site<br>Per Site                                                                                                    | Search Unit Type                                                                                                    | NCENT YU LOG OUT   |
| CONSTRUCTION<br>CLEMP QUOTES<br>INVOICING<br>LINE ITEMS<br>ADMENISTRATION<br>HRAMAN RESOLUTION<br>TEMM                                                                                                    | Unit Types<br>Unit Types<br>Unit Type10<br>20<br>19<br>5<br>5<br>12<br>12<br>13                                                                                                    | Unit Type Nume<br>shifts<br>per week<br>Per Site<br>Per Site<br>Per Site                                                                                                    | Search Unit Type                                                                                                    | NCENT YU LOG OUT   |
| CONSTRUCTION<br>CLENT QUOTES<br>INVOICEND<br>LIKE ITEMD<br>ADMINISTRATION<br>HRAMAN RESOLUCE<br>TEAM                                                                                                    | an Construction Unit Types Unit Types Unit T | ues Type hare<br>white<br>per webik<br>Per Stat<br>Per Stat<br>Per | Search Unit Type                                                                                                    | NCENT YU LOG OUT   |
| CONSTRUCTION<br>CLENT QUOTES<br>INVOICCHS<br>ADMINISTRUTION<br>HARMAN RESOLUCE<br>TEAM<br>CLENT<br>SUPPLERS                                                                                                    | Unit Types                                                                                                    | Unit Type have<br>abilits<br>per weak<br>Per Site<br>Per Site<br>Site<br>Site<br>Site<br>Site<br>Site<br>Site<br>Site                                                                                                    | Search Unit Type                                                                                                    | NCENT YU LOG DUT   |
| CONSTRUCTION<br>CONSTRUCTION<br>CLENT QUOTES<br>INVOICNNO<br>LINE ITEMS<br>ADMINISTRATION<br>HERMAN RESOURCE<br>CLENT<br>CLENT<br>REPORTS                                                                                                    | An Construction Unit Types Unit Types Unit Types D D D D D D D D D D D D D D D D D D D                                                                                                    | Unil Type have<br>alution<br>per work<br>Per date<br>Per bas<br>Per bas<br>Per bas<br>Per bas<br>Per bas<br>Per bas<br>Per bas<br>Per bas<br>Per bas<br>Per bas<br>Per bas<br>Per bas<br>Per bas                                                                                                    | Search Unit Type                                                                                                    | NCENT YU LOG DUT   |
| CONSTRUCTION<br>CONSTRUCTION<br>CLIENT QUOTES<br>INVOICENS<br>LINE TELMS<br>ADMINISTRUCTION<br>HERMAN RESOURCE<br>CLIENT<br>CLIENT<br>REPORTS                                                                                                    | An Construction Unit Types Unit Types D D D D D D D D D D D D D D D D D D D                                                                                                    | Unit Type have<br>alutts<br>per works<br>Per Sta<br>Per Ke<br>Per Ke<br>Per Ke<br>Per Ke<br>Per Ke<br>Per Ke<br>Per Ke<br>Per Ke<br>Per Ke<br>Per Ke                                                                                                    | Search Unit Type                                                                                                    | NCENT YU LOG OUT   |
| CONSTRUCTION<br>CONSTRUCTION<br>CUENT QUOTES<br>INVOICTING<br>LINE (TEXM)<br>IRAMAN RESOLUTION<br>IRAMAN RESOLUTION<br>REMAIN RESOLUTION<br>REPORTS                                                                                                    | An Construction Unit Types Unit Types Unit Types 20 20 20 20 20 20 20 20 20 20 20 20 20                                                                                                    | Les: Type Name<br>bits<br>per veck<br>Per da<br>Per da<br>Per da<br>Per da<br>Per da<br>Per da<br>Per da<br>Per da                                                                                                    | Search Unit Type                                                                                                    | NCENT YU LOG OUT   |
| CONSTRUCTION<br>CONSTRUCTION<br>CURRET QUOTES<br>INVOICEND<br>LINE (TEM)<br>HAMMINISTRUCTION<br>HAMMINISTRUCTION<br>CURRET CURRET<br>CURRET<br>SUPPLIENS<br>NEPORTS                                                                                                    | An Construction Unit Types Unit Types Unit T | Unit Type ture         shifts         per week         Per file         Per file                                                                                                    | Search Unit Type                                                                                                    | NCENT YU LOG OUT   |
| CONSTRUCTION<br>CONSTRUCTION<br>CUENT QUOTES<br>INVOICING<br>LINE (TEAM<br>ADMINISTRUCTION<br>CLIENT<br>CLIENT<br>CLI                                                                                                    | An Construction Unit Types Unit Types  Unit Types  Uni | Unit Types hume         shifts         shifts         per veek         Per Site         Per Site         Per Site         Per Kes         Per Kes                                                                                                    | Search Unit Type                                                                                                    | NCENT YU LOG OUT   |
| CONSTRUCTION<br>CONSTRUCTION<br>CUENT QUOTES<br>INVOICING<br>LIKE TEAM<br>ADMINISTRUCTION<br>CLENT<br>CLENT<br>CLE | An Construction Unit Types Unit Types  Unit Types  Uni | Unit: Type Ruese         ub/th:         ub/th:                                                                                                    |                                                                                                    | NCENT YU LOG OUT   |
| CONSTRUCTION<br>CONSTRUCTION<br>CUENT QUOTES<br>INVOICING<br>LINE TEMB<br>ADMINISTRUCTION<br>CLENT<br>CLENT<br>CLE | An Construction Unit Types Unit Type 20 20 20 20 20 20 20 20 20 20 20 20 20                                                                                                    | Uest Type have         uest Type have         uest T                                                                                                    | Clearer Dutton ( 4).      Clearer Unit Type      Clearer Unit Type      Clearer Unit T | NCENT YU LOG OUT   |
| CONSTRUCTION<br>CONSTRUCTION<br>CUENT QUOTES<br>INVOICNO<br>LINE TELMO<br>ADMINISTRATION<br>HARMAN RESOURCE<br>CLENT<br>CLENT<br>REPORTS<br>REPORTS                                                                                                    | An Construction Unit Types Unit Types Unit Type 20 10 20 10 10 10 10 10 10 10 10 10 10 10 10 10                                                                                                    | Uest Type have<br>Solution<br>Solution     |                                                                                                    |                    |

Team 7

| COMMAN         | Gohvan Construction           |                                               |                           | VINCENT YU LOG OUT |
|----------------|-------------------------------|-----------------------------------------------|---------------------------|--------------------|
| CONSTRUCTION   | Unit Types                    |                                               | Search Unit Type          |                    |
| CLIENT QUOTES  |                               |                                               |                           |                    |
| INVOICING      | Unit Type ID                  | Unit Type Name                                | +                         |                    |
| LINE ITEMS     | 25                            | Test Unit                                     | 1                         |                    |
| ADMINISTRATION | 20                            | shifts                                        | 1                         |                    |
| HUMAN RESOURCE | 19                            | per week.                                     | :                         |                    |
| TEAM           | 5                             | (1)                                           | 1                         |                    |
| CLIENT         | 12                            | Pe Succesfully created.                       | ÷                         |                    |
| 010011500      | n                             | Pe 'Test Unit' has been successfully created. | E                         |                    |
|                | 13                            | Pe Continue                                   | i                         |                    |
| REPORTS        | 6                             | Per Meter                                     | 1                         |                    |
|                | 9                             | Per Lock                                      | E                         |                    |
|                | 15                            | Per Kilogram                                  | :                         |                    |
|                | 10                            | Per Day                                       | ÷                         |                    |
|                | 17                            | Per Cubic Meter                               | I                         |                    |
|                | 16                            | Per Bracket                                   | :                         |                    |
|                | 8                             | Per Box                                       | ÷                         |                    |
|                | 14                            | Per Block                                     | 1                         |                    |
| 3751           | 5 The system will display a 9 | Success Dialog (1)                            | showing the successful of | reation of         |

3.7.5.1.5 The system will display a Success Dialog (1), showing the successful creation of the unit type. Click "Continue" Button (2) to close the Success Dialog.

#### 3.7.5.2 Create Unit Type Exercise

Create a new unit type using the following details:

| Unit Type Name Test Unit |  |
|--------------------------|--|
|--------------------------|--|

#### 3.7.6 Search Unit Type

| Description:                | This section will guide the user through the process of creating a searching for a unit type. |
|-----------------------------|-----------------------------------------------------------------------------------------------|
| Expected Learning Outcomes: | To be able to search for unit types.                                                          |
| Prerequisites:              | The user must have the required access to searching for unit types.                           |
| Other Information:          | None                                                                                          |

| Gomm Go       | hvan Construction                        | VINCENT YU | log out |
|---------------|------------------------------------------|------------|---------|
| CONSTRUCTION  | Projects Search Project                  |            |         |
| CLIENT QUOTES |                                          |            |         |
|               | Test                                     |            |         |
|               | Test                                     |            |         |
| Line Items    | Assigned Team                            |            |         |
| Unit Types 2  | 6 600 00.07 Test Anneld Notice           |            |         |
| Package Types | 2 2021-09-27 rest ureemiero vooacom      |            |         |
| CLIENT        | View                                     |            |         |
| SUPPLIERS     | Nissan Rosslyn                           |            |         |
| REPORTS       | Test                                     |            |         |
|               | Assigned Team                            |            |         |
|               |                                          |            |         |
|               | 3 2021-08-22 Pretoria North temp Vodacom |            |         |
|               | View                                     |            |         |
|               |                                          |            |         |

PARALINEAR \_\_\_\_\_

| 3.7.6.1.1 Na                                                                                                    | wigate and click                                          | the "Line Items" drop do       | wn menu (1), click "Unit types" but                                                                                                    | tton    |
|----------------------------------------------------------------------------------------------------|-----------------------------------------------------------|--------------------------------|----------------------------------------------------------------------------------------------------|---------|
| Gonvan C                                                                                                    | Construction                                              |                                | VINCENT VJ LOG (                                                                                                    | ουτ     |
| CONSTRUCTION                                                                                                    | Unit Types                                                |                                | Search Unit Type                                                                                                    |         |
| CLIENT QUOTES                                                                                                    | 1<br>Unit Type ID                                         | Unit Type Name                 | +                                                                                                    |         |
|                                                                                                    | 25                                                        | Test Unit                      | 1                                                                                                    |         |
| ADMINISTRATION                                                                                                    | 20                                                        | shifts                         |                                                                                                    |         |
| HUMAN RESOURCE                                                                                                    | 19                                                        | per week                       | :<br>:                                                                                                    |         |
| теам                                                                                                    | 5                                                         | Per Site                       | 1                                                                                                    |         |
| CLIENT                                                                                                    | 12                                                        | Per Set                        | E. C. C. C. C. C. C. C. C. C. C. C. C. C.                                                                                                    |         |
|                                                                                                    | 11                                                        | Per Night                      | E. C. C. C. C. C. C. C. C. C. C. C. C. C.                                                                                                    |         |
| PERIOTE                                                                                                    | 13                                                        | Per Mounting                   | E                                                                                                    |         |
| NEPOKI S                                                                                                    | 6                                                         | Per Meter                      | E                                                                                                    |         |
|                                                                                                    | 9                                                         | Per Look                       | 1                                                                                                    |         |
|                                                                                                    | 15                                                        | Per Kilogram                   | 1                                                                                                    |         |
|                                                                                                    | 10                                                        | Per Day                        | i                                                                                                    |         |
|                                                                                                    | 17                                                        | Per Cubic Meter                | 1                                                                                                    |         |
|                                                                                                    | 16                                                        | Per Bracket                    | i                                                                                                    |         |
|                                                                                                    | 8                                                         | Per Box                        | I.                                                                                                    |         |
|                                                                                                    | 14                                                        | Per Block                      |                                                                                                    |         |
| 3.7.6.1.2 Th                                                                                                    | e system will lo                                          | ad the Unit Type Home S        | creen. Thereafter, enter a word in                                                                                                    | the     |
| kowword filto                                                                                                    | (0) to find the                                           |                                | <i>r</i>                                                                                                    |         |
| Keyword fille                                                                                                    | er (Z) to find the                                        | unit type you are looking      | for.                                                                                                    |         |
| Gran Gohvan C                                                                                                    | Construction                                              | unit type you are looking      | тог.                                                                                                    | LOG OUT |
|                                                                                                    | Construction                                              | unit type you are looking      | tor.<br>vincent vu<br>Test                                                                                                    | LOG OUT |
| CONSTRUCTION<br>CUENT QUOTES                                                                                                    | Unit Types                                                | unit type you are looking      | Test                                                                                                    | LOG OUT |
| CONSTRUCTION<br>CONSTRUCTION<br>CLIENT QUOTES<br>INVOICING                                                                                                    | Unit Types                                                | Unit type you are looking      | Test +                                                                                                    | LOG OUT |
| CONSTRUCTION<br>CLEAT QUOTES<br>INVOICING<br>LINE ITEMS                                                                                                    | Unit Types Package Type 10 26                             | Package Type Name Test Unit    | Test                                                                                                    | LOG OUT |
| CONSTRUCTION<br>CLENT QUOTES<br>INVOICING<br>LINE ITEMS<br>ADMINISTRATION                                                                                                    | Unit Types Package Type ID 26                             | Package Type Name<br>Test Unit | Test                                                                                                    | LOG OUT |
| CONSTRUCTION<br>CLIENT QUOTES<br>INVOICING<br>LINE ITEMS<br>ADMINISTRATION<br>HRMAN RESOURCE                                                                                           | Unit Types Package Type ID 26                             | Package Type Name<br>Test Unit | Test<br>t for ackage Type<br>Delete Package Type                                                                                                    | LOG OUT |
| CONSTRUCTION<br>CLEAR QUITES<br>INVOICING<br>LINE ITEMS<br>ADMINISTRATION<br>HRAMAN RESOURCE<br>TEAM                                                                                   | Unit Types Pletage Type 0 26                              | Package Type Name<br>Test Unit | Test<br>I<br>Edit Package Type<br>Delete Package Type                                                                                                    | LOG OUT |
| CLEAT<br>CONSTRUCTION<br>CLEAT QUOTES<br>INVOICING<br>LINE ITEMS<br>ADMINISTRATION<br>HUMAIN RESOURCE<br>TEAM                                                                          | Unit Types Platage Type 10 26                             | Package Type Name Test Unit    | Test<br>+<br>I<br>Edit Package Type<br>Delete Package Type                                                                                                    | L00 0UT |
| CONSTRUCTION<br>CONSTRUCTION<br>CLIENT QUOTES<br>INVOICING<br>LINE ITEMS<br>ADMINISTRATION<br>HUMAN RESOURCE<br>TEAM<br>CLIENT                                                         | Unit Types Package Type 10 26                             | Package Type Name Test Unit    | Test<br>+<br>Edit Package Type<br>Delete Package Type                                                                                                    | L00 0UT |
| CONSTRUCTION<br>CLEART QUOTES<br>INVOICING<br>LINE ITEMS<br>ADMINISTRATION<br>HEAMAN RESOURCE<br>TEAM<br>CLEART<br>SUPPLIERS                                                           | Unit Types Package Type ID 26                             | Package Type Name<br>Test Unit | Test<br>t<br>t<br>t<br>t<br>t<br>t<br>t<br>t<br>t<br>t<br>t<br>t<br>t                                                                                                    | L00 0U7 |
| CONSTRUCTION<br>CLEART QUOTES<br>INVOICING<br>LINE ITEMS<br>AGMAINISTRATION<br>HRAMAN RESOURCE<br>TEAM<br>CLIENT<br>SUPPLIERS<br>REPORTS                                               | Unit Types Pathop Type ID 26                              | Package Type Name<br>Test Unit | Test<br>time to the second second secon | L00 0U7 |
| CONSTRUCTION<br>CLIENT QUOTES<br>INVOICING<br>LINE ITEMS<br>ADMINISTRATION<br>HRAMAN RESOURCE<br>TEAM<br>CLIENT<br>SUPPLIERS<br>REPORTS                                                | Unit Types Package Type ID 26                             | Package Type Name<br>Test Unit | Test<br>t<br>t<br>t<br>t<br>t<br>t<br>t<br>t<br>t<br>t<br>t<br>t<br>t                                                                                                    | L00 047 |
| CONSTRUCTION<br>CLENT QUOTES<br>INVOICING<br>LINE ITEMS<br>ADMINISTRATION<br>HAMAN RESOURCE<br>TEAM<br>CLIENT<br>SUPPLIERS<br>REPORTS                                                  | Unit Types Pastage Type ID 26                             | Package Type Name Test Unit    | Test<br>t<br>Edd Package Type<br>Delete Package Type                                                                                                    | L00 0VT |
| CONSTRUCTION<br>CLEART QUOTES<br>INVOICING<br>LINE ITEMS<br>ADMINISTRATION<br>HUMAN RESOURCE<br>TEAM<br>CLEART<br>SUPPLIERS<br>REPORTS                                                 | Unit Types Pestage Type ID 26                             | Package Type Name Test Unit    | Test                                                                                                    | 100 QUT |
| CONSTRUCTION<br>CLEAR QUITES<br>INVOICING<br>LINE ITEMS<br>ADMINISTRATION<br>HRAMAN RESOURCE<br>TEAM<br>CLEART<br>SUPPLIERS<br>REPORTS                                                 | Unit Types Pestage Type 0 26                              | Package Type Name Test Unit    | Test<br>t<br>t<br>t<br>t<br>t<br>t<br>t<br>t<br>t<br>t<br>t<br>t                                                                                                    | 100 OUT |
| CONSTRUCTION<br>CUENT QUOTES<br>INVOICING<br>LINE ITEMS<br>ADMINISTRATION<br>HUMAIN RESOURCE<br>TEAM<br>CLENT<br>SUPPLIERS<br>REPORTS                                                  | Unit Types Pledage Type D 26                              | Package Type Name Test Unit    | Test                                                                                                    | 100 OUT |
| CLENT<br>Golvan C<br>CONSTRUCTION<br>CLIENT QUOTES<br>INVOICTIGO<br>LINE ITEMS<br>ADMINISTRATION<br>HUMAN RESOURCE<br>TEAM<br>CLIENT<br>SUPPLERS<br>REPORTS                            | Unit Types Platage Type ID 26                             | Package Type Name Test Unit    | Test<br>                                                                                                    | 100 OUT |
| CLENT<br>Golvan C<br>CONSTRUCTION<br>CLENT QUOTES<br>INVOICING<br>LINE ITEMS<br>ADMINISTRATION<br>HUMAN RESOURCE<br>TEAM<br>CLENT<br>SUPPLIERS<br>REPORTS                              | Construction<br>Unit Types<br>Package Type 10<br>26       | Package Type Name<br>Test Unit | Test                                                                                                    | 100 OUT |
| Gohvan C<br>CONSTRUCTION<br>CLIENT QUOTES<br>INVOICING<br>LINE ITEMS<br>ADMINISTRATION<br>HUMAN RESOURCE<br>TEAM<br>CLIENT<br>SUPPLICES<br>REPORTS                                     | Unit Types<br>Package Type 10<br>26<br>Droce VOU have for | Package Type Name<br>Test Unit | tor.                                                                                                    | L00 0UT |
| Gohvan C<br>CONSTRUCTION<br>CLEART QUOTES<br>INVOICING<br>LINE TIEMS<br>AGMAINSTRUCTION<br>HRAMAN RESOURCE<br>TEAM<br>CLEART<br>SUPPLIERS<br>REPORTS<br>3.7.6.1.3 On<br>to return to t | Unit Types                                                | unit type you are looking      | tor.                                                                                                    | L00 0UT |

#### 3.7.6.2 Search Unit Type Exercise

Search for unit type using the following details:

| Unit Type Name | Test   Init |
|----------------|-------------|
| Onit Type Name |             |

## 3.7.7 Edit Unit Type

| Description:                | This section will guide the user through the process of editing an existing unit type record. |
|-----------------------------|-----------------------------------------------------------------------------------------------|
| Expected Learning Outcomes: | To be able to edit a unit type.                                                               |

PARALINEAR

| Prerequisites:     | The user must have the required access to edit a unit type. |
|--------------------|-------------------------------------------------------------|
| Other Information: | None                                                        |

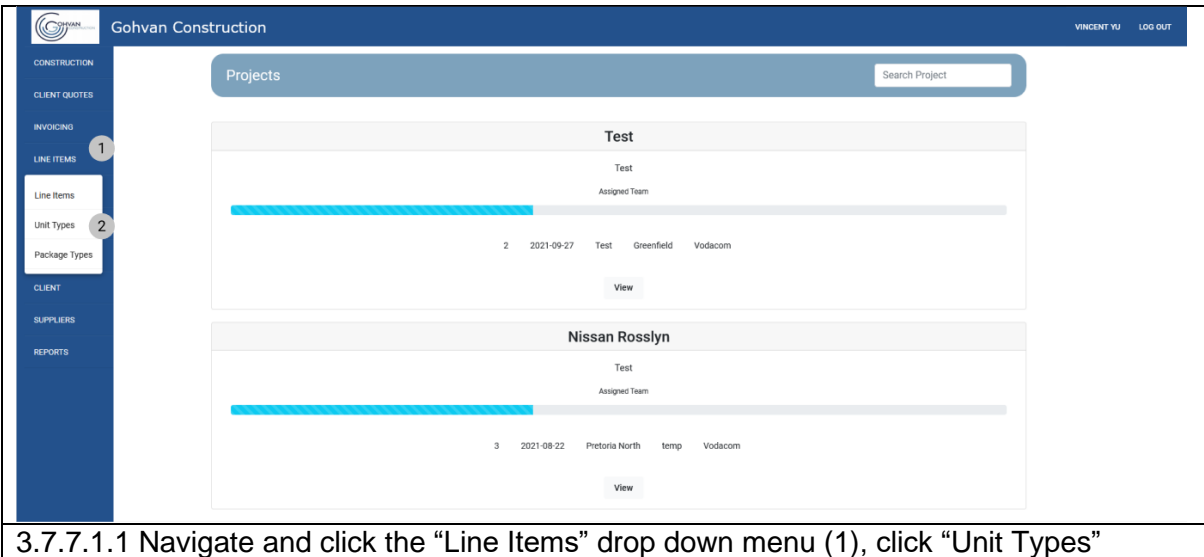

button (2) COHVAN Search Unit Type 1 Unit Type ID Unit Typ LINE ITEMS 20 shifts 2 19 per week Edit Unit Type 5 Per Site Delete Unit Type 12 Per Set 11 Per Night 13 Per Moun PPLIER Per Meter Per Lock 15 Per Kilogra 10 Per Day 17 Per Cubic M 16 Per Bracke Per Box Per Block Đ Per Bend

3.7.7.1.2 Navigate and click the addition actions button (1), the click the "Edit / View unit type" button.

| COMMAN                                                                                                    | Gohvan Cons                         | truction                                                                                                    |                                                                                                | VINCENT YU LOG OUT                                                                                                    |
|----------------------------------------------------------------------------------------------------|-------------------------------------|----------------------------------------------------------------------------------------------------|------------------------------------------------------------------------------------------------|----------------------------------------------------------------------------------------------------|
| CONSTRUCTION                                                                                                    |                                     | Unit Types                                                                                                    |                                                                                                | Search Unit Type                                                                                                    |
| CLIENT QUOTES                                                                                                    |                                     |                                                                                                    |                                                                                                |                                                                                                    |
| INVOICING                                                                                                    |                                     | Unit Type ID                                                                                                    | Unit Type Name -                                                                               | +                                                                                                    |
| LINE ITEMS                                                                                                    |                                     | 25                                                                                                    | Test Unit                                                                                      | 1                                                                                                    |
| ADMINISTRATION                                                                                                    |                                     | 20                                                                                                    | shifts                                                                                         | 1                                                                                                    |
| HUMAN RESOURCE                                                                                                    |                                     | 19                                                                                                    | pery 1                                                                                         | 1                                                                                                    |
| TEAM                                                                                                    |                                     | 5                                                                                                    | Per Site Edit Unit Type                                                                        | 1                                                                                                    |
| CLIENT                                                                                                    |                                     | 12                                                                                                    | Per Set Edit Unit Type Name 2                                                                  | 1                                                                                                    |
| SUPPLIERS                                                                                                    |                                     | 11                                                                                                    | Per Nig Test Unit                                                                              | 1                                                                                                    |
| REPORTS                                                                                                    |                                     | 13                                                                                                    | Per Mo Cancel Edit                                                                             |                                                                                                    |
|                                                                                                    |                                     | 6                                                                                                    | Per Met 4 3                                                                                    |                                                                                                    |
|                                                                                                    |                                     | 9                                                                                                    | PerLock                                                                                        | 1                                                                                                    |
|                                                                                                    |                                     | 15                                                                                                    | Per Kilogram                                                                                   | -                                                                                                    |
|                                                                                                    |                                     | 10                                                                                                    | Per Day                                                                                        |                                                                                                    |
|                                                                                                    |                                     | 17                                                                                                    | Per Cubic Meter                                                                                |                                                                                                    |
|                                                                                                    |                                     | 16                                                                                                    | Per Bracket                                                                                    |                                                                                                    |
|                                                                                                    |                                     | 8                                                                                                    | Pet Box                                                                                        |                                                                                                    |
| 3.7.7.1                                                                                                    | .3 The s                            | system will load the "I                                                                                                    | =dit Unit Type" Dialog (1). I                                                                  | I hereafter edit the following                                                                                                    |
| Unit Ty                                                                                                    | /pe Nam                             | ne (2). Once complete                                                                                                    | e click the "Edit" Button (7).                                                                 |                                                                                                    |
| Unit Ty                                                                                                    | /pe Nam<br>Gohvan Cons              | ne (2). Once complete                                                                                                    | e click the "Edit" Button ( <b>7</b> ).                                                        | VINCENT YU LOG OUT                                                                                                    |
|                                                                                                    | /pe Nam<br><sup>Gohvan Cons</sup>   | ne (2). Once complete<br>truction<br>Unit Types                                                                                                    | e click the "Edit" Button (7).                                                                 | VINCENT YU LOG OUT                                                                                                    |
|                                                                                                    | /pe Nam<br><sup>Gohvan Cons</sup>   | truction Unit Types                                                                                                    | e click the "Edit" Button (7).                                                                 | VINCENT YU LOG OUT                                                                                                    |
|                                                                                                    | /pe Nam<br>Gohvan Cons              | truction Unit Types Unit Types                                                                                                    | e click the "Edit" Button (7).                                                                 | VINCENT VU LOS OUT                                                                                                    |
| CONSTRUCTION<br>CONSTRUCTION<br>CLIENT QUOTES<br>INVOICING<br>LINE TEMS                                                                                | <mark>/pe Nam</mark><br>Gohvan Cons | truction Unit Types Unit Types 23 23                                                                                                    | e click the "Edit" Button (7).                                                                 | VINCENT VU LOG GUT                                                                                                    |
| CONSTRUCTION<br>CONSTRUCTION<br>CLIENT QUOTES<br>INVOICENT<br>LINE ITEMS<br>ADMINISTRATION                                                             | <mark>/pe Nam</mark><br>Gohvan Cons | truction Unit Types Unit Types 28 20 19                                                                                                    | e click the "Edit" Button (7).                                                                 | VINCENT V//         LOG BUT           Search Umit Type         *           :         :           :         :                                                                                                    |
| Unit Ty<br>CONSTRUCTION<br>CLIENT QUOTES<br>INVOICING<br>LINE ITEMS<br>ADMINISTRATION<br>HUMAN RESOURCE                                                | ype Nam<br>Gohvan Cons              | truction Unit Types Unit Types Un | e click the "Edit" Button (7).                                                                 | Search Unit Type         Los out           +         -           -         -           -         -           -         -           -         -           -         -           -         -                                                                                                    |
| Unit Ty<br>CONSTRUCTION<br>CLIENT QUOTES<br>REVOICERS<br>LINE ITEMS<br>ADMINISTRATION<br>HUMAN RESOLUTION<br>TEAM                                      | ype Nam<br><sup>Gohvan Cons</sup>   | truction Unit Types Unit Types 25 20 19 5 12                                                                                                    | E click the "Edit" Button (7).                                                                 | VINCENT YU         LOS OUT           Search Linit Type                                                                                                    |
| Unit Ty<br>Construction<br>Cuent duotes<br>Bygicena<br>Line (teas)<br>Administration<br>Hardan Resource<br>TEAM<br>CLIENT                              | ype Nam<br>Gohvan Cons              | truction Unit Types Unit Types Un | tet Type Name<br>Test Unit<br>ability<br>Per Varia<br>Per Ser<br>Per Ser<br>Per Ser<br>Per Ser | Search Unit Type           :           :           :           :           :           :           :           :           :           :           :           :           :                                                                                                    |
| CONSTRUCTION<br>CONSTRUCTION<br>CLENT QUOTES<br>INVOICENS<br>LINE (TEMS<br>ADMINISTRATION<br>HAMAN RESOLUTION<br>TEAM<br>CLENT                         | ype Nam<br>Gohvan Cons              | truction Unit Types Unit Types 25 25 25 26 27 19 5 12 11 13                                                                                                    | E click the "Edit" Button (7).                                                                 | Search:Unit Type           *           :           :           :           :           :           :           :           :           :           :           :           :           :           :                                                                                                    |
| Unit Ty<br>CONSTRUCTION<br>CLIENT QUOTES<br>INVOICENS<br>LINE TEAM<br>ADMINISTRATION<br>HEAMAN RESOLUCE<br>TEAM<br>CLIENT<br>SUPPLIENS                 | ype Nam<br>Gohvan Cons              | truction Unit Types Unit Types Define the set of the set of the se | Les click the "Edit" Button (7).                                                               | Search Unit Type         Los out           1                                                                                                    |
| CONSTRUCTION<br>CONSTRUCTION<br>CLIENT OUTER<br>INVOICING<br>LINE FEMS<br>ADMINISTRUCTION<br>HOMAN RESOURCE<br>TEAM<br>CLIENT<br>SUPPLIERS<br>REPORTS  | <mark>ype Nam</mark><br>Gohvan Cons | truction Unit Types Unit Types Unit Types S S S S S S S S S S S S S S S S S S S                                                                                                    | E click the "Edit" Button (7).                                                                 | Search Unit Type         Constant           1         1           2         1           3         1           4         1           5         1           6         1           7         1           8         1           9         1           10         1           11         1           12         1           13         1           14         1           15         1           16         1           17         1                                                                                                    |
| CONSTRUCTION<br>CONSTRUCTION<br>CLIENT OUTES<br>INVOICING<br>LINE TEMS<br>ADMINISTRATION<br>HUMAN RESOLUTION<br>TEAM<br>CLIENT<br>SUPPLIERS<br>REPORTS | ype Nam<br>Gohvan Cons              | truction Unit Types Unit Types Unit Types Unit Type 0 25 20 19 5 12 11 13 6 9 15                                                                                                    | E click the "Edit" Button (7).                                                                 | Search Um Type            *                                                                                                    |
| Unit Ty<br>Construction<br>Client Quotes<br>Intel Tems<br>Addeniestration<br>Headon Resource<br>Team<br>Client<br>Reports                              | <mark>ype Nam</mark><br>Gohvan Cons | truction Unit Types Unit Types Unit Types Unit Type 25 20 10 25 10 12 11 13 6 9 9 15 10                                                                                                    | E click the "Edit" Button (7).                                                                 | Search Unit Type           *           3           3           3           3           3           3           4           5           6           7           8           9           10           11           12           13           14           15           16           17           18           19           10           11           12           13           14           15           16           17           18           19           10           110           120           120           120           120           120           120           120           120           120           120           120           120           120           120           120           120 |
| Unit Ty<br>Construction<br>Client quotes<br>Invoicing<br>Line tems<br>Admenistration<br>Homan resource<br>Team<br>Client<br>Reports                    | ype Nam<br>Gohvan Cons              | truction Unit Types Unit Types Un | e click the "Edit" Button (7).                                                                 | Search Unit Type           *           1           2           3           3           4           5           6           7           8           9           10           11           12           13           14           15           16           17           18           19           10           11           12           13           14           15           16           17           18                                                                                                    |
| Unit Ty<br>CONSTRUCTION<br>CLIENT QUOTES<br>INVOICING<br>LINE TEMIS<br>ADMINISTRATION<br>HOMAN RESOURCE<br>TEAM<br>CLIENT<br>BEPORTS                   | ype Nam<br>Gohvan Cons              | truction Unit Types Unit Types Un | e click the "Edit" Button (7).                                                                 | Search Unit Type           *           1           2           3           3           4           5           6           7           8           9           10           11           12           13           14           15           16           17           18           19           10           11           12           13           14           15           16           17           18           19           110           111           111           111           111           111           111                                                                                                    |
| CONSTRUCTION<br>CONSTRUCTION<br>CLENT QUOTES<br>REVOICENS<br>LINE (TEMS<br>ADMINISTRATION<br>HAMAN RESOURCE<br>TEAM<br>CLENT<br>REPORTS                | ype Nam<br>Gohvan Cons              | 10       25         20       10         5       12         10       5         12       11         13       6         9       15         10       15         10       15         10       15         10       15         10       17         16       8                                                                                                    | e click the "Edit" Button (7).                                                                 | Search Unit Type                                                                                                    |
| CONSTRUCTION<br>CONSTRUCTION<br>CLENT QUOTES<br>INVOICING<br>LUNIT TEMB<br>ADMINISTRATION<br>HUMAN RESOLUTION<br>CLENT<br>SUPPLIERS<br>REPORTS         | ype Nam<br>Gohvan Cons              | truction Unit Types Unit Types Un |                                                                                                | Search Unit Type           -           -           -           -           -           -           -           -           -           -           -           -           -           -           -           -           -           -           -           -           -           -           -           -           -           -           -           -           -           -           -           -           -           -           -           -           -           -           -           -           -           -           -           -           -           -           -           -           -           -           -           -                                            |
|                                                                                                    | ype Nam<br>Gohvan Cons              | truction  Unit Types  Unit Types  Unit Types  Unit Types  Unit Types  Description  Description   | e click the "Edit" Button (7).                                                                 | Search Unit Type                                                                                                    |

| CONVAN             | Gohvan Construction                                                                                             |                                    | VINCENT YU L | TUO DO. |
|--------------------|----------------------------------------------------------------------------------------------------|------------------------------------|--------------|---------|
| CONSTRUCTION       | Unit Types                                                                                                    | Search Unit Type                   |              |         |
| CLIENT QUOTES      |                                                                                                    |                                    |              |         |
|                    | Unit Type ID Unit Type Name                                                                                     | +                                  |              |         |
|                    | 25 Test Unit123                                                                                                 | 1                                  |              |         |
|                    | 20 shifts                                                                                                    | ÷                                  |              |         |
|                    | 19 per week                                                                                                    | 1                                  |              |         |
|                    | 5 <b>1</b> Star                                                                                                 | 1                                  |              |         |
|                    | 12 P Succesfully edited.                                                                                        | £                                  |              |         |
| SUPPLIERS          | 11 P "Test Unit123' has been successfully edited.                                                               | 1                                  |              |         |
|                    | 13 P Continue                                                                                                   | 1                                  |              |         |
|                    | 6 Per Meter                                                                                                    | 1                                  |              |         |
|                    | 9 PerLock                                                                                                    | ł                                  |              |         |
|                    | 15 Per Kilogram                                                                                                 | 1                                  |              |         |
|                    | 10 PerDay                                                                                                    | ł                                  |              |         |
|                    | 17 Per Cubic Meter                                                                                              | :                                  |              |         |
|                    | 16 Per Bracket                                                                                                  | 1                                  |              |         |
|                    | 8 Per Box                                                                                                    | I                                  |              |         |
|                    | 14 Per Block                                                                                                    | 1                                  |              |         |
| 3.7.7.1<br>the Uni | .5 The system will display a Success Dialog (1), show<br>it Type, Click "Continue" Button (2) to close the Succ | wing the successful<br>ess Dialog. | editing c    | of      |

### 3.7.7.2 Edit Unit Type Exercise

Edit the unit type "Test Unit Type" using the following updated details:

|                | Original       | Update           |
|----------------|----------------|------------------|
| Unit Type Name | Test Unit Type | Edited Unit Type |

## 3.7.8 Delete Unit Type

| Description:                | This section will guide the user through the process of deleting an existing unit type record. |
|-----------------------------|------------------------------------------------------------------------------------------------|
| Expected Learning Outcomes: | To be able to delete a unit type.                                                              |
| Prerequisites:              | The user must have the required access to delete a unit type.                                  |
| Other Information:          | None                                                                                           |

| Gohvan Constru | iction                                                                                                    |                                                     | VINCENT  |
|----------------|----------------------------------------------------------------------------------------------------|-----------------------------------------------------|----------|
| N              | Projects                                                                                                    | Search Project                                      |          |
| s              |                                                                                                    |                                                     |          |
| 1              | Test                                                                                                    |                                                     |          |
|                | Test                                                                                                    |                                                     |          |
|                | Assigned Team                                                                                                    |                                                     |          |
| 2              | 2 2021-09-27 Test Greenfield                                                                                                    | i Vodacom                                           |          |
|                | View                                                                                                    |                                                     |          |
|                | Nissan Rosslyn                                                                                                    |                                                     |          |
|                | Test                                                                                                    |                                                     |          |
|                | Assigned Team                                                                                                    |                                                     |          |
|                |                                                                                                    |                                                     |          |
|                | 3 2021-08-22 Pretoria North te                                                                                                    | mp Vodacom                                          |          |
|                | View                                                                                                    |                                                     |          |
| 1.1 Naviga     | te and click the "Line Items" drop د<br>دنده                                                                                                    | down menu (1), click "Unit"                         | types" t |
| Gohvan Constru | te and click the "Line Items" drop (<br>ction<br>Jnit Types                                                                                                    | down menu (1), click "Unit"                         | types" t |
| 1.1 Naviga     | te and click the "Line Items" drop (<br>ction<br>Jnit Types<br>ht Type D unt Type Name                                                                                                    | down menu (1), click "Unit"                         | types" t |
| 1.1 Naviga     | ettion Unit Types Not Type 10 Unit Type Name Unit Type Name Unit T | down menu (1), click "Unit<br>Search Unit Type<br>1 | types" f |
| 1.1 Naviga     | te and click the "Line Items" drop of<br>ction<br>Jnit Types<br>htt Type 10 unit Type Name<br>0 shifts<br>9 per week                                                                                                    | down menu (1), click "Unit"<br>Search Unit Type     |          |
| Gohvan Constru | te and click the "Line Items" drop of<br>ction<br>Jnit Types<br>MI Type ID Unit Type Name<br>0 shifts<br>9 per week<br>5 per Site                                                                                                    | Cown menu (1), Click "Unit"                         |          |
| Gohvan Constru | te and click the "Line Items" drop of<br>ction<br>Jnit Types<br>NH Type Name<br>0 shifts<br>9 werek<br>6 per set<br>2 per set                                                                                                    | down menu (1), click "Unit"                         |          |
| Gohvan Constru | te and click the "Line Items" drop of<br>ction<br>Jnit Types<br>htt Types Name<br>of<br>of<br>of<br>of<br>of<br>of<br>of<br>of<br>of<br>of                                                                                                    | down menu (1), click "Unit"                         |          |
| Gohvan Constru | tete and click the "Line Items" drop of<br>ction<br>Init Types<br>Init Types Name<br>0 antifs<br>0 athlfs<br>1 per week<br>1 per week<br>1 per week<br>1 per week<br>1 per week<br>1 per week<br>1 per week<br>1 per week<br>1 per week<br>1 per week<br>1 per week<br>1 per week<br>1 per week<br>1 per week<br>1 per week<br>1 per week<br>1 per week<br>1 per week<br>1 per week<br>1 per week                                                                                                    | down menu (1), click "Unit"                         |          |
| Gohvan Constru | Ite and click the "Line Items" drop of       ction       Jnit Types       htt Type To     Unit Type Nume       0     shifts       9     per week       1     per Nafet       1     per Nafet       3     per Meter                                                                                                    | down menu (1), click "Unit"                         |          |
| Gohvan Constru | Ite and click the "Line Items" drop of       ction       Jnit Types       Nat Type To     Unit Type Name       0     shifts       9     per week       1     per Site       1     per Nation       3     per Matting       4     per Matting       5     per Matting       6     per Matting       6     per Matting       7     per Matting                                                                                                    | down menu (1), click "Unit"                         |          |
| Gohvan Constru | Attention       Antropological       Distrype Do     Unit Type Name       00     shifts       02     per week       03     per weik       04     per week       05     per week       06     per week       07     per week       08     per week       09     per week       00     per week       01     per week       02     per week       03     per week       04     per week       05     per week                                                                                                    | down menu (1), click "Unit"                         |          |
| Gohvan Constru | ction       Jnit Types       wit Type D     unit Type Nume       o     shuffs       9     per week       4     per site       2     per site       1     per Muter       3     per Muter       4     per Muter       5     per Kologram       6     per Kologram       6     per Kologram       7     per Kologram                                                                                                    | down menu (1), click "Unit"                         |          |
| Gohvan Constru | ction       Jnit Types       wit Type Nume       wit Type Nume       wit Type Num <td>down menu (1), click "Unit"</td> <td></td>                                                                                                    | down menu (1), click "Unit"                         |          |
| Gohvan Constru | ction       Jnit Types       bit Type Name       bit Type Name <td>down menu (1), click "Unit"</td> <td></td>                                                                                                    | down menu (1), click "Unit"                         |          |
| Gohvan Constru | ction         Jnit Types         Jnit Types         Not Types Name         Not Types Name         Per Name         Not Types Name         Not Types Name         Not Types Name         Per Name         Not Types Name         Not Types Name         Not Types Name         Not Types Name         Per Name         Not Types Name         Per Name <t< td=""><td>down menu (1), click "Unit"</td><td></td></t<>                                                                                                    | down menu (1), click "Unit"                         |          |
| Gohvan Constru | ction         Jnit Types         Jnit Types         Init Types Name         poly       ubit Type Name         poly       ubit Type Name                                                                                                    | down menu (1), click "Unit"                         |          |
| Gohvan                                                                                                    | Construction                                                                                                    |                                                                                                    |                                                                                  |               |
|----------------------------------------------------------------------------------------------------|----------------------------------------------------------------------------------------------------|----------------------------------------------------------------------------------------------------|----------------------------------------------------------------------------------|---------------|
| STRUCTION                                                                                                    | Unit Types                                                                                                    |                                                                                                    | Search Unit Type                                                                 |               |
| IT QUOTES                                                                                                    |                                                                                                    |                                                                                                    |                                                                                  |               |
| CING                                                                                                    | Unit Type ID                                                                                                    | Unit Type Name                                                                                                    | +                                                                                |               |
| TEMS                                                                                                    | 25                                                                                                    | Test Unit123                                                                                                    | 1                                                                                |               |
| IISTRATION                                                                                                    | 20                                                                                                    | shifts                                                                                                    | I                                                                                |               |
| N RESOURCE                                                                                                    | 19                                                                                                    | per week                                                                                                    | I                                                                                |               |
|                                                                                                    | 5                                                                                                    | Per Site 1                                                                                                    | i                                                                                |               |
|                                                                                                    | 12                                                                                                    | Per Set Confirm                                                                                                    | I                                                                                |               |
| IERS                                                                                                    | 11                                                                                                    | Per Night 3 2                                                                                                    | I                                                                                |               |
| тя                                                                                                    | 13                                                                                                    | Per Mounting No Yes                                                                                                    | I                                                                                |               |
|                                                                                                    | 6                                                                                                    | Per Meter                                                                                                    | I                                                                                |               |
|                                                                                                    | 9                                                                                                    | Per Lock                                                                                                    | 1                                                                                |               |
|                                                                                                    | 15                                                                                                    | Per Kilogram                                                                                                    | 1                                                                                |               |
|                                                                                                    | 10                                                                                                    | Per Day                                                                                                    | 1                                                                                |               |
|                                                                                                    | 17                                                                                                    | Per Cubic Meter                                                                                                    | 1                                                                                |               |
|                                                                                                    | 16                                                                                                    | Per Bracket                                                                                                    | 1                                                                                |               |
|                                                                                                    | 8                                                                                                    | Per Box                                                                                                    | :                                                                                |               |
|                                                                                                    | -                                                                                                    |                                                                                                    |                                                                                  |               |
| 7.8.1.4 Th<br>"Yes" bu                                                                                                    | ne system will pro<br>utton (2) to contin                                                                                                    | Per Block                                                                                                    | for deleting the unit typ                                                        | e. Click      |
| Y.8.1.4 Th<br>"Yes" bi<br>™── Gohvan                                                                                                    | ne system will pro<br>utton (2) to contin<br>Construction                                                                                                    | Per Block    pompt you for confirmation (1)  pue.                                                                                                    | for deleting the unit typ                                                        | De. Click     |
| .8.1.4 Th<br>"Yes" bu<br>"" Gohvan                                                                                                    | ne system will pro<br>utton (2) to contin<br>Construction<br>Unit Types                                                                                                    | per Block   pompt you for confirmation (1) pue.                                                                                                    | for deleting the unit typ                                                        | De. Click     |
| C.8.1.4 Th<br>"Yes" bu<br>""" Gohvan<br>""" avors<br>no                                                                                                    | ne system will pro<br>utton (2) to contin<br>Construction<br>Unit Types                                                                                                    | per Block<br>pmpt you for confirmation (1)<br>ue.                                                                                                    | for deleting the unit typ<br>search Unit Type                                    | De. Click     |
| C.8.1.4 Th<br>"Yes" bu<br>"" Gohvan<br>Ruction<br>Ruction<br>Ruction<br>Ruction                                                                                                    | The system will production (2) to continu<br>Construction Unit Types Unit Type ID 20                                                                                                    | Per Block<br>empt you for confirmation (1)<br>ue.<br>Unit Type Name<br>shifts                                                                                                    | for deleting the unit typ<br>search Unit Type                                    | De. Click     |
| C.8.1.4 Th<br>"Yes" bi<br>"" Gohvan<br>Riction<br>Riction                                                                                                    | The system will production (2) to continu<br>Construction Unit Types Unit Types Unit Types Dot Type ID Dot Type ID D                                                                                                    | Per Block<br>pmpt you for confirmation (1)<br>ue.<br>Unit Type Name<br>shifts<br>per week                                                                                                    | for deleting the unit typ search Unit Type + 1 1 1 1 1 1 1 1 1 1 1 1 1 1 1 1 1 1 | De. Click     |
| RECTORY<br>RECTORY<br>RECTOR                                                                                                    | The system will production (2) to continu<br>Construction Unit Types Unit Types                                                                                                    | Per Block                                                                                                    | for deleting the unit typ                                                        | vincert to th |
| AS.1.4 Th<br>"Yes" bi<br>"Gohvan<br>Ruction<br>Ruction<br>Ruc                                                                                                    | Late system will production (2) to continue of the system will product on the system will produce of the system will produce of the system of the system of                                                                                                    | Per Block  prompt you for confirmation (1)  pue.  tut Type Name  tut Type Name  tut Type Name  Per Sile  1                                                                                                    | for deleting the unit typ                                                        | vincent tu u  |
| S. 8. 1. 4 Th<br>"Yes" bi<br>"Others" bi<br>Gohvan<br>Rictori<br>Rictori<br>Rictori<br>Rictori<br>Rictori<br>Rictori<br>Rictori<br>Rictori<br>Rictori                                                                                                    | La<br>The system will pro-<br>utton (2) to contin<br>Construction<br>Unit Types<br>Unit Types<br>Unit Types<br>5<br>12<br>13<br>13                                                                                                    | er Block                                                                                                    | :<br>for deleting the unit typ<br>search Unit Type<br>+<br>:<br>:<br>:<br>:<br>: | e. Click      |
| C.8.1.4 Th<br>"Yes" bu<br>"Wes" bu<br>Gohvan<br>Ruction<br>Ruction<br>Ru                                                                                                    | Lus Types<br>Lus Types<br>Lus Types | Util Type Name<br>Util Type Name<br>Util Type Name | for deleting the unit typ                                                        | oe. Click     |
| C.8.1.4 Th<br>"Yes" bu<br>Gohvan<br>Ruction<br>Ruction                                                                                                    | Lue Types Lue Types Lue Ty                                                                                                    | Unit Type Name<br>Unit Type Name<br>Unit Type Name | for deleting the unit typ                                                        | e. Click      |
| C.8.1.4 Th<br>"Yes" bu<br>Gohvan<br>Ruction<br>Ruction                                                                                                    | Late System will production (2) to continue Construction Unit Types Unit Types Unit Types Unit Type ID 20 19 5 12 13 10 6 9                                                                                                    | Per Block         ompt you for confirmation (1)         out Type Name         uit Type Name         uit Type Name         per week         per site         1         Succesfully deleted.         1         1         1         1         1         1         1         1         1         1         1         1         1         1         1         1         1         1         1         1         1         1         1         1         1         1         1         1         1         1         1         1         1         1         1         1         1         1         1         1         1         1         1         1         1<                                                                                                    | for deleting the unit typ                                                        | e. Click      |
| C.8.1.4 Th<br>"Yes" bu<br>Cohvan<br>Cohvan<br>Cohvan<br>Ruction<br>Ruction<br>Ru                                                                                                    | Late and the system will product on (2) to continue of the system will product on (2) to continue of the system will produce of the system of the system of                                                                                                    | Per Block                                                                                                    | for deleting the unit typ                                                        | e. Click      |
| C.8.1.4 Th<br>"Yes" bu<br>""" Gohvan<br>Quota<br>Ruction<br>Ruction<br>Rution<br>Rutio | Image: system will project to continue           Construction           Unit Types           Image: system to the type ID           Image: system to the type ID <td>Per Block</td> <td>for deleting the unit typ</td> <td>De. Click</td>                                                                                                    | Per Block                                                                                                    | for deleting the unit typ                                                        | De. Click     |
| C.8.1.4 Th<br>"Yes" bi<br>"Oohvan<br>Riction<br>Riction<br>Ri                                                                                                    | Image: system will project to continue           Construction           Unit Types           20           19           5           12           13           6           9           18           10           17                                                                                                    | Per Block                                                                                                    | for deleting the unit typ                                                        | De. Click     |
| C.8.1.4 Th<br>"Yes" bi<br>"Cohvan<br>Riction<br>Riction<br>Riction<br>Ristarton<br>Ristarton<br>Rist                                                                                                    | Image: system will product on (2) to continuation           Construction           Unit Types           20           10           5           12           13           6           9           15           16           17           18           19                                                                                                    | Per Block                                                                                                    | :<br>for deleting the unit typ                                                   | De. Click     |
| C.8.1.4 Th<br>"Yes" bi<br>To Cohvan<br>Riction<br>Riction<br>Ristration<br>Ristration<br>Ris                                                                                                    | Lat           Intersection         Construction           Unit Types         20           10         10           5         12           11         13           6         9           15         10           17         10           18         10           19         5           10         10           15         10           16         9           17         16           8         10                                                                                                    | Per Block                                                                                                    | for deleting the unit typ                                                        | De. Click     |
| 7.8.1.4 Th<br>"Yes" bu<br>Coherent Coherent                                                                                                    | Lat           Intersection         Construction           Unit Types         20           10         5           12         10           13         6           9         15           10         17           16         8           14         14                                                                                                    | Per Block                                                                                                    | for deleting the unit typ                                                        | De. Click     |

# 3.7.8.2 Delete Unit Type Exercise

Delete the unit type "Edited Unit Type":

Unit Type Name Edited Unit Type

# 3.7.9 Create Package Type

| Description:                | This section will guide the user through the process of creating a new package type. |
|-----------------------------|--------------------------------------------------------------------------------------|
| Expected Learning Outcomes: | To be able to create package types.                                                  |

PARALINEAR

| Prerequisites:     | The user must have the required access to |
|--------------------|-------------------------------------------|
|                    | adding package types.                     |
| Other Information: | None                                      |

|                | Gohvan Constructio | on                |                                             |                     | VINCENT YU | LOG OUT |
|----------------|--------------------|-------------------|---------------------------------------------|---------------------|------------|---------|
| CONSTRUCTION   | Pac                | kage Types        |                                             | Search Package Type |            |         |
| CLIENT QUOTES  |                    |                   |                                             |                     |            |         |
| INVOICING      | Package            | e Type ID         | Package Type Name                           | +                   |            |         |
| LINE ITEMS     | 4                  |                   | 15m Lattice                                 | :                   |            |         |
| ADMINISTRATION | 5                  |                   | 15m Mono-Lattice                            | :                   |            |         |
| HUMAN RESOURCE | 6                  |                   | 15m Ter 1                                   | :                   |            |         |
| TEAM           | 7                  |                   | 20m Lattice Create Package<br>Type          | :                   |            |         |
| CLIENT         | 8                  |                   | 20m Tree M<br>What is the Package Type Name | :                   |            |         |
| SUPPLIERS      | 9                  |                   | 25m Lattice Package Type Name 2             | :                   |            |         |
| REPORTS        | 10                 |                   | 25m Tree M                                  | :                   |            |         |
|                | 11                 |                   | 25m Monol 4 3                               | :                   |            |         |
|                | 12                 |                   | 30m Lattice                                 | :                   |            |         |
|                | 13                 |                   | 30m Mono-Lattice                            | :                   |            |         |
|                | 14                 |                   | 35m Lattice                                 | :                   |            |         |
|                | 15                 |                   | 35m Mono-Lattice                            | :                   |            |         |
|                | 16                 |                   | 40m Lattice                                 | :                   |            |         |
|                | 17                 |                   | 45m Lattice                                 | :                   |            |         |
|                | 18                 |                   | 50m Lattice                                 | :                   |            |         |
|                | Gohvan Constructio |                   |                                             |                     | VINCENT YU | LOG OUT |
| CLIENT QUOTES  | Pac                |                   |                                             | Search Package Type |            |         |
| INVOICING      | Package            | r Type ID         | Package Type Name                           | +                   |            |         |
| LINE ITEMS     | 4                  |                   | 15m Lattice                                 |                     |            |         |
| ADMINISTRATION | 5                  |                   | 15m Mono-Lattice                            |                     |            |         |
| HUMAN RESOURCE | 6                  |                   | 15m Temp F                                  |                     |            |         |
| TEAM           | 7                  |                   | 20m Lattice 1 3ate Package                  |                     |            |         |
| CLIENT         | 8                  |                   | 20m Tree M Confirm e                        |                     |            |         |
| SUPPLIERS      | 9                  |                   | 25m Lattice Are you sure?                   |                     |            |         |
| pepogre        | 10                 |                   | 25m Tree M - No Yes -                       |                     |            |         |
| REPORTS        | n                  |                   | 25m Mono-                                   |                     |            |         |
|                | 12                 |                   | 30m Lattice                                 |                     |            |         |
|                | 13                 |                   | 30m Mono-Lattice                            |                     |            |         |
|                | 145                |                   | 35m Lattice                                 |                     |            |         |
|                | 15                 |                   | 35m Mono-Lattice                            |                     |            |         |
|                | 16                 |                   | 40m Lattice                                 |                     |            |         |
|                | 17                 |                   | 45m Latice                                  |                     |            |         |
|                | 18                 |                   | 50m Lattice                                 |                     |            |         |
| 3.7.9.1        | .4 The syst        | em will then prom | pt you formation. Click "Yes" bi            | utton (2) to c      | onfirm     |         |
| creatin        | g the new p        | backage type with | the entered details.                        |                     |            |         |

| CONVAN         | Gohvan Construction | n                   |                                          |                     | VINCENT YU | LOG OUT |
|----------------|---------------------|---------------------|------------------------------------------|---------------------|------------|---------|
| CONSTRUCTION   | Pack                | age Types           |                                          | Search Package Type |            |         |
| CLIENT QUOTES  |                     |                     |                                          |                     |            |         |
| INVOICING      | Package T           | Type ID P           | ackage Type Name                         | +                   |            |         |
| LINE ITEMS     | 4                   | 1                   | 5m Lattice                               | :                   |            |         |
| ADMINISTRATION | 5                   | 1                   | 5m Mono-Lattice                          | 1                   |            |         |
| HUMAN RESOURCE | 6                   | 1                   | 5m Temp Spine                            | :                   |            |         |
| ТЕАМ           | 7                   | 2                   | <sup>0m</sup> 1 ·                        | 1                   |            |         |
| CLIENT         | 8                   | 2                   | Om Trr Succesfully created.              | 1                   |            |         |
| SUPPLIERS      | 9                   | 2                   | "Test123" has been successfully created. | 1                   |            |         |
| PEROPTR        | 10                  | 2                   | 5m Tri Continue 2                        | 1                   |            |         |
| REPURIS        | 11                  | 2                   | 5m Mono-Lattice                          | ÷                   |            |         |
|                | 12                  | 3                   | 0m Lattice                               | I                   |            |         |
|                | 13                  | 3                   | Om Mono-Lattice                          | 1                   |            |         |
|                | 14                  | 3                   | 5m Lattice                               | :                   |            |         |
|                | 15                  | 3                   | 5m Mono-Lattice                          | i -                 |            |         |
|                | 16                  | 4                   | 0m Lattice                               | ÷                   |            |         |
|                | 17                  | 4                   | 5m Lattice                               | :                   |            |         |
|                | 18                  | 5                   | Om Lattice 🛨                             | 1                   |            |         |
| 3.7.9.1        | .5 The syste        | em will displav a S | Success Dialog (1), showing th           | e successful        | creatio    | n of    |

the package type. Click "Continue" Button (2) to close the Success Dialog.

# 3.7.9.2 Create Package Exercise

Create a new package type using the following details:

Package Type Name

**Test Package** 

# 3.7.10 Search Package Type

| Description:                | This section will guide the user through the process of creating a searching for a package type. |
|-----------------------------|--------------------------------------------------------------------------------------------------|
| Expected Learning Outcomes: | To be able to search for package types.                                                          |
| Prerequisites:              | The user must have the required access to searching for package types.                           |
| Other Information:          | None                                                                                             |

PARALINEAR \_\_\_\_\_

| Gohvan Co                                                                                                    | onstruction                                                                                                    |                                                                                                    |                                                                                      | VINCENT YU         |
|----------------------------------------------------------------------------------------------------|----------------------------------------------------------------------------------------------------|----------------------------------------------------------------------------------------------------|--------------------------------------------------------------------------------------|--------------------|
| CTION                                                                                                    | Projects                                                                                                    |                                                                                                    | Search Project                                                                       |                    |
| JOTES                                                                                                    |                                                                                                    |                                                                                                    |                                                                                      |                    |
|                                                                                                    |                                                                                                    | Test                                                                                                    |                                                                                      |                    |
|                                                                                                    |                                                                                                    | Test                                                                                                    |                                                                                      |                    |
| S                                                                                                    |                                                                                                    | Assigned Team                                                                                                    |                                                                                      |                    |
| s                                                                                                    |                                                                                                    | 2 2021-00-27 Test Crossfield Vedeoors                                                                                                    |                                                                                      |                    |
| Types                                                                                                    |                                                                                                    | z zazirozzir test dicenneia volacom                                                                                                    |                                                                                      |                    |
|                                                                                                    |                                                                                                    | View                                                                                                    |                                                                                      |                    |
| s                                                                                                    |                                                                                                    | Nissan Rosslyn                                                                                                    |                                                                                      |                    |
|                                                                                                    |                                                                                                    | Test                                                                                                    |                                                                                      |                    |
|                                                                                                    |                                                                                                    | Assigned Team                                                                                                    |                                                                                      |                    |
|                                                                                                    |                                                                                                    |                                                                                                    |                                                                                      |                    |
|                                                                                                    |                                                                                                    | 3 2021-08-22 Pretoria North temp Vodacom                                                                                                    |                                                                                      |                    |
|                                                                                                    |                                                                                                    | View                                                                                                    |                                                                                      |                    |
|                                                                                                    |                                                                                                    | -4-                                                                                                    |                                                                                      |                    |
|                                                                                                    |                                                                                                    |                                                                                                    |                                                                                      |                    |
| 10.1.1 Na<br>on (2)                                                                                                    | avigate and click                                                                                                    | the "Line Items" drop down m                                                                                                    | enu (1), click "Unit ty                                                              | pes"               |
| 10.1.1 Na<br>con (2)<br><sup>дал</sup> Gohvan C                                                                                                    | avigate and click                                                                                                    | the "Line Items" drop down m                                                                                                    | enu (1), click "Unit ty                                                              | DES.               |
| 10.1.1 Na<br>con (2)<br>generation<br>ustron<br>xxotes                                                                                                    | avigate and click                                                                                                    | the "Line Items" drop down m                                                                                                    | enu (1), click "Unit ty<br>search Package Type 2                                     | pes"               |
| 10.1.1 Na<br>con (2)<br>Gohvan C<br>ucnow<br>worts                                                                                                    | avigate and click<br>Construction<br>Package Types                                                                                                    | sas<br>Define<br>to the "Line Items" drop down m                                                                                                    | eenu (1), click "Unit ty<br><u>Search Package Type</u><br>+                          | pes"<br>VINCENT YU |
| 10.1.1 Na<br>con (2)<br>game Gohvan C<br>ucrow<br>worts<br>ms                                                                                                    | avigate and click<br>Construction<br>Package Types                                                                                                    | sas<br>t the "Line Items" drop down m<br>Puckage Type Name<br>15m Lattice                                                                                                    | eenu (1), click "Unit ty<br>search Package Type 2<br>+                               | pes"               |
| 10.1.1 Na<br>con (2)<br><sup>fram</sup> Gohvan C<br>uctron<br>Rotes<br>MS<br>TRATION                                                                                                    | avigate and click<br>Construction<br>Package Types<br>1<br>Peckage Type D<br>4<br>5                                                                                                    | Extra figure lattice                                                                                                    | eenu (1), click "Unit ty<br>Search Package Type 2<br>+<br>:                          | рез"               |
| 10.1.1 Na<br>con (2)<br>Gohvan C<br>uction<br>xuotes<br>kas<br>traation<br>resoluce                                                                                                    | Construction<br>Package Types<br>Peckage Type D<br>4<br>5<br>6                                                                                                    | Example 2 Solutions<br>Freedage Type Name<br>Package Type Name<br>15m Lattice<br>15m Mono-Lattice<br>15m Temp Spine                                                                                                    | enu (1), click "Unit ty                                                              | pes"               |
| 10.1.1 Na<br>con (2)<br>Gohvan C<br>uction<br>Ruotes<br>Ma<br>Resource                                                                                                    | Avigate and click<br>Construction<br>Package Types<br>Package Type D<br>4<br>5<br>6<br>7                                                                                                    | Example a constraint of the second second se                                                                                                    | eenu (1), click "Unit ty<br>Search Package Type 2<br>+<br>i<br>i<br>i<br>i<br>i<br>i | pes"               |
| 10.1.1 Na<br>con (2)<br>Gohvan C<br>uction<br>Ro<br>Ro<br>Resolution<br>Resolution                                                                                                    | avigate and click<br>Construction<br>Package Types<br>Package Type D<br>4<br>5<br>6<br>7<br>8                                                                                                    | Excluser Type Name Factage Type Name Factage Typ                                                                                                    | eenu (1), click "Unit ty                                                             | pes"               |
| 10.1.1 Na<br>con (2)<br>Gohvan C<br>uction<br>ko<br>traation<br>resolurce                                                                                                    | avigate and click<br>Construction<br>Package Types<br>1<br>Package Type D<br>4<br>5<br>6<br>7<br>8<br>9                                                                                                    | Package Type Name  Package Type Name  Package Type Name  Package Type Name   Package Type Name                                                                                                    | eenu (1), click "Unit ty                                                             | pes"               |
| 10.1.1 Na<br>con (2)<br>Gohvan C<br>ustion<br>MS<br>TRATION<br>RESOURCE                                                                                                    | avigate and click<br>Construction<br>Package Types<br>1<br>Package Types<br>1<br>Package Types | Fichage Type Name                                                                                                    | eenu (1), click "Unit ty                                                             | рез"               |
| 10.1.1 Na<br>con (2)<br>gram Gohvan C<br>uctron<br>Ra<br>Resource                                                                                                    | avigate and click<br>Construction<br>Package Types<br>1<br>Peckage Type D<br>4<br>5<br>6<br>7<br>8<br>9<br>10<br>11<br>12                                                                                                    | Eventual to a constraint of the second of the second of t                                                                                                    | enu (1), click "Unit ty                                                              | pes"               |
| 10.1.1 Na<br>con (2)<br>Gohvan C<br>ustron<br>na<br>resource                                                                                                    | avigate and click<br>Construction<br>Package Types<br>1<br>Peckage Type 0<br>4<br>5<br>6<br>7<br>8<br>9<br>10<br>11<br>12<br>13                                                                                                    | Eventue Type Name                                                                                                    | enu (1), click "Unit ty                                                              | pes"               |
| 10.1.1 Na<br>con (2)<br>Gohvan C<br>uction<br>Rotes<br>Itaation<br>Resoluce                                                                                                    | Avigate and click<br>Construction<br>Package Types<br>Peckage Type D<br>4<br>5<br>6<br>7<br>8<br>9<br>10<br>11<br>12<br>12<br>13<br>14                                                                                                    | Eventspart Type Name  Package Type Name  Package Type Name Package Type Name Package Type Name P                                                                                                    | enu (1), click "Unit ty                                                              | pes"               |
| 10.1.1 Na<br>con (2)<br>Gohvan C<br>uction<br>uction<br>si<br>station<br>REBOLARCE                                                                                                    | Avigate and click<br>Construction<br>Package Types<br>1<br>Package Type D<br>4<br>5<br>6<br>7<br>7<br>8<br>9<br>10<br>11<br>11<br>12<br>13<br>14<br>15                                                                                                    | Events and a constraints of the second second secon                                                                                                    | enu (1), click "Unit ty                                                              | pes"               |
| 10.1.1 Na<br>con (2)<br>Gohvan C<br>korton<br>korton | avigate and click<br>Construction<br>Package Types<br>1<br>Package Types<br>4<br>5<br>6<br>7<br>8<br>9<br>10<br>11<br>12<br>13<br>14<br>15<br>16                                                                                                    | Evenue Function of the function of the functio                                                                                                    | enu (1), click "Unit ty                                                              | pes"               |
| 10.1.1 Na<br>con (2)<br>Gohvan C<br>uction<br>MS<br>ITRATION<br>RESOURCE                                                                                                    | Avigate and click<br>Construction<br>Package Types<br>1<br>Package Types<br>4<br>5<br>6<br>7<br>8<br>9<br>10<br>11<br>11<br>12<br>13<br>14<br>15<br>16<br>17                                                                                                    | Ease<br>Ease<br>Ease | enu (1), click "Unit ty                                                              | pes"               |

| COMMAN         | Gohvan Cons | struction       |                            |                            | VINCENT YU LOG OUT |
|----------------|-------------|-----------------|----------------------------|----------------------------|--------------------|
| CONSTRUCTION   |             | Package Types   |                            | Mast                       |                    |
| CLIENT QUOTES  |             |                 |                            |                            |                    |
| INVOICING      |             | Package Type ID | Package Type Name          | +                          |                    |
| LINE ITEMS     |             | 8               | 20m Tree Mast Monopole     | : 2                        |                    |
| ADMINISTRATION |             | 10              | 25m Tree Mast Monopole     | :                          |                    |
| HUMAN RESOURCE |             |                 |                            |                            |                    |
| TEAM           |             |                 |                            |                            |                    |
| CLIENT         |             |                 |                            |                            |                    |
| SUPPLIERS      |             |                 |                            |                            |                    |
| REPORTS        |             |                 |                            |                            |                    |
|                |             |                 |                            |                            |                    |
|                |             |                 |                            |                            |                    |
|                |             |                 |                            |                            |                    |
|                |             |                 |                            |                            |                    |
|                |             |                 |                            |                            |                    |
|                |             |                 |                            |                            |                    |
|                |             |                 | <b>C</b>                   |                            |                    |
| 3.7.10         | 1.3 Onc     | e you have for  | und the desired package ty | pe record you can clear tl | ne search          |
| bar to         | return to   | the package t   | vpe home screen default v  | iew.                       |                    |

# 3.7.10.2 Search Package Type Exercise

Search for package type using the following details:

| Package Type Name         Test package |  |
|----------------------------------------|--|
|----------------------------------------|--|

# 3.7.11 Edit Package Type

| Description:                | This section will guide the user through the process of editing an existing package type record. |
|-----------------------------|--------------------------------------------------------------------------------------------------|
| Expected Learning Outcomes: | To be able to edit a package type.                                                               |
| Prerequisites:              | The user must have the required access to edit a package type.                                   |
| Other Information:          | None                                                                                             |

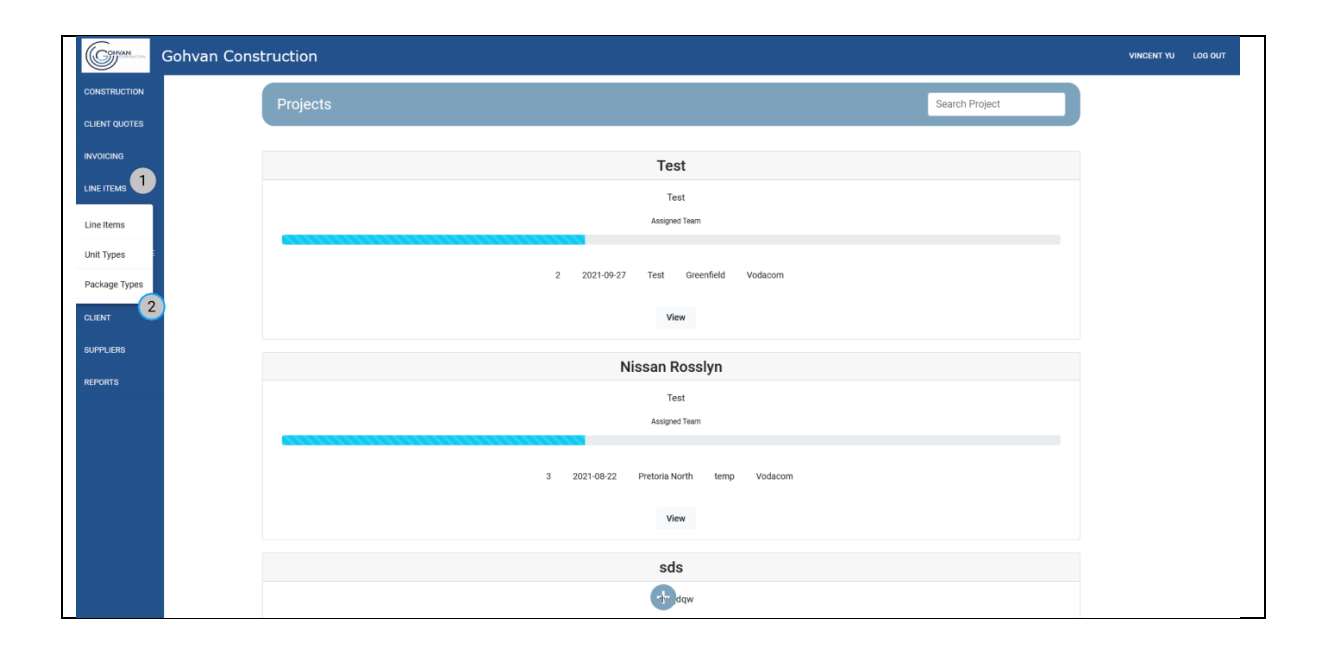

PARALINEAR \_\_\_\_\_

|                                                          | 9                                                                                        |                                                                                                    | Thend (T); ellek Tackage                                                                    | . )   00           |
|----------------------------------------------------------|------------------------------------------------------------------------------------------|----------------------------------------------------------------------------------------------------|---------------------------------------------------------------------------------------------|--------------------|
| Gome Gohvan                                              | Construction                                                                             |                                                                                                    |                                                                                             | VINCENT YU LOG OUT |
| CONSTRUCTION<br>CLIENT QUOTES                            | Unit Types                                                                               |                                                                                                    | Search Unit Type                                                                            |                    |
| INVOICING                                                | Unit Type ID                                                                             | Unit Type Name                                                                                                    | 1                                                                                           |                    |
| LINE ITEMS                                               | 25                                                                                       | Test Unit                                                                                                    | :                                                                                           |                    |
| ADMINISTRATION                                           | 20                                                                                       | shifts                                                                                                    | Edit Package Type                                                                           |                    |
| HUMAN RESOURCE                                           | 19                                                                                       | per week                                                                                                    | Delete Package Type                                                                         |                    |
| ТЕАМ                                                     | 5                                                                                        | Per Site                                                                                                    | i                                                                                           |                    |
| CLIENT                                                   | 12                                                                                       | Per Set                                                                                                    | 1                                                                                           |                    |
| SUPPLIERS                                                | 11                                                                                       | Per Night                                                                                                    |                                                                                             |                    |
| REPORTS                                                  | 13                                                                                       | Per Mounting                                                                                                    |                                                                                             |                    |
|                                                          | 9                                                                                        | Per I nok                                                                                                    | :                                                                                           |                    |
|                                                          | 15                                                                                       | Per Kilogram                                                                                                    |                                                                                             |                    |
|                                                          | 10                                                                                       | Per Day                                                                                                    |                                                                                             |                    |
|                                                          | 17                                                                                       | Per Cubic Meter                                                                                                    |                                                                                             |                    |
|                                                          | 16                                                                                       | Per Bracket                                                                                                    | 1                                                                                           |                    |
|                                                          | 8                                                                                        | Per Box                                                                                                    | :                                                                                           |                    |
|                                                          | 14                                                                                       | Per Block                                                                                                    | :                                                                                           |                    |
| CONSTRUCTION                                             | Package Types                                                                            |                                                                                                    | Search Package Type                                                                         |                    |
| CLIENT QUOTES                                            | Package Type D                                                                           | Packane Time Name                                                                                                    | +                                                                                           |                    |
|                                                          | A Possage type to                                                                        | rausaje tyje tvane                                                                                                    |                                                                                             |                    |
|                                                          | 5                                                                                        | 13m Lauce                                                                                                    |                                                                                             |                    |
| ADMINISTRATION                                           |                                                                                          |                                                                                                    | 1                                                                                           |                    |
|                                                          | 6                                                                                        | 15m Temp C the                                                                                                    |                                                                                             |                    |
| HUMAN RESOURCE                                           |                                                                                          | 15m Temp Te<br>1<br>20m Latition Edit Package Type                                                                                                    | i i                                                                                         |                    |
| HUMAN RESOURCE                                           | 6<br>7<br>8                                                                              | 15m Temp 1 *e<br>20m Lattice Edit Package Type<br>20m Tree M Edit Package Type Name                                                                                                    | 1<br>1<br>1<br>1                                                                            |                    |
| HUMAN RESOURCE<br>TEAM<br>CLIENT                         | 6<br>7<br>8<br>9                                                                         | 15m Temp * *e<br>1<br>20m Lattice<br>20m Tree M<br>Edit Package Type Name<br>25m Lattice<br>25m Lattice<br>25m Lattice                                                                                                    |                                                                                             |                    |
| HUMAN RESOURCE<br>TEAM<br>CLIENT<br>SUPPLIERS            | 6<br>7<br>8<br>9<br>10                                                                   | 15m Temp Tem<br>20m Lattice<br>20m Tree M<br>25m Lattice<br>25m Lattice<br>25m Tree M<br>25m Lattice<br>25m Tree M                                                                                                    |                                                                                             |                    |
| HAMAN RESOURCE<br>TEAM<br>CLIENT<br>SUPPLIERS<br>REPORTS | 6<br>7<br>8<br>9<br>10<br>11                                                             | 15m Temp Tree<br>20m Latter<br>20m Tree M<br>20m Tree M<br>25m Latter<br>25m Latter<br>25m Latter<br>25m Tree M<br>25m Latter<br>25m Tree M<br>25m Tree M<br>25m Tree Tree Tree M<br>25m Tree M<br>25m Tree M<br>25m Tree M<br>25m Tree M<br>25m Tree |                                                                                             |                    |
| HAMAN RESOURCE<br>TEAM<br>CLIENT<br>SUPPLIERS<br>REPORTS | 6<br>7<br>8<br>9<br>10<br>11<br>11<br>12                                                 | 15m Temp 1<br>20m Lattor<br>20m Tree M<br>25m Lattor<br>25m Lattor<br>25m Tree M<br>25m Tree M<br>25m Tr                                                                                                    |                                                                                             |                    |
| HAMAN RESOURCE<br>TEAM<br>CLIENT<br>SUPPLIERS<br>REPORTS | 6<br>7<br>8<br>9<br>10<br>11<br>12<br>13                                                 | 15m Temp 1<br>20m Lation<br>20m Tee M<br>25m Lation<br>25m Lation<br>25m Tee M<br>25m Lation<br>25m Tee M<br>25m Tee M<br>25m Lation<br>25m Tee M<br>25m Lation<br>25m Tee M<br>25m Lation<br>25m Tee M<br>25m Lation<br>25m Tee M<br>25m Lation<br>25m Tee M<br>25m Lation<br>25m Tee M<br>25m Lation<br>25m Lation<br>25m                                                                                                    |                                                                                             |                    |
| HRAMN RESOURCE<br>TEAM<br>CLINT<br>SJIPPLERS<br>REPORTS  | 6<br>7<br>8<br>9<br>10<br>11<br>12<br>13<br>13<br>14                                     | 15m Temp 1<br>20m Lattice<br>20m Tree M<br>25m Lattice<br>25m Tree M<br>25m Lattice<br>25m Tree M<br>25m Lattice<br>30m Lattice<br>35m Lattice                                                                                                    |                                                                                             |                    |
| HRAMN RESOURCE<br>TEAM<br>CLIENT<br>SUPPLIERS<br>REPORTS | 6<br>7<br>8<br>9<br>10<br>11<br>12<br>13<br>13<br>14<br>15                               | 15m Temp Temp<br>20m Latter<br>20m Tem Edit Package Type<br>20m Tree M<br>25m Latter<br>25m Tem 2<br>25m Tem 2<br>25m Tem 2<br>25m Tem 2<br>25m Latter<br>30m Latter<br>35m Latter<br>35m Latter<br>35m Latter<br>35m Latter<br>35m Latter                                                                                                    | I<br>I<br>I<br>I<br>I<br>I<br>I<br>I<br>I<br>I<br>I<br>I<br>I<br>I                          |                    |
| HEMAN RESOURCE<br>TEAM<br>CLIENT<br>SUPPLIERS<br>REPORTS | 6<br>7<br>8<br>9<br>10<br>11<br>12<br>13<br>13<br>14<br>15<br>15<br>16                   | 1 Sm Terry Terry Chi Package Type<br>20m Terry Chi Package Type Name<br>20m Terry Chi Package Type Name<br>20m Terry Chi Package Type N                                                                                                    | i<br>i<br>i<br>i<br>i<br>i<br>i<br>i<br>i<br>i<br>i<br>i<br>i<br>i<br>i<br>i<br>i<br>i<br>i |                    |
| HUMAN RESOURCE<br>TEAM<br>CLINT<br>SUPPLIERS<br>REPORTS  | 6<br>7<br>8<br>9<br>10<br>11<br>12<br>13<br>13<br>14<br>15<br>16<br>16<br>17             | 15m Temp       Edit Package Type         20m Lattice       Edit Package Type Name         20m Lattice       15m Lattice         20m Tem M       amediate         20m Tem M       amediate         20m Tem M       amediate         20m Tem M       amediate         20m Tem M       amediate         20m Tem M       amediate         20m Lattice       35m Mono-Lattice         35m Lattice       45m Lattice         45m Lattice       45m Lattice                                                                                                    | i<br>i<br>i<br>i<br>i<br>i<br>i<br>i<br>i<br>i<br>i<br>i<br>i<br>i                          |                    |
| HAMAN RESOURCE                                           | 6<br>7<br>8<br>9<br>10<br>11<br>12<br>13<br>14<br>15<br>15<br>16<br>15<br>16<br>17<br>18 | 1 Sm Temperer<br>20m Latine<br>20m Tree M<br>20m Tree M<br>20m                                                                                                    |                                                                                             | 4 4b a             |

| COHVAN                                                                                                    | Gohvan Con  | struction                                                                                                    |                                                                                                    | VINCENT                                                                                                    | YU LOG OUT |
|----------------------------------------------------------------------------------------------------|-------------|----------------------------------------------------------------------------------------------------|----------------------------------------------------------------------------------------------------|----------------------------------------------------------------------------------------------------|------------|
| CONSTRUCTION                                                                                                    |             | Package Types                                                                                                    |                                                                                                    | Search Package Type                                                                                                    |            |
| CLIENT QUOTES                                                                                                    |             |                                                                                                    |                                                                                                    |                                                                                                    |            |
| INVOICING                                                                                                    |             | Package Type ID                                                                                                    | Package Typo Name                                                                                                    | +                                                                                                    |            |
| LINE ITEMS                                                                                                    |             | . 4                                                                                                    | 15m Lattice                                                                                                    |                                                                                                    |            |
| ADMINISTRATION                                                                                                    |             | 5                                                                                                    | 15m Mono-Lattice                                                                                                    |                                                                                                    |            |
| HUMAN RESOURCE                                                                                                    |             | 6                                                                                                    | 15m Temp Spine                                                                                                    |                                                                                                    |            |
| TEAM                                                                                                    |             | 7                                                                                                    | 20m Lattice                                                                                                    |                                                                                                    |            |
| CLIENT                                                                                                    |             | 8                                                                                                    | 20m Tree M E Confirm                                                                                                    |                                                                                                    |            |
| SUPPLIERS                                                                                                    |             | g                                                                                                    | 25m Lattice                                                                                                    |                                                                                                    |            |
| REPORTS                                                                                                    |             | 10                                                                                                    | 25m Tree M 3 No Yes 2                                                                                                    |                                                                                                    |            |
|                                                                                                    |             | n                                                                                                    | 25m Mono-                                                                                                    |                                                                                                    |            |
|                                                                                                    |             | 12                                                                                                    | 30m Lattice                                                                                                    |                                                                                                    |            |
|                                                                                                    |             | 13                                                                                                    | 30m Mono-Lattice                                                                                                    |                                                                                                    |            |
|                                                                                                    |             | 14                                                                                                    | 35m Lattice                                                                                                    |                                                                                                    |            |
|                                                                                                    |             | 15                                                                                                    | 35m Mono-Lattice                                                                                                    |                                                                                                    |            |
|                                                                                                    |             | 16                                                                                                    | 40m Lattice                                                                                                    |                                                                                                    |            |
|                                                                                                    |             | 17                                                                                                    | 45m Lattice                                                                                                    |                                                                                                    |            |
| 0744                                                                                                    | 1 4 Tha     |                                                                                                    | continuation (1) for                                                                                                    |                                                                                                    |            |
| 3.7.11                                                                                                    | .1.4 INE    | e system will pror                                                                                                    | mpt you for confirmation (1) in                                                                                                    | or editing the package typ                                                                                                    | be.        |
|                                                                                                    | ne "Yes     | " <u> </u>                                                                                                    | ntinuo                                                                                                    |                                                                                                    |            |
|                                                                                                    |             | Dullon (2) to co                                                                                                    |                                                                                                    |                                                                                                    |            |
| Gran_                                                                                                    | Gohvan Cons | struction                                                                                                    |                                                                                                    | VINCENT VI                                                                                                    | J LOG OUT  |
| CONSTRUCTION                                                                                                    | Gohvan Cons | struction<br>Package Types                                                                                                    |                                                                                                    | WICENT W                                                                                                    | J LOG OUT  |
| CONSTRUCTION<br>CLIENT QUOTES                                                                                                    | Gohvan Cons | Package Types Package Type D                                                                                                    | Package Type Name                                                                                                    | VNCDAT N<br>Search Package Type<br>+                                                                                                    | J LOG OUT  |
| CONSTRUCTION<br>CLIENT QUOTES<br>INVOICING<br>LINE ITEMS                                                                                | Gohvan Cons | Package Types                                                                                                    | Package Type Name 15m Lattice123                                                                                                    | VINCENT V<br>Search Package Type<br>+<br>:                                                                                                    | J LOG OUT  |
| CONSTRUCTION<br>CLIENT QUOTES<br>INVOICING<br>LINE ITEMS<br>ADMINISTRATION                                                              | Gohvan Cons | Package Types                                                                                                    | Package Type Name 15m Lattice123 15m Mono-Lattice                                                                                                    | Search Package Type                                                                                                    | J LOG OUT  |
| CONSTRUCTION<br>CONSTRUCTION<br>CLIENT QUOTES<br>INVOICING<br>LINE ITEMS<br>ADMINESTRATION<br>HUMAN RESOLUTION                          | Gohvan Cons | Package Types Package Types Package Type 0 4 5 6                                                                                                    | Package Type Name<br>Package Type Name<br>15m Lattice123<br>15m Kono-Lattice<br>15m Temp Spine                                                                                                    | Search Package Type                                                                                                    | J LOG OUT  |
| CONSTRUCTION<br>CLIENT GUOTES<br>INVOICING<br>LINE TELMS<br>ADMINISTRATION<br>HUMAN RESOLUCE<br>TEAM                                    | Gohvan Cons | Package Types Package Type D 4 5 6 7                                                                                                    | Package Type Name 1 dm Lattice123 1 dm Terrp Spine 2 1 Tra                                                                                                    | Search Package Type                                                                                                    | U 100 OUT  |
| CONSTRUCTION<br>CLIENT QUOTES<br>INVOICING<br>LINE ITEMS<br>ADMINISTRATION<br>HUMAN RESOLUTION<br>TEAM<br>CLIENT                        | Gohvan Cons | Package Types Package Type D 4 5 6 7 8                                                                                                    | Package Type Name Package Type Name 15m Lattice123 15m Mono-Lattice 15m Temp Spine 2 1 1 Yean 2 2 2 1 Succesfully edited.                                                                                                    | Search Package Type                                                                                                    | J LOG OUT  |
| CONSTRUCTION<br>CLIENT GUODES<br>INVOICING<br>LINE ITEMS<br>ADMINISTRATION<br>HRIMAN RESOLUCE<br>TEAM<br>CLIENT                         | Gohvan Cons | Package Types Package Type 0 4 5 6 7 8 9                                                                                                    | Peckaps Type Name Peckaps Type Name 15m Lattice123 15m Mono-Lattice 15m Temp Spine 21 1 5m 20m 25m 25m 25m 25m 25m 25m 25m 25m 25m 25                                                                                                    | Search Package Type                                                                                                    | J LOG OUT  |
| CONSTRUCTION<br>CLEART GUOTES<br>INVOICING<br>LINE ITEMS<br>ADMINISTRATION<br>HAMAN RESOLUCIC<br>TEAM<br>CLEART<br>SUPPLIERS<br>BEDOTTS | Gohvan Cons | Package Types           Package Type 8           Package Type 8           4           5           6           7           8           9           10                                                                                                    | Package Type Name  Package Type Name  15m Lattice123  15m Mono-Lattice  15m Temp Spine  21  Succesfully edited.  15m Lattice123' has been auccessfully edited.  15m Lattice123' has been auccessfully edited. 15m Lattice123' has been auccessfully edited. 15m Lattice123' has been auccessfully edited. 15m Lattice123' has been auccessfully edited. 15m Lattice123' has been auccessfully edited. 15m Lattice | Search Package Type                                                                                                    | J LOG OUT  |
| CONSTRUCTION<br>CLENT QUOTES<br>AVOICING<br>LINE ITEMS<br>ADMINISTRATION<br>HEIMAN RESOLUCIO<br>TEAM<br>CLENT<br>SUPPLIERS<br>REPORTS   | Gohvan Cons | Package Types           Package Types           Package Type ID           4           5           6           7           8           9           10           11                                                                                                    | Peckage Type Name  Peckage Type Name  15m Lattice123  15m Mono-Lattice  15m Temp Spine  21  Succesfully edited.  15m Lattice123' has been successfully edited.  25m Continue 25m Continue 25m Mono-Lattice                                                                                                    | Search Package Type                                                                                                    | J LOG OUT  |
| CONSTRUCTION<br>CLEAR TQUOTES<br>AVOICING<br>LINE ITEMS<br>ADMINISTRATION<br>HRUMAN RESOLUCIO<br>TEAM<br>CLEAR<br>REPORTS               | Gohvan Cons | Package Types           Package Types           Package Types           4           5           6           7           8           9           10           11           12                                                                                                    | Peckage Type Name  Peckage Type Name  15m Lattice123  15m Mono-Lattice  15m Temp Spine  21  25m  25m  25m  25m  25m  25m  25m                                                                                                    | Search Package Type                                                                                                    | J LOG OJT  |
| CONSTRUCTION<br>CLEAR QUOTES<br>INVOICING<br>LINE ITEMS<br>ADMINISTRATION<br>HAIMAN RESOLUCIE<br>TEAM<br>CLEAR<br>SUPPLIERS<br>REPORTS  | Gohvan Cons | Package Types           Package Types           Package Type ID           4           5           6           7           8           9           10           11           12           13                                                                                              | Package Type Name<br>Package Type Name<br>15m Lattice123<br>15m Mono-Lattice<br>15m Temp Spine<br>20m<br>Succesfully edited.<br>21m<br>15m Lattice123' has been successfully edited.<br>25m<br>25m<br>25m<br>25m<br>25m<br>25m<br>25m<br>25m                                                                                                    | Search Package Type           +           I           I | J 100 OUT  |
| CONSTRUCTION<br>CLEWY QUOTES<br>INVOICING<br>LINE ITEMS<br>ADMINISTRATION<br>HRIMAN RESOLUCE<br>TEAM<br>CLEWY<br>SUPPLIERS<br>REPORTS   | Gohvan Cons | Package Types           Package Types           Package Type ID           4           5           6           7           8           9           10           11           12           13           14                                                                                 | Package Type Nome  Package Type Nome  Ism Lattice 123  Ism Mono-Lattice  Ism Temp Spine                                                                                                    | Search Package Type           +           i           i | J 100 OUT  |
| CONSTRUCTION<br>CLEAR QUOTES<br>INVOICING<br>LINE FIEMS<br>ADMINISTRATION<br>HAMAN RESOLUCE<br>TEAM<br>CLEAR<br>SUPPLIERS<br>REPORTS    | Gohvan Cons | Package Types           Package Types           Package Type ID           4           5           6           7           8           9           10           11           12           13           14           15                                                                    | Package Type Name  Package Type Name  Istm Lattice 123  Istm Mono-Lattice  Istm Temp Spike                                                                                                    | Search Package Type           +           i           i | J 100 0JT  |
| CONSTRUCTION<br>CLEAR QUOTES<br>INVOICING<br>LINE FIEMS<br>ADMINISTRATION<br>HAMAN RESOLUTION<br>CLEAR<br>SUPPLIERS<br>REPORTS          | Gohvan Cons | Package Types           Package Types           Package Type D           4           5           6           7           8           9           10           11           12           13           14           15           16                                                        | Package Type Hame Package Type Hame Ithm Lattice 123 Ithm Lattice 123 Ithm Mono-Lattice Ithm Temp Spine Ithm Cattice Ithm Temp Spine Ithm Cattice Ithm Temp Spine Ithm Cattice Ithm Temp Spine Ithm Cattice Ithm Temp Spine Ithm Cattice Ithm Temp Spine Ithm Cattice Ithm Temp Spine Ithm Cattice Ithm Temp Spine Ithm Cattice Ithm Temp Spine Ithm Cattice Ithm Temp Spine Ithm Cattice Ithm Temp Spine Ithm Cattice Ithm Temp Spine Ithm Temp Spine Ithm Te | Search Package Type           +           i           i | J 100 0JT  |
| CONSTRUCTION<br>CLIENT GUOTES<br>INVOICING<br>LINE ITEMS<br>ADMINISTRATION<br>HUMAN RESOLUCE<br>TEAM<br>CLIENT<br>SUPPLIERS<br>REPORTS  | Gohvan Cons | Package Types           Package Type 0           4           5           6           7           8           9           10           11           12           13           14           15           16           17                                                                   | Package Type Name Package Type Name  Package Type Name  Item Lattice 123  Item Lattice 123  Item Spice  Item Spice | Search Package Type           +           i           i | J 100 0JT  |
| CONSTRUCTION<br>CLIENT GUODES<br>INVOICING<br>LINE THEMS<br>Administration<br>Haman Resource<br>TEAM<br>CLIENT<br>SUPPLIERS<br>REPORTS  | Gohvan Cons | Package Types           Package Types           Package Type D           4           5           6           7           8           9           10           11           12           13           14           15           16           17           18                              | Packaps Type Name  Packaps Type Name  Packaps Type Name  Tam Lattice 123  Tam Temp Spice  Tam Temp Spice  Tam  | Search Package Type           +           i           i | J 100 0JT  |
| CONSTRUCTION<br>CLIENT GUOTES<br>INVOICING<br>LINE ITEMS<br>ADMINISTRATION<br>HUMAN RESOLUCIC<br>TEAM<br>CLIENT<br>SUPPLIERS<br>REPORTS | Gohvan Cons | Package Types           Package Types           Package Type 0           4           5           6           7           8           9           10           11           12           13           14           15           16           17           18           e system will disp | Packape Type Name  Packape Type Name  Packape Type Name  If the Lattice 123  If the Lattice 123  If the La | vecer ve<br>search Pockage Type  +                                                                                                    | ing of     |

# 3.7.11.2 Edit Package Type Exercise

Edit the package type "Test package" using the following updated details:

|                   | Original     | Update         |
|-------------------|--------------|----------------|
| Package Type Name | Test Package | Edited Package |

# 3.7.12 Delete Package Type

| Description:                | This section will guide the user through the process of deleting an existing package type record. |
|-----------------------------|---------------------------------------------------------------------------------------------------|
| Expected Learning Outcomes: | To be able to delete a <b>package</b> type.                                                       |

PARALINEAR

| Prerequisites:     | The user must have the required access to delete a <b>package</b> type. |
|--------------------|-------------------------------------------------------------------------|
| Other Information: | None                                                                    |

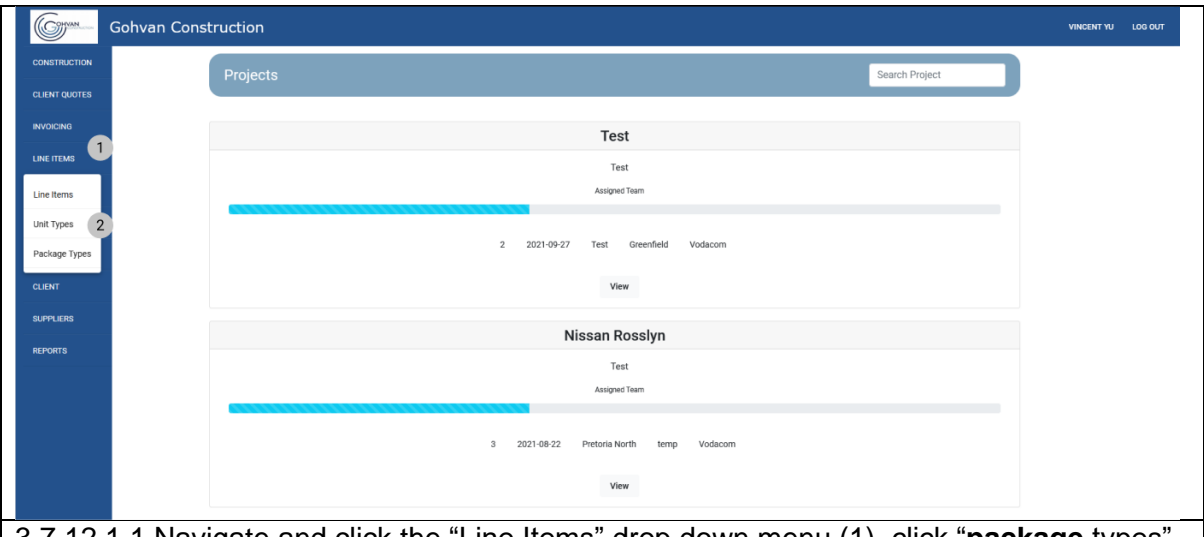

3.7.12.1.1 Navigate and click the "Line Items" drop down menu (1), click "**package** types" button (2)

| <u> </u> |                | (-/         |                        |                               |                      |                    |
|----------|----------------|-------------|------------------------|-------------------------------|----------------------|--------------------|
|          | CONVAN         | Gohvan Cons | truction               |                               |                      | VINCENT YU LOG OUT |
|          | CONSTRUCTION   |             | Unit Types             |                               | Search Unit Type     |                    |
|          | CLIENT QUOTES  |             |                        |                               |                      |                    |
|          | INVOICING      |             | Unit Type ID           | Unit Type Name                | 1                    |                    |
|          | LINE ITEMS     |             | 20                     | shifts                        | 1                    |                    |
|          | ADMINISTRATION |             | 19                     | per week                      | Edit Unit Type       |                    |
|          | HUMAN RESOURCE |             | 5                      | Per Site                      | Delete Unit Type     |                    |
|          | ТЕАМ           |             | 12                     | Per Set                       | 1                    |                    |
|          | CLIENT         |             | 11                     | Per Night                     | 1                    |                    |
|          | SUPPLIERS      |             | 13                     | Per Mounting                  | 1                    |                    |
|          | REPORTS        |             | 6                      | Per Meter                     | 1                    |                    |
|          |                |             | 9                      | PerLock                       |                      |                    |
|          |                |             | 15                     | Per Kilogram                  | 1                    |                    |
|          |                |             | 10                     | Per Day                       | 1                    |                    |
|          |                |             | 17                     | Per Cubic Meter               | 1                    |                    |
|          |                |             | 16                     | Per Bracket                   | 1                    |                    |
|          |                |             | 8                      | Per Box                       | :                    |                    |
|          |                |             | 14                     | Per Block                     | 1                    |                    |
|          |                |             | 7                      | Per Bend                      | :                    |                    |
|          | 3.7.12.        | 1.2 Nav     | igate and click the ad | dition actions button (1), tl | ne click the "Delete | package            |
|          |                |             |                        |                               |                      |                    |

type" button.

| CONVAN                                                                                                    | Gohvan Cons | struction                                                                                                    |                                                                                                    | VINCENT YU LOG OUT                                                                                                    |
|----------------------------------------------------------------------------------------------------|-------------|----------------------------------------------------------------------------------------------------|----------------------------------------------------------------------------------------------------|----------------------------------------------------------------------------------------------------|
| CONSTRUCTION                                                                                                    |             | Unit Types                                                                                                    |                                                                                                    | Search Unit Type                                                                                                    |
| CLIENT QUOTES                                                                                                    |             |                                                                                                    |                                                                                                    |                                                                                                    |
| INVOICING                                                                                                    |             | Unit Type ID                                                                                                    | Unit Type Name                                                                                                    | +                                                                                                    |
| LINE ITEMS                                                                                                    |             | 25                                                                                                    | Test Unit123                                                                                                    | :                                                                                                    |
| ADMINISTRATION                                                                                                    |             | 20                                                                                                    | shifts                                                                                                    | 1                                                                                                    |
| HUMAN RESOURCE                                                                                                    |             | 19                                                                                                    | per week                                                                                                    | 1                                                                                                    |
| TEAM                                                                                                    |             | 5                                                                                                    | Per Site 1                                                                                                    | 1                                                                                                    |
| CLIENT                                                                                                    |             | 12                                                                                                    | Per Set Confirm                                                                                                    | :                                                                                                    |
| SUPPLIERS                                                                                                    |             | 11                                                                                                    | Per Night 3 2                                                                                                    | 1                                                                                                    |
| REPORTS                                                                                                    |             | 13                                                                                                    | Per Mountin; No Yes                                                                                                    | 1                                                                                                    |
|                                                                                                    |             | 6                                                                                                    | Per Meter                                                                                                    | 1                                                                                                    |
|                                                                                                    |             | 9                                                                                                    | Per Lock                                                                                                    | 1                                                                                                    |
|                                                                                                    |             | 15                                                                                                    | Per Kilogram                                                                                                    | 1                                                                                                    |
|                                                                                                    |             | 10                                                                                                    | Per Day                                                                                                    | 1                                                                                                    |
|                                                                                                    |             | 17                                                                                                    | Per Cubic Meter                                                                                                    | -                                                                                                    |
|                                                                                                    |             | 16                                                                                                    | Per Bracket                                                                                                    | 1                                                                                                    |
|                                                                                                    |             | 8                                                                                                    | Per Box                                                                                                    | :                                                                                                    |
|                                                                                                    |             |                                                                                                    | PEI DIOLA                                                                                                    |                                                                                                    |
| 3.7.12.                                                                                                    | .1.4 The    | system will prompt y                                                                                                    | ou for confirmation (1) for o                                                                                                    | deleting the <b>package</b> type.                                                                                                    |
|                                                                                                    | "\\ "       |                                                                                                    |                                                                                                    |                                                                                                    |
|                                                                                                    | ne res      | button (2) to continu                                                                                                    | le.                                                                                                    |                                                                                                    |
|                                                                                                    | Gohvan Cons |                                                                                                    | le.                                                                                                    | VINCENT YU LOO OUT                                                                                                    |
|                                                                                                    | Gohvan Cons | Tbutton (2) to continu<br>truction<br>Unit Types                                                                                                    | le.                                                                                                    | VINCENT YU LOG OUT                                                                                                    |
|                                                                                                    | Gohvan Cons | button (2) to continu<br>truction<br>Unit Types                                                                                                    | Unit Type Name                                                                                                    | VINCENT YU LOS OUT                                                                                                    |
|                                                                                                    | Gohvan Cons | button (2) to continu<br>truction<br>Unit Types<br>unit Types                                                                                                    | Unit Type Name                                                                                                    | VINCENT YU LOG OUT                                                                                                    |
|                                                                                                    | Gohvan Cons | button (2) to continu<br>truction<br>Unit Types<br>Unit Type ID<br>20<br>19                                                                                                    | Unit Type Name<br>shifts<br>per week                                                                                                    | VINCENT V/ LOG OUT                                                                                                    |
| CONSTRUCTION<br>CONSTRUCTION<br>CLIENT QUOTES<br>REVOICING<br>LINE ITEMS<br>ADMINISTRATION                                                                                                    | Gohvan Cons | button (2) to continu<br>truction<br>Unit Types<br>Unit Types<br>20<br>19<br>5                                                                                                    | Let.                                                                                                    | VNERT V LOG OUT                                                                                                    |
| CONSTRUCTION<br>CONSTRUCTION<br>CLIENT QUOTES<br>INVOICING<br>LINE ITEMS<br>ADMINISTRATION<br>HAMAN RESOURCE                                                                                                    | Gohvan Cons | button (2) to continu<br>truction<br>Unit Types<br>Unit Types<br>20<br>19<br>5<br>12                                                                                                    | Los Type Name<br>shifts<br>per week<br>Per Stre                                                                                                    | VNERHT VU         LOG OUT           Search Unit Type                                                                                                    |
| CONSTRUCTION<br>CONSTRUCTION<br>CLIENT QUOTES<br>INVOICING<br>LINE ITEMS<br>ACMINISTRATION<br>HUMAN RESOURCE<br>TEMA                                                                                                    | Gohvan Cons | button (2) to continu<br>truction<br>Unit Types<br>Unit Types<br>20<br>19<br>5<br>5<br>12<br>11                                                                                                    | Unit Type Name<br>shifts<br>per week<br>Per Site<br>1 succesfully deleted.                                                                                                    | VNCERT YU LOS OUT                                                                                                    |
| CONSTRUCTION<br>CONSTRUCTION<br>CLIENT QUOTES<br>INVOICING<br>LINE ITEMS<br>ADMINISTRATION<br>HUMAIN RESOLUCE<br>TEAM                                                                                                    | Gohvan Cons | button (2) to continu<br>truction<br>Unit Types<br>Unit Types<br>20<br>20<br>19<br>5<br>5<br>12<br>11<br>13                                                                                                    | that Type Name shifts per week Per Site Succesfully deleted. "Test Unit122" has been successfully deleted.                                                                                                    | VNEERT YU         LOG GUT           Search Unit Type                                                                                                    |
| CONSTRUCTION<br>CONSTRUCTION<br>CLIENT QUOTES<br>INVOICING<br>LINE ITEMS<br>ADMINISTRATION<br>HUMAN RESOLUCIE<br>TEAM<br>CLIENT<br>SUPPLIEFS                                                                                                    | Gohvan Cons | button (2) to continue<br>truction<br>Unit Types<br>Unit Types<br>20<br>20<br>19<br>5<br>5<br>12<br>11<br>13<br>6                                                                                                    | thit Type Name shifts per week Per Site Succesfully deleted. Test Unit127 has been successfully deleted. Test Unit127 has been successfully deleted.                                                                                                    | VNEXHI Y         LOG GUT           Search Unit Type         -           -         -           -         -           -         -           -         -           -         -           -         -           -         -           -         -           -         -           -         -           -         -           -         -           -         -           -         -           -         -           -         -           -         -           -         -           -         -           -         -           -         -           -         -           -         -           -         -           -         -           -         -           -         -           -         -           -         -           -         -           -         -           -         -           -         -         |
| CONSTRUCTION<br>CONSTRUCTION<br>CLIENT QUOTES<br>INVOICING<br>LINE TIEMS<br>ADMINISTRATION<br>HUMAN RESOURCE<br>TEAM<br>CLIENT<br>SUPPLIERS<br>REPORTS                                                                                                    | Gohvan Cons | button (2) to continu<br>truction<br>Unit Types<br>Unit Types<br>20<br>20<br>19<br>5<br>5<br>12<br>11<br>13<br>6<br>6                                                                                                    | Let.                                                                                                    | VNERRY V         LOG DUT           Search Unit Type         -           -         -           -         -           -         -           -         -           -         -           -         -           -         -           -         -           -         -           -         -           -         -           -         -           -         -           -         -           -         -           -         -           -         -                                                                                                    |
| CONSTRUCTION<br>CONSTRUCTION<br>CLIENT QUOTES<br>INVOICING<br>LINE ITEMS<br>ADMINISTRATION<br>HUMAN RESOURCE<br>TEAM<br>CLIENT<br>SUPPLIERS<br>REPORTS                                                                                                    | Gohvan Cons | button (2) to continu<br>truction<br>Unit Types<br>Unit Types<br>20<br>20<br>19<br>5<br>5<br>12<br>11<br>13<br>6<br>9<br>9                                                                                                    | Let: Type New  thit Type New  thits  per week  Per Site  Succesfully deleted.  Test Unit 122' has been successfully deleted.  Test Unit 122' has been successfully deleted.                                                                                                    | VNERRY V         LOG OUT           Search Unit Type         -           -         -           -         -           -         -           -         -           -         -           -         -           -         -           -         -           -         -           -         -           -         -           -         -           -         -           -         -           -         -           -         -           -         -                                                                                                    |
| CONSTRUCTION<br>CONSTRUCTION<br>CLEAR QUOTES<br>INVOICING<br>LINE ITEMS<br>ADMINISTRATION<br>HAMAIN RESOURCE<br>TEAM<br>CLEAR<br>SUPPLIERS<br>REPORTS                                                                                                    | Gohvan Cons | button (2) to continue<br>truction<br>Unit Types<br>Unit Types<br>20<br>20<br>19<br>5<br>5<br>12<br>11<br>13<br>6<br>9<br>9<br>15                                                                                                    | Let.                                                                                                    | NNEXT         LOCOLT           Search Unit Type         -           -         -           -         -           -         -           -         -           -         -           -         -           -         -           -         -           -         -           -         -           -         -           -         -           -         -           -         -           -         -           -         -           -         -           -         -           -         -           -         -           -         -           -         -           -         -           -         -           -         -           -         -           -         -           -         -           -         -           -         -           -         -           -         -           -         -           - |
| CONSTRUCTION<br>CONSTRUCTION<br>CLIENT QUOTES<br>INVOICING<br>LIENT TEAM<br>HAMAIN RESOURCE<br>TEAM<br>CLIENT<br>SUPPLIERS<br>REPORTS                                                                                                    | Gohvan Cons | button (2) to continue<br>truction<br>Unit Types<br>Unit Types<br>20<br>20<br>19<br>5<br>5<br>12<br>11<br>13<br>6<br>6<br>9<br>9<br>15<br>10<br>17                                                                                                    | IC.                                                                                                    | VNENT VI         LOO OUT           Search Unit Type         -           -         -           -         -           -         -           -         -           -         -           -         -           -         -           -         -           -         -           -         -           -         -           -         -           -         -           -         -           -         -           -         -           -         -           -         -           -         -           -         -           -         -           -         -           -         -           -         -           -         -           -         -           -         -           -         -           -         -           -         -           -         -           -         -           -         -         |
| CONSTRUCTION<br>CONSTRUCTION<br>CLIENT QUOTES<br>INVOICING<br>LINE ITEMS<br>ADMINISTRATION<br>HUMAN RESOLUCE<br>TEAM<br>CLIENT<br>SUPPLIERS<br>REPORTS                                                                                                    | Gohvan Cons | button (2) to continue<br>truction<br>Unit Types<br>Unit Types<br>20<br>20<br>19<br>5<br>5<br>12<br>11<br>13<br>6<br>6<br>9<br>9<br>13<br>13<br>6<br>7<br>10<br>17<br>16                                                                                                    | IC.                                                                                                    | VNENT VI         LOC OUT           Search Unit Type         -           -         -           -         -           -         -           -         -           -         -           -         -           -         -           -         -           -         -           -         -           -         -           -         -           -         -           -         -           -         -           -         -           -         -           -         -           -         -           -         -           -         -           -         -           -         -           -         -           -         -           -         -           -         -           -         -           -         -           -         -           -         -           -         -           -         -         |
| CONSTRUCTION<br>CONSTRUCTION<br>CLIENT QUOTES<br>INVOICING<br>LINE ITEMS<br>ADMINISTRATION<br>HUMAN RESOLUCE<br>TEMM<br>CLIENT<br>SUPPLIERS<br>REPORTS                                                                                                    | Gohvan Cons | Dutton (2) to continu           truction           Unit Types           Unit Types           20           19           5           12           11           13           6           9           15           10           17           16           8                                                                                                    | Ust: Type Nume         uhit Type Nume         uhit Type Nume         uhit Type Nume         uhit Type Nume         per week         Per Site         Succesfully deleted.         "test Unit122" has been successfully deleted.         "test Unit122" has been successfully deleted.         "Per tool         Per tool         Per tool         Per tool         Per tool         Per tool         Per tool         Per tool         Per tool         Per tool         Per tool         Per tool         Per tool         Per tool         Per tool         Per tool                                                                                                             | Search Unit Type            -         -           -         -           -         -           -         -           -         -           -         -           -         -           -         -           -         -           -         -           -         -           -         -           -         -           -         -           -         -           -         -           -         -           -         -           -         -           -         -           -         -           -         -           -         -           -         -           -         -           -         -           -         -           -         -           -         -           -         -           -         -           -         -           -         -           -         -           -                   |
| CONSTRUCTION<br>CONSTRUCTION<br>CLIENT QUOTES<br>INVOICING<br>LINE ITEMS<br>ADMINISTRATION<br>HUMAIN RESOLUTION<br>CLIENT<br>SUPPLIERS<br>REPORTS                                                                                                    | Gohvan Cons | Dutton (2) to continu           truction           Unit Types           Link Type ID           20           19           5           12           11           13           6           9           15           10           17           16           8           14                                                                                                    | Les                                                                                                    | Search Unit Type           *           1           2           3           3           4           1           2           3           3           4           5           6           7           8           9           10           11           12           13           14           15           16           17           18           19           11           12           13           14           15           16           17           18           19           110           120           131           141           152           153           154           154           155           155           156           157           158           154           154           155                                                                                                    |
| CONSTRUCTION<br>CONSTRUCTION<br>CLIENT QUOTES<br>INVOICING<br>LIENT TIEME<br>ADMINISTRATION<br>HUMAIN RESOLUTION<br>TEAM<br>CLIENT<br>SUPPLIERS                                                                                                    | Gohvan Cons | Dutton (2) to continu           truction           Unit Types           Uwe Type 0           20           19           5           12           11           13           6           9           15           10           17           16           8           14           7                                                                                                    | Unit Type Kane   uhitTs   per week   Per Site   1   Scccesfully deleted.   "test Unit127 has been successfully deleted.   "test Unit127 has been successfully deleted. | NUMENT Type           *           1           1           2           3           3           4           5           6           7           8           9           10           11           12           13           14           15           16           17           18           19           19           10           11           12           13           14           15           16           17           18           19           110           120           131           141           151           161           171           181           181           181           181           181           181           181           181           181           181           182                                                                                                    |
| CONSTRUCTION<br>CONSTRUCTION<br>CONST | Gohvan Cons | button (2) to continu<br>truction<br>Unit Types<br>Unit Types<br>20<br>20<br>19<br>5<br>5<br>12<br>11<br>13<br>6<br>9<br>9<br>15<br>10<br>15<br>10<br>15<br>10<br>15<br>10<br>15<br>10<br>15<br>10<br>15<br>10<br>15<br>10<br>15<br>10<br>17<br>16<br>8<br>8<br>14<br>7<br>5<br>5<br>5<br>5<br>7<br>7<br>7<br>8<br>9<br>8<br>15<br>10<br>10<br>15<br>15<br>10<br>10<br>15<br>15<br>10<br>15<br>15<br>10<br>15<br>15<br>10<br>15<br>15<br>15<br>15<br>15<br>15<br>15<br>15<br>15<br>15<br>15<br>15<br>15 | Ie.                                                                                                    | Search Unit Type           +           -           -           -           -           -           -           -           -           -           -           -           -           -           -           -           -           -           -           -           -           -           -           -           -           -           -           -           -           -           -           -           -           -           -           -           -           -           -           -           -           -           -           -           -           -           -           -           -           -           -           -                                                                                                    |

# 3.7.12.2 Delete Package Type Exercise

Delete the package type "Edited Package":

Package Type Name Edited Package

# 3.8 Reporting

# 3.8.1 Generate Site Progress Report Not Complete

#### 3.8.2 Generate Site Type Report

| Description:                | This section will guide the user through the process of generating a site type report. |
|-----------------------------|----------------------------------------------------------------------------------------|
| Expected Learning Outcomes: | To be able to generate a site type report.                                             |
| Prerequisites:              | The user must have the required access to generating a site type report.               |
| Other Information:          | None                                                                                   |

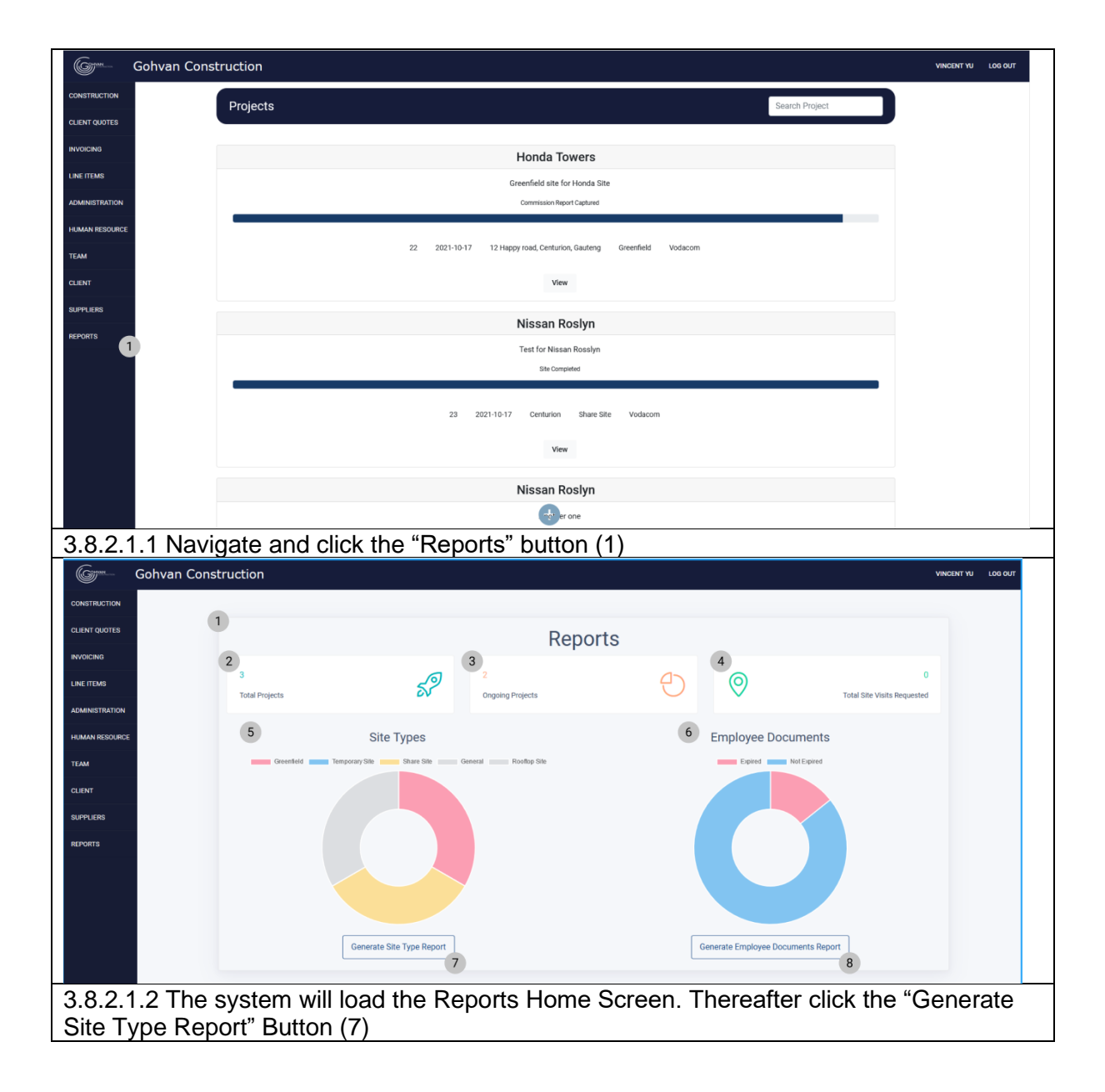

Team 7

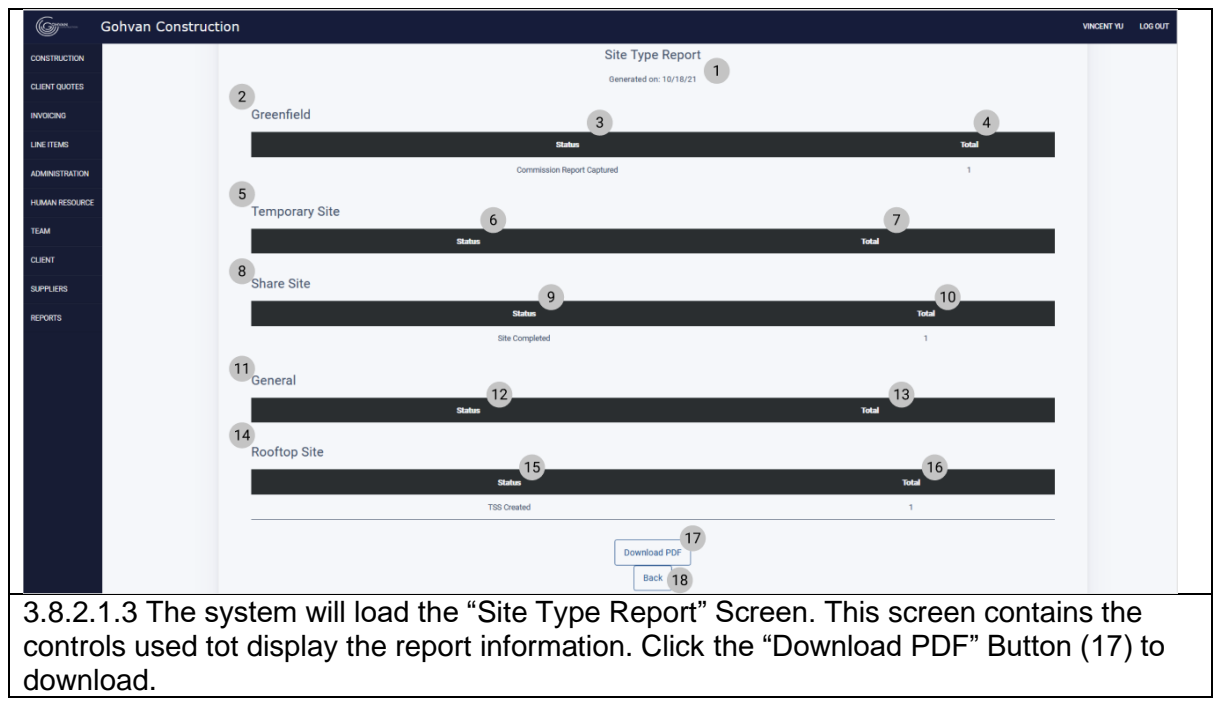

3.8.2.2 Generate Site Type Report Exercise

Following the steps above generate a site type report.

# 3.8.3 Generate Team Site Completed Report

#### Not Complete

### 3.8.4 Generate Employee Document Expiry Report

| Description:                | This section will guide the user through the process of generating a site type report. |
|-----------------------------|----------------------------------------------------------------------------------------|
| Expected Learning Outcomes: | To be able to generate a site type report.                                             |
| Prerequisites:              | The user must have the required access to generating a site type report.               |
| Other Information:          | None                                                                                   |

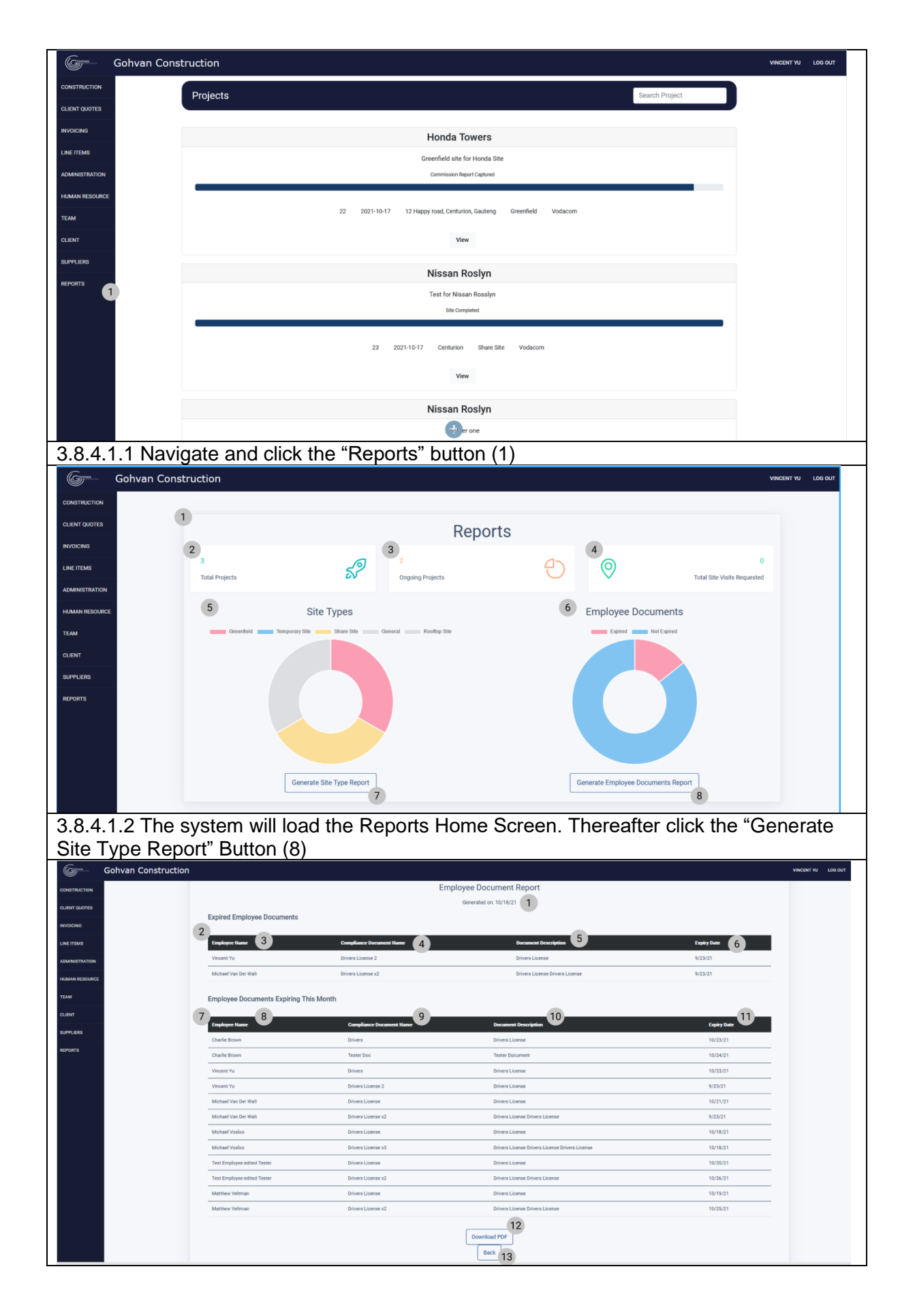

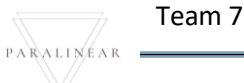

3.8.4.1.3 The system will load the "Employee Document Report" Screen. This screen contains the controls used to display the report information. Click the "Download PDF" Button (17) to download.

3.8.4.2 Generate Employee Document Report Exercise

Following the steps above generate an employee document report.

#### 3.8.5 Generate Site Acceptance Document

| Description:                | This section will guide the user through the process of generating a site acceptance document. |
|-----------------------------|------------------------------------------------------------------------------------------------|
| Expected Learning Outcomes: | To be able to generate a site acceptance document.                                             |
| Prerequisites:              | The user must have the required access to generating a site acceptance document.               |
| Other Information:          | None                                                                                           |

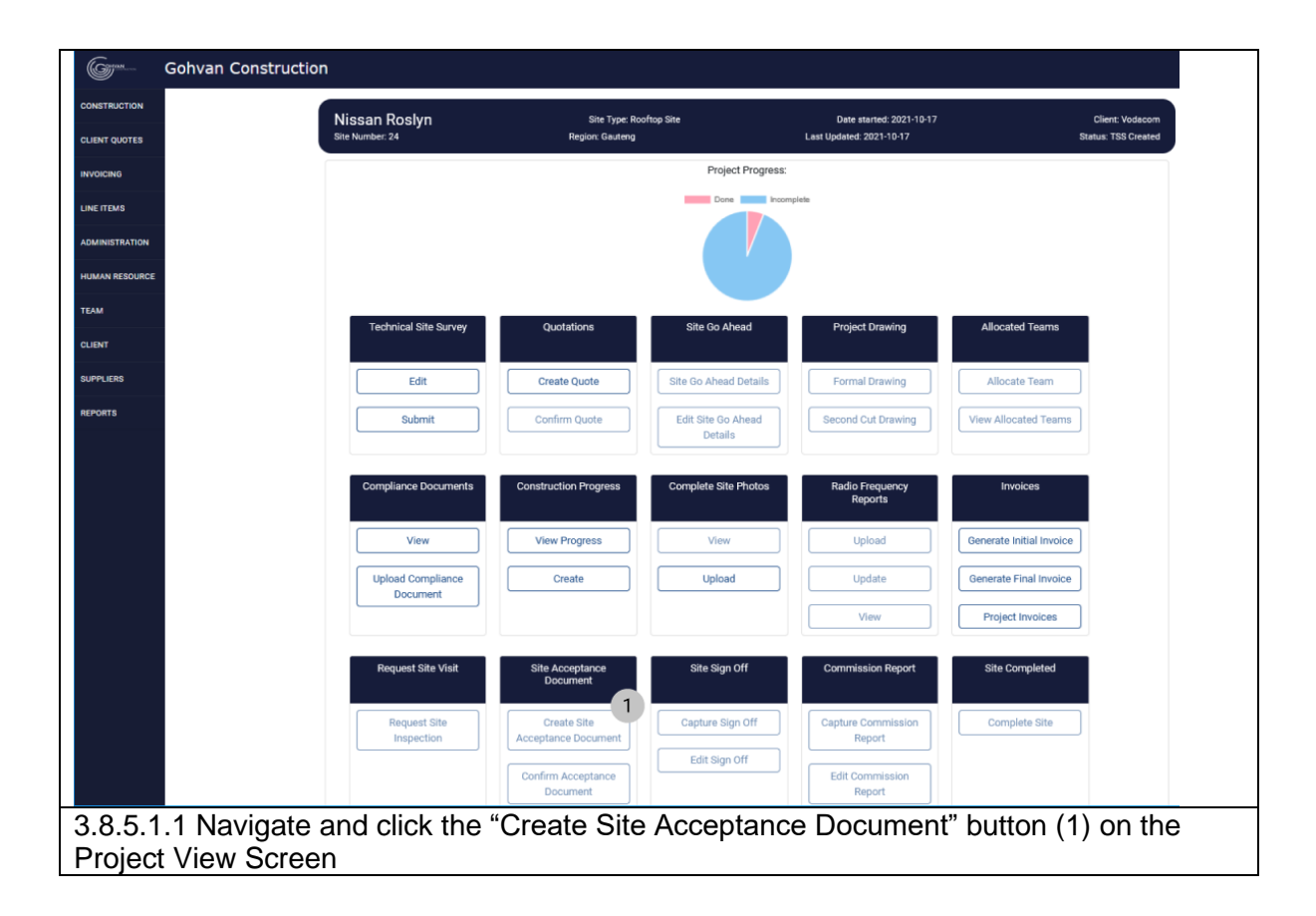

| Green Gohvan C | nstruction vincest                                                                                                    | YU LOC   |
|----------------|----------------------------------------------------------------------------------------------------|----------|
| CONSTRUCTION   | Crosto Cita Associanse Desument                                                                                                  |          |
| CLIENT QUOTES  | Create Site Acceptance Document                                                                                                  |          |
| INVOICING      | 1 2<br>Nissan Roslyn_Site_Accpetance 2                                                                                           |          |
| LINE ITEMS     |                                                                                                    |          |
| ADMINISTRATION | Site Snags                                                                                                    |          |
| HUMAN RESOURCE | Sing Yan' - 3 Sing Steary Series 4 Sing Yosh' - 3 Sing Yosh' - 3 Sing Yosh' - 3 Filk Fence Repair Damaged Fence Fencing required |          |
| ТЕЛМ           | Add Shing                                                                                                    |          |
| CLIENT         | 7 Item 8 Description 9 Note 10                                                                                                   |          |
| SUPPLIERS      | Fix Fence Repair Damaged Fence Fencing required                                                                                  |          |
| REPORTS        | 12                                                                                                    |          |
|                | Create Site Acceptance Document                                                                                                  |          |
|                | 13 ,                                                                                                    |          |
| 38512Th        | system will load the "Create Site Accentance Document" Home Screen                                                               |          |
| Thoroaftor o   | ter the Name (1) Note (2) Snag Item (3) Snag Description (4) Snag Note                                                           | <u>,</u> |
| (5) Then cli   | k the "Add Snag" button (6). This will add the snag to the snag table (7). Let                                                   |          |
| the "Remove    | Snad" button (11) if you want to remove a snad item. Once complete click                                                         | C        |
| the "Create "  | ite Acceptance Document" button (12)                                                                                             |          |
|                |                                                                                                    | in our   |
| Gonvan Co      |                                                                                                    |          |
| CONSTRUCTION   | Create Site Acceptance Document                                                                                                  |          |
| CLIENT QUOTES  | Name Note                                                                                                    |          |
| INVOICING      | Nissan Roslyn_Site_Accpetance Example                                                                                            |          |
| LINE ITEMS     | Site Snags                                                                                                    |          |
| ADMINISTRATION | Sag hen 1                                                                                                    |          |
| HUMAN RESOURCE | Fix Ferce Repar Damaged Ferce Fercing required                                                                                   |          |
| TEAM .         | Additional<br>Item Description Confirm te                                                                                        |          |
| CLIENT         | Fix Fence Repair Damaged Fence Are you sure?                                                                                     |          |
| SUPPLIERS      | 3 Nº Yes 2                                                                                                    |          |
| REPORTS        | Create-un-Acceptance b-uniment                                                                                                   |          |
|                |                                                                                                    |          |
|                |                                                                                                    |          |
| 3.8.5.1.4 Th   | system will then Load a Confirmation Required Dialog (1), then you will click                                                    | ck       |
| the "Yes" bu   | con (2) to confirm the creation of the Client.                                                                                   |          |

#### 3.8.5.2 Generate Site Acceptance Document Exercise

Following the steps above generate an employee document report with the below information.

| Name             | Nissan Roslyn Site Acceptance |
|------------------|-------------------------------|
| Note             | Example                       |
| Snag Item        | Fix Fence                     |
| Snag Description | Repair damaged fence          |
| Snag Note        | Fencing Required              |

# 3.9 User Management

| 3.9.1 Login                 |                                                                                 |
|-----------------------------|---------------------------------------------------------------------------------|
| Description:                | This section will guide the user through the process of Logging into the system |
| Expected Learning Outcomes: | To be able to Log into the system                                               |
| Prerequisites:              | The user must have a user account on the system                                 |
| Other Information:          | None                                                                            |

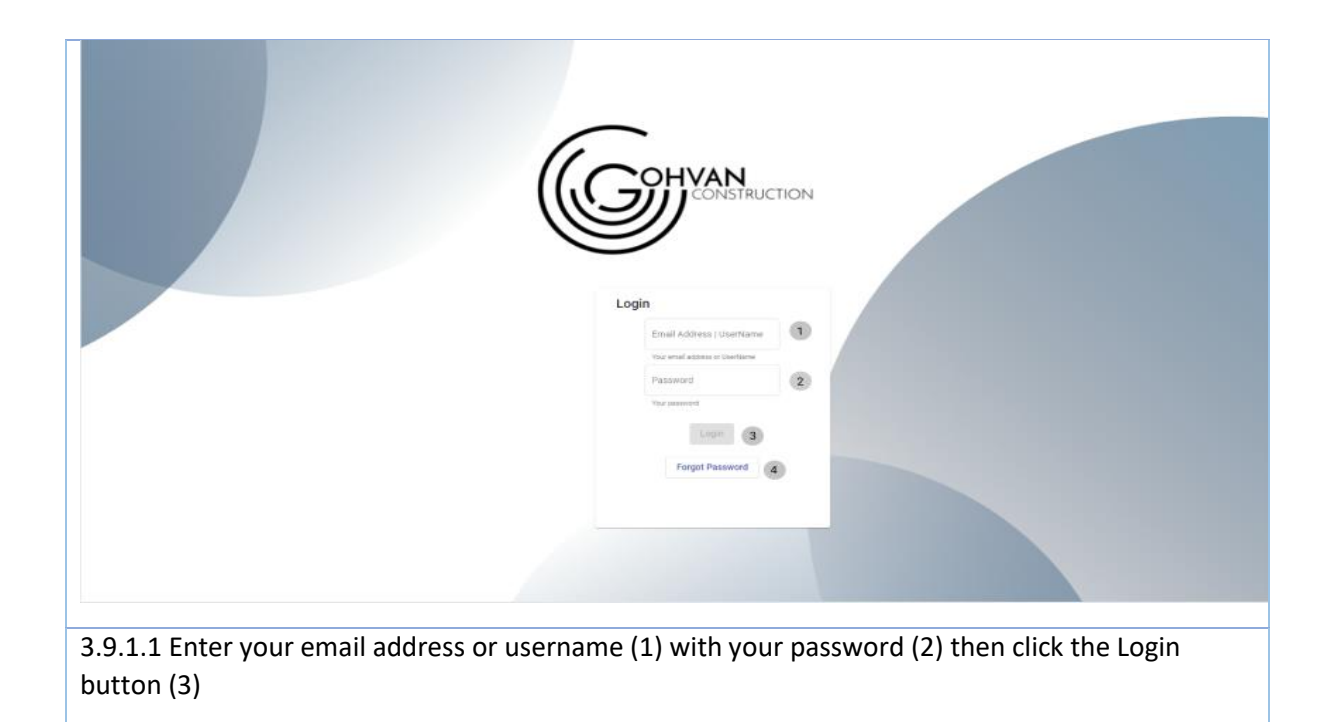

#### *3.9.1.2 Login Exercise*

| Email/Username | Matthew17 |
|----------------|-----------|
| Password       | qwerty    |

# 3.9.2 Logout

| Description:                | This section will guide the user through the process of logging out of the system |
|-----------------------------|-----------------------------------------------------------------------------------|
| Expected Learning Outcomes: | To be able to log out of the system                                               |
| Prerequisites:              | The user must be logged into the system                                           |
| Other Information:          | None                                                                              |

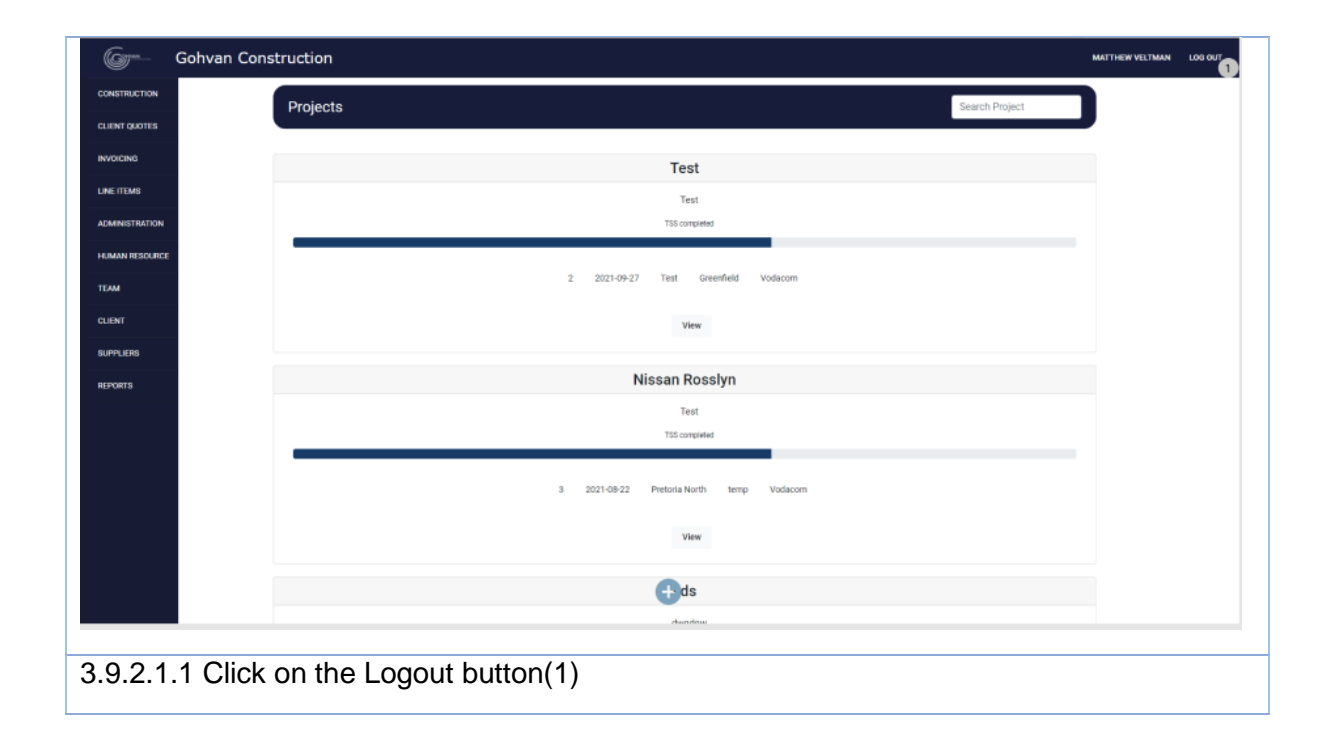

# 3.9.3 Reset Password

| Description:                | This section will guide the user through the process of resetting their password. |
|-----------------------------|-----------------------------------------------------------------------------------|
| Expected Learning Outcomes: | To be able to reset their password                                                |
| Prerequisites:              | The user must have a user account on the system and know the accounts email.      |
| Other Information:          | None                                                                              |

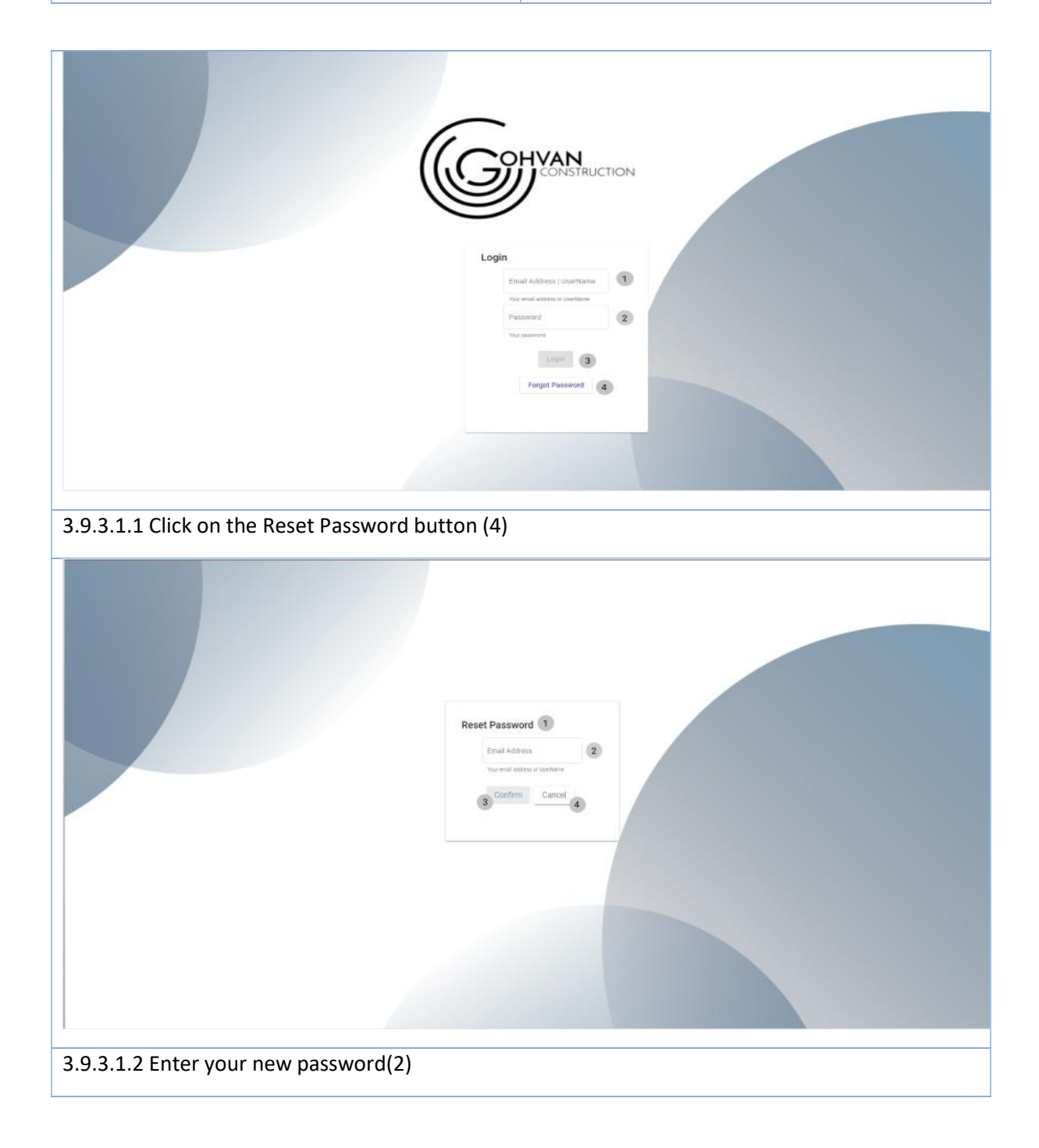

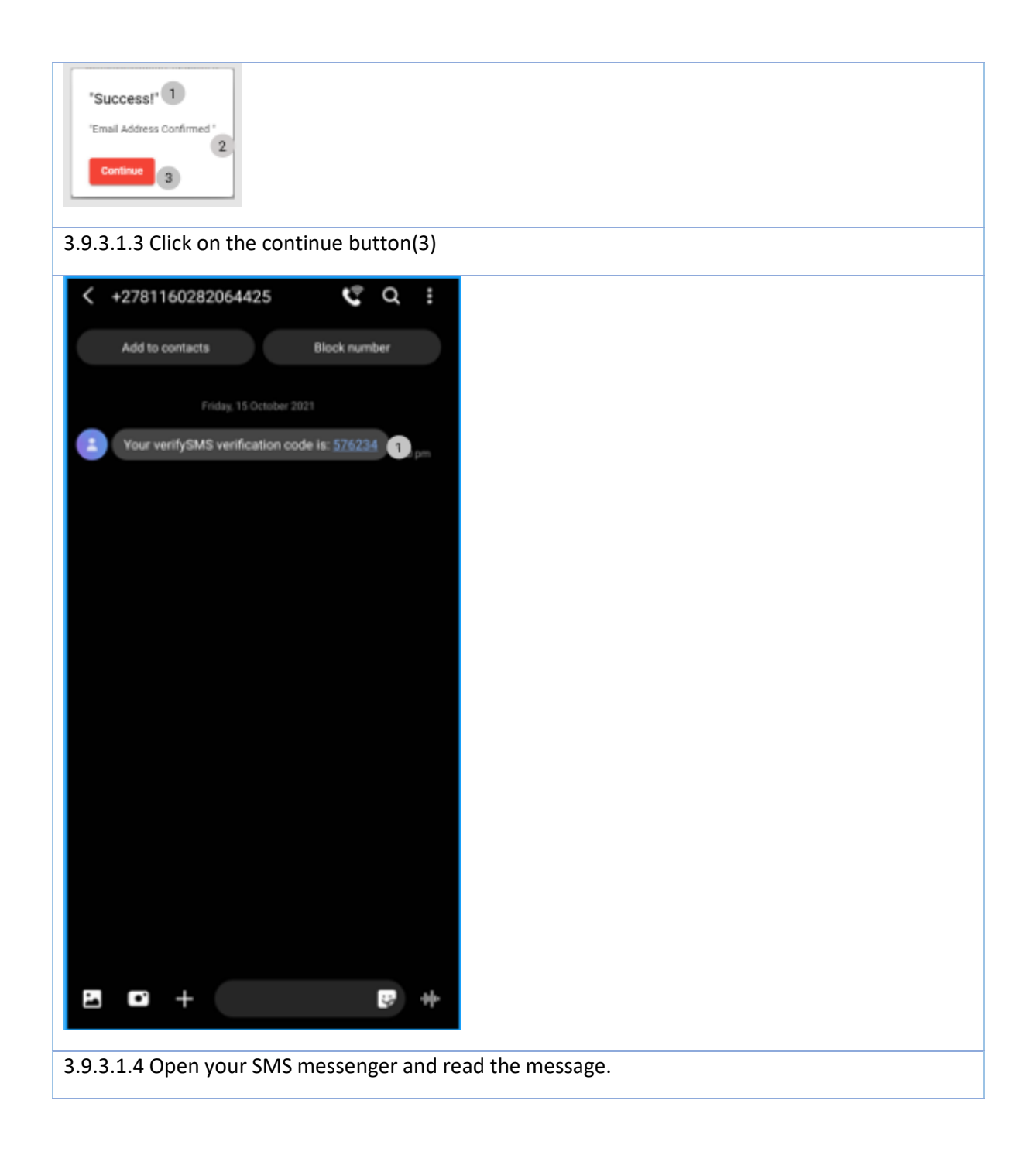

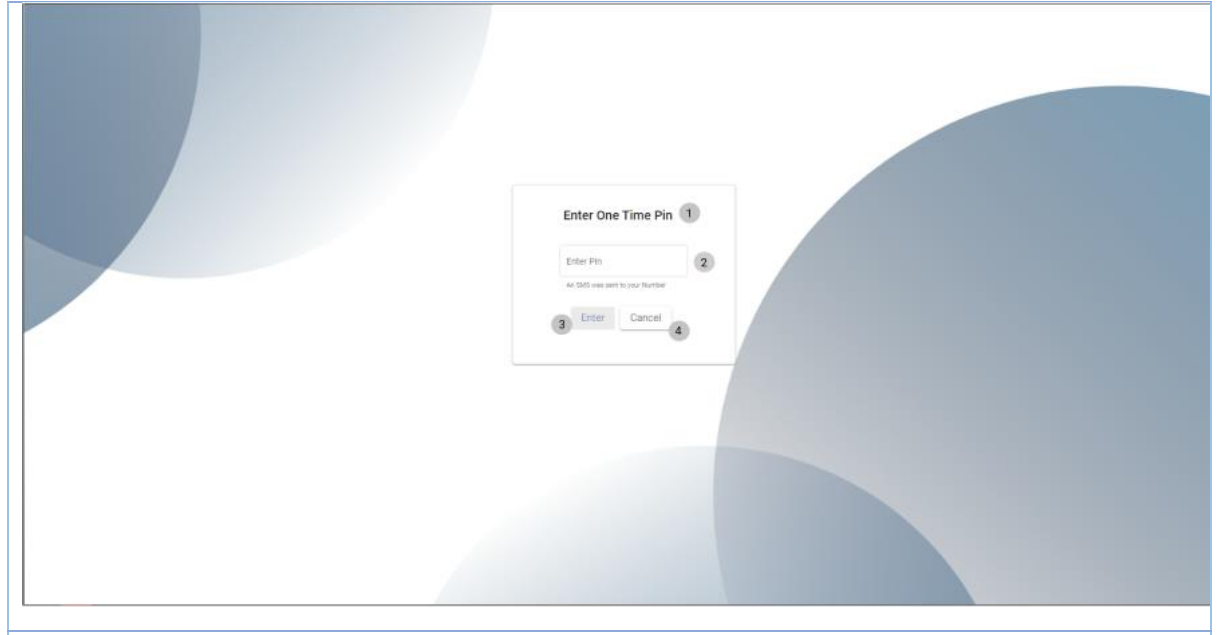

3.9.3.1.5 Enter the number code you received through the SMS (2) then click the enter button (3)

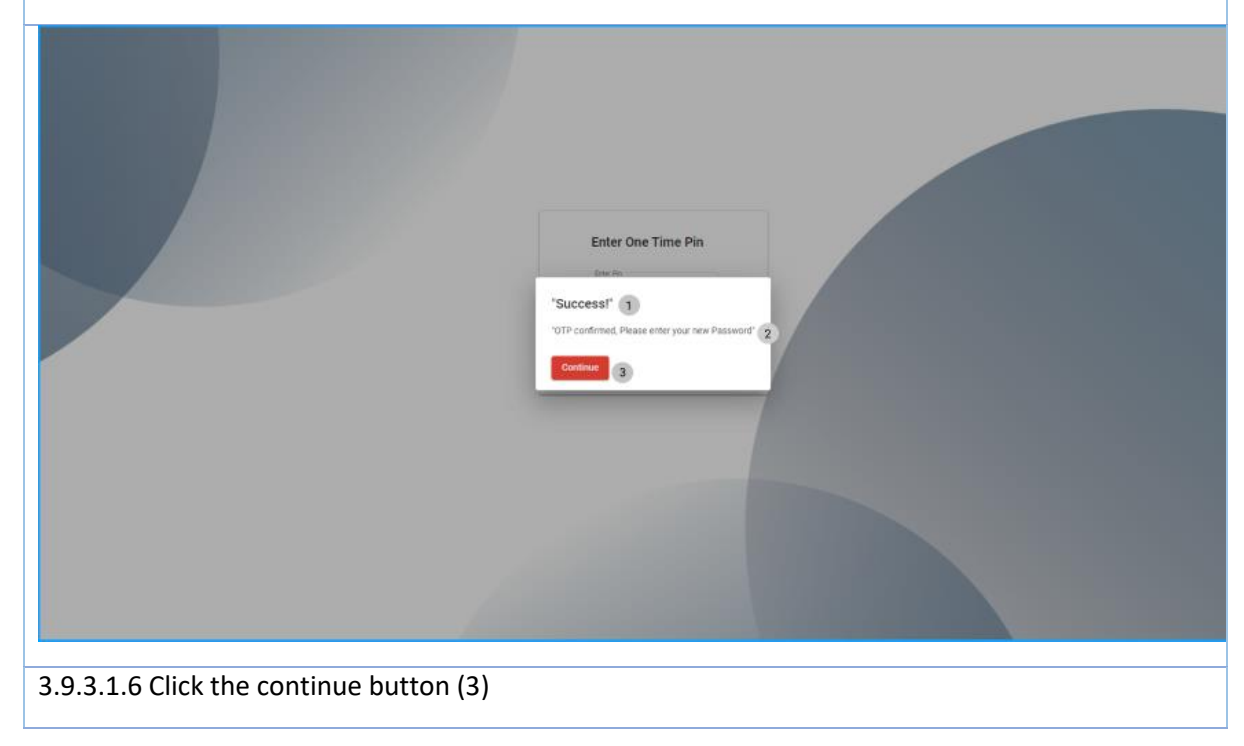

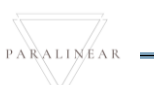

|                                                                                                    | Please enter your new Password 2<br>Enter new Password 2<br>Rease etty for see Reands<br>3 Enter Cancel 4 |
|----------------------------------------------------------------------------------------------------|----------------------------------------------------------------------------------------------------|
| 3.9.3.1.7 Enter your new password (2) the                                                                | en click enter(3)                                                                                         |
| "Success!" 1<br>"Password Changed succesfully"2<br>Continue 3<br>3 9 3 1 8 Click the continue button (3) |                                                                                                    |
| 3.9.3.1.8 Click the continue button (3)                                                                  |                                                                                                    |
|                                                                                                    | Reset Password 1<br>Email Address<br>To criteria data in Sterares<br>2 Conform Cancel 4                   |
| ALT 3.9.3.1.2 Click the Cancel button (4)                                                                | returns the user to the login screen.                                                                     |

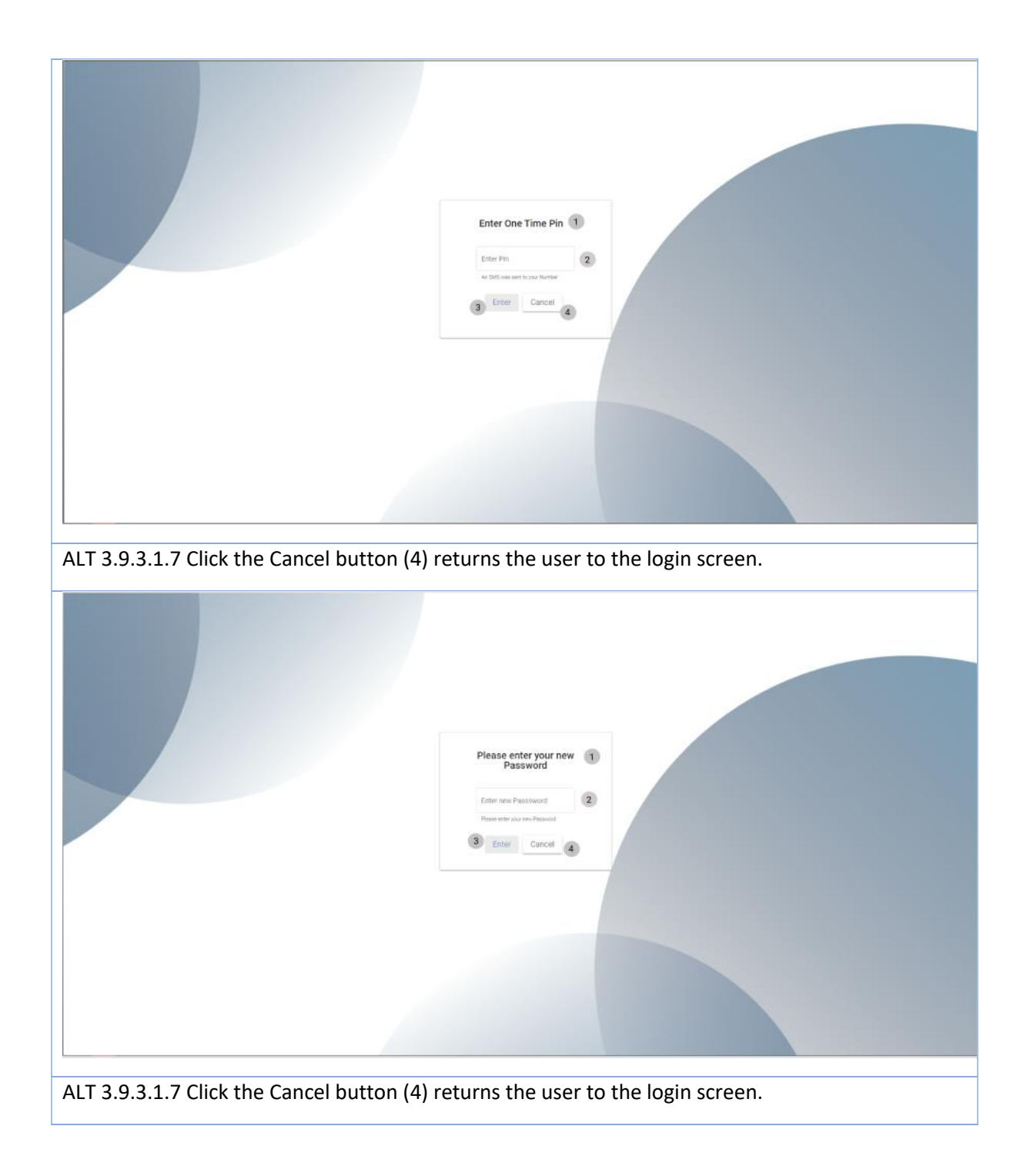

|  | 3.9.3.2 | Reset | Password | Exercise |
|--|---------|-------|----------|----------|
|--|---------|-------|----------|----------|

| Email address | Matthewveltman17@gmail.com            |
|---------------|---------------------------------------|
| OTP           | Received on your phone (e.g., 007245) |
| New Password  | qwertyu                               |

PARALINEAR

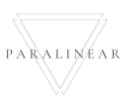

| 3.10 Client                 |                                                                              |
|-----------------------------|------------------------------------------------------------------------------|
| 3.10.1 Add Client           |                                                                              |
| Description:                | This section will guide the user through the process of adding a new client. |
| Expected Learning Outcomes: | To be able to add a new client.                                              |
| Prerequisites:              | The user must have the required access to add a new client to the system.    |
| Other Information:          | None                                                                         |

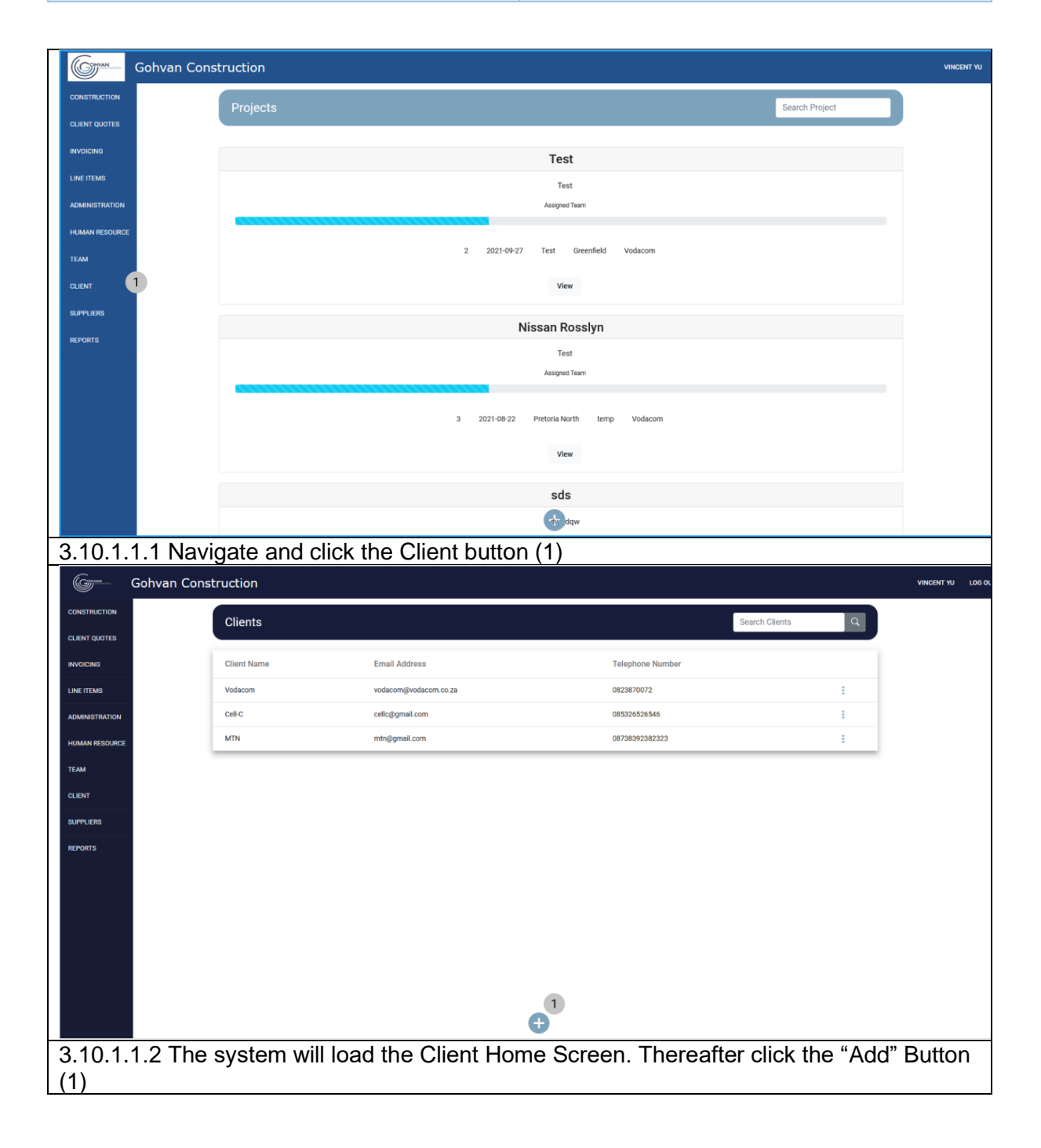

| Add Client In                                                                                                    |                                                                               |
|----------------------------------------------------------------------------------------------------|-------------------------------------------------------------------------------|
|                                                                                                    | nformation                                                                    |
| Client Name                                                                                                    |                                                                               |
|                                                                                                    |                                                                               |
| Email address 2                                                                                                    |                                                                               |
| Company Resistration Number                                                                                                    |                                                                               |
|                                                                                                    |                                                                               |
| Telephone Number                                                                                                    | Vat Number 5                                                                  |
| e.g 0736893528                                                                                                    | 3                                                                             |
| Hint: Do not add the Country Zip code (+27)                                                                                                    |                                                                               |
| Fax Number 6                                                                                                    |                                                                               |
|                                                                                                    |                                                                               |
| Client Address:                                                                                                    |                                                                               |
| PO Box 7                                                                                                    | Street Address 8                                                              |
|                                                                                                    |                                                                               |
| Province 9                                                                                                    | uity 10                                                                       |
| Zip Code 11                                                                                                    |                                                                               |
| e.g. 0052                                                                                                    |                                                                               |
|                                                                                                    |                                                                               |
| Please ensure that all fields ha                                                                                                    | nave been filled out corectly 12                                              |
| Add Cli                                                                                                    | lient                                                                         |
| Canc                                                                                                    | cel 13                                                                        |
| ty (10), Zip Code (11) and then C                                                                                                    | PO Box (7), Street Address (8)<br>lick the "Add Client" Button (12            |
| City (10), Zip Code (11) and then C                                                                                                    | PO Box (7), Street Address (8)<br>lick the "Add Client" Button (12            |
| ty (10), Zip Code (11) and then C                                                                                                    | PO Box (7), Street Address (8)<br>lick the "Add Client" Button (12            |
| (10), Zip Code (11) and then C                                                                                                    | PO Box (7), Street Address (8)<br>lick the "Add Client" Button (12            |
| (10), Zip Code (11) and then C<br>on<br>Add Client Inform<br>Client Name<br>Charlie Brown                                                                                                    | PO Box (7), Street Address (8)<br>lick the "Add Client" Button (12            |
| Add Client Inform                                                                                                    | PO Box (7), Street Address (8)<br>lick the "Add Client" Button (12            |
| (0), PAX Number (0), PAX Number (0), P<br>y (10), Zip Code (11) and then C<br>ton<br>Client Name<br>Charle Brown<br>Email address<br>CB@gmail.com<br>Compary.Readstation Number                                                                                                    | PO Box (7), Street Address (8)<br>Click the "Add Client" Button (12           |
| Client Name<br>Charle Brown<br>Email address<br>Ceggmai.com<br>Company Registration Number<br>1234567890                                                                                                    | PO Box (7), Street Address (8)<br>Flick the "Add Client" Button (12           |
| Add Client Inform Client Name Charle Brown Email address CR@gmai.com Company Registration Number [1234567890 Telephone Number Vet N                                                                                                    | PO Box (7), Street Address (8)<br>Click the "Add Client" Button (12           |
| Add Client Inform Client Name Charle Brown Email address CBggmai.com Company Registration Number 1234567890 Telephone Number Viat N                                                                                                    | PO Box (7), Street Address (8)<br>Click the "Add Client" Button (12           |
| Add Client Inform<br>Client Name<br>Charlie Brown<br>Email address<br>CB@gmai.com<br>Company Registration Number<br>123456789<br>Telephone Number<br>123456789<br>Werk<br>Mark State<br>Mark State                                                                                                    | PO Box (7), Street Address (8)<br>Click the "Add Client" Button (12           |
| Add Client Inform Client Name Charle Brown Email address CB@gmail.com Company Registration Number 1234567890 Telephone Number 123456789 Hint: Do not add the Country Zip code (+27) Fax Number 309652147                                                                                                    | PO Box (7), Street Address (8)<br>click the "Add Client" Button (12           |
| Add Client Inform Client Name Charle Brown Email address CR@genal.com Company Registration Number 1234567890 Telephone Number 123456789 Werk: Do not add the Country Zip code (+27) Fax Number 399852147 Client Address Client Address                                                                                                    | PO Box (7), Street Address (8)<br>click the "Add Client" Button (12           |
| Add Client Inform Client Name Client Name Client Name Client Name Charle Brown Email address CB@gmail.com Company Registration Number 1234507890 Telephone Number 1234507890 Telephone Number 123450789 Telephone Number 1234507890 Telephone Number 1234507890 Telephone Number 123450789 Telephone Number 123450789 Telephone Number 123450                                                                                                    | PO Box (7), Street Address (8)<br>click the "Add Client" Button (12           |
| Client Name Client Name Client                                                                                                    | PO Box (7), Street Address (8)<br>click the "Add Client" Button (12           |
| Add Client Inform Client Name Client Name Client Name Client Name Client Name Client Name Client Name Client Name Client Name Client Name Client Name Client Name Client Name Client Name Client Name Client Name See See See See See See See See See Se                                                                                                    | PO Box (7), Street Address (8)<br>click the "Add Client" Button (12           |
| Add Client Inform Client Name Client Name                                                                                                    | PO Box (7), Street Address (8)<br>click the "Add Client" Button (12           |
| International and the end of the second second s                                                                                                    | PO Box (7), Street Address (8)<br>click the "Add Client" Button (12<br>mation |
| Indifficient (S), PAX Nutrible (S), P         y (10), Zip Code (11) and then C         tion         Add Client Inform         Client Name         Charlie Brown         Enail address         CBggmai.com         Company Registration Number         124567890         Teleptone Number         Val N         0122456796         Hint: to not add the Country Zip code (+27)         Fax Number         132656766         Val N         0122456769         Val N         022456796         Fax Number         132656796         Val N         0122456796         Val N         022456796         Val N         022456796         Val N         0300         Zip Code         0052                                                                                                    | PO Box (7), Street Address (8)<br>click the "Add Client" Button (12<br>mation |
| Add Client Inform Client Name Charle Brown Email address CB@gmail.com Company Registration Number 1234567890 Telephone Number 1234567890 Telephone Number 1234567890 Telephone Number 22 Province 22 Province 22 Province City Res Number 22 Province City Res Number 22 Province City Res Res Res Res Res Res Res Res Res Res                                                                                                    | PO Box (7), Street Address (8)<br>click the "Add Client" Button (12<br>mation |
| Add Client Inform<br>Client Name<br>Client Name<br>Client Name<br>Client Name<br>Client Name<br>Company Registration Number<br>1234567890<br>Telephone Number<br>1234567890<br>Val N<br>00252<br>Val N<br>0052<br>Add Client Address:<br>P0 Box<br>22<br>Province<br>22<br>Add Client<br>Add Client<br>0157<br>0157 | PO Box (7), Street Address (8)<br>click the "Add Client" Button (12<br>mation |
| Truthiber (5), PAX Number (6), P         ty (10), Zip Code (11) and then C         ction         Add Client Inform         Client Name         Charle Brown         Email address         CB@gmail.com         Company Registration Number         1234567890         Telephone Number         Val N         36952147         Client Address:         P0 Box         22         Poince         City         Gauting         Zip Code         Object         Add Client                                                                                                    | PO Box (7), Street Address (8)<br>click the "Add Client" Button (12           |

|                                                                                                    | Add Client Information                                                                                                    |
|----------------------------------------------------------------------------------------------------|----------------------------------------------------------------------------------------------------|
| Client Name                                                                                                    |                                                                                                    |
| Charlie BRown                                                                                                    |                                                                                                    |
| Email address                                                                                                    |                                                                                                    |
| CB@gmail.com                                                                                                    |                                                                                                    |
| Company Registration Number                                                                                                    |                                                                                                    |
| 1234567890                                                                                                    |                                                                                                    |
| Telephone Number                                                                                                    | Vat Number                                                                                                    |
| 0123456789                                                                                                    | 1 147852369                                                                                                    |
| Hint: Do not add the Country Zip code (+27)                                                                                                    | Succesfully created.                                                                                                    |
| Fax Number                                                                                                    | "Charlie BRown" has been successfully created.                                                                                                    |
| 369852147                                                                                                    | 2                                                                                                    |
| Client Address:                                                                                                    | Conunse                                                                                                    |
| PO Box                                                                                                    | Street Address                                                                                                    |
| 22                                                                                                    | Arcadia Street                                                                                                    |
| Province                                                                                                    | City                                                                                                    |
| Gauteng                                                                                                    | Pretoria                                                                                                    |
| To Code                                                                                                    |                                                                                                    |
| 0052                                                                                                    |                                                                                                    |
|                                                                                                    |                                                                                                    |
|                                                                                                    | Add Client                                                                                                    |
|                                                                                                    |                                                                                                    |
|                                                                                                    |                                                                                                    |
|                                                                                                    | n (2) to close the Succ                                                                                                    |
|                                                                                                    | 1 (2) to close the Succ                                                                                                    |
|                                                                                                    | Add Client Information                                                                                                    |
|                                                                                                    | Add Client Information                                                                                                    |
|                                                                                                    | Add Client Information                                                                                                    |
|                                                                                                    | Add Client Information                                                                                                    |
| Clert Name Email address e.g. name@example.com                                                                                                    | Add Client Information                                                                                                    |
| Clert Name                                                                                                    | Add Client Information                                                                                                    |
| Client Name Email address e.g. name@example.com Company Registration Number                                                                                                    | Add Client Information                                                                                                    |
| Client Name  Email address  e.g. name@iseample.com  Company Registration Number  Teleptone Number                                                                                                    | Add Client Information                                                                                                    |
| Client Name Client Name Crial address e.g. name@example.com Company Registration Number Telephone Number e.gr 72nega9353 e.gr 72nega9353 e.gr 72nega9353                                                                                                    | Add Client Information                                                                                                    |
| Cliert Name Cliert Name Cronard Advess e.g. name@iesample.com Company Registration Number e.g.0726093528 Hritt Do na do the Country Zip code (+27) Fax Number Fax Number Fax Num | Add Client Information                                                                                                    |
| Client Name                                                                                                    | Add Client Information                                                                                                    |
| Client Name Client Name Enval address e.g. name@example.com Company Begistration Number e.g. 07746993508 ent Do not add the Dourley Zip code (+27) Pax Number                                                                                                    | Add Client Information                                                                                                    |
| Client Name Client Name Grand State State Company Registration Number Gonpany Registration Number Gonpany Registration Number Grand State State State Client Address:                                                                                                    | Add Client Information                                                                                                    |
| Client Name Client Name Client Name Client Name Company Registration Number Company Registration Number Company Re | Add Client Information                                                                                                    |
| Client Name                                                                                                    | Add Client Information                                                                                                    |
| Client Name  Client Name  Cernal address  e.g. name@example.com Company Registration Number  e.g. 0728999308 Hers Do not add the Dourny Zip code (+27) Fax Number  Client Address: PO Bor Povince                                                                                                    | Add Client Information  Valt Number  Direct Address  City                                                                                                    |
| Client Name Client Name Enval address e.g. nameljesample.com Company Begistration Number e.g. 0734093538 ent Do not ad othe Country Zip code (+27) Fax Number client Address: P0 Box Povince Povince Povince                                                                                                    | Add Client Information                                                                                                    |
| Client Name  Client Name  Genal address  e.g. name@example.com  Company Registration Number  e.g. name@example.com  Telephone Number  e.g. name@example.com  Client Address:  P0 Box  Client Address:  P0 Box  Downce  Zp Code                                                                                                    | Add Client Information                                                                                                    |
| Clert Name  Clert Name  Cmrait address  e.g. name@example.com  Company Registration Number  e.g. 073693535  Hitti Do not add the Country Zip code (+27)  Fax Number  Clert Address:  Do Box  Clert Address:  Postore  20 Ode  e.g. 0052                                                                                                    | Add Client Information  Vat Number  Street Address  Cty                                                                                                    |
| Diert Name  Diert Name Diert Name Diert Name Diert Name Diert Name Diert Name Diert Name Diert Name Diert Name Diert Name Diert Name Diert Name Diert Name Diert Name Diert Na | Add Client Information  Viti Number  Different Address  City                                                                                                    |
| Client Name                                                                                                    | Add Client Information                                                                                                    |
| Client Name  Client Name  e.g. anralijesample.com  Corpany Begistation Number  e.g. anralijesample.com  Corpany Begistation Number  e.g. ar34693538  ext Do not ad the Country Zp code (+27)  Fax Number  Client Address: PO Box  Province  Province  2p Ocde  e.g. 0052  Plase ext                                                                                                    | Add Client Information                                                                                                    |
| Client Name   Email address  e.g. name@example.com  Company Registration Number  e.g. name@example.com  Company Registration Number  e.g. 02669353  Poisse enailse  Po lose  Client Address:  Po lose  Client Address:  Po lose  Client Address:  Po lose  Client Address:  Po lose  Client Address:  Po lose  Client Address:  Po lose  Province  Zp toole  e.g. 0012  Plesse enailse  Plesse enailse Plesse enailse Plesse enailse Plesse enailse Plesse ena | Add Client Information  Vit Number  Vit Number  Vit Nu |
| Diert Name  Diert Name  Diert Name  Diert Name  Diert Name  Diert Name  Diert Name  Diert Namber  Diegonen Number  Diegonen Number  Diegonen N | Add Clent Information                                                                                                    |

PARALINEAR \_\_\_\_\_

| Gran           | Gohvan Constructio | n                                           |                                | VINCENT YU LOG O            |
|----------------|--------------------|---------------------------------------------|--------------------------------|-----------------------------|
| CONSTRUCTION   |                    |                                             |                                |                             |
| CLIENT QUOTES  |                    |                                             | Add Olient Information         |                             |
| INVOICING      |                    | Client Name                                 | Adu dient information          |                             |
| LINE ITEMS     |                    | Charlie Brown                               |                                |                             |
|                |                    | Email address                               |                                |                             |
| ADMINISTRATION |                    | CB@gmail.com                                |                                |                             |
| HUMAN RESOURCE |                    | Company Registration Number                 |                                |                             |
| TEAM           |                    | 1234567890                                  |                                |                             |
| CLIENT         |                    | Telephone Number                            | Vat Number                     |                             |
| SUPPLIERS      |                    | 0123456789                                  | 147852369                      |                             |
| REPORTS        |                    | Hint: Do not add the Country Zip code (+27) | Confirm                        |                             |
|                |                    | 369852147                                   | Are you sure?                  |                             |
|                |                    |                                             | No Yes                         |                             |
|                |                    | Client Address:                             |                                |                             |
|                |                    | PO Box                                      | Street Address                 |                             |
|                |                    | 22                                          | Arcadia Street                 |                             |
|                |                    | Province                                    | City                           |                             |
|                |                    | oauteng                                     | Pretoria                       |                             |
|                |                    | Zip Code                                    |                                |                             |
|                |                    | 0052                                        |                                |                             |
|                |                    |                                             | Add Client                     |                             |
|                |                    |                                             |                                |                             |
|                |                    |                                             | Cancel                         |                             |
|                |                    |                                             |                                |                             |
| 0.40           |                    | . The week end alight                       | the "Ne" Dutter or the confirm | action dialografic continue |

3.10.1.1.7 ALT: The user can click the "No" Button on the confirmation dialog to continue to the add client screen.

#### 3.10.1.2 Add Client Exercise

Create a new Client using the following details:

| Client Name                        | Charlie Brown  |
|------------------------------------|----------------|
| Email Address                      | CB@gmail.com   |
| <b>Company Registration Number</b> | 1234567890     |
| Telephone Number                   | 0123456789     |
| VAT Number                         | 147852369      |
| FAX Number                         | 369852147      |
| PO Box                             | 22             |
| Street Address                     | Arcadia Street |
| Province                           | Gauteng        |
| City                               | Pretoria       |
| Zip Code                           | 0052           |

# 3.10.2 Search Client

| Description:                | This section will guide the user through the process of searching for a Client. |
|-----------------------------|---------------------------------------------------------------------------------|
| Expected Learning Outcomes: | To be able to search for a client.                                              |
| Prerequisites:              | The user must have the required access to search for a client.                  |
| Other Information:          | None                                                                            |

PARALINEAR

| Gohvan Cor       | nstruction        |                       |                             |                       | VINCENT YU        |
|------------------|-------------------|-----------------------|-----------------------------|-----------------------|-------------------|
| CONSTRUCTION     | Projects          |                       |                             | Search Project        |                   |
| CLIENT QUOTES    |                   |                       |                             |                       |                   |
| INVOICING        |                   |                       | Test                        |                       |                   |
| LINE ITEMS       |                   |                       | Test                        |                       |                   |
| ADMINISTRATION   |                   |                       | Assigned Team               |                       |                   |
| HUMAN RESOURCE   |                   | 2 2021-00-2           | 7 Teet Creenfield Vinderom  |                       |                   |
| ТЕАМ             |                   | 2 2021/072            |                             |                       |                   |
|                  |                   |                       | View                        |                       |                   |
| SUPPLIERS        |                   |                       | Nissan Rosslyn              |                       |                   |
| REPORTS          |                   |                       | Test                        |                       |                   |
|                  |                   |                       | Assigned Team               |                       |                   |
|                  |                   |                       |                             |                       |                   |
|                  |                   | 3 2021-08-22          | Pretoria North temp Vodacom |                       |                   |
|                  |                   |                       | View                        |                       |                   |
|                  |                   |                       | sds                         |                       |                   |
|                  |                   |                       | dqw                         |                       |                   |
| 3 10 2 1 1 Nav   | idate and click t | the Client buttor     | n (1)                       |                       |                   |
| Gran Gohvan Cons | struction         |                       |                             |                       | VINCENT YU LOG OL |
| CONSTRUCTION     |                   |                       |                             | 1                     |                   |
| CLIENT QUOTES    | Clients           |                       |                             | Search Clients        |                   |
| INVOICING        | Client Name       | Email Address         | Telephone Number            |                       |                   |
| LINE ITEMS       | Vodacom           | vodacom@vodacom.co.za | 0823870072                  | ÷                     |                   |
| ADMINISTRATION   | Cell-C            | cellc@gmail.com       | 085326526546                | 1                     |                   |
| HUMAN RESOURCE   | MTN               | mtn@gmail.com         | 08738392382323              | i                     |                   |
| ТЕАМ             |                   |                       |                             |                       |                   |
| CLIENT           |                   |                       |                             |                       |                   |
| SUPPLIERS        |                   |                       |                             |                       |                   |
| REPORTS          |                   |                       |                             |                       |                   |
|                  |                   |                       |                             |                       |                   |
|                  |                   |                       |                             |                       |                   |
|                  |                   |                       |                             |                       |                   |
|                  |                   |                       |                             |                       |                   |
|                  |                   |                       |                             |                       |                   |
|                  |                   |                       |                             |                       |                   |
|                  |                   |                       | 0                           |                       |                   |
| 3.10.2.1.2 The   | system will loa   | d the Client Hor      | •<br>ne Screen. Therea      | fter, enter a word ir | 1 the             |

|                                                                                                    | Gonvan Cons         |                                                                                                    |                                                                                             |                                                                                                    | VINCENT YU LOG O    |
|----------------------------------------------------------------------------------------------------|---------------------|----------------------------------------------------------------------------------------------------|---------------------------------------------------------------------------------------------|----------------------------------------------------------------------------------------------------|---------------------|
| CONSTRUCTION                                                                                                    |                     | Clients                                                                                                    |                                                                                             | МТ                                                                                                    | Q                   |
| CLIENT QUOTES                                                                                                    |                     |                                                                                                    |                                                                                             |                                                                                                    |                     |
| INVOICING                                                                                                    |                     | Client Name                                                                                                    | Email Address                                                                               | Telephone Number                                                                                                    |                     |
| LINE ITEMS                                                                                                    |                     | MTN                                                                                                    | mtn@gmail.com                                                                               | 08738392382323                                                                                                    | . 1                 |
|                                                                                                    |                     |                                                                                                    | in agrig than control                                                                       |                                                                                                    | 2                   |
| ADMINISTRATION                                                                                                    |                     |                                                                                                    |                                                                                             |                                                                                                    | Edit/View Client    |
| HUMAN RESOURCE                                                                                                    |                     |                                                                                                    |                                                                                             |                                                                                                    | Delete Client       |
| TEAM                                                                                                    |                     |                                                                                                    |                                                                                             |                                                                                                    |                     |
| CLIENT                                                                                                    |                     |                                                                                                    |                                                                                             |                                                                                                    |                     |
|                                                                                                    |                     |                                                                                                    |                                                                                             |                                                                                                    |                     |
| SUPPLIERS                                                                                                    |                     |                                                                                                    |                                                                                             |                                                                                                    |                     |
| REPORTS                                                                                                    |                     |                                                                                                    |                                                                                             |                                                                                                    |                     |
|                                                                                                    |                     |                                                                                                    |                                                                                             |                                                                                                    |                     |
|                                                                                                    |                     |                                                                                                    |                                                                                             |                                                                                                    |                     |
|                                                                                                    |                     |                                                                                                    |                                                                                             |                                                                                                    |                     |
|                                                                                                    |                     |                                                                                                    |                                                                                             |                                                                                                    |                     |
|                                                                                                    |                     |                                                                                                    |                                                                                             |                                                                                                    |                     |
|                                                                                                    |                     |                                                                                                    |                                                                                             |                                                                                                    |                     |
|                                                                                                    |                     |                                                                                                    |                                                                                             |                                                                                                    |                     |
|                                                                                                    |                     |                                                                                                    |                                                                                             | Α                                                                                                    |                     |
|                                                                                                    |                     |                                                                                                    |                                                                                             |                                                                                                    |                     |
| 3.10.2.                                                                                                    | 1.3 Onc             | ce you have to                                                                                                    | ound the desire                                                                             | d client record you can cli                                                                                                    | ck the "Additional  |
| Actions                                                                                                    | s" buttor           | n and then clic                                                                                                    | ck the "Edit / Vie                                                                          | ew" button to view or edit                                                                                                    | the client details. |
| Green Go                                                                                                    | huan Constructi     |                                                                                                    |                                                                                             |                                                                                                    |                     |
| <u> </u>                                                                                                    | IIVall Collsci ucci | ion                                                                                                    |                                                                                             |                                                                                                    | VINCENT YU LOG (    |
| CONSTRUCTION                                                                                                    |                     | ion                                                                                                    |                                                                                             |                                                                                                    | VINCENT 10 LOG (    |
| CONSTRUCTION                                                                                                    |                     | ion                                                                                                    |                                                                                             |                                                                                                    | Vincent 40 1.00 (   |
| CONSTRUCTION<br>CLIENT QUOTES                                                                                                    |                     |                                                                                                    | Client Informatio                                                                           | on .                                                                                                    | VINCENTAU LOGI      |
| CONSTRUCTION<br>CLIENT QUOTES<br>INVOICING<br>LINE ITEMS                                                                                                    |                     | Client Name                                                                                                    | Client Informatic                                                                           | un                                                                                                    | VINCENTAU LOSI      |
| CONSTRUCTION<br>CLIENT QUOTES<br>INVOICING<br>LINE ITEMS<br>ADMINISTRATION                                                                                                    |                     | Client Name<br>MTN<br>Email address                                                                                                    | Client Informatic                                                                           | on .                                                                                                    | VINCENTAU LOSI      |
| CONSTRUCTION<br>CLIENT QUOTES<br>INVOICING<br>LINE ITEMS<br>ADMINISTRATION                                                                                                    |                     | Client Name<br>MTN<br>Email address<br>mtn@gmail.com                                                                                                    | Client Informatic                                                                           | on                                                                                                    | Vincent AU Los I    |
| CONSTRUCTION<br>CLIENT QUOTES<br>INVOICING<br>LINE ITEMS<br>ADMINISTRATION<br>HUMAN RESOURCE                                                                                                    |                     | Client Name<br>MTN<br>Email address<br>mtn@gmail.com<br>Company Registration Number                                                                                                    | Client Informatic                                                                           | on                                                                                                    | VWCGRT70 LOSI       |
| CONSTRUCTION<br>CLIENT QUOTES<br>INVOICING<br>LINE ITEMS<br>ADMINISTRATION<br>HUMAN RESOURCE<br>TEAM                                                                                                    |                     | Client Name<br>MTN<br>Email address<br>mtn@gmail.com<br>Company Registration Number<br>3313113                                                                                                    | Client Informatic                                                                           |                                                                                                    | Vincant for Loss    |
| CONSTRUCTION<br>CLIMPT QUIPTES<br>INVOICING<br>LINE ITEMS<br>ADMINISTRATION<br>HUMAIN RESOURCE<br>TEAM<br>CLIMPT                                                                                                    |                     | Client Name<br>MTN<br>Email address<br>mtn@gmail.com<br>Company Registration Number<br>33131313<br>Telephone Number<br>0473892938222                                                                                                    | Client Informatic                                                                           | on<br>mber<br>222222                                                                                                    | VWCGRT70 LOSI       |
| CONSTRUCTION<br>CLEINT GUOTES<br>INVIGIONIS<br>LINE TEMIS<br>ADMINISTRATION<br>HUMMIN RESOURCE<br>TEMIN<br>CLEINT<br>BUPPLIES                                                                                                    |                     | Client Name<br>MTN<br>Ernal address<br>mtn@gmail.com<br>Company Registration Number<br>33131313<br>Telsphore Number<br>G8793892982222<br>Fax Number                                                                                                    | Client Informatic<br>Viti Nu<br>4141                                                        | on<br>mber<br>222222                                                                                                    | VWG37T40 LOGA       |
| OMSTRUCTION<br>CLIMPT GAPTES<br>INVOCIONS<br>LINE FEMS<br>AGAINMETEATION<br>HALMAN RESOURCE<br>TAAM<br>CLEMPT<br>BUPFLEES<br>REPORTS                                                                                                    |                     | Client Name<br>MTN<br>Email address<br>mm(mgmail.com<br>Corpany.Registration Number<br>3313131<br>Telephone Number<br>067938923223<br>Fax Number<br>24425346443222                                                                                                    | Client Informatic<br>Vit Nu<br>4141                                                         | on<br>                                                                                                    | VWCGRTPU LOSI       |
| ONSTRUCTION<br>CLIMP GAMPES<br>INVOICING<br>LINE FEMS<br>ADMINISTRATION<br>HAMAN RESOURCE<br>TAAM<br>CLIMP<br>SUPPLERS<br>REPORTS                                                                                                    |                     | Client Name<br>MTN<br>Email address<br>mm/genail.com<br>Company Registration Number<br>3313131<br>Telephone Number<br>04734392342323<br>Fisc Number<br>2343354443232<br>Client Address:                                                                                                    | Client Informatic<br>Vit Nu<br>4141                                                         | on<br>noer<br>222223                                                                                                    | VWCGRTPU COST       |
| ONSTRUCTION<br>CLIMP GAMPIES<br>INVOICING<br>LINE FIEMS<br>ADMINISTRATION<br>HUMAN RESOURCE<br>TAM<br>CUENT<br>SUPPLERS<br>REPORTS                                                                                                    |                     | Client Name<br>MTN<br>Email address<br>mth@gmail.com<br>Company.Registration Number<br>20131313<br>Telephone Number<br>0978892922222<br>Fax Number<br>23453546442222<br>Client Address:<br>P0 Bix                                                                                                    | Client Informatic                                                                           | on<br>Inter<br>222223                                                                                                    | VWCGRTPU COST       |
| ONSTRUCTION<br>CLEMP QUOTES<br>INVOCING<br>LINE ITEMS<br>ADMINISTRATION<br>HUMAN RESOURCE<br>TAM<br>CLEMP<br>REPORTS                                                                                                    |                     | Client Name<br>MTN<br>Email address<br>mdriggmail.com<br>Corpary Registration Number<br>23131313<br>Telephone Number<br>0873839232232<br>Fax Number<br>23425346443232<br>Client Address:<br>P0 Box<br>P0 Box 1234                                                                                                    | Client Informatic                                                                           | on<br>Inther<br>222223<br>Address<br>Address                                                                                                    | VWCGRTPU COST       |
| 0043784/2760<br>(USH) QAPTES<br>INVOICING<br>UNE FEMS<br>ADMINISTRATION<br>HUMAN RESOURCE<br>TAM<br>ULINY<br>BUPFLERS<br>REPORTS                                                                                                    |                     | Client Name<br>MTN<br>Email address<br>mdn@gmail.com<br>Company Registration Number<br>3313131<br>Telephone Number<br>0873892382232<br>Pak Number<br>2343534443322<br>Client Address:<br>Po Box<br>Po Box 1234<br>Provine                                                                                                    | Client Informatic                                                                           | on<br>Inther<br>222223<br>Address<br>Exhisa Bitert                                                                                                    | VWCGRTPU COST       |
| 004178/CT00<br>CLUH QATTS<br>INVOCHS<br>LIRE ITEM<br>ADMINISTATION<br>HUMAN RESOURCE<br>TAM<br>CLUM<br>REPORTS                                                                                                    |                     | Client Name<br>MTN<br>Email address<br>mdniggmail.com<br>Company Registration Number<br>3313131<br>Telephone Number<br>0873895232222<br>Par. Number<br>2343534445222<br>Client.Address:<br>Po Box<br>Po Kor 1234<br>Province<br>Kwa2ula-Natal                                                                                                    | Client Informatic<br>Vat Na<br>4141<br>Street.<br>7424<br>City<br>Peter                     | on<br>mber<br>222222<br>Address<br>Address<br>Address<br>antia<br>Eteret                                                                                                    | UNICATIO (201       |
| 004178/CT00<br>CLUHY QUOTES<br>IVER ITEMS<br>LURE ITEMS<br>ADMINISTRATION<br>HUMAN RESOURCE<br>TEMM<br>QUENT<br>BUPPLIES<br>REPORTS                                                                                                    |                     | Client Name<br>MTN<br>Email address<br>mdn@gmail.com<br>Company Registration Number<br>33131310<br>Telephone Number<br>0873839282222<br>Pac Number<br>2342534644922<br>Client Address:<br>P0 Box<br>P0 Box<br>P0 Box 1234<br>Province<br>NasZul-Natal<br>Zp Code                                                                                                    | Client Informatic                                                                           | on<br>mber<br>222223<br>Address<br>Leftiss Bitret                                                                                                    | VMQ2TTU LOGI        |
| ONSTRUCTION<br>LUNY GARTES<br>INVOICING<br>LUNE ITEMS<br>ADMINISTRATION<br>HUMAN RESOLUCE<br>TAAM<br>GURNY<br>BUPPLIES<br>REPORTS                                                                                                    |                     | Client Name<br>MTN<br>Email address<br>mtri@gmail.com<br>Company Registration Number<br>33131310<br>Telephone Number<br>0873899282222<br>Res Number<br>23425346-43222<br>Client Address:<br>P0 Box<br>P0 Box<br>P0 Box<br>P0 Box<br>P0 Box<br>29 Code<br>2042                                                                                                    | Client Informatic<br>Vat Na<br>4141<br>50ret.<br>7122<br>City<br>Pretc                      | on<br>mber<br>222223<br>Address<br>Erklans Street                                                                                                    | VINCENTRU LOS       |
| 004178/CT00<br>CLUH QADTE<br>IVOCHS<br>LINE ITEMS<br>ADMINISTRATION<br>HUMAN RESOURCE<br>TEMM<br>DUBYL<br>REPORTS<br>REPORTS                                                                                                    |                     | Client Name                                                                                                    | Client Informatic<br>vat Na<br>4141<br>50red.<br>7322<br>City<br>Prec                       | on<br>Inderes<br>222223                                                                                                    | VMQ2TTU LOGI        |
| 004178/CT00<br>CLEMP (3/0718<br>I/WE FTINS<br>LINE FTINS<br>LINE FTINS<br>LI |                     | Client Name KITN Email address mtrigigmail.com Company Registration Number astatistation Rumber 08738892882323 Fait Number 28425846443222 Client Address: P0 Box P0 Box P0 Box 1284 Province KwaZulu-Natal 20 Code 0642                                                                                                    | Client Informatio                                                                           | on<br>mber<br>202323<br>Address<br>Address<br>Andress<br>Andress                                                                                                    | VMQXT10 LOSI        |
| ONSTRUCTION<br>LUNY QUOTES<br>INVOICING<br>LUNE ITTINS<br>ADMINISTRATION<br>HUMAN RESOURCE<br>TEAM<br>QUIDY<br>REPORTS                                                                                                    |                     | Client Name KITN Email address mtrigigmail.com Company Registration Number 61738892882282 Fea Number 23425345443222 Client Address: P0 Box P0 601224 Province Kwa2Jul-Natal 20 Code 042                                                                                                    | Client Informatio                                                                           | on<br>Inter<br>222223<br>Address<br>Lebias Street<br>Inter<br>Inter<br>Inte | VMQXT10 LOSI        |
| OMMETRICION<br>CLIMIT GUOTES<br>INFORMATION<br>LINE FEMI<br>ADMINISTRATION<br>HILANIA RESOLUCIÓ<br>TAAM<br>CLIMIT<br>DUPPLES<br>REPORTS                                                                                                    |                     | Client Name MTN Email address mtrigligmail.com Company Registration Number astatistation Rumber 23425345443222 Client Address: P0 Box P0 Box P0 Box P0 Box 2425345443222 Client Address: P0 Box P0 Box | Client Informatio                                                                           | on<br>mber<br>222223<br>Address<br>Address<br>Add                                                                                                    | VWQXTTU LOOI        |
| ONSTRUCTION<br>LUNIT GUTES<br>NYOGONG<br>LINE FEMS<br>ADMINISTRUCTION<br>FLAM<br>CUENT<br>BUPFLESS<br>REFORTS<br>                                                                                                    | 1.4 The             | Client Name MTN Email address mtrigigmail.com Company Registration Number astatistation Rumber 23425345443222 Client Address: P0 Box P0 Box P0 Box 2425345443222 Client Address: P0 Box P0 Box  | Client Informatic<br>var Na<br>4141<br>7427<br>7427<br>7427<br>7427<br>7427<br>7427<br>7427 | n<br>nter<br>222223<br>Address Street<br>nta<br>1<br>1<br>1<br>1<br>1<br>1<br>1<br>1<br>1<br>1<br>1<br>1<br>1                                                                                                    | pulated with the    |

#### 3.10.2.2 Search Client Exercise

Search a client using the following details:

Client Name

If the client record is not found, this means that the client record does not exist and needs to be created.

MTN

#### 3.10.3 Edit Client

| Description:                | This section will guide the user through the process of editing an existing Client record. |
|-----------------------------|--------------------------------------------------------------------------------------------|
| Expected Learning Outcomes: | To be able to edit a client.                                                               |

PARALINEAR

| Prerequisites:     | The user must have the required access to edit for a client. |
|--------------------|--------------------------------------------------------------|
| Other Information: | None                                                         |

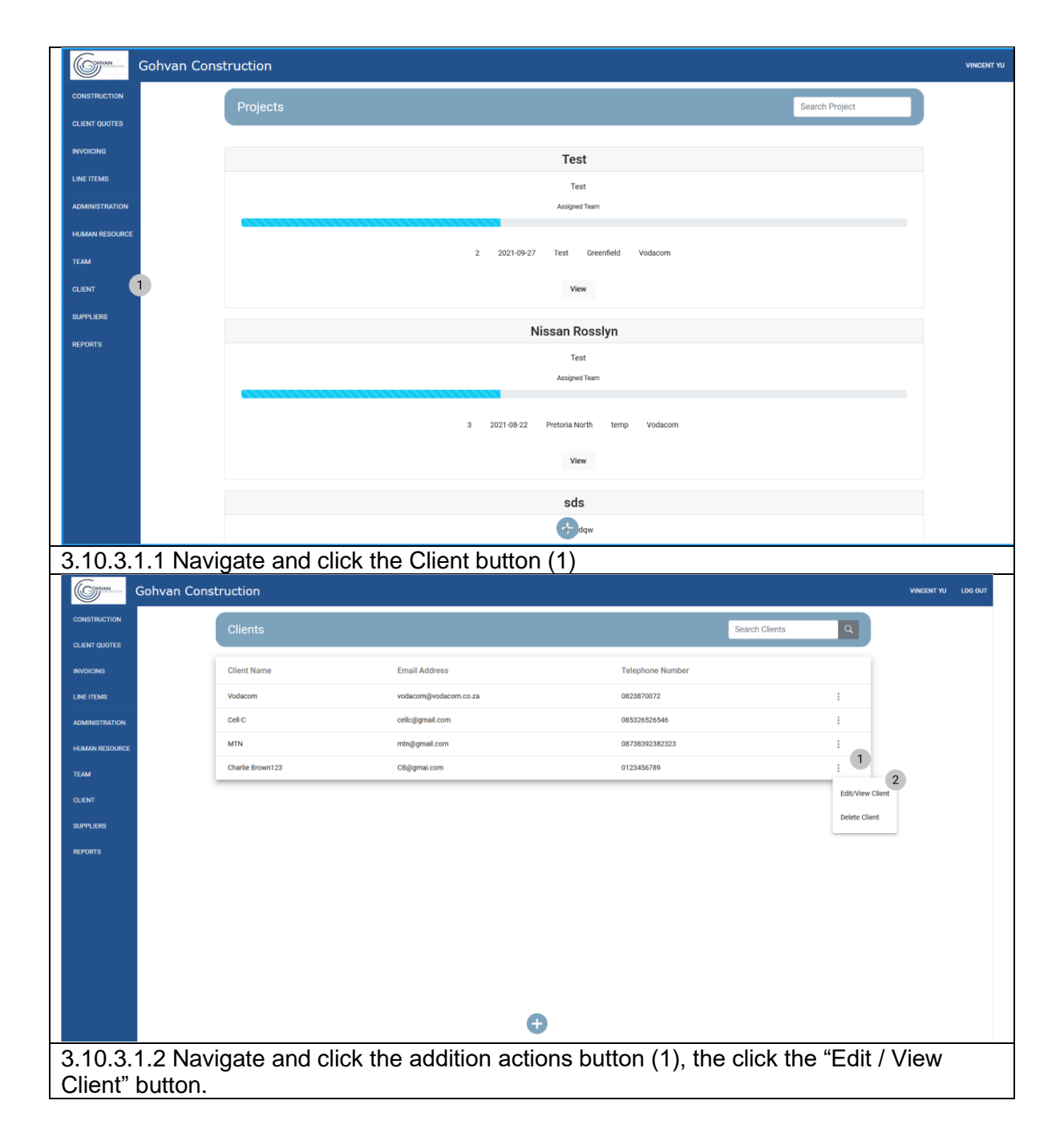

| Convent of                              | Solvan Construction                                                                                                    |
|-----------------------------------------|----------------------------------------------------------------------------------------------------|
| CONSTRUCTION                            |                                                                                                    |
| CLIENT QUOTES                           |                                                                                                    |
| INVOICING                               | Client Name 1                                                                                                    |
| LINE ITEMS                              | Charlie Brown123                                                                                                    |
| ADMINISTRATION                          | Email address 2                                                                                                    |
| HUMAN RESOURCE                          | Company Registration Number                                                                                                    |
| ТЕАМ                                    | 1234567890                                                                                                    |
| CLIENT                                  | Telephone Number 4 Vat Number 5                                                                                                    |
| SUPPLIERS                               | 0123456789 147852369                                                                                                    |
| REPORTS                                 | 369852147                                                                                                    |
|                                         | Client Address:                                                                                                    |
|                                         | PO Box 7 Street Address 8                                                                                                    |
|                                         | 22 Arcadia Street                                                                                                    |
|                                         | Province 9 City 10<br>Gauteng Pretoria                                                                                                    |
|                                         | Zip Code 11                                                                                                    |
|                                         | 0052                                                                                                    |
|                                         | Save 12                                                                                                    |
|                                         | Cancel                                                                                                    |
|                                         | 13                                                                                                    |
| 3.10.3.1<br>system.<br>Compar<br>Number | .3 The system will load the "Edit Client" Screen populated with the details from the<br>Thereafter you can edit the following: Client Name (1), Client Email address (2),<br>ny Registration Number (3), Telephone Number (4), VAT Number (5), FAX<br>r (6), PO Box (7), Street Address (8), select Province (9), City (10), Zip Code (11).                                                                                                    |
| Once co                                 | omplete click the "Save" button to save your changes.                                                                                                    |
|                                         | van Construction vecent will be a second second secon |
| CLIENT QUOTES                           | Client Information                                                                                                    |
| INVOICING                               | Clert Name                                                                                                    |
| LINE ITEMS<br>ADMINISTRATION            | Charle Brown123 Email address                                                                                                    |
| HUMAN RESOURCE                          | CR@gmai.com                                                                                                    |
| TEAM                                    | 1234507900                                                                                                    |
| CLIENT                                  | Telephore Number Val Number                                                                                                    |
| SUPPLIERS                               | Fax Number Confirm                                                                                                    |
|                                         | 209852147 Are you ward                                                                                                    |
|                                         | Client Address: No Tra                                                                                                    |
|                                         | 22 Arcadia Street                                                                                                    |
|                                         | Province City Gautering Pretoria                                                                                                    |
|                                         | Zip Code                                                                                                    |
|                                         |                                                                                                    |
|                                         | See and a second second second second second second second second second second second second second second se                                                                                                    |
|                                         | Carol                                                                                                    |
| 3 10 3 1                                | A The system will prompt you for confirmation (1) for aditing the client. Click the                                                                                                    |
| 5.10.3.1<br>"Vee" hi                    | tton to continue                                                                                                    |
| 165 0                                   |                                                                                                    |

| Gohvan Co                                                                                                    | nstruction                                                                                                    |                                                                     |                                  |            |              |
|----------------------------------------------------------------------------------------------------|----------------------------------------------------------------------------------------------------|---------------------------------------------------------------------|----------------------------------|------------|--------------|
| STRUCTION                                                                                                    |                                                                                                    |                                                                     |                                  |            |              |
| INT QUOTES                                                                                                    |                                                                                                    | Oliant Information                                                  |                                  |            |              |
| DICING                                                                                                    | Olient Name                                                                                                    | Gient information                                                   |                                  |            |              |
| EITEMS                                                                                                    | Charlie Brown                                                                                                    |                                                                     |                                  |            |              |
|                                                                                                    | Email address                                                                                                    |                                                                     |                                  |            |              |
| INISTRATION                                                                                                    | CB@gmai.com                                                                                                    |                                                                     |                                  |            |              |
| AAN RESOURCE                                                                                                    | Company Registration Number                                                                                                    |                                                                     |                                  |            |              |
| M                                                                                                    | 1234567890                                                                                                    |                                                                     |                                  |            |              |
| ыт                                                                                                    | Telephone Number                                                                                                    | Vat Number                                                          |                                  |            |              |
| PLIERS                                                                                                    | 0123456789                                                                                                    | 1 147852369                                                         |                                  |            |              |
| OFTS                                                                                                    | Fax Number                                                                                                    | Succesful                                                           | y edited.                        |            |              |
| on a                                                                                                    | 369852147                                                                                                    | "Charlie Brown                                                      | has been successfully edited.    |            |              |
|                                                                                                    | Oliopt Address                                                                                                    | Continue                                                            | 2                                |            |              |
|                                                                                                    | Client Address:                                                                                                    | Const Address                                                       |                                  |            |              |
|                                                                                                    | 22                                                                                                    | Arcadia Str                                                         | eet                              |            |              |
|                                                                                                    | Province                                                                                                    | City                                                                |                                  |            |              |
|                                                                                                    | Gauteng                                                                                                    | Pretoria                                                            |                                  |            |              |
|                                                                                                    | Zip Code                                                                                                    |                                                                     |                                  |            |              |
|                                                                                                    | 0052                                                                                                    |                                                                     |                                  |            |              |
|                                                                                                    |                                                                                                    |                                                                     |                                  |            |              |
|                                                                                                    |                                                                                                    | Sava                                                                |                                  |            |              |
| 40.04.5 Th                                                                                                    |                                                                                                    |                                                                     | 1) chowing the                   |            | u oditio a o |
| 10.3.1.5 Th<br>e Client. Cli<br>Gohvan Constru                                                                                                    | e system will display<br>ick "Continue" Buttor                                                                                                    | v a Success Dialog (<br>a Success Dialog (<br>a (2) to close the Su | 1), showing the ccess Dialog.    | e successf | ul editing c |
| 10.3.1.5 Th<br>e Client. Cli<br>Gohvan Constru                                                                                                    | e system will display<br>ick "Continue" Buttor                                                                                                    | a Success Dialog (<br>(2) to close the Su                           | 1), showing the ccess Dialog.    | e successf | ul editing c |
| 10.3.1.5 Th<br>e Client. Cli<br>Gohvan Constru                                                                                                    | e system will display<br>ick "Continue" Buttor                                                                                                    | a Success Dialog (<br>a (2) to close the Su                         | 1), showing the<br>ccess Dialog. | e successf | ul editing c |
| 10.3.1.5 Th<br>e Client. Cli<br>Golvan Constru<br>rouriza                                                                                                    | e system will display<br>ick "Continue" Buttor                                                                                                    | a Success Dialog (<br>a Success Dialog (<br>a (2) to close the Su   | 1), showing the<br>ccess Dialog. | e successf | ul editing c |
| 10.3.1.5 Th<br>e Client. Cli<br>Golvan Constru<br>rowitz<br>rowitz<br>rowitz<br>rowitz                                                                                                    | e system will display<br>ick "Continue" Buttor<br>action                                                                                                    | a Success Dialog (<br>a Success Dialog (<br>a (2) to close the Su   | 1), showing the<br>ccess Dialog. | e successf | ul editing c |
| 10.3.1.5 Th<br>e Client. Cli<br>Golvan Constru<br>Colica<br>Golvan Constru<br>Colica<br>Colica<br>Co                                                                                                    | e system will display<br>ick "Continue" Buttor<br>action                                                                                                    | a Success Dialog (<br>a Success Dialog (<br>a (2) to close the Su   | 1), showing the<br>ccess Dialog. | e successf | ul editing c |
| 10.3.1.5 The<br>e Client. Cli<br>Golvan Constru<br>Golvan Constru<br>Calata<br>Radia<br>Radia<br>Ra    | e system will display<br>ick "Continue" Buttor<br>iction                                                                                                    | client information                                                  | 1), showing the<br>ccess Dialog. | e successf | ul editing c |
| 10.3.1.5 Th<br>e Client. Cli<br>Golvan Constru<br>Golvan Constru<br>Collar<br>Rucitation<br>Rucitation<br>Rucitatio<br>Ruci                                                                                                    | e system will display<br>ick "Continue" Buttor<br>iction                                                                                                    | client information                                                  | 1), showing the                  | e successf | ul editing c |
| 10.3.1.5 Th<br>e Client. Cli<br>Golvan Constru<br>Golvan Constru<br>Colora<br>Rucras<br>Rucras<br>Rucra<br>Rucras<br>Rucra<br>Rucras<br>Rucras<br>Rucras<br>Rucra<br>Rucras<br>Rucras<br>Rucra                                                                                                    | e system will display<br>ick "Continue" Buttor<br>iction                                                                                                    | client information                                                  | 1), showing the                  | e successf | ul editing c |
| 10.3.1.5 The<br>e Client. Cli<br>Golvan Constru<br>Coole<br>200723<br>200724<br>200724<br>200                                                                                                    | e system will display<br>ick "Continue" Buttor<br>iction                                                                                                    | client information                                                  | 1), showing the                  | e successf | ul editing c |
| 10.3.1.5 The<br>e Client. Cli<br>Golvan Constru<br>Colta<br>Calanta<br>Calant                                                                                                    | e system will display<br>ick "Continue" Buttor<br>ictor<br>ictor<br>Chert Name<br>Cherte Brown 122<br>Ernal addres<br>CB@gmai.com<br>Compare Agentation Number<br>124407890<br>Telephone Number<br>12546789<br>Telephone Number<br>12546789<br>Telephone Number                                                                                                    | client Information                                                  | 1), showing the                  | e successf | ul editing c |
| 10.3.1.5 Th<br>e Client. Cli<br>Golvan Constru<br>Coole<br>200723<br>400<br>402<br>402<br>402<br>402<br>402<br>402<br>402<br>402<br>402                                                                                                    | e system will display<br>ick "Continue" Buttor<br>ictor<br>Cherl Name<br>Cherle Brown 122<br>Email addess<br>CBgipmai com<br>Compare Agentation Number<br>12346/290<br>Telephone Number<br>12346/290<br>Telephone Number<br>12346/290                                                                                                    | client information                                                  | 1), showing the ccess Dialog.    | e successf | ul editing c |
| 10.3.1.5 The<br>e Client. Cli<br>Golvan Constru<br>Coorts<br>Coorts<br>Co                                                                                                    | e system will display<br>ick "Continue" Buttor<br>ictor<br>Chert Name<br>Cherte Brown 122<br>Email addess<br>CBggmat.com<br>Compagemat.com<br>Talephone Number<br>12346/790<br>Telephone Number<br>12346/790<br>Telephone Number<br>12346/790<br>Telephone Number<br>12346/790<br>Telephone Number<br>12346/790                                                                                                    | client information                                                  | 1), showing the ccess Dialog.    | e successf | ul editing o |
| 10.3.1.5 The<br>e Client. Cli<br>Golvan Constru<br>Coole<br>20072<br>200720 | Client Name<br>Charles Drawing Continue "Buttoor<br>inction                                                                                                    | client information                                                  | 1), showing the ccess Dialog.    | e successf | ul editing o |
| 10.3.1.5 The client. clie                                                                                                    | Client Name<br>Charles Drawing Continue "Buttoor<br>inction<br>Client Name<br>Charles Drawing Continues"<br>Carles Drawing Continues<br>Configura Loom<br>Configura Loom<br>Configur                                                                                                    | client information                                                  | 1), showing the ccess Dialog.    | e successf | ul editing o |
| 10.3.1.5 Th<br>e Client. Cli<br>Golvan Constru<br>Caracta<br>Caracta<br>Carac                                                                                                    | Clert Name<br>Charles Drawing<br>Charles Drawing<br>Cha                                                                                                    | client information                                                  | 1), showing the ccess Dialog.    | e successf | ul editing o |
| 10.3.1.5 Th<br>e Client. Cli<br>Golvan Constru<br>Carata<br>Carata<br>Car                                                                                                    | Client Name<br>Charles Drawing<br>Collect Name<br>Charles Drawing<br>Collect Name<br>Collect Name                                                                 | client information                                                  | 1), showing the ccess Dialog.    | e successf | ul editing o |
| 10.3.1.5 Th<br>e Client. Cli<br>Golvan Constru<br>Carata<br>Carata<br>Car                                                                                                    | e system will display<br>ick "Continue" Buttor<br>ick "Continue" Buttor<br>ickels Brownizz<br>Enal iddess<br>Collegeration<br>Dates Brownizz<br>Enal iddess<br>Collegeration<br>Dates Brownizz<br>Enal iddess<br>Collegeration<br>Dates Brownizz<br>Enal iddess<br>Collegeration<br>Dates Brownizz<br>Enal iddess<br>Collegeration<br>Dates Brownizz<br>Enal iddess<br>Collegeration<br>Dates Brownizz<br>Dates Brownizz<br>Dates Browniz<br>Dates Brownizz<br>Dates Browniz<br>Dates Brownizz<br>Dates Brow                                                                                                    | client information                                                  | 1), showing the ccess Dialog.    | e successf | ul editing o |
| 10.3.1.5 The<br>e Client. Cli<br>Golvan Constru<br>Carta<br>Carta  | e system will display<br>ick "Continue" Buttor<br>ick "Continue" Buttor<br>iction                                                                                                    | client information                                                  | 1), showing the ccess Dialog.    | e successf | ul editing o |
| 10.3.1.5 The<br>e Client. Cli                                                                                                    | e system will display<br>ick "Continue" Buttor<br>ick "Continue" Buttor<br>icklester<br>Chelle Breen122<br>Email Biddes<br>Collegeration<br>Company Registration Number<br>12345/290<br>Telephone Number<br>12345/290<br>Telephone Number<br>12345/290                                                                                        | Clerit information                                                  | 1), showing the ccess Dialog.    | e successf | ul editing o |
| 10.3.1.5 Th<br>e Client. Cli<br>Golvan Constru<br>Ractas<br>Ractas<br>Rac                                                                                                    | e system will display<br>ick "Continue" Buttor<br>ick "Continue" Buttor<br>icklestreament<br>Chefe Breen122<br>Email addess<br>Collegeration<br>Company Registration Number<br>1246/2010<br>Telephone Number<br>1246/2010<br>Telephone Number<br>1246/2010<br>Telephone Number<br>246/2010<br>Telephone Number<br>246/2010<br>Telephone Number<br>25/2010<br>Telephone Number<br>2010<br>Telephone Number<br>2010<br>Telephone Number | Clert information                                                   | 1), showing the ccess Dialog.    | e successf | ul editing o |

| Gohvan Cons | truction                          |                     |
|-------------|-----------------------------------|---------------------|
| ENT QUOTES  |                                   |                     |
| DICING      |                                   | Client Information  |
| FITEMS      | Client Name 1<br>Charlie Brown123 |                     |
|             | Email address                     |                     |
|             | CB@gmai.com                       |                     |
| AN RESOURCE | Company Registration Number       |                     |
| A           | 1234567890                        |                     |
| et .        | Telephone Number 4                | Vat Number 5        |
| LIERS       | 0123456789                        | 147852369           |
| IRTS        | Fax Number 6                      |                     |
|             | 00002147                          |                     |
|             | Client Address:                   |                     |
|             | PO Box 7                          | Street Address 8    |
|             | 22                                | Arcadia Street      |
|             | Province 9<br>Gauteng             | City IU<br>Pretoria |
|             | Zip Code 11                       |                     |
|             | 0052                              |                     |
|             |                                   | 12                  |
|             |                                   | Save                |
|             |                                   | Cancel 13           |
|             |                                   |                     |
|             |                                   |                     |

### *3.10.3.2 Edit Client Exercise*

Edit the Client "Charlie Brown" using the following updated details:

|                                    | Original       | Updated        |
|------------------------------------|----------------|----------------|
| Client Name                        | Charlie Brown  | Henry Ford     |
| Email Address                      | CB@gmail.com   | HF@yahoo.com   |
| <b>Company Registration Number</b> | 1234567890     | 1234567890     |
| Telephone Number                   | 0123456789     | 0123456789     |
| VAT Number                         | 147852369      | 147852369      |
| FAX Number                         | 369852147      | 369852147      |
| PO Box                             | 22             | 79             |
| Street Address                     | Arcadia Street | Burnett Street |
| Province                           | Gauteng        | Gauteng        |
| City                               | Pretoria       | Pretoria       |
| Zip Code                           | 0052           | 0052           |

# 3.10.4 Delete Client

| Description:                | This section will guide the user through the process of deleting an existing Client record. |
|-----------------------------|---------------------------------------------------------------------------------------------|
| Expected Learning Outcomes: | To be able to delete a client.                                                              |
| Prerequisites:              | The user must have the required access to delete for a client.                              |
| Other Information:          | None                                                                                        |

PARALINEAR

| Gohvan          | Construction    |                         |                               |                    | VINCENT YU        |
|-----------------|-----------------|-------------------------|-------------------------------|--------------------|-------------------|
| CONSTRUCTION    | Projects        |                         |                               | Search Project     |                   |
| CLIENT QUOTES   |                 |                         |                               |                    |                   |
| INVOICING       |                 |                         | Test                          |                    |                   |
| LINE ITEMS      |                 |                         | Test                          |                    |                   |
| ADMINISTRATION  |                 |                         | Assigned Team                 |                    |                   |
| HUMAN RESOURCE  |                 | 2 2031.00.27            | Tast Crossfield Vadacam       |                    |                   |
| ТЕАМ            |                 | 2 2021/09/27            | rest Greenlierd Vodacom       |                    |                   |
|                 |                 |                         | View                          |                    |                   |
| SUPPLIERS       |                 | N                       | issan Rosslyn                 |                    |                   |
| REPORTS         |                 |                         | Test                          |                    |                   |
|                 |                 |                         | Assigned Team                 |                    |                   |
|                 |                 | 5 5051 55 55            | Drativia North tanya Viadaaan |                    |                   |
|                 |                 | 3 2021-06-22            | Pretona North temp vodacom    |                    |                   |
|                 |                 |                         | View                          |                    |                   |
|                 |                 |                         | sds                           |                    |                   |
|                 |                 |                         | dqw                           |                    |                   |
| 3.10.4.1.1 N    | avigate and cli | ick the Client button   | (1)                           |                    |                   |
| Gommer Gohvan ( | Construction    |                         | · · ·                         |                    | VINCENT YU LOG OL |
| CONSTRUCTION    |                 |                         |                               |                    |                   |
| CLIENT QUOTES   | Clients         |                         |                               | Search Clients     |                   |
| INVOICING       | Client Name     | Email Address           | Telephone Number              |                    |                   |
| LINE ITEMS      | Vodacom         | vodacom@vodacom.co.za   | 0823870072                    | ÷                  |                   |
| ADMINISTRATION  | Cell-C          | cellc@gmail.com         | 085326526546                  | ÷                  |                   |
| HUMAN RESOURCE  | MTN             | mtn@gmail.com           | 08738392382323                | :                  |                   |
| ТЕАМ            | Charlie Brown   | CB@gmai.com             | 0123456789                    | : •                |                   |
| CLIENT          | Rain            | rain@showers.com        | 0735673529                    | Edit/View Client   |                   |
| SUPPLIERS       |                 |                         |                               | Delete Client      | )                 |
| REPORTS         |                 |                         |                               |                    |                   |
|                 |                 |                         |                               |                    |                   |
|                 |                 |                         |                               |                    |                   |
|                 |                 |                         |                               |                    |                   |
|                 |                 |                         |                               |                    |                   |
|                 |                 |                         |                               |                    |                   |
|                 |                 |                         | Ð                             |                    |                   |
|                 |                 |                         |                               |                    |                   |
| 3.10.3.1.2 N    | avigate and cli | ick the addition action | ons button (1), the cli       | ck the "Delete Cli | ent"              |

| COMMAN                        | Gohvan Cons | truction        |                                              |                  |                |        | VINCENT YU | LOG OUT |
|-------------------------------|-------------|-----------------|----------------------------------------------|------------------|----------------|--------|------------|---------|
| CONSTRUCTION                  |             | Clients         |                                              |                  | Search Clients | ٩      |            |         |
| CLIENT QUOTES                 |             | Client Name     | Email Addraes                                | Talanhana Number |                |        |            |         |
| INVOICING                     |             | Undersom        | Entan Address                                | cecephone Number |                |        |            |         |
| LINE ITEMS                    |             | Collec          | vodacomgivodacom.co.za                       | 08526526546      |                | :      |            |         |
| ADMINISTRATION                |             | LEINC           | celloggmail.com                              | 087320320340     |                | :      |            |         |
| HUMAN RESOURCE                |             | Charlie Brown   | CB@amai.com                                  | 0123456780       |                | :      |            |         |
| ТЕАМ                          |             | Rain            | rain@showers.com Confirm                     | 0735673529       |                | :      |            |         |
| CLIENT                        |             |                 | Are you sure?                                |                  |                |        |            |         |
| SUPPLIERS<br>REPORTS          |             |                 | 3 No VG 2                                    |                  |                |        |            |         |
| 3.10.4.                       | .1.4 The    | system will pro | ompt you for confirmation                    | on (1) for de    | eleting the o  | client | . Click    | the     |
| "Yes" t                       | outton to   | continue.       |                                              |                  |                |        |            |         |
| Gran                          | Gohvan Cons | truction        |                                              |                  |                |        | VINCENT YU | LOG OUT |
| CONSTRUCTION<br>CLIENT QUOTES |             | Clients         |                                              |                  | Search Clients | ٩      |            |         |
| INVOICING                     |             | Client Name     | Email Address                                | Telephone Number |                |        |            |         |
| LINE ITEMS                    |             | Vodacom         | vodacom@vodacom.co.za                        | 0823870072       |                | :      |            |         |
| ADMINISTRATION                |             | Cell-C          | cellc@gmail.com                              | 085326526546     |                | -      |            |         |
| HUMAN RESOURCE                |             | MTN             | mtn@gmail.com                                | 08738392382323   |                | :      |            |         |
| TEAM                          |             | Charlie BRown   | CB@gmail.com                                 | 0123456789       |                | 1      |            |         |
| CLIENT                        |             |                 | Succesfully deleted.                         |                  |                |        |            |         |
| SUPPLIERS                     |             |                 | "Charlie BRown" has been successfully delete | d.               |                |        |            |         |
| REPORTS                       |             |                 | Continue                                     |                  |                |        |            |         |
|                               |             |                 | œ                                            |                  |                |        |            |         |
| 3.10.4                        | 1.5 The     | system will dis | splay a Success Dialog                       | (1) showing      | a the succe    | essfu  | l deleti   | na      |
| of the 0                      | Client C    | lick "Continue" | Button (2) to close the                      | Success D        | jalog.         | 50010  |            | .9      |
|                               |             |                 |                                              | - 400000 D       |                |        |            |         |

| CONVAN         | Gohvan Construction |                       |                         |                | VINCENT YU LOG OUT |
|----------------|---------------------|-----------------------|-------------------------|----------------|--------------------|
| CONSTRUCTION   | Clients             |                       | Se                      | earch Clients  |                    |
| CLIENT QUOTES  |                     |                       |                         |                |                    |
| INVOICING      | Client Name         | Email Address         | Telephone Number        |                |                    |
| LINE ITEMS     | Vodacom             | vodacom@vodacom.co.za | 0823870072              | :              |                    |
| ADMINISTRATION | Cell-C              | cellc@gmail.com       | 085326526546            | :              |                    |
| HUMAN RESOURCE | MTN                 | mtn@gmail.com         | 08738392382323          | :              |                    |
| TEAM           | Charlie Brown       | CB@gmai.com           | 0123456789              | :              |                    |
| CLIENT         | Rain                | rain@showers.com Co   | nfirm 0735673529        | :              |                    |
| SUPPLIERS      |                     | Are                   | you sure?               |                |                    |
| REPORTS        |                     | 3                     | No Yes                  |                |                    |
|                |                     |                       |                         |                |                    |
|                |                     |                       |                         |                |                    |
|                |                     |                       |                         |                |                    |
|                |                     |                       |                         |                |                    |
|                |                     |                       |                         |                |                    |
|                |                     |                       |                         |                |                    |
|                |                     |                       |                         |                |                    |
|                |                     |                       | <b>e</b>                |                |                    |
| 3.10.3         | .1.6 ALT If you wis | sh to terminate the   | delete process click th | e "No" button. | This will          |
| close          | he dialog and retu  | in to the client scr  |                         |                |                    |
|                | ne dialog and lett  |                       |                         |                |                    |

# 3.10.3.2 Delete Client Exercise

Delete the Client "Henry Ford":

| Client Name | Henry Ford |
|-------------|------------|
|             |            |
### Conclusion

This section contained guided descriptions of the system's functionality. Exercises are included to help trainees navigate and use the system properly.

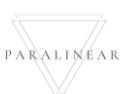

## 4. Glossary

## Introduction

This section contains the glossary. The glossary is a compilation of all important terminology and jargon related to the Gohvan Construction System.

| 4.1 Glossary |                         |                                                                                                    |                                                                                           |  |  |
|--------------|-------------------------|----------------------------------------------------------------------------------------------------|-------------------------------------------------------------------------------------------|--|--|
|              | Term                    | Definition                                                                                                    | Page<br>Reference                                                                         |  |  |
| Α            | Acceptance<br>Document  | An acceptance is a contractual agreement by an importer to pay the amount due for receiving goods at a specified date in the future.                                                                           | 196-204,<br>337-338                                                                       |  |  |
|              | Account                 | An arrangement by which a user is given<br>personalized access to a computer, website, or<br>application, typically by entering a username and<br>password.                                                    | 270-279,<br>339 ,341                                                                      |  |  |
|              | As-Built                | Document compiled from site compliance document and site photos                                                                                                    | 81-87                                                                                     |  |  |
| С            | Client                  | A person or organization using the services of a lawyer or other professional person or company.                                                                                                    | 12, 16-18,<br>92, 106,<br>112, 131,<br>301, 303,<br>338, 347-<br>359                      |  |  |
|              | Commission<br>Report    | Commissions earn your staff members a percentage<br>of the revenue generated from the products and<br>pricing options they sell.                                                                               | 215-222                                                                                   |  |  |
|              | Complete<br>Site Photos | Photos of the complete site                                                                                                    | 183                                                                                       |  |  |
|              | Compliance<br>Document  | Compliance Documentation means specific<br>documents or information including records, reports,<br>observations and verbal responses required to verify<br>compliance with standards by a facility or program. | 161, 164,<br>165, 167,<br>168, 171                                                        |  |  |
| D            | Drawing                 | A picture or diagram made with a pencil, pen, or crayon rather than paint.                                                                                                    | 49-80, 93,<br>99, 107,<br>109, 113,<br>131, 134,<br>224                                   |  |  |
|              | Drawing<br>Type         | A drawing type is categorical group in which various drawings can belong to.                                                                                                    | 49-58, 224                                                                                |  |  |
| E            | Employee                | A person employed for wages or salary, especially at non-executive level.                                                                                                    | 17, 25, 27,<br>31, 33, 235,<br>242, 250-<br>270, 272,<br>279-297,<br>299, 335,<br>337-338 |  |  |
|              | Employee<br>Document    | An employee file, or personnel record, is a group of documents that contain all relevant information about an employee's time in your business, from their job application to their resignation letter.        | 259, 261-<br>263, 265-<br>268, 270,                                                       |  |  |

Team 7

PARALINEAR

|   |                              |                                                                                                    | 335, 337-<br>338                                                      |
|---|------------------------------|----------------------------------------------------------------------------------------------------|-----------------------------------------------------------------------|
|   | Employee<br>Skill            | Employability Skills can be defined as the<br>transferable skills needed by an individual to make<br>them 'employable'. Along with good technical<br>understanding and subject knowledge, employers<br>often outline a set of skills that they want from an<br>employee.                                                                           | 251-252,<br>254-255,<br>279, 288-<br>297                              |
|   | Employee<br>Type             | An employee type is categorical group in which various employees can belong to.                                                                                                    | 17, 251-252,<br>254-255,<br>258,279-<br>288, 292-<br>293, 296         |
| F | Formal<br>Drawing            | CAD drawing of developed from the previous drawings                                                                                                    | 51, 59-60,<br>62-68                                                   |
| Н | Health & Safety File         | a record of information focusing on the management<br>of health and safety on construction sites for<br>contractors and sub-contractors                                                                                                    | 24-29, 31-<br>34, 36-48,<br>82-83                                     |
| I | Invoice                      | a list of goods sent or services provided, with a statement of the sum due for these; a bill.                                                                                                    | 22, 234-249                                                           |
|   | Invoice<br>Type              | An invoice type is categorical group in which various invoices can belong to.                                                                                                    | 236, 241-<br>249                                                      |
| Ρ | Package                      | a set of proposals or terms offered or agreed as a whole.                                                                                                    | 13-14, 16,<br>257, 284,<br>293, 307-<br>308, 312,<br>314, 324-<br>333 |
|   | Package<br>Type              | A package type is categorical group in which various packages can belong to.                                                                                                    | 257, 284,<br>293, 307-<br>308, 312,<br>314, 324-<br>333               |
|   | Proof of<br>Payment          | Proof of Payment means a copy of a cancelled<br>check, an invoice or bill showing that the applicable<br>amount has been paid or that no remaining balance<br>exists, or other appropriate proof, acceptable to the<br>Agency, that payment has been made for the related<br>purchase.                                                             | 237-241                                                               |
|   | Purchase<br>Order            | A purchase order (PO) is an official document a<br>buyer sends to a seller. The purchase order binds<br>the buyer to a promise to pay the seller for<br>designated products at a future date. The purchase<br>order form itself specifies the types and quantities of<br>each product. Purchase orders are beneficial to both<br>parties involved. | 18, 20-21,<br>23                                                      |
| Q | Quote                        | a quotation giving the estimated cost for a particular job or service.                                                                                                    | 12-20                                                                 |
| R | Radio<br>Frequency<br>Report | Radio frequency (RF) is a measurement representing<br>the oscillation rate of electromagnetic radiation<br>spectrum, or electromagnetic radio waves, from                                                                                                    | 184, 186-<br>187, 189,<br>191                                         |

Team 7

PARALINEAR

|   |                                   | frequencies ranging from 300 gigahertz (GHz) to as low as 9 kilohertz (kHz).                                                                                                    |                                                                                               |
|---|-----------------------------------|----------------------------------------------------------------------------------------------------|-----------------------------------------------------------------------------------------------|
| S | Second-Cut<br>Drawing             | This drawing is compiled from the initial drawing.                                                                                                    | 53, 70-71,<br>73-79                                                                           |
|   | Site<br>Progress<br>Description   | Description used to describe the site progress.                                                                                                    | 172, 175-<br>176, 179                                                                         |
|   | Site Sign-<br>Off                 | Site approved or acknowledged something by or as if by a signature sign off on a memo.                                                                                                    | 206-207,<br>209-212,<br>214                                                                   |
|   | Site Type                         | A site type is categorical group in which various sites can belong to.                                                                                                    | 92, 106,<br>112, 131,<br>223, 225-<br>228, 230-<br>232, 307-<br>308, 312,<br>314, 334-<br>336 |
|   | Site<br>Acceptance<br>Document    | Site Acceptance Test document signed by both<br>parties in which those parties confirm that the Site<br>Acceptance document has been successfully<br>completed;                                                                  | 197-198,<br>202, 204,<br>337-338                                                              |
| Т | TSS<br>(Technical<br>Site Survey) | A technical site survey is the examination of a location or spot in order to obtain data or information. This information includes feasibility reporting and estimation of cost and the time required to perform a certain task. | 91, 106,<br>110, 131,<br>135                                                                  |

### Conclusion

This section contained the glossary. The glossary is a compilation of all important terminology and jargon related to the Gohvan Construction System.

Team 7

PARALINEAR

# 5. Sign-off by Team

## Introduction:

This section includes the sign off by all team members indicating that this is their own work.

 5.1 Team Sign-off

 This section includes the sign off by all team members indicating that this is their own work

 Mitchew Veltman

 19050608

 Vincent W

 Vincent W

 Vincent W

 UPON

 Vincent W

 Vincent W

 Vincent W

 Vincent W

 Vincent W

 Vincent W

 Vincent W

 Vincent W

 Vincent W

 Vincent W

 Vincent Rossouw

 Vincent Rossouw

 Vincent Rossouw

 Vincent Rossouw

 Vincent Rossouw

 Vincent Rossouw

 Vincent Rossouw

 Vincent Rossouw

 Vincent Rossouw

 Vincent Rossouw

 Vincent Rossouw

 Vincent Rossouw

 Vincent Rossouw

 Vincent Rossouw

 Vincent Rossouw

By signing this document, the Team Paralinear Solutions acknowledges the document as a whole and signs off that all work presented is their own.

PARALINEAR

Team 7

## 6. Sign-off by Client

#### Introduction

This section serves as proof that the client has read through the deliverable presented and agrees with the content and work that has been provided

## 6.1 Client Sign-off

1 dWall x

Michael Van Der Walt Director

By signing this document, the client verifies that the deliverable 9 and content provided within are acceptable, up to standard and in relates to the business solution proposed from the Project proposal.

#### Conclusion

This concludes that the Client sign off section and the client's signature is present indicating that the work is acceptable and relates to the business solution that was proposed.

## **Document Conclusion**

This document contained a compilation of training exercises, which can be used to supplement a new system user's training or on-boarding experience. This training manual contains a detailed explanation of all the system functionalities. It includes structured training exercises that guide new users how to use the system.

PARALINEAR \_